## THE CRYSTALLOGRAPHIC COMPUTING SYSTEM

Václav Petříček & Michal Dušek

Institute of Physics Academy of Sciences of the Czech Republic

Praha, December 2000

Last update: 06/12/00

## Contents

| CONTENTS                                   | 3   |
|--------------------------------------------|-----|
| 1 BASIC FEATURES                           | 8   |
| 1.1 INSTALLATION AND USER SUPPORT          | 9   |
| 1.2 EXECUTING JANA98                       | 21  |
| 1.3 BASIC PARTS OF JANA98                  | 29  |
| 1.4 THE BASIC WINDOW AND COMMON TOOLS      |     |
| 2 PRELIMINARY WORK                         | 54  |
| 2.1 PROGRAM DATRED                         |     |
| 2.2 Program <i>PRELIM</i>                  | 67  |
| <b>3</b> STRUCTURE SOLUTION AND REFINEMENT | 92  |
| 3.1 Structure parameters                   | 93  |
| 3.2 Program <i>EDITM40</i>                 | 153 |
| 3.3 PROGRAM <i>REFINE</i>                  | 219 |
| 3.4 PROGRAM FOURIER                        |     |
| 3.5 Advanced Topics                        |     |
| 4 STRUCTURE INTERPRETATION                 | 290 |
| 4.1 Program <i>CONTOUR</i>                 |     |
| 4.2 Program <i>DIST</i>                    |     |
| 4.3 Program <i>GRAPHT</i>                  |     |
| REFERENCES                                 |     |
| LIST OF FIGURES                            |     |
| LIST OF TABLES                             |     |
| CONTENTS (detailed)                        |     |

## **About This Manual**

The first part of this manual describes the installation of the program and shows how to use *JANA98* and its basic common tools. In the next part programs used for data processing and setting the basic crystal information are explained. The third part about structure solution and refinement can be understood a heart of the manual. It describes in details structure parameters, programs for their changing and refinement and Fourier program for calculation of electron density maps. An underlying theory is given for each structure parameter. The last part is dedicated to the structure interpretation based on distances and angles, electron density maps and modulation parameters.

This version of the manual is the definitive description of *JANA98*. The successor of *JANA98* is the program *JANA2000* and we recommend using it instead of *JANA98*. However, most information given here is still valid for *JANA2000*. New manual for *JANA2000* is expected during year 2001.

The manual is available in the ftp server ftp.fzu.cz in the PDF format. The authors welcome any remark concerning both this manual and the functionality of *JANA98/2000*.

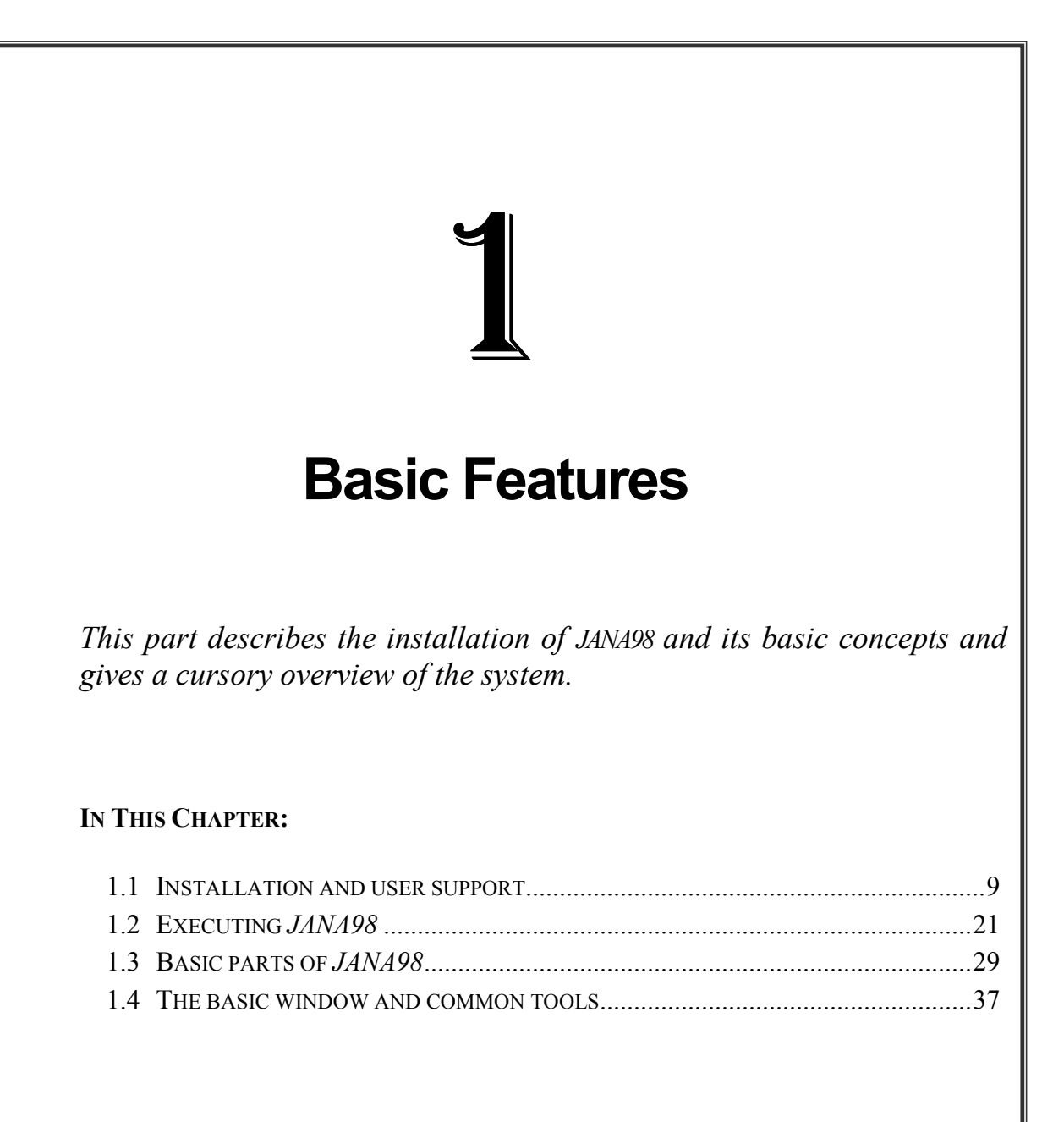

Next Chapter: Preliminary Work, page 53.

# **Basic Features**

*JANA98* is a system for solving and refinement of regular, modulated and composite structures from single crystal diffraction data. It is compatible with previous version *JANA96* but its functionality is extended.

#### Basic features:

*JANA98* covers the basic tasks of structure analysis from data reduction to the solution of the phase problem, refinement of the structure model and presentation of results. Two parts of the system - direct methods and plotting program - are not yet available. The three dimensional and higher dimensional crystals are treated uniquely in one system. In addition to regular structure parameters (occupancy, atomic position and anisotropic temperature parameters) the system allows description of atomic displacements by ADP (anharmonic displacement parameters).

#### Advanced features:

Both regular and modulation parameters can be refined within the rigid body approximation. Molecules can have a local symmetry different of the site symmetry. Special modulation functions (*crenel functions* for occupancy and *sawtooth functions* for position) can be used for refinement of non-harmonic modulations. They can also be used together with harmonic functions using the orthogonalized modulation waves. *JANA98* can plot higher dimensional electron density maps and joined probability density functions. Commensurate structures can be solved in the superspace. *JANA98* supports work with complicated twins and partially overlapped structures.

#### Platforms:

*JANA98* runs with SunOS (Solaris), Irix, HPUX, AIX, LINUX, DEC UNIX and Windows9x MSDOS emulation. For UNIX platforms it is distributed as a source code and needs FORTRAN and C compiler. The package is freely available from anonymous ftp server ftp://ftp.fzu.cz/pub/cryst.

The authors welcome any remark, suggestion or question about this program.

## 1.1 Installation and user support

*JANA98* is portable to all basic UNIX platforms: SunOS, Irix, HPUX, AIX, LINUX and DEC UNIX. For UNIX platforms it is distributed as a source code and requires FORTRAN77 or FORTRAN90, C compiler and X11 library. The PC version is a compiled program for MSDOS or Windows9x MSDOS emulation. It does not work<sup>1</sup> with WindowsNT MSDOS emulation. VMS, OS2 and Macintosh are not supported. The 32 bit version for Windows95/98 is under development.

*JANA98* is freely available from anonymous <u>ftp://ftp.fzu.cz/pub/cryst</u>. The jana98 directory contains the following files:

| README.TXT     | this downloading and installation notes                |
|----------------|--------------------------------------------------------|
| jana98.tar.Z   | the UNIX version compressed by compress                |
| jana98.tar.gz  | the UNIX version compressed by gzip                    |
| janainst.exe   | the self extracting installation file for DOS version  |
| jana98Pack.exe | the self extracting installation file for UNIX version |
| manual         | the directory containing this manual                   |

Any file can also be copied through the JANA98 homepage

<u>http://www-xray.fzu.cz/jana/jana.html</u>. The following commands are for people using command line ftp:

| ftp ftp.fzu.cz      | Connects to ftp.fzu.cz                                      |  |  |
|---------------------|-------------------------------------------------------------|--|--|
| cd pub/cryst/jana98 | Changes remote directory to jana98                          |  |  |
| binary              | Sets binary transfer                                        |  |  |
| get jana98.tar.Z    | Copies the compressed archive (for UNIX workstation in this |  |  |
|                     | example) to the current directory                           |  |  |
| quit                | Exits ftp                                                   |  |  |

#### An example of ftp commands:

<sup>&</sup>lt;sup>1</sup> *JANA98* under WindowsNT has an unpredictable graphical behaviour. The calculation (for instance refinement) usually runs well. Some users of WindowsNT reported they have been using *JANA98* without any difficulty.

#### 1.1.2 Installation of JANA98 on UNIX workstations

#### Automatic installation from jana98Pack.exe

The automatic installation can be executed by the command source jana98Pack.exe

from csh or tcsh shell. If you are running other shell (sh,bash, ksh etc.) you should use the following commands:

csh starts csh source jana98Pack.exe starts automatic installation exit exits csh

The installation procedure creates the directory jana98 and extracts all files to this directory. This is a difference from installation of the DOS version where the user must create a directory and execute here the installation file.

#### Note for multiple installations:

The file jana98Pack.exe is changed during installation so that it contains the full path to the csh interpreter. It cannot be easily edited as a part of the file is binary. Please make a backup copy of jana98Pack.exe before making multiple installations of *JANA98* on computers with different path to csh.

#### Manual installation from jana98.tar.gz or jana98.tar.Z

Here are *step by step instructions* for manual installation. It is necessary when the compilation requires special settings in the Makefile that are not included in the automatic installation file.

| gunzip jana98.tar | Replaces compressed file jana98.tar.gz with the uncompressed jana98.tar. Jana98.tar.Z should be uncompressed by "uncompress"                                                                                                    |  |  |
|-------------------|----------------------------------------------------------------------------------------------------|--|--|
| tar xf jana98.tar | Creates directory jana98. Extracts all files from the archive jana98.tar<br>to the directory jana98. The files of the same name will be overwritten<br>without any warning. The tar creates the following directory structure:<br>Jana98 -> source -> fg<br>-> test |  |  |
|                   | The directory jana98 contains Makefile – the description file for the compilation tool <i>make</i> . The directory source and fg contains source files. The testing examples are in the directory test.                                                             |  |  |
| cd jana98         | Changes directory to jana98.                                                                                                    |  |  |
| edit Makefile     | Makefile must be edited before the compilation. Find editable section corresponding to your computer and remove "#" from the first column.                                                                                                    |  |  |
| make              | Executes commands from the Makefile. Builds the libraries and compiles all programs of the package.                                                                                                    |  |  |
| make clean_up     | Removes object files, libraries and temporary files. This command is optional.                                                                                                    |  |  |
| cd test           | Changes directory to testing examples                                                                                                    |  |  |
| /jana98 testa     | Runs the testing example 1                                                                                                    |  |  |

#### The environmental variable JANADIR

The installed program can be used without setting of JANADIR<sup>1</sup> assuming that this variable is undefined and that the compiled program stays in the directory where it has been created. by make. JANADIR is necessary when the compiled program is moved after the compilation.

#### Copying installed JANA98 to a different directory

Compiled *JANA98* cannot be simply moved to other destination as it needs access to several files from the installation directory. This is the way how to move the compiled program:

- 1. Copy the whole directory jana98 to a new destination
- 2. Add the following line to your .cshrc file: setenv JANADIR new\_destination\_of\_compiled\_jana98\_file

#### Troubleshooting

• The installation was not successful

If you used the automatic installation try the manual one instead. If it also fails here is a list of several possible reasons:

- 1. The cc, f77 or f90 compiler is not installed on your workstation or is not accessible. This can be confirmed by the command like: which f77 or whereis f77
- 2. You are using f90 compiler. Try f77 instead (i.e. disable the section for f90 in your Makefile and enable that one for f77)
- 3. Your compiler cannot find X11 include files or X11 library. The information about the path to X11 include files is in the Makefile after -I option (look for lines starting "INCLUDE = -I ...". The information about the path to X11 library is written in Makefile in the LINKLIBS macro (look for lines starting "LINKLIBS = ...".
- 4. If it does not help please send a message to <u>dusek@fzu.cz</u>.
- The installation was successful but the program did not work correctly

Common source of difficulties **after** installation is wrong definition of JANADIR variable. It often contains a path to a different version of Jana (JANA96 etc.).

<sup>&</sup>lt;sup>1</sup> This is difference of the DOS version where setting of JANADIR is mandatory.

#### The initialisation file jana98.ini

The initialisation file jana98.ini contains user settings and can be created interactively by Tools->Preferences. This is the hierarchy how *JANA98* searches for jana98.ini:

- 1. The directory written to JANAPATH (if this variable exists)
- 2. The user home directory
- 3. The starting directory<sup>1</sup>

The last initialisation file has the highest priority. This means that the same option included in all processed initialisation files is taken from the last one. This feature is useful if a multi-user environment. The initialisation file in JANAPATH can contain options set by the administrator and each user can redefine these options in own configuration files.

The initialisation file for UNIX version of *JANA98* can be configured separately for various display addresses. For instance there can be setting in the initialisation file making the program running in the full screen mode on a small display and in the reduced window mode on a large display. This may cause difficulties when using the secure shell - see page 22.

<sup>&</sup>lt;sup>1</sup> In *JANA98* the directory can be changed by File manager. Thus the starting directory is not necessarily the current directory.

#### 1.1.3 Installation of JANA98 on a PC with Windows9x/NT or DOS

The PC version is distributed as self-extracting installation file janainst.exe containing the compiled program jana98.exe and all other necessary files. It does not contain the source code. The program is compiled by LF90 (LAHEY FORTRAN 90) version 4.00. The graphic interface is based on INTERACTER 4.10 graphic library. The JANA98 source code for LF90 can be obtained on the request to petricek@fzu.cz. The installation procedure creates also the initialisation file jana98.ini with basic setting of display, colours etc. The file can be interactively changed by user with Tools->Preferences. In rare cases the program does not work properly with mouse and needs another configuration. In such cases please contact petricek@fzu.cz.

| 1. | Create new directory for <i>JANA98.</i> ("janadir"). The recommended name is c:\jana98. |  |  |
|----|-----------------------------------------------------------------------------------------|--|--|
| 2. | Copy the installation file janainst.exe into "janadir"                                  |  |  |
| 3. | Run janainst.exe.                                                                       |  |  |
| 4. | Add the following line into your autoexec.bat :<br>SET JANADIR="janadir"                |  |  |
| 5. | Add "janadir" into the path command in your autoexec.bat.                               |  |  |
| 6. | Restart the computer                                                                    |  |  |
| 7. | Change directory to "janadir"\test                                                      |  |  |
| 8. | Run the testing examples:<br>jana98 testa                                               |  |  |
|    | jana98 testb                                                                            |  |  |
|    | jana98 testc                                                                            |  |  |
|    | jana98 testm                                                                            |  |  |
|    | Important note for users of Windows95/98: The program is NOT                            |  |  |
|    | Windows application. It runs in protected memory mode of MSDOS                          |  |  |
|    | in full screen mode. The launch of the program on older PC's can                        |  |  |
|    | take between 1-2 minutes. See the following paragraph for more information.             |  |  |

#### Step by step instructions

According to our experience 16 MB of operating memory is minimal, 32 MB sufficient and 64 MB optimal for running *JANA98*.

#### Program properties for Windows95/98

In many cases *JANA98* runs well immediately after installation and restarting the computer. Sometimes it is necessary to set properties for *JANA98* DOS environment. The window with "Jana98 properties" can be opened from a menu appearing after clicking the right mouse button on the file jana98.exe in the windows explorer or in the "My computer" window.

The following pictures show two tabs important for running of JANA98.

*Figure 1* The protected memory setting for Windows95

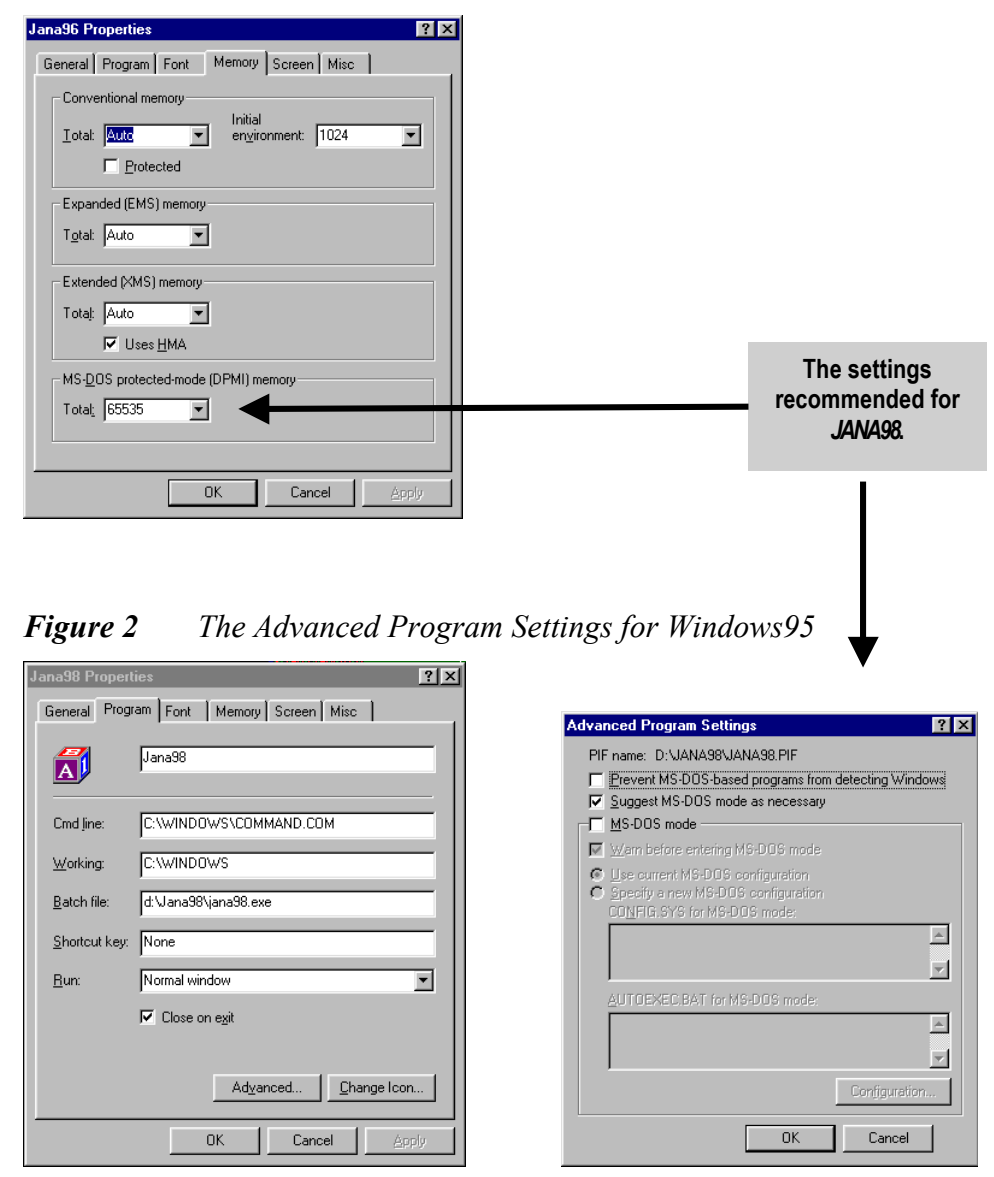

#### 1.1.4 Adjustable parameters

The number of atoms, molecules etc. in *JANA98* is limited. Users of UNIX version can control some of these limits by the corresponding parameter statement in the source code. After changing the limits the program must be recompiled. For DOS version an adapted compiled program can be supplied by request.

The following table lists the adjustable parameters of *JANA98*. All parameters are defined in the file params.cmn.

Table 1The adjustable parameters of JANA98

| name    | initial<br>value | purpose                                              |
|---------|------------------|------------------------------------------------------|
| MXA     | 200              | maximal number of atoms                              |
| MXM     | 5                | maximal number of molecules                          |
| MXP     | 15               | maximal number of the positions of single molecule   |
| MXW     | 16               | maximal number of modulation waves                   |
| MXREF   | 150000           | maximal number of the reflections for the refinement |
| MXE     | 500              | maximal number of equations in the m50               |
| MXEP    | 10               | maximal number of the parameters in single equation  |
| MXPARRF | 1000             | maximal number of the refined parameters             |

#### 1.1.5 Location of files

#### The directory structure

The following figures show the directory structure of *JANA98* for PC and UNIX version. The tree is relative to *JANADIR* (see page 11). The filenames shown in the figures are necessary for running of *JANA98*.

Figure 3 The Directory Structure of PC Installation

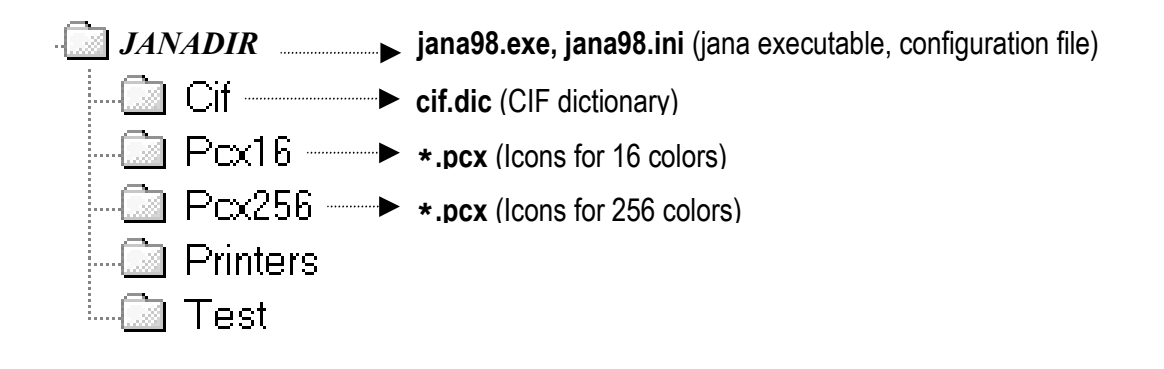

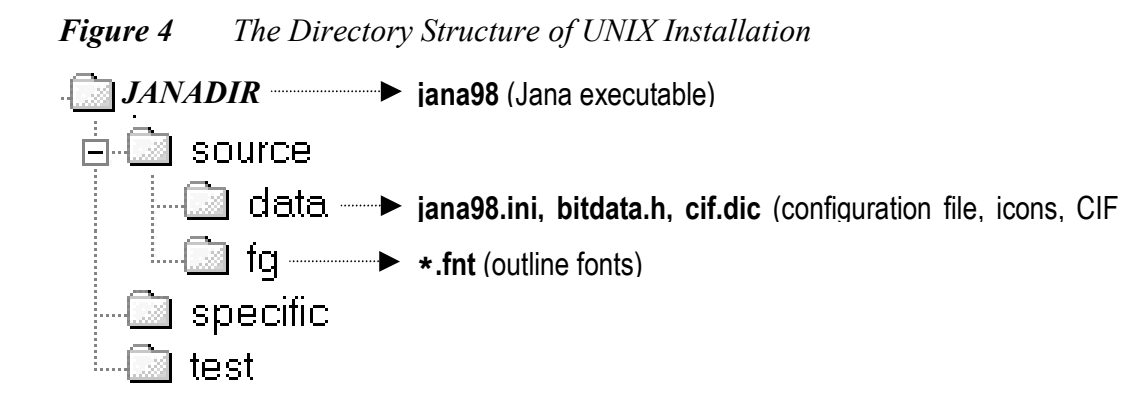

#### Temporary files

JANA98 uses two types of temporary files.

- The first type has names like name.l?? and \*.pcx, where name is name of the structure, \* and ? are wildcards. They are saved in the directory containing the used structure. Their names are not unique so that two sessions of *JANA98* cannot run in the same directory.
- The second type has names like cmd\*.tmp. In the case of DOS version they are saved in the tmp directory, which is read from jana98.ini. The default tmp directory is set to C:\ and it can be modified by tools—properties. The UNIX version searches for directories /scratch, /var/tmp ,/tmp and \$(HOME) (in this order) and saves the temporary files to the first accessible one.

### 1.1.6 User Support

#### WWW Page of JANA98

The home page of *JANA98* is accessible in the address <u>http://www-xray.fzu.cz/jana/jana.html</u>.

The page contains the latest information about the changes of *JANA98*, list of known bugs and available patches, link for download and a registration form.

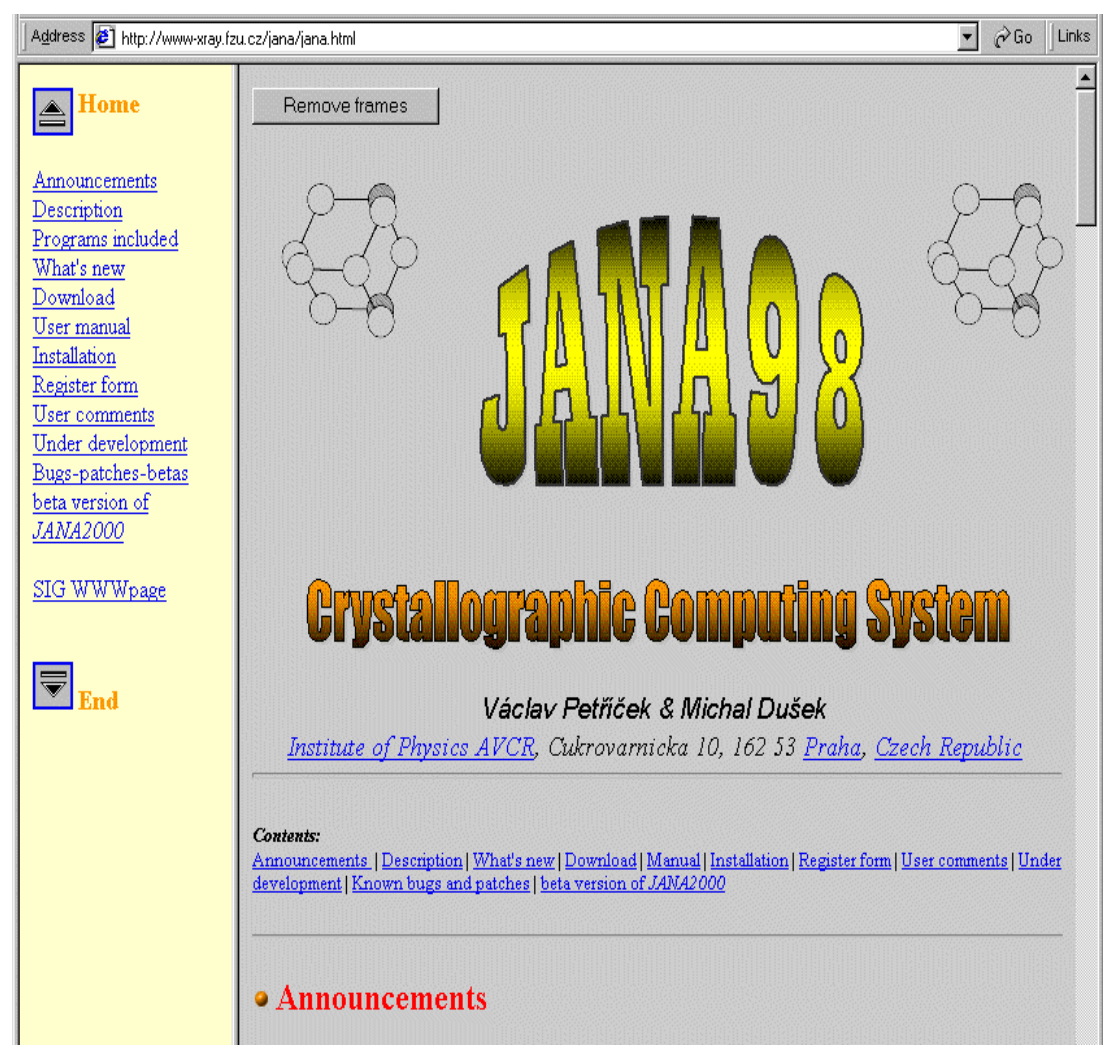

Figure 5 The JANA98 WWW Home Page

#### **Registered Users**

The WWW home page contains also the form for registering of users. Although *JANA98* is a free software, which is fully functional without registering, the registered users take advantage of detailed e-mail messages about upgrades. For the authors this is valuable feedback information.

| I want to register as a new user                                                               |
|------------------------------------------------------------------------------------------------|
| © I want to change my data                                                                     |
| C I want to cancel my registration                                                             |
| - That to callor my repraction                                                                 |
| *Name: (Always required.)                                                                      |
|                                                                                                |
| Address                                                                                        |
|                                                                                                |
| · · · · · · · · · · · · · · · · · · ·                                                          |
|                                                                                                |
|                                                                                                |
|                                                                                                |
| *E-mail (Required for new registrations or for changing of a registration.)                    |
|                                                                                                |
| )<br>*OUTE and (Demained for show the second stress of a section of the second stress)         |
| "Old E-mail: (Required for changing or cancelling of a registration.)                          |
|                                                                                                |
|                                                                                                |
| Information level:                                                                             |
| Inform me about new versions and new patches of JANA98                                         |
| Inform me also about basic development of JANA2000                                             |
| C + Inform me also about all new updates of beta version of JANA2000 This field should only be |
| checked by people using beta version.                                                          |
|                                                                                                |
| Submit Reset                                                                                   |
|                                                                                                |

*Figure 6 The registration form for JANA98* 

#### 1.1.7 Results of testing refinements

After the system has been successfully installed the user should run refinements of the testing examples to see if it is working properly. The resulting R values should be close to the ones listed here.

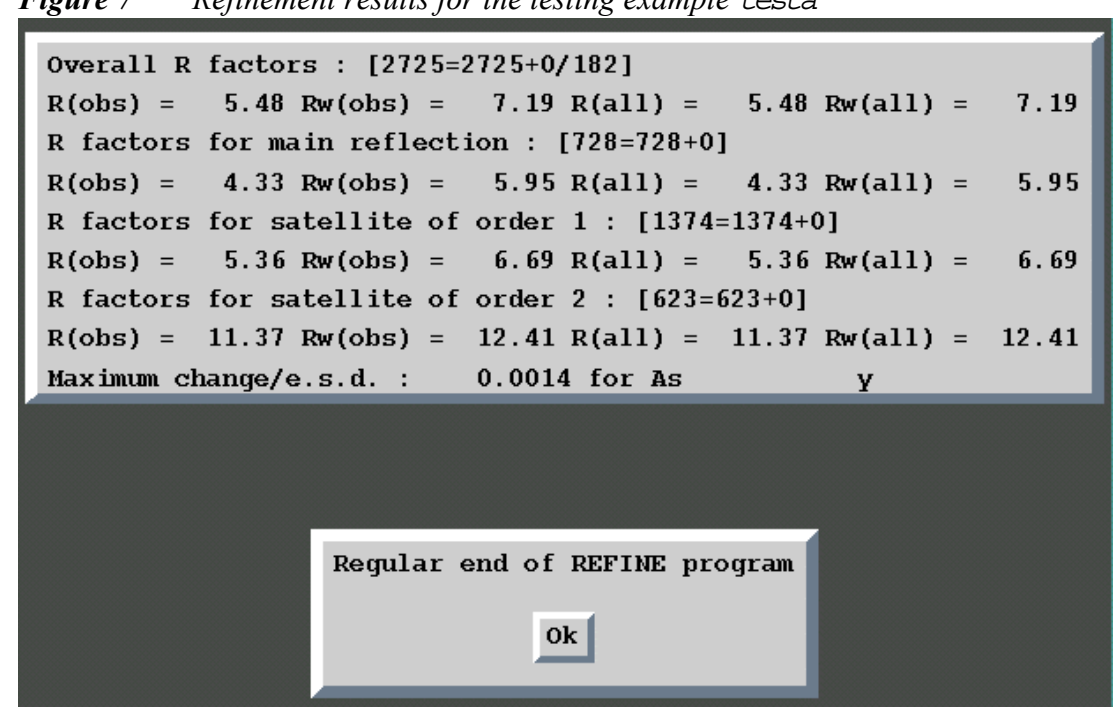

Figure 7 Refinement results for the testing example testa

Figure 8 Refinement results for the testing example testb

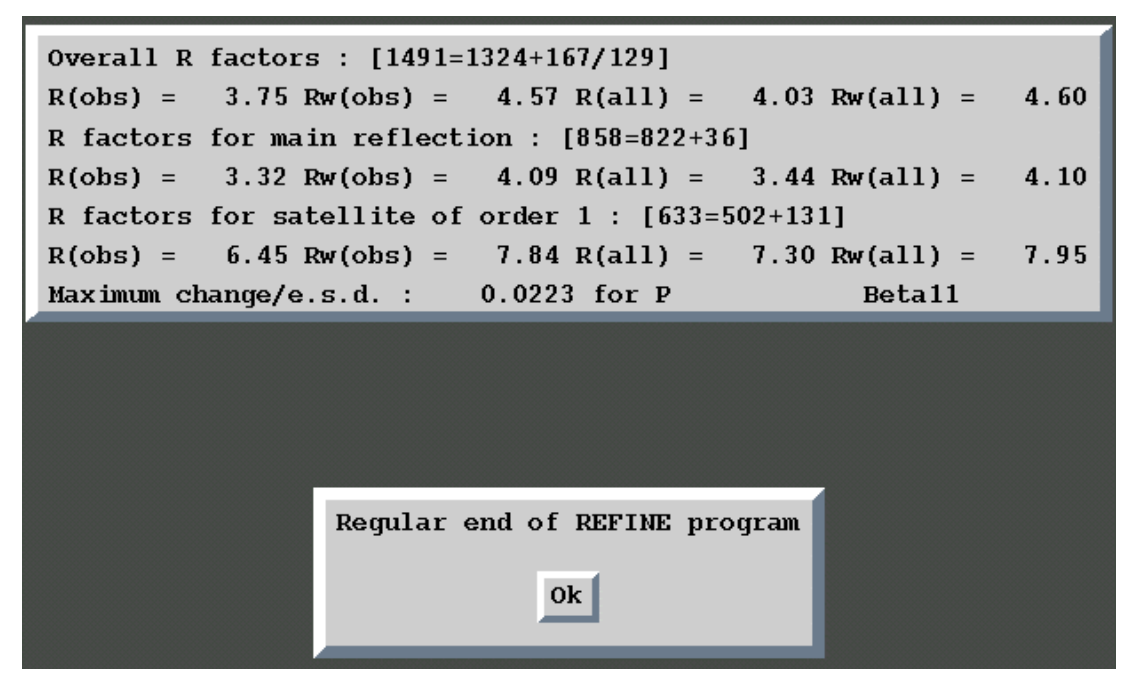

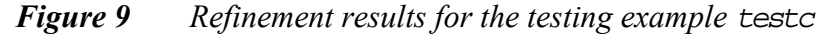

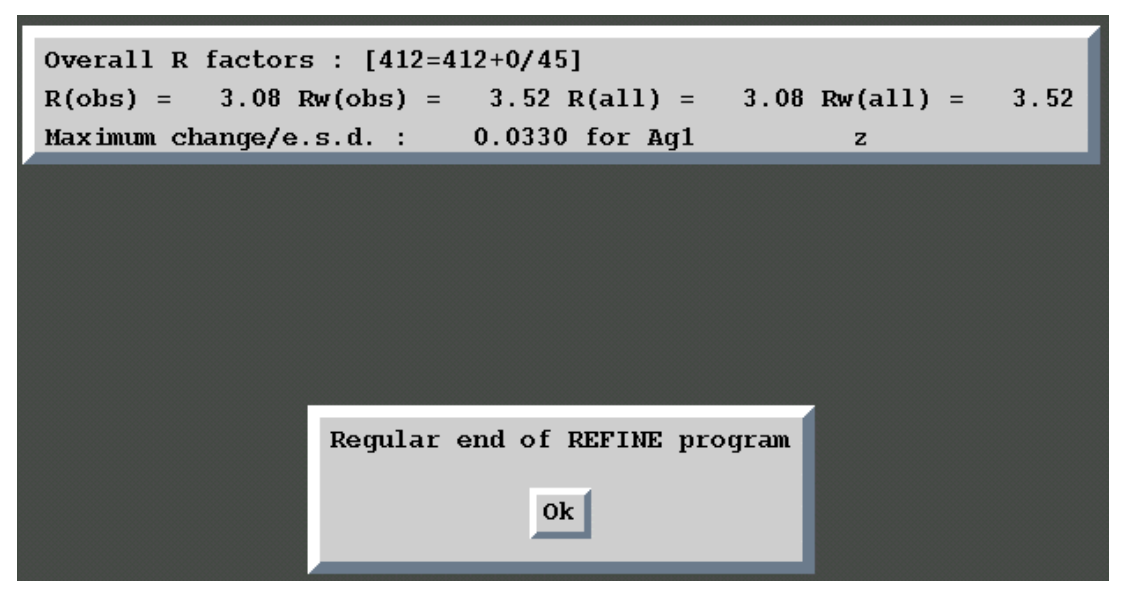

Figure 10 Refinement results for the testing example testm

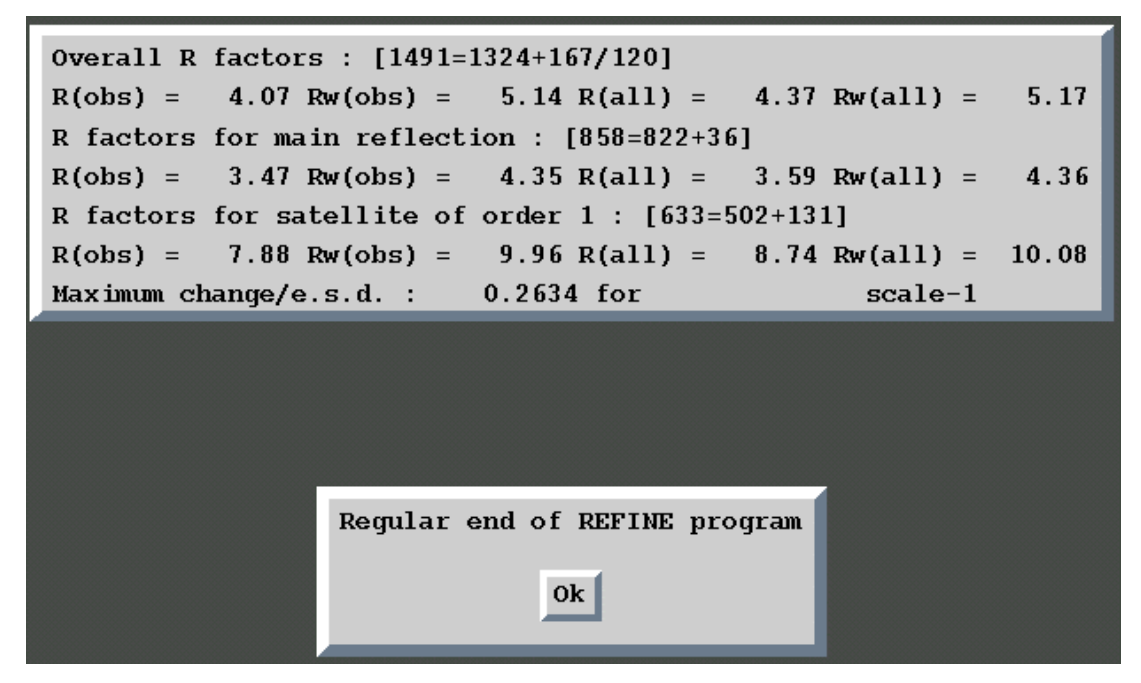

## 1.2 Executing JANA98

The PC version of *JANA98* runs as a MSDOS application in the full screen mode. It is started from the DOS command line or by clicking the *JANA98* executable or an appropriate shortcut.

The UNIX version is started from the command line.

Simultaneous run of several *JANA98* sessions is possible, but *it is strongly recommended to start each session in a special directory*. Running two sessions of *JANA98* in one directory could cause a conflict when using the temporary files.

#### 1.2.1 The command line syntax

#### The command line for the PC version

The syntax for starting JANA98 from the MSDOS command line is

jana98 [name]

#### The command line for the UNIX version

The syntax for starting JANA98 from the UNIX command line is

jana98 [name] [options] [&]

The parameter name is a reference title of the structure, which is used in all the filenames of the job. The "&" at the end of the command is used to start the program on the background.

The options start by a dash followed by a keyword and a value (if required).

 Table 2
 The command line options available in UNIX version of JANA98

| option               | description                                                |
|----------------------|------------------------------------------------------------|
| -iconic              | JANA98 starts as an icon instead of normal window          |
| -scale <i>number</i> | the height of JANA98 window will be number percents of the |
|                      | height of the display                                      |

#### 1.2.2 The window size in UNIX version

If the option -scale is not used, the program chooses the window size based on the display size. With a small display the window is set to full screen, with the diagonal greater then 15 inches the window uses 65% of the display height. Some installations of the X11 library return bad information about the display size. The returned size is usually less than the real one. This problem can be solved by the -scale option. Another possibility is Preferences (see page 47).

The window of *JANA98* can be also resized by the mouse but only if the program stays in the basic window. Otherwise it is automatically backed to the original size.

#### 1.2.3 Using UNIX version of JANA98 with ssh

In some laboratories connection to an X-server is preferably done through the secure shell (ssh). The X11 graphics coming from the X-server to a user's display is encrypted and this may considerably slow down all graphic operations (like selection from a program menu, moving of a process indicator etc.)<sup>1</sup>.

Whether the graphics is encrypted can be recognised from the DISPLAY environmental variable. For a non encrypted connection DISPLAY takes a simple form like bigstar.ulima.com:0. With encrypted connection the display address is changed by ssh to a form like bigstar.ulima.com:11.0 (the number is not necessarily 11). If we set DISPLAY back to the original address (i.e. bigstar.ulima.com:0) the X11 graphics stops to be encrypted. An elegant way is to create an alias like<sup>2</sup>

alias jana98 (setenv DISPLAY jana98 bigstar.ulima.com:0; jana98 \!\*)&

which starts JANA98 without encryption but leaves the parent window in the encrypted mode.

<sup>&</sup>lt;sup>1</sup> We found this problem with PC connected to an X-server through teraterm with ssh and using eXceed or Xwin32 like an X11 emulator.

<sup>&</sup>lt;sup>2</sup> This example is written in csh shell.

#### 1.2.4 File name conventions

Each filename used by *JANA98* consists of the name of the structure and two or three character extension. In this manual the files are referenced only by their extensions.

| Table 3 | Basic file | extensions | in JANA98 |
|---------|------------|------------|-----------|
|---------|------------|------------|-----------|

| group              | extension                                                |
|--------------------|----------------------------------------------------------|
| input/output files | m+number (m40,m50 etc.)                                  |
| listing            | first three characters of the program name (ref,fouetc.) |
| configuration      | ini                                                      |
| CIF                | cif, smr                                                 |
| scratch files      | I+number (181,182 etc.)                                  |
|                    | tmp                                                      |
|                    | pcx                                                      |
| graphic output     | ps,hgl,pcx                                               |

| Example:                        |           |                      |
|---------------------------------|-----------|----------------------|
| Name of the structure:          | testa     |                      |
| Refinement reflection file:     | testa.m91 | (m91 in this manual) |
| Basic crystal information file: | testa.m50 | (m50 in this manual) |
| Refinement parameter file:      | testa.m40 | (m40 in this manual) |
| Refinement listing:             | testa.ref |                      |

### 1.2.5 Elements of JANA98 graphics interface

JANA98 provides the following basic communication tools:

- Pull down menu
- Form
- Dialogue box
- Message box
- Special tools

All of them can be controlled by the mouse and from the keyboard. The special tools (for instance the File manager, the Select Atoms form etc.) will be described elsewhere.

#### Pull down menu

The pull down menu is used to select and start the desired action from the list.

Figure 11 An Example of the Pull Down Menu

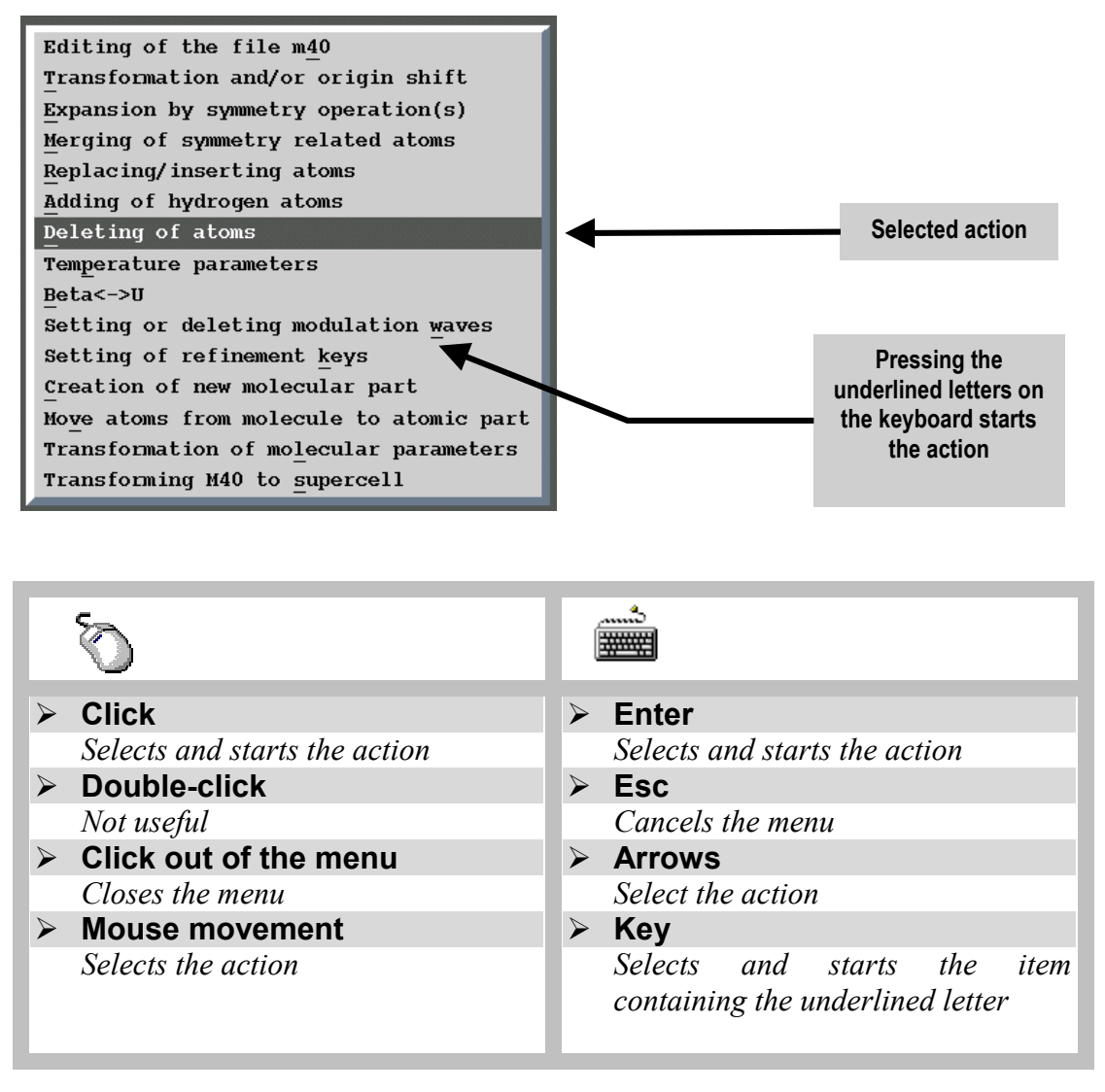

#### Form

Form is used for gathering information necessary for some action. It contains the following objects: text boxes check boxes, selection boxes and buttons.

*Figure 12* An Example of the Form

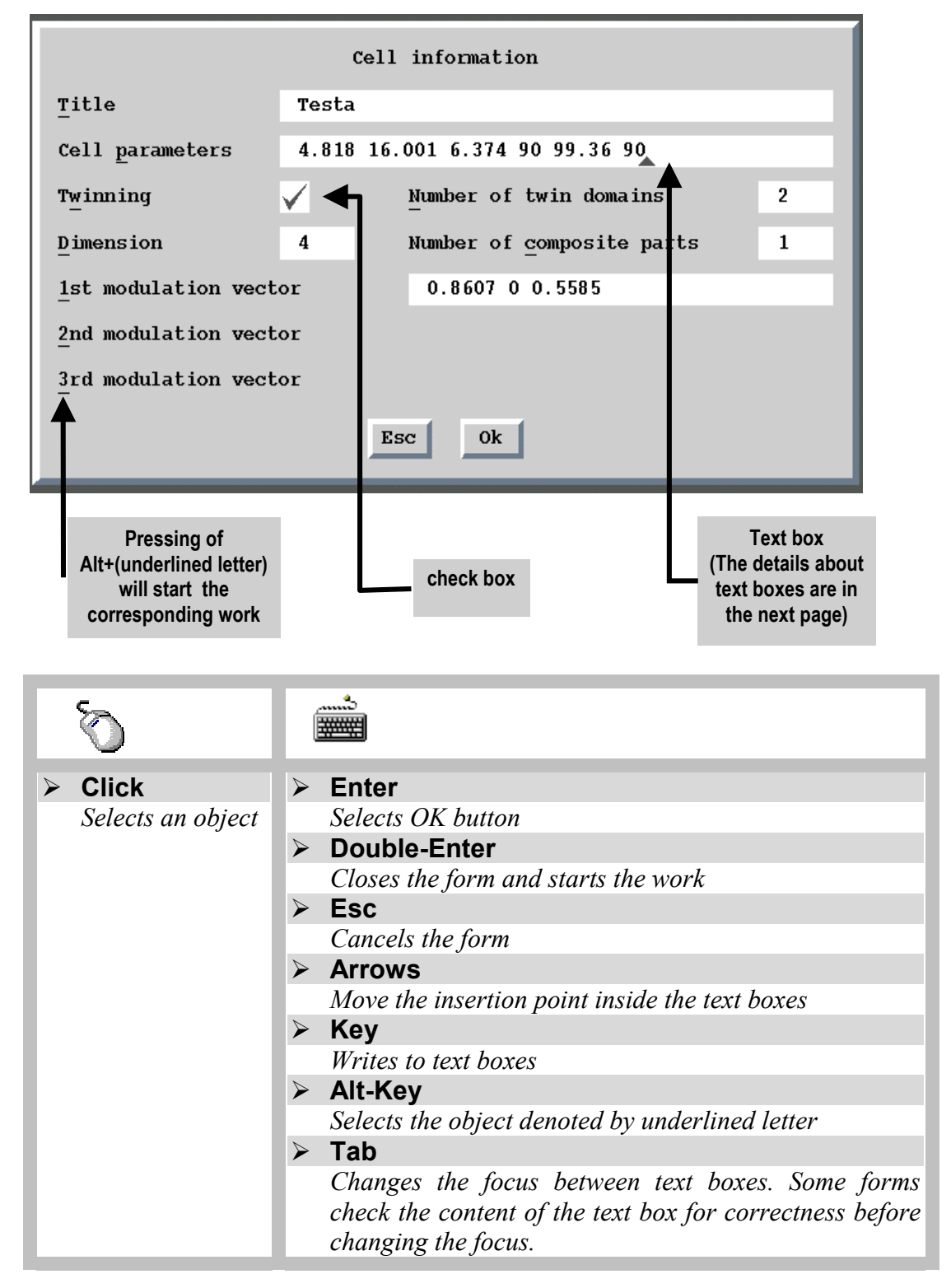

#### Text box

The text boxes are used for entering a text from the keyboard. Unlike standard windows programs the text cannot be cut or pasted.

Figure 13 Example of the Text Box

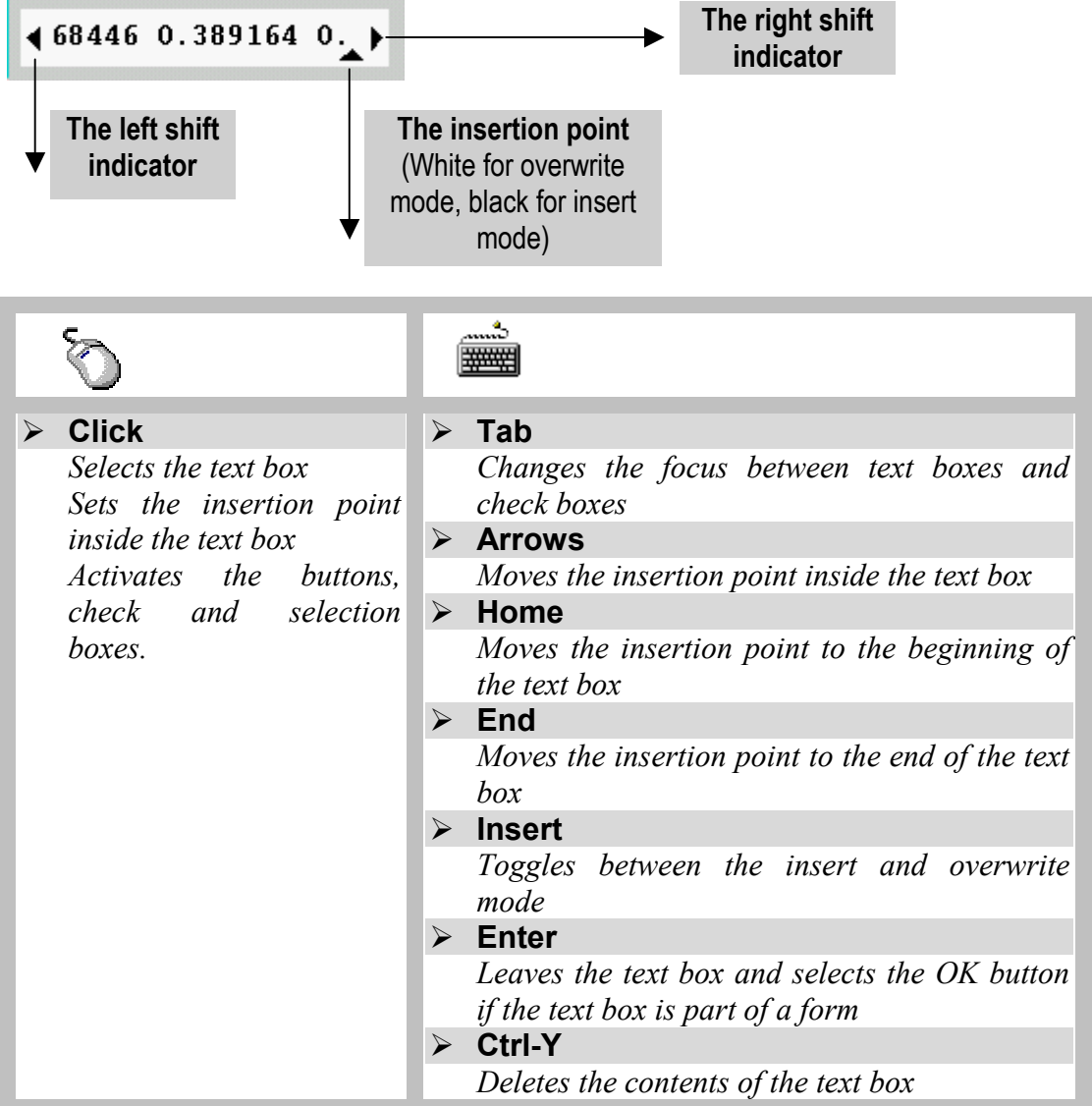

#### Dialogue box

The Yes/No buttons can be selected by mouse, TAB key or by arrows.

Figure 14 Example of a dialogue box

| Do you real: | ly want to | quit | JANA98? |
|--------------|------------|------|---------|
| Ye           | 25         | No   |         |
|              | Ok         |      |         |

#### 1.2.6 Atom names in JANA98

Each atom of the structure model has a name listed in the refinement parameter file m40. The length of the name is limited to 8 characters, but *the recommended length is 5 characters* as in some cases *JANA98* appends another characters to the end of the atom name. The names are *case insensitive*.

#### Wildcards

In the text boxes of some forms and also in the restric, equation and fixed commands of *REFINE* (see page 245) and the center command of *FOURIER* (see page 273) groups of atoms can be defined using the wild cards. The wildcards have usual meaning:

- Sn\* denotes all names starting with string "sn".
- S? denotes all names starting with "s" and containing two characters .
- ?a\* denotes names having the letter "a" in the second position.

#### Molecular positions

If some atom is a part of a molecule, a character denoting the molecular position is appended to the name. For instance, atom As of a model molecule has name Asa in the 1<sup>st</sup> position, Asb in the 2<sup>nd</sup> one etc. See page 140 and 171 for more information about molecules).

These extended names can be used for definition of a general plane (page 299), in the DIST select control command (page 312) etc They cannot be used in the refinement restriction commands (see page 245) because they are not present in the m40 file.

#### The internal symmetry codes

Some tools of *JANA98* accept the internal symmetry codes denoting symmetry position of the atom. The internal symmetry code is separated from the basic name by "#" character.

*Syntax:* sn cm tili2i3 (typed without spaces)

- $\underline{sn}$  specifies the  $|n|^{\text{th}}$  symmetry operator from the m50 file. If n is negative, the operation is combined with the center of symmetry<sup>1</sup>.
- <u>cm</u> specifies that the  $m^{th}$  centring vector will be added to the result of the symmetry transformation  $s_n$  (The centring vectors are listed in the basic crystal information part of any *JANA98* listing)
- <u>tili2i3</u> specifies the additional cell translation defined by three integers i1, i2 and i3.

<sup>&</sup>lt;sup>1</sup> if it exists in the structure - otherwise an error message occurs

Examples :

Si3#s-3c2t1,-1,0 Na1#s2 Cr4#t1,0,-1

An atom name together with an internal symmetry code can exceed the length of 8 characters because it is never present in the m40 file. The internal symmetry codes can be used for the definition of the general section plane and are also present in the *DIST* listing m61.

## 1.3 Basic parts of JANA98

### 1.3.1 List of programs

The following table shows basic programs of JANA98.

| Table 4 | The basic programs of JANA98: purpose, input and output files.              |
|---------|-----------------------------------------------------------------------------|
|         | (The input files in the square brackets are not necessary for the program.) |

| name       | input/output files                                                                     |
|------------|----------------------------------------------------------------------------------------|
| reference  | purpose                                                                                |
| DATRED     | Input: diffractometer output file or [m94, -m95]                                       |
| (Page 55 ) | <b>Output:</b> m94, m95                                                                |
|            | M50 control keywords: none                                                             |
|            | DATRED (the Data Reduction Program) reads the diffractometer output file,              |
|            | calculates LP and absorption corrections and creates the basic reflection file         |
|            | m95. If m95 already exists, <i>DATRED</i> can either be used to modify the absorption  |
|            | correction or make transformation of cell parameters etc. or to import another         |
|            | diffractometer output file. DATRED also creates or updates the header file of          |
|            | m95, m94, containing information about orientation matrix, cell parameters and         |
|            | their transformations etc. M95 and m94 MUS1 be used together.                          |
| (Page 67)  | Input: m94,m95 or a reflection file from other system(SHELX etc.), [m50]               |
| (i age or) | Output: m50,m91,[m94,m95],pre                                                          |
|            | MOU CONTROL Reywords: none                                                             |
|            | PRELIM prepares interactively the basic crystal information file m50 and then          |
|            | the envited information and offers its additing. The molt is created from date         |
|            | included in the basic reflection file most and in the header file of most most have    |
|            | averaging reflections according the symmetry and by deleting the systematically        |
|            | absent reflections. <i>PRELIM</i> also contains a tool for reading reflection files of |
|            | other systems, for instance SHELX. It doesn't convert them directly to m91 but         |
|            | it creates m95 and m94 instead that can be used for creation of m91 or can be          |
|            | further processed by DATRED. PRELIM can combine data sets of several                   |
|            | measurements.                                                                          |
| REFINE     | Input: m50,m91,[m40]                                                                   |
| (Page 219) | Output: m40,m80,ref                                                                    |
|            | M50 control keywords: the section between the keywords refine and end                  |
|            | REFINE reads parameters from the refinement parameter file m40 and refines             |
|            | them according to the commands in $m50$ and the refinement keys in $m40$ . It          |
|            | <i>REFINE</i> saves the results of the refinement to m40 after each refinement cycle.  |
|            | During the last refinement cycle it creates the Fourier reflection file m80. If the    |
|            | input file m40 doesn't exist or if it doesn't contain any atoms, REFINE                |
|            | automatically prepares m80 file for the calculation of the Patterson map.              |

#### Table 4 (continued)

| EDITM40        | Input: m50,[m40],[m48],[m45]                                                                  |
|----------------|-----------------------------------------------------------------------------------------------|
| (Page 153)     | Output: m40                                                                                   |
|                | M50 control keywords: none                                                                    |
|                | EDITM40 creates or edits the refinement parameter file m40. It can be used for                |
|                | adding or deleting atoms, creating molecules, setting of structure parameters,                |
|                | their initial values and refinement keys, etc. In addition two special input files            |
|                | ${\rm m}48$ and ${\rm m}45$ can be used in $\emph{EDITM40},$ the former for adding of Fourier |
|                | maxima to m40, the latter for importing of a model molecule.                                  |
| DIST           | <b>Input:</b> m40,m50 ,[m47],[m48]                                                            |
| (Page 311)     | Output: dis, m61                                                                              |
|                | M50 control keywords: the section between the keywords dist and end                           |
|                | DIST calculates distances, angles, torsion angles and best planes for a structure             |
|                | model defined in m40. It can also work with coordinates of Fourier maxima and                 |
|                | minima stored by FOURIER in the m47 and m48 file. For modulated structures                    |
|                | DIST calculates distances and angles as a function of the $t$ coordinate. The                 |
|                | results are written to the FORTRAN listing $\mathtt{dis}$ in the newspaper columns form       |
|                | and to the file m61 containing a complementary information.                                   |
| <b>FOURIER</b> | <b>Input:</b> m40,m50,m80                                                                     |
| (Page 265)     | Output: m81,m47,m48,fou                                                                       |
|                | M50 control keywords: the section between the keywords fourier and end                        |
|                | FOURIER calculates multidimensional electron density maps and stores them in                  |
|                | the Fourier map file $m81$ . It creates files $m47$ and $m48$ with a list of Fourier          |
|                | minima and maxima, respectively. In case of modulated structures $m\!48$ also                 |
|                | contains positional modulation amplitudes calculated from the maps.                           |
|                | Note: The Fourier reflection file m80 has to be created by REFINE before                      |
|                | running FOURIER except the case when the Patterson map is needed. REFINE                      |
|                | creates m80 automatically during the last cycle so that a refinement interrupted              |
|                | by Break button does not yield m80. must not be interrupted by Break button.                  |
|                | Zero refinement cycles is sufficient for creation of m80.                                     |
| CONTOUR        | Input: [m40],m50,[m81]                                                                        |
| (Page 291)     | Output: [files for SciAn]                                                                     |
|                | M50 control keywords: none                                                                    |
|                | CONTOUR interprets multidimensional electron density maps calculated by                       |
|                | FOURIER and stored in the msl file. It makes contours plots of sections through               |
|                | alectron/probability density plats based on a set of refined parameters including             |
|                | Gram-Charlier expansion terms up to 6th order. It can also generate input files               |
|                | for the program SciAn for 3d visualisation of electron/probability density. Error             |
|                | maps based on the refined parameters and the covariance matrix from the                       |
|                | refinement can be calculated by applying the Monte Carlo method.                              |
| GRAPHT         | Input: m40,m50                                                                                |
| (Page 331)     | Output: none                                                                                  |
|                | M50 control keywords: none                                                                    |
|                | $\mathit{GRAPHT}$ plots various quantities as a function of the $	au$ coordinate.             |

#### 1.3.2 List of files

JANA98 uses <u>basic</u>, derived and temporary files. The basic files (m95, m94, m50, m40 and m91<sup>1</sup>) contain all necessary information about the crystal data and structure model. The derived files contain information, which can be reconstructed from the basic files. The temporary files are used internally by the program and are deleted before exit.

| name      | purpose                                                                               |
|-----------|---------------------------------------------------------------------------------------|
| reference |                                                                                       |
| m95       | Name: Basic reflection file                                                           |
| (Page     | Created by: DATRED or PRELIM                                                          |
| 58)       | Input for: DATRED or PRELIM                                                           |
|           | The basic reflection file m95 contains diffractometer data in a common format.In      |
|           | an ideal case it contains all measured reflections corrected only for LP factor.      |
|           | Every time the user changes symmetry of the structure model, transforms cell          |
|           | parameters or needs to recalculate the absorption correction JANA98 uses data         |
|           | from this file. Then the new refinement reflection file m91 can be created. M95 is    |
|           | usually created by DATRED from the diffractometer output file. It can also be         |
|           | created by <i>PRELIM</i> by importing the reflection files of various formats (SHELX, |
|           | JANA94, M94/M95 etc.) but in this case its usage may be limited (for instance,        |
|           | because the imported file may contain only symmetrically independent                  |
|           | reflections).                                                                         |
|           | M95 is used together with m94.                                                        |
| m94       | Name: Header file of m95                                                              |
|           | Created by: DATRED or PRELIM                                                          |
|           | Input for: DATRED or PRELIM                                                           |
|           | The Header file of m95, m94 contains information about orientation matrix, cell       |
|           | parameters, possible user transformations etc.                                        |
| m50       | Name: Basic crystal information file                                                  |
| (Page     | Created by: PRELIM                                                                    |
| 77)       | Input for: all programs of JANA98 except DATRED                                       |
|           | The first part of the basic crystal information file m50 contains cell parameters,    |
|           | symmetry information, atomic form factors etc. The basic information is               |
|           | common for all programs of JANA98 and is separated from another part by the           |
|           | keyword end. The second part of m50 contains keywords specific for basic              |
|           | programs of JANA98. A section for a particular program starts with the name of        |
|           | the program and ends with the keyword end.                                            |
|           | Note: changing the basic crystal information part of m50 "by hand" is a bad           |
|           | practice. The recommended tool is program PRELIM. The second section can              |
|           | be edited in a text editor or - more conveniently - by the Set Commands tool of       |
|           | JANA98.                                                                               |

Table 5The basic files of JANA98

<sup>&</sup>lt;sup>1</sup> m91 can be created from m95 and m50 but it is nevertheless called basic for its close relation to the structure model. With m40, m50 and m91 the user can immediately start refinement.

| Table 6The derived files of JANA98 |
|------------------------------------|
|------------------------------------|

| m40          | Name: Refinement parameter file                                                                  |
|--------------|--------------------------------------------------------------------------------------------------|
| (Page 93)    | Created by: EDITM40 or REFINE                                                                    |
|              | Input for: all programs of <i>JANA98</i> except <i>DATRED</i> and <i>PRELIM</i>                  |
|              | The refinement parameter file m40 contains parameters of a structure model                       |
|              | and corresponding refinement keys. M40 can be created or edited by <i>EDITM40</i> .              |
|              | The refinement program uses m40 as an input/output file, i.e. it is read as an                   |
|              | input of the refinement and it is then updated after each refinement cycle. The                  |
|              | backup copy of $m_{40}$ is named $s_{40}$ and is created automatically when <i>REFINE</i> .      |
|              | is started.                                                                                      |
|              | Note: m40 is the most complex file of <i>JANA98</i> . <i>EDITM40</i> contains a set of tools for |
|              | changing parameters in m40 but it is not editor of m40. Some changes has to be                   |
|              | done in a text editor. Therefore the user should understand the structure of                     |
|              | m40.                                                                                             |
| m91          | Name: Refinement reflection file                                                                 |
| (Page<br>87) | Created by: PRELIM                                                                               |
|              | The file $mo1$ contains reflections for the refinement. It is created by <i>DRELIM</i>           |
|              | from m95 using information in m50                                                                |
| m93          | Name: FoEc table                                                                                 |
|              | Created by: REFINE                                                                               |
|              | The table of observed and calculated structure factors is created by <i>REFINE</i> if            |
|              | the refinement control command fofc in m50 is set to 1.                                          |
| m80          | Name: Fourier reflection file                                                                    |
|              | Created by: REFINE                                                                               |
|              | Input for: FOURIER                                                                               |
|              | The Fourier reflection file contains reflections for calculation of Fourier or                   |
|              | Patterson maps. It is created in the last cycle of <i>REFINE</i> . If m40 used by                |
|              | REFINE does not contain any atoms, REFINE prepares m80 for the Patterson                         |
|              | calculation.                                                                                     |
| m/1 Q        | Note. 1180 IS a billary file                                                                     |
| (Page        | Created by: FOURIER                                                                              |
| 282)         | Input for: <i>EDITM40</i>                                                                        |
|              | The Fourier maxima file m48 contains an ordered list of Fourier maxima together                  |
|              | with the positional modulation amplitudes calculated from the maps. EDITM40                      |
|              | can be used for adding the maxima as new atoms to the m40 file.                                  |
| m47          | Name: Fourier minima file                                                                        |
| (Page        | Created by: FOURIER                                                                              |
| 282)         | Input for: <i>EDITM40</i>                                                                        |
|              | The Fourier minima file $m47$ contains an ordered list of Fourier minima. The file               |
|              | has the same format as m48 except modulation parameters.                                         |

| m45           | Name: Model molecule file                                                    |
|---------------|------------------------------------------------------------------------------|
| (Page         | Created by: user                                                             |
| 177)          | Input for: <i>EDITM40</i>                                                    |
|               | The model molecule file m45 contains coordinates of a model molecule. It can |
|               | be used for creation of a new molecule by <i>EDITM40</i> .                   |
| m81           | Name: Fourier map file                                                       |
|               | Created by: FOURIER                                                          |
|               | Input for: CONTOUR                                                           |
|               | The Fourier map file contains a set of Fourier maps represented by two-      |
|               | dimensional nets of numerical values of electron density. The CONTOUR        |
|               | program interprets m81.                                                      |
|               | Note: m81 is a binary file                                                   |
| m61           | Name: Long listing of <i>DIST</i>                                            |
| (Page 330)    | Created by: DIST                                                             |
|               | The m61 contains the results of DIST in a one column form together with      |
|               | symmetry codes used for the calculation of a distance or an angle.           |
| pre           | Listing of <i>PRELIM</i>                                                     |
| (Page         |                                                                              |
| 88)           |                                                                              |
| rof           | Listing of PEENIE                                                            |
| (Page         |                                                                              |
| 260)          |                                                                              |
| fou           | Listing of FOURIER                                                           |
| (Page         |                                                                              |
| 283)          |                                                                              |
| dis<br>(Dage  | Listing of DISI                                                              |
| (Page<br>318) |                                                                              |
| ,             |                                                                              |

Table 7The derived files of JANA98

#### 1.3.3 Basic steps with JANA98

This part describes the basic common steps with *JANA98*. More information about the programs mentioned here is available in Table 4, the input and output files are explained in Table 5.

#### • Preparing the basic reflection file m95 and m94

There are two ways how to create m95 and m94. If the output file from the data collection is available m95 and m94 are created by *DATRED* by processing this file. In this case m95 and m94 contains complete information about the data set. Another way is the import of a reflection file created by other system by *PRELIM*. The usage of m95 and m94 created by *PRELIM* is limited as they may not contain full information.

## • Preparing the basic crystal information file m50 and the refinement reflection file m91

Both m50 and m91 are created by *PRELIM*. M50 is prepared interactively by supplying information requested by *PRELIM*. Then the user can create m91 from m95 through "Creation of refinement reflection file".

#### • Preparing the refinement parameter file m40

The initial m40 can be prepared by two ways:

- 1. By solving the phase problem by the heavy atom method. *FOURIER* calculates the Patterson synthesis based on m80 prepared by running zero refinement cycles with m40 without atoms. If m40 already contains atoms *FOURIER* uses ordinary m80 and the type of map is chosen through the SetCommands tool The Patterson map can be interpreted using *CONTOUR* and the listing of *FOURIER*. The initial structure model can be added to m40 by *EDITM40*.
- 2. By starting from the structure model solved by other systems. *JANA98* contains tools for reading SHELX and CIF files. Both are accessible in the Tools menu in the basic window of *JANA98*.

#### • Refining the structure

Once m91, m50 and m40 are prepared the user can refine the structure by *REFINE*. The SetCommands tool can set the parameters of the refinement. The refined model is saved in m40 and new input file for Fourier calculation is available in m80.

#### • Calculating Fourier and Patterson maps

The Fourier and Patterson maps are calculated by *FOURIER*. The SetCommands tool controls the type of the map and other characteristics. The input file for *FOURIER* is the file m80 created by *REFINE*. The Fourier maxima and (for modulated structures) modulation parameters found in the map are saved in m48, which can be directly used as an input for *EDITM40*.

#### • Interpretation of the Fourier maps by the CONTOUR program

CONTOUR interprets the maps stored by FOURIER in m81.

#### • Calculation of the distances and angles

*DIST* calculates distances and angles from the parameters written by *REFINE* to m40. It also works with the Fourier maxima stored by *FOURIER* in m48.

The following three examples illustrate relation between DATRED and PRELIM.

#### • Changing the symmetry

The user can change the symmetry information in m50 through the Symmetry form of *PRELIM*. This change has no influence to m40 and m91, which must be updated by the user. New m91 is created from m95 by Creation of the refinement reflection file. The necessary change of m40 depends on the new symmetry.

#### • Changing the absorption correction

The absorption correction can be changed by *DATRED*. The necessary condition is that m95 contains desired information, i.e. that it has been created directly from the diffractometer file. *DATRED* calculates the new correction and creates the new *basic* reflection file m95. Then the user can create new m91 by *PRELIM*.

#### • Merging reflections of several measurements

JANA98 can work simultaneously with data from several measurements of the same crystal. The necessary condition is that the data are of the same type - X-ray and neutron data cannot be mixed. First the user processes each data set by *DATRED* using different job names for each run. *DATRED* creates the basic reflection files like name1.m95, name2.m95 ... and corresponding files m94. Then the user starts *JANA98* again with the definitive job name and joins all m95's by the "Import of reflections" tool of *PRELIM* into one single m95. The last step is creation of new m91 by *PRELIM*. Each data set can have its own scale in m91. If there are some common reflections in all sets the sets can be rescaled to a common scale.

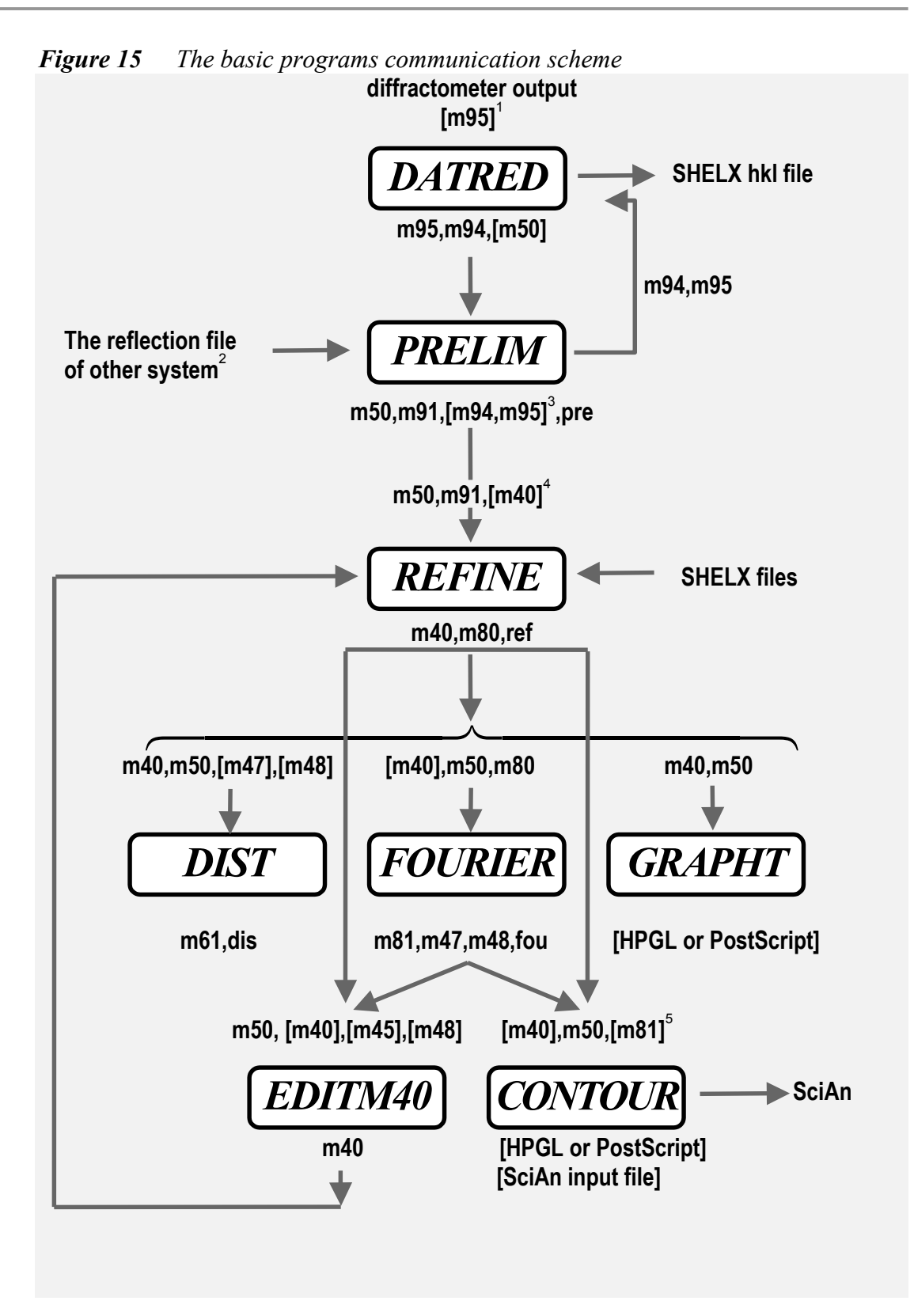

<sup>&</sup>lt;sup>1</sup> The diffractometer output is not used if m95 already exists.

<sup>&</sup>lt;sup>2</sup> See p. 72 for more information about supported formats.

 $<sup>^{3}</sup>$ *PRELIM* creates or changes m94 and creates or extends m95 if it imports data from other system or already existing file.

<sup>&</sup>lt;sup>4</sup> If the m40 is missing or if it doesn't contain atoms, *REFINE* prepares the m80 file for the Patterson synthesis.

<sup>&</sup>lt;sup>5</sup> The mB1 is not necessary if *CONTOUR* is used for plotting of probability density functions.
# 1.4 The basic window and common tools

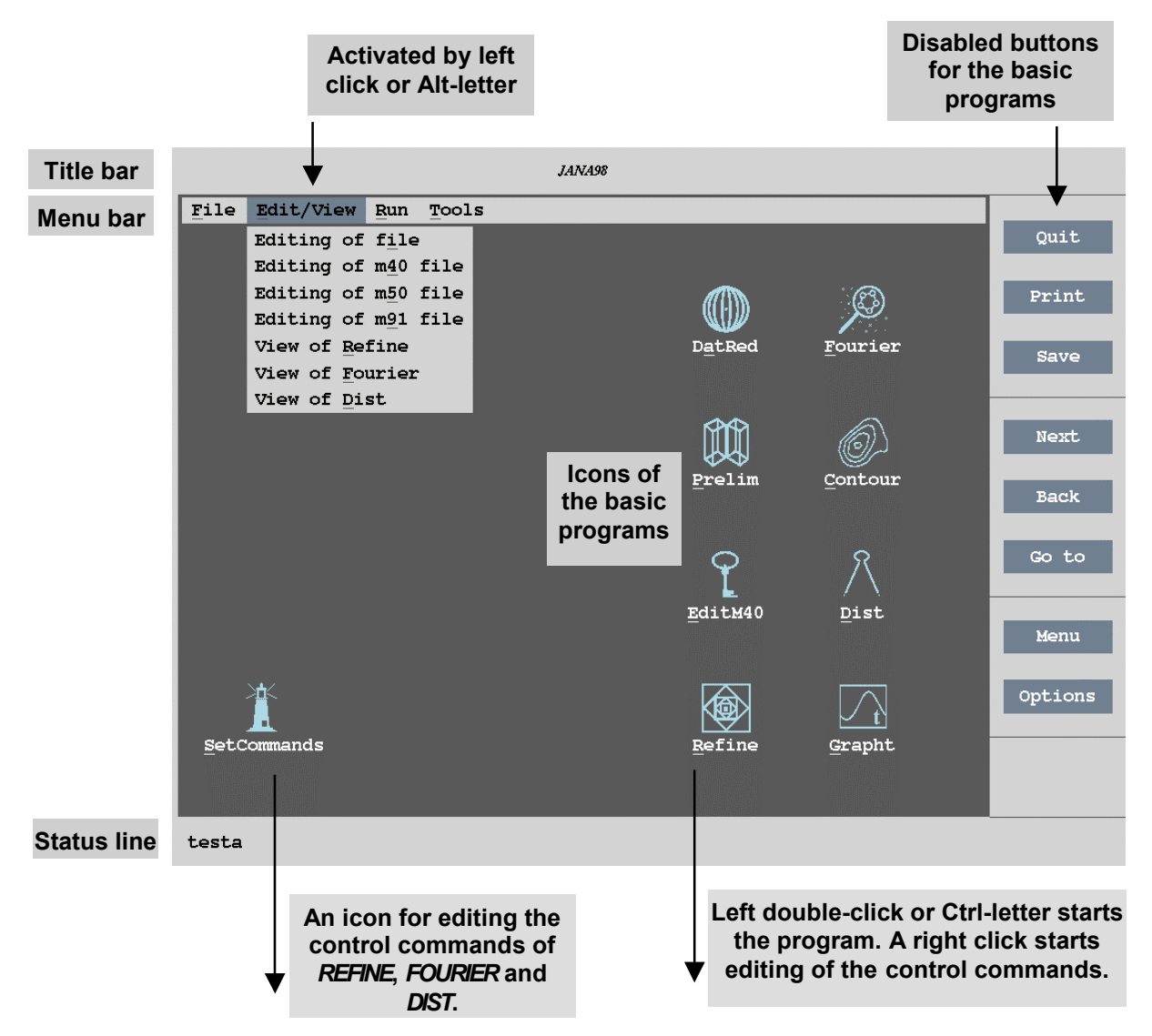

*Figure 16 The basic window of JANA98* 

Starting of *JANA98* is explained in page 21. After loading of *JANA98* the user see the basic window with a menu bar, a status bar, icons and buttons. The *icons* are used for starting the basic programs of *JANA98* or for the modification of their control commands. The *menu bar* is used for the actions, which are not included in the basic programs. The *buttons* on the right are all disabled and reserved for basic programs. The status line shows the name of the current structure.

| Table 8 | Control   | of the        | JANA98   | basic | window |
|---------|-----------|---------------|----------|-------|--------|
|         | 001111 01 | <i>of the</i> | 0/11/1/0 | ousic | winaow |

|                  | 6                                                                                                    | ĺ                | ð                                                                                                    |
|------------------|----------------------------------------------------------------------------------------------------|------------------|----------------------------------------------------------------------------------------------------|
|                  | Left click<br>Activates a pull down menu<br>Starts actions from the pull<br>down menus<br>Selects an icon                              | 4                | <b>Enter</b><br>Starts the item selected in a pull down<br>menu or a program associated with a<br>selected icon                                                                     |
| $\triangleright$ | Left double-click on a icon<br>Starts a program associated<br>with the icon                                                            |                  | <b>Esc</b><br>Not useful (The basic window can be<br>closed only by File->exit)                                                                                                    |
|                  | <b>Right click on a icon</b><br>Starts editing of the control<br>commands of a program<br>associated with the icon                     |                  | <b>Arrows</b><br>Changes the focus between icons if one of<br>them has been already selected.<br>Selects items of an activated pull down                                            |
| ۶                | Click out of the pull down menu                                                                                                    | $\triangleright$ | menu<br>Alt-Key                                                                                                    |
| $\triangleright$ | Closes the pull down menu<br>Mouse movement                                                                                            |                  | Activates the pull down menu denoted by underlined letter                                                                                                    |
|                  | Selects an item of the active<br>pull down menu<br>Changes focus between the<br>pull down menus if one of<br>them is already activated | AAA              | Ctrl-Key<br>Starts a program containing the<br>underlined letter in the name of its icon.<br>Key<br>Starts an item of the pull down menu<br>containing the underlined letter<br>Tab |
| _                |                                                                                                    |                  | Not useful                                                                                                    |

# 1.4.1 The SetCommands Tool

This tool is used for editing user commands of basic programs of *JANA98*. The user commands are saved in m50, their syntax is explained page 77 and also in the chapters describing the basic programs.

SetCommands can be started by clicking the corresponding icon in the basic window of *JANA98*. In this case it offers a list of programs for which the tool is available. It can be also started directly for the relevant program by clicking the right mouse button on the program icon.

The SetCommands works for *REFINE*, *FOURIER* and *DIST*. First it sets the default options of the program, then it reads possible user commands from m50 and finally it opens the graphics interface for editing of the commands. After quitting and user confirmation it writes the commands back to m50, but only the ones different of the default values.

## 1.4.2 The File Menu

The Unix shell item of the File menu is used for executing of a Unix shell command. Typically it starts the xterm window but the action is configurable via user preferences (see page 46). In the DOS version the item is called Skip to DOS and starts a DOS window or a DOS command line.

The Change directory/structure item starts the File manager of *JANA98*, which is described in the next page.

Figure 17 The File Menu

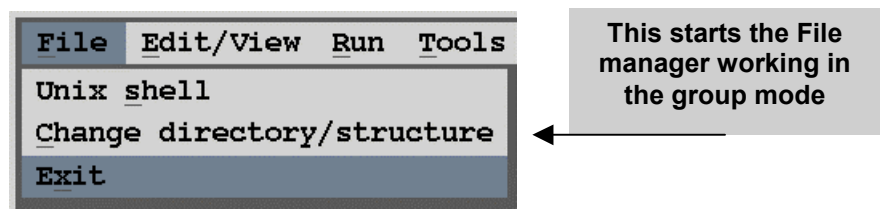

## The file manager

The file manager is used for selecting or changing the current job name. The left window is used for selecting the directory, the right one lists the files. If some files are recognised as belonging to one job name they are grouped together and given a flag STR or DAT. This feature occurs when the file manager is started in the group mode.

The user can choose an existing job name or type a name of a new job in the textbox on the right. In both cases after quitting the File manager *JANA98* skips to the selected directory and uses it as the new working directory.

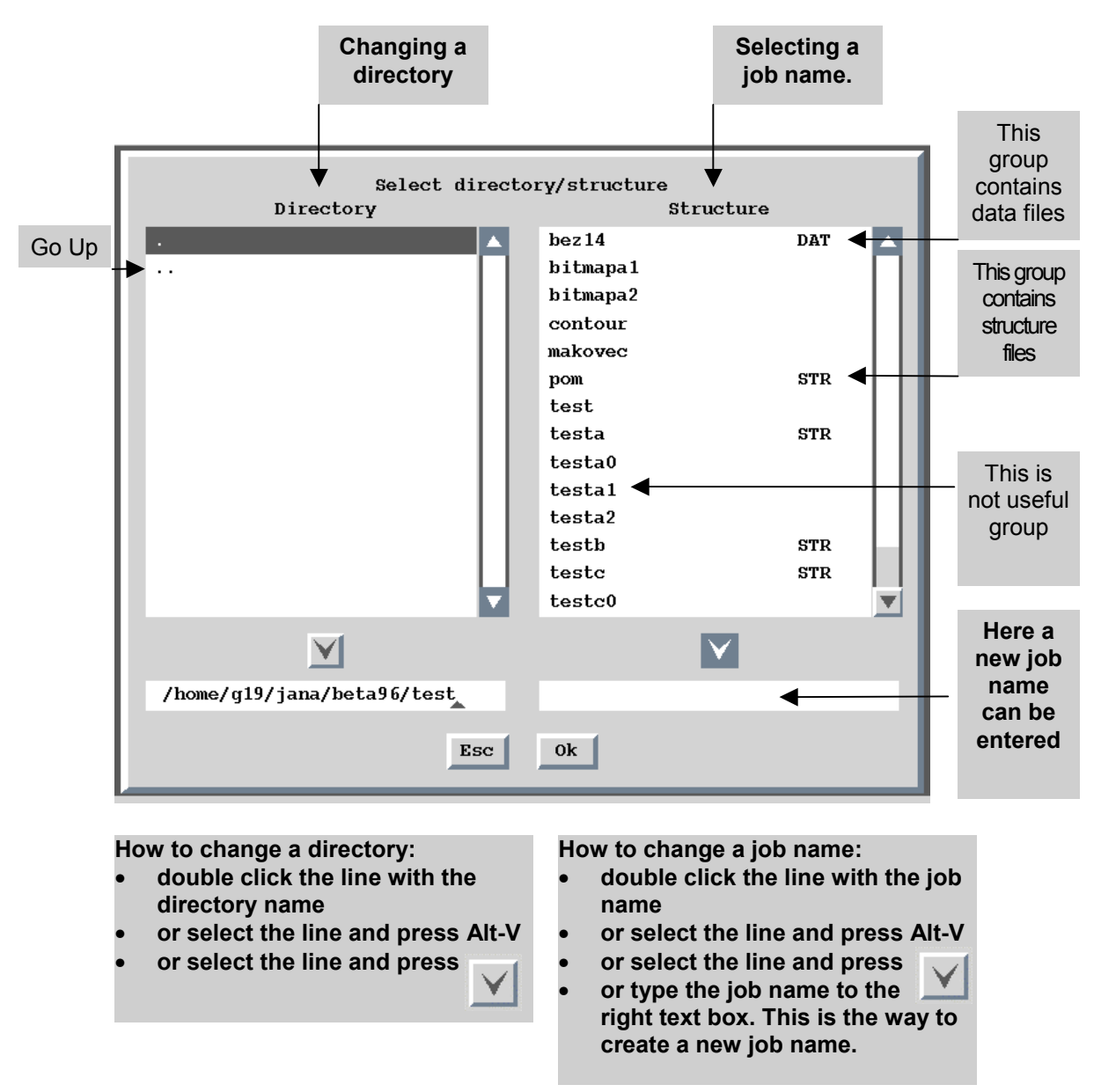

Figure 18 The file manager working in the group mode

Note: A structure name selected in the right panel by a single click but not sent to the textbox by a double-click is ignored.

### The Edit Menu

Editing of file starts the file manager without the group mode, i.e. showing all files in a selected directory.

The item Editing of m40/m50/m91 file opens a file directly in the text editor. The default text editor is edit.com for the case of DOS and vi for Unix. In both cases the editor command can be set by the user in preferences.

The item View of Refine/Fourier/Dist activates the listing viewer, which is described in the next paragraph.

Figure 19 The Edit Menu

| Edit/View          | <u>Run T</u> ools |
|--------------------|-------------------|
| Editing of         | f <u>i</u> le     |
| Editing of         | m40 file          |
| Editing of         | m50 file          |
| Editing of         | m <u>9</u> 1 file |
| View of <u>R</u> e | fine              |
| View of <u>F</u> o | urier             |
| View of <u>D</u> i | st                |

#### The Listing Viewer

The listing viewer shows the listing of *REFINE*, *FOURIER* or *DIST*. The advantage over using an ordinary text editor is that the listing is properly formatted showing 1 page in one screen. This is especially useful for *DIST* that prints the distances in the newspaper column format.

In the user preferences the listing viewer can be replaced by a text editor defined by the user.

| Backward Forward First Last go to Find Kex                                                                                                    | trin Print Esc                |
|----------------------------------------------------------------------------------------------------|-------------------------------|
| Tefinement program<br>structure :                                                                                                    | page = 1<br>06:36:20 22-Nov-0 |
| The following lines were read as a control data :<br>=>cycles 6 iext 1 itypex 2 idistr 2 repeat 10 badref 10 unstab 3 snlmn 0.08<=<br>=>radius 0.025<=<br>=>!fixed xyz *<= |                               |
| =>!fixed u *<=<br>=>!fixed rhoiso<=                                                                                                    |                               |
| =>!fixed x[f1]<=<br>=>!fixed y[f1]<=<br>=>!fixed x[f2]<=                                                                                                    |                               |
| =>!fixed y[f2](=<br>=>!fixed y[f3](=<br>=>!fixed y[f3](=                                                                                                    |                               |
| =>!fixed z[f4]<=                                                                                                    |                               |
| =>!fixed x[f5]<=<br>=>!fixed z[f5]<=<br>=>!fixed x[f6]<=<br>=>!fixed x[f6]<=                                                                                               |                               |
| - /:IIXed 2[t0]:-<br>->!fixed all k <sup>*</sup> <=<br>->!fixed z[as]<-<br>->!fixed v[f]!<=                                                                                |                               |
| ->:fixed a[f1]-=<br>=>!fixed a[f2](=<br>=>!fixed a[f3](=<br>=>!fixed a[f4](=                                                                                               |                               |
| <pre>&gt;&gt;fixed z[t5]:= &gt;&gt;fixed z[t5]:= &gt;&gt;fixed z[t6]:= &gt;&gt;fixed v[t]:=</pre>                                                                          |                               |
| =>!fixed y[f2]<=<br>=>!fixed xyz fl<=<br>=>skipflag 2<=                                                                                                    |                               |
| = >end<=                                                                                                    |                               |
| Centrosymmetric space group : Phab                                                                                                    |                               |
| Cell parameters         :         9.3910         11.3360         28.1730         90.00         90.00         90.00         volume                                          | e: 2999.2                     |
| List of centring vectors :                                                                                                    |                               |
| 0.000000 0.000000 0.000000                                                                                                    |                               |
| Symmetry operators :                                                                                                    |                               |
| x y z<br>1/2-x 1/2+y 1/2+z<br>x 1/2+y 1/2-z<br>1/2-x y -z                                                                                                    |                               |
| f' f" Atomic scattering tables - in steps 0.0                                                                                                    | 35                            |
| pg 1/2 ln 1/55 clm 1/127                                                                                                    |                               |

*Figure 20 The listing viewer* 

# 1.4.3 The Run Menu

The Run menu is used for starting the basic programs of JANA98.

Figure 21 The Run Menu

| File | Edit | Run                | Too | ls     |
|------|------|--------------------|-----|--------|
|      |      | DatR               | ed  | Ctrl+A |
|      |      | Prel               | im  | Ctrl+P |
|      |      | Edit               | M40 | Ctrl+E |
|      |      | Refi               | ne  | Clrl+R |
|      |      | Four               | ier | Ctrl+F |
|      |      | $\underline{Cont}$ | our | Ctrl+C |
|      |      | Dist               |     | Ctrl+D |
|      |      | Grap               | ht  | Ctrl+G |

## 1.4.4 The Tools Menu

The Tools menu contains various jobs not made by basic programs.

Figure 22 The Tools Menu

| Tools                       |                                                        |
|-----------------------------|--------------------------------------------------------|
| Recover<br>G <u>e</u> nerat | <sup>•</sup> m <u>4</u> 0 file<br>e subgroup structure |
| Transfe                     | r files from SHELX                                     |
| Make <u>C</u> I             | F file                                                 |
| Read CI                     | F file                                                 |
| Prefere                     | nces                                                   |
| About J                     | ANA98                                                  |

#### Recovering m40 file

At the beginning of each refinement program *REFINE* makes m40 backup file named s40. This tool copies the s40 back to the m40.

In the current version of *JANA98* there is only one level of backup. If the refinement runs with the refinement repeat greater that 1 the s40 is overwritten after each refinement repeat (see page 231).

### Transferring files from SHELX

This tool reads the name.hkl and name.ins SHELX files and creates files m40, m50, m91, m94 and m95. The job name of the created files is the one *JANA98* has been started with.

Figure 23 Importing SHELX files

|                   | Define the input SHELX file |        |
|-------------------|-----------------------------|--------|
| <u>F</u> ile Name | laco.ins                    | Browse |
|                   | Esc Ok                      |        |

## **Creating CIF Files**

*JANA98* supports the core CIF dictionary version 2.1beta3 (the last update 8/12/1997) and the CIF for modulated structures (G.Madariaga, 1994) version 0.4 (the last update 27/9/1998).

This tool creates CIF file name.cif by combining the files m40, m50 and smr. The file name.smr is used for collecting necessary information during the run of the basic programs of *JANA98*. Each program has its own header in name.smr.

In order to have as complete CIF file as possible the user should

- check the basic crystallographic information like the cell contents in *PRELIM*.
- run several cycles of the refinement with the option for creation of the FoFc file
- calculate difference Fourier map for the independent cell volume
- run *DIST* with carefully selected bond limits and other options

If some information needed for the CIF file is missing *JANA98* fills the missing fields with "?". Some fields, like \_cell\_measurement\_temperature are always filled with "?" and the user is expected to complete them in a text editor. The information from *DIST* usually contains superfluous items and needs some editing, too.

The CIF concept, syntax and tools are described in <u>http://www.iucr.ac.uk</u>. The CIF files can be checked or printed with help of the following automatic services<sup>1</sup>:

- The services for checking of the syntax and completeness of the CIF files are <u>checkcif@iucr.ac.uk</u> and <u>http://www.iucr.org/iucr-top/journals/acta/c/services/checkcif.html</u>. If the mail serves is used the CIF file should be sent as the body of the message.
- The services for printing the CIF are <u>printcif@iucr.ac.uk</u> and <u>http://www.iucr.org/iucr-top/journals/acta/c/services/printcif.html</u>. In the case of the mail server the printed CIF is returned as a PostScript file. The WWW service returns a PDF file.

## **Reading CIF files**

This tool reads CIF files and converts them to m40, m50, m91, m94 and m95. The initial job name is arbitrary as the tool gives the possibility to select new name for the converted structure. The files m91, m94 and m95 are created from the FoFc table by the standard procedure described in page 83.

<sup>&</sup>lt;sup>1</sup> Unfortunately CIF for modulated structures is not supported. However, this version of CIF dictionary is accepted in the database of modulated structures in http://www.cryst.ehu.es/icsdb.

#### Generating a subgroup structure

One of the typical tasks of the structure analysis is changing of a structure model with higher symmetry to a lower symmetrical one. This tool enables to do such transformation easily and consistently. The necessary condition is that the new space group is a subgroup of the original one.

- In the first step the user selects from the list of symmetry operators which ones should be present in the new structure model. After pressing the Complete subgroup button the program completes the subgroup (this means that only necessary generators can be selected) and tries to derive the new space group symbol from the selected operators.
- When the subgroup is successfully completed and the form is closed the procedure continues by giving the user possibility of choosing operators which will be used for expanding the structure model or generation of twinning operations. This selection cannot influence results but can be convenient for instance in cases when several structure models are to be compared.
- In the last step the user decides if the removed symmetry operators are to be replaced by twinning operators and also selects the job name for the new structure model. Then the procedure creates the basic files of the lower symmetrical model.

|                         | Define subgroup          |              |
|-------------------------|--------------------------|--------------|
| Operator                |                          | Smb. Dir.    |
| хуг                     |                          | 1   (0,0,0)  |
| -x -y -z                |                          | -1   (0,0,0) |
| 1/2+x -y -z             |                          | 21   (1,0,0) |
| 1/2-x y z               |                          | m   (1,0,0)  |
| -x 1/2+y -z             |                          | 21   (0,1,0) |
| x 1/2-y z               |                          | m   (0,1,0)  |
| 1/2-x 1/2-y z           |                          | 2   (0,0,1)  |
| 1/2+x 1/2+y -z          |                          | n   (0,0,1)  |
| <u>Inversion</u> center | <u>Complete</u> subgroup |              |
| Space group : Pmmn      | Origin : 0 0 0           |              |
| Subgroup : Pn           | Origin : 0 0 0           | Index : 4    |
|                         | Esc Ok                   |              |

*Figure 24* Generation of the subgroup structure

### User preferences

Both PC and UNIX version of *JANA98* uses the configuration file jana96.ini (see page 12 for details about UNIX initialisation file with the user preferences. This tool is the interface to this file.

## DOS preferences

- The Editor line contains the text editor command edit is default as it is always available.
- The DOS command line contains the command executed by File->Skip to DOS. Implicitly it is the DOS window.
- Tmp directory is used for temporary files see page 16 for details.
- The Use built-in viewer option is used for choosing between the built-in viewer or a text editor for viewing the listings of the basic programs.
- X-Shape is a program of STOE + CIE GmbH for optimisation of the crystal shape for absorption correction. Its usage in connection with *JANA98* is explained in page 60.

Figure 25 The User Preferences for the PC Version

| Preferences                        |                             |  |  |  |
|------------------------------------|-----------------------------|--|--|--|
| <u>1</u> 6 colors                  | 256 colors                  |  |  |  |
|                                    |                             |  |  |  |
| <u>R</u> educed window (con        | nvenient for 17" display) 📝 |  |  |  |
| Editor                             | edit                        |  |  |  |
| DOS <u>c</u> ommand line           | 2                           |  |  |  |
| Tmp directory                      | c:\                         |  |  |  |
| Use build-in viewer 🗸              |                             |  |  |  |
| Allow skip to X-Shape              |                             |  |  |  |
| $\underline{X}$ -Shape command lin | ne c:\xshape\x-shape.exe    |  |  |  |
|                                    | Esc Ok                      |  |  |  |

## **UNIX preferences**

Unix preferences are much more complicated than in the case of DOS due to the existence of wide variety of workstations and flexibility of the environment. The most important features are

- hierarchy of initialisation files (see page 12 for details)
- possibility to define display specific settings, i.e. settings valid for a specific internet display address.

## UNIX general preferences

The following figure shows the General preferences, which are executed regardless of the display address.

- Start as icon means that JANA98 will be automatically iconised after the start up.
- Set icon position defines the coordinates (in pixels) of the upper left corner of the icon window. If the x coordinate is negative it is understood as the distance between the right side of the icon window and the right side of the display. If the y coordinate is negative it is understood as the distance between the bottom of the icon window and the bottom of the display.
- The Window position enables to define the coordinates (in pixels) of the upper left corner of the *JANA98* window. For negative coordinates the same rules are valid like in the case of Set icon position. If the check box is activated and the user moves the window of *JANA98* by mouse (with open Preferences form) the current coordinates of the upper left corner appear automatically in the text boxes.
- The double click speed is given in tenth of the second.
- The editor and printer commands contain special characters %d and %f. The %d stands for the name of the X11 monospaced font used like *JANA98* system font. The %f stands for the name of the file, which will be printed or edited. The %f must not be omitted.
- The Unix shell command is used by File->Unix shell
- The viewer command is used for editing of listings of the basic programs in case the user does not prefer the built-in viewer.

#### **Examples of printer commands**

| lpr %f                 | sends the output to the default printer.                       |
|------------------------|----------------------------------------------------------------|
| lpr -Pname %f          | sends the output to the printer named name.                    |
| lpr -Pname -s %f       | sends the output to the printer named name. The option -s      |
|                        | causes the file, which has to be printed, is not copied to the |
|                        | spool area so that large file can be printed.                  |
| rcp %f my.dear.cz:worl | c/pppp; rsh my.dear.cz "lpr -Pmyprinter work/pppp"             |
|                        | This command is useful in case that the user runs JANA98       |
|                        | on a fast central computer but needs printing on a local       |
|                        | printer which is not directly accessible. The postscript       |
|                        | print file (%f) is copied to the local workstation             |
|                        | my.dear.cz to the directory work and named pppp. Then          |
|                        | the print command for the local printer myprinter is           |
|                        | executed. The user must be allowed to execute the rcp and      |
|                        |                                                                |

rsh commands on the local workstation - please contact the system administrator for more details.

xterm -e prjana %f The last command can help in the special case that a user dialogue precedes the printing. Typical situation is if the print server asks for login and password. The command opens the xterm window and immediately starts the procedure prjana in the window. Prjana should contain commands for connecting the print server and printing. The xterm window is closed automatically when prjana is finished.

#### **Examples of editor commands**

| textedit -fn %d %f    | Typical command for SUN workstation                                                                                     |
|-----------------------|----------------------------------------------------------------------------------------------------|
| emacs -font %d %f     | The command for emacs editor.                                                                                           |
| xterm -fn %d -e vi %f | The command for vi editor. This editor does not open its<br>own window and in this command it uses the xterm<br>window. |
| nedit %f              | The command for nedit editor. This is one of the most user friendly editors in Unix world.                              |

Figure 26 The General User Preferences for UNIX Version

|                       | Preferences                               |
|-----------------------|-------------------------------------------|
| General Specific f    | for display List                          |
|                       |                                           |
| <u>N</u> ormal window | Window position X: Y:                     |
| Minimum window        | Double click speed: 4                     |
| <u> </u>              | Editor command:                           |
| Exactly               | rxvt -geometry 80x60+20+20 -bg ivory2 -e→ |
| Height: 🔼 🔽           | Printer command: lpr -Pjosephine %f       |
| <u>%</u> of screen    | Unix shell command:                       |
| Start as icon         | xterm -fn %d                              |
| Set icon position     | Viewer command: 🖌 Built-in viewer         |
| X: Y:                 |                                           |
|                       |                                           |
| Save preferences      | Set Defaults Edit ini file                |
|                       | Esc Ok                                    |

## UNIX display-specific preferences

*JANA98* automatically recognises an internet address of the display. If the address matches the one written to the initialisation file the corresponding preferences are used. The initialisation file can contain options for several displays. Problems with display-specific settings may arise when using ssh for connection to the Unix workstation because the secure shell changes the display address. See page 22 for more information.

- The options in the left part of the form are the same like the ones for General preferences. The Display specific preferences take priority over the General preferences.
- The Basic font is the one used for *JANA98* menus, forms etc. It can be selected by L button but the user rarely needs to change it. Proportional fonts are not allowed.
- The editor font is used for editing of files. It can be selected by L button and must not be proportional.
- The Viewer size and the Viewer font are used for the built in listing viewer. In the case the user does not use the built in viewer the listings are opened in a text editor and displayed with editor font. The Viewer size and the Viewer font cannot be set independently. They should be only used if the default viewer settings do not give satisfactory results, for instance if the viewer font is too small. In this case the most effective way is changing the Viewer size. The size units are given in pixels.
- Line spacing correction is used for the listing viewer. It is given in pixels and a positive value enlarges the line spacing.
- The Display dimensions setting is used for the definition of a virtual display. The user does not need this option under normal circumstances. Some X servers, however, returns invalid information about display dimensions. The virtual display defines the visible area of the screen and the window position and size are defined with respect to this rectangle. If the display dimensions are changed the position and window size are immediately recalculated in order to have the same window at the same place.

| Preferences             |                                                                                                    |           |        |                |         |     |  |  |
|-------------------------|----------------------------------------------------------------------------------------------------|-----------|--------|----------------|---------|-----|--|--|
| General 💽 Specific f    | or display:                                                                                                    | pcic519   | a.unil | ch:0           | L       | ist |  |  |
|                         |                                                                                                    |           |        |                |         |     |  |  |
| • Normal window         | Vindow p                                                                                                    | osition   | X: 30  | )              | ¥: 30   |     |  |  |
| Minimum window          | Basic font:                                                                                                    |           |        |                |         | L   |  |  |
| <u>F</u> ull screen     | Editor font:                                                                                                    |           |        |                |         | L   |  |  |
| Exactly                 | Viewer f                                                                                                    | ont       | Vie    | wer siz        | ze      |     |  |  |
| Height: 🔺 🔽             | Width: 800                                                                                                    |           | Heig   | ht: 8          | 800     |     |  |  |
| $\frac{8}{2}$ of screen | Line spacing                                                                                                    | g correct | ion:   | 0              |         |     |  |  |
| Start as icon           | Display dime                                                                                                    | ensions:  |        | Set by         | mouse   |     |  |  |
| Set icon position       | Display widt                                                                                                    | h: 128    | 0      | Height         | : 1024  |     |  |  |
| X: Y:                   |                                                                                                    | X: 0      |        | Y              | : 0     |     |  |  |
|                         |                                                                                                    |           |        |                |         |     |  |  |
| Save preferences        | Set <u>D</u> efaul                                                                                                    | ts        |        | <u>E</u> dit i | ni file |     |  |  |
|                         | Esc 0                                                                                                    | k         |        |                |         |     |  |  |
|                         | and the second second se |           | _      |                |         |     |  |  |

Figure 27 The Display-Specific User Preferences for UNIX version

#### Resizing JANA98 basic window

The PC version of *JANA98* runs in the full screen mode and the user can only select the reduced or full window size.

UNIX users can define the size of the JANA98 basic window by three ways:

- By the command line option -scale (see page 21).
- Through the "Preferences" form.
- By dragging the corner of the window by mouse

The "Normal window" in the Preferences is the default one or the one defined by the -scale option. The "Minimal window" is the smallest window *JANA98* can properly work in.

The resizing of the window by mouse works only in the basic window mode. The size of the window is changed and the X11 fonts are reloaded. The window manager is instructed to keep the aspect ratio unchanged. If *JANA98* is not in the basic window mode, the window size is automatically backed to the original value.

#### **Printer settings**

Some basic programs of *JANA98* and also the listing viewer can send an output directly to a printer through a Print button. Printing works only the printer settings in Preferences is correct.

*The printer settings for UNIX* discussed in page 47. The output format of the print files is always PostScript.

**The PC printer settings** can be defined via the Printer item of the Tools menu, which is available only for DOS version of *JANA98*. The PC version uses PostScript or raster output. Both of them can be directed to the ports Lpt1 or Lpt2. In the Printer form there is a list of printer drivers, which is important only for the raster output. In the case of the PostScript output there is only one PostScript driver available which is expected to work properly with every PostScript printer.

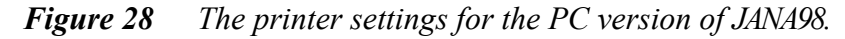

| Printer 🔽                             |  |  |  |  |  |  |  |
|---------------------------------------|--|--|--|--|--|--|--|
| HP DeskJet 500C or 310/colour         |  |  |  |  |  |  |  |
| HP DeskJet 310/320/500/520/520 (mono) |  |  |  |  |  |  |  |
| Epson JX type/80 columns              |  |  |  |  |  |  |  |
| Epson JX type/wide carriage           |  |  |  |  |  |  |  |
| Epson LQ/colour 80 columns            |  |  |  |  |  |  |  |
| Epson LQ/colour wide carriage         |  |  |  |  |  |  |  |
| DEC LN03/1n03+(ANSI text mode)        |  |  |  |  |  |  |  |
| HP LaserJet III/4L                    |  |  |  |  |  |  |  |
| HP LaserJet 4/5                       |  |  |  |  |  |  |  |
| HP PaintJet XL 300                    |  |  |  |  |  |  |  |
| Disabled Lpt1 Lpt2                    |  |  |  |  |  |  |  |
|                                       |  |  |  |  |  |  |  |
| PostScript Raster print               |  |  |  |  |  |  |  |
|                                       |  |  |  |  |  |  |  |
| Esc Ok                                |  |  |  |  |  |  |  |

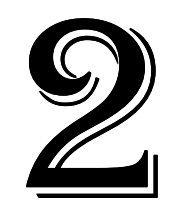

# **Preliminary Work**

This part describes how to prepare the basic data files for JANA98.

## IN THIS CHAPTER:

| 2.1 | PROGRAM DATRED        | 55 |
|-----|-----------------------|----|
| 2.2 | PROGRAM <i>PRELIM</i> | 67 |

Next Chapter: Structure Solution and Refinement, page 91. Previous chapter: Basic Features, page 7.

# 2 Preliminary Work

This part describes programs *DATRED* and *PRELIM* for preparation of the reflection file and the basic crystal information. This work precedes the structure determination.

- *DATRED* is used for reading of a diffractometer output, making the data reduction, testing the symmetry of the diffraction pattern and transformation of the cell and modulation vector.
- *PRELIM* is used for preparation or changes of the crystal information file m50 and for creation of the refinement reflection file m91.

The cursory overview of the basic programs and their communication is given in page 29.

# 2.1 Program DATRED

**Input:** diffractometer file or [m94 and m95] **Output:** m95,m94, SHELX diffractometer file

DATRED (the Data Reduction Program) is used for three basic tasks:

- reading of a diffractometer output
- making the data reduction
- testing the symmetry of the diffraction pattern and making transformation of the cell and modulation vector

*DATRED* transforms each supported diffractometer output to the common diffractometer format and saves it in files m95 and m94. These files are used for another tools of *DATRED* and also for creating of the reflection file m91 by *PRELIM*. If reflections are imported by *PRELIM* (because a diffractometer file is not available) they are converted to m95 and m94 to enable *DATRED* tools.

The common diffractometer file can be used for restoring original data. This is for instance used when changing symmetry - the data are restored from m95 and then a new symmetry is applied. The changes made by *DATRED* do not affect the original data in m95 as they only change additional coefficients.

## 2.1.1 Reading of diffractometer files

Figure 29 shows a screen appearing when starting *DATRED* for a job without m94 and m95. The user should select a diffractometer<sup>1</sup>, supply a necessary information and start the import.

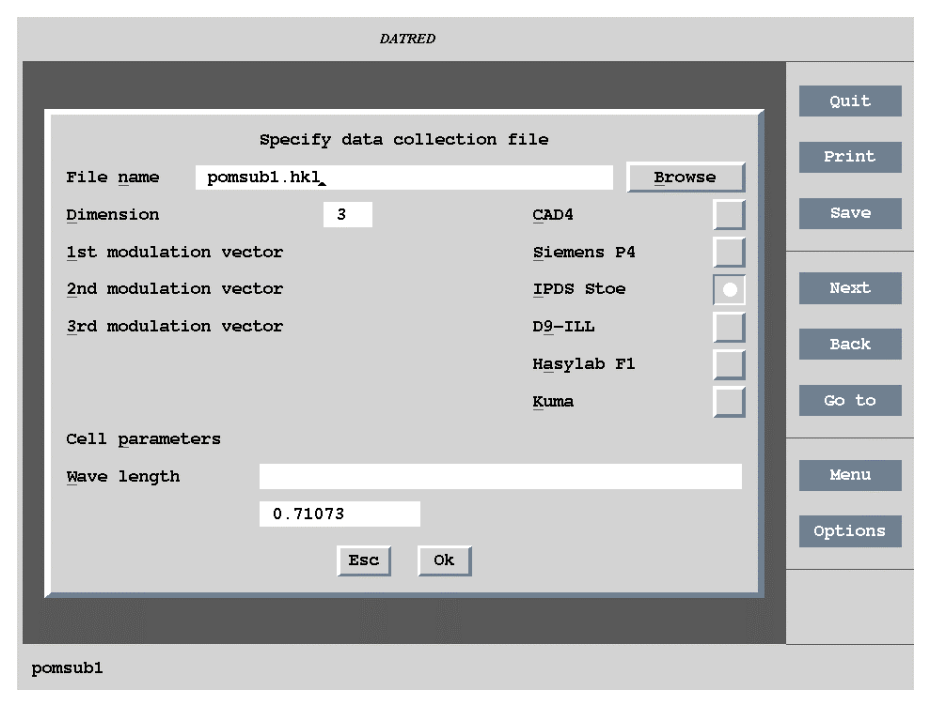

Figure 29 The basic window in the case that m95 does not exist

<sup>&</sup>lt;sup>1</sup> The list of the diffractometer types can be extended by request of the users.

The next form is used to define the centring vectors which are necessary to recover (3+d) dimensional indices of modulated crystals from setting diffractometer angles and the orientation matrix. The form is activated only if the structure is modulated and the diffractometer cannot handle (3+d) dimensional indices directly (CAD4<sup>1</sup> and Siemens P4). As the vectors need not to be independent there is the Complete the set button for adding vectors derived from the already existing ones. In the example in Figure 30 the 4<sup>th</sup> line can be added by Complete the set.

|     |             | Centring vectors                |  |
|-----|-------------|---------------------------------|--|
| 1st | 0 0 0 0     | 9th                             |  |
| 2nd | 1/2 0 0 0   | 10th                            |  |
| 3rd | 0 1/2 0 0   | 11th                            |  |
| 4th | 1/2 1/2 0 0 | 12th                            |  |
| 5th | •           | 13th                            |  |
| 6th |             | 14th                            |  |
| 7th |             | 15th                            |  |
| 8th |             | 16th                            |  |
|     |             | $\underline{C}$ omplete the set |  |
|     |             | Esc Ok                          |  |

Figure 30 The Centring Vectors Form

After quitting the Centring vectors form *DATRED* reads the diffractometer output file, makes the LP corrections and (for some diffractometer types) the correction for the standard reflections decay. When the transformation of the diffractometer file to m94 and m95 formal is successfully finished *DATRED* opens the main menu (see Figure 31).

*Figure 31* The main menu of DATRED.

| Import data collection file                            |
|--------------------------------------------------------|
| Imp <u>o</u> rt psi-scan file                          |
| Absorption correction                                  |
| S <u>h</u> ow crystal shape                            |
| $\underline{\mathbf{S}}$ imulation of precession photo |
| Point group test                                       |
| Cell transformation                                    |
| Change of modulation vector                            |
| Export to SHELX                                        |

<sup>&</sup>lt;sup>1</sup> CAD4 data file collected in the file mode can be used without using any additional information.

## Appending another diffractometer file

With the first item of the main menu of *DATRED* the existing m95 and m94 can be overwritten or appended by another data collection file. This tool can be used only for appending files of the same measurement. A procedure for joining data sets with different scales or twin domain numbers is described in chapters page 34 and 72.

## 2.1.2 The basic reflection file m95

The *basic reflection file* m95 contains all reflections from the measurement and their LP and absorption correction coefficients. Depending on the way it has been created m95 can also contain diffractometer angles and direction cosines. M95 can be created by *DATRED* from the diffractometer output file or by *PRELIM* by importing the reflection file of a different system (SHELX etc.).

M95 can include joined reflections from several measurements or from several twin domains. The scale factor and the serial number of the twin domain depends on a data set/twin domain the reflection belongs to. The joining of data set from several measurements or twin domains is described in chapters page 34 and 72.

```
Figure 32 The Basic reflection File m95
```

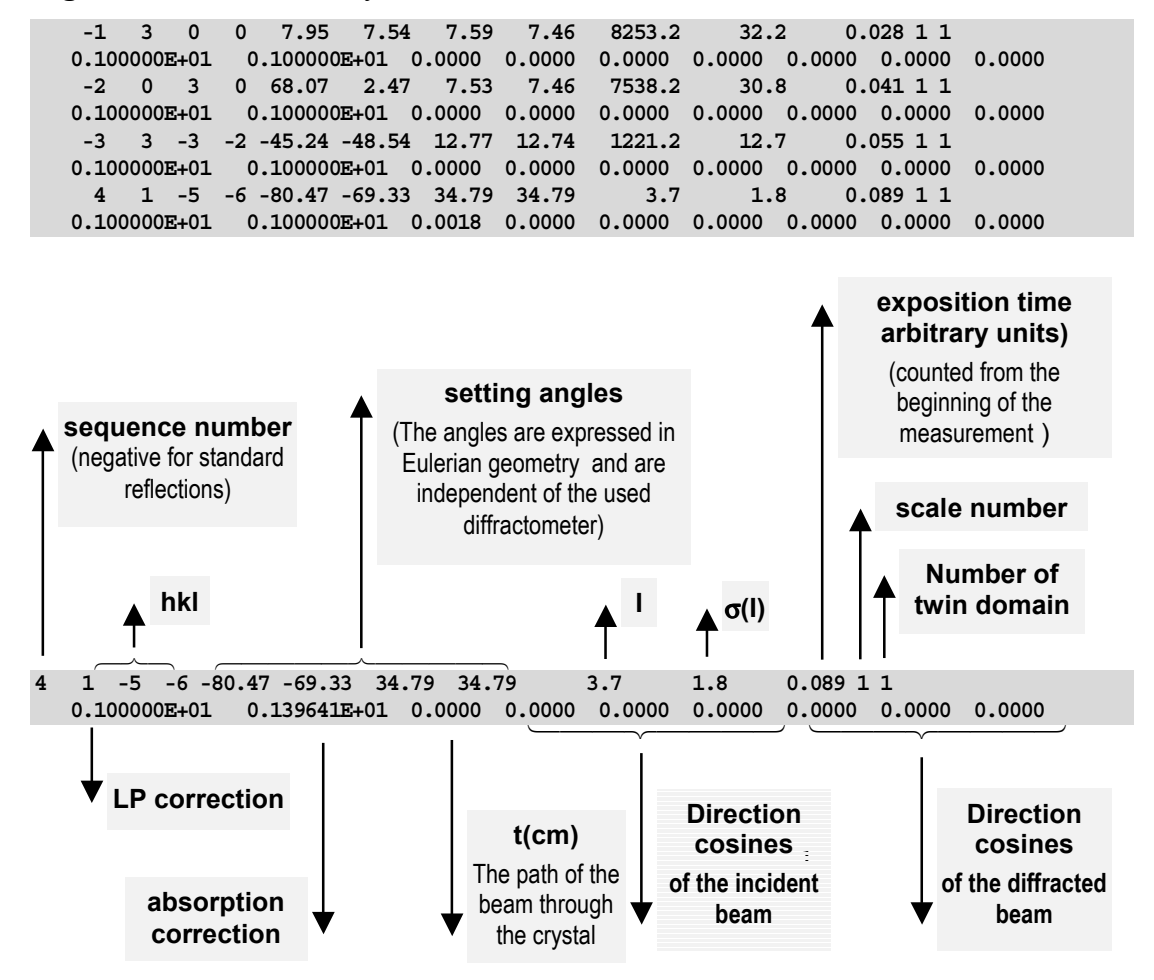

<sup>&</sup>lt;sup>1</sup> Let us denote the direction cosines in m95 like D11, D12, D13, D21, D22, D23. Then the relationship to the direction cosines S11, S21, S12, S22, S13, S23 from SHELX diffraction files is the following: S11 = -D11; S21 = D22; S12 = -D12; S22 = D22; S13 = -D13; S23 = D23.

The vector of the incident beam in the JANA system is supposed to be directed from the source to the crystal

# 2.1.3 Absorption correction

Absorption correction is calculated for a spherical or cylindrical sample or for a general shape defined by the bounding crystal faces. The absorption coefficients are saved in m95 but the rest of the file remains unchanged so that the absorption correction can be arbitrarily repeated. The program needs the direction cosines to make the correction; in the case of four circle diffractometer they are calculated from the setting angles, for other diffractometer types they must be present in the diffractometer file.

Before calculating the absorption correction the program asks for a chemical formula and number of the formula units in the unit cell. The chemical formula can be entered in an arbitrary case but **a number must separate each chemical element**.

Figure 33 The Cell Contents Form

| Cell contents   |             |  |  |  |  |  |  |
|-----------------|-------------|--|--|--|--|--|--|
| Formula         | As1K1F402H2 |  |  |  |  |  |  |
| Formula units 4 |             |  |  |  |  |  |  |
|                 | Esc Ok      |  |  |  |  |  |  |

#### Absorption correction for a general shape

The absorption correction for a general shape is calculated by the Gaussian integration method. The accuracy of the absorption correction calculated with a default Gaussian grid "10 10 10" is usually sufficient.

The crystal shape is defined in the Crystal shape form in terms of the face indices and their perpendicular distances from an arbitrary common point in the crystal.

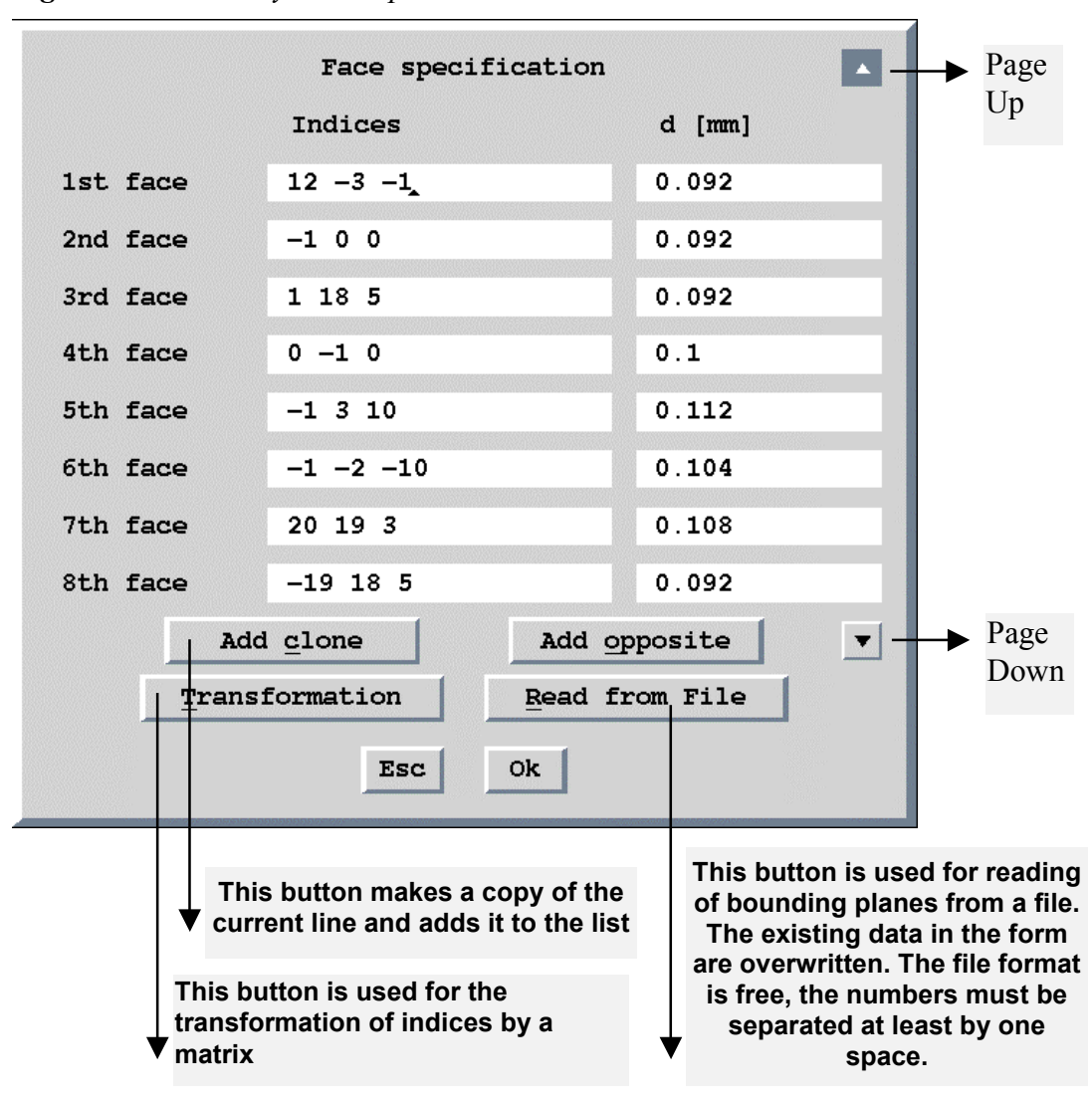

Figure 34 The Crystal Shape Form

#### Optimisation of the crystal shape by X-Shape

X-shape is a program of STOE + CIE GmbH for optimisation of the crystal shape. It needs as the input the basic crystallographic information, the list of bounding planes and the file with intensities, direction cosines of equivalent reflections or file with a set of reflections measured by the  $\Psi$ -scan.

The DOS version of *JANA98* has an additional item in the main menu of *DATRED* called Run X-Shape, which prepares the input files for X-Shape and then swaps *JANA98* in order to allow X-Shape running under windows95/98. When X-Shape is finished *JANA98* restores and reads a new optimised crystal shape so that the user can immediately run the absorption correction.

X-Shape is available in http://stoe.com/.

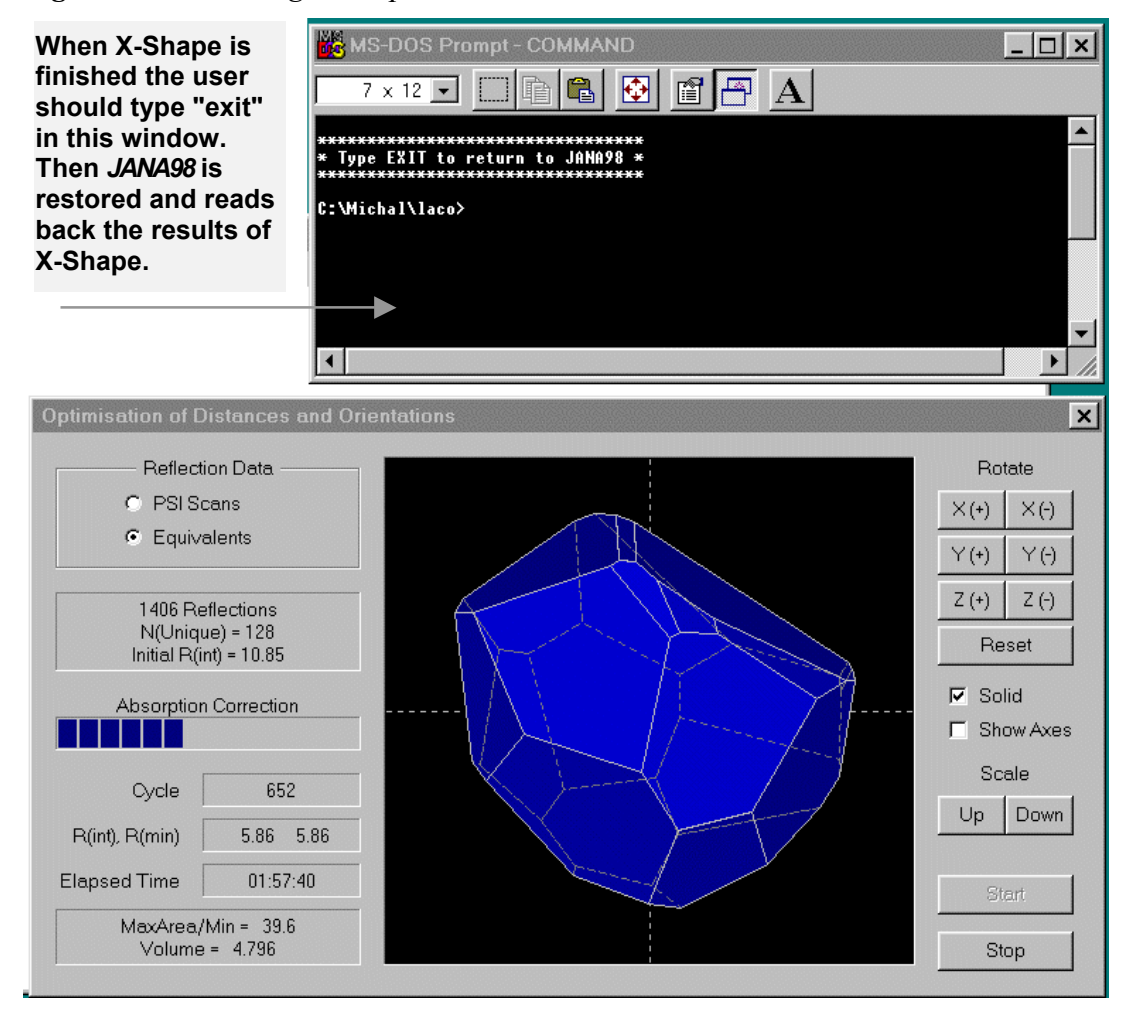

*Figure 35 Running X-Shape* 

#### The necessary steps for running X-Shape from JANA98:

- First the Point group test has to be executed from the main menu of *DATRED* with the desired point group and its results has to be saved. See page 64 for details about the Point group test.
- The cell contents and optionally also the input crystal faces should be defined in Absorption correction in the main menu of DATRED
- X-Shape is executed by Run X-Shape item in the main menu of DATRED.
- DOS exit command restores *JANA98*. The optimised faces can be either accepted or rejected for a subsequent work.

### The Crystal shape viewer

The Crystal shape viewer can examine the crystal shape used for the absorption correction. Before the viewer is started the form showed in page 60 is opened so that the crystal shape can be edited.

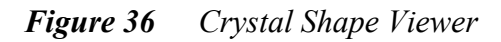

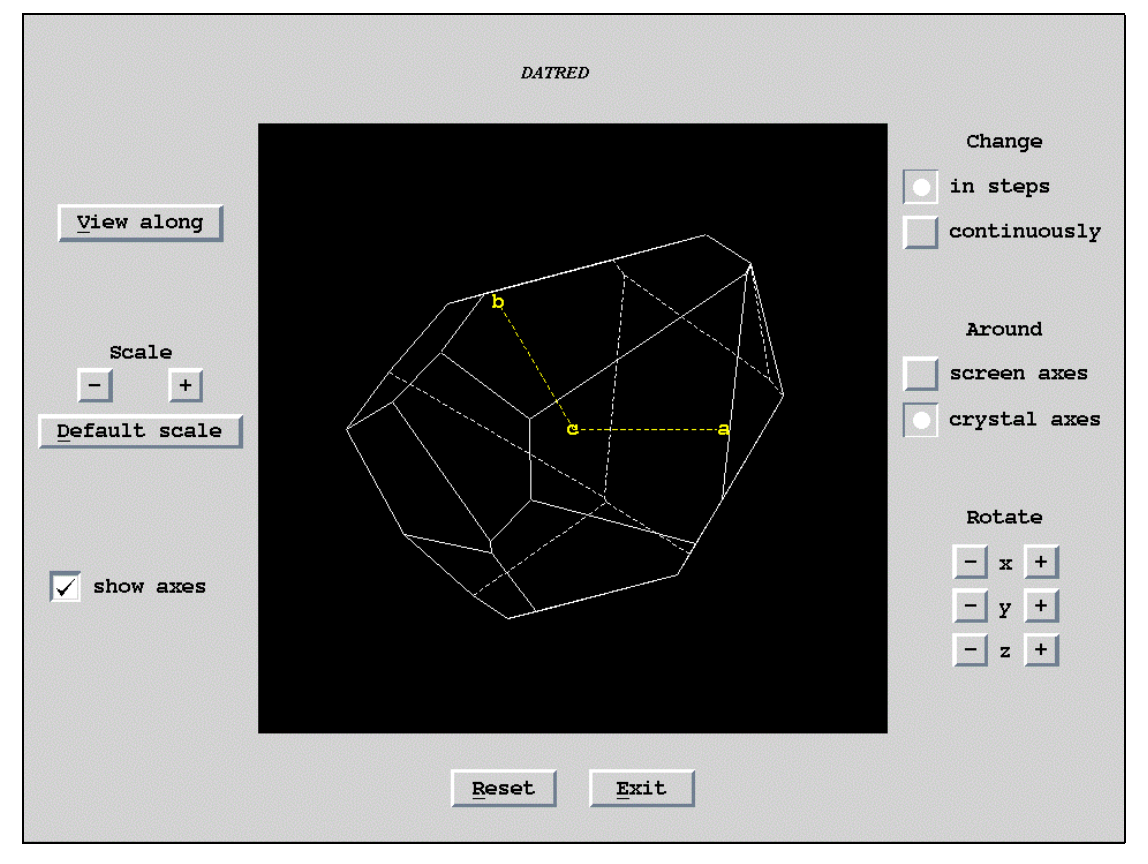

# 2.1.4 Simulation of a precession photo

DATRED calculates a simulated precession photo from reflections from m95.

*Figure 37* The View Definition for the Precession Photo

| View definition          | on    |
|--------------------------|-------|
|                          | h k l |
| The layer direction      |       |
| The horizontal direction |       |
| Esc Ok                   | 1     |

Figure 38 The Simulation of the Precession Photo

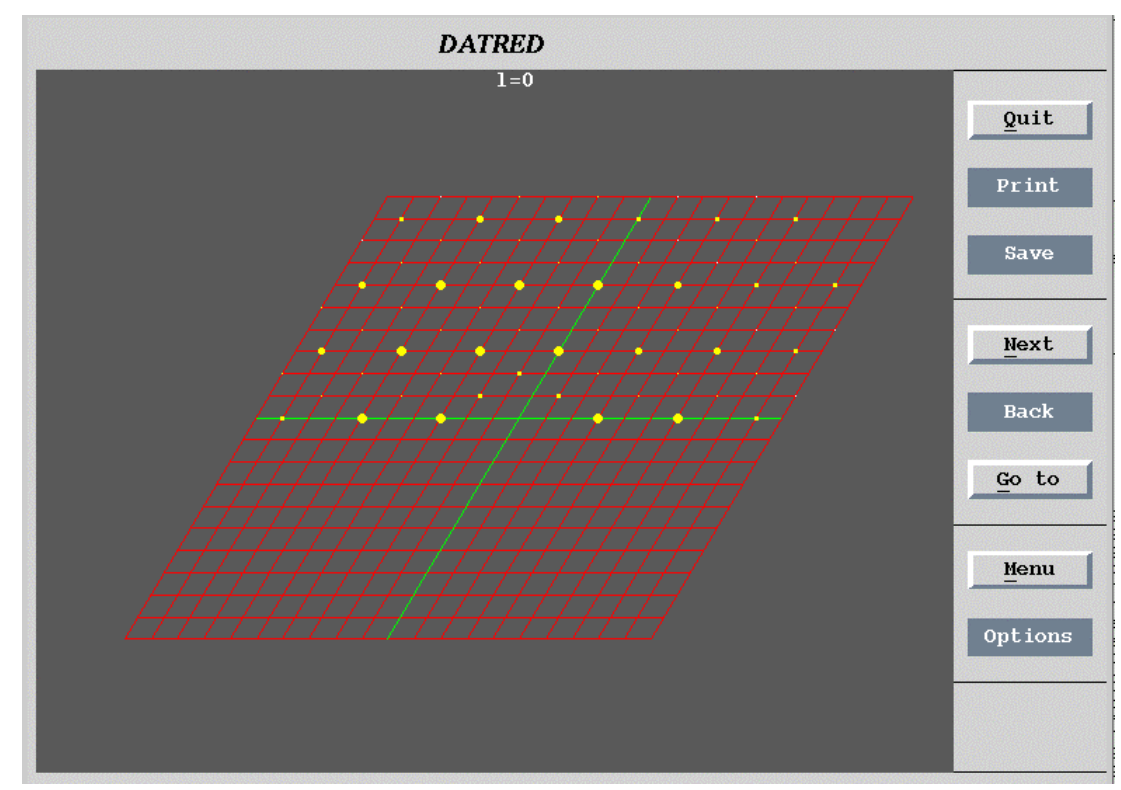

## 2.1.5 The Point group test

This tool is used for testing the symmetry of a diffraction pattern. The reflections are averaged according to an interactively chosen point group and then the information showed in the following figure is reported:

Figure 39 The Point Group Test Results

| Point group test |     |           |          |       |       |       |        |  |  |
|------------------|-----|-----------|----------|-------|-------|-------|--------|--|--|
| New              | :   | 4.771     | 4.771    | 4.497 | 90.00 | 90.00 | 120.00 |  |  |
| Min.             | :   | 4.756     | 4.756    | 4.497 | 89.87 | 89.87 | 119.37 |  |  |
| Max.             | :   | 4.801     | 4.801    | 4.497 | 90.13 | 90.13 | 120.32 |  |  |
| Rint             | (o) | bs/all) = | 10.18/ 1 | 0.18  |       |       |        |  |  |
|                  |     |           |          |       |       |       |        |  |  |
|                  |     |           |          | OK    |       |       |        |  |  |

The  $R_{int}$  value is calculated for all reflections and for observed reflections with  $I > 3\sigma(I)$ . The cell parameters are calculated as an average from their values resulting from the transformation by symmetry operations of the tested point group.

After pressing OK the user can continue with another point group or can quit the test and (optionally) save the results.

## 2.1.6 Cell transformations

This tool offers various types of cell transformations. The transformation matrix is defined by the following equation:

$$\begin{bmatrix} \mathbf{a}_{1}' & \mathbf{a}_{2}' & \mathbf{a}_{3}' \end{bmatrix} = \begin{bmatrix} \mathbf{a}_{1} & \mathbf{a}_{2} & \mathbf{a}_{3} \end{bmatrix} \begin{bmatrix} T_{11} & T_{12} & T_{13} \\ T_{21} & T_{22} & T_{23} \\ T_{13} & T_{23} & T_{33} \end{bmatrix}$$

|         | 0         | riginal o  | ll narama | atore     |       |
|---------|-----------|------------|-----------|-----------|-------|
| 4 9 1 9 | 16 001    | 6 274      | 00 00     | 00 76     | 90 00 |
| 4.010   | 10.001    | 0.374      | 30.00     | 33.30     | 30.00 |
|         | Tra       | ansformed  | cell para | maters    |       |
| 6.374   | 9.636     | 16.711     | 73.24     | 87.31     | 80.64 |
|         |           |            |           |           |       |
|         |           |            |           |           |       |
|         |           |            |           |           |       |
|         |           |            |           |           |       |
|         |           |            |           |           |       |
|         |           |            |           |           |       |
|         | Exit from | n cell tra | nsformati | on routin | e     |
|         | Transform | mation by  | matrix    |           |       |
|         | Transform | ation to   | doubled c | e11       |       |
|         | Transform |            |           | 11        |       |
|         | Transform | nation to  | reduced c | ell       |       |
|         | Return to | the cell   | from dat  | a collect | ion   |
|         | One sten  | hack       |           |           |       |
|         | one peep  |            |           |           |       |

*Figure 40* The Cell Transformation Menu

The transformed cell parameters are shown in a small window in the top of the Cell transformation menu. The last transformation can be cancelled by One step back. The point Return to the cell from data collection cancels all transformations.

If the transformation is accepted it is saved in m94 and all subsequent reading of m95 is combined with this operation. The cell parameters in m50 are also changed. If m91 already exists its indices are automatically transformed together with coordinates of existing structure model in m40.

It should be noted that the point Return to the cell from data collection recovers the last saved transformation.

The transformation to a doubled unit cell offers all possible doubled cells in order to easily recognise proper centring if it was omitted during the data collection.

| 4.818        | Or:<br>16.001           | iginal cell<br>6.374      | l paramateı<br>90.00 9 | cs<br>9.36 9   | 0.00           |
|--------------|-------------------------|---------------------------|------------------------|----------------|----------------|
| 4.818        | Tran<br>16.001          | sformed ce<br>6.374       | 11 paramat<br>90.00 9  | ers<br>9.36 9  | 0.00           |
|              |                         |                           |                        |                |                |
| re           | turn withou             | it any doub               | oling of ce            | ell parame     | eters          |
| 6.37         | 40 9.6360<br>80 6.3740  | 16.0010           32.0020 | 90.00                  | 90.00          | 99.36<br>99.36 |
| 6.37<br>4.81 | 40 9.6360<br>80 12.7480 | ) 16.7106<br>) 16.0010    | 73.24                  | 87.31<br>90.00 | 80.64          |
| 7.33         | 84 8.5924<br>80 12.748( | 16.0010<br>17.2238        | 90.00                  | 90.00          | 73.97<br>80.64 |

*Figure 41 Transformation to Doubled Cell* 

# 2.2 Program PRELIM

Input: m94,m95 or foreign reflection file (SHELX etc.), [m50] Output: m50,m91,[m95],pre M50 control keywords: none

# 2.2.1 Description of PRELIM

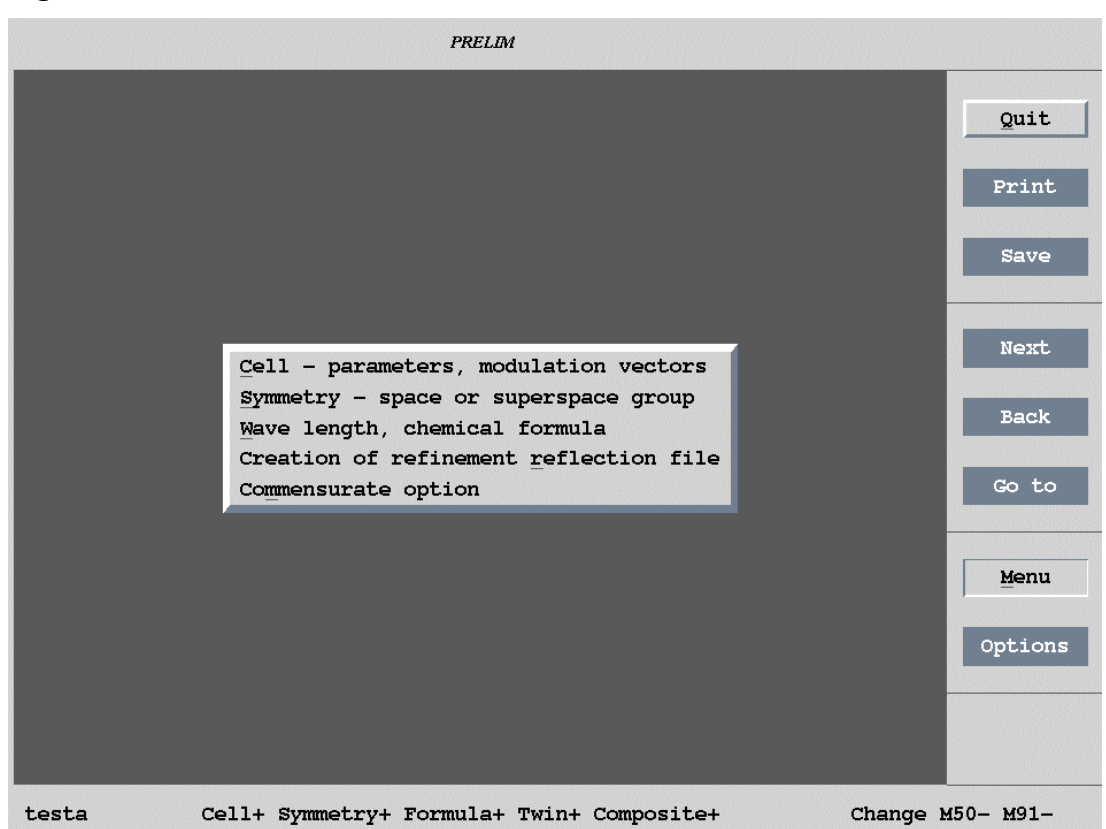

*Figure 42* The Main Menu

*PRELIM* prepares or changes the *crystal information file* m50 and the *refinement reflection file* m91. In the case when m50 does not exist the crystal information prepared by *DATRED* and stored in m94 is used to initialise *PRELIM*. M91 is created from the *basic reflection file* m95 by applying of correction factors calculated in *DATRED* and stored in m95 to measured intensities (Lp and absorption). During this process all systematically absent reflections are deleted. Optionally the program makes averaging of the reflections by the used symmetry. If m95 doesn't exist, it should be created by Import of reflections.

*The status line* of *PRELIM* contains flags indicating if the corresponding information is known. For instance the flag "Cell-" indicates that information listed in the Cell form of *PRELIM* is incomplete or unknown. *PRELIM* checks the completeness of the crystal information before quitting.

The flags in the status line are not independent. For instance if the Cell information is edited and the new cell parameters are not consistent with the symmetry the flag "Symmetry" is set to "-". The flag "Change m50- m91-" indicates whether the basic crystal information and/or reflection file m91 have been modified.

# 2.2.2 The Cell form

This form is used for definition of the cell parameters, q-vectors and number of twinning and composite parts.

| Cell information            |                                |  |  |  |  |  |  |  |
|-----------------------------|--------------------------------|--|--|--|--|--|--|--|
| <u>T</u> itle               | Testą                          |  |  |  |  |  |  |  |
| Cell parameters             | 4.818 16.001 6.374 90 99.36 90 |  |  |  |  |  |  |  |
| <u>E</u> .s.d.'s            | 0 0 0 0 0                      |  |  |  |  |  |  |  |
| T <u>w</u> inning           | <u>N</u> umber of twin domains |  |  |  |  |  |  |  |
| Dimension                   | 4 Number of composite parts 1  |  |  |  |  |  |  |  |
| <u>1</u> st modulation vect | tor 0.8607 0 0.5585            |  |  |  |  |  |  |  |
| 2nd modulation vect         | tor                            |  |  |  |  |  |  |  |
| <u>3</u> rd modulation vect | tor                            |  |  |  |  |  |  |  |
|                             | Esc Ok                         |  |  |  |  |  |  |  |

Figure 43 The Cell Form

# 2.2.3 The Symmetry form

This form is used for entering the symmetry information. This can be done by two ways:

- By entering the (super)space group symbol in the upper part of the form. After finishing the text box by pressing the TAB button or by selecting other text box or by pressing a button the lines in the lower part of the form are automatically filled in with the generated symmetry operators and the following text appears in the form: "The operators derived from the group symbol".
- By entering symmetry operators in the lower part of the form. After pressing the Complete the set button the operators are completed to form a (super)space symmetry group. In the case that operators correspond to a standard setting of some (super)space group the text box in the upper part of the form is filled in with that symbol and the following text appears in the form: "The group symbol derived from the operators".

The flexibility of this tool can be appreciated with the tasks like adding/removing of the symmetry center or changing the centring of the cell. In both cases the user makes changes in the lower part of the form and new symmetry operators and a (super)space group symbol are derived simply by pressing Complete the set. It is also possible to remove some symmetry operators by pressing Ctrl-Y in the corresponding text box or to edit them. Pressing Complete the set again finishes the work.

It should be noted that for changing the (super)space group of an existing structure model to a subgroup there is more complex tool available in Tools-> Generating of subgroup structure, see page 45.

| Symmetry information |                                                 |                |             |           |      |  |  |  |  |
|----------------------|-------------------------------------------------|----------------|-------------|-----------|------|--|--|--|--|
| Supers               | Superspace group C2/c(a0g) Origin shift 0 0 0 0 |                |             |           |      |  |  |  |  |
|                      | The op                                          | erators derive | ed from the | group sym | nbol |  |  |  |  |
| 1st                  | x1 x2 x3 x4                                     |                | 9th         |           |      |  |  |  |  |
| 2nd                  | -x1 x2 1/2-                                     | x3 -x4         | 10th        |           |      |  |  |  |  |
| 3rd                  |                                                 |                | 11th        |           |      |  |  |  |  |
| 4th                  |                                                 |                | 12th        |           |      |  |  |  |  |
| 5th                  |                                                 |                | 13th        |           |      |  |  |  |  |
| 6th                  |                                                 |                | 14th        |           |      |  |  |  |  |
| 7th                  |                                                 |                | 15th        |           |      |  |  |  |  |
| 8th                  |                                                 |                | 16th        |           |      |  |  |  |  |
| Invers               | Inversion center 🗸 Cell 🔺 C Complete the set 🔽  |                |             |           |      |  |  |  |  |
|                      | Esc Ok                                          |                |             |           |      |  |  |  |  |

Figure 44 The Symmetry Form

#### The (super)space group symbols

The (super)space group symbols can be entered either in the short form or as Hall's symbols (Hall(1981)) by the following rules:

- The coding is case insensitive (P1 is the same <u>as p1</u>)
- The bar over a character is coded as minus (P is coded as P-1)
- Superscripts and subscripts are not distinguished  $(P2_1/c \text{ is coded as } P21/c)$
- The generators of the Hall's symbols are separated by semicolons (P c is coded as P-6c;-2c)

#### Four-dimensional superspace groups

The symbol of a four-dimensional superspace group can be expressed in both Hall's notation and the notation from the International Tables vol. C 9.8. The  $\alpha$ , $\beta$  and  $\gamma$  are coded as alpha, beta, gamma and can be arbitrarily abbreviated to the shortest form a, b, g. Both the older and newer notation of the superspace groups are allowed.

Example: W:Pban:qq-1 or Pban(1/21/2gamma)qq

The same superspace group can be expressed using Hall's notation.

Example: W:-p-2xb;-2ya:qq or -p-2xb;-2ya(1/21/2gamma)qq

#### Permutation of basic vectors

For the monoclinic and orthorhombic crystal systems *PRELIM* enables all possible permutations of the basic vectors **a**, **b**, **c**. The sequence of the irrational components of the modulation vector is therefore not necessarily ( $\alpha\beta0$ ) or ( $00\gamma$ ) as used by De Wolff, Janssen & Janner(1981).

#### Non-standard centring

*PRELIM* enables a non-standard centring of the unit cell, which is useful for example if the form of the modulation vector leads to a centring in the superspace. If the centring symbol of the cell in the Cell form is chosen as "X" another form is opened for definition of the centring vectors:

| Figure 45 | The | Centrino | Vectors | Form               |
|-----------|-----|----------|---------|--------------------|
| rigure 45 | Ine | Centring | reciors | 1 <sup>°</sup> Orm |

|                  |               | Centring vectors |  |  |  |
|------------------|---------------|------------------|--|--|--|
| 1st              | 0 0 0 0       | 9th              |  |  |  |
| 2nd              | 1/2 1/2 0 1/2 | 10th             |  |  |  |
| 3rd              | •             | 11th             |  |  |  |
| 4th              |               | 12th             |  |  |  |
| 5th              |               | 13th             |  |  |  |
| 6th              |               | 14th             |  |  |  |
| 7th              |               | 15th             |  |  |  |
| 8th              |               | 16th             |  |  |  |
| Complete the set |               |                  |  |  |  |
| Esc Ok           |               |                  |  |  |  |

### Transformation of q<sub>r</sub>

*PRELIM* checks the consistency between the rational part of the q vector entered in the Cell form and the one following from the superspace group symbol. If the  $\mathbf{q_r}$  in the Cell form is zero and the derived  $\mathbf{q_r}$  from the superspace group symbol is a non-zero the superspace group is transformed in order to get  $\mathbf{q_r} = (0,0,0)$ .

#### 3d+2 and 3d+3 symmetry

In this case the user enters to the symmetry form only 3d space group symbol. Then *PRELIM* opens a form for submitting remaining information.

## 2.2.4 Wave length and chemical formula

This form is used to enter the chemical formula, wavelength and atomic form factors.

- The chemical formula is case insensitive; the numbers are used as delimiters of chemical elements. The information about chemical elements is saved in m50 in the same order they appears in the chemical formula. The sequence number of chemical elements is then assigned to the atoms of the structure model in m40. From this the important rule follows that *if there is already some structure model in m40, the order of the chemical elements in the chemical formula must not be changed*.
- For case of X-ray data both the parallel and perpendicular setting of the monochromator are available. Data collected with a source having the polarised beam can be handled as well. The atomic form factors can be prepared from a built-in table or from analytical expression. The atomic form factors for ions are not available and the user should type them directly to m50 (see the formtab keyword in Figure 55, page 78).

|                                                       | Cell contents                         |        |  |  |  |  |
|-------------------------------------------------------|---------------------------------------|--------|--|--|--|--|
| Formula                                               | As1K1F402H2                           |        |  |  |  |  |
| Formula <u>u</u> nits                                 | 4 <u>Wave length(s)</u>               | 0.5609 |  |  |  |  |
|                                                       |                                       |        |  |  |  |  |
| <u>X</u> -rays Perpendicular setting                  |                                       |        |  |  |  |  |
| Neutrons P                                            | Neutrons Parallel setting Monochomato |        |  |  |  |  |
| P                                                     | olarized beam                         | 0      |  |  |  |  |
| Atomic form factors as Table Analytical approximation |                                       |        |  |  |  |  |
| Esc Ok                                                |                                       |        |  |  |  |  |

Figure 46 The Atoms Form

# 2.2.5 Import of reflections

Import of reflections by *PRELIM* is used in cases that data cannot be imported from a diffractometer file. Typical case is a structure in the SHELX format. Like in *DATRED* (page 55) the reflection file is also transformed to the common format and saved as m94 and m95. The information in m94 and m95 prepared by *PRELIM* is necessarily reduced but they can still be used for most tools in *DATRED* except for corrections. The difference between the two approaches is shown in the following two figures

Figure 47 The data reduction scheme starting from the diffractometer file

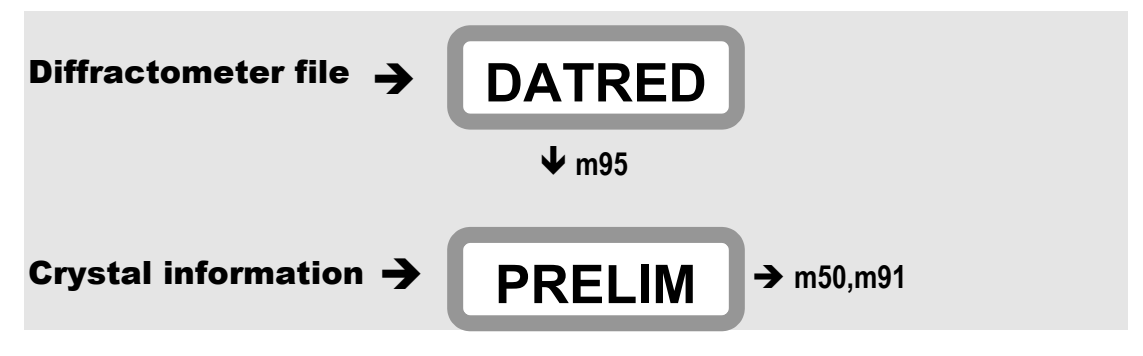

Figure 48 The data reduction scheme starting from other reflection file

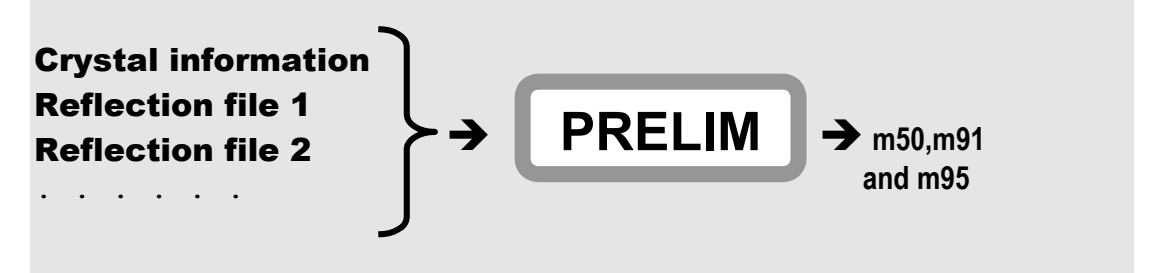

## Importing a single data set

If m95 does not exist *PRELIM* opens immediately a form shown in the next figure. In this example the user is going to read a reflection file laco.hkl with four integer indices followed by the intensity and its e.s.d written in the FORTRAN format (4i4,2fl2.4). The format can be changed, a free format (\*) is allowed as well. The scale factor in the case of single data set should be one. If the Transform indices checkbox is activated the user has possibility do define a matrix which will be applied to the indices before saving to m95. After quitting the form the reflection file is read in and m94 and m95 are created.
|                     | Specify input | reflect | ion file                 |               |  |  |  |  |
|---------------------|---------------|---------|--------------------------|---------------|--|--|--|--|
| File <u>n</u> ame l | .aco.hkl      |         |                          | Browse        |  |  |  |  |
| File format         | (414,2f12,4)  |         | $\underline{J}$ ANA93/94 |               |  |  |  |  |
| Number of india     | ces           | 4       | SHELX on F               | SHELX on F    |  |  |  |  |
| Scale factor n      | umber         | 1       | SHELX on I               |               |  |  |  |  |
| Supercell           |               |         | IPDS STOE                |               |  |  |  |  |
| Maximal satell:     | ite index     |         | DATRED                   |               |  |  |  |  |
| Accuracy            |               |         | General file             | e on <u>F</u> |  |  |  |  |
| Transform indic     | ces 🔲 by mat  | rix     | General file             | ∍on <u>I</u>  |  |  |  |  |
| <u>1</u> st row     |               |         |                          |               |  |  |  |  |
| 2nd row             |               |         |                          |               |  |  |  |  |
| <u>3</u> rd row     |               |         |                          |               |  |  |  |  |
| 4th row             | 4th row       |         |                          |               |  |  |  |  |
| 5th row             |               |         |                          |               |  |  |  |  |
| <u>6</u> th row     |               |         |                          |               |  |  |  |  |
|                     | Esc           | Ok      |                          |               |  |  |  |  |

*Figure 49 The Import form* 

In this first example the inserted reflections have 4 indices and the structure is 3+1 dimensional. In the case the input file has only 3 indices but the structure is still 3+1 dimensional the dialogue takes form shown in Figure 50 with textboxes for definition of the supercell, maximal satellite index and desired accuracy. The reflections that cannot be indexed with four indices within the limit of the desired accuracy are listed after the import.

*Figure 50* The Import form if the 4<sup>th</sup> Index has to be generated

| Specify                        | input  | t reflecti | on file           |             |   |
|--------------------------------|--------|------------|-------------------|-------------|---|
| File <u>n</u> ame laco.m95     |        |            |                   | Brows       | e |
| File format                    |        |            | <u>J</u> ANA93/94 |             |   |
| Number of indices              |        | 3          | SHELX on F        |             |   |
| S <u>c</u> ale factor number   |        | 1          | SHELX on I        |             |   |
| Supercell                      | 11     | 1          | IPDS STOE         |             |   |
| Maximal satellite index        |        | 4          | DATRED            |             |   |
| Accuracy 0.01 0.01             | 0.01   |            | General file      | on <u>F</u> |   |
| T <u>r</u> ansform indices 🔲 k | oy mat | rix        | General file      | on <u>I</u> |   |
| <u>1</u> st row                |        |            |                   |             |   |
| <u>2</u> nd row                |        |            |                   |             |   |
| <u>3</u> rd row                |        |            |                   |             |   |
| 4th row                        |        |            |                   |             |   |
| <u>5</u> th row                |        |            |                   |             |   |
| <u>6</u> th row                |        |            |                   |             |   |
|                                | Esc    | Ok         |                   |             |   |

Another possibility is starting the import tool when m95 already exists. In this case *PRELIM* opens a form in Figure 51 enabling to repeat the import of the same file, delete reflections previously imported from the highlighted file or import a new file. The new file is appended to m95. Re-import opens the Import form already filled in with the information entered in the previous session.

Figure 51 The Import list for single data set.

|                   | Import file |      |      |
|-------------------|-------------|------|------|
| file              |             | from | to   |
| subl.m95          |             | 1    | 5187 |
| <u>R</u> e-import | Delete      | New  | file |
|                   | Esc Ok      |      |      |

#### Importing multiple data sets

With New file (Figure 51) several import files can be read and appended to m95. The Import list with several files already imported is in Figure 52.

Figure 52 The Import list for multiple data sets.

| Import file       |        |       |        |  |  |  |  |  |  |
|-------------------|--------|-------|--------|--|--|--|--|--|--|
| file              | from   | to    |        |  |  |  |  |  |  |
| sub1.m95          |        | 1     | 5187   |  |  |  |  |  |  |
| sub11.m95         |        | 5188  | 10825  |  |  |  |  |  |  |
| sub111.m95        |        | 10826 | 16681  |  |  |  |  |  |  |
| <u>R</u> e-import | Delete | New   | 7 file |  |  |  |  |  |  |
|                   | Esc Ok |       |        |  |  |  |  |  |  |

M95 prepared by *DATRED* from a diffractometer file and data imported by *PRELIM* **cannot** be appended. When joining data sets from several measurements the user should

- 1. Process each data set by *DATRED*, each of them with a unique job name. The result is the set of m94 and m95 named name1, name2, ....
- 2. Start *PRELIM* with a definitive job name and import files name1, name2, ... with the Import tool. An individual scale factor can be assigned to each data set.

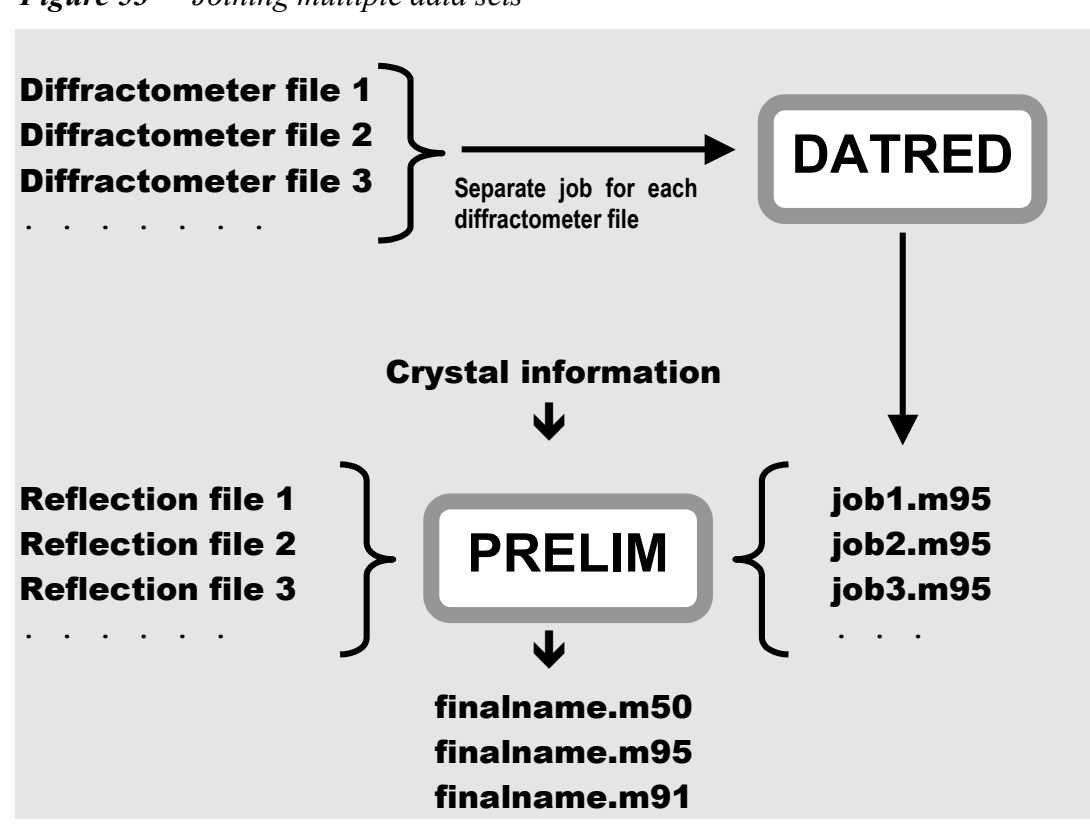

*Figure 53* Joining multiple data sets

#### Importing data sets of several twin domains

Before the import the twin matrices must be defined in m50 through the Twin option of *PRELIM*. The importing of data sets collected from several twin domains of the same crystal is then an analogy of the procedure described in the previous paragraph. The data sets can be imported with the same scale number. All reflections which can be indexed in the first domain are automatically labelled as belonging to this domain; with the rest of reflections the same procedure is applied with respect to the second, third etc. domain.

In the case when the twinning leads to a diffraction pattern composed from several not fully overlapped (3+d) dimensional lattices the domain to which a particular data set belongs must be specified explicitly.

# 2.2.6 The Twin option

For a twin the user should first define number of twin domains in the Cell form (see Figure 43). Then the twinning matrices can be defined via the Twin option of the main menu. The maximal number of twin domains is  $18^{1}$ .

#### The twinning matrices are applied to the hkl indices defined as row vectors.

The refinement techniques used for various types of twins are discussed in 255.

# 2.2.7 The Commensurate option

The following form is used for setting of options for commensurate structures.

Figure 54 The Commensurate Options

| Commensurate options      |      |  |  |  |  |  |  |  |
|---------------------------|------|--|--|--|--|--|--|--|
| <u>C</u> ommensurate case |      |  |  |  |  |  |  |  |
| Supercell                 | 114  |  |  |  |  |  |  |  |
| Tzero                     | 0.25 |  |  |  |  |  |  |  |
| Esc                       | Ok   |  |  |  |  |  |  |  |

<sup>&</sup>lt;sup>1</sup> See page 108 for explanation about scale parameters.

# 2.2.8 The Basic crystal information file m50

The first part of m50 contains information about cell parameters, symmetry operators, form factor tables etc. The second part contains control commands for basic programs of *JANA98*.

The user usually doesn't need editing of m50 in a text editor. The first part of m50 is prepared interactively by *PRELIM* and the user interface for the second part is the SetCommands Tool (see page 39).

Both parts of m50 contain keywords followed by one or more values. The keywords are case insensitive. **The second part** of m50 is created by the following rules:

- The command section for a program starts with the program name and ends with the keyword end.
- The command consists of a keyword followed by one ore more numerical values written in a free format.
- Several commands in one line are permitted.
- The length of the command line is limited to 80 characters.
- The commands are case insensitive and their order inside the section is arbitrary.
- The keywords can be shortened until they are unique.
- The line starting with "\*" or the part of the line starting with "!" is regarded as a comment.
- The commands between the end keyword and beginning of the next command section are not interpreted

The syntax of the **first part** is summarised in Table 9. The command of the basic programs of *JANA98* will be explained in the corresponding chapters.

| title Testa<br>cell 4.818 16.001 6.374 90 99.36 90<br>lambda 0.5609 radtype 1 lpfactor 1 monangle 0<br>esdcell 0 0 0 0 0 0<br>ndim 4<br>ncomp 1<br>qi 0.8607 0 0.5585<br>qr 0 0 0<br>spgroup C2/c(a0g) 15 22<br>lattice C<br>centro |                           |                          |                       |                        |                  |                |                |    |  |  |
|----------------------------------------------------------------------------------------------------|---------------------------|--------------------------|-----------------------|------------------------|------------------|----------------|----------------|----|--|--|
| symmetry<br>unitsnumb 4<br>atom As                                                                                                    | -x1                       | x2 1/2-x3                | -x4                   |                        |                  |                |                |    |  |  |
| atweight 74.<br>f' 0.276 f"<br>fneutron 6.5<br>formtab 56                                                                                                    | .922 dmaz<br>1.331<br>58  | k 3 formul               | al                    |                        |                  |                |                |    |  |  |
| 33.000                                                                                                    | 32.278                    | 30.491                   | 28.301                | 26.218                 | 24.386           | 22.739         | 21.196         |    |  |  |
| 19.722                                                                                                    | 10 020                    | 16.976                   | 15.717                | 14.540                 | 13.451           | 12.454         | 11.552         |    |  |  |
| 7 053                                                                                                    | 6 817                     | 5.403                    | 6 415                 | 6 239                  | 6 076            | 7.020<br>5.922 | 7.320<br>5.774 |    |  |  |
| 5.633                                                                                                    | 5.497                     | 5.364                    | 5.235                 | 5.109                  | 4.986            | 4.867          | 4.750          |    |  |  |
| 4.637                                                                                                    | 4.527                     | 4.420                    | 4.317                 | 4.217                  | 4.120            | 4.027          | 3.938          |    |  |  |
| 3.852<br>atom K                                                                                                    | 3.770                     | 3.692                    | 3.617                 | 3.545                  | 3.477            | 3.412          | 3.351          |    |  |  |
|                                                                                                    |                           |                          |                       |                        |                  |                |                |    |  |  |
| atom O<br>atweight 15.<br>f' 0.006 f"<br>fneutron 5.8<br>formtab 56                                                                                                    | .999 dmax<br>0.004<br>303 | x 3 formul               | a 2                   | 5 (22                  | 4 000            | 4 000          | 2,400          |    |  |  |
| 3,000                                                                                                    | 2 628                     | 7.240                    | 0.4/2                 | 5.043<br>1 946         | 4.808            | 4.089          | 3.489          |    |  |  |
| 1,568                                                                                                    | 1.512                     | 1.463                    | 1,419                 | 1.377                  | 1.337            | 1.298          | 1.260          |    |  |  |
| 1.221                                                                                                    | 1.183                     | 1.145                    | 1.108                 | 1.070                  | 1.033            | 0.997          | 0.961          |    |  |  |
| 0.926                                                                                                    | 0.891                     | 0.857                    | 0.824                 | 0.792                  | 0.761            | 0.731          | 0.702          |    |  |  |
| 0.674                                                                                                    | 0.647                     | 0.621                    | 0.597                 | 0.573                  | 0.551            | 0.530          | 0.509          |    |  |  |
| 0.490                                                                                                    | 0.472                     | 0.455                    | 0.439                 | 0.424                  | 0.410            | 0.397          | 0.384          |    |  |  |
| atom H                                                                                                    |                           |                          |                       |                        |                  |                |                |    |  |  |
| atweight 1.0<br>f' 0 f" 0                                                                                                    | 08 dmax                   | 3 formula                | . 2                   |                        |                  |                |                |    |  |  |
| formutab $E_{6}$                                                                                                    | .739                      |                          |                       |                        |                  |                |                |    |  |  |
| 1 000                                                                                                    | 0 960                     | 0 854                    | 0 713                 | 0 568                  | 0 438            | 0 331          | 0 248          |    |  |  |
| 0 184                                                                                                    | 0.300                     | 0.004                    | 0.078                 | 0.060                  | 0.430            | 0.036          | 0.0240         |    |  |  |
| 0.022                                                                                                    | 0.018                     | 0.014                    | 0.011                 | 0.009                  | 0.007            | 0.006          | 0.005          |    |  |  |
| 0.005                                                                                                    | 0.004                     | 0.004                    | 0.003                 | 0.003                  | 0.003            | 0.003          | 0.003          |    |  |  |
| 0.003                                                                                                    | 0.003                     | 0.003                    | 0.003                 | 0.003                  | 0.003            | 0.003          | 0.003          |    |  |  |
| 0.003                                                                                                    | 0.003                     | 0.003                    | 0.003                 | 0.003                  | 0.003            | 0.003          | 0.003          |    |  |  |
| 0.003                                                                                                    | 0.003                     | 0.003                    | 0.003                 | 0.003                  | 0.003            | 0.003          | 0.003          |    |  |  |
| noofref 4351                                                                                                    | L                         |                          |                       |                        |                  |                |                |    |  |  |
| slimits 0.36<br>flimits 43.2                                                                                                    | 52376 0.4<br>2 70 119     | 453337 0.5<br>.9 188 311 | 20215 0.5<br>544.6 11 | 74811 0.6<br>36.6 5618 | 22404 0.6<br>4.4 | 65116 0.7      | 12413 0.913    | 44 |  |  |
| end                                                                                                    |                           |                          |                       |                        |                  |                |                |    |  |  |
| ***************************************                                                                                                    |                           |                          |                       |                        |                  |                |                |    |  |  |

*Figure 55* The basic crystal information file m50 - Part I The commands are explained in Table 9.

| refine                          | The beginning of the section for program REFINE                         |
|---------------------------------|-------------------------------------------------------------------------|
| first sample                    | title of the section                                                    |
| cycles 3                        | control commands                                                        |
| iext 1 itypex 1 idistr 2        | control commands                                                        |
| restric ol* 1                   | control commands                                                        |
| end                             | The end of the section for program REFINE                               |
| xxxxxxxxxxxxxx                  | not interpreted                                                         |
|                                 | not interpreted                                                         |
| xxxxxxxxxxxxx                   | not interpreted                                                         |
| fourier                         | The begin of the section for program FOURER                             |
|                                 | title (missing, but the line cannot be used for commands)               |
| mapt 2                          | control commands                                                        |
| * center na2                    | comment                                                                 |
| scope 0 1 0 ! This is a comment | control commands + comment                                              |
| or 2413                         | control commands                                                        |
| x4lim 0 1 0.05                  | control commands                                                        |
| end                             | The end of the section for program FOURER                               |
|                                 |                                                                         |
| refine                          | This second occurrence of the section for <b>REFINE</b> will be ignored |
|                                 |                                                                         |
| cycles 18 damp 0.25             |                                                                         |
| ena                             |                                                                         |

*Figure 56* The basic crystal information file m50 - Part II The commands are explained together with description of the basic programs.

| keyword   | Syntax + explanation                                                                                                    |
|-----------|----------------------------------------------------------------------------------------------------|
| atom      | <b>atom</b> chemical_type<br>Introduces a section for a chemical element. The keywords between this                                                     |
|           | chemical types in $m50$ is defined by order of atoms in the chemical formula                                                                            |
|           | given in <i>PRELIM</i> (see page 71). Chemical types of atoms in m40 are                                                                                |
|           | defined by the sequence number the chemical type has in $m50$ .                                                                                         |
| atweight  | atweight atomic_weight                                                                                                    |
| cell      | <b>cell</b> a b c alpha beta gamma<br>Cell parameters in angstroms and degrees                                                                          |
| centro    | centro<br>If present, the structure is centrosymmetric.                                                                                                 |
| commen    | <b>Commen</b> na nb nc                                                                                                    |
|           | Definition of the supercell for the commensurate refinement.                                                                                            |
| dmax      | <b>dmax</b> distances_limit<br>Sets the maximal limit (Å) for calculation of distances for this chemical type                                           |
| esdcell   | esdcell esda esdb esdc esdalpha esdqamma esdbeta                                                                                                    |
|           | The e.s.d's of cell parameters. This information is not used in the current                                                                             |
|           | version of <i>JANA98</i> .                                                                                                    |
| f         | f' fprime                                                                                                    |
|           | fine anomaious dispersion term f.                                                                                                    |
| •         | The anomalous dispersion term f"                                                                                                    |
| flimits   | flimits flim1 flim2 flim8                                                                                                    |
|           | Limits for reflection groups sorted by  F . Thy are used for the calculation of                                                                         |
|           | the R statistics by <i>REFINE</i> (see page 261).                                                                                                    |
| fneutron  | fneutron scatlength                                                                                                    |
|           | The scattering length for neutrons. It is always present in $m50$ but it is only used if the neutron radiation is calculated by the user (see page 71). |
| formtab   | formtab number of values                                                                                                    |
| Torritado | val1 val2 val8                                                                                                    |
|           | val9 val10 val16                                                                                                    |
|           | valn                                                                                                    |
|           | Atomic form factors for X-ray. They are always present in $m50$ but they are                                                                            |
|           | only used if the X radiation is selected by the user (see page 71).                                                                                     |
| formula   | formula number                                                                                                    |
|           | The number of atoms of this chemical type in the formula unit.                                                                                          |

Table 9The Keywords in the First Part of m50

| lambda   | lambda wawe_length                                                              |
|----------|---------------------------------------------------------------------------------|
|          | The wave length. If the number is negative its sign is changed, so that the     |
|          | older type of m50 where the negative wavelengths were used for the              |
| lattico  |                                                                                 |
| lattice  | The cell centring symbol in the case of the non-standard centring X the the     |
|          | list of the centring vectors has to be defined by the <b>lattvec</b> command.   |
| lattvect | lattvect vt1 vt2 vt <sub>rdim</sub>                                             |
|          | Non-primitive centring vectors for the case of the non-standard centring.       |
|          | Each vector is introduced by the <b>lattvec</b> command.                        |
| Ipfactor | lpfactor number                                                                 |
|          | 1 for perpendicular setting of a monochomator                                   |
|          | 2 for parallel setting of a monochromator                                       |
|          | This option is propared for a future use in Pietveld's refinement               |
| ncomn    | ncomp number                                                                    |
| neemp    | The number of the composite parts (1 for non-composite structure).              |
| ndim     | ndim number                                                                     |
|          | The number of dimensions (3 for standard structure).                            |
| noofref  | noofref number                                                                  |
|          | The number of reflections in m91.                                               |
| qi       | qi alpha beta gamma                                                             |
|          | The irrational part of the q vector.                                            |
| qr       | qi alpha abeta gamma                                                            |
| radtura  | I ne rational part of the q vector.                                             |
| rautype  | The radiaten type                                                               |
|          | 1 for X-rays narallel setting: 2 for neutrons                                   |
| sashift  | sashift sh1 sh2 shndim                                                          |
|          | Origin shift of the structure according to the conventions in the International |
|          | tables.                                                                         |

**Table 9**The Keywords in the First Part of m50 (Continued)

| <b>Table 9</b> 7 | he Keywords in the First Part of m50 (Continued)                                                 |  |  |  |  |  |  |  |  |  |
|------------------|--------------------------------------------------------------------------------------------------|--|--|--|--|--|--|--|--|--|
| slimits          | slimits slim1 slim2 slim8                                                                        |  |  |  |  |  |  |  |  |  |
|                  | Limits for reflection groups sorted by $\text{sin}\theta/\lambda$ . Thy are used for calculation |  |  |  |  |  |  |  |  |  |
|                  | of the R statistics by <i>REFINE</i> (see page 261).                                             |  |  |  |  |  |  |  |  |  |
| spgroup          | <b>spgroup</b> symbol number1 number2                                                            |  |  |  |  |  |  |  |  |  |
|                  | The space group symbol.                                                                          |  |  |  |  |  |  |  |  |  |
|                  | Number 2 specifies the crystal system.                                                           |  |  |  |  |  |  |  |  |  |
|                  | Number2 specifies the crystal system:                                                            |  |  |  |  |  |  |  |  |  |
|                  | 12 monoclinic system with monoclinic angle $\alpha$                                              |  |  |  |  |  |  |  |  |  |
|                  | 22 monoclinic system with monoclinic angle B                                                     |  |  |  |  |  |  |  |  |  |
|                  | 32 monoclinic system with monoclinic angle $\gamma$                                              |  |  |  |  |  |  |  |  |  |
|                  | 3 orthorhombic system                                                                            |  |  |  |  |  |  |  |  |  |
|                  | 4 tetragonal system                                                                              |  |  |  |  |  |  |  |  |  |
|                  | 5 rhombic system                                                                                 |  |  |  |  |  |  |  |  |  |
|                  | 6 hexagonal system                                                                               |  |  |  |  |  |  |  |  |  |
| avenetry         |                                                                                                  |  |  |  |  |  |  |  |  |  |
| Symmetry         | Symmetry $x_{\perp} x_{\perp} x_{3} \dots$                                                       |  |  |  |  |  |  |  |  |  |
|                  | inversion center are not listed.                                                                 |  |  |  |  |  |  |  |  |  |
| title            | title                                                                                            |  |  |  |  |  |  |  |  |  |
| twin             | twin ntw                                                                                         |  |  |  |  |  |  |  |  |  |
|                  | $T^{2}(11) T^{2}(12) T^{2}(13)$                                                                  |  |  |  |  |  |  |  |  |  |
|                  | $T^{2}(31) T^{2}(32) T^{2}(33)$                                                                  |  |  |  |  |  |  |  |  |  |
|                  | $T^{ntw}(11) T^{ntw}(12) T^{ntw}(13)$                                                            |  |  |  |  |  |  |  |  |  |
|                  | $T^{ntw}(31) T^{ntw}(32) T^{ntw}(33)$                                                            |  |  |  |  |  |  |  |  |  |
|                  | The twinning matrices. ntw is the number of twin domains. T <sup>n</sup> (ii) is an              |  |  |  |  |  |  |  |  |  |
|                  | element of a 3x3 twinning matrix. Real numbers are allowed. The first (unit)                     |  |  |  |  |  |  |  |  |  |
|                  | matrix is not present.                                                                           |  |  |  |  |  |  |  |  |  |
| tzero            | tzero number                                                                                     |  |  |  |  |  |  |  |  |  |
| unitonumb        | The value of the internal coordinate t for a commensurate refinement.                            |  |  |  |  |  |  |  |  |  |
| unitshumb        | Unitsnumb number<br>The number of chemical units in the elementary cell                          |  |  |  |  |  |  |  |  |  |
| wmatrix          | wmatrix                                                                                          |  |  |  |  |  |  |  |  |  |
|                  | W2(11) W2(12) W2(1,ndim)                                                                         |  |  |  |  |  |  |  |  |  |
|                  |                                                                                                  |  |  |  |  |  |  |  |  |  |
|                  | W2(ndim, 1) $W2(ndim, 2)$ $W2(ndim, ndim)$                                                       |  |  |  |  |  |  |  |  |  |
|                  | Wncomp(1,1) $Wncomp(1,2)$ . Wncomp(1,ndim)                                                       |  |  |  |  |  |  |  |  |  |
|                  | Wincomp (ndim, 1) Wincomp (ndim, 2) Wincomp (ndim, ndim)                                         |  |  |  |  |  |  |  |  |  |
|                  |                                                                                                  |  |  |  |  |  |  |  |  |  |
|                  | The composite matrices. ndim is number of dimension of the structure,                            |  |  |  |  |  |  |  |  |  |
|                  | ncomp is number of composite parts. The first (unit) matrix is not present.                      |  |  |  |  |  |  |  |  |  |

# 2.2.9 Creation of the Refinement reflection file

This tool creates the refinement reflection file m91 by combining the basic crystal information and the data from m94 and m95. The most important (optional) action here is the averaging of symmetrically equivalent reflections. This procedure does not influence the data in m94 and m95.

#### Here are the basic steps leading to creation of m91:

- *PRELIM* asks for the observability limit, which is used for calculation of R values for observed and unobserved reflections. This limit is used only locally *REFINE* has its own observability limit that can be edited with the SetCommands tool.
- *PRELIM* reads reflections from m95.
- *PRELIM* checks if the strongest intensity fits with the format of m91. Then it offers rescaling of intensities. If some intensities has been found to be out of format the user must rescale them in order to avoid the read error. Otherwise the rescaling is optional. By rescaling the precision of data cannot be enlarged because the intensities and e.s.d's in m95 are stored with one decimal place.
- *PRELIM* prints summary of reflection read from m95 and summary of systematically extinct reflections.
- *PRELIM* opens the Averaging form. When it is completed, it starts the averaging.
- *PRELIM* prints the final reflection summary. The internal factor  $R_{int}$  that is part of this information can be used as a measure if the symmetry used for the averaging is correct. However, the reliability of its value depends on the number of averaged reflections.
- After pressing Quit *PRELIM* asks if the changes of m50 and m91 are to be saved.

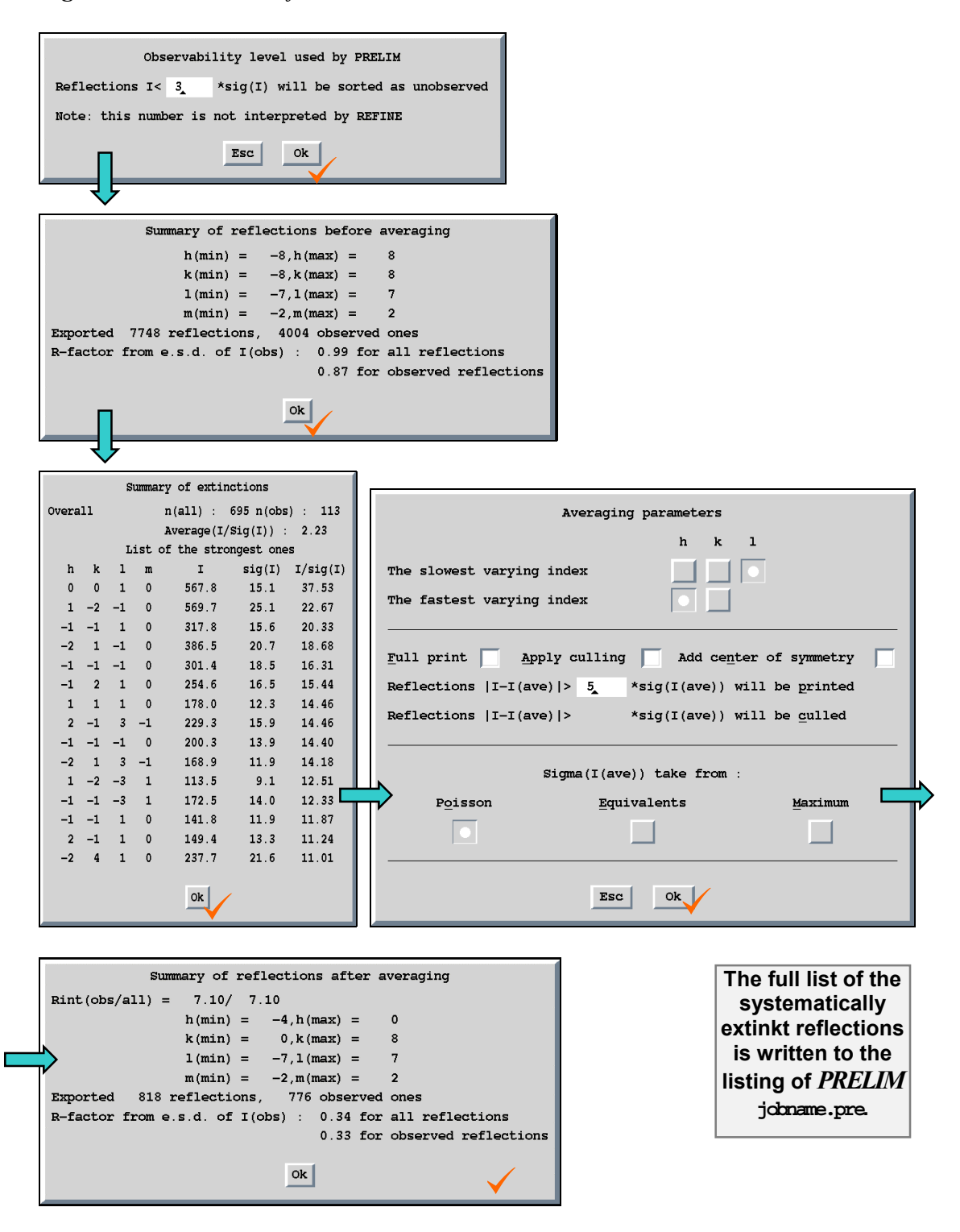

*Figure 57* Creation of m91

#### R values

R factor calculated from e.s.d's is defined by the expression

$$R_{e.s.d} = \frac{\sum \sigma(F_i)}{\sum F_i}.$$

The internal R factor is defined as

$$R_{\rm int} = \sum_{i} \sum_{j} \frac{\left(I_{j} - \bar{I}_{i}\right)}{\bar{I}_{i}},$$

where i runs over all independent reflections and j over all equivalent reflections corresponding to the i-th independent reflection. Note that j need not to be the same for all independent reflections.

#### Calculation of estimated standard deviations PRELIM

The averaging procedure assigns new e.s.d's to the resulting intensities. In the case a reflection is unique, i.e. its intensity has not been calculated like an average value of a group of symmetrically equivalent reflections, the e.s.d. is taken from m95 and it is only multiplied by the rescaling factor. In the case a reflection belongs to a group of symmetrically equivalent reflections there are three optional ways how to calculate its e.s.d.:

- using Poisson statistics
- using equivalents
- using maximum

*The Poisson method* is based on the Poisson distribution and takes into account the e.s.d's of the individual intensities known from the measurement.

$$\sigma(\bar{I}_i) = \frac{1}{n} \sqrt{\sum_j \sigma^2(I_j)},$$

where n is the number of reflections in the symmetrically equivalent group.

*The method using equivalents* calculates new e.s.d's independently on the measured ones.

$$\sigma(\bar{I}_i) = \sqrt{\frac{\sum_{j} (I_j - \bar{I}_i)^2}{n(n-1)}}$$

The third method calculates both types of the e.s.d. and takes the larger one.

### The culling procedure

The culling procedure is used in cases when some reflections in a symmetrically equivalent group are considerably different from the average value This option can eliminate some strong random errors during the data collection. If the "Apply culling" check box is selected and the limit for culling is set *PRELIM* uses the following procedure:

- 1. It finds the reflection differing most of the average value.
- 2. If the difference is less than or equal to the limit the culling is not applied.
- 3. If the difference is greater than the limit the reflection is discarded and the procedure is repeated with the new average value.

The culling procedure should be used with care and only in well-founded cases.

### Listing from averaging

The detailed information about averaging is printed to the listing of *PRELIM* (see page 88). If the Full print check box is selected, each reflection from m95 can be found in the listing. The restricted output contains only the symmetrically equivalent groups where the difference of one or more reflections from the average value is greater that e.s.d. of the average reflection multiplied by the value of the limit. The limit number is optional and can be set *via* the Average form.

Groups of the symmetrically equivalent reflections are printed in the listing together with a flag consisting of asterisks and indicating the extent of the deviation of a single reflections from the average value.

# 2.2.10 The refinement reflection file m91

The file m91 contains reflections used for the refinement. It is created by *PRELIM* from the basic reflection file m95 by deleting systematically absent reflections and (optionally) by averaging of reflections according to the used symmetry.

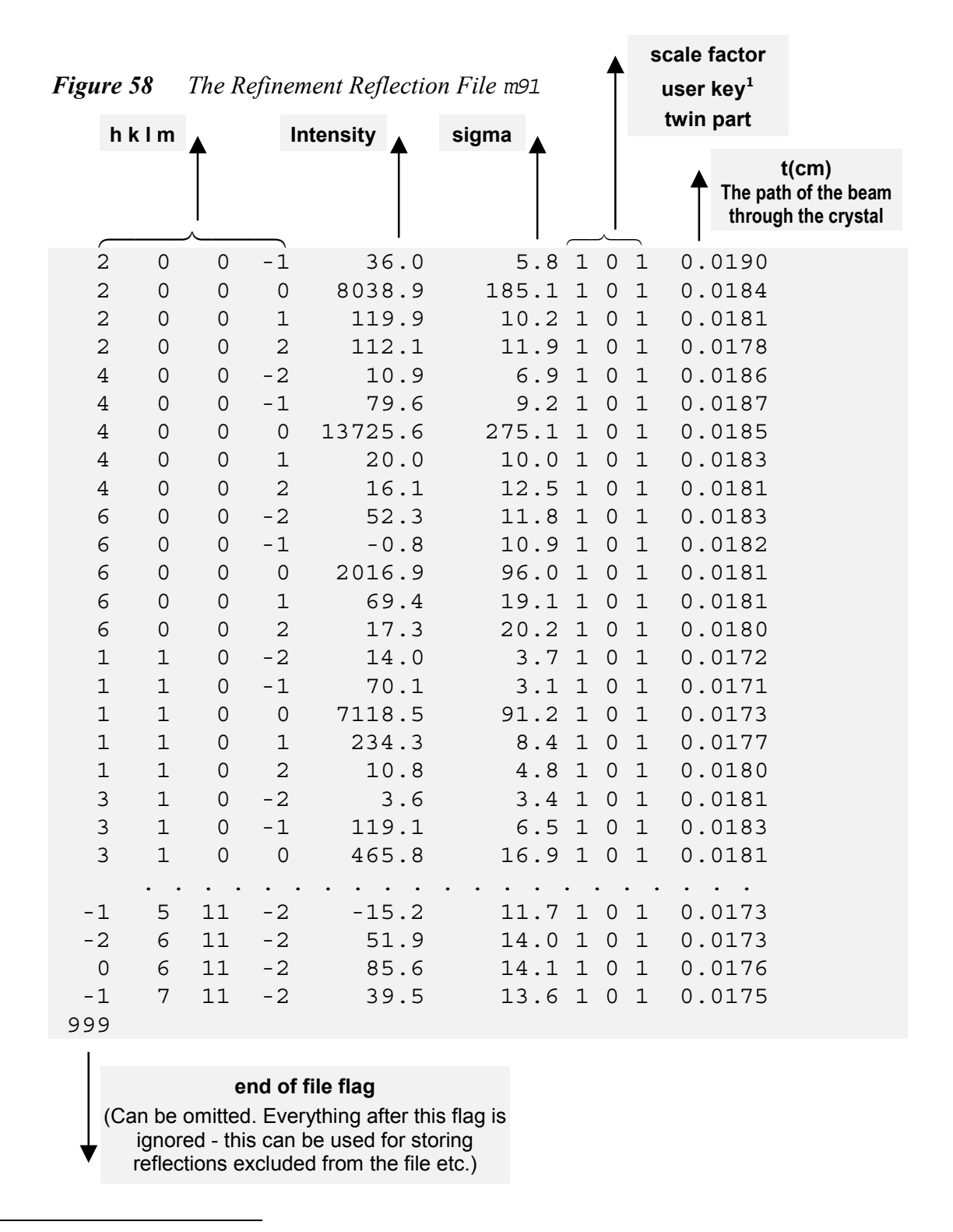

<sup>&</sup>lt;sup>1</sup> The key is used by the refinement control command skipflag (see page 240)

# 2.2.11 Listing of PRELIM

PRELIM creates listing jobname.pre containing information about creation of m50 and m91. It can be viewed and printed by the listing viewer (see page 41).

| Figure 59 | Listing of PRELIM |
|-----------|-------------------|
|-----------|-------------------|

3.07

| Report from the PRELIM program<br>structure : Testa |                                      |                              |                              |                      |                          |                    | Basi    | c Crystal | informati        | on         | page = 1<br>12:51:51 02/26/97 |
|-----------------------------------------------------|--------------------------------------|------------------------------|------------------------------|----------------------|--------------------------|--------------------|---------|-----------|------------------|------------|-------------------------------|
| Centr<br>Wave                                       | osymmetr:<br>length :                | ic super-<br>0.5609          | space group :<br>0           | C2/c(alf             | iaOganma)                |                    | <b></b> |           |                  |            |                               |
| Cell<br>Modul<br>List                               | parameter<br>lation ver<br>of centr: | rs<br>ctor q(1)<br>ing vecto | : 4.8180<br>: 0.86070        | 16.0010<br>0.00000   | 6.3740<br>0.55850        | 90.00              | 99.36   | 90.00     | Volume :         | 484.8      |                               |
| 0.0<br>0.5                                          | 000000 0.<br>500000 0.               | .000000<br>.500000           | 0.000000 0.0<br>0.000000 0.0 | 00000                |                          |                    |         |           |                  |            |                               |
| Symme<br>2                                          | etny opera<br>1. x2                  | ators :<br>x3                | x4                           |                      |                          |                    |         |           |                  |            |                               |
| -3                                                  | d x2                                 | 1/2-x3                       | -x4                          |                      |                          |                    |         |           |                  |            |                               |
| Accili                                              | 1 000                                | 0.276                        | es:<br>1 331                 | 32 983               | 32 278                   | 30 491             | 28 301  | 26 218    | 24 386           | 22 739 21  | 196                           |
| no                                                  | 1.000                                | 0.270                        | 1.351                        | 19.722               | 18.313                   | 16.976             | 15.717  | 14.540    | 13.451           | 12.454 11  | .552                          |
|                                                     |                                      |                              |                              | 10.744               | 10.030                   | 9.403              | 8.858   | 8.386     | 7.978            | 7.626 7    | .320                          |
|                                                     |                                      |                              |                              | 7.053                | 6.817                    | 6.606              | 6.415   | 6.239     | 6.076            | 5.922 5    | .774                          |
| ĸ                                                   | 1.000                                | 0.140                        | 0.156                        | 18.999               | 18.206                   | 16.732             | 15.244  | 13.726    | 12.269           | 10.980 9   | .909                          |
|                                                     |                                      |                              |                              | 9.057                | 8.398                    | 7.888              | 7.480   | 7.134     | 6.823            | 6.528 6    | .241                          |
|                                                     |                                      |                              |                              | 5.956                | 5.674                    | 5.395              | 5.120   | 4.851     | 4.589            | 4.336 4    | .093                          |
|                                                     |                                      |                              |                              | 3.801                | 3.640                    | 3.431              | 3.235   | 3.052     | 2.882            | 2.724 2    | .5/9                          |
|                                                     |                                      |                              |                              |                      |                          |                    | · · ·   | •••       |                  |            | _                             |
| Repor                                               | t fram tl                            | ne PRELIM                    | í program                    |                      |                          |                    | Inform  | nation al | bout creat       | tion of m9 | 1 page = 2                    |
| struc                                               | ture : Te                            | esta                         |                              |                      |                          |                    |         |           |                  |            | 12:51:51 02/26/97             |
| Summe                                               | ary from t                           | the expor                    | ting to JANAS                | 98 - befor           | e averagii               | ng                 |         |           |                  |            |                               |
|                                                     |                                      | 1. (                         |                              |                      |                          |                    |         |           |                  |            |                               |
|                                                     |                                      | n (min                       | h = -7,h(me)                 | EX) = 7              |                          |                    |         |           |                  |            |                               |
|                                                     |                                      | 1 (min                       | h = -11.1 (me                | xx) = 24<br>xx) = 11 | 1                        |                    |         |           |                  |            |                               |
|                                                     |                                      | m(min                        | () = -2,m(me)                | ux) = 2              |                          |                    |         |           |                  |            |                               |
| Extoor                                              | ted 8555                             | reflecti                     | ans. 4860 abs                | served one           | e                        |                    |         |           |                  |            |                               |
| R-fac                                               | tor from                             | e.s.d. o                     | f I(abs) : 5                 | 5.49 for a           | ll reflect<br>bserved re | tions<br>eflection | 15      |           |                  |            |                               |
| List                                                | of refle                             | ctions ab                    | sent due to s                | ystematic            | extinctio                | ons                | -       |           |                  |            |                               |
| h                                                   | k 1                                  | m                            | I sig(I)                     | I/sig(               | I)                       | h                  | k 1     | m :       | I sig(I)         | I/sig(I)   |                               |
| 0                                                   | 0 -1                                 | 2                            | 0.45 5.15                    | 5 0.09               | 1                        | 0                  | 0 1     | 0 -29.    | 36 9.43          | -3.11      |                               |
| 0                                                   | 03                                   | -2 1                         | 1.21 4.80                    | 2.33                 |                          | 0                  | 03.     | -1 8.     | 67 4.95          | 1.75       | List of systematically        |
| 0                                                   | 0 1                                  | 1 -                          | 9.19 4.59                    | 9 -2.00              |                          | 0                  | 0 1     | 2 6.      | 85 5.55          | 1.24       | absent reflections            |
| 6                                                   | 0 -3                                 | _1 _                         | 7 60 10 97                   | -0.69                | 1                        |                    | 0 -5    | · · ·     | 63 15 95         | -1 23      |                               |
| 6                                                   | 0 -7                                 | 2 4                          | 3.98 19.71                   | 2.23                 |                          | 6                  | 0-5     | 0 -89.    | 23 9 <b>.</b> 79 | -9.11      |                               |
| 6                                                   | 0 -3                                 | -2 2                         | 0.72 10.36                   | 5 2.00               | 1                        | 6                  | 0 -5 -  | -1 30.    | 52 13.78         | 2.21       |                               |
| Summe                                               | ary of exa                           | ctinction                    | s :                          |                      |                          |                    |         |           |                  |            |                               |
|                                                     |                                      |                              |                              |                      |                          |                    |         |           |                  |            |                               |
| The s                                               | strangest                            | n(al<br>reflecti             | ans contradio                | s): 5<br>ting to e   | average (I,<br>xtinction | rules              | : 0.01  |           |                  |            |                               |
|                                                     | h 1                                  | r 1                          | т                            | eia(T)               |                          |                    |         |           |                  |            |                               |
|                                                     | 2 (                                  | )_3 )                        | 1917.03                      | 95.20                | 20.14                    |                    |         |           |                  |            |                               |
|                                                     | 0 0                                  | 09-1                         | 218.95                       | 47.30                | 4.63                     |                    |         |           |                  |            |                               |
|                                                     | 6 (                                  | 0 1 2                        | 84.34                        | 22.59                | 3.73                     |                    |         |           |                  |            |                               |
|                                                     | 4 (                                  | 030                          | 68.31                        | 11.85                | 5.76                     |                    |         |           |                  |            |                               |
|                                                     | 0 (                                  | ) 7 -1                       | 29.37                        | 9.56                 | 3.07                     |                    |         |           |                  |            |                               |

#### Report from averaging reflections

Only reflections |I-I(ave) |> 5.0\*sig(I) will be printed

Symbol \*\*\* means that for this reflection 10\*sig< i(k)-i <20\*sig Symbol \*\*\*\* means that for this reflection 20\*sig< i(k)-i

#### Report from the PRELIM program structure : Testa

| h    | k  | 1  | m | I      | sig(I)          | h    | k  | 1  | m  | I      | sig(I)         | h    | k  | 1  | m  | I     | sig(I) |
|------|----|----|---|--------|-----------------|------|----|----|----|--------|----------------|------|----|----|----|-------|--------|
| >>>1 | 3  | 0  | 0 | 16783. | 148.            |      |    |    |    |        |                | -1   | 5  | -3 | 0  | 8197. | 183.** |
| -1   | 3  | 0  | 0 | 18300. | 243.**          | >>>2 | 10 | 1  | 0  | 6155.  | 130.           |      |    |    |    |       |        |
| 1    | 3  | 0  | 0 | 15878. | 188.*           | -2   | 10 | -1 | 0  | 7429.  | 202.**         | >>>1 | 5  | 3  | 1  | 1349. | 49.    |
|      |    |    |   |        |                 | 2    | 10 | 1  | 0  | 5265.  | 169.**         | -1   | 5  | -3 | -1 | 1912. | 93.**  |
| >>>1 | 7  | 0  | 0 | 25229. | 241.            |      |    |    |    |        |                | 1    | 5  | 3  | 1  | 1128. | 58.*   |
| -1   | 7  | 0  | 0 | 28072. | 357.**          | >>>4 | 10 | 1  | 0  | 3083.  | 104.           |      |    |    |    |       |        |
| 1    | 7  | 0  | 0 | 22824. | 328.**          | -4   | 10 | -1 | 0  | 3978.  | 172.**         | >>>0 | 6  | 3  | 0  | 4726. | 100.   |
|      |    |    |   |        |                 | 4    | 10 | 1  | 0  | 2557.  | 132.*          | 0    | 6  | 3  | 0  | 4100. | 135.*  |
| >>>2 | 8  | 0  | 0 | 15478. | 199.            |      |    |    |    |        |                | 0    | 6  | -3 | 0  | 5508. | 150.** |
| 2    | 8  | 0  | 0 | 14117. | 253.**          | >>>2 | 12 | 1  | 0  | 796.   | 29.            |      |    |    |    |       |        |
| -2   | 8  | 0  | 0 | 17696. | 323.**          | -2   | 12 | -1 | 0  | 1163.  | 57.**          | >>>1 | 7  | 3  | 0  | 5897. | 121.   |
|      |    |    |   |        |                 | 2    | 12 | 1  | 0  | 664.   | 34.*           | -1   | 7  | -3 | 0  | 7115. | 186.** |
| >>>1 | 11 | 0  | 0 | 13018. | 183.            |      |    |    |    |        |                | 1    | 7  | 3  | 0  | 4999. | 159.** |
| 1    | 11 | 0  | 0 | 11489. | 247.**          | >>>4 | 14 | 1  | 0  | 937.   | 32.            |      |    |    |    |       |        |
| -1   | 11 | 0  | 0 | 14869. | 271.**          | -4   | 14 | -1 | 0  | 1284.  | 64.**          | >>>1 | 9  | 3  | 1  | 444.  | 17.    |
|      |    |    |   |        |                 | 4    | 14 | 1  | 0  | 819.   | 38.*           | 1    | 9  | 3  | 1  | 364.  | 21.*   |
| >>>3 | 11 | 0  | 0 | 2152.  | 77.             |      |    |    |    |        |                | -1   | 9  | -3 | -1 | 595.  | 29.**  |
| -3   | 11 | 0  | 0 | 2947.  | 139.**          | >>>3 | 17 | 1  | 2  | -80.   | 8.             |      |    |    |    |       |        |
| 3    | 11 | 0  | 0 | 1801.  | 92.*            | 3    | 17 | 1  | 2  | 3.     | 16.**          | >>>2 | 10 | 3  | 0  | 930.  | 32.    |
|      |    |    |   |        |                 | -3   | 17 | -1 | -2 | -108.  | 9.*            | -2   | 10 | -3 | 0  | 1299. | 60.**  |
| >>>1 | 1  | 1  | 0 | 17830. | 153.            |      |    |    |    |        |                | 2    | 10 | 3  | 0  | 785.  | 38.*   |
| 1    | 1  | 1  | 0 | 15043. | 219.***         | >>>1 | 1  | 2  | 0  | 3279.  | 70.            |      |    |    |    |       |        |
| -1   | 1  | -1 | 0 | 20496. | <u>214</u> .*** | 1    | 1  | 2  | 0  | 2595.  | 90.**          | >>>4 | 10 | 3  | -1 | 898.  | 30.    |
|      |    |    |   |        |                 | -1   | 1  | -2 | 0  | 4307.  | <u>11</u> 0.** | 4    | 10 | 3  | -1 | 787.  | 35.*   |
| >>>0 | 2  | 1  | 0 | 23878. | 165.            |      |    |    |    |        |                | -4   | 10 | -3 | 1  | 1220. | 59.**  |
| 0    | 2  | 1  | 0 | 22347. | 220.**          | >>>2 | 4  | 2  | 0  | 17779. | 207.           |      |    |    |    |       |        |
| 0    | 2  | -1 | 0 | 25876. | 251.**          | 2    | 4  | 2  | 0  | 15645. | 296.**         | >>>4 | 10 | 3  | 0  | 1246. | 41.    |
|      |    |    |   |        |                 | -2   | 4  | -2 | 0  | 19804. | 289.**         | -4   | 10 | -3 | 0  | 1659. | 77.**  |

. . . . . . . .

#### Report from the PRELIM program structure : Testa

Summary from the exporting to JANA98 - after averaging

Rint (obs/all) = 9.43/ 10.60 h(min) = -7, h(max) =7 k(min) = 0, k(max) = 241(min) = 0,1(max) = 11m(min) = -2,m(max) = 2

Exported 4351 reflections, 2725 observed ones R-factor from e.s.d. of I(obs) : 3.87 for all reflections 3.17 for observed reflections

The final information about m91

#### page = 6 12:51:51 02/26/97

Report from the averaging of reflections.

The list of equivalent groups is written in a newspaper column form. See Figure 60 for details.

page = 4

12:51:51 02/26/97

|    | h  | k  | 1  | m | I   | sigma(I)+Flag |                                               |
|----|----|----|----|---|-----|---------------|-----------------------------------------------|
| >> | -1 | 3  | -6 | 2 | 11. | 2.            | The values written to m91                     |
|    | -1 | -2 | -6 | 2 | 26. | 8.** 🥆        |                                               |
|    | 1  | -3 | -6 | 2 | 3.  | 7.*           | A group of symmetrically                      |
|    | -2 | 3  | -6 | 2 | 5.  | 7.            | equivalent reflections. The flag              |
|    | -2 | -1 | -6 | 2 | 4.  | 7.*           | "*" means that the deviation of               |
|    | -2 | -1 | -6 | 2 | 15. | 7.            | the intensity from the average                |
|    | -1 | -2 | -6 | 2 | 9.  | 10.           | value is between 3*sigma and                  |
|    | -3 | 2  | -6 | 2 | -2. | 4.**          | 5*sigma. The flag "* *" means                 |
|    | -3 | 2  | -6 | 2 | 3.  | 4.*           | the same for the interval                     |
|    | -2 | 3  | -6 | 2 | 9.  | 6.            | <pre>&lt;5*sigma, 10*sigma&gt; etc. The</pre> |
|    | -3 | 1  | -6 | 2 | 43. | 12.***        | lowest deviation under which the              |
|    | 1  | -3 | -6 | 2 | 5.  | 5.            | printing is suppressed can be set             |
|    | -1 | -2 | -6 | 2 | 6.  | 7.            | via the Average form.                         |
|    | -3 | 1  | -6 | 2 | 16. | 9.            |                                               |
|    | -2 | -1 | -6 | 2 | 14. | 7.            |                                               |
|    | 2  | -3 | -6 | 2 | 6.  | 14.           |                                               |

*Figure 60* The details about the listing from averaging

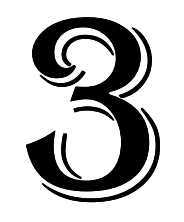

# **Structure Solution and Refinement**

*This chapter describes basic programs of JANA98, their input and output files and the control keys.* 

# IN THIS CHAPTER:

| 3.1 | STRUCTURE PARAMETERS   | 93  |
|-----|------------------------|-----|
| 3.2 | PROGRAM <i>EDITM40</i> | 153 |
| 3.3 | PROGRAM <i>REFINE</i>  | 219 |
| 3.4 | PROGRAM FOURIER        |     |
| 3.5 | Advanced Topics        |     |
|     |                        |     |

Next Chapter: Structure Interpretation, page 289. Previous chapter: Preliminary Work, page 53.

# 3 Structure Solution and Refinement

This part describes the programs and files necessary for solution of the phase problem, setting up the structure model and its refinement provided that the preliminary work like preparation of the reflection file and setting of the basic crystal information has been already done.

The structure solution and refinement means that a proper set of structure parameters is found and refined. The first part of this chapter describes the structure of m40 containing the structural parameters and gives a brief theoretical background for each refinable parameter.

After having the basic knowledge about m40 program *EDITM40* for setting and changing parameters of a structure model is introduced. This is a set of tools for tasks like changing isotropic temperature parameters to the anisotropic ones, adding or deleting modulation waves etc. The next part describes program *REFINE* for refinement of the structure model. *REFINE* is a hart of the system enabling large variety of refinement strategies. The last program in this chapter is *FOURIER* used for calculation of 3+d electron density maps.

# 3.1 Structure parameters

Structure parameters in *JANA98* are written in the Refinement parameter file m40. Usually the user prepares m40 with *EDITM40* interface or imports a starting model from SHELX or CIF format (see description of Tools, §1.4.4, page 43). There is also possibility to prepare the starting model *ab initio* using the Heavy atom method. In every case the model is further refined with *REFINE*, which overwrites the initial model in m40 with the refined one. See § 3.3 page 219 for more information about *REFINE* and § 3.2 page 153 for details about *EDITM40*.

In the next section m40 will be presented both in the symbolic form and in examples. The parameter names shown in the symbolic form are the same as used by *REFINE* in equations, constraints, fixed commands and in the listing. The refinable parameters are followed by the refinement keys, which equal 1 for refined and 0 for fixed parameters. The setting of the refinement keys is fully automatic in *JANA98* except rare cases. See more information about the refinement keys in §3.3.3 page 223.

### 3.1.1 The refinement parameter file m40

#### The basic parts of m40

Commands Header numbers Scale parameters Extinction parameters Atomic part of the 1<sup>st</sup> composite part Molecular<sup>1</sup> part of the 1<sup>st</sup> composite part Atomic part of the 2<sup>nd</sup> composite part Molecular part of the 2<sup>nd</sup> composite part Atomic part of the 3<sup>rd</sup> composite part Molecular part of the 3<sup>rd</sup> composite part E.s.d's in Atomic part of the 1<sup>st</sup> composite part E.s.d's in Molecular part of the 1<sup>st</sup> composite part E.s.d's in Atomic part of the 2<sup>nd</sup> composite part E.s.d's in Atomic part of the 2<sup>nd</sup> composite part E.s.d's in Atomic part of the 2<sup>nd</sup> composite part E.s.d's in Molecular part of the 3<sup>rd</sup> composite part E.s.d's in Atomic part of the 3<sup>rd</sup> composite part

<sup>&</sup>lt;sup>1</sup> Molecule in *JANA98* is a group of atoms having some common parameters. It is not necessarily molecule in the chemical meaning. The rigidity of the molecule is determined by the type of parameters being common for all atoms of the molecule and for all its positions.

# Typical examples of m40

| commands<br>                                                                                                    |                                                                                                    |                                                                                                    | Commands                                                            |
|----------------------------------------------------------------------------------------------------|----------------------------------------------------------------------------------------------------|----------------------------------------------------------------------------------------------------|---------------------------------------------------------------------|
| end<br>5 0 0<br>1.263756 0.000000<br>0.000000 0.000000<br>0.000000 0.000000<br>As 1 2<br>0.016070 0.019152<br>-0.011058 0.000000<br>-0.001426 0.000000<br>0.00000 0.000000<br>0.001689-0.000003<br>0.000000 0.000003<br>0.000000 0.000003 | 0<br>0.000000 0.000000<br>0.000000 0.000000<br>0.000000 0.000000<br>0.018667 0.000000<br>0.026379 0.000000<br>0.003925 0.000000<br>0.00000-0.001399<br>0.000386 0.000000-1<br>0.000000 0.000264 | 0.000000 0.000000<br>0.000000 0.000000<br>0.000000 0.000000<br>0.631039 0.250000<br>0.003317 0.000000<br>0.013897 0.000000<br>0.001400 0.000000<br>0.000000 0.001612<br>0.000002 0.000000<br>0.000000 0.001977<br>0.000856 0.000000 | 100000<br>000000<br>000000<br>000000<br>000000<br>000000            |
| 0.000000<br>O3 4 2<br>0.033601 0.045856<br>0.001588 0.012132<br>0.007225-0.002704<br>0.001844 0.003826<br>-0.008377 0.003772<br>-0.002579 0.015193<br>-0.003972-0.014366<br>0.00000                                                       | 1.000000 0.259540<br>0.050422-0.018620<br>0.014724 0.049204-<br>0.000271-0.004372-<br>0.005253-0.001272<br>0.004731 0.005381-<br>0.003039-0.005828-<br>0.017415 0.013566-                       | 0.704262 0.334582<br>0.018743-0.023155<br>0.017804 0.060715<br>0.002479 0.004139<br>0.001209-0.002663<br>0.003017-0.006556<br>0.001797-0.012093<br>0.014126 0.018702                                                                | 0<br>000 0 2 2<br>011111111<br>111111<br>111111<br>111111<br>111111 |
| As<br>0.000194 0.000194<br>0.000110 0.000000<br>0.000156 0.000000<br>0.000206 0.000238<br>0.000000 0.000000<br>0.000343 0.000272<br>0.000000                                                                                              | 0.000000 0.000000<br>0.000193 0.000000<br>0.000089 0.000000<br>0.000110 0.000000<br>0.000000 0.000172<br>0.000215 0.000000<br>0.000000 0.000245<br>0.000294 0.000000                            | 0.000023 0.000000<br>0.000120 0.000000<br>0.000034 0.000000<br>0.000042 0.000000<br>0.000000 0.000175<br>0.000164 0.000000<br>0.000000 0.000217<br>0.000236 0.000000                                                                | The e.s.d's<br>concerning atom As                                   |
| O3<br>0.001374 0.001606<br>0.000776 0.000273<br>0.000999 0.000306<br>0.002027 0.002303<br>0.001743 0.001858<br>0.002445 0.002647<br>0.002550 0.002628<br>0.000000                                                                         | 0.000000 0.000581<br>0.001792 0.001219<br>0.000719 0.000752<br>0.000761 0.001031<br>0.002737 0.001787<br>0.001986 0.001432<br>0.002694 0.001990<br>0.002897 0.002092                            | 0.000180 0.000472<br>0.001288 0.001398<br>0.000225 0.000618<br>0.000310 0.000811<br>0.001852 0.001985<br>0.001420 0.001470<br>0.002036 0.002197<br>0.002125 0.002218                                                                | The e.s.d's<br>concerning atom O3                                   |

*Figure 61* The example of m40 containing one composite part without molecules.

|                                                                                                    | _                                                                                                    |                                                                                                    |
|----------------------------------------------------------------------------------------------------|----------------------------------------------------------------------------------------------------|----------------------------------------------------------------------------------------------------|
| $\begin{array}{cccccccc} 1 & 1 & 0 \\ 4 & 1 \\ 1.263756 & 0.00000 \\ 0.000000 & 0.000000 \\ 0.000000 & 0.000000 \\ 0.000000 & 0.000000 \\ \hline \\ K & 2 & 2 \\ 0.033045 & 0.034587 \\ 0.008144 & 0.000000 \\ -0.012132 & 0.000000 \\ 0.000000 & 0.000000 \\ 0.000000 & 0.000000 \\ 0.000000 & 0.000000 \\ 0.000880 - 0.006496 \\ 0.000000 \\ \end{array}$ | 0<br>0.000000 0.000000 0.000000 0.000000<br>0.000000 0.000000 0.000000 0.000000<br>0.000000 0.000000 0.000000 0.000000<br>0.500000 0.500000 0.590898 0.750000<br>0.026954 0.000000 0.006397 0.000000<br>-0.013341 0.000000 0.017261 0.000000<br>-0.006995 0.000000-0.003242 0.000000<br>0.00000-0.003714 0.000000 0.001670<br>0.004671 0.000000 0.00310 0.000000<br>0.00000-0.000712 0.000000 0.000816<br>0.002793 0.000000 0.001728 0.000000 | 100000       Header numbers         000000       Scale         000000       Extinction         000000       2         0010111010       101010         101010       101010         101010       Atomic part of the 1st composite part         000101       111010         0       0 |
| 0.000000                                                                                                    | 0 000000 0 631037 0 250000                                                                                                    | U U                                                                                                    |
| As         1         2           0.016070         0.019152           -0.011058         0.00000           -0.001426         0.000000           0.000000         0.000000           0.001689-0.000003         0.000000           0.000283-0.000805         0.000000                                                                                           | 0.500000 0.631037 0.250000<br>0.500000 0.00000 0.631037 0.250000<br>0.018667 0.000000 0.003317 0.000000<br>0.026379 0.000000 0.013897 0.000000<br>0.003925 0.000000 0.001400 0.000000<br>0.00000-0.001399 0.000000 0.001612<br>0.000386 0.000000-0.000072 0.000000<br>0.000000 0.000264 0.000000 0.001977<br>-0.000181 0.000000 0.000856 0.000000                                                                                             | 000 -1 2 2<br>0000111010<br>101010<br>000101<br>111010<br>000101<br>111010<br>0<br>000101<br>111010<br>0<br>0<br>0<br>0<br>0<br>0<br>0<br>0<br>0<br>0<br>0<br>0<br>0<br>0<br>0<br>0<br>0<br>0<br>0                                                                                 |
| O3         4         2           0.033601         0.045856           -0.048996         0.016087           -0.008104         0.001979           0.008068-0.004234           0.002911         0.003307           0.001474-0.018367           0.004500         0.009993           0.000000                                                                     | 1.000000 0.259540 0.704260 0.334582<br>0.050422-0.018620 0.018743-0.023155<br>-0.062108-0.004784 0.014331 0.006754<br>0.000799 0.002374 0.003089-0.004070<br>-0.005370-0.005172 0.002836 0.006845<br>0.004598-0.001957 0.001588-0.001793<br>-0.007401 0.009110-0.001884 0.016483<br>0.016054-0.011620 0.014114-0.014978                                                                                                    | <b>bart of the</b><br>0 <b>the</b><br>111111<br>111111<br>111111<br>111111<br>111111                                                                                                    |
| pos#1 1<br>0.00 0.00<br>0.000000 0.000000                                                                                                    | 1.000000<br>0.00 0.000000 0.000002 0.000000<br>0.000000 0.000000 0.000000 0.000000                                                                                                    | Basic Molecular<br>parameters                                                                                                    |

*Figure 62* The example of m40 containing one composite part with a molecule<sup>1</sup>.

<sup>&</sup>lt;sup>1</sup> Work with molecules is explained in page 171.

#### *Figure 63* The example of m40 with two composite parts.

```
Number of atoms and number of molecules in the
                     1<sup>st</sup> composite part
                    Number of atoms and number of
                   molecules in the 2<sup>nd</sup> composite part
   2
        0
                  0
                      0
                           1
             4
100000
0.000000
                                                                           the first composite part
000000
000000
Cu3
         2 2
                 0.250000 0.250000 0.500000 0.411729
                                                        000 0 2 0
0.003633 0.014991 0.038429 0.000000 0.000000 0.000000
                                                        0001111000
000000
0.000000 0.000000-0.004381 0.000000 0.000000-0.000478
                                                        001001
0.00000
                                                        0
                  0.500000 0.138088 0.500000 0.911579
                                                        000 0 2 0
031
         3 2
0.005802 \ 0.025042 \ 0.040320 \ 0.000000 - 0.000217 \ 0.000000
                                                        0101111010
0.000000-0.018516 0.000000 0.000000 0.000886 0.000000
                                                        010010
0.000165 0.000000-0.010134 0.001666 0.000000 0.008425
                                                        101101
0.000000
                                                        0
                  0.500000 0.500000 0.379118 0.250000
                                                        000 0 2 2
Sr1
         1 2
0.003084 0.003777 0.004647 0.000000 0.000332 0.000000
                                                        0010111010
-0.001380 0.000000 0.027145 0.000000-0.002329 0.000000
                                                        101010
-0.001204 0.000000 0.005127 0.000000-0.000367 0.000000
                                                        101010
0.000000 0.000000 0.000000 0.000568 0.000000 0.000545
                                                        000101
0.000537-0.000204 0.004526 0.000000-0.001025 0.000000
                                                        111010
                                                                           The second composite part
0.000000 0.000000 0.000000 0.000016 0.000000 0.000428
                                                        000101
0.000382 0.000083 0.002215 0.000000-0.000342 0.000000
                                                        111010
0.00000
                                                        0
Cu11
         2 2
                  0.500000 0.165562 0.250000 0.251157
                                                        000 0 2 0
0.001754 0.010143 0.003285 0.000000-0.002600 0.000000
                                                        0101111010
0.000000-0.001747 0.000000 0.000000-0.004030 0.000000
                                                        010010
-0.000849 0.000000-0.000686-0.000550 0.000000-0.000285
                                                        101101
0.00000
                                                        0
011
         3 2
                  0.500000 0.170184 0.250000 0.744511
                                                        000 0 2 0
0.003553 0.022622-0.002428 0.000000-0.005947 0.000000
                                                        0101111010
0.000000-0.002642 0.000000 0.000000 0.002326 0.000000
                                                        010010
0.000581 0.000000 0.000015 0.000551 0.000000-0.000152
                                                        101101
0.000000
                                                        0
02
         3 2
                  0.250000 0.500000 0.250000 0.750000
                                                        000 0 2 0
0.007134 0.024049 0.008364 0.000000-0.002584 0.000000
                                                        0000111010
0.000000 0.000000 0.000000 0.000000-0.013718 0.000000
                                                        000010
0.000783 0.000000-0.001805 0.000000 0.000000 0.000000
                                                        101000
0.000000
                                                        0
```

#### The symbolic form of m40

Table 10 shows m40 in symbolic form. Both constants and refinable parameters are explained in the section following the table.

Notation used in the table:

Name of a section of m40 Keywords Non-refinable constants Refinable parameters kkkkkk

"kkkkkk" denotes the refinement keys. Each "k" stands for a refinement key 0 or 1. The order of refinement keys is the same like the order of parameters in the same line, i.e. the first "k" in some line is the refinement key of the first parameter in the same line. A few exceptions from this rule which will be mentioned later. The setting of the refinement keys is fully automatic in *JANA98* except rare cases. See more information about the refinement keys in §3.3.3 page 223.

#### *Figure 64* The location of refinement keys in m40

The numbers inside the box are the refinement keys except the line "000 0 2 2" which has different meaning (see Table 10).

| 5 (       | 0 0        | 0         |           |           |          |            |
|-----------|------------|-----------|-----------|-----------|----------|------------|
| 1.263756  | 0.000000   | 0.000000  | 0.000000  | 0.000000  | 0.00000  | 100000     |
| 0.00000   |            |           |           |           |          |            |
| 0.000000  | 0.000000   | 0.000000  | 0.000000  | 0.000000  | 0.000000 | 000000     |
| 0.000000  | 0.000000   | 0.000000  | 0.000000  | 0.000000  | 0.00000  | 000000     |
| As        | 12         | 0.500000  | 0.000000  | 0.631039  | 0.250000 | 000 0 2 2  |
| 0.016070  | 0.019152   | 0.018667  | 0.000000  | 0.003317  | 0.000000 | 0010111010 |
| -0.011058 | 0.000000-  | -0.026379 | 0.000000  | 0.013897  | 0.000000 | 101010     |
| -0.001426 | 0.000000   | 0.003925  | 0.000000  | 0.001400  | 0.000000 | 101010     |
| 0.000000  | 0.000000   | 0.000000- | -0.001399 | 0.000000  | 0.001612 | 000101     |
| 0.001689  | -0.000003  | 0.000386  | 0.00000-  | -0.000072 | 0.000000 | 111010     |
| 0.000000  | 0.000000   | 0.000000  | 0.000264  | 0.00000   | 0.001977 | 000101     |
| 0.000283  | -0.000805- | -0.000181 | 0.000000  | 0.000856  | 0.000000 | 111010     |
| 0.000000  |            |           |           |           |          | 0          |
|           |            |           |           |           |          |            |
|           |            |           |           |           |          |            |

| Comment                        | a acat:           | <b>M</b> (222     |                  | (105)             |                    |                  |        |       |       |          |       |         |
|--------------------------------|-------------------|-------------------|------------------|-------------------|--------------------|------------------|--------|-------|-------|----------|-------|---------|
| Commana                        | s sectio          | m (see            | : pag            | ge 105)           |                    | T                |        |       |       |          |       |         |
| Commands                       | 8                 |                   |                  |                   |                    |                  |        |       |       |          |       |         |
| <b>maxsc</b> (pag              | ge 105)           | nsc               |                  |                   |                    |                  |        |       |       |          |       |         |
| ortho <sup>1</sup> (pag        | e 106)            | name              |                  | delta             |                    | <b>X</b> 40      |        |       | n     |          |       |         |
| n1sin                          |                   | n1cos             |                  | n2sin             |                    | n2cos            |        |       | ····· |          |       | epsilon |
| wave <sup>2</sup> (pag         | e 105)            | nwave             | )                | nv <sub>1</sub>   |                    | nv <sub>2</sub>  |        |       | ····· |          |       |         |
| end                            |                   |                   |                  |                   |                    |                  |        |       |       |          |       |         |
| Header nu                      | mbers             | (see p            | bage             | 107)              |                    |                  |        |       |       |          |       |         |
| Nat <sub>1</sub>               | Nmol <sub>1</sub> | Nat               | 2 <sup>3</sup>   | Nmol <sub>2</sub> | Nat <sub>3</sub> ' | 4                | Nmol₃  | lt    | temp  | Irot     |       |         |
| Natm <sub>1</sub>              | Npos <sub>1</sub> |                   |                  |                   |                    |                  |        |       |       |          |       |         |
| Natm <sub>2</sub>              | Npos <sub>2</sub> |                   | mol <sub>1</sub> | lines for         | r the 1            | <sup>st</sup> co | mposi  | te s  | ubsy  | stem     |       |         |
|                                |                   | J                 |                  |                   |                    |                  |        |       |       |          |       |         |
| Natm <sub>1</sub>              | Npos <sub>1</sub> |                   |                  |                   |                    |                  |        |       |       |          |       |         |
| Natm <sub>2</sub>              | Npos <sub>2</sub> | > N               | mol <sub>2</sub> | lines fo          | r the 2            | <sup>nd</sup> co | ompos  | ite s | subsy | rstem (i | fexi  | ists)   |
|                                |                   | J                 |                  |                   |                    |                  |        |       |       |          |       |         |
| Natm <sub>1</sub>              | Npos <sub>1</sub> |                   |                  |                   |                    |                  |        |       |       |          |       |         |
| Natm <sub>2</sub>              | Npos <sub>2</sub> |                   | mol <sub>3</sub> | lines fo          | r the 3            | rd cc            | omposi | te s  | subsy | stem (i  | f exi | sts)    |
|                                |                   | J                 |                  |                   |                    |                  |        |       |       |          |       |         |
| Scale para                     | meters            | <sup>5</sup> (see | page             | e 108)            |                    |                  |        |       |       |          |       |         |
| scale1                         | scale             | e2                | sca              | le3               | scale              | ∋4               | sca    | le5   | 5     | scale6   | 5     | kkkkk   |
| scale7                         | scale             | ∋8                | sca              | le9               | scale              | ∋10              | sca    | le1   | .1    | scale1   | 2     | kkkkk   |
| scale13                        | scale             | e14               | sca              | le15              | scale              | e16              | sca    | le1   | 7     | scale1   | -8    | kkkkk   |
| Overall iso                    | otropic           | tempe             | ratu             | re paran          | neter              | (see             | page 1 | 10)   | )     |          |       |         |
| Otemp                          | Otemp             |                   |                  |                   |                    |                  |        |       |       |          |       |         |
| Extinction                     | paran             | neters            | (see             | e page 11         | .0)                |                  |        |       |       |          |       |         |
| rho11/ rho22 rho<br>rhoiso rho |                   | rhc               | 33               | rho12             | 2                  | rho              | rho13  |       | rho23 |          | kkkkk |         |
| g11/giso                       | g22               |                   | g33              | g33               |                    | g13              |        |       |       | g23      |       | kkkkk   |

Table 10File m40in the symbolic form

<sup>&</sup>lt;sup>1</sup> This command is repeted for each atom needing the orthogonalisation method.

<sup>&</sup>lt;sup>2</sup> This command is repeated for every wave needing a user definition of the wave vector.

<sup>&</sup>lt;sup>3</sup> The parameters Nat<sub>2</sub>, Nmol<sub>2</sub> are present only when the number of composite parts is  $\geq 2$ .

<sup>&</sup>lt;sup>4</sup> The parameters  $Nat_3$ ,  $Nmol_3$  are present only when the number of composite parts equals 2.

<sup>&</sup>lt;sup>5</sup> The  $2^{nd}$  and  $3^{rd}$  line of scale parameters is only present when the default number of scale parameters is changed by **maxsc** command (see page 105)

| Table 10            | (Continued                                                                                                    | )<br>001755                       |               |                              |            |                 | ~                   |                 |               |             |                              |
|---------------------|----------------------------------------------------------------------------------------------------|-----------------------------------|---------------|------------------------------|------------|-----------------|---------------------|-----------------|---------------|-------------|------------------------------|
| THE FII<br>The atom | RST COMP                                                                                                    | OSITE P<br>ha 1 <sup>st</sup> aan | ART           | l - BEGI<br>ita naut         | INN<br>bai | /1/N<br>        | G                   |                 |               |             |                              |
| (This exa           | inc part of the second second se | <i>l atom i</i>                   | iposi<br>e Na | <i>ue parı -</i><br>at₁ = 1) | Deg        | gini            | ung                 |                 |               |             |                              |
| Atomic h            | eader parai                                                                                                    | <i>meters</i> (s                  | ee p          | age 116)                     |            |                 |                     |                 |               |             |                              |
| Name                | Chtype                                                                                                    | Ttype                             | ai            | x                            | У          |                 | z                   | SoS             | pSt Wo Wp     | Wt 1        |                              |
| Name <sup>2</sup>   |                                                                                                    |                                   |               |                              |            |                 | <u> </u>            | St3             | St4St5St6 Wt3 | Wt4 Wt5 Wt6 |                              |
| Tempera             | ture param                                                                                                    | eters (see                        | pag           | e 120)                       |            |                 | <u>.</u>            |                 |               |             |                              |
| <br>U11             | U22                                                                                                    | Ū33                               | 1 0           | U12                          |            | U1              | 3                   | Ī               | U23           | kkkkkkk     | kkk                          |
| Anharma             | onic displac                                                                                                    | ement pa                          | ram           | eters (A)                    | DP)        | <sup>3</sup> (s | see pa              | ige 1           | 121)          |             |                              |
| C111                | C112                                                                                                    | C113                              |               | C122                         |            | C1              | 23                  | <u> </u>        | C133          | kkkkkk      | ] _ •                        |
| C222                | C223                                                                                                    | C233                              |               | C333                         |            |                 |                     |                 |               | kkkk        | 310                          |
| D1111               | D1112                                                                                                    | D1113                             |               | D1122                        |            | D1              | 123                 |                 | D1133         | <br>kkkkkk  | <u>ן</u><br>ר                |
| D1222               | D1223                                                                                                    | D1233                             |               | D1333                        |            | D2              | 222                 |                 | D2223         | kkkkkk      | / Ith                        |
| D2233               | D2333                                                                                                    | D3333                             |               |                              |            |                 |                     |                 |               | kkk         |                              |
| E11111              | E11112                                                                                                    | E1111                             | 3             | E11122                       |            | E1              | 1123                |                 | E11133        | kkkkkk      | <u></u>                      |
| E11222              | E11223                                                                                                    | E1123                             | 3             | E11333                       |            | E1              | 2222                |                 | E12223        | kkkkkk      | _+1                          |
| E12233              | E12333                                                                                                    | E1333                             | 3             | E22222                       |            | E22223          |                     |                 | E22233        | kkkkkk      | $\rightarrow 5^{\mathrm{u}}$ |
| E22333              | E23333                                                                                                    | E3333                             | 3             |                              |            |                 |                     |                 |               | kkk         |                              |
| F111111             | F111112                                                                                                    | F1111:                            | 13            | F11112                       | 2          | F1              | 11123               | 3               | F111133       | kkkkkk      | )                            |
| F111222             | F111223                                                                                                    | F1112                             | 33            | F11133                       | 3          | F1              | 12222               | 2               | F112223       | kkkkkk      |                              |
| F112233             | F112333                                                                                                    | F1133                             | 33            | F12222                       | 2          | F1              | 22223               | 3               | F122233       | kkkkkk      | $(6^{tl})$                   |
| F122333             | F123333                                                                                                    | F1333                             | 33            | F22222                       | 2          | F2              | 22223               | 3               | F222233       | kkkkkk      |                              |
| F222333             | F223333                                                                                                    | F2333                             | 33            | F33333                       | 3          | -               |                     |                 |               | kkkk        |                              |
| Occupati            | ion modulat                                                                                                    | tion para                         | mete          | rs, harm                     | oni        | ic fi           | inctio              | ns <sup>4</sup> | (see page     | 127)        |                              |
| 0                   |                                                                                                    |                                   |               |                              |            | ,               |                     |                 |               | k           |                              |
| osin1               | ocosl                                                                                                    |                                   |               |                              |            |                 |                     |                 |               | kk          |                              |
| •••                 | •••                                                                                                    |                                   |               |                              |            |                 |                     |                 |               | •••         |                              |
| osin16              | ocos16                                                                                                    |                                   |               | -                            |            | -               |                     |                 |               | kk          |                              |
| •••                 | •••                                                                                                    |                                   |               | -                            |            |                 |                     |                 |               |             |                              |
| Occupati            | ion modulat                                                                                                    | tion para                         | mete          | rs, crene                    | el fu      | inci            | tion <sup>5</sup> ( | see             | page 127      | )           |                              |
| 0                   |                                                                                                    |                                   |               |                              | 5          |                 |                     | Ī               |               | k           |                              |
| osinl               | ocosl                                                                                                    |                                   |               | -                            |            |                 |                     |                 |               | kk          |                              |
|                     |                                                                                                    |                                   |               |                              |            |                 |                     |                 |               |             |                              |

<sup>&</sup>lt;sup>1</sup> This cell is only present for modulated structures.

<sup>&</sup>lt;sup>2</sup> This line is omitted for non-modulated atoms. With modulated atoms it is omitted if Ttype is less or equal to 2, i.e.for atoms without anharmonic displacement parameters, (see page 116).
<sup>3</sup> These lines are present if Ttype > 2, (see page 116).

<sup>&</sup>lt;sup>4</sup> These lines are present in the case of occupation modulation described by harmonic functions, i.e. for  $w_0 > 0$  and  $s_0 = 0$ , (see page 116). <sup>5</sup> These lines are present in the case of occupation modulation described by crenel function, i.e. for

 $w_0 > 0$  and  $s_0 = 1$ , (see page 116).

| <b>Table 10</b> (C      | 'ontinued)               |     |             |          |                       |       |                       |           |             |           |          |
|-------------------------|--------------------------|-----|-------------|----------|-----------------------|-------|-----------------------|-----------|-------------|-----------|----------|
| Position m              | odulation p              | ar  | ameters, I  | har      | monic fu              | ncti  | ions <sup>1</sup> (se | e pag     | ge 123)     |           |          |
| xsinl                   | ysin1                    | z   | sin1        | xc       | os1                   | ycc   | os1                   | ZCOS      | 51          | kkkk      | kk       |
| •••                     | •••                      | •   | ••          | ••       | •                     | • • • |                       | •••       |             | •••       |          |
| xsin16                  | ysin16                   | z   | zsin16      |          | xcos16                |       | ycos16                |           | zcos16      |           | kk       |
| •••                     | •••                      | •   | •••         |          | •••                   |       | •••                   |           | •••         |           |          |
| Position m              | odulation p              | ar  | ameters, s  | saw      | tooth fur             | ıctio | $on^2$ (see           | page      | 123)        | 4         |          |
| xsin\$ <sup>3</sup>     | ysin\$                   | z   | sin\$       | xc       | os\$                  | усс   | )s\$                  |           |             | kkkk      | k0       |
| Temperatu               | re modulati              | on  | n paramet   | ers      | <sup>4</sup> (see pag | ge 11 | 31)                   | <u>.</u>  |             | 1         |          |
| III1sin1                | ID2sin1                  |     | IR3sin1     |          | III2sin1              |       | III 3gin1             |           | ID3gir      | า1        | <u> </u> |
| Betallsinl <sup>5</sup> | Beta22sin1               | L   | Beta33sir   | ป        | Beta12si              | nl    | Beta13s               | -<br>sin1 | Beta23      | -<br>Sin1 | KKKKKK   |
| Ullcos1                 | U22cos1                  |     | U33cos1     |          | Ul2cos1               |       | U13cos1               | _         | U23cos      | 51        | kkkkkk   |
| Betallcosl              | Beta22cos1               | L   | Beta33cos   | 51       | Beta12cc              | s1    | Beta13c               | ros1      | Beta23      | 3cos1     |          |
| •••                     | •••                      |     | •••         |          | •••                   |       | •••                   |           | •••         |           |          |
| Ullsin16                | U22sin16                 |     | U33sin16    |          | Ul2sin16              |       | Ul3sin16              |           | U23sin16    |           | kkkkkk   |
| Betallsinle             | Beta22sin16              |     | Beta33sin16 |          | Beta12sin16           |       | Beta13sin16           |           | Beta23sin16 |           |          |
| Ullcos16                | U22cos16                 |     | UB3cos16    |          | U12cos16              | -     | Ul3cos1               | .6        | U23cos      | 516       | kkkkkk   |
| Betallcos16             | Beta22cos1               | L6  | Beta33cos16 |          | Beta12cc              | s16   | Beta130               | ros16     | Beta23      | 3cos16    |          |
| •••                     | •••                      |     | • • •       |          | •••                   |       | •••                   |           | •••         |           | •••      |
| Modulation              | n of ADP <sup>6</sup> (s | see | e page 137  | 7)       |                       |       |                       |           |             |           |          |
| C111sin1                | C112sin1                 |     | C113sin1    |          | C122sin               | 1     | C123si                | n1        | C133s       | in1       | kkkkkk   |
| C222sin1                | C223sin1                 |     | C233sin1    |          | C333sin               | 1     |                       |           |             |           | kkkk     |
| C111cos1                | C112cos1                 |     | C113cos1    |          | C122cos               | 1     | C123co                | s1        | C133C       | os1       | kkkkkk   |
| C222cos1                | C223cos1                 |     | C233cos1    |          | C333cos               | 1     |                       |           |             |           | kkkk     |
| •••                     | •••                      |     | •••         |          | •••                   |       | •••                   |           | •••         |           |          |
| Clllsin16               | Cl12sin16                |     | Cl13sin16   |          | Cl22sin10             | 5     | Cl23sin               | 16        | Cl33sii     | .16       | kkkkkk   |
| • • •                   | • • •                    |     | • • •       |          | •••                   |       | • • •                 |           | •••         |           | •••      |
| D1111sin1               | D1112sin1                |     | D1113in1    |          | D1122sin              | L     | D1123sii              | 11        | D1133s      | in1       | kkkkkk   |
| D1222sin1               | D1223sin1                |     | D1233sin1   |          | D1333sin              | L     | D2222sii              | 1         | D2223s      | inl       | kkkkkk   |
| D2233sin1               | D2333sin1                |     | D3333sin1   |          |                       |       |                       |           |             |           | kkk      |
| D1111cos1               | D1112cos1                |     | D1113cos1   |          | D11220051             | L     | D1123coa              | 51        | D1133a      | osl       | kkkkkk   |
| D1222cos1               | D1223cos1                |     | D1233ccs1   |          | D13330051             | L     | D2222ccs1             |           | D2223cos1   |           | kkkkkk   |
| D2233cos1               | D2333cos1                |     | D3333cos1   |          |                       |       |                       |           |             |           | kkk      |
| ••••••                  |                          |     |             | •••••••• | ••••••                |       | *                     |           | ••••••      |           | ۸        |

<sup>&</sup>lt;sup>1</sup> These lines are present in the case of position modulation described by harmonic functions, i.e. for  $w_p > 0$  and  $s_p = 0$ , (see page 116).

<sup>&</sup>lt;sup>2</sup> This line is present in the case of position modulation described by crenel function, i.e. for  $w_p > 0$ and  $s_p = 1$ , (see page 116). It is always the last line of position modulation parameters.

<sup>&</sup>lt;sup>3</sup> \$ symbolises the sawtooth function parameters are always in the place of the last wave - see page 123 for details.

<sup>&</sup>lt;sup>4</sup> These lines are present in the case of temperature modulation, i.e. for  $w_t > 0$ , (see page 116).

<sup>&</sup>lt;sup>5</sup> The name of the modulation temperature parameters can be referenced to as U or Beta regardless of the current setting in m40.

<sup>&</sup>lt;sup>6</sup> This line is present in the case of ADP modulation, i.e. for Ttype > 2 and ( $w_{t3} > 0$  or  $w_{t4} > 0$  or  $w_{t5} > 0$ 0), (see page 116).

| <i>Table 10 (C</i> | oniinuea)                   |                           |              |              |              |        |  |  |  |  |  |
|--------------------|-----------------------------|---------------------------|--------------|--------------|--------------|--------|--|--|--|--|--|
| •••                | •••                         | •••                       | •••          | •••          | •••          |        |  |  |  |  |  |
| D1111sin16         | D1112sin16                  | D1113sin16                | D1122sin16   | D1123sin16   | D1133sin16   | kkkkkk |  |  |  |  |  |
| E11111sin1         | E11112sin1                  | E11113sin1                | E11122sin1   | E11123sin1   | E11133sin1   | kkkkkk |  |  |  |  |  |
| E11222sin1         | E11223sin1                  | E11233sin1                | E11333sin1   | E12222sin1   | E12223sin1   | kkkkkk |  |  |  |  |  |
| E12233sin1         | E12333sin1                  | E13333sin1                | E22222sin1   | E22223sin1   | E22233sin1   | kkkkkk |  |  |  |  |  |
| E22333sin1         | E23333sin1                  | E33333sin1                |              |              |              | kkk    |  |  |  |  |  |
| E11111cos1         | E11112cos1                  | E11113cos1                | E11122cos1   | E11123cos1   | E11133cos1   | kkkkkk |  |  |  |  |  |
| E11222cos1         | E11223cos1                  | E11233cos1                | E11333cos1   | E122220051   | E12223cos1   | kkkkkk |  |  |  |  |  |
| E12233cos1         | E12333cos1                  | E13333ccs1                | E22222cos1   | E22223cos1   | E22233cos1   | kkkkkk |  |  |  |  |  |
| E22333cos1         | E23333cos1                  | E33333cos1                |              |              |              | kkk    |  |  |  |  |  |
| •••                | •••                         | •••                       | •••          | •••          | •••          | •••    |  |  |  |  |  |
| E11111sin16        | E11112sin16                 | E11113sin16               | E11122sin16  | E11123sin16  | E11133sin16  | kkkkkk |  |  |  |  |  |
| •••                | •••                         | •••                       | •••          | •••          | •••          |        |  |  |  |  |  |
| F111111sin1        | F111112sin1                 | F111113sin1               | F111122sin1  | F111123sin1  | F111133sin1  | kkkkkk |  |  |  |  |  |
| F111222sin1        | F111223sin1                 | F111233sin1               | F111333sin1  | F112222sin1  | F112223sin1  | kkkkkk |  |  |  |  |  |
| F112233sin1        | F112333sin1                 | F113333sin1               | F122222sin1  | F122223sin1  | F122233sin1  | kkkkkk |  |  |  |  |  |
| F122333sin1        | F123333sin1                 | F133333sin1               | F222222sin1  | F222223sin1  | F222233sin1  | kkkkkk |  |  |  |  |  |
| F222333sin1        | F223333sin1                 | F233333sin1               | F333333sin1  |              |              | kkkk   |  |  |  |  |  |
| F111111cos1        | F111112cos1                 | F111113cos1               | F111122cos1  | F111123cos1  | F111133ccs1  | kkkkkk |  |  |  |  |  |
| F111222cos1        | F111223ccs1                 | F111233cos1               | F111333ccs1  | F112222cos1  | F112223cos1  | kkkkkk |  |  |  |  |  |
| F112233ccs1        | F112333ccs1                 | F113333ccs1               | F122222cos1  | F122223cos1  | F122233cos1  | kkkkkk |  |  |  |  |  |
| F122333ccs1        | F123333ccs1                 | F133333ccs1               | F222222cos1  | F222223cos1  | F222233ccs1  | kkkkkk |  |  |  |  |  |
| F222333ccs1        | F223333ccs1                 | F233333ccs1               | F333333ccs1  |              |              | kkkk   |  |  |  |  |  |
| •••                | •••                         | •••                       | •••          | •••          | • • •        |        |  |  |  |  |  |
| F111111sin16       | F111112sin16                | F111113sin16              | F111122sin16 | F111123sin16 | F111133sin16 | kkkkkk |  |  |  |  |  |
| •••                | •••                         | •••                       | •••          | •••          | •••          |        |  |  |  |  |  |
| Phason (see        | Phason (see page 139)       |                           |              |              |              |        |  |  |  |  |  |
| phason             |                             |                           |              |              |              | k      |  |  |  |  |  |
| The atomic         | part of the 1 <sup>st</sup> | <sup>st</sup> composite p | part - end   |              |              |        |  |  |  |  |  |

*Table 10* (Continued)

| 10000 10 (                                                                  | continueuj                                                                                                    |       |                       |         |             |     |           |         |                      |      |       |          |
|-----------------------------------------------------------------------------|----------------------------------------------------------------------------------------------------|-------|-----------------------|---------|-------------|-----|-----------|---------|----------------------|------|-------|----------|
| <i>The molecular part<sup>1</sup> of the 1st composite part - beginning</i> |                                                                                                    |       |                       |         |             |     |           |         |                      |      |       |          |
| This exam                                                                   | ple is for 1                                                                                                    | mo    | lecule con            | sis     | ting of 1 a | tor | n and ha  | avin    | ig 1 posit           | tion | ,     |          |
| i.e. Nmol <sub>1</sub> =                                                    | = 1, Natm <sub>1</sub> =                                                                                                    | = 1 a | and Npos <sub>1</sub> | =       | 1. The intr | od  | uction to | o th    | e concep             | t of | m     | olecules |
| in JANA98 i                                                                 | s in page 14                                                                                                    | 40.   |                       |         |             |     |           |         |                      |      |       |          |
| Molecular                                                                   | header pa                                                                                                    | ran   | <i>ieters</i> (see    | pa      | ige 141)    |     |           |         |                      |      |       |          |
| Mname                                                                       | IR                                                                                                    |       | PointG                |         | Mx          |     | My        |         | Mz                   |      |       |          |
| Parameters of the model molecule (see page 142)                             |                                                                                                    |       |                       |         |             |     |           |         |                      |      |       |          |
| See Atomic part in this table.                                              |                                                                                                    |       |                       |         |             |     |           |         |                      |      |       |          |
| The first n                                                                 | iolecular p                                                                                                    | osii  | tion - begi           | nn      | ing         |     |           |         |                      |      |       |          |
| Basic mole                                                                  | ecular para                                                                                                    | me    | ters (see p           | ag      | e 142)      |     |           |         |                      |      |       |          |
| Pname                                                                       | Pname Sig aimol sm <sub>o</sub> sm <sub>p</sub> sm <sub>t</sub> wm <sub>o</sub> wm <sub>p</sub> wm <sub>t</sub> <sup>2</sup> |       |                       |         |             |     |           |         |                      |      |       |          |
| phi                                                                         | chi                                                                                                    | ps    | i                     | x-      | trans       | Y   | -trans    | z-trans |                      | kk   | kkkkk |          |
| rmx                                                                         | rmy                                                                                                    | rm    | Z                     | rpx rpy |             |     |           | rpz     |                      |      |       |          |
| TLS tenso                                                                   | rs (see page                                                                                                    | e 14  | 5)                    |         |             |     |           |         |                      |      |       |          |
| T11                                                                         | T22                                                                                                    |       | T33                   |         | T12         |     | T13       |         | T23                  |      |       | kkkkkk   |
| I.1.1                                                                       | L22                                                                                                    |       | L33                   |         | L12         |     | L13       |         | L23                  |      |       | kkkkkk   |
| S11                                                                         | S21                                                                                                    |       | S31                   | S12     |             |     | S22       |         | S32                  |      |       | kkkkkk   |
| S13                                                                         | S23                                                                                                    |       | S33                   |         |             |     |           |         |                      |      |       | kkk      |
| Molecular                                                                   | occupation                                                                                                    | n m   | odulation             | pa      | ırameters,  | ha  | irmonic   | fur     | nctions <sup>3</sup> | (see | e pa  | age 149) |
| om                                                                          |                                                                                                    |       |                       |         |             |     |           |         |                      | k    |       |          |
| omsinl                                                                      | omcosl                                                                                                    |       |                       |         |             |     |           |         |                      | kk   |       |          |
| •••                                                                         | •••                                                                                                    |       |                       |         |             |     |           |         |                      |      |       |          |
| omsin16                                                                     | omcos16                                                                                                    |       |                       |         |             |     |           |         |                      | kk   |       |          |
| •••                                                                         | ••• ••• ••• •••                                                                                                    |       |                       |         |             |     |           |         |                      |      |       |          |
| Molecular                                                                   | <i>Molecular occupation modulation parameters, crenel function</i> <sup>4</sup> (see page 149)                               |       |                       |         |             |     |           |         |                      |      |       |          |
| om                                                                          |                                                                                                    |       |                       |         |             |     |           |         |                      | k    |       |          |
| omsin1                                                                      | omcosl                                                                                                    |       |                       |         |             |     |           |         |                      | kk   |       |          |

#### Table 10 (Continued)

<sup>&</sup>lt;sup>1</sup> The concept of molecules in *JANA98* is described in page 140.
<sup>2</sup> This cell is only present for modulated structures.

<sup>&</sup>lt;sup>3</sup> These lines are present in the case of molecular occupation modulation, i.e. for  $wm_0 > 0$  (see page 142).

<sup>&</sup>lt;sup>4</sup> These lines are present in the case of occupation modulation described by crenel function, i.e. for  $wm_0 > 0$  and  $sm_0 = 1$ , (see page 142).

# Table 10 (Continued)

| <i>Molecular position modulation parameters</i> <sup>1</sup> (see page 148) |             |                            |          |          |          |        |  |  |  |  |  |
|-----------------------------------------------------------------------------|-------------|----------------------------|----------|----------|----------|--------|--|--|--|--|--|
| xtsin1                                                                      | ytsin1      | ztsinl                     | xtcos1   | ytæs1    | ztæs1    | kkkkkk |  |  |  |  |  |
| •••                                                                         | •••         | •••                        | •••      | •••      | •••      | •••    |  |  |  |  |  |
| xtsin16                                                                     | ytsin16     | ztsin16                    | xtcos16  | ytcos16  | ztcos16  | kkkkkk |  |  |  |  |  |
| xrsinl                                                                      | yrsinl      | zrsinl                     | xrcosl   | yrcos1   | zrcosl   | kkkkkk |  |  |  |  |  |
| •••                                                                         | •••         | •••                        | •••      | •••      | •••      | •••    |  |  |  |  |  |
| xrsin16                                                                     | yrsin16     | zrsin16                    | xrcos16  | yrcos16  | zrcos16  | kkkkkk |  |  |  |  |  |
| Modulation                                                                  | of TLS tens | ors <sup>2</sup> (see page | e 150)   |          |          |        |  |  |  |  |  |
| Tllsinl                                                                     | T22sin1     | T33sin1                    | T12sin1  | T13sin1  | T23sin1  | kkkkkk |  |  |  |  |  |
| T11ccs1                                                                     | T22ccs1     | T33ccs1                    | T12ccs1  | T13ccs1  | T23ccs1  | kkkkkk |  |  |  |  |  |
| •••                                                                         | •••         | •••                        | •••      | •••      | •••      | •••    |  |  |  |  |  |
| Tllsin16                                                                    | T22sin16    | T33sin16                   | Tl2sin16 | Tl3sin16 | T23sin16 | kkkkkk |  |  |  |  |  |
| T11ccs16                                                                    | T22ccs16    | T33ccs16                   | T12ccs16 | T13ccs16 | T23ccs16 | kkkkkk |  |  |  |  |  |
| L11sin1                                                                     | L22.sin1    | L33sin1                    | L12sin1  | L13sin1  | L23sin1  | kkkkkk |  |  |  |  |  |
| L11cos1                                                                     | L22ccs1     | L33ccs1                    | L12ccs1  | L13cos1  | L23ccs1  | kkkkkk |  |  |  |  |  |
| •••                                                                         | •••         | •••                        | •••      | •••      | •••      | •••    |  |  |  |  |  |
| Lllsinl6                                                                    | L22sin16    | L33sin16                   | L12sin16 | L13sin16 | L23sin16 | kkkkkk |  |  |  |  |  |
| L11ccs16                                                                    | L22ccs16    | L33ccs16                   | L12ccs16 | L13ccs16 | L23ccs16 | kkkkkk |  |  |  |  |  |
| S11sin1                                                                     | S21sin1     | S31sin1                    | S12sin1  | S22sin1  | S32sin1  | kkkkkk |  |  |  |  |  |
| S13sin1                                                                     | S23sin1     | S33sin1                    |          |          |          | kkk    |  |  |  |  |  |
| S11cos1                                                                     | S21ccs1     | S31cos1                    | S12ccs1  | S22cos1  | S32ccs1  | kkkkkk |  |  |  |  |  |
| S13ccs1                                                                     | S23ccs1     | S33cos1                    |          |          |          | kkk    |  |  |  |  |  |
| •••                                                                         | •••         | •••                        | •••      | •••      | •••      |        |  |  |  |  |  |
| •••                                                                         | •••         | •••                        |          |          |          |        |  |  |  |  |  |
| Sllsinl6                                                                    | S21sin16    | S31sin16                   | S12sin16 | S22sin16 | S32sin16 | kkkkkk |  |  |  |  |  |
| Sl3sin16                                                                    | S23sin16    | S33sin16                   |          |          |          | kkk    |  |  |  |  |  |
| S11cos16                                                                    | S21ccs16    | S31ccs16                   | S12ccs16 | S22cos16 | S32ccs16 | kkkkkk |  |  |  |  |  |
| S13ccs16                                                                    | S23ccs16    | S33ccs16                   | g        |          |          | kkk    |  |  |  |  |  |
| Phason (see page 151)                                                       |             |                            |          |          |          |        |  |  |  |  |  |
| phasonm                                                                     |             |                            |          |          |          | k      |  |  |  |  |  |

<sup>&</sup>lt;sup>1</sup> These lines are present in the case of molecular position modulation, i.e. for  $wm_p > 0$  (see page 142).

<sup>&</sup>lt;sup>2</sup> These lines are present in the case of molecular temperature modulation, i.e. for  $wm_t > 0$  (see page 142). Note that only the atoms from the model molecule having  $w_t < 0$  (see page 116) take part in the molecular temperature modulation refinement.

Table 10 (Continued)

| The first molecular position - end                                           |
|------------------------------------------------------------------------------|
| Here would begin the next molecular position                                 |
| <i>The molecular part<sup>1</sup> of the 1st composite part - end</i>        |
| THE FIRST COMPOSITE PART - END                                               |
| THE SECOND COMPOSITE PART - BEGINNING                                        |
|                                                                              |
| THE FIRST COMPOSITE PART - END                                               |
| THE SECOND COMPOSITE PART                                                    |
| <i>The same parameters like for the 1<sup>st</sup> composite part</i>        |
| THE THIRD COMPOSITE PART                                                     |
| <i>The same parameters like for the 1<sup>st</sup> composite part</i>        |
| ESD'S OF THE FIRST, THE SECOND AND THE THIRD COMPOSITE PART                  |
| Here are the estimated standard deviations listed in the same order like the |
| parameters.                                                                  |

<sup>&</sup>lt;sup>1</sup> The concept of molecules in *JANA98* is described in page 140.

### 3.1.2 Commands section

This part of m40 is optional and it is used only in special cases. The section starts with the keyword *commands* and ends with *end*. Inside the section there are keywords of commands followed by constants.

#### Maximal number of scale parameters

Usually m40 contains six scale parameters in one line of the file. They are reserved for refinement of scales of various data sets or twin domains. If the number of scale parameters is insufficient it can be enlarged by command

#### maxsc nsc

, where nsc is typically 12 or 18, resulting in 2 or 3 lines of scale parameters. Note that if you change nsc you should also change correspondingly the number of scale parameters lines and placement of the scale refinement keys. These changes should be done by a text editor.

#### Definition of wave vectors

The harmonic modulation functions (see for instance equation E 20) are defined with respect to selected linear combinations of the modulation vectors,  $\overline{\mathbf{q}}_i = \sum_{j=1}^d \alpha_{ij} \mathbf{q}_j$ , where  $\alpha_{ij}$  are integers. The combination can be set by the user with

command

wave nwave  $nv_1 nv_2 \dots$ 

The wave vector with a wave number nwave is defined by  $nv_1*q1 + nv_2*q2 + ...$ , where q1, q2 ... are **q**-vectors. In the case of four-dimensional structures the default setting

wave 1 1 wave 2 2 wave 3 3 etc.

is usually the optimal one. For 5 or 6 dimensional structures the wave vectors often need to be redefined. The user interface of *EDITM40* for definition of wave vectors is shown in page 168.

### Definition of orthogonalization parameters

The orthogonalization procedure is necessary in cases where the strong occupational modulation having step-like character is combined with harmonic modulations of other parameters (position, temperature parameters,  $\dots$ ). The calculation of structure factors for the atom having this type of modulation requires proper selection and orthogonalization of the basic set of harmonic functions.

#### Theoretical

The selection and orthogonalization procedure is explained in page 133.

#### Setting or deleting orthogonalization parameters

The basic parameters  $(\Delta, x_4^0)$  together with selection keys defining which sin and cos components of modulation waves are allowed in the calculation are defined in the header of m40 by command

ortho name delta x40 n [n1sin n1cos n2sin n2cos ..... nisin nicos [epsilon ]],

where name is name of the atom, delta is width of the crenel or sawtooth function, n is a parameter reserved for future use,  $n_i sin$  and  $n_i cos$  are the selection keys for wave components and epsilon is defined in equation E 38.

In case that the second line is omitted all waves will be used in the orthogonalization procedure. With the second line present the functions having  $n_i sin$  or  $n_i cos$  equal to 0 will be excluded and only the remaining set of functions will be orthogonalized and used in the refinement.

The second line can be edited in a text editor or *via EDITM40* user interface. The parameter epsilon is saved for a successive use of *EDITM40*. However, epsilon is not used by the refinement and can be therefore omitted if the second line is edited with a text editor, i.e. without the *EDITM40* interface.

The following example shows the ortho command for atom As:

The numbers 111001111.... mean the sin component of the  $1^{st}$  wave will be used, cos of the  $1^{st}$  wave will be used, sin of the  $2^{nd}$  wave will be used, cos of the  $2^{nd}$  wave will not be used, sin of the  $3^{rd}$  wave will not be used .... etc. up to  $2^*$  mxw wave components (see § 1.1.4 page 15 for details about mxw parameter).

# 3.1.3 Header numbers

| Header numbers (This is part of table in page 98) |                   |                     |                                                                     |                               |                   |       |      |  |
|---------------------------------------------------|-------------------|---------------------|---------------------------------------------------------------------|-------------------------------|-------------------|-------|------|--|
| Nat <sub>1</sub>                                  | Nmol <sub>1</sub> | Nat <sub>2</sub> 1  | Nmol <sub>2</sub>                                                   | Nat <sub>3</sub> <sup>2</sup> | Nmol <sub>3</sub> | Itemp | Irot |  |
| Natm <sub>1</sub>                                 | Npos <sub>1</sub> |                     |                                                                     |                               |                   |       |      |  |
| Natm <sub>2</sub>                                 | Npos <sub>2</sub> | > Nmol <sub>1</sub> | Nmol <sub>1</sub> lines for the 1 <sup>st</sup> composite subsystem |                               |                   |       |      |  |
|                                                   |                   | J                   |                                                                     |                               |                   |       |      |  |

The header of m40 contains number of atoms in atomic and molecular parts, number of molecules and molecular positions. In the case of a composite these numbers are listed repeatedly for each composite part.

The number of composite parts is given in m50 (see the key **ncomp**, Table 9, page 80) and can be defined with *PRELIM* user interface (see § 2.2.2, page 68). The numbers for non-existing composite parts are omitted.

#### Meaning of parameters

| Nat₁              | Number of atoms in the 1 <sup>st</sup> composite part.                 |
|-------------------|------------------------------------------------------------------------|
| Nmol₁             | Number of molecules <sup>3</sup> in the 1 <sup>st</sup> composite part |
| Nat <sub>2</sub>  | Number of atoms in the $2^{nd}$ composite part.                        |
| Nmol <sub>2</sub> | Number of molecules in the 2 <sup>nd</sup> composite part              |
| Nat₃              | Number of atoms in the 3 <sup>rd</sup> composite part.                 |
| Nmol₃             | Number of molecules in the 3 <sup>rd</sup> composite part              |
| Itemp             | Type of temperature parameters (0 for U, 1 for beta)                   |
| Irot              | Key of molecular rotation (0 for Eulerian, 1 for axial). See page 143  |
|                   | for more information.                                                  |

| Natm <sub>1</sub>                             | Number of atoms in the 1 <sup>st</sup> molecule of the 1 <sup>st</sup> composite part     |  |  |  |  |
|-----------------------------------------------|-------------------------------------------------------------------------------------------|--|--|--|--|
| Npos <sub>1</sub>                             | Number of positions of the 1 <sup>st</sup> molecule of the 1 <sup>st</sup> composite part |  |  |  |  |
| Natm <sub>2</sub>                             | Number of atoms in the 2 <sup>nd</sup> molecule of the 1 <sup>st</sup> composite part     |  |  |  |  |
| Npos <sub>2</sub>                             | Number of positions of the 2 <sup>nd</sup> molecule of the 1 <sup>st</sup> composite part |  |  |  |  |
| etc. for all molecules of all composite parts |                                                                                           |  |  |  |  |

The total number of symmetrically independent atoms in m40 is a sum of atoms in all atomic parts + sum of atoms in all molecular parts:

 $\begin{aligned} \text{Nall} &= \text{Nat}_1 + \text{Nat}_2 + \text{Nat}_3 + (\text{Natm}_1 + \text{Natm}_2 + \dots)_{1. \text{ composite part}} + (\text{Natm}_1 + \text{Natm}_2 + \dots)_{2. \text{ composite part}} + (\text{Natm}_1 + \text{Natm}_2 + \dots)_{3. \text{ composite part}} \end{aligned}$ 

<sup>&</sup>lt;sup>1</sup> The parameters Nat<sub>2</sub>,Nmol<sub>2</sub> are present only when the number of composite parts is  $\geq 2$ .

<sup>&</sup>lt;sup>2</sup> The parameters Nat<sub>3</sub>,Nmol<sub>3</sub> are present only when the number of composite parts equals 3.

<sup>&</sup>lt;sup>3</sup> For the concept of molecules in *JANA98* see page 140.

Figure 65 Example of the header of m40 with 1 molecule and 1 composite part

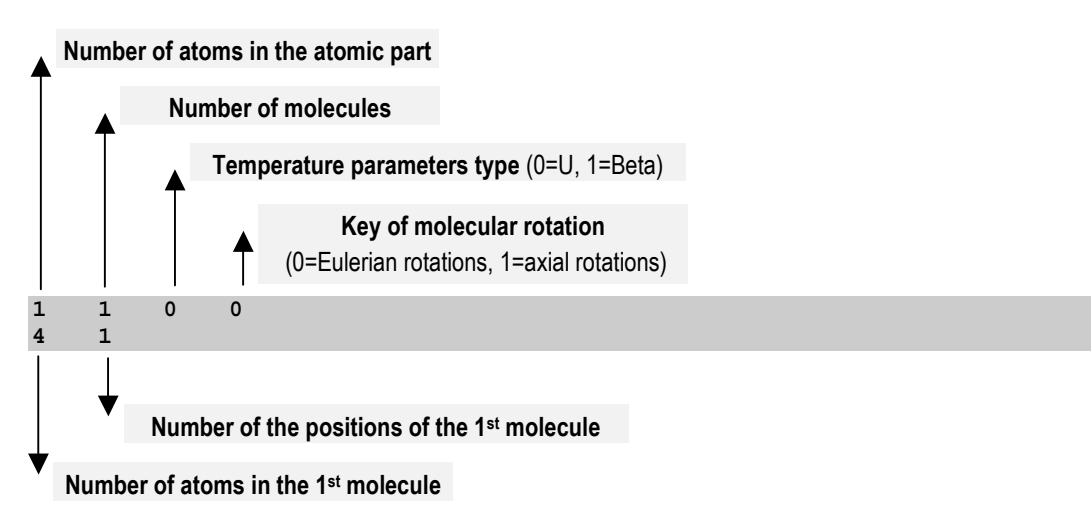

### 3.1.4 Scale parameters

| Scale parameters <sup>1</sup> (This is part of table in page 98) |         |         |         |         |         |        |  |
|------------------------------------------------------------------|---------|---------|---------|---------|---------|--------|--|
| scale1                                                           | scale2  | scale3  | scale4  | scale5  | scale6  | kkkkkk |  |
| scale7                                                           | scale8  | scale9  | scale10 | scale11 | scale12 | kkkkk  |  |
| scale13                                                          | scale14 | scale15 | scale16 | scale17 | scale18 | kkkkk  |  |

Usually m40 contains six scale parameters in single line of the file. They are reserved for refinement of scales of various data sets or twin domains. If the number of scale parameters is insufficient it can be enlarged by command **mxsc** in the Commands section of m40 (see page 105). The scale parameters are of two types: *Data scales* and *Fractional volumes*.

#### Meaning of parameters

| scale1,scale2,   | data scales                      |         |            |     |     |
|------------------|----------------------------------|---------|------------|-----|-----|
| scale18,scale17, | fractional volumes; for mxsc 1   | 12 they | start with | 12, | for |
|                  | <b>mxsc</b> 6 they start with 6. |         |            |     |     |

#### Data scales

The scale parameters for data sets or groups of reflections are allocated from the left of the m40 line, i.e. the scale factor of the first data set is scale1. If there is no another scale factor scale1 is the overall scale.

Typically the data scales are assigned when joining diffractometer or reflection files from various sources *via* the Import procedure of *PRELIM* (see page 72). In the Import form (see

<sup>&</sup>lt;sup>1</sup> The  $2^{nd}$  and  $3^{rd}$  line of scale parameters is only present when the default number of scale parameters is changed by **maxsc** command (see page 105)
Figure 49, page 73) there is the Scale factor number textbox. The number typed here is valid for the imported data set and is saved in m95 (see page 58) and m91 (see page 87). It must correspond to the serial number of the Data scale in m40, i.e. the scale factor number 3 is refined as scale3 etc.

Another way how to assign a Data scale is the **scale** command (see page 239) of *REFINE*. It is assigned via the SetCommands tool for *REFINE* (see page 230) and sets a special scale factor number for user-defined group of reflections. The number must again correspond to the serial number of the Data scale in m40 but it is not connected with the scale numbers in m91 or m95.

#### Fractional volumes

The scales of twin domains (fractional volumes) are allocated from the right of the m40 scale line(s). The first fractional volume is a complementary quantity and is not present in m40. Therefore (for default number of 6 scales) the second fractional volume is refined as scale6. If the number of the scale parameters is enlarged by **mxsc** command the second fractional volume is scalen, where n is the maximal number of scale parameters.

The number of fractional volumes is given by number of twin domains - see § 2.2.6, page 76. The assignment of the fractional volume numbers to the twin domains is done *via* the Import procedure of *PRELIM* (see page 72 and 75) during reading of the diffractometer or reflection file. The numbers are saved in m95 (see page 58) and m91 (see page 87) and must correspond with the serial numbers of the fractional volumes in m40, i.e. the fractional volume number 1 is not refined, the fractional volume number 2 is refined as scale6 (assuming that maximal number of the scale parameters is 6), the fractional volume number 3 is refined as scale5 etc.

The different fractional volume numbers in m91 and m95 are only necessary in the case of non-meroedric twinning. If all reflections can be indexed in all used domains, i.e. each index is transformed by every twinning matrix to another but integer index, then all reflections in m91 and m95 have the same fractional volume number. The Fractional volumes in m40 are then independent of the fractional volume number in m91 and the only condition the user should keep is that their number must be by 1 less than the number of twin domains (for instance for a 6-fold twin there is 5 Fractional volumes in m40).

#### Refinement keys of scale factors

The initial values of scale parameters and corresponding refinement keys (see page 97) are always set manually by the user. The only exception is scale1, which is always refined in the automatic mode. The details about refinements keys and automatic mode are explained in § 3.3.3, page 223. With default setting for refinement keys the user can follow a simple rule that scale1 is automatic but for another scales it is necessary to set manually both the initial values and the refinement keys.

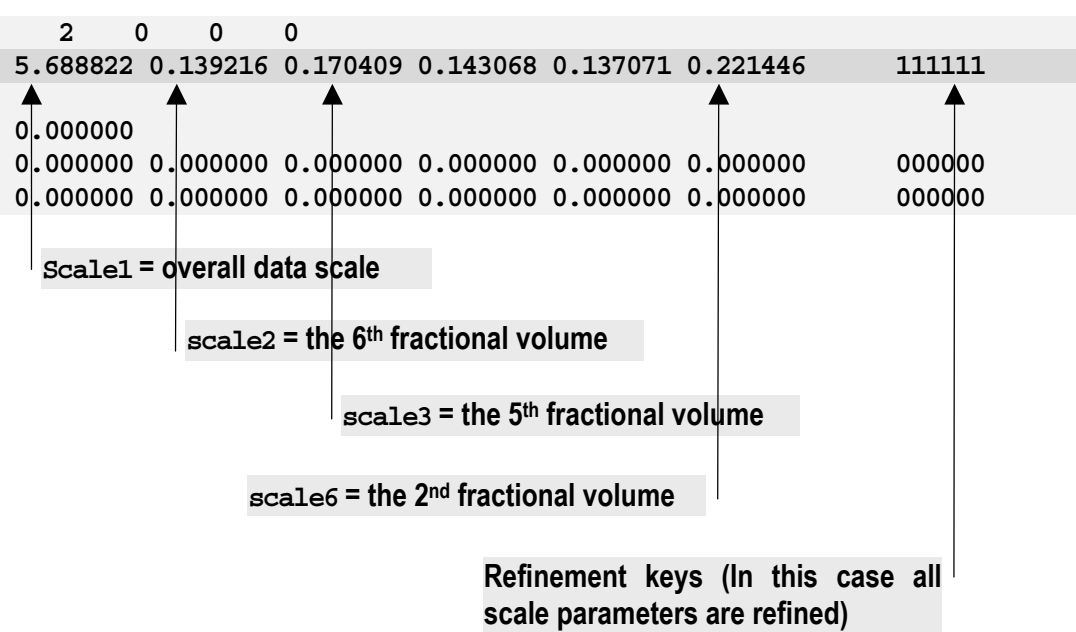

*Figure 66 Example of m40 with scale parameters for a 6-fold twin.* 

# 3.1.5 Overall isotropic thermal parameter

This is constant, which is not refined and is added to all isotropic thermal parameters.

# 3.1.6 Extinction parameters

| <b>Extinction parameters</b> (This is part of table in page 98) |       |       |       |       |       |        |  |
|-----------------------------------------------------------------|-------|-------|-------|-------|-------|--------|--|
| rho11/                                                          | rho22 | rho33 | rho12 | rho13 | rho23 | kkkkkk |  |
| rhoiso                                                          |       |       |       |       |       |        |  |
| g11/giso                                                        | g22   | g33   | g12   | g13   | g23   | kkkkk  |  |

## Meaning of parameters

| rhoiso         | The ratio of the particle size $(\mu m)$ to the wavelength $(Å)$ . This is Type II isotropic extinction correction. |  |  |  |  |  |  |  |
|----------------|----------------------------------------------------------------------------------------------------|--|--|--|--|--|--|--|
| rholl, , rho23 | The anisotropic components of the Type II extinction correction.                                                    |  |  |  |  |  |  |  |
| giso           | The width of the Lorentzian/Gaussian distribution function. This is Type I isotropic extinction correction.         |  |  |  |  |  |  |  |
| g11,,g23       | The anisotropic components of the Type I extinction correction.                                                     |  |  |  |  |  |  |  |
| kkkkk          | refinement keys belonging to parameters in the same line                                                            |  |  |  |  |  |  |  |

JANA98 works with several types of the secondary extinction correction:

- Isotropic Type I, Gaussian distribution.
- Isotropic Type I, Lorentzian distribution.
- Isotropic Type II
- Isotropic mixed types, Gaussian distribution.
- Isotropic mixed types, Lorentzian distribution.
- Anisotropic Type I, Gaussian distribution.
- Anisotropic Type I, Lorentzian distribution.
- Anisotropic Type II

The anisotropic extinction has not been completely finished and its use should be first consulted with the authors.

The refined anisotropic extinction parameters are g11, g22, g33, g12, g13, g23 for the case of Gaussian distribution and rho11, rho22, rho33, rho12, rho13, rho23 for Lorentzian distribution. The isotropic parameters are g1so and rho1so for the Gaussian and Lorentzian distribution, respectively. In m40 the parameter g11 shares place with g1so, while rho11 is at the same place like rho1so.

The extinction parameters are interconnected with the extinction keys in the section for *REFINE* in m50. They can be edited *via* the Extinction form (page 243) of the SetCommands tool of *REFINE*.

*Figure 67 Example of* m40 *with isotropic extinction of type I with Lorentzian distribution.* 

| 5        | 0     | 0     | 0        |          |           |                       |         |  |
|----------|-------|-------|----------|----------|-----------|-----------------------|---------|--|
| 1.263756 | 5 0.0 | 00000 | 0.000000 | 0.00000  | 0.00000   | 0.000000              | 100000  |  |
| 0.00000  | )     |       |          |          |           |                       |         |  |
| 6.524139 | 9 0.0 | 00000 | 0.000000 | 0.000000 | 0.00000   | 0.000000              | 100000  |  |
| <b>A</b> |       |       |          |          |           |                       | <b></b> |  |
| 0.00000  | 0.0   | 00000 | 0.000000 | 0.000000 | 0.000000  | 0.00000               | 000000  |  |
|          |       |       |          |          |           |                       |         |  |
|          |       |       |          |          |           |                       |         |  |
|          |       |       |          |          |           |                       | _       |  |
| rhois    | 0     |       |          | The r    | efinement | t <b>kev of</b> rhois | 5 I     |  |

#### Theoretical

*JANA98* allows to extinction correction according to the theoretical models and formulas derived by P.J.Becker and P. Coppens, (1974) in Acta Cryst, **A30**, 129-147. The notation used here is taken from that paper and it also well corresponds to that defined by W.H.Zachariasen, (1967) in Acta Cryst, **23**, 558-564.

The integrated intensity  $P_k$  of the Bragg reflection according to the kinematical approximation can be calculated from the intensity of the incident beam  $I_0$  and the volume of the irradiated volume *v*:

$$\mathsf{P}_{\mathsf{k}} = \mathsf{I}_{\mathsf{0}} v Q \tag{E1}$$

The value Q is the average scattering cross section per unit volume:

$$Q = \left|\frac{aFK}{V}\right|^2 \lambda^3 / \sin 2\theta \tag{E2}$$

*F* is the structure factor, *K* is polarisation factor (1 for neutron or synchrotron radiation and for the parallel component of X-ray electric field and  $\cos\theta$  for the perpendicular component of X-ray electric field), *V* is the unit cell volume,  $\theta$  is the Bragg angle,  $\lambda$  is the wavelength of the used radiation. The constant factor *a* is  $10^{-12}$  cm for neutrons and  $\frac{e^2}{mc^2} \approx 2.81776.10^{-13}$  cm for X-rays.

*JANA98* can only refine the secondary extinction correction. Its influence can be expressed by the factor *y*:

$$\mathbf{P} = \mathbf{P}_{\mathbf{k}} \cdot \mathbf{y} \tag{E3}$$

The secondary correction is dependent on the used assumption concerning angular distribution W of the crystalline domains in the crystal. There are two most generally used models with Gaussian and Lorentzian distribution:

$$W_{G}(\varepsilon) = \sqrt{2}g \exp\left(-2\pi g^{2}\varepsilon^{2}\right) \qquad W_{L}(\varepsilon) = 2g/\left(1 + 4\pi^{2}\varepsilon^{2}g^{2}\right)$$
(E4)

, where g is the width of the distribution.

The correction factor *y* can be according to P.Becker and P.Coppens approximated by the formula:

$$y(x,\theta) = \left\{ 1 + \xi_{G,L} x + \frac{A(\theta)x^2}{1 + B(\theta)x} \right\}^{-1/2} x = \frac{2}{3}Q\alpha_{G,L}\bar{t}$$
(E5)

$$\alpha_G = \overline{\alpha} / \left( 1 + \frac{\overline{\alpha}^2}{2g^2} \right)^{1/2} \qquad \xi_G = 2.12 \tag{E6}$$

$$\alpha_{L} = \overline{\alpha} / \left( 1 + \frac{2\overline{\alpha}}{3g} \right) \qquad \xi_{L} = 2 \tag{E7}$$

The parameter  $\overline{\alpha} = \frac{3}{2} \frac{r}{\lambda} \sin 2\theta = \frac{3}{2} \rho \sin 2\theta$ , where *r* is the particle size.

The program allows to correct for three different types of isotropic secondary extinction for which there are some differences in used functions  $A(\theta), B(\theta)$ .

#### Mixed type

The mixed type makes no other assumptions and uses the expressions for x as defined above. The functions  $A(\theta), B(\theta)$  have the following form:

#### Gaussian distribution:

 $A(\theta) = 0.58 + 0.48 \cos 2\theta + 0.24 \cos^2 2\theta$  $B(\theta) = 0.02 - 0.025 \cos 2\theta$ (E8)

#### Lorentzian distribution:

$$A(\theta) = 0.025 + 0.285 \cos 2\theta$$
  

$$B(\theta) = 0.15 - 0.2(0.75 - \cos 2\theta)^2 \quad \cos 2\theta > 0$$
  

$$B(\theta) = -0.45 \cos 2\theta \qquad \cos 2\theta < 0$$
(E9)

The extinction depends both of the particle size (parameter  $\rho$ ) and the width of the distribution g and both can be refined.

#### Type I – extinction being dominated by distribution

In the case when  $\overline{\alpha} >> g$  the expressions for  $\alpha_{G,L}$  are reduced to:

$$\alpha_G = \sqrt{2} g \quad \alpha_L = \frac{3}{2} g \tag{E10}$$

The extinction is then independent of the particle size and only parameter to be refined is the width of the distribution g.

The functions  $A(\theta), B(\theta)$  have the same form as for the mixed type (see above).

#### Type II – extinction being dominated by particle size

In the case when  $\overline{\alpha} \ll g$  the expressions for  $\alpha_{G,L}$  are reduced to:

$$\alpha_{GL} = \overline{\alpha} \tag{E11}$$

The extinction is then independent of the width of the distribution particle size and only parameter which to be refined is the particle size  $\overline{\alpha}$ .

The functions  $A(\theta), B(\theta)$  have the same form as for the primary extinction, see Becker&Coppens (28):

$$A(\theta) = 0.20 + 0.45 \cos 2\theta$$
  

$$B(\theta) = 0.22 - 0.12(0.5 - \cos 2\theta)^2$$
(E12)

The program JANA98 allows using all mentioned types. The mean path  $\bar{t}$  [cm] for each reflection is recorded in the file m95 during the numerical absorption correction. Then it is copied to m91 and used in the refinement. In case that  $\bar{t}$  is not at disposal the program uses the radius defined in the form for the extinction and the following equation for a spherical crystal of radius *R*:

$$\bar{t} = \frac{3}{2}R\tag{E13}$$

The parameters  $\rho$  and g can be refined by the least square program REFINE. The recorded values are multiplied by 10<sup>4</sup>. This means that the parameter  $\rho$  gives the ratio of the particle size in micrometers to the wavelength in Angstroms.

The anisotropic extinction has not been completely finished and its use should be first consulted with the authors.

| Type of the correction          | Pofinad parameters and their meaning                        |
|---------------------------------|-------------------------------------------------------------|
|                                 | Renneu parameters and men meaning                           |
| Isotropic Type I, Gaussian      | giso the width of the Gaussian distribution                 |
| Isotropic Type I, Lorentzian    | giso the width of the Lorentzian distribution               |
| Isotropic type II               | rhoiso the ratio of the particle size in micrometers to the |
|                                 | wavelength in Angstroms.                                    |
| Isotropic mixed                 | giso and rhoiso                                             |
| Anisotropic Type I Gaussian     | g11g23                                                      |
| Anisotropic Type II, Lorentzian | g11g23                                                      |
| Anisotropic Type II             | rho11rho23                                                  |

Table 11The meaning of the extinction parameters in JANA98

| 3.1.7 | Atomic header parameters |  |
|-------|--------------------------|--|

| Atomic header parameters (This is part of table in page 98) |  |  |  |  |  |  |                                                                                |
|-------------------------------------------------------------|--|--|--|--|--|--|--------------------------------------------------------------------------------|
| NameChtypeTtypeaixyzsospst wo wp wt 1                       |  |  |  |  |  |  | S <sub>0</sub> S <sub>p</sub> St W <sub>0</sub> W <sub>p</sub> Wt <sup>1</sup> |
| Name <sup>2</sup>                                           |  |  |  |  |  |  | $S_{t3}S_{t4}S_{t5}S_{t6}$ Wt3 Wt4 Wt5 Wt6 <sup>3</sup>                        |

The atomic header lines contain the basic information about the atom whose parameters are refined, the number and type of parameters which follow in the next part of m40, occupation and positional parameters. The four refinement keys belonging to refinable parameters ai, x, y and z are placed together with the refinement keys of temperature parameters (see page 120 and Figure 68).

## Parameters meaning

| Name<br>Chtype  | the name of atom. It is repeated in the second header line for clarity. the reference number of chemical type. This is the serial number of the atom in the atomic form factors list in m50, i.e. the first atom in m50 has Chtype=1 etc. See § 0, page 77 for more information about m50.                                                                                         |
|-----------------|----------------------------------------------------------------------------------------------------|
| Ttype           | the type of temperature parameters. 1=isotropic, 2=anisotropic, 3,4,5 and 6 = anharmonic atomic displacement tensors of the $3^{rd}$ , $4^{th}$ , $5^{th}$ and $6^{th}$ order, respectively. If the atom is part of a model molecule (see page 142) Ttype can also be equal to 0 which means that the temperature parameter is refined as molecular TLS parameters (see page 145). |
| ai              | site occupation. In convention of <i>JANA98</i> ai of a symmetric position is reciprocal value of its multiplicity.                                                                                                    |
| x,y,z           | positional parameters. For a modulated structure refined with modulation waves $x, y, z$ is a position in the basic structure. For a modulated structure refined <i>without</i> modulation waves on main reflections $x, y, z$ is a position in the average structure.                                                                                                    |
| S <sub>0</sub>  | key of special function for occupancy modulation. 0 means ordinary function, 1 means special function. The special function for occupancy modulation is the crenel function (page 128).                                                                                                    |
| Sp              | key of special function for position modulation. 0 means ordinary function, 1 means special function. The special function for position modulation is the sawtooth function (page 124).                                                                                                    |
| St              | key of special function for temperature modulation. 0 means<br>ordinary function, 1 means special function. Currently no special<br>function for temperature modulation is available.                                                                                                    |
| W0 <sup>4</sup> | number of occupation modulation waves                                                                                                    |
| Wp              | number of position modulation waves                                                                                                    |

<sup>&</sup>lt;sup>1</sup> This cell is only present for modulated structures.

 $<sup>^{\</sup>mathbf{2}}$  This line is omitted for Ttype less or equal to 2, i.e.for atoms without anharmonic displacement parameters.

<sup>&</sup>lt;sup>3</sup> This cell is only present for modulated structures.

<sup>&</sup>lt;sup>4</sup> The maximal number of modulation waves is 16. In Unix version it can be changed during the compilation of the program - see 1.1.4 page 15.

| Wt                 | number of temperature modulation waves                                                                                   |
|--------------------|----------------------------------------------------------------------------------------------------|
| St3, St4, St5,St6  | key of special function for the 3 <sup>rd</sup> , 4 <sup>th</sup> , 5 <sup>th</sup> and 6 <sup>th</sup> order anharmonic |
|                    | displacement tensors. 0 means ordinary function, 1 means special                                                         |
|                    | function. Currently no special function for temperature modulation is                                                    |
|                    | available.                                                                                                    |
| Wt3, Wt4, Wt5, Wt6 | number of modulation waves for the 3 <sup>rd</sup> , 4 <sup>th</sup> , 5 <sup>th</sup> and 6 <sup>th</sup> order         |
|                    | anharmonic displacement tensors.                                                                                         |

The atomic header parameters are also used for atoms of a model molecule - see page 142.

#### Setting the atomic header line parameters

The name, the reference number of chemical type, occupation and position parameters are entered via the *Replacing/Inserting atoms* interface of *EDITM40* (see page 159). For setting of the type of temperature parameters (Ttype) there are three tools in *EDITM40*: *Temperature parameters* (page 164) converts between anisotropic and isotropic parameters. *Beta*<->*U* (page 164) converts between U and beta type and *Adding or deleting anharmonic tensors* (page 165) sets the anharmonic displacement parameters (ADP). The parameters defining the number of modulation waves are set together with the initial values of modulation parameters with *Setting or deleting of modulation waves* (page 168).

*Figure 68* An atom in m40 with anisotropic temperature parameters.

| Name C | htype | Ttype   | ai       | x        | У        | Z        |                                     |
|--------|-------|---------|----------|----------|----------|----------|-------------------------------------|
| Ce     | 3     | 2       | 0.250000 | 0.000000 | 0.386452 | 0.250000 |                                     |
| 0.0027 | 20 0  | .005093 | 0.003850 | 0.000000 | 0.00000  | 0.00000  | 0010111000                          |
| U11    |       | U22     | U33      | U13      | U13      | U23      | refinement keys for<br>ai,x,y,z,Uij |

**Figure 69** An atom in m40 with ADP of the  $3^{rd}$  order.

 The next two lines have the same meaning like in Figure 68.

 La2
 2
 3
 0.500000
 0.000000
 0.326373

 0.054580
 0.022898
 0.023297
 0.000000
 0.002195
 0001111001

 The next two lines contain components of the 3<sup>rd</sup> order anharmonic tensor followed by their refinement keys

 0.000000-0.031857
 0.000651
 0.000000
 0.000000
 011000

 -0.027452-0.000329-0.000498-0.000050
 1111

| <i>Figure 70</i> An atom in m40 with | position and | l temperature n | nodulation. |
|--------------------------------------|--------------|-----------------|-------------|
|--------------------------------------|--------------|-----------------|-------------|

|                                                                                                    | $S_0 S_p S_t$ $W_0 W_p W_t$          |
|----------------------------------------------------------------------------------------------------|--------------------------------------|
| The next two lines have the same meaning like in <b>Figure 68</b> .<br>03 4 2 1.000000 0.259540 0.704262 0.334582                                                                                                    |                                      |
| 0.033601 0.045856 0.050422-0.018620 0.018743-0.023155                                                                                                    | 011111111                            |
| The next two lines contain the position modulation parameters<br>wave, followed by their refinement keys.                                                                                                    | s, one line per one modulation       |
| 0.001588 0.012132 0.014724 0.049204-0.017804 0.060715<br>0.007225-0.002704 0.000271-0.004372-0.002479 0.004139                                                                                                    | 111111<br>111111                     |
| The next four lines contain the temperature modulation paran<br>modulation wave, followed by their refinement keys                                                                                                    | neters, two lines per one            |
| 0.001844 0.003826 0.005253-0.001272 0.001209-0.002663<br>-0.008377 0.003772 0.004731 0.005381-0.003017-0.006556<br>-0.002579 0.015193 0.003039-0.005828-0.001797-0.012093<br>-0.003972-0.014366-0.017415 0.013566-0.014126 0.018702 | 111111<br>111111<br>111111<br>111111 |
| The phason parameter                                                                                                    |                                      |
| 0.000000                                                                                                    | 0                                    |

*Figure 71* An atom in m40 with modulation of the  $3^{rd}$  order ADP.

So Sp St St3 St4 St5 St6 Wo Wp Wt The 1<sup>st</sup> and the 3<sup>rd</sup> lines have the same meaning like in the previous f Wt3 Wt4 Wt5 Wt6 The 2<sup>nd</sup> line is the extended atomic header for the case of modulation of ADP. 000 0 2 2 0000 2 0 La2 2 3 0.500000 0.000000 0.000000 0.326373 La2 0 0 0.054580 0.022898 0.023297 0.000000 0.000000 0.002195 0001111001 The next two lines contain components of the 3<sup>rd</sup> order anharmonic tensor followed by their refinement keys 0.000000-0.031857 0.000651 0.000000 0.000000 0.000000 011000 -0.027452-0.000329-0.000498-0.000050 1111 The next two lines contain the position modulation parameters, one line per one modulation wave, followed by their refinement keys. 0.001376 0.000000 0.000000 0.000000 0.016677-0.001907 100011 -0.010213 0.000000 0.000000 0.000000-0.011741 0.000315 100011 The next four lines contain the temperature modulation parameters, two lines per one modulation wave, followed by their refinement keys 0.000000 0.000000 0.000000-0.009427-0.003535 0.000000 000110 0.010381-0.002141-0.001840 0.000000 0.000000 0.004628 111001 0.000000 0.000000 0.000000-0.020498-0.003375 0.000000 000110 -0.026560 0.002990-0.010303 0.000000 0.000000-0.011721 111001 The next eight lines contain the modulation parameters of the 3rd order anharmonic tensor, four lines per one modulation wave, followed by their refinement keys 0.019411 0.000000 0.000000 0.001126 0.000155-0.000331 100111 0.000000 0.000000 0.000000 0.000000 0000 011000 0.000000 0.005532-0.002968 0.000000 0.000000 0.000000 0.005339-0.001135-0.000068-0.000182 1111 -0.042605 0.000000 0.000000 0.000936-0.003285-0.000959 100111 0.000000 0.000000 0.000000 0.000000 0000 0.000000 0.038119-0.000733 0.000000 0.000000 0.000000 011000 -0.037520 0.001431-0.000268 0.000188 1111 The phason parameter 0.000000

# 3.1.8 Temperature parameters

| Atomic temperature parameters (This is part of table in page 98) |     |     |     |     |     |                   |
|------------------------------------------------------------------|-----|-----|-----|-----|-----|-------------------|
| U11                                                              | U22 | U33 | U12 | U13 | U23 | <i>kkkk</i> kkkkk |

This part contains the parameters of the isotropic or anisotropic temperature factor. By default the temperature factor in *JANA98* takes so called "U-form", i.e. it is defined by expression E14 and E15 for the anisotropic and isotropic case, respectively. The alternative definition is so called "beta-form" - see expressions E16 and E17. The key ltemp in the header of m40 (see page 107) defines whether the temperature parameters are in the U-form or Beta-form. The conversion of m40 between these two forms can be made *via* the *Beta*<->*U* command of *EDITM40* (see page 164).

In the isotropic case the refined parameter is U11 for both the U-form and Beta-form of the temperature factor. The corresponding refinement key is the 5<sup>th</sup> key from 10 refinement keys in the line containing the temperature parameters because the first four refinement keys belong to the occupation and position(see page 116 and Figure 68, page 118).

In the anisotropic case the refined parameters are U11 - U23 for both the U-form and Beta-form and the corresponding refinement keys are the 5<sup>th</sup> - 10<sup>th</sup> ones.

#### The expressions defining various forms of the temperature factor

Anisotropic case, U-form:  

$$\exp\left[-2\pi^{2}\left(U_{11}h^{2}a^{*^{2}}+U_{22}h^{2}b^{*^{2}}+U_{33}h^{2}c^{*^{2}}+U_{12}hka^{*}b^{*}+U_{13}hla^{*}c^{*}+U_{23}klb^{*}c^{*}\right)\right]$$
(E14)

Isotropic case, U-form:

$$\exp\!\left(-8\pi^2 U \frac{\sin^2 \theta}{\lambda^2}\right) \tag{E15}$$

Anisotropic case, Beta-form:

 $\exp(\beta_{11}h^2 + \beta_{22}h^2 + \beta_{33}h^2 + \beta_{12}hk + \beta_{13}hl + \beta_{23}kl)$ (E16)

*Isotropic case, Beta-form:* 

$$\exp\left(-\beta \frac{\sin^2 \theta}{\lambda^2}\right) \tag{E17}$$

| Anharmo       | nic displace      | ment paran    | neters (ADP | ) for atomic | r part  |        |             |
|---------------|-------------------|---------------|-------------|--------------|---------|--------|-------------|
| (This is part | t of table in pag | <u>ge 98)</u> |             |              |         |        |             |
| C111          | C112              | C113          | C122        | C123         | C133    | kkkkkk | <b>b</b> rd |
| C222          | C223              | C233          | C333        |              |         | kkkk   | 53          |
| D1111         | D1112             | D1113         | D1122       | D1123        | D1133   | kkkkkk | J           |
| D1222         | D1223             | D1233         | D1333       | D2222        | D2223   | kkkkkk | $4^{th}$    |
| D2233         | D2333             | D3333         |             |              |         | kkk    | J           |
| E11111        | E11112            | E11113        | E11122      | E11123       | E11133  | kkkkkk | J           |
| E11222        | E11223            | E11233        | E11333      | E12222       | E12223  | kkkkkk | th          |
| E12233        | E12333            | E13333        | E22222      | E22223       | E22233  | kkkkkk | S           |
| E22333        | E23333            | E33333        |             |              |         | kkk    | J           |
| F111111       | F111112           | F111113       | F111122     | F111123      | F111133 | kkkkkk | )           |
| F111222       | F111223           | F111233       | F111333     | F112222      | F112223 | kkkkkk |             |
| F112233       | F112333           | F113333       | F122222     | F122223      | F122233 | kkkkkk | $6^{tl}$    |
| F122333       | F123333           | F133333       | F222222     | F222223      | F222233 | kkkkkk |             |
| F222333       | F223333           | F233333       | F333333     |              |         | kkkk   | J           |
|               |                   |               |             |              |         |        |             |

# 3.1.9 Anharmonic displacement parameters (ADP)

The parameter ltemp (see page 116) determines whether the atomic displacement will be described by isotropic, anisotropic or anharmonic tensor. The order of the ADP and their initial values are set *via* the tool *Setting or deleting anharmonic tensors* of *EDITM40* (see page 165). A simple example of m40 with the 3<sup>rd</sup> order ADP is shown in Figure 69).

# Meaning of parameters

| C111,,C333       | The independent contravariant component of tensor C (see equation E 18, page 122) multiplied by $10^3$ .                                                                                                    |
|------------------|----------------------------------------------------------------------------------------------------|
| D1111,,D3333     | The independent contravariant component of tensor D (see equation E 18, page 122) multiplied by $10^4$ .                                                                                                    |
| E11111,,E33333   | The independent contravariant component of tensor E (see equation E 18, page 122) multiplied by $10^5$ .                                                                                                    |
| F111111,,F333333 | The independent contravariant component of tensor F (see equation E 18, page 122) multiplied by $10^6$ .                                                                                                    |
| kkkkk            | refinement keys belonging to the parameters in the<br>same line. The refinement program (similar as for all<br>parameters) can derive the symmetry restrictions<br>following from the site symmetry automatically. |

## Theoretical

Non-harmonic ADP (atomic displacement parameters) used in the program are based on the Gram-Charlier expansion of the structure factor:

$$F(\mathbf{H}) = \sum_{\nu=1}^{n} f_{\nu} \left( |\mathbf{H}| \right) \exp(2\pi i \mathbf{r}_{\nu} \cdot \mathbf{H}) \exp\left(-\beta^{ij} h_{i} h_{j}\right) \cdot (1 - i C^{ijk} h_{i} h_{j} h_{k} + D^{ijkl} h_{i} h_{j} h_{k} h_{l} + i E^{ijklm} h_{i} h_{j} h_{k} h_{l} h_{m} - i F^{ijklmn} h_{i} h_{j} h_{k} h_{l} h_{m} h_{n}\right)$$

$$(E \ 18)$$

The tensors C, D, E and F are the symmetrical tensors of order 3,4,5 and 6, respectively.

More details concerning theory of ADP can be found in Kuhs (1992) and the references herein.

# Setting or deleting ADP

The anharmonic displacement parameters can be set in *EDITM40* - see page 165.

# 3.1.10 Position modulation parameters

| <b>Position modulation parameters, harmonic functions</b> (This is part of table in page 98) |        |        |        |        |        |        |  |  |  |
|----------------------------------------------------------------------------------------------|--------|--------|--------|--------|--------|--------|--|--|--|
| xsin1                                                                                        | ysinl  | zsinl  | xcosl  | ycosl  | zcosl  | kkkkkk |  |  |  |
| •••                                                                                          | •••    | •••    | •••    | •••    | •••    | ••••   |  |  |  |
| xsin16                                                                                       | ysin16 | zsin16 | xcos16 | ycos16 | zcos16 | kkkkkk |  |  |  |
| Position modulation parameters, sawtooth function                                            |        |        |        |        |        |        |  |  |  |
| xsin\$ <sup>1</sup>                                                                          | ysin\$ | zsin\$ | xcos\$ | ycos\$ |        | kkkkk0 |  |  |  |

The type of position modulation parameters is defined by  $s_p$  and  $w_p$  (see the atomic header parameters, page 116). With  $s_p = 0$  and  $w_p > 0$  the modulation is described as a linear combination of  $w_p$  harmonic modulation waves. With  $s_p = 1$  and  $w_p = 1$  the position modulation is expressed by a simple sawtooth function. For  $s_p = 1$  and  $w_p > 1$  the modulation is linear combination of harmonic functions ( $w_p$  -1 waves) and the sawtooth function.

#### Theoretical

In the case of a *d*-dimensional modulated crystal the *v*th atom is located at

$$\mathbf{r}_{\mathbf{n}\nu} = \mathbf{r}_{\nu}^{0} + \mathbf{n} + \mathbf{u}_{\nu} \{ \mathbf{q}_{1} (\mathbf{g}_{\nu} + \mathbf{n}), \dots, \mathbf{q}_{d} (\mathbf{g}_{\nu} + \mathbf{n}) \}, \qquad (E \ 19)$$

where  $\mathbf{r}_v^0$  is the average position of atom v,  $\mathbf{n}$  represents the lattice translations,  $\mathbf{u}_v$  is the *d*-dimensional periodic vector field  $\mathbf{u}_v(x_1,...,x_d) = \mathbf{u}_v(x_1 + n_1,...,x_d + n_d)$ ,  $n_1, ..., n_d$ being integers,  $\mathbf{q}_1,...,\mathbf{q}_d$  are incommensurate modulation vectors, which are rationally independent in the basis  $\mathbf{a}_1^*, \mathbf{a}_2^*, \mathbf{a}_3^*$ ;  $\mathbf{g}_v$  is the phase reference point, which is equal to the atomic position for an atom not part of a rigidly displaced entity.

#### Harmonic position modulation

The vector field  $\mathbf{u}_v$  is the general modulation function of the atomic position. It can be expanded into a truncated Fourier series:

$$\mathbf{u}_{v} = \sum_{i=1}^{l} \mathbf{U}_{v}^{s}(i) \sin[2\pi \overline{\mathbf{q}}_{i} \cdot (\mathbf{n} + \mathbf{g}_{v})] + \sum_{i=1}^{l} \mathbf{U}_{v}^{c}(i) \cos[2\pi \overline{\mathbf{q}}_{i} \cdot (\mathbf{n} + \mathbf{g}_{v})], \qquad (E\ 20)$$

where

$$\overline{\mathbf{q}}_i = \sum_{j=1}^d \alpha_{ij} \mathbf{q}_j, \qquad (E\ 21)$$

<sup>&</sup>lt;sup>1</sup> \$ symbolises the sawtooth function parameters are always in the place of the last wave - see page 123 for details.

 $\alpha_{ij}$  being integers, are selected linear combinations of the modulation vectors and  $\mathbf{U}_{v}^{s}$ ,  $\mathbf{U}_{v}^{c}$  are the amplitudes of the sin and cos displacement waves, respectively.

#### Sawtooth position modulation

Sometimes the displacement  $\mathbf{u}_{v}$  can be more effectively described as a linear function rather than by harmonic function shown in equation E 20. In *JANA98* the linear position modulation function is called sawtooth function. Its usage is limited to 4 dimensions. The sawtooth function can be expressed like

$$\mathbf{u}_{v} = 2\mathbf{u}_{0,v} \left[ \left( x_{4} - x_{4}^{0} \right) / \Delta \right] \qquad \text{for} \left( x_{4}^{0} - \Delta / 2 < x_{4}^{0} < x_{4}^{0} + \Delta / 2 \right), \tag{E 22}$$

where  $\mathbf{u}_{v}$  is the displacement of the *v*th atom,  $\mathbf{u}_{0}$  is the maximal displacement and  $\Delta$  is the definition interval of the sawtooth function.

An example is given in Figure 72, where the sawtooth function defined by the center  $x_4^0$ , by the width  $\Delta$  and the maximal displacement  $\mathbf{u}_0$  is plotted in the  $x_i$ - $x_4$  projection. For  $x_4 = x_4^0$  the displacement from the basic atomic position is 0. With increasing  $x_4$ , the displacement increases linearly until the maximal value  $\mathbf{u}_0$ . When  $x_4$  reaches the point A, the atom disappears and does not exist until point B appears again in the next cell with the opposite maximal displacement  $\mathbf{u}_0$ .

It should be noted that sawtooth function describes simultaneously the position modulation and occupation modulation.

*Figure 72* An example of a sawtooth modulation function (abscissa A-B) in the  $x_4$ - $x_i$  projection.

 $\Delta$ ,  $x_4^0$  and  $u_{0,i}$  define the width of the function, the center of the function and the maximal displacement from the basic position, respectively. The occupation of the atom described by this function is equal to  $\Delta$ .

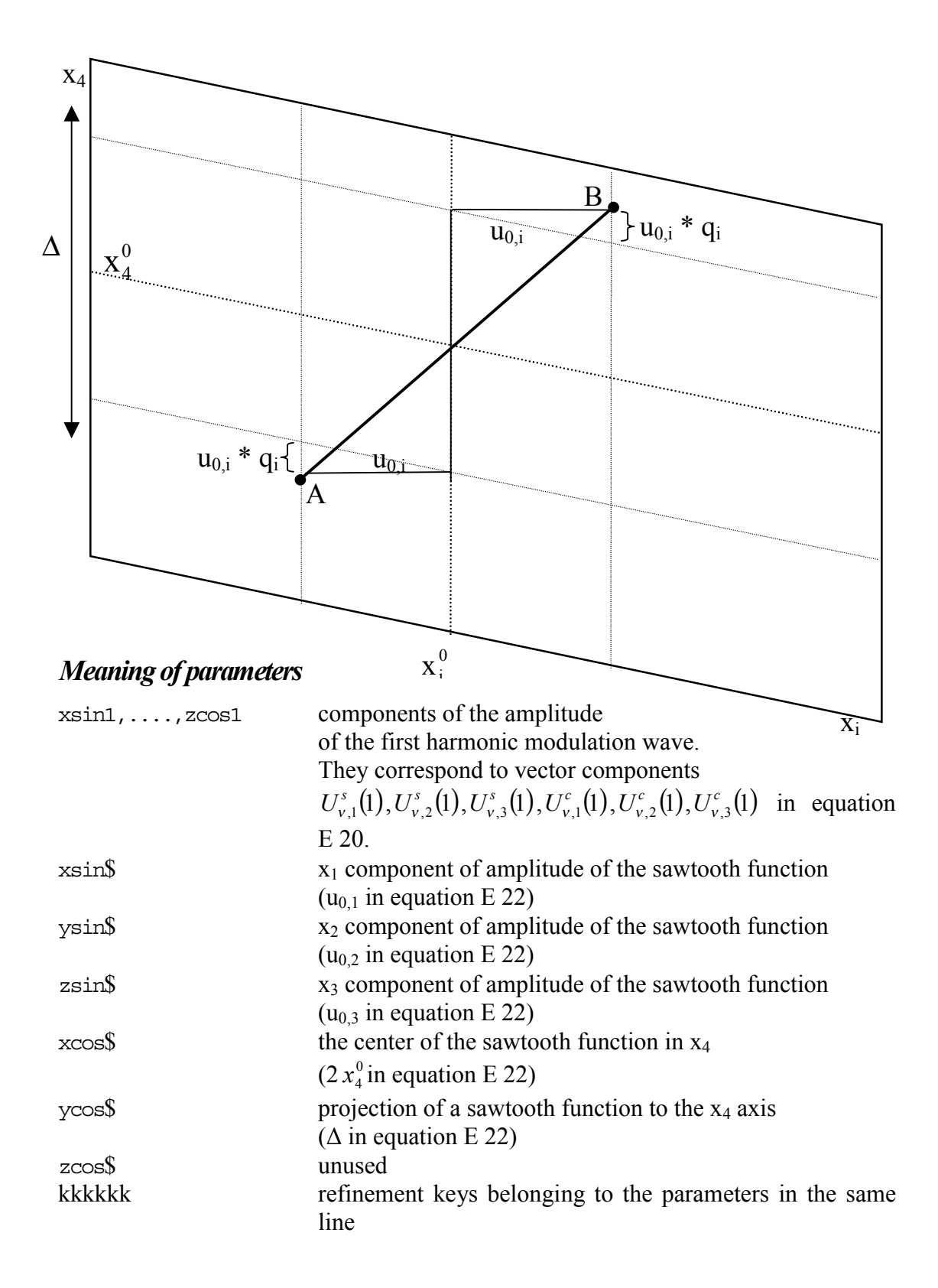

## Selection of wave vectors

The vector components  $\overline{\mathbf{q}}_i$  (see equation E 21) are linear combinations of q-vectors defined by user. The combination can be defined by the **wave** command (see page 105). In the case of one dimensional modulation there is usually no reason to change the default definition of  $\overline{\mathbf{q}}_i = j\mathbf{q}$ .

## Setting or deleting position modulation

Provided that the dimensions and modulation vector(s) have been properly set in *PRELIM* (see page 68) the number of harmonic waves can be changed in *EDITM40* (page 168). With the automatic setting for refinement keys (see §3.3.3 page 223 for details) the symmetry restrictions of the wave components are made automatically. The setting of a sawtooth function is described in page 286. It can be applied together with harmonic modulation functions - see page 132 for details.

*Figure 73* Example of an atom in the atomic part of m40 with harmonic position modulation.

|              |            |            |          |            |         | S      | p            |      | V    | Vp |  |
|--------------|------------|------------|----------|------------|---------|--------|--------------|------|------|----|--|
|              |            |            |          |            |         |        | $\checkmark$ |      | ♦    |    |  |
| Lal          | 12         | 0.500000   | 0.168380 | 0.50000    | 0.253   | 771    | 000          | 0    | 1 (  | C  |  |
| 0.000950     | 0.003198   | 0.004465   | 0.00000  | 0-0.000475 | 5 0.000 | 000    | 0101         | 111  | 010  |    |  |
| The next lin | ne contain | Sxsin1,    | ysin1,   | zsin1, x   | cosl,   | ycos1, | zcos1        | L, k | kkkk | ζ. |  |
| 0.006008     | 0.000000   | -0.023387- | 0.000706 | 5 0.000000 | 0.000   | 909    | 1011         | 01   |      |    |  |
| 0.000000     |            |            |          |            |         |        | 0            |      |      |    |  |

*Figure 74* Example of an atom in the atomic part of m40 with sawtooth position modulation.

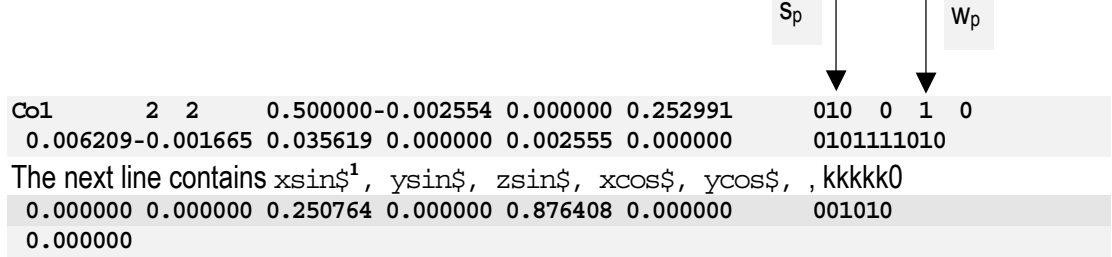

<sup>&</sup>lt;sup>1</sup> \$ symbolises the sawtooth function parameters are always in the place of the last wave - see page 123 for details.

| <b>Occupation modulation parameters, harmonic functions</b><br>(This is part of table in page 98) |                                                   |  |  |  |  |      |  |  |
|---------------------------------------------------------------------------------------------------|---------------------------------------------------|--|--|--|--|------|--|--|
| 0                                                                                                 |                                                   |  |  |  |  | k    |  |  |
| osinl                                                                                             | ocosl                                             |  |  |  |  | kk   |  |  |
| •••                                                                                               | •••                                               |  |  |  |  | •••• |  |  |
| osin16                                                                                            | ocos16                                            |  |  |  |  | kk   |  |  |
| Occupatio                                                                                         | Occupation modulation parameters, Crenel function |  |  |  |  |      |  |  |
| 0                                                                                                 |                                                   |  |  |  |  | k    |  |  |
| osin1                                                                                             | ocosl                                             |  |  |  |  | kk   |  |  |

# 3.1.11 The occupation modulation parameters

The type of occupation modulation parameters is defined by  $s_0$  and  $w_0$  (see the atomic header parameters, page 116). With  $s_0 = 0$  and  $w_0 > 0$  the modulation is described by  $w_0$  harmonic modulation waves. With  $s_0 = 1$  and  $w_0 = 1$  the occupation modulation is expressed by a crenel function. The combinations  $s_0 \neq 0$  and  $w_0 \neq 1$  are illegal leading to an unpredictable behaviour of the refinement.

#### Theoretical

Similarly as for position (see equation E 19) we can write

$$p_{nv} = p_v^0 + p_v \left[ \mathbf{q}_1 \cdot (\mathbf{g}_v + \mathbf{n}), \dots, \mathbf{q}_d \cdot (\mathbf{g}_v + \mathbf{n}) \right], \qquad (E \ 23)$$

where  $p_{nv}$  and  $p_v^0$  are occupation in the *n*th cell and the average occupation of atom v, respectively.  $\mathbf{g}_v$  and  $\mathbf{n}$  are explained in E 19.  $p_v$  is the *d*-dimensional periodic scalar function

$$p_{v}(x_{1},...,x_{d}) = p_{v}(x_{1}+n_{1},...,x_{d}+n_{d}), \qquad (E\ 24)$$

 $n_1, \ldots, n_d$  being integers.

#### Harmonic occupation modulation

Similarly, as for  $\mathbf{u}_v$  (see equation E 20),  $p_v$  can be expanded into a Fourier series:

$$p_{\nu} = \sum_{i=1}^{l} p_{\nu}^{s}(i) \sin[2\pi \overline{\mathbf{q}}_{i} \cdot (\mathbf{n} + \mathbf{g}_{\nu})] + \sum_{i=1}^{l} p_{\nu}^{c}(i) \cos[2\pi \overline{\mathbf{q}}_{i} \cdot (\mathbf{n} + \mathbf{g}_{\nu})], \qquad (E\ 25)$$

where the summation is over all occupation waves<sup>1</sup>.  $\overline{\mathbf{q}}_i$  are selected linear combinations of the modulation vectors (see equation E 21) and  $p_v^s$ ,  $p_v^c$  are the amplitudes of the sin and cos occupation waves, respectively. The choice of the upper limit *l* define the actual truncation of the infinite formula.

### Crenel occupation modulation

Very often modelling the proper shape of the occupation modulation function requires a large number of harmonics. In these cases more efficient way is to use crenel function defined as

$$p_{v}(x_{4}) = 1 \qquad x_{4} \in \left\langle x_{4}^{0} - \Delta/2, x_{4}^{0} + \Delta/2 \right\rangle$$

$$p_{v}(x_{4}) = 0 \qquad x_{4} \notin \left\langle x_{4}^{0} - \Delta/2, x_{4}^{0} + \Delta/2 \right\rangle$$
(E 26)

Usage of crenel function in *JANA98* is limited to 4 dimensions. Normally it is applied together with harmonic modulation functions - see page 132 for details.

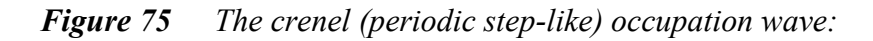

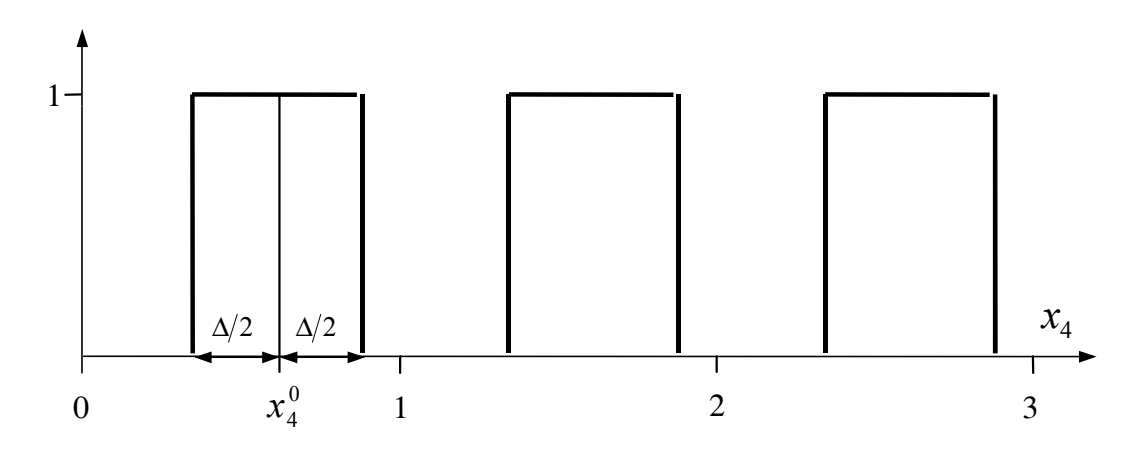

# Meaning of parameters

#### For harmonic functions

| 0           | average occupation of atom <i>v</i> ; $p_v^0$ in equation E 23. |
|-------------|-----------------------------------------------------------------|
| osin1,ocos1 | amplitudes of the sin and cos occupation waves                  |
|             | $(p_v^s \text{ and } p_v^c \text{ in equation E 25})$           |

#### For crenel function

| 0       | the width of the crenel function ( $\Delta$ in equation E 26) |
|---------|---------------------------------------------------------------|
| osinl   | the center of the crenel function ( $x_4^0$ in equation E 26) |
| ocos1=1 | Reserved for a future use. Should not be refined or modified. |

<sup>&</sup>lt;sup>1</sup> Note that in the case of pure occupation modulation the harmonic wave the mth order gives raise to only mth order satellites.

*Figure 76 Example of an atom in the atomic part of* m40 *with harmonic occupation modulation.* 

|                                                                    | So Wo      |
|--------------------------------------------------------------------|------------|
| Na3 4 2 0.50000 0.118274 0.126328 0.500000                         | 000 1 1 1  |
| 0.002500 0.004732 0.022182-0.000051 0.000000 0.000000              | 0110111100 |
| The next line contains $\circ$ , k                                 |            |
| 0.865520                                                           | 1          |
| The next line contains osin1, ocos1, kk                            |            |
| 0.000000-0.018457                                                  | 01         |
| 0.000000 0.000000-0.002118 0.000349-0.009846 0.000000              | 001110     |
| 0.000000 0.000000 0.000000 0.000000 0.000500 0.000311              | 000011     |
| -0.000051 0.000796 0.005622 0.000241 0.000000 0.000000<br>0.000000 | 111100     |

*Figure* 77 *Example of an atom in the atomic part of* m40 *with Crenel occupation modulation* 

|              |             |           |          |            |          | S <sub>0</sub> | ↓     | Wo     |   |
|--------------|-------------|-----------|----------|------------|----------|----------------|-------|--------|---|
| 0            | 32          | 0.500000  | 0.155298 | 0.155298   | 0.500000 |                | 100   | 1 3    | 3 |
| 0.003439     | 0.003439    | 0.058492- | 0.000174 | -0.002425  | 0.002425 |                | 01001 | L01110 |   |
| The next li  | ne contains | so, k     |          |            |          |                |       |        |   |
| 0.500000     |             |           |          |            |          |                | 0     |        |   |
| The next lin | ne contains | Sosin1,   | ocos1, k | 0          |          |                |       |        |   |
| 0.250000     | 1.000000    |           |          |            |          |                | 00    |        |   |
| 0.002561     | 0.002561    | 0.00000-  | 0.002344 | 0.002344   | 0.055930 |                | 10010 | )1     |   |
| -0.001675    | 0.001675    | -0.010607 | 0.003021 | 0.003021   | 0.00000  |                | 10110 | 00     |   |
| 0.002421     | -0.002421   | 0.003984  | 0.002846 | 0.002846   | 0.00000  |                | 10110 | 00     |   |
| -0.001929    | -0.001929   | -0.023379 | 0.000274 | 0.001268-  | 0.001268 |                | 10111 | LO     |   |
| -0.000725    | 0.000725    | 0.000000  | 0.00000  | 0.004529   | 0.004529 |                | 10001 | LO     |   |
| -0.000574    | 0.000574    | 0.00000   | 0.000000 | -0.000567- | 0.000567 |                | 10001 | LO     |   |
| 0.001699     | 0.001699    | 0.030008  | 0.002512 | -0.002588  | 0.002588 |                | 10111 | LO     |   |
| -0.001006    | 0.001006    | 0.000000  | 0.00000  | 0.000179   | 0.000179 |                | 10001 | LO     |   |
| 0.002198     | 0.002198    | 0.031639  | 0.001819 | -0.005934  | 0.005934 |                | 1011: | LO     |   |

## Setting or deleting occupation modulation

Provided that the dimensions and modulation vector(s) have been properly set in *PRELIM* (see page 68) the number of harmonic waves can be changed in *EDITM40* (see 168). With the automatic setting for refinement keys (see §3.3.3 page 223 for details) the symmetry restrictions of the wave components are made automatically. The setting of the crenel function is described in page 286. For its application together with harmonic modulation functions see page 132.

#### The relationship between occupation factor ai and occupation modulation.

The value of the occupancy factor ai (see page 116) follows from the local site symmetry (for instance, it is 0.5 for atom located in a mirror or two-fold axis). In case that the position is not fully occupied the maximal value must be reduced. For regular structures or for atoms without occupational modulation it is usually done by refinement of ai. In cases where occupational modulation is used the ai parameters should not be refined. Instead the zero term o of the occupation wave is refined and the program automatically uses the theoretical value of ai following from the site symmetry and reduced by  $\circ$ . This value is also assigned to ai when converting an atom with occupation modulation to a non-modulated one (by setting 0 occupation modulation waves in *EDITM40*).

| Temperatur  | <b>Temperature modulation parameters</b> (This is part of table in page 98) |             |             |             |             |        |  |  |  |  |
|-------------|-----------------------------------------------------------------------------|-------------|-------------|-------------|-------------|--------|--|--|--|--|
| Ullsin1     | U22sin1                                                                     | W3sin1      | Ul2sin1     | Ul3sin1     | U23sin1     | kkkkkk |  |  |  |  |
| Betallsin1  | Beta22sin1                                                                  | Beta33sin1  | Beta12sin1  | Beta13sin1  | Beta23sin1  |        |  |  |  |  |
| Ullcos1     | U22cos1                                                                     | UB3cos1     | Ul2cos1     | U13cos1     | U23cos1     | kkkkkk |  |  |  |  |
| Betallcosl  | Beta22cos1                                                                  | Beta33cos1  | Beta12cos1  | Beta13cos1  | Beta23cos1  |        |  |  |  |  |
| •••         | •••                                                                         | •••         | •••         | •••         | •••         |        |  |  |  |  |
| Ullsin16    | U22sin16                                                                    | U33sin16    | Ul2sin16    | Ul3sin16    | U23sin16    | kkkkkk |  |  |  |  |
| Betallsin16 | Beta22sin16                                                                 | Beta33sin16 | Beta12sin16 | Beta13sin16 | Beta23sin16 |        |  |  |  |  |
| Ullcos16    | U22cos16                                                                    | UB3cos16    | Ul2cos16    | Ul3cos16    | U23cos16    | kkkkkk |  |  |  |  |
| Betallcos16 | Beta22cos16                                                                 | Beta33cos16 | Betal2cos16 | Beta13cos16 | Beta23cos16 |        |  |  |  |  |
| •••         | •••                                                                         | •••         | •••         | •••         | •••         |        |  |  |  |  |

# 3.1.12 The temperature modulation parameters

The temperature modulation in *JANA98* can only be described with harmonic functions. The type of harmonic waves is defined by  $w_t$  (see the atomic header parameters, page 116).

#### Theoretical

Let us consider that the positional modulation described in \$3.1.10, page 123, is accompanied by the modulation of the mean-square displacement tensors. Similarly as for position (see equation E 19) we can write

$$\boldsymbol{\beta}_{nv} = \boldsymbol{\beta}_{v}^{0} + \boldsymbol{\beta}_{v} [\mathbf{q}_{1} \cdot (\mathbf{g}_{v} + \mathbf{n}), \dots, \mathbf{q}_{d} \cdot (\mathbf{g}_{v} + \mathbf{n})], \qquad (E\ 27)$$

where  $\beta_{nv}$  and  $\beta_{v}^{0}$  are the tensor of the temperature parameters in the *n*th cell, and the average temperature parameter tensor of atom *v*, respectively.  $\mathbf{g}_{v}$  and **n** are explained in E 19.  $\beta_{v}$  is the *d*-dimensional periodic tensor function

$$\beta_{v}(x_{1},...,x_{d}) = \beta_{v}(x_{1}+n_{1},...,x_{d}+n_{d}), \qquad (E\ 28)$$

 $n_1, ..., n_d$  being integers.

Similarly, as for  $\mathbf{u}_{v}$  (see equation E 20),  $\beta_{v}$  can be expanded into a truncated Fourier series:

$$\beta_{v} = \sum_{i=1}^{l} \beta_{v}^{s}(i) \sin[2\pi \overline{\mathbf{q}}_{i} \cdot (\mathbf{n} + \mathbf{g}_{v})] + \sum_{i=1}^{l} \beta_{v}^{c}(i) \cos[2\pi \overline{\mathbf{q}}_{i} \cdot (\mathbf{n} + \mathbf{g}_{v})], \qquad (E \ 29)$$

where the summation is over all distorsion waves, including higher harmonic terms.

<sup>&</sup>lt;sup>1</sup> The name of the modulation temperature parameters can be referenced to as U or Beta regardless of the current setting in m40.

 $\overline{\mathbf{q}}_i$  are selected linear combinations of the modulation vectors (see equation E 21) and  $\beta_v^s$ ,  $\beta_v^c$  are the amplitudes of the sin and cos displacement waves, respectively.

#### **Parameters meaning**

| components of the first harmonic temperature                                                                            |
|----------------------------------------------------------------------------------------------------|
| modulation wave. They correspond to tensor                                                                              |
| components $\beta_{v,1,1}^{s}(1)$ , $\beta_{v,2,2}^{s}(1)$ , $\beta_{v,3,3}^{s}(1)$ , $\beta_{v,1,2}^{s}(1)$ ,          |
| $\beta_{v,1,3}^{s}(1), \ \beta_{v,2,3}^{s}(1)$ (sinus terms) and $\beta_{v,1,1}^{c}(1), \ \beta_{v,2,2}^{c}(1)$ ,       |
| $\beta_{\nu,3,3}^{c}(1), \ \beta_{\nu,1,2}^{c}(1), \ \beta_{\nu,3}^{c}(1), \ \beta_{\nu,2,3}^{c}(1)$ (cosinus terms) in |
| equation E 29.                                                                                                    |
| refinement keys belonging to the parameters at the same line                                                            |
|                                                                                                    |

## Setting or deleting temperature modulation

Provided that the dimensions and modulation vector(s) have been properly set in *PRELIM* (see page 68) the number of harmonic temperature waves can be changed in *EDITM40* (see page 168). With the automatic setting for refinement keys (see \$3.3.3 page 223 for details) the symmetry restrictions of the wave components are made automatically.

## 3.1.13 Special and harmonic functions applied together

This chapter is based on Petricek, Lee & Evain (1995)

#### Introduction

The functions describing the displacive, occupation and temperature modulation waves are expressed as periodic functions of the actual position in the crystal:

$$f_{\mathbf{n}\nu} = f_{\nu} [\mathbf{q}_1 (\mathbf{g}_{\nu} + \mathbf{n}), \dots, \mathbf{q}_d (\mathbf{g}_{\nu} + \mathbf{n})].$$
(E 30)

The quantities  $g_v$  and n are described after equation E 19. For d=1 we can write

$$f_{\mathbf{n}\nu} = f_{\nu} [\mathbf{q}(\mathbf{g}_{\nu} + \mathbf{n}) + t] = f_{\nu} (x_4). \tag{E 31}$$

The periodic function  $f_v(x_4) = f_v(x_4 + 1)$  is usually expanded in a Fourier series

$$f_{\nu} = A_{0,\nu} + \sum_{n=1}^{\infty} A_{n,\nu}^{s} \sin(2\pi n x_{4}) + \sum_{n=1}^{\infty} A_{n,\nu}^{c} \cos(2\pi n x_{4}).$$
 (E 32)

The Fourier coefficients  $A_{0,v}$ ,  $A_{n,v}^s$  and  $A_{n,v}^c$  define the set of parameters of the (3+1) dimensional structure.

#### Combination of harmonic functions and crenel functions

The important advantage of using Fourier series is that the harmonic functions are mutually orthogonal in the sense that the scalar product defined by the integral

$$(g_i \cdot g_j) = \int_0^1 g_i(x) g_j(x) dx = \delta_{ij},$$
 (E 33)

where  $\delta_{ij}$  is the Kronecker delta. The orthogonality condition is necessary to prevent correlations between the Fourier coefficients in the refinement process.

Usually, it suffices to take only a very limited number of harmonics to model the proper shape of the periodic functions defined in E 30. However, in cases that require a large number of harmonics, special functions like sawtooth function for position modulation (see page 124) or crenel functions for an occupation modulation wave (see page 128) can be used with less parameters than would be necessary with a Fourier expansion in E 31.

The discontinuous functions (or functions with discontinuous derivatives) certainly describe an ideal situation that never occurs in a real modulated crystal. We usually use these functions together with harmonic modulation functions (see

equation E 31) in order to describe various effects smearing the pure discontinuous character of the modulation function. However, combination of these special functions<sup>1</sup> with harmonic functions may create problem in the refinement. For instance, with a crenel function taking the value 1 for  $\Delta$  less than 1 (see page 124 for details) the displacive modulation functions are no longer defined for all x<sub>4</sub> and the orthogonality condition (see equation E 33) is no longer warranted, causing severe correlations between the position or temperature Fourier coefficients.

In *JANA98* the problem is solved by *orthogonalization of the basic functions* (see the next paragraph). If the set of harmonic functions is nearly linearly dependent the orthogonalization of the complete set of functions is not recommended. In this case the orthogonalization procedure should be preceded by *selection of basic functions* (see page 134).

#### Orthogonalization of basic functions

The orthogonalization procedure in *JANA98* is based on Schmidt orthogonalization procedure. By this method the *n*th orthogonalized function  $\gamma_n(x)$  is built from a combination of the first *n* basic functions  $g_1(x), \dots, g_n(x)$ :

$$\gamma_n(x) = \sum_{i=1}^n T_{ni} g_i(x),$$
 (E 34)

where i runs over the non-selected functions. The procedure is unique if the condition of orthogonality is combined with the normalization of the new functions. It transforms the complete set of the basic functions to a new complete set.

The major problem of the orthogonalization method is that the calculation of structure factors might be troublesome when the initial subset of functions is almost linearly dependent. This is because even small displacements are described as combinations of large partial displacements. In this cases the orthogonalization procedure should be preceded by selection of basic functions (see page 134).

#### Selection of basic functions

The selection of basic functions is based on their mutual scalar products. A symmetrical **G** matrix is defined from scalar products according to relations

$$G_{ij} = (g_i \cdot g_j) / [(g_i \cdot g_i)(g_j \cdot g_j)]^{1/2}$$
  
and  
$$(g_i \cdot g_j) = \int_{x_4^0 - \Delta/2}^{x_4^0 + \Delta/2} g_i(x)g_j(x)dx .$$
  
(E 35)

<sup>&</sup>lt;sup>1</sup> The problem is caused by using a discontinuous function for occupation modulation. It should be noted that sawtooth function for position modulation includes a crenel function for occupation.

The **G** matrix has all diagonal elements equal to 1.00. The off-diagonal elements define cosines of the generalized angle between two elements of the set of functions. The larger the off-diagonal element, the larger is the correlation in the refinement<sup>1</sup>. The function  $g_i(x)$  will only be accepted to enlarge the subset  $M_n = \{g'_1, ..., g'_n\}$  of the functions already selected for the refinement if the cosine,  $\varepsilon_i$ , of its angle to the linear subspace  $M_n$  is smaller than the chosen limit  $\lambda$ . To do so, the function  $g_i(x)$  can be split into two components, one perpendicular to  $M_n$  and one that is a linear combination of the functions of  $M_n$ :

$$g_i(x) = g_{\perp}(x) + g_{M_n}(x) = g_{\perp}(x) + \sum_{i=1}^n \alpha_i g'_i(x).$$
 (E 36)

The coefficients  $\alpha_i$  (i=1,...,n) follow from th matrix equation

$$\alpha = \mathbf{F}^{-1}\boldsymbol{\beta}\,,\tag{E 37}$$

where  $\beta_i = (g \cdot g'_i)/[(g \cdot g)(g'_i \cdot g'_i)]^{\frac{1}{2}}$  and the matrix **F** is composed from the subset  $M_n$  in the same way as the matrix **G** in equation E 35. The length of  $g_{M_n}(x)$  divided by the length of  $g_i$  represents the cosine of the angle:

$$\boldsymbol{\varepsilon}_{i} = \left[\boldsymbol{\beta}^{T} \mathbf{F}^{-1} \boldsymbol{\beta} / (\boldsymbol{g}_{i} \cdot \boldsymbol{g}_{i})\right]^{1/2}. \tag{E 38}$$

Thus,  $g_i$  is rejected if  $\varepsilon_i > \lambda$ .

The disadvantage of this method is that some of harmonic functions  $g_i$  are skipped and therefore a part of the displacive modulation is not completely described. The quality of the selection can be estimated from the perpendicular components of the non-selected harmonic functions. The larger the perpendicular component, the higher the chance that a serious error occurs in describing the displacive modulation. Thus, the sum of all such contributions,  $\xi$ , is a measure of completeness of the selected set of  $g'_i$  functions:

$$\xi = \sum_{i=1}^{n} \left( 1 - \varepsilon_i^2 \right)^{\frac{1}{2}}.$$
 (E 39)

The selection procedure does not ensure orthogonality, but can be used to approach orthogonality. Therefore the selected set of basic functions is not directly used for the refinement but it is orthogonalized (see page 134).

<sup>&</sup>lt;sup>1</sup> The G matrix for the orthonormalized set of functions is equal to the unit matrix.

## *Figure 78 Example of a crenel function in a Contour plot.*

The position modulation function is made by combination of the crenel occupation modulation and the harmonic position modulation.

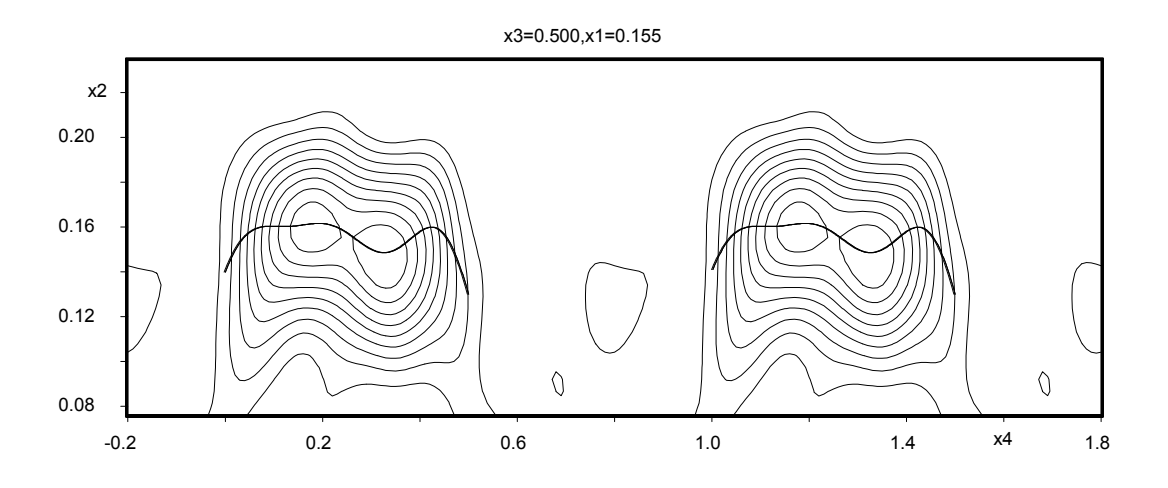

The setting and deleting of orthogonalization parameters is described in page 106. The details about this topic can be found in Petricek, Lee & Evain (1995).

# 3.1.14 The ADP modulation parameters

| Modulation of ADP (This is part of table in page 98) |              |              |              |              |              |        |  |  |  |
|------------------------------------------------------|--------------|--------------|--------------|--------------|--------------|--------|--|--|--|
| Clllsinl                                             | Cll2sinl     | C113sin1     | C122sin1     | Cl23sinl     | C133sin1     | kkkkkk |  |  |  |
| C222sin1                                             | C223sin1     | C233sin1     | C333sin1     |              |              | kkkk   |  |  |  |
| C111cos1                                             | C112cos1     | C113cos1     | C122cos1     | C123cos1     | C133cos1     | kkkkkk |  |  |  |
| C222cos1                                             | C223cos1     | C233cos1     | C333cos1     |              |              | kkkk   |  |  |  |
| •••                                                  | • • •        | • • •        | •••          | • • •        | • • •        | ••••   |  |  |  |
| Cl11sin16                                            | C112sin16    | Cl13sin16    | C122sin16    | Cl23sin16    | C133sin16    | kkkkkk |  |  |  |
| •••                                                  | •••          | •••          | •••          | •••          | •••          |        |  |  |  |
| D1111sin1                                            | D1112sin1    | D1113sin1    | D1122sin1    | D1123sin1    | D1133sin1    | kkkkkk |  |  |  |
| D1222sin1                                            | D1223sin1    | D1233sin1    | D1333sin1    | D2222sin1    | D2223sin1    | kkkkkk |  |  |  |
| D2233sin1                                            | D2333sin1    | D3333sin1    |              |              |              | kkk    |  |  |  |
| D1111ccs1                                            | D1112cos1    | D1113ccs1    | D1122cos1    | D1123ccs1    | D1133cos1    | kkkkkk |  |  |  |
| D1222ccs1                                            | D1223ccs1    | D1233cos1    | D1333cos1    | D2222ccs1    | D2223cos1    | kkkkkk |  |  |  |
| D2233ccs1                                            | D2333ccs1    | D3333cos1    |              |              |              | kkk    |  |  |  |
| •••                                                  | •••          | •••          | •••          | •••          | •••          |        |  |  |  |
| D1111sin16                                           | D1112sin16   | D1113sin16   | D1122sin16   | D1123sin16   | D1133sin16   | kkkkkk |  |  |  |
| •••                                                  | •••          | •••          | •••          | •••          | •••          | •••    |  |  |  |
| Elllisin1                                            | E11112sin1   | E11113sin1   | E11122sin1   | E11123sin1   | E11133sin1   | kkkkkk |  |  |  |
| E11222sin1                                           | E11223sin1   | E11233sin1   | E11333sin1   | E12222sin1   | E12223sin1   | kkkkkk |  |  |  |
| E12233sin1                                           | E12333sin1   | E13333sin1   | E22222sin1   | E22223sin1   | E22233sin1   | kkkkkk |  |  |  |
| E22333sin1                                           | E23333sin1   | E33333sin1   |              |              |              | kkk    |  |  |  |
| E11111cos1                                           | E11112cos1   | E11113ccs1   | E11122ccs1   | E11123ccs1   | E11133ccs1   | kkkkkk |  |  |  |
| E11222ccs1                                           | E11223ccs1   | E11233ccs1   | E11333ccs1   | E12222ccs1   | E12223ccs1   | kkkkkk |  |  |  |
| E12233ccs1                                           | E12333ccs1   | E13333ccs1   | E22222ccs1   | E22223ccs1   | E22233ccs1   | kkkkkk |  |  |  |
| E22333ccs1                                           | E23333ccs1   | E33333ccs1   |              |              |              | kkk    |  |  |  |
| •••                                                  | •••          | •••          | •••          | •••          | •••          |        |  |  |  |
| E11111sin16                                          | E11112sin16  | E11113sin16  | E11122sin16  | E11123sin16  | E11133sin16  | kkkkkk |  |  |  |
| •••                                                  | •••          | •••          | •••          | •••          | •••          |        |  |  |  |
| F111111sin1                                          | F111112sin1  | F111113sin1  | F111122sin1  | F111123sin1  | F111133sin1  | kkkkkk |  |  |  |
| F111222sin1                                          | F111223sin1  | F111233sin1  | F111333sin1  | F112222sin1  | F112223sin1  | kkkkkk |  |  |  |
| F112233sin1                                          | F112333sin1  | F113333sin1  | F122222sin1  | F122223sin1  | F122233sin1  | kkkkkk |  |  |  |
| F122333sin1                                          | F123333sin1  | F133333sin1  | F222222sin1  | F222223sin1  | F222233sin1  | kkkkkk |  |  |  |
| F222333sin1                                          | F223333sin1  | F233333sin1  | F333333sin1  |              |              | kkkk   |  |  |  |
| F111111cos1                                          | F111112cos1  | F111113ccs1  | F111122cos1  | F111123ccs1  | F111133ccs1  | kkkkkk |  |  |  |
| F111222cos1                                          | F111223ccs1  | F111233ccs1  | F111333ccs1  | F112222cos1  | F112223ccs1  | kkkkkk |  |  |  |
| F112233ccs1                                          | F112333ccs1  | F113333ccs1  | F122222ccs1  | F122223ccs1  | F122233ccs1  | kkkkkk |  |  |  |
| F122333ccs1                                          | F123333ccs1  | F133333ccs1  | F222222ccs1  | F222223ccs1  | F222233ccs1  | kkkkkk |  |  |  |
| F222333ccs1                                          | F223333ccs1  | F233333ccs1  | F333333ccs1  |              |              | kkkk   |  |  |  |
| •••                                                  | •••          | •••          | •••          | •••          | •••          |        |  |  |  |
| F111111sin16                                         | F111112sin16 | F111113sin16 | F111122sin16 | F111123sin16 | F111133sin16 | kkkkkk |  |  |  |
| •••                                                  | •••          | •••          | •••          | •••          | •••          | •••    |  |  |  |

The anharmonic displacement parameters are explained in page 122. The ADP modulation in *JANA98* can only be described for (3+1) modulated structures using harmonic functions. The number of harmonic waves is defined by Wt3, Wt4, and Wt5 (see the atomic header parameters, page 116).

For (3+1) modulated structures the non-harmonic ADP parameters can be modulated in similar way as occupancy, position or temperature parameters. Any component of ADP tensor is then a function of the internal coordinate:

$$p_{\mathbf{n}\nu} = p_{\nu}^{0} + p_{\nu} \{ \mathbf{q}(\mathbf{g}_{\nu} + \mathbf{n}) \}, \tag{E 40}$$

where  $p_v^0$  is the average value of the relevant component of the ADP tensor for atom v, **n** represents the lattice translations,  $p_v$  is the periodic function  $p_v(x) = p_v(x+n)$ , n being integer, **q** is the incommensurate modulation vector,  $\mathbf{g}_v$  determines the phase reference point of the displaced entity.

The function  $p_v$  is the general modulation function of the atomic position. It can be expanded into a truncated Fourier series:

$$p_{\nu} = \sum_{i=1}^{l} P_{\nu}^{s}(i) \sin[2\pi \overline{\mathbf{q}}_{i} \cdot (\mathbf{n} + \mathbf{g}_{\nu})] + \sum_{i=1}^{l} P_{\nu}^{c}(i) \cos[2\pi \overline{\mathbf{q}}_{i} \cdot (\mathbf{n} + \mathbf{g}_{\nu})], \qquad (E \ 41)$$

## Meaning of parameters

| Clllsinl,, C333cosl       | Components of the first modulation wave of tensor |
|---------------------------|---------------------------------------------------|
|                           | C (see equation E 18).                            |
| D1111sin1,, D3333cos1     | Components of the first modulation wave of tensor |
|                           | D.                                                |
| E11111sin1,, E33333cos1   | Components of the first modulation wave of tensor |
|                           | E.                                                |
| F111111sin1,, F333333cos1 | Components of the first modulation wave of tensor |
|                           | F.                                                |
| kkkkk                     | The refinement keys related to parameters present |
|                           | in the same line of m40.                          |

#### Setting or deleting of ADP modulation parameters.

The modulation of anharmonic displacement parameters can be set in *EDITM40* - see page 168.

# 3.1.15 Phason for atoms

The phason parameter p accounts for reducing of intensities of satellite reflections. The factor as derived by Axe(1980) has an exponential form :

$$F_{corr}(hklm) = \exp[-(m-1)mp]F(hklm)$$

where m is the order of the satellite reflection. Note that there is no reduction for main reflections and first order satellites and therefore it can be applied only if satellites of order higher that 1 were observed and measured. The more complex way how to describe such an effect is modulation of temperature parameters. But this usually needs much more parameters.

# 3.1.16 The concept of molecules in JANA98

Molecule in *JANA98* is a model group of atoms representing one or more molecular positions of this group in the elementary cell. This enables to distinguish *atomic parameters* that are defined individually for each atom of the group and reproduced in the molecular positions and *molecular parameters* which are defined uniquely for each molecular position. Such treatment enables refinement of less parameters than would result from an atomic model. The molecule as defined in *JANA98* need not be a molecule in the chemical meaning.

The group of atoms shaping the molecule but not yet placed in the molecular position is called the *model molecule*. The model molecule is transformed to its real positions by rotations defined by three rotational angles and translations defined by a translation vector.

## The model and molecular parameters

The parameters of atoms forming the model molecule are called *model parameters*. They are refined independently for each atom of the model and they are common for all molecular positions. Their order and names in m40 are the same like for atoms in the atomic part.

The *molecular parameters* are refined independently for each position of the model molecule. The *basic molecular parameters* are the same for both modulated and ordinary structures. They comprise *rotation parameters*, *translation parameters*, *occupation* and *TLS tensors*. The *molecular modulation parameters* can be refined for *occupancy, position and TLS tensors*.

Coordinates of the model molecule are example of model parameters. The rotation and translation parameters are typical molecular parameters. However, for many cases the user can decide whether some parameter type will be refined as model or molecular parameters. For example thermal parameters can be refined as model parameters U11, ....,U23 (i.e. independently for each atom) or as molecular parameters TLS tensors (i.e. independently for each molecular position). The distribution of parameters between the model and molecular part influences the rigidity of the molecule.

The creation of molecules and molecular transformations are described in *EDITM40*, page 171.

# 3.1.17 Molecular header parameters

| Molecular header parameters (This is part of table in page 98) |    |        |    |    |    |  |
|----------------------------------------------------------------|----|--------|----|----|----|--|
| Mname                                                          | IR | PointG | Mx | Му | Mz |  |

The molecular header parameters cannot be refined.

## Meaning of parameters

| Mname         | The name of the molecule.                                    |
|---------------|--------------------------------------------------------------|
| IR            | The type of the reference point (0=explicit, 1=gravity       |
|               | center, 2=geometry center)                                   |
| PointG        | The point group (typed as a string) defining the local       |
|               | symmetry of the model molecule. The point group can be       |
|               | defined either by its Schoenflies or International (Hermann- |
|               | Mauguin) symbol. This parameter is optional.                 |
| Mx, My and Mz | Coordinates of the reference point.                          |

## The reference point

In the case of standard structures setting of the reference point does not influence the calculation. Due to the fact *JANA98* uses the rectilinear approximation for calculation of molecular modulations, the distance of the reference point from the center of the molecule should be as short as possible.

In all cases the reference point influences calculation of symmetry restrictions - see page 189 for more information.

## Local symmetry

Any of 32 crystallographic point groups and two non-crystallographic (icosahedral I and  $I_h$ ) can be used as definition of local symmetry of the model molecule. The model molecule in m40 then contains only symmetrically independent atoms. The setting of local symmetry is optional. See page 207 for examples.

*Figure 79* Example of m40 with the  $C_{60}$  molecule having the local point group symmetry Ih.

| Mname      | PointG      |            | Mx I       | My N        | /z             |          |     |          |       |
|------------|-------------|------------|------------|-------------|----------------|----------|-----|----------|-------|
| C60        | 1 Ih        |            | 0.00000    | 0.000000    | 0.000000       |          |     |          |       |
| The next t | wo lines c  | ontain the | paramete   | ers of the  | model molecule | . Becaus | e o | f the Ih | local |
| symmetry   | the model i | molecule c | onsists of | only 1 ator | n.             |          |     |          |       |
| C1         | 1 1         | 0.500000   | 0.00000    | 0.049469    | 0.246679       |          |     |          |       |
| 0.010201   | 0.000000    | 0.000000   | 0.00000    | 0.000000    | 0.000000       | 00111000 | 000 |          |       |
| pos#1      | 1           | 0.942766   |            |             |                | 000 0    | 0   | 0        |       |
| 99.341     | 0.000       | 0.000      | 0.000000   | 0.000000    | 0.000000       | 1100000  |     |          |       |
| 1.000000   | 1.000000    | 1.000000   | 1.000000   | 1.000000    | 1.000000       |          |     |          |       |
| pos#2      | 1           | 0.057234   |            |             |                | 000 0    | 0   | 0        |       |
| 39.341     | 0.000       | 0.000      | 0.000000   | 0.000000    | 0.000000       | 0000000  |     |          |       |
| 1.000000   | 1.000000    | 1.000000   | 1.000000   | 1.000000    | 1.000000       |          |     |          |       |

# 3.1.18 Parameters of the model molecule

The parameters of the model molecule are atomic parameters of atoms forming the molecule. Therefore they are constructed by the same rules as the atomic parameters (see Atomic header parameters, page 116, and consequent paragraphs).

The parameters  $w_0, w_p$  and  $w_t$  (i.e. the number of occupation, position and temperature waves) should be understood together with corresponding basic molecular parameters of molecular positions. The number of modulation waves equal to zero means that the relevant modulation is refined as molecular parameters. See page 148 for more information.

The parameter Ttype in case of a model molecule can also be equal to 0 meaning that the temperature parameter is refined as molecular TLS parameters (see page 145).

# 3.1.19 Basic molecular parameters

| <b>Basic molecular parameters</b> (This is part of table in page 98) |     |       |                          |                                                |         |         |
|----------------------------------------------------------------------|-----|-------|--------------------------|------------------------------------------------|---------|---------|
| Pname                                                                | Sig | aimol | sm₀sm <sub>p</sub> smt w | m <sub>o</sub> wm <sub>p</sub> wm <sub>t</sub> | 1       |         |
| phi                                                                  | chi | psi   | x-trans                  | y-trans                                        | z-trans | kkkkkkk |
| rmx                                                                  | rmy | rmz   | rpx                      | rpy                                            | rpz     |         |

The basic molecular parameters are present for each molecular position. The basic parameter lrot is not present in this part of m40 and is explained in page 107.

## Meaning of parameters

| Pname                   | Name of the molecular position (optional).                                                                                                    |
|-------------------------|----------------------------------------------------------------------------------------------------|
| Sig                     | Sign of the rotation. The values -1 and 1 define the                                                                                                    |
| -                       | improper and proper rotation, respectively.                                                                                                    |
| aimol                   | Occupation of this molecular position.                                                                                                    |
| smosmpsmt wmo wmp wmt   | Key for type of molecular modulation function and<br>number of modulation waves. The meaning of<br>parameters is the same like for the atomic header<br>parameters, page 116. The atoms from the model<br>molecule whose modulation parameters are refined in the<br>molecular part must have the corresponding parameters<br>$w_0$ w <sub>0</sub> or $w_t \le 0$ (see page 116) |
| phi chi psi             | The rotation angles.                                                                                                    |
| x-trans y-trans z-trans | The translation vector.                                                                                                    |
| kkkkkk                  | Refinement keys for aimol, phi,chi,psi,x-rans,y-trans,z-trans                                                                                                    |
| rmx rmy rmz             | Direction of rotation axis in the model molecule. $(0,0,0)$ means the default direction. Can be entered like a vector coordinates rmx, rmy, rmz or by names of two atoms from                                                                                                    |

<sup>&</sup>lt;sup>1</sup> This cell is only present for modulated structures.

| rpx rpy rpz | m40 whose positions define the start and end point of the vector.<br>Direction of rotation axis in this position. (0,0,0) means the default direction. Can be entered like a vector coordinates rox roy roz or by names of two atoms from |
|-------------|----------------------------------------------------------------------------------------------------|
|             | m40 whose positions define the start and end point of the vector.                                                                                                    |

#### **Theoretical**

The actual position of the model molecule is calculated according to the formula

$$\mathbf{r} = \mathbf{R} \cdot (\mathbf{r}_m - \rho) + \rho + \mathbf{t}, \qquad (E \ 42)$$

where **r** and  $\mathbf{r}_m$  are respectively the actual and model position,  $\rho$  is the reference point and **t** is the translation vector.

The matrix **R** comprises the following operations:

- Transformation of the model molecule to the Cartesian system. •
- Rotation of the model molecule by angles  $\varphi$ ,  $\chi$  and  $\psi$  along the Cartesian axes. •
- Transformation back to the fractional coordinate system. •

The transformation to Cartesian system is defined as

$$\mathbf{r}' = \begin{pmatrix} a & b\cos\gamma & c\cos\beta \\ 0 & b\sin\gamma & c\sin\beta\cos\alpha^* \\ 0 & 0 & c\sin\beta\sin\alpha^* \end{pmatrix} \mathbf{r}.$$
 (E 43)

The type of rotations is determined by the parameter lrot in the header of m40 (see page 107). The *Eulerian rotations* (lrot=0) are defined as

$$\mathbf{r}'' = \pm \begin{pmatrix} \cos\varphi & -\sin\varphi & 0\\ \sin\varphi & \cos\varphi & 0\\ 0 & 0 & 1 \end{pmatrix} \begin{pmatrix} 1 & 0 & 0\\ 0 & \cos\chi & -\sin\chi\\ 0 & \sin\chi & \cos\chi \end{pmatrix} \begin{pmatrix} \cos\psi & -\sin\psi & 0\\ \sin\psi & \cos\psi & 0\\ 0 & 0 & 1 \end{pmatrix} \mathbf{r}'. \quad (E \ 44)$$

The axial rotations (lrot=1) are defined as

$$\mathbf{r}'' = \pm \begin{pmatrix} \cos\varphi & -\sin\varphi & 0\\ \sin\varphi & \cos\varphi & 0\\ 0 & 0 & 1 \end{pmatrix} \begin{pmatrix} \cos\chi & 0 & \sin\chi\\ 0 & 1 & 0\\ -\sin\chi & 0 & \cos\chi \end{pmatrix} \begin{pmatrix} 1 & 0 & 0\\ 0 & \cos\psi & -\sin\psi\\ 0 & \sin\psi & \cos\psi \end{pmatrix} \mathbf{r}'. \quad (E \ 45)$$

The upper and lower sign are used respectively for the proper rotation and for the improper rotation (see the parameter Sig above).

#### Rotation along predefined axis

Sometimes we are interested in rotation of the molecule along a vector in some important direction. This may be for instance rotation of a terminal  $CH_3$  group, where the rotation axis goes through the carbon of the methyl group and the neighbouring non-hydrogen atom. In these cases the rotation of the model molecule can be limited to the rotation along the user-defined rotation axis.

For this purpose the user should define the rotation axis  $\mathbf{r}_m$  of the model molecule (the parameters rmx, rmy, rmz in page 142) and the rotation axes  $\mathbf{r}_p$  for each molecular position (rpx, rpy, rpz in page 142).

The matrix **R** then comprises the following operations:

- Transformation of the model molecule to the Cartesian system.
- Rotation bringing the Cartesian z axis and the vector  $\mathbf{r}_m$  into coincidence. The rotation is made along the direction perpendicular to the plane defined by the original z axis and the vector  $\mathbf{r}_m$  The relevant rotation matrix is:

$$\mathbf{F} = \begin{pmatrix} 1 - \frac{\cos^2 \lambda}{1 + \cos \nu} & -\frac{\cos \lambda \cdot \cos \mu}{1 + \cos \nu} & -\cos \lambda \\ -\frac{\cos \lambda \cdot \cos \mu}{1 + \cos \nu} & 1 - \frac{\cos^2 \mu}{1 + \cos \nu} & -\cos \mu \\ \cos \lambda & \cos \mu & \cos \nu \end{pmatrix}, \qquad (E \ 46)$$

where  $\cos\alpha$ ,  $\cos\mu$  and  $\cos\nu$  are the direction cosines of the vector with respect to the Cartesian axis.

- Rotations of the model molecule by angle  $\,\phi,\,\chi$  and  $\psi$  along the new Cartesian axes .
- Rotation making coincident the Cartesian z axis and the vector r<sub>p</sub>.
- Transformation back to the fractional coordinate system.
# 3.1.20 TLS tensors

| TLS tensors (This is part of table in page 98) |     |      |     |     |     |        |
|------------------------------------------------|-----|------|-----|-----|-----|--------|
| T11                                            | T22 | T33  | T12 | T13 | T23 | kkkkkk |
| IJ1                                            | L22 | L33  | L12 | L13 | L23 | kkkkkk |
| S11                                            | S21 | 531  | S12 | S22 | S32 | kkkkkk |
| S13                                            | S23 | \$33 |     |     |     | kkk    |

The TLS tensors are used for refinement of temperature parameters for a molecule assuming that all atoms in the group have amplitudes appropriate to a rigid body and that all atoms move in phase. In *JANA98* one molecule can contain atoms with individual temperature parameters (Ttype > 0) and atoms being part of the TLS group (Ttype = 0). The parameter Ttype is part of the atomic header (see page 116).

#### Meaning of parameters

| T11,,T23 | The independent components of the T tensor (see equation E 50).       |
|----------|-----------------------------------------------------------------------|
| L11,,L23 | The independent components of the L tensor (see equation E 50).       |
| S11,,S33 | The independent components of the S tensor (see equation E 50).       |
| kkkkk    | The refinement keys related to parameters present in the same line of |
|          | m40.                                                                  |

#### Theoretical

The theory behind the TLS parameterisation has been presented by Schomaker and Trueblood 1968. Any displacement of a rigid body can be described as a rotation about an axis passing through a fixed point, together with a translation of that fixed point. The corresponding displacement of a point at  $\mathbf{r}$  relative to the fixed point is given by

$$\mathbf{u} = \mathbf{t} + \mathbf{D} \cdot \mathbf{r} \,, \tag{E 47}$$

where  $\mathbf{t}$  is a column vector for the translation and  $\mathbf{D}$  is the rotation matrix. For small displacements, the last term in E 47can be linearised with respect to the amplitude of the rotation to give

$$\mathbf{u} \cong \mathbf{t} + \lambda \times \mathbf{r}, \qquad (E \ 48)$$

where lambda is a vector along the rotation axis with a magnitude equal to the angle of rotation, and x denotes a cross product. We can write

$$\mathbf{u}\mathbf{u}^{\mathrm{T}} = \mathbf{t}\mathbf{t}^{\mathrm{T}} + \mathbf{t}\boldsymbol{\lambda}^{\mathrm{T}} \times \mathbf{r}^{\mathrm{T}} - \mathbf{r} \times \boldsymbol{\lambda}\mathbf{t}^{\mathrm{T}} - \mathbf{r} \times \boldsymbol{\lambda}\boldsymbol{\lambda}^{\mathrm{T}} \times \mathbf{r}^{\mathrm{T}} .$$
 (E 49)

A time and spatial average over all displacements yields

$$\mathbf{U} \equiv \left\langle \mathbf{u}\mathbf{u}^{\mathrm{T}} \right\rangle = \mathbf{T} + \mathbf{S}^{\mathrm{T}} \times \mathbf{r}^{\mathrm{T}} - \mathbf{r} \times \mathbf{S} - \mathbf{r} \times \mathbf{L} - \mathbf{r} \times \mathbf{L} \times \mathbf{r}^{\mathrm{T}}, \qquad (E \ 50)$$

where  $\mathbf{T} \equiv \langle \mathbf{t}\mathbf{t}^{\mathrm{T}} \rangle$ ,  $\mathbf{L} \equiv \langle \lambda \lambda^{\mathrm{T}} \rangle$  and  $\mathbf{S} \equiv \langle \lambda \mathbf{t}^{\mathrm{T}} \rangle$ .

In this context, the cross product is used as follows:  $\mathbf{L} \times \mathbf{r}^{\mathrm{T}}$  yields a matrix whose *i*th row is the cross product of the *i*th row of **L** and **r**.

Equation E 50 gives the mean square displacement of a point **r** in a rigid body in terms of three tensors **T**, **L** and **S**. Considering in particular the set of points  $\{\mathbf{r}\}$  corresponding to the rest positions of atoms in a single rigid body, **U** is the mean square displacement of each such atom, and can be identified as the anisotropic displacement parameter that occurs in the Debye-Waller factor in the expression for the structure factor. **T** and **L** are symmetric tensors, while **S** is in general asymmetric. Expanding equation E 50 out fully shows that the trace of **S** is not fixed by **U**. Hence, there are a total of 20 refinable parameters (6 from **T**, 6 from **L** and 8 from **S**).

#### Setting or deleting TLS tensors

The TLS tensors can be set in EDITM40 - see page 165.

## *Figure 80 Example of* m40 *with TLS Tensors*

|            | ↑ Th<br>0 r<br>tak<br>pa | ne type of t<br>means that<br>ken from TL<br>rameters. | he temper<br>the temper<br>S tensors | ature facto<br>rature parar<br>refined as r | or<br>neters are<br>nolecular |              |    |                     |
|------------|--------------------------|--------------------------------------------------------|--------------------------------------|---------------------------------------------|-------------------------------|--------------|----|---------------------|
| Octahedr   |                          |                                                        | 0.00000                              | 0.631037                                    | 0.250000                      |              |    | Molecular header    |
| As         | 1 0                      | 0.500000                                               | 0.000000                             | 0.631037                                    | 0.250000                      | 000 -1 -1 -: | L  | parameters          |
| 0.000000   | 0.000000                 | 0.000000                                               | 0.000000                             | 0.000000                                    | 0.000000                      | 0000000000   | _  |                     |
| F1         | 3 0                      | 1.000000-                                              | -0.099919                            | 0.627170                                    | 0.499035                      | 000 -1 -1 -: | 1  |                     |
| 0.000000   | 0.000000                 | 0.000000                                               | 0.000000                             | 0.000000                                    | 0.00000                       | 0111000000   |    | Atomic parameters   |
| F2         | 3 0                      | 1.000000                                               | 0.237283                             | 0.552059                                    | 0.331158                      | 000 -1 -1 -1 | L  | of the model        |
| 0.000000   | 0.000000                 | 0.000000                                               | 0.000000                             | 0.000000                                    | 0.00000                       | 0111000000   |    |                     |
| 03         | 4 0                      | 1.000000                                               | 0.259975                             | 0.704294                                    | 0.334697                      | 000 -1 -1 -: | L  | molecule            |
| 0.000000   | 0.000000                 | 0.000000                                               | 0.000000                             | 0.000000                                    | 0.00000                       | 0111000000   |    |                     |
| pos#1      | 1                        | 1.000000                                               |                                      |                                             |                               | 000 0 2 2    | 2  | Basic molecular     |
| 0.00       | 0.00                     | 0.00                                                   | 0.000000                             | -0.000004                                   | 0.00000                       | 0000010      |    | parameters          |
| 0.000000   | 0.000000                 | 0.000000                                               | 0.000000                             | 0.000000                                    | 0.00000                       |              |    |                     |
| T11        | T22                      | T33                                                    | T12                                  | T13                                         | T23                           |              |    |                     |
| 0.014132   | 0.001481                 | 0.009300                                               | 0.000000                             | 0.002228                                    | 0.000000                      | 111010       | _  |                     |
| L11        | L22                      | L33                                                    | L12                                  | L13                                         | L23                           |              |    | TLS tensors         |
| 0.010230   | 0.000595                 | 0.005274                                               | 0.000000                             | -0.001615                                   | 0.000000                      | 111010       |    |                     |
| S11        | S21                      | S31                                                    | S12                                  | S22                                         | S32                           | 101010       |    |                     |
| 0.002033   | 0.000000                 | 0.000386                                               | 0.000000                             | 0.000122                                    | 0.000000                      | TOTOTO       |    |                     |
| 0 000494   | 523<br>0 000000.         | -0 002155                                              |                                      |                                             |                               | 100          |    |                     |
| 0.000484   | 0.000000                 | 0.026420                                               | 0 00000                              | 0 012900                                    | 0.00000                       | 101010       | -  |                     |
| -0.001324  | 0.000000                 | 0.020429                                               | 0.000000                             | 0.013030                                    | 0.000000                      | 101010       | N  | lolecular position  |
| -0.031994  | 0.000000                 | 0.020277                                               | 0.000000                             | -0 003030                                   | 0.000000                      | 101010       | mo | dulation parameters |
| -0.001632  | 0.000000                 | 0.020277                                               | 0.000000                             | 0 001542                                    | 0.000000                      | 101010       |    |                     |
| 0.000000   | 0.000000                 | 0.000000-                                              | -0.000385                            | 0.000000                                    | 0.000300                      | 000101       |    |                     |
| 0.001490-  | -0.000001                | 0.000198                                               | 0.000000                             | -0.000042                                   | 0.000000                      | 111010       |    |                     |
| 0.000000   | 0.000000                 | 0.000000                                               | 0.000100                             | 0.000000                                    | 0.000384                      | 000101       |    |                     |
| -0.000073- | -0.000076                | 0.000026                                               | 0.000000                             | 0.000509                                    | 0.000000                      | 111010       |    |                     |
| 0.000000   | 0.000000                 | 0.000000                                               | 0.000663                             | 0.000000-                                   | -0.000181                     | 000101       |    |                     |
| -0.001411  | 0.000087                 | 0.000849                                               | 0.000000                             | -0.000258                                   | 0.000000                      | 111010       |    |                     |
| 0.000000   | 0.000000                 | 0.000000                                               | 0.000393                             | 0.000000-                                   | -0.000257                     | 000101       |    |                     |
| 0.002053-  | -0.000102                | 0.001321                                               | 0.000000                             | -0.001739                                   | 0.00000                       | 111010       |    | Madulations of      |
| 0.000000   | 0.000164                 | 0.000000                                               | 0.000363                             | 0.000000                                    | 0.000164                      | 010101       | >  | Modulations of      |
| 0.000000   | 0.000431                 | 0.000000                                               |                                      |                                             |                               | 010          | (  | ILS tensors         |
| 0.000624   | 0.000000                 | 0.001277                                               | 0.000000                             | -0.000069                                   | 0.00000                       | 101010       |    |                     |
| -0.000269  | 0.000000-                | -0.000555                                              |                                      |                                             |                               | 100          |    |                     |
| 0.000000   | 0.000956                 | 0.000000                                               | 0.000350                             | 0.000000                                    | 0.000342                      | 010101       |    |                     |
| 0.000000-  | -0.000608                | 0.000000                                               |                                      |                                             |                               | 010          |    |                     |
| 0.000825   | 0.000000                 | 0.001718                                               | 0.000000                             | 0.000270                                    | 0.00000                       | 101010       |    |                     |
| -0.000793  | 0.000000-                | -0.001095                                              |                                      |                                             |                               | 100          |    |                     |
| 0.000000   |                          |                                                        |                                      |                                             |                               |              | /  |                     |

| Molecular position modulation parameters (This is part of table in page 98) |         |         |         |         |         |        |  |
|-----------------------------------------------------------------------------|---------|---------|---------|---------|---------|--------|--|
| xtsinl                                                                      | ytsin1  | ztsinl  | xtcos1  | ytæs1   | ztæs1   | kkkkkk |  |
| •••                                                                         | •••     | •••     | •••     | •••     | •••     | •••    |  |
| xtsin16                                                                     | ytsin16 | ztsin16 | xtcos16 | ytæs16  | ztæs16  | kkkkkk |  |
| xrsin1                                                                      | yrsin1  | zrsinl  | xrccs1  | yræsl   | zrcosl  | kkkkkk |  |
| •••                                                                         | •••     | •••     | •••     | •••     | •••     | •••    |  |
| xrsin16                                                                     | yrsin16 | zrsin16 | xrccs16 | yrcos16 | zrcos16 | kkkkkk |  |

# 3.1.21 Molecular position modulation

The number of molecular position modulation waves is defined by  $wm_p$  (see the basic molecular parameters, page 142). The position modulation of each atom is defined by the molecular position modulation parameters. The atoms having  $w_p>0$  have an additional "internal" modulation which generally allows to break down the rigidity of the molecule during modulation<sup>1</sup>.

## Meaning of parameters

| xtsin1,,ztcos1 | The translation components of the 1 <sup>st</sup> position modulation   |
|----------------|-------------------------------------------------------------------------|
|                | wave (see equation E 53, page 149)                                      |
| xrsin1,,zrcos1 | The rotation components of the 1 <sup>st</sup> position modulation wave |
|                | (see equation E 54, page 149)                                           |

### Theoretical

Let us consider a displacively modulated crystal in which the vth atom in the unit cell defined by n is located at:

$$\mathbf{r}_{\mathbf{n}\nu} = \mathbf{r}_{\nu}^{0} + \mathbf{n} + \mathbf{u}_{\nu} \{ \mathbf{q}_{1} \cdot (\mathbf{g}_{\nu} + \mathbf{n}), \dots, \mathbf{q}_{d} \cdot (\mathbf{g}_{\nu} + \mathbf{n}) \}, \qquad (E \ 51)$$

where  $\mathbf{r}_v^0$  is the average position of atom v,  $\mathbf{n}$  represents the lattice translations,  $\mathbf{u}_v$  is the *d*-dimensional periodic vector field  $\mathbf{u}_v(x_1,...,x_d) = \mathbf{u}_v(x_1 + n_1,...,x_d + n_d)$ ,  $n_1, ..., n_d$ being integers,  $\mathbf{q}_1,...,\mathbf{q}_d$  are incommensurate modulation vectors, which are rationally independent in the basis  $\mathbf{a}_1^*, \mathbf{a}_2^*, \mathbf{a}_3^*$ ;  $\mathbf{g}_v$  is the phase reference point.

In the molecular displacement model all atoms in the molecule share the same phase reference point  $\mathbf{g}$ . The model assumes a molecule to be displaced as a rigid unit, i.e. the displacements are limited to translation and libration displacement coordinates. For all atoms in the rigid body

$$\mathbf{u}_{v} = \mathbf{u}_{m}^{t} \{ \mathbf{q}_{1} \cdot (\mathbf{g} + \mathbf{n}), \dots, \mathbf{q}_{d} \cdot (\mathbf{g} + \mathbf{n}) \} + \mathbf{u}_{m}^{r} \{ \mathbf{q}_{1} \cdot (\mathbf{g} + \mathbf{n}), \dots, \mathbf{q}_{d} \cdot (\mathbf{g} + \mathbf{n}) \} \times (\mathbf{r}_{v}^{0} - \mathbf{g}), \quad (E 52)$$

where  $\mathbf{u}^t$  and  $\mathbf{u}^r$  are respectively the displacement vector field and the rotational displacive vector field, m is number of a molecular position. Assuming that both

<sup>&</sup>lt;sup>1</sup> But most of the molecule must be refined with  $wp \le 0$ .

vector fields are harmonic functions they can be expanded into a truncated Fourier series

$$\mathbf{u}_{v}^{t} = \sum_{i=1}^{l} \mathbf{U}_{m}^{t,s}(i) \sin[2\pi \overline{\mathbf{q}}_{i} \cdot (\mathbf{n} + \mathbf{g}_{v})] + \sum_{i=1}^{l} \mathbf{U}_{m}^{t,c}(i) \cos[2\pi \overline{\mathbf{q}}_{i} \cdot (\mathbf{n} + \mathbf{g}_{v})]$$
(E 53)

and

$$\mathbf{u}_{v}^{r} = \sum_{i=1}^{l} \mathbf{U}_{m}^{r,s}(i) \sin[2\pi \overline{\mathbf{q}}_{i} \cdot (\mathbf{n} + \mathbf{g}_{v})] + \sum_{i=1}^{l} \mathbf{U}_{m}^{r,c}(i) \cos[2\pi \overline{\mathbf{q}}_{i} \cdot (\mathbf{n} + \mathbf{g}_{v})], \qquad (E 54)$$

where  $\overline{\mathbf{q}}_i$  is defined according to equation E 21, page 123.

#### Setting and deleting of molecular position modulation

This is described in EDITM40, page 168 and 191.

# 3.1.22 Molecular occupation modulation

| <b>Molecular</b><br>(This is part                                          | <i>Molecular occupation modulation parameters, harmonic functions</i> (see page 149) ( <i>This is part of table in page 98</i> ) |  |  |  |  |    |
|----------------------------------------------------------------------------|----------------------------------------------------------------------------------------------------|--|--|--|--|----|
| OM                                                                         |                                                                                                    |  |  |  |  | k  |
| omsinl                                                                     | omcosl                                                                                                    |  |  |  |  | kk |
| •••                                                                        | •••                                                                                                    |  |  |  |  |    |
| omsin16                                                                    | omcos16                                                                                                    |  |  |  |  | kk |
| •••                                                                        | •••                                                                                                    |  |  |  |  |    |
| Molecular occupation modulation parameters, crenel function (see page 149) |                                                                                                    |  |  |  |  |    |
| om                                                                         |                                                                                                    |  |  |  |  | k  |
| omsinl                                                                     | omcosl                                                                                                    |  |  |  |  | kk |

The molecular occupation modulation is defined for positions with  $wm_0 > 0$  (see page 142). It is calculated in analogy with occupation modulation for free atoms - see page 127. Harmonic occupation waves can be set in *EDITM40*, see page 168 and 191. Setting of a crenel occupation function is described in page 286.

| Modulation | Modulation of TLS tensors (This is part of table in page 98) |          |          |          |          |        |  |  |
|------------|--------------------------------------------------------------|----------|----------|----------|----------|--------|--|--|
| T11sin1    | T22sin1                                                      | T33sin1  | T12sin1  | T13sin1  | T23sin1  | kkkkkk |  |  |
| T11ccs1    | T22cos1                                                      | T33ccs1  | T120051  | T13ccs1  | T23ccs1  | kkkkkk |  |  |
| •••        | •••                                                          | •••      | •••      | •••      | •••      | •••    |  |  |
| Tllsin16   | T22sin16                                                     | T33sin16 | Tl2sin16 | T13sin16 | T23sin16 | kkkkkk |  |  |
| T11ccs16   | T22cos16                                                     | T33ccs16 | T1200s16 | T13ccs16 | T23ccs16 | kkkkkk |  |  |
| L11sin1    | L22sin1                                                      | L33sin1  | L12sin1  | L13sin1  | L23sin1  | kkkkkk |  |  |
| Lilcosl    | L22cos1                                                      | L33cos1  | L120051  | L13ccs1  | 123ccs1  | kkkkkk |  |  |
| •••        | •••                                                          | •••      | •••      | •••      | •••      |        |  |  |
| L11sin16   | L22sin16                                                     | L33sin16 | L12sin16 | L13sin16 | L23sin16 | kkkkkk |  |  |
| L11ccs16   | L22cos16                                                     | L33ccs16 | L1200s16 | L13ccs16 | 123ccs16 | kkkkkk |  |  |
| S11sin1    | S21sin1                                                      | S31sin1  | S12sin1  | S22sin1  | S32sin1  | kkkkkk |  |  |
| S13sin1    | S23sin1                                                      | S33sin1  |          |          |          | kkk    |  |  |
| S11ccs1    | S21ccs1                                                      | S31ccs1  | S12cos1  | S22cos1  | S32cos1  | kkkkkk |  |  |
| S13ccs1    | S23cos1                                                      | S33ccs1  |          |          |          | kkk    |  |  |
| •••        | •••                                                          | •••      | •••      | •••      | •••      |        |  |  |
| •••        | •••                                                          | •••      |          |          |          |        |  |  |
| S11sin16   | S21sin16                                                     | S31sin16 | S12sin16 | S22sin16 | S32sin16 | kkkkkk |  |  |
| S13sin16   | S23sin16                                                     | S33sin16 |          |          |          | kkk    |  |  |
| S11ccs16   | S21ccs16                                                     | S31ccs16 | S12ccs16 | S22ccs16 | S32ccs16 | kkkkkk |  |  |
| S13ccs16   | S23ccs16                                                     | S33ccs16 |          |          |          | kkk    |  |  |

# 3.1.23 Molecular temperature modulation

The TLS parameters for rigid body description of temperature parameters are explained in page 145. For (3+1) modulated structures the non-harmonic ADP parameters can be modulated in similar way as occupancy, position or temperature parameters. The number of TLS modulation waves is given by the parameter wmt (see page 142).

Any component of a TLS tensor is then a function of the internal coordinate:

$$p_{\mathbf{n}\nu} = p_{\nu}^{0} + p_{\nu} \{ \mathbf{q}(\mathbf{g}_{\nu} + \mathbf{n}) \}, \qquad (E 55)$$

where  $p_v^0$  is the average value of the relevant component of the TLS tensor for atom v, **n** represents the lattice translations,  $p_v$  is the periodic function  $p_v(x) = p_v(x+n)$ , n being integer, **q** is the incommensurate modulation vector,  $\mathbf{g}_v$  determines the phase reference point of the displaced entity.

The function  $p_v$  is the general modulation function of the atomic position. It can be expanded into a Fourier series:

$$p_{\nu} = \sum_{i=1}^{l} P_{\nu}^{s}(i) \sin[2\pi \overline{\mathbf{q}}_{i} \cdot (\mathbf{n} + \mathbf{g}_{\nu})] + \sum_{i=1}^{l} P_{\nu}^{c}(i) \cos[2\pi \overline{\mathbf{q}}_{i} \cdot (\mathbf{n} + \mathbf{g}_{\nu})], \qquad (E 56)$$

## Meaning of parameters

| T11sin1,, T23cos1 | Components of the first modulation wave of the    |
|-------------------|---------------------------------------------------|
|                   | tensor T (see equation E 50).                     |
| L11sin1,, L23cos1 | Components of the first modulation wave of the    |
|                   | tensor L.                                         |
| S11sin1,, S33cos1 | Components of the first modulation wave of the    |
|                   | tensor S.                                         |
| kkkkk             | The refinement keys related to parameters present |
|                   | in the same line of m40                           |

#### Setting and deleting of molecular temperature modulation

Molecular temperature modulation waves can be set in *EDITM40*, see page 168 and 191.

# 3.1.24 Phason for molecular positions

The phason for molecular positions is defined analogically to the one for free atoms (see page 139).

# 3.2 Program EDITM40

**Input:** m50,[m40],[m48],[m45] **Output:** m40 **M50 control keywords:** none

Figure 81 The Basic Window of EDITM40<sup>1</sup>

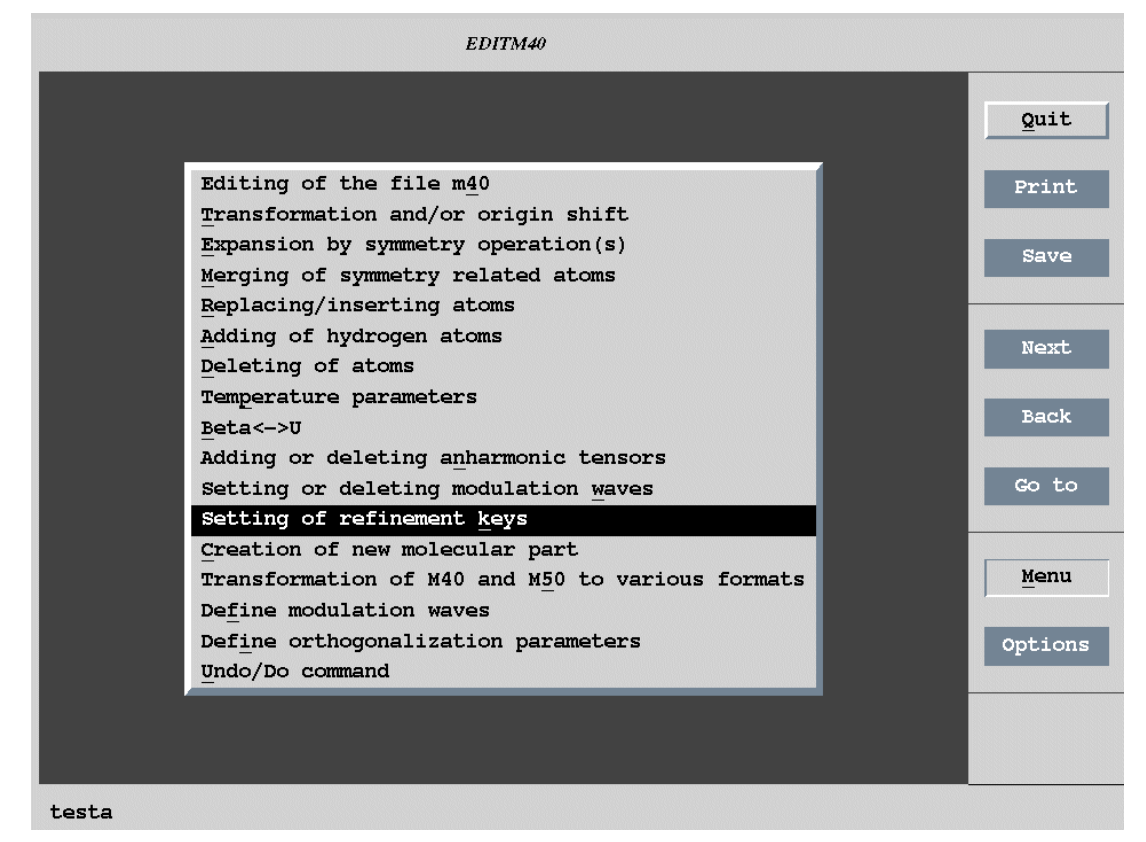

# 3.2.1 Description of EDITM40

*EDITM40* is an interactive program for changing the *basic refinement parameter file* m40. It is rather set of tools than true editor and it is focused for making changes in m40 which cannot be simply done "by hand".

Before reading this chapter the user should have a preliminary knowledge about structure parameters and the structure parameters file m40 described in § 3.1 page 93.

The usage of *EDITM40* is closely connected with *REFINE* (see page 219).

<sup>&</sup>lt;sup>1</sup> The list of tools in the basic window of *EDITM40* changes according to the type of the structure. For instance the item "Setting or deleting modulation waves" is missing for standard structures. The item "Undo/Do command" is only present if some changes have been already done.

#### Rules for making temporary and permanent changes

All changes made in *EDITM40* are temporary until the program is closed by Quit button and the changes are confirmed by the user. This rule has no exceptions, for instance holds true also for the tool Editing of the file m40.

After quitting *EDITM40* and confirming the changes there is no way to get back the original m40 except from the backup copy made by *REFINE* (see page 227).

#### Selecting atoms

Many *EDITM40* procedures uses the Select Atoms form to select a group of atoms for some action. In the upper part of the form there are listed atoms from m40. They can be selected by clicking the left mouse button or from the keyboard by typing the atom name (or a group including wildcards) in the textbox in the lower part of the form. The selected atoms have white background. In the case of a long list spread over more than one page the selection made from the keyboard influences the whole list. If the structure contains molecules, the Select atoms form is opened separately for the atomic and molecular part.

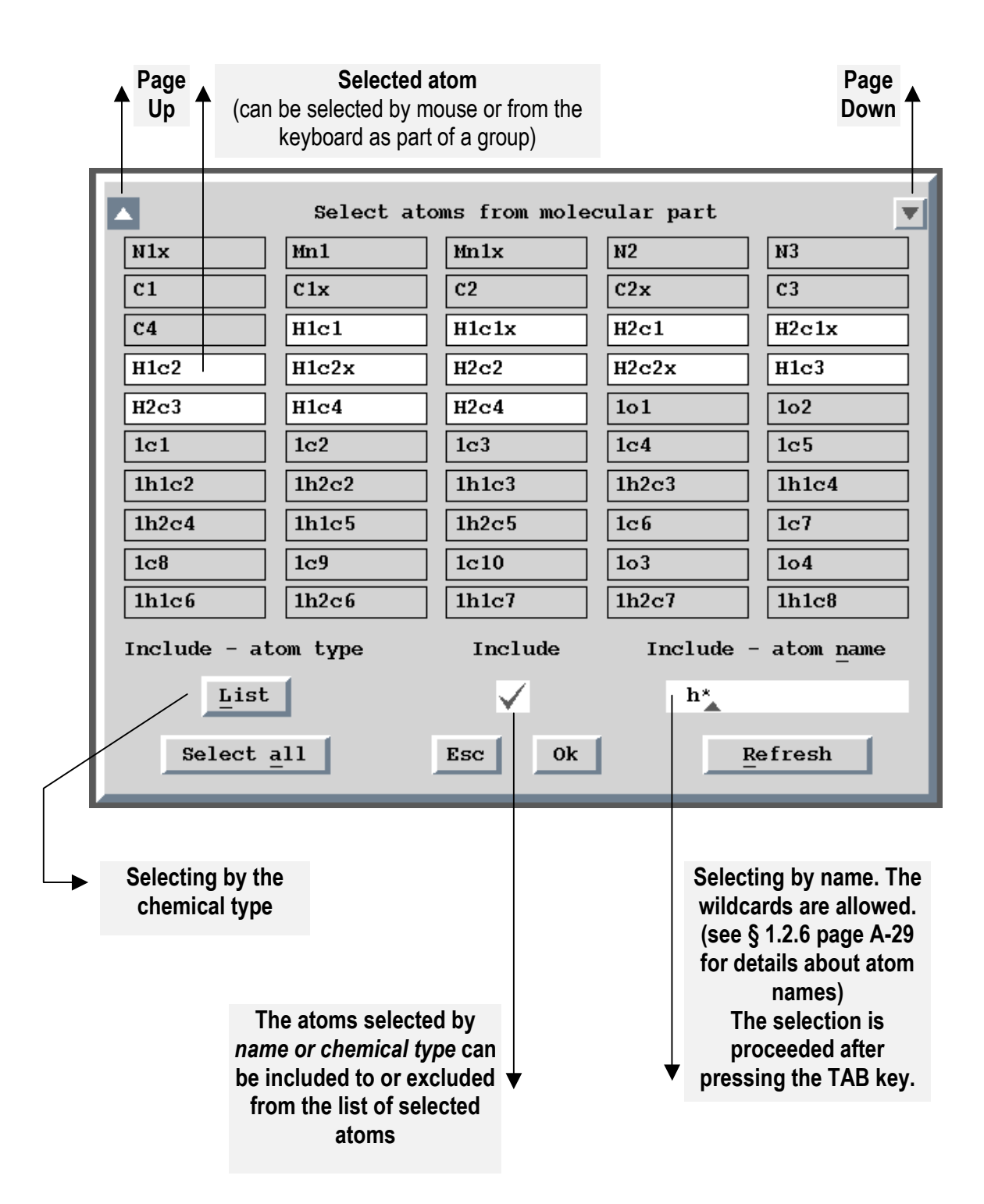

#### Figure 82 The Select Atoms Form

The examples given later in this chapter are mostly based on the molecular structure **testm** coming with the package as a testing example.

Figure 83 Testm.m40

|      | 1 1    | -        | Ŧ           | Ŧ         |           |           |           |            |   |
|------|--------|----------|-------------|-----------|-----------|-----------|-----------|------------|---|
| 4    | 4 1    | -        |             |           |           |           |           |            |   |
| 2.5  | 75509  | 0.       | 000000      | 0.000000  | 0.000000  | 0.000000  | 0.000000  | 100000     |   |
| 0.0  | 00000  | _        |             |           |           |           |           |            |   |
| 0.0  | 00000  | 0.       | 000000      | 0.000000  | 0.000000  | 0.000000  | 0.000000  | 000000     |   |
| 1.2  | 34301  | 0.       | 000000      | 0.000000  | 0.000000  | 0.000000  | 0.000000  | 100000     |   |
| Fe   |        | 1        | 2           | 0.250000  | 0.250000  | 0.250000  | 0.250000  | 000 0 1 1  | L |
| 0.0  | 01540  | 0.       | 002149      | 0.012272  | 0.000000  | 0.000000- | -0.001499 | 0000111001 |   |
| 0.0  | 02502  | 0.       | 000000      | 0.000000  | 0.000000  | 0.000000  | 0.000000  | 100000     |   |
| 0.0  | 00000  | 0.       | 000000      | 0.000000  | 0.000000  | 0.000000  | 0.000000  | 000000     |   |
| 0.0  | 00000  | υ.       | 000000      | 0.000000  | 0.000185  | -0.000253 | 0.000000  | 000110     |   |
| 0.0  | 00000  | 2        | 2           | 0 125000  | 0 250000  | 0 207577  | 0 00000   |            | 1 |
| 01 0 | 02504  | ۵<br>۵   | 4<br>002569 | 0.125000  | 0.250000  | 0.307377  | 0.000000  | 0010111000 | L |
| 0.0  | 02304  | ٥.<br>م  | 002303      | 0.0003333 | 0.000000  | 0.000000  | 0.000000  | 000100     |   |
| 0.0  | 00000  | ٥.<br>٥  | 000000      | 0.000000  | 0.000209  | 0.000000  | 0.000000  | 000100     |   |
| 0.0  | 00000  | 0.<br>n  | 000000      | 0.000000  | 0.000000  | 0.000002  | 0.000000  | 000100     |   |
| 0.0  | 00000  | ۰.       | 000000      | 0.000000  | 0.0000000 | 0.000000  | 0.000000  | 0          |   |
| 01f  | 00000  | 5        | 2           | 0.125000  | 0.250000  | 0.307577  | 0.00000   | 000 0 1 1  | 1 |
| 0.0  | 02504  | 0.       | 002569      | 0.005933  | 0.000000  | 0.000000  | 0.000000  | 0000000000 | - |
| 0.0  | 00000  | 0.       | 000000      | 0.000000  | 0.006269  | 0.000000  | 0.000000  | 000000     |   |
| 0.0  | 00000  | 0.       | 000000      | 0.000000  | 0.000000  | -0.000062 | 0.000000  | 000000     |   |
| 0.0  | 00000  | 0.       | 000000      | 0.000000  | 0.000035  | 0.000000  | 0.000000  | 000000     |   |
| 0.0  | 00000  |          |             |           |           |           |           | 0          |   |
| Na1  |        | 4        | 2           | 0.250000  | 0.250000  | 0.000000  | 0.250000  | 000 0 1 1  | L |
| 0.0  | 03767  | ο.       | 007208      | 0.017782  | 0.000000  | 0.000000  | 0.005009  | 0000111001 |   |
| 0.0  | 00000  | ο.       | 000000      | 0.000000  | 0.009265  | 0.000000  | 0.000000  | 000100     |   |
| 0.0  | 00000  | ο.       | 000000      | 0.000000  | 0.000308  | 0.000096  | 0.000000  | 000110     |   |
| 0.0  | 00000  | 0.       | 000000      | 0.000000  | 0.000000  | 0.000000  | 0.00000   | 000000     |   |
| 0.0  | 00000  |          |             |           |           |           |           | 0          |   |
| Na2  |        | 4        | 2           | 0.250000  | 0.000000  | 0.250000  | 0.250000  | 000 0 1 1  | L |
| 0.0  | 06046  | 0.       | 004531      | 0.015942  | 0.000000  | 0.000000  | 0.000000  | 0000111000 |   |
| -0.0 | 03914  | 0.       | 000000      | 0.000000  | 0.000000- | -0.011934 | 0.00000   | 100010     |   |
| 0.0  | 00000  | 0.       | 000000      | 0.000000  | 0.000000  | 0.000000  | 0.000280  | 000001     |   |
| 0.0  | 00000  | 0.       | 000000      | 0.000000  | 0.000000  | 0.002393  | 0.000000  | 000010     |   |
| 0.0  | 00000  |          |             |           |           |           |           | 0          |   |
| Na3  |        | 4        | 2           | 0.500000  | 0.118296  | 0.126419  | 0.500000  | 000 1 1 1  | L |
| 0.0  | 02508  | 0.       | 004740      | 0.022151- | -0.000079 | 0.000000  | 0.00000   | 0110111100 |   |
| 0.8  | 67840  | _        |             |           |           |           |           | 1          |   |
| 0.0  | 00000- | •0.      | 022042      |           |           |           |           | 01         |   |
| 0.0  | 00000  | 0.       | 000000-     | -0.001981 | 0.000365  | -0.009662 | 0.000000  | 001110     |   |
| 0.0  | 00000  | 0.       | 000000      | 0.000000  | 0.000000  | 0.000606  | 0.000496  | 000011     |   |
| -0.0 | 00015  | 0.       | 000743      | 0.0051/6  | 0.000289  | 0.000000  | 0.000000  | 111100     |   |
| 0.0  | 00000  | 4        | <u>_</u>    | 0 050000  | 0 000000  | 0 000000  | 0.050000  | 000 1 1 1  | 1 |
| Na4  | 01005  | 4        | 4           | 0.250000  | 0.000000  | 0.000000  | 0.250000  | 000 1 1 1  | L |
| 0.0  | 04880  | υ.       | 004643      | 0.01/2/5  | 0.000000  | 0.000000  | 0.000000  | 1          |   |
| 0.0  | 00000  | ^        | 147027      |           |           |           |           | 1          |   |
| 0.0  | 00000- | ^U.      | 000000      | 0 002001  | 0 00000   | 0 00000   | 0 00000   | 01000      |   |
| 0.0  | 00000  | ٥.<br>٥  | 000000      | 0.0000001 | 0.000000  | 0.000000  | 0.000000  | 00100      |   |
| 0.0  | 000000 | .0<br>.0 | 001012      | 0.0000000 | 0.0000033 | 0.000000  | 0.000000  | 111000     |   |
| 0.0  | 02327- |          | 001012      | 0.001000  | 0.000000  | 0.000000  | 0.000000  | 0          |   |
| Po4  |        | 0        |             |           | 0.119955  | 0.121983  | 0.00000   | ·          |   |
| P    |        | 2        | 2           | 0.500000  | 0.119801  | 0.121386  | 0.000000  | 000 0 -1 1 | L |
| 0.0  | 01488  | 0.       | 001991      | 0.007169  | -0.000368 | 0.000000  | 0.000000  | 0000111100 | 1 |
| 0.0  | 00000  | 0.       | 000000      | 0.000000  | 0.000000  | 0.000171  | -0.000181 | 000011     |   |
| -0.0 | 00028  | 0.       | 000192      | 0.000268  | 0.000051  | 0.000000  | 0.000000  | 111100     |   |
| 0.0  | 00000  |          |             |           |           |           |           | 0          |   |

Figure 83 (Continued)

| O2         3         2         1.000000         0.157912         0.163473         0.11           0.003871         0.005279         0.008810-0.002440-0.000327-0.0         0.000364-0.000601-0.000221-0.000221-0.001290         0.0           0.000364-0.000601-0.000221-0.000021-0.001290         0.0         -0.000297         0.001116         0.000691-0.000255         0.000603-0.0           0.0000000         0.000000         0.000000         0.000000         0.000000         0.000000 | 75969     000     0     -1     1       00840     011111111       01471     111111       01057     111111       0 |
|----------------------------------------------------------------------------------------------------|----------------------------------------------------------------------------------------------------|
| 04 3 2 0.500000 0.138480 0.023283 0.0                                                                                                    | 00000 000 0 -1 1                                                                                                 |
| 0.005204 0.002468 0.024080 0.000089 0.000000 0.0                                                                                                    | 00000 0110111100                                                                                                 |
| 0.000000 0.000000 0.000000 0.000000-0.000818-0.0                                                                                                    | 00854 000011                                                                                                    |
| -0.000172 0.000495 0.003761 0.001313 0.000000 0.0                                                                                                    | 00000 111100                                                                                                    |
| 0.00000                                                                                                    | 0                                                                                                    |
| 05 3 2 0.500000 0.025914 0.139070 0.0                                                                                                    | 00000 000 0 -1 1                                                                                                 |
| 0.001766 0.006197 0.022536 0.000413 0.000000 0.0                                                                                                    | 00000 0110111100                                                                                                 |
| 0.000000 0.000000 0.000000 0.000000 0.000981-0.0                                                                                                    | 000011 000011                                                                                                    |
| -0.000273-0.001402-0.000084-0.001155 0.000000 0.0                                                                                                    | 00000 111100                                                                                                    |
| 0.000000                                                                                                    | 0                                                                                                    |
| pos#1 1 1.000000                                                                                                    | 000 0 1 0                                                                                                    |
| 0.000 0.000 0.000-0.000003 0.000000 0.0                                                                                                    | 00000 0000110                                                                                                    |
| 0.000000 0.000000 0.000000 0.000000 0.000000                                                                                                    | 00000                                                                                                    |
| 0.000000 0.000000 0.002955 0.000477 0.001805 0.0                                                                                                    | 00000 001110                                                                                                    |
| 0.003709 0.005367 0.000000 0.000000 0.000000 0.00                                                                                                    | 32134 110001                                                                                                    |
| 0.000000                                                                                                    | 0                                                                                                    |
| Fe 0.000000 0.000000 0.000000 0.0                                                                                                    | 00000                                                                                                    |
| 0.000014 0.000017 0.000082 0.000000 0.000000 0.0                                                                                                    | 00027                                                                                                    |
| 0.000037 0.000000 0.000000 0.000000 0.000000 0.0                                                                                                    | 00000                                                                                                    |
| 0.000000 0.000000 0.000000 0.000000 0.000000                                                                                                    | 00000                                                                                                    |
| 0.000000 0.000000 0.000000 0.000022 0.000044 0.0                                                                                                    | 00000                                                                                                    |
| 0.00000                                                                                                    |                                                                                                    |

. . . . . . . . . . . .

# 3.2.2 Service tools

#### Do/Undo command

*EDITM40* saves every change of m40 in a temporary backup file. The Do/Undo interface enables to step back and forward in the list of the backup copies. The selected copy becomes the current temporary<sup>1</sup> m40 file. *The backup files are deleted after quitting EDITM40*.

Figure 84 The Undo/Do Form

|           | The last made change : |              |
|-----------|------------------------|--------------|
|           | #3 - Deleting of atoms | ;            |
| Step back | 1                      | Step forward |
|           | Esc Ok                 |              |

## Editing of the file m40

The first item of the *EDITM40* main menu is Editing of m40. However, the user does not edit original m40 but only a copy containing the current stage of temporary m40. The changes made by the user in the editing mode become permanent after quitting *EDITM40* and confirmation by the user.

## Conversion of m40 and m50 to various formats

This tool converts a structure to formats of various crystallographic plotting programs. The result of the conversion of the modulated structure is a 3 dimensional structure expanded to a desired volume. The symmetry is reduced to *P1*.

Figure 85 Conversion of m40 and m50 to various formats

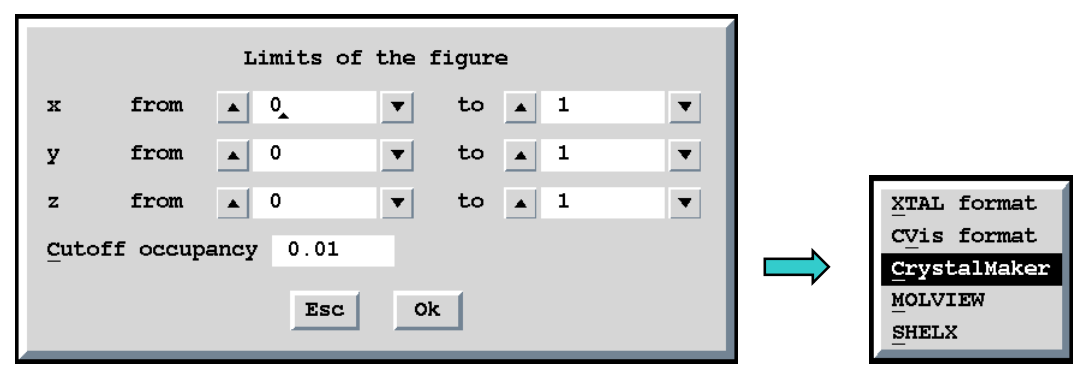

<sup>&</sup>lt;sup>1</sup> The change is permanent after quitting *EDITM40* and confirmation by the user.

### 3.2.3 Procedures for deleting or adding atoms

#### Replacing/inserting atoms

The Replacing/inserting tool can be used for inserting new atoms from the keyboard or for inserting peaks previously calculated by *FOURIER*. The initial form varies dependent whether the list of peaks exists (Figure 86b) or does not exist (Figure 86a). This tool is usually used for adding small number of new atoms or for adding the strongest maxima from Fourier maps. For importing SHELX files there is a more efficient way through Tools->Transfer files from SHELX (see page 43).

| Inserting/replacing of atoms<br>Maximum distance 3<br>Esc Ok                                                             | a)                      |
|----------------------------------------------------------------------------------------------------|-------------------------|
| Inserting/replacing of atoms<br>Peaks from Fourier (file M48)<br>Coordinates from keyboard<br>Maximum distance<br>Esc Ok | b)<br>Explained<br>here |

Figure 86 Replacing/inserting atoms: the initial form

shows the typical dialogue during adding of new maxima from their list saved by *FOURIER* in m48. The user first selects the maxima to be added to m40. Then *EDITM40* displays for selected maximum list of the equivalent positions and their distances to atoms already present in m40 so that the user can select a position within an existing molecule or molecular fragment in m40. The limit for calculation of these distances is set in the form shown in Figure 86. Finally the information about atom name, initial isotropic temperature parameter, occupancy and chemical type is required. The reduction of occupancy is used if the position is less occupied than it follows from the site symmetry.

| Select peaks<br>Max1 Max2 Max3 Max4 Max5<br>Max6 Max9<br>Include - atom type Include Include - atom name<br>List Select all Esc Ok Refresh                                                                                                    |
|----------------------------------------------------------------------------------------------------|
|                                                                                                    |
| Peak : Max2         Equivalent coordinates Distance Atom $0.00000 \ 0.091176 \ 0.750000 \ -$ as read/typed in $0.500000 \ 0.591176 \ 0.750000 \ 2.71 \ F2$ $0.500000 \ 0.591176 \ 0.750000 \ 2.76 \ F1$ $0.500000 \ 0.591176 \ 0.750000 \ 2.83 \ F2$ $0.500000 \ 0.591176 \ 0.750000 \ 2.92 \ G1$ $$ Skip this peak         Esc $0k$ |
| Complete information for the new atom                                                                                                    |
| Name of the atomBiso3Occupancy 1/2Reduction1Atomic typeAs                                                                                                    |
| Esc Ok                                                                                                    |

*Figure 87* Adding maxima from m48.

#### **Deleting** of atoms

The atoms to be deleted can be selected through the Select atoms form (see page 155). In case when molecules are present the form opens separately for the atomic part and for the model molecule. If the model molecule is completely deleted the program automatically removes also the molecular header and all parameters related to molecular positions.

#### Adding of hydrogen atoms

Figure 88 shows a typical dialogue during adding of new hydrogen atoms. *EDITM40* calculates new hydrogen positions to be in the vertices of a tetrahedron, triangle or abscissa with the center at the selected atom. In the first form the user specifies the distance between the central atom and new hydrogens ("hydrogen distance") and the distance limit for searching of the vertices which are already occupied by existing atoms ("neighbour distance"). Then the Select atoms form is opened in order to select the central atoms around which the hydrogens are to be calculated. For each central atom the last form is opened to specify number of hydrogens defining the shape of the body (tetrahedron, triangle or abscissa). The new hydrogen atoms are added by the program to m40 with default names.

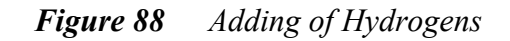

| Adding of "hydrogen" atoms                   |                                     |
|----------------------------------------------|-------------------------------------|
| Neighbour distance 1.5                       |                                     |
| " <u>Hy</u> drogen" distance 1               |                                     |
| "Hydrogen" atomic type 🔺 H                   |                                     |
| Esc                                          |                                     |
|                                              |                                     |
| Select atoms from atomic part                |                                     |
| Zn Br O1 N1 N2                               |                                     |
| N3 C1 C2 C3 C4                               |                                     |
| C5 C6 C7 C8 C9                               |                                     |
| C10 C11 C12                                  |                                     |
| Include - atom type Include Include - atom p | name                                |
| List                                         |                                     |
|                                              |                                     |
| Select all Esc Ok Refresh                    | _                                   |
|                                              |                                     |
|                                              |                                     |
| Adding hydrogen atom to the atom : C7        | Geometry of selected neighbours of  |
| Select its neighbours                        | the central atom determines         |
| Distance to atom C12 1.398                   | positions of new hydrogen atoms. In |
| Distance to atom C6 1.428                    | this case one new hydrogen          |
| Distance to atom C8 1.435                    | completes the tetrahedron around    |
| Number of "hydrogen" atoms to be added       | C7.                                 |
| Esc Ok                                       |                                     |

## Merging of symmetry related atoms

The program merges atoms within a given distance limit.

# 3.2.4 Transformation procedures

#### Transformation and/or origin shift

Figure 89 shows the tool for transformation of a selected part of m40. In the first form the user selects the way of entering the transformation matrix. The next form already contains the matrix. Then a menu follows showing available parts of m40 (in the given example m40 contains a molecule named "PO4"). Finally the Select atoms form is used for the definition which atoms from the chosen part of m40 will be transformed.

| Choice<br>Symmetry Explicit _1*Symmetry         | Choice<br>Symmetry Explicit -1*Symmetry |
|-------------------------------------------------|-----------------------------------------|
| Transformation matrix                           | Transformation matrix                   |
| 1st row                                         | <u>1</u> st row -1 0 0 0                |
| 2nd row                                         | 2nd row 0 1 0 0                         |
| 3rd row                                         | <u>3</u> rd row 0 0 -1 0                |
| 4th row                                         | 4th row 0 0 0 -1                        |
| Origin shift                                    | Origin shift 0 0 1/2 0                  |
| Esc Ok                                          | Esc Ok                                  |
| Po4<br>Whole structure                          |                                         |
| Select atoms from<br>Fe 01 01 01f 01<br>Na3 Na4 | atomic part                             |
| Include - atom type Include                     | e Include - atom <u>n</u> ame           |
| List                                            | *                                       |
| Select all Esc                                  | Ok <u>R</u> efresh                      |

Figure 89 Transformation and origin shift

## Expansion by symmetry operation(s)

This tool generates a set of new atoms from atoms already existing in m40 using one or more symmetry matrices. The interface is similar to the one for the transformation (see page 162) with the exception that more than one transformation matrices can be used. The new atoms are added to m40 with automatically generated names.

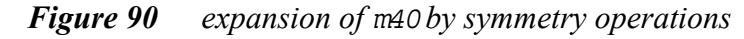

| Choice<br>Symmetry Explicit -1*Symmetry<br>1st row<br>2nd row<br>3rd row<br>4th row<br>Origin shift<br>Next matrix Apply<br>Esc Ok                                                                                                    | Choice<br>Symmetry Explicit1*Symmetry<br>Expansion matrix # 1<br>1st row<br>2nd row<br>3rd row<br>4th row<br>Origin shift<br>Next matrix Apply<br>Esc Ok |
|----------------------------------------------------------------------------------------------------|----------------------------------------------------------------------------------------------------|
| Choice<br>Symmetry Explicit -1*Symmetry<br>Expansion matrix # 1<br>1st row -1 0 0 0<br>2nd row 0 1 0 0<br>3rd row 0 0 -1 0<br>4th row 0 0 0 -1<br>Origin shift 0 0 1/2 0<br>Next matrix Apply<br>Esc 0k<br>Atomic parameters<br>Po4<br>Whole structure | Choice<br>Symmetry Explicit -1*Symmetry<br>1st row<br>2nd row<br>3rd row<br>4th row<br>Origin shift<br>Next matrix Apply<br>Esc Ok                       |
| Select atoms from<br>Fe O1 O1 O1f Na3 Include - atom type Inclu List Select all Esc                                                                                                    | m atomic part<br>Nal Na2<br>de Include - atom name                                                                                                    |

#### Transforming m40 to supercell

This tool transforms a commensurate structure a superstructure. The new 3dimensional structure has a new name given by the user so that the parent commensurate structure is not changed. The procedure does not require any additional information as the superstructure is sufficiently defined by the q-vector and the commensurate option parameters (see page 76). The transformation is a complete one, i.e. the new structure contains all necessary files (m40, m50 and m91) for the refinement.

# 3.2.5 Procedures handling temperature parameters and ADP

JANA98 works with the following types of displacement parameters:

- Isotropic or anisotropic temperature parameters of an individual atom
- TLS tensors for refining of molecular temperature parameters
- Anharmonic displacement parameters (ADP)

All types are available for both standard and modulated structures. However, ADP parameters cannot be modulated for 3+2 and 3+3 dimensional structures.

#### Temperature parameters

This tool converts between isotropic and anisotropic temperature parameters. In case of molecules it can also convert individual temperature parameters of a model molecule (i.e. isotropic and anisotropic temperature parameters) to molecular temperature parameters (i.e. TLS tensors). See page 140 for more information about molecules, page 120 and 131 for more information about individual temperature parameters, page 145 and 150 for more information about TLS tensors.

Figure 91 shows usage of this tool for conversion between individual and molecular temperature parameters.

#### Beta<->U

This tool converts between beta and U form of individual temperature parameters. This change can only be done for all atoms in m40. See page 120 for more information.

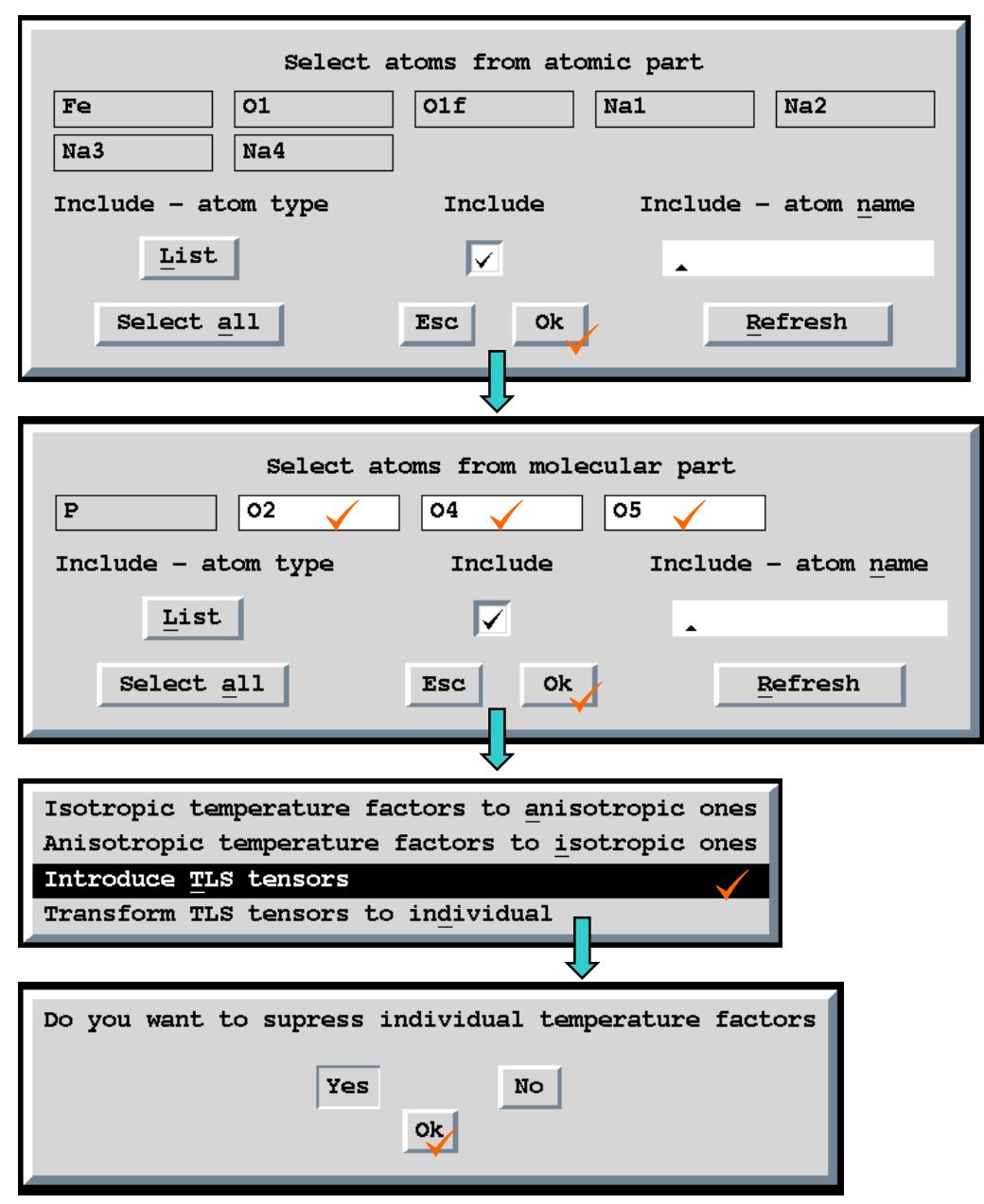

Figure 91 Conversion of individual temperature parameters to TLS

#### Setting or deleting anharmonic tensors

The anharmonic displacement parameters (see page 121 and 137.) are available up to the  $6^{\text{th}}$  order and can be set or deleted through a simple interface shown in Figure 92. The second order corresponds to an individual anisotropic temperature factor. The  $5^{\text{th}}$  and  $6^{\text{th}}$  order tensors should be used only for a very precise data.

Figure 92 Setting anharmonic tensors

| Select a     | nharmon      | ic ten             | sors to | be used     |  |
|--------------|--------------|--------------------|---------|-------------|--|
| <u>2</u> nd  | <u>3</u> rd  | $\underline{4}$ th | 5th     | <u>6</u> th |  |
| $\checkmark$ | $\checkmark$ | $\checkmark$       |         |             |  |
|              | Es           | c                  | 0k      |             |  |

# 3.2.6 Setting modulation waves and refinement keys

#### Setting of refinement keys

The refinement keys are explained in pages 93 and 223. This tool can be used for setting keys which cannot be set automatically (see Table 13, page 226) or if the automatic setting of refinement keys is off<sup>1</sup>. In case when automatic setting is on the keys set here will be overwritten by *REFINE* expect those which are not handled automatically.

The refinement keys can only be set for groups of atoms having the same sets of parameters. This is for instance group of O1, O1f and Na1 in Figure 83 but not atoms O1 and O2 or atoms Na2 and Na3.

<sup>&</sup>lt;sup>1</sup> We recommend work without automatic refinement keys only in well-founded cases.

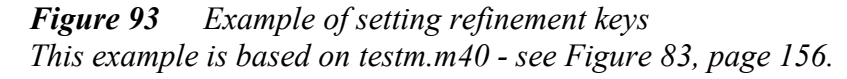

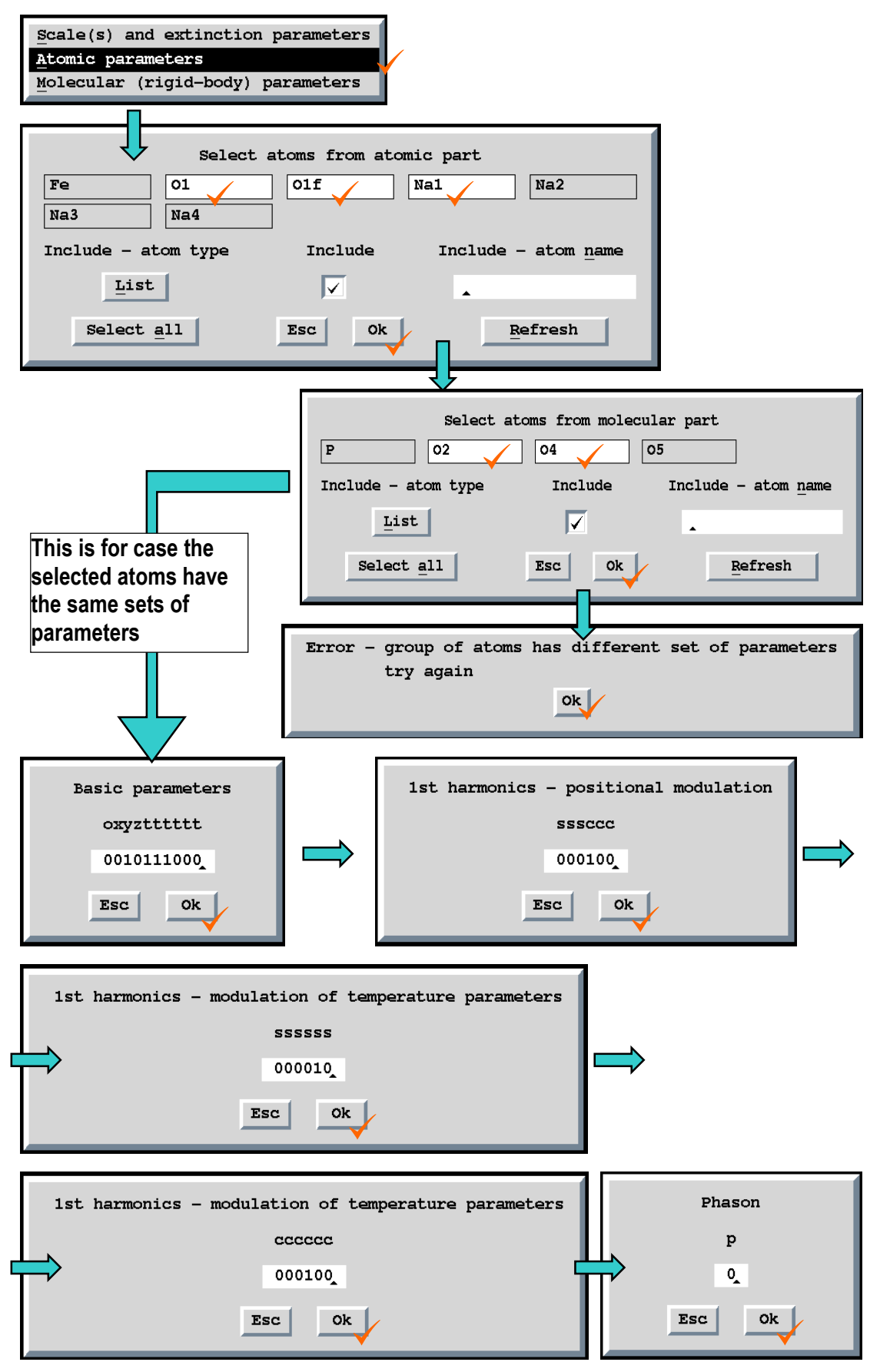

#### Setting or deleting modulation waves

This tool initialises or deletes modulation parameters for atoms in atomic part of m40, for atoms from model molecules and for molecular positions. The modulation parameters are added with default initial values (small positive numbers) and with refinement keys set to "1". In the automatic mode (see page 223) the refinement keys are changed in *REFINE* by application of the symmetry restriction rules. An example is given in Figure 95.

#### Define modulation waves

This tool is used for definition of wave vectors (see page 105 for more information). In the case of four-dimensional structures the default setting is usually the optimal one. The example shown in **Figure 94** is for a 5-dimensional structure with q-vectors  $q_1$  and  $q_2$ . The first two waves cannot be changed and are equal to the first and the second vector, respectively. The 3<sup>rd</sup> and 4<sup>th</sup> waves are respectively defined by the user as  $q_1 + q_2$  and  $q_1 - q_2$ . The remaining waves are left with the default parameters.

Figure 94 definition of wave vectors for a 5-dimensional case

|          | Modul | ation | waves |    |     |
|----------|-------|-------|-------|----|-----|
| 1st wave |       | 1     | *q1   | 0  | *q2 |
| 2nd wave |       | 0     | *q1   | 1  | *q2 |
| 3rd wave |       | 1     | *q1   | 1  | *q2 |
| 4th wave |       | 1     | *q1   | -1 | *q2 |
| 5th wave |       | 3     | *q1   | 0  | *q2 |
| 6th wave |       | 0     | *q1   | 3  | *q2 |
| 7th wave |       | 4     | *q1   | 0  | *q2 |
| 8th wave |       | 0     | *q1   | 4  | *q2 |
|          |       |       |       |    | •   |
|          | Esc   |       | Ok    |    |     |

| Atomic parameters<br>Po4 Modulation waves for atoms of a model molecule are set in<br>the atomic part. The PO4 part is for setting of molecular<br>parameters related to molecular positions.                                                                                                    |
|----------------------------------------------------------------------------------------------------|
| Select atoms from atomic part<br>Fe O1 O1 O1f Na1 Na2 Na3 Na4 Include - atom type Include Include - atom name List Select all Esc Ok Refresh Select atoms from molecular part                                                                                                    |
| P     02     04     05       Include - atom type     Include     Include - atom name       List     Image: Constraint of the second second |
| Number of modulation waves<br>Occupational parameters 0<br>Positional parameters 1<br>Temperature parameters 1<br>Esc Ok                                                                                                    |
| Select atoms from atomic part   Fe   O1   O1f   Na1   Na3   Na4   Include - atom type Include Include - atom name   List   Select all   Esc   Ok   Refresh                                                                                                    |
| Select atoms from molecular part         P       02       04       05         Include - atom type       Include       Include - atom name         List       Image: Select all       Esc       0k       Refresh                                                                                                    |

## *Figure 95 Example of setting modulation waves*

#### Setting orthogonalization parameters

The orthogonalization is needed in cases when modulation of position, temperature or ADP parameters is combined with a crenel or sawtooth function not defined on a full interval of  $x_4$ . The underlying theory is given in the chapter "

Special and harmonic functions applied together" in page 133. The details about **ortho** command are given in page 106. The orthogonalization can be made for individual atoms as well as for molecules.

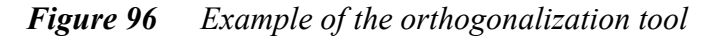

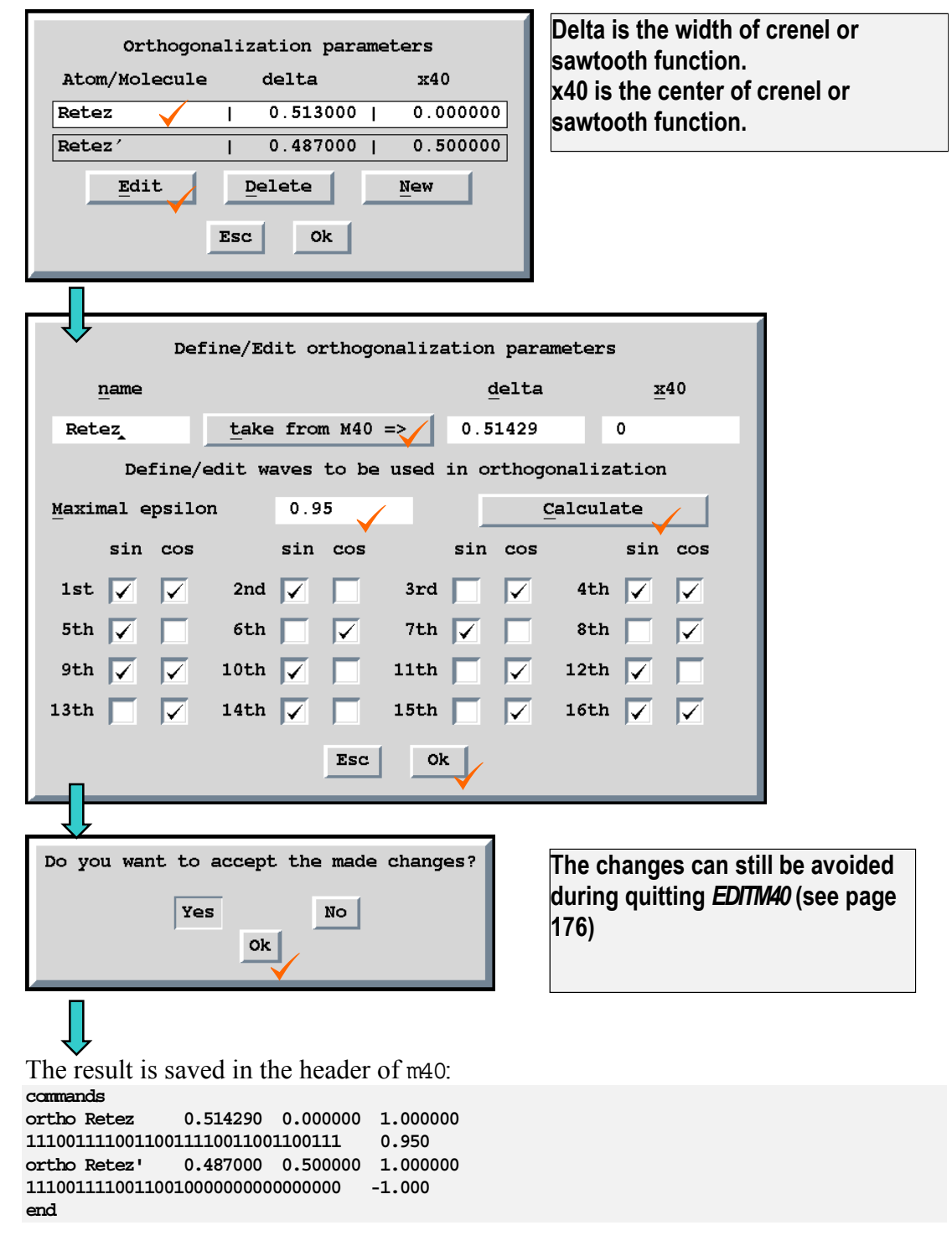

The ortho command consists of two lines. The first line tells the program that modulation functions for selected atom or molecular position will be orthogonalized. The second (optional) line tells which functions will be included in the orthogonalization. The missing second line means all functions are included. If we set epsilon equal to 1 and press "Calculate" all checkboxes in the form will be checked, i.e. all functions will be included.

## 3.2.7 Procedures handling molecules

The concept of molecules in *JANA98* is described in page 140. The chapters starting in page 141 explain molecular parameters and underlying theory. Here we shall proceed by description of the basic tools in *EDITM40* for work with molecules.

#### Creation of new molecular part

The example given in Figure 97, Figure 98 and Figure 99 shows creation of a molecule from the atomic part of m40. Another way is creation of a new molecule from a model molecule in m45 - see page 177.

# Figure 97 Atomic m40

| (See Figi            | ure 98 fo       | or creating molecules from this input) |            |
|----------------------|-----------------|----------------------------------------|------------|
| 76 0                 | 0 0             | 1                                      |            |
| 0.349776<br>0.000000 | 0.134152        | 0.151879 0.211076 0.141322 0.156513    | 111111     |
| 0.000000             | 0.000000        | 0.000000 0.000000 0.000000 0.000000    | 000000     |
| 0.000000             | 0.000000        | 0.000000 0.000000 0.000000 0.000000    | 000000     |
| K11                  | 12              | 1.000000 0.148290 0.560673 0.581993    |            |
| 0.009251             | 0.032521        | 0.022902-0.000130 0.003376-0.016116    | 011111111  |
| к12                  | 1 2             | 1.000000 0.656510 0.567390 0.557002    |            |
| 0.009251             | 0.032521        | 0.022902-0.000130 0.003376-0.016116    | 0111000000 |
|                      |                 |                                        | 0111000000 |
| Min23                | 2 1             | 1.000000 0.791403 0.142776 0.648432    |            |
| 0.006213             | 0.000000        | 0.000000 0.000000 0.000000 0.000000    | 0111100000 |
| Min24                | 2 1             | 1.000000 0.295958 0.151763 0.662833    |            |
| 0.006213             | 0.000000        | 0.000000 0.000000 0.000000 0.000000    | 0111000000 |
| Bela                 | 3 2             | 1.000000 0.246889 0.870496 0.470083    |            |
| 0.008280             | 0.017171        | 0.011088 0.005632-0.002418-0.000267    | 011111111  |
| F21a                 | 4 2             | 1,000000 0,257669 0,925575 0,330705    |            |
| 0 022625             | 0 029282        | 0 008272-0 004914-0 003285 0 000824    | 011111111  |
| F11a                 | 4 2             | 1 000000 0 277380 0 963096 0 575194    | 011111111  |
| 0 040734             | 0 011777        | 0.019152-0.010180-0.000190-0.005892    | 011111111  |
| F21a                 | 4 2             | 1 000000 0 280730 0 735286 0 488883    | 011111111  |
| 0 033603             | 0 025945        | 0.048385.0.023503_0.011240_0.003297    | 0111111111 |
| F41a                 | 4 2             | 1 00000 0 171727 0 850744 0 498849     | 011111111  |
| 0.016242             | 1 4<br>0 026662 |                                        | 011111111  |
| 0.010242             | 0.030002        | 1 000000 0 742221 0 964902 0 491125    | VIIIIIII   |
|                      | 0 017000        |                                        | 011111111  |
| 0.007908             | 0.01/008        | 0.011623 0.003669-0.001552-0.000/15    |            |
| FZLD                 | 4 4             |                                        | 011111111  |
| 0.021115             | 0.029213        |                                        |            |
| FITD                 | 4 2             | 1.000000 0.781307 0.949327 0.581643    | 011111111  |
| 0.039648             | 0.012903        |                                        | 011111111  |
| F3LD                 | 4 4             |                                        | 011111111  |
| 0.031/39             | 0.025680        |                                        | UIIIIIII   |
| 0 001056             | 4 4             |                                        | 0111111111 |
| 0.021956             | 0.03/011        | 0.043631-0.004998 0.021408-0.001483    | UIIIIIII   |
| Belk                 | 3 2             |                                        |            |
| 0 019697             | 0 011907        | 0 004935 0 001630-0 001047 0 000038    | 011111111  |
| F21k                 | 4 2             | 1 000000 0 096999 0 180200 0 307647    | 011111111  |
| 0.025429             | 0.012521        | 0.022229-0.001520 0.005786-0.008363    | 011111111  |
| F11k                 | 4 2             | 1.000000 0.122882-0.040546 0.201213    |            |
| 0.008452             | 0.021032        | 0.042179 0.005572 0.000699-0.006543    | 011111111  |
| F31k                 | 4 2             | 1.000000 0.016095 0.066117 0.152211    | ******     |
| 0 041347             | 0 051257        | 0 015229 0 013392-0 017012 0 002357    | 011111111  |
| F41b                 | 4 2             | 1 000000 0 034112-0 026195 0 378345    | 011111111  |
| 0 032080             | 0 035278        | 0.035241_0.007909.0.006918.0.022251    | 011111111  |
| Be11                 | 3 2             | 1 000000 0 571119 0 042951 0 266168    | 011111111  |
| 0 018394             | 0 011366        | 0.006778 0.002253-0.002807-0.003333    | 011111111  |
| F211                 | 4 2             | 1 000000 0 584092 0 190777 0 246193    | 011111111  |
| 0 026014             | 0 000040        |                                        | 011111111  |
| F111                 | 4 2             | 1 000000 0 633315_0 030133 0 232542    | VIIIIII    |
| 0 006830             | 0 021530        |                                        | 0111111111 |
| F311                 | 4 2             | 1 000000 0 515994_0 009339 0 174351    | VIIIIII    |
| 0 034382             | 0 047990        | 0.025660 0.00059-0.0000000 0.014000    | 011111111  |
| F411                 | 4 2             |                                        | VIIIIII    |
| 0 036036             | 4 4<br>0 050303 | 1.000000 0.3490/9 0.0138/0 0.4111/3    | 011111111  |
| 0.00000              | 11.11.11.11.15  | U.U.U.C.17=U.UU11119 U.UU4134 U.U.D.AM |            |

*Figure 98* creation of molecules from the atomic part of m40

(The input m40 file is shown in Figure 97)

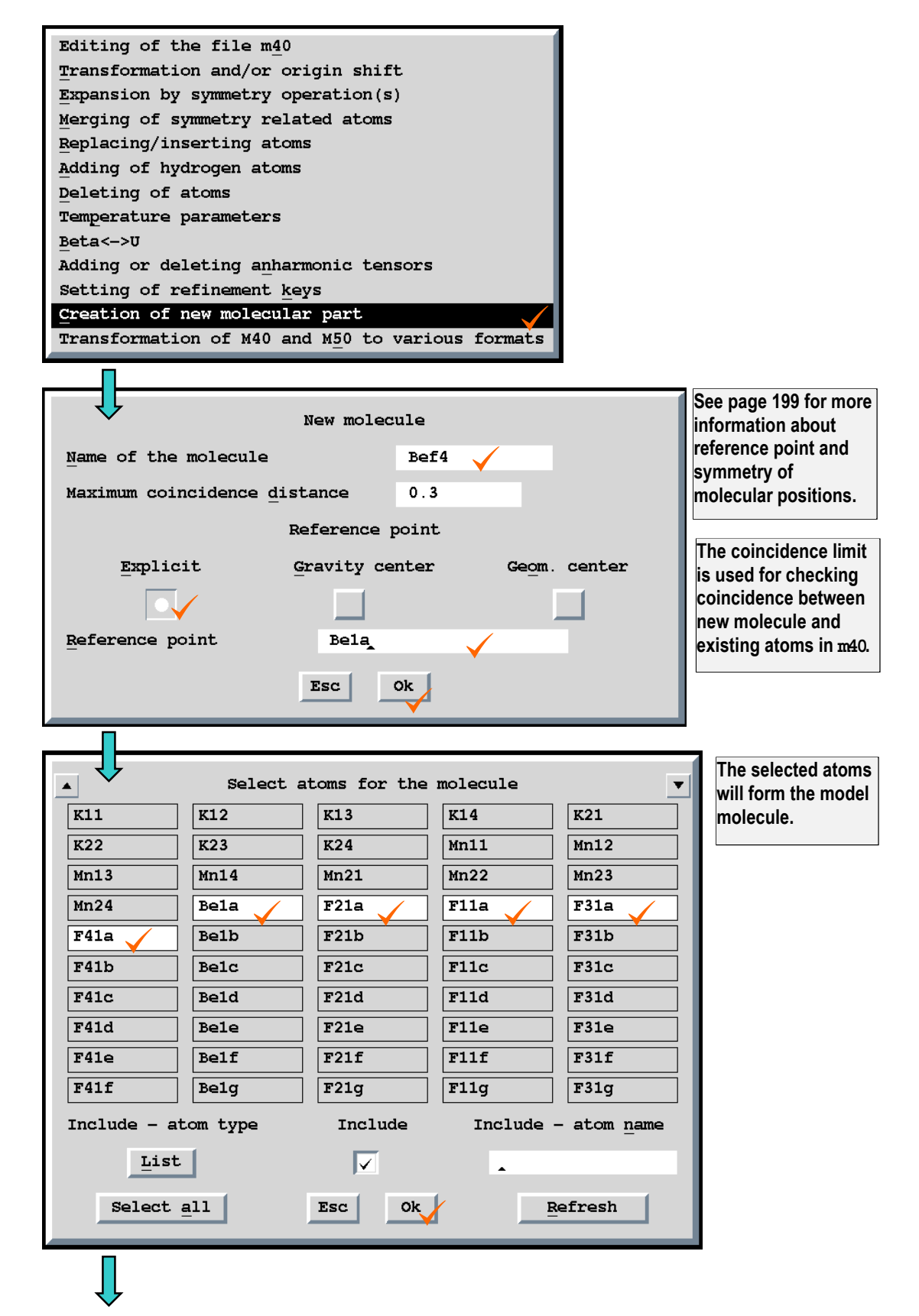

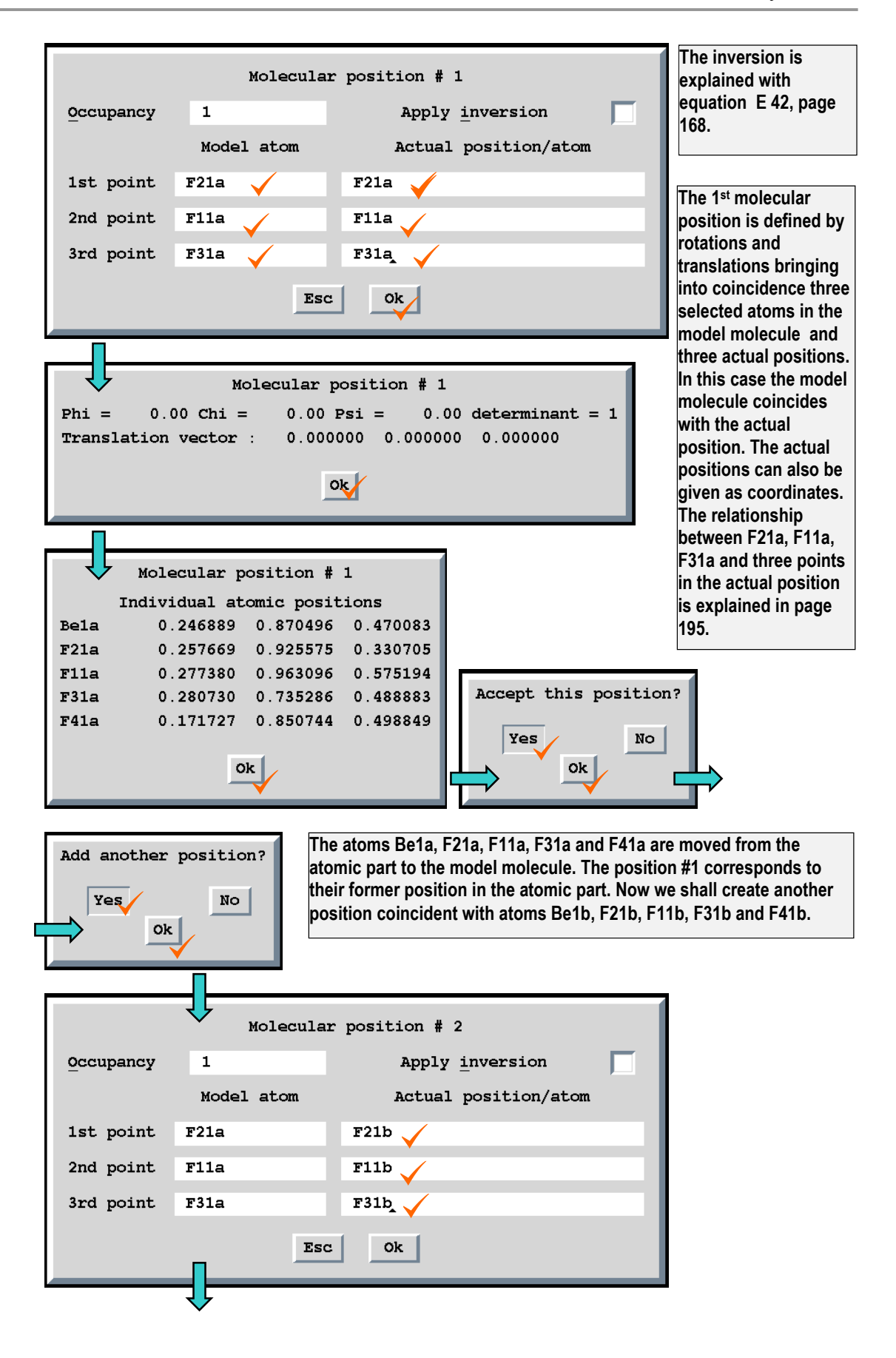

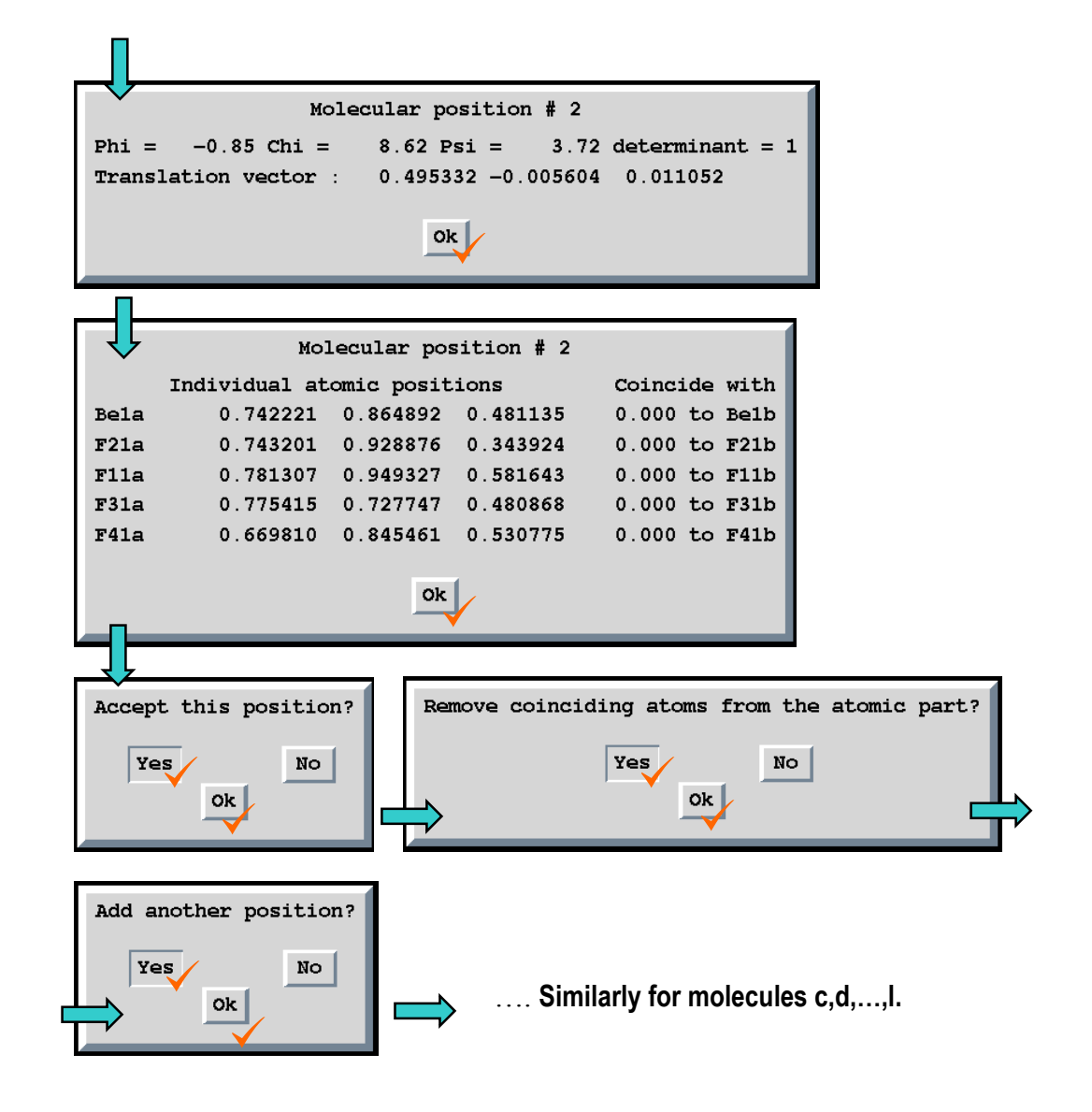

The result of the process shown in Figure 98 is m40 with one molecule  $BeF_4$  repeated in 12 positions. The reverse process can be done with the tool "Move atoms from molecule to atomic part".

| Figure 99M40 from Figure 97 after creating molecule | S |
|-----------------------------------------------------|---|
|-----------------------------------------------------|---|

| 16 :<br>5 1:     | 10<br>2  | 1        |           |            |           |          |     |   |                                   |
|------------------|----------|----------|-----------|------------|-----------|----------|-----|---|-----------------------------------|
| 0.349776         | 0.134152 | 0.151879 | 0.211076  | 0.141322   | 0.156513  | 111111   |     |   | The atomic part                   |
| 0.00000          | 0.000000 | 0.000000 | 0.000000  | 0.000000   | 0.000000  | 000000   |     |   |                                   |
| 0.000000         | 0.000000 | 0.000000 | 0.000000  | 0.000000   | 0.00000   | 000000   |     |   |                                   |
| K11              | 12       | 1.000000 | 0.148290  | 0.560673   | 0.581993  |          |     |   |                                   |
| 0.009251         | 0.032521 | 0.022902 | -0.000130 | 0.003376-  | -0.016116 | 0111111  | 111 |   |                                   |
| • • • • •        |          |          |           |            |           |          |     |   |                                   |
| Mn23             | 2 I      | 1.000000 | 0.791403  | 0.142776   | 0.648432  | 0111100  |     |   |                                   |
| 0.006213         | 0.000000 | 1 000000 | 0.000000  | 0.000000   | 0.000000  | 0111100  | 000 |   |                                   |
| MIL24            | 2 I      | 1.000000 | 0.295958  | 0.151/63   | 0.002833  | 0111000  |     |   |                                   |
| 0.006213<br>Rof4 | 0.000000 | 0.000000 | 0.000000  | 0.000000   | 0.000000  | 01110000 | 000 |   |                                   |
| Bela             | 3 2      | 1 000000 | 0 246889  | 0 870496   | 0 470083  |          |     |   |                                   |
| 0,008280         | 0.017171 | 0.011088 | 0.005632  | -0.002418- | -0.000267 | 0000111  | 111 |   | The molecular header              |
| F21a             | 4 2      | 1.000000 | 0.257669  | 0.925575   | 0.330705  |          |     |   | (coo page 165) and                |
| 0.022625         | 0.029282 | 0.008272 | -0.004914 | -0.003285  | 0.000824  | 0111111  | 111 |   | (See page 105) and                |
| F11a             | 4 2      | 1.000000 | 0.277380  | 0.963096   | 0.575194  |          |     |   | atomic parameters of              |
| 0.040734         | 0.011777 | 0.019152 | -0.010180 | -0.000190- | -0.005892 | 0111111  | 111 |   | the model miecule.                |
| F31a             | 4 2      | 1.000000 | 0.280730  | 0.735286   | 0.488883  |          |     |   |                                   |
| 0.033603         | 0.025845 | 0.048385 | 0.023503  | -0.011240- | 0.003297  | 0111111  | 111 |   |                                   |
| F41a             | 42       | 1.000000 | 0.171727  | 0.850744   | 0.498849  |          |     |   |                                   |
| 0.016242         | 0.036662 | 0.049694 | -0.003854 | 0.017564   | -0.001100 | 0111111  | 111 |   |                                   |
| pos#1            | 1        | 1.000000 |           |            |           | 000 0    | 0   | 0 | Parameters of the 1st             |
| 0.000            | 0.000    | 0.000    | 0.000000  | 0.000000   | 0.00000   | 0000111  |     |   | molecular position                |
| 0.00000          | 0.000000 | 0.000000 | 0.000000  | 0.000000   | 0.00000   |          |     |   | (see page 167)                    |
| pos#2            | 1        | 1.000000 |           |            |           | 000 0    | 0   | 0 |                                   |
| -0.850           | 8.618    | 3.720    | 0.495332  | -0.005604  | 0.011052  | 0111111  |     |   | Parameters of the 2 <sup>nd</sup> |
| 0.000000         | 0.000000 | 0.000000 | 0.000000  | 0.000000   | 0.00000   |          |     |   | molecular position                |
| pos#3            | 1        | 1.000000 |           |            |           | 000 0    | 0   | 0 | Development and the Ord           |
| -20.359          | 6.838    | 165.405  | 0.742645  | -0.247409  | 0.069336  | 0111111  |     |   | Parameters of the 3 <sup>rd</sup> |
| 0.000000         | 1        | 1.000000 | 0.000000  | 0.000000   | 0.00000   | 000 0    | •   | ^ | molecular position                |
| pos#4            | 10 000   | 176 001  | 0 240200  | 0 220261   | 0 052167  | 000 0    | U   | 0 |                                   |
| 0 000000         | 0 000000 | 0 000000 | 0.000000  | 0 000000   | 0.000000  | UTTTTT   |     |   |                                   |
| DOS#5            | 1        | 1.000000 | 0.000000  | 0.000000   | 0.000000  | 000 0    | 0   | 0 |                                   |
| 91,206           | - 5.801  | 93.885   | -0.133621 | -0.122569  | 0.402071  | 0111111  | Ū   | Ŭ |                                   |
| 0.000000         | 0.000000 | 0.000000 | 0.000000  | 0.000000   | 0.000000  |          |     |   |                                   |
| pos#6            | 1        | 1.000000 |           |            |           | 000 0    | 0   | 0 |                                   |
| 112.014          | -17.302  | 91.133   | 0.365095  | -0.131409  | 0.409956  | 0111111  |     |   |                                   |
| 0.00000          | 0.000000 | 0.000000 | 0.000000  | 0.000000   | 0.000000  |          |     |   |                                   |
| pos#7            | 1        | 1.000000 |           |            |           | 000 0    | 0   | 0 |                                   |
| -102.659         | -2.041   | -93.460  | 0.617538  | -0.097104- | 0.336053  | 0111111  |     |   |                                   |
| 0.000000         | 0.000000 | 0.000000 | 0.000000  | 0.000000   | 0.00000   |          |     |   |                                   |
| pos#8            | 1        | 1.000000 |           |            |           | 000 0    | 0   | 0 |                                   |
| -107.375         | 16.955   | -83.677  | 0.109664  | -0.108406- | -0.351159 | 0111111  |     |   |                                   |
| 0.000000         | 0.000000 | 0.000000 | 0.000000  | 0.000000   | 0.00000   |          |     |   |                                   |
| pos#9            | 1        | 1.000000 |           |            |           | 000 0    | 0   | 0 |                                   |
| -46.987          | -76.955  | -60.251  | 0.573501  | -0.412600  | 0.282860  | 0111111  |     |   |                                   |
| 0.000000         | 1        | 1 000000 | 0.000000  | 0.000000   | 0.000000  | 000 0    | 0   | 0 |                                   |
| 145 021          | T 05 030 | 122 420  | 0 050020  | 0 107022   | 0 269402  | 000 0    | 0   | 0 |                                   |
| 0 000000         | 0 000000 | 0 000000 | 0.0000000 | 0 000000   | 0.200403  | UTTTTT   |     |   |                                   |
| pos#11           | 1        | 1.000000 | 5.000000  | 5.000000   | 0.00000   | 000 0    | 0   | 0 |                                   |
| 44.286           | 62.153   | 137.005  | -0.178527 | -0.822657- | 0.208536  | 0111111  |     |   |                                   |
| 0.000000         | 0.000000 | 0.000000 | 0.000000  | 0.000000   | 0.000000  |          |     |   |                                   |
| pos#12           | 1        | 1.000000 |           |            |           | 000 0    | 0   | 0 |                                   |
| -6.281           | 77.758   | 70.412   | 0.324230  | -0.827545- | 0.203915  | 0111111  |     |   |                                   |
| 0.000000         | 0.000000 | 0.000000 | 0.000000  | 0.000000   | 0.000000  |          |     |   |                                   |
|                  |          |          |           |            |           |          |     |   |                                   |

#### Using the model molecule file m45

Another possibility is to create a molecule from atoms given in m45. This file contains a user-defined model molecule in arbitrary crystal coordinate system. *EDITM40* reads the molecule, verifies the chemical types of atoms and offers creating of molecular positions (see Figure 101).

Figure 100 An Example of the m45 File. It is used in Figure 101.

**Cell parameters in a free format.** They can be different from the cell parameters in m50.

| 111   | 90 90 | 90  |                       |                     |
|-------|-------|-----|-----------------------|---------------------|
| Ac1   | 2     | 1   | 0.083333 0.433000 0.0 | 000000 0.000000     |
| Ah11  | 3     | 1   | 0.166667 1.010000 0.8 | 816000 0.000000     |
| Ac2   | 2     | 1   | 0.166667-0.433000 0.0 | 000000 1.225000     |
| Ah21  | 3     | 1   | 0.166667-1.010000 0.8 | 816000 1.225000     |
| Ah22  | 3     | 1   | 0.166667-1.010000-0.8 | 816000 1.225000     |
| Ac3   | 2     | 1   | 0.166667 0.433000 0.0 | 000000 2.450000     |
| Ah31  | 3     | 1   | 0.166667 1.010000 0.8 | 816000 2.450000     |
| Ah32  | 3     | 1   | 0.166667 1.010000-0.8 | 816000 2.450000     |
| Ac4   | 2     | 1   | 0.166667-0.433000 0.0 | 000000 3.675000     |
| Ah41  | 3     | 1   | 0.166667-1.010000 0.8 | 816000 3.675000     |
| Ah42  | 3     | 1   | 0.166667-1.010000-0.8 | 816000 3.675000     |
| Ac5   | 2     | 1   | 0.166667 0.433000 0.0 | 000000 4.900000     |
| Ah51  | 3     | 1   | 0.166667 1.010000 0.8 | 816000 4.900000     |
| Ah52  | 3     | 1   | 0.166667 1.010000-0.8 | 816000 4.900000     |
| Ac6   | 2     | 1   | 0.166667-0.433000 0.0 | 000000 6.125000     |
| Ah61  | 3     | 1   | 0.166667-1.010000 0.8 | 816000 6.125000     |
| Ah62  | 3     | 1   | 0.166667-1.010000-0.8 | 816000 6.125000     |
| Ac7   | 2     | 1   | 0.166667 0.433000 0.0 | 000000 7.350000     |
| Ah71  | 3     | 1   | 0.166667 1.010000 0.8 | 816000 7.350000     |
| Ah72  | 3     | 1   | 0.166667 1.010000-0.8 | 816000 7.350000     |
| Ac8   | 2     | 1   | 0.166667-0.433000 0.0 | 000000 8.575000     |
| Ah81  | 3     | 1   | 0.166667-1.010000 0.8 | 816000 8.575000     |
| Ah82  | 3     | 1   | 0.166667-1.010000-0.8 | 816000 8.575000     |
| Ac9   | 2     | 1   | 0.166667 0.433000 0.0 | 000000 9.800000     |
| Ah91  | 3     | 1   | 0.166667 1.010000 0.8 | 816000 9.800000     |
| Ah92  | 3     | 1   | 0.166667 1.010000-0.8 | 816000 9.800000     |
| Ac10  | 2     | 1   | 0.166667-0.433000 0.0 | 0000011.025000      |
| Ah101 | 3     | 1   | 0.166667-1.010000 0.8 | 81600011.025000     |
| Ah102 | 3     | 1   | 0.166667-1.010000-0.8 | 81600011.025000     |
|       |       |     |                       |                     |
|       |       |     | 0                     |                     |
|       | 1     |     | ▼ Occupancy           | a condition to conf |
|       | lom   |     |                       | coordinates of      |
| ▼ n   | ame   |     | Temperature           | ★ model atoms       |
|       |       |     | parameter type        |                     |
|       |       | ★   | (Not relevant)        |                     |
|       |       | •   | (                     |                     |
|       |       |     |                       |                     |
|       |       |     |                       |                     |
|       |       |     | Chemical type         |                     |
|       | ↓     | (se | e Chtype, page 134)   |                     |

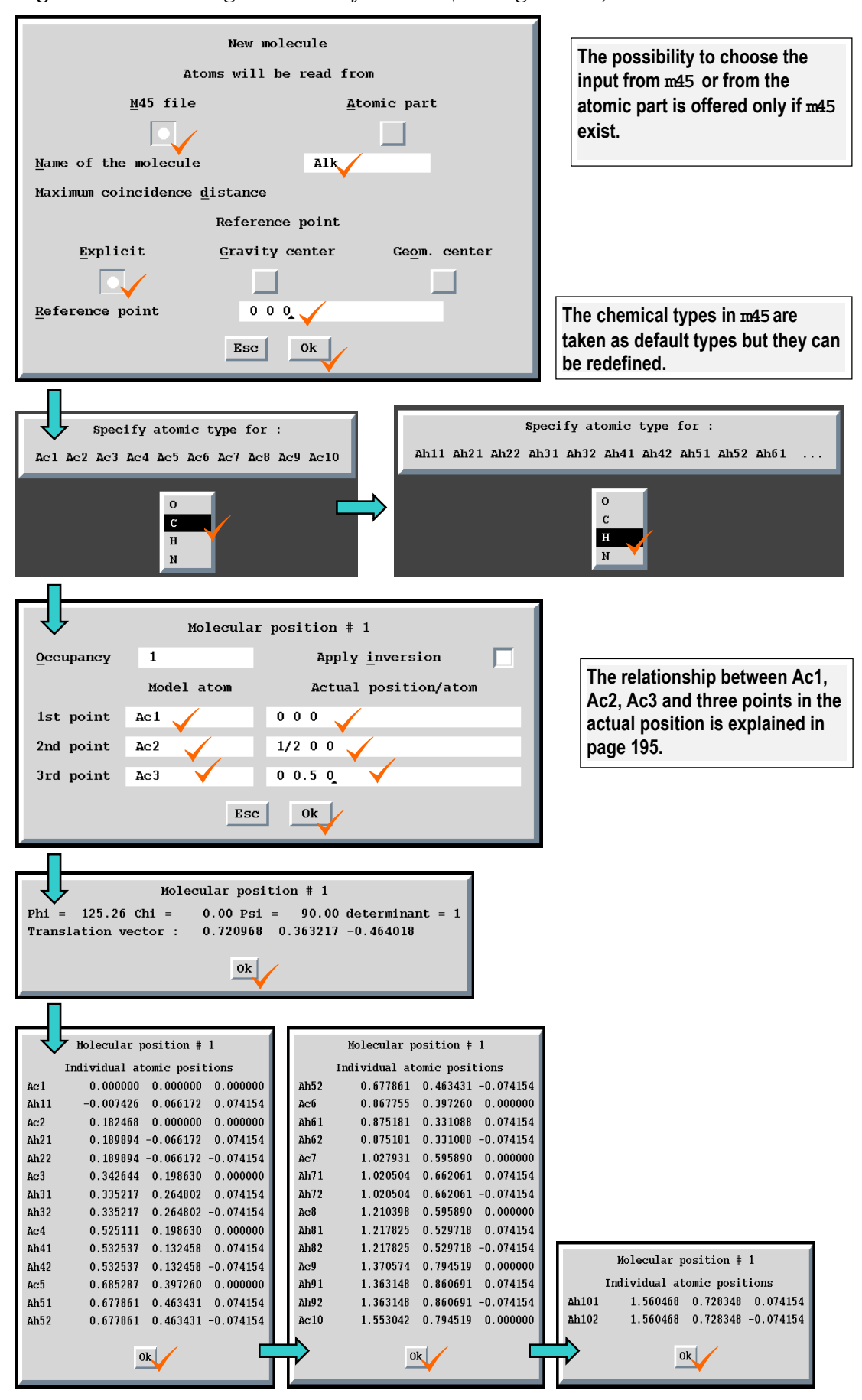

*Figure 101* Inserting a molecule from m45 (see Figure 100)

*Figure 102* M40 with a molecule added from m45 (see Figure 101)

| 0 1                                                                                                    | 10                                                                                                    | 1                                                                                                    |                                                  |
|----------------------------------------------------------------------------------------------------|----------------------------------------------------------------------------------------------------|----------------------------------------------------------------------------------------------------|--------------------------------------------------|
| 29 3                                                                                                    | 1                                                                                                    |                                                                                                    |                                                  |
| 1.000000                                                                                                    | 0.000000                                                                                                    | 0.000000 0.000000 0.000000 0.000000                                                                                                    | 000000                                           |
| 0.000000                                                                                                    |                                                                                                    |                                                                                                    |                                                  |
| 0.000000                                                                                                    | 0.000000                                                                                                    | 0.000000 0.000000 0.000000 0.000000                                                                                                    | 000000                                           |
| 0.00000                                                                                                    | 0.000000                                                                                                    | 0.000000 0.000000 0.000000 0.000000                                                                                                    | 000000                                           |
| Alk                                                                                                    | 1                                                                                                    | 0.00000 0.00000 0.00000                                                                                                    |                                                  |
| Ac1                                                                                                    | -<br>2 1                                                                                                    | 0 083333 0 052666 0 000000 0 000000                                                                                                    |                                                  |
| ACT 0.02700E                                                                                                    | 2 1                                                                                                    |                                                                                                    | 000000000                                        |
| 0.03/995                                                                                                    | 0.000000                                                                                                    |                                                                                                    | 00000000000                                      |
| Anii                                                                                                    | 3 I                                                                                                    | 0.166667 0.180147 0.114604 0.000000                                                                                                    |                                                  |
| 0.037995                                                                                                    | 0.000000                                                                                                    | 0.000000 0.000000 0.000000 0.000000                                                                                                    | 00000000000                                      |
| Ac2                                                                                                    | 2 1                                                                                                    | 0.166667-0.052666 0.000000 0.111322                                                                                                    |                                                  |
| 0.037995                                                                                                    | 0.000000                                                                                                    | 0.000000 0.000000 0.000000 0.000000                                                                                                    | 0000000000                                       |
| Ah21                                                                                                    | 31                                                                                                    | 0.166667-0.065544 0.114604 0.111322                                                                                                    |                                                  |
| 0.037995                                                                                                    | 0.000000                                                                                                    | 0.000000 0.000000 0.000000 0.000000                                                                                                    | 0000000000                                       |
| Ah22                                                                                                    | 31                                                                                                    | 0.166667-0.180147-0.114604 0.111322                                                                                                    |                                                  |
| 0.037995                                                                                                    | 0.000000                                                                                                    | 0.000000 0.000000 0.000000 0.000000                                                                                                    | 0000000000                                       |
| Ac3                                                                                                    | 2 1                                                                                                    | 0.166667 0.052665 0.000000 0.222644                                                                                                    |                                                  |
| 0.037995                                                                                                    | 0.000000                                                                                                    | 0.000000 0.000000 0.000000 0.000000                                                                                                    | 0000000000                                       |
| Ah31                                                                                                    | 3 1                                                                                                    | 0.166667 0.180147 0.114603 0.222644                                                                                                    |                                                  |
| 0 037995                                                                                                    | 0 000000                                                                                                    |                                                                                                    | 000000000                                        |
| AP30                                                                                                    | 2 1                                                                                                    |                                                                                                    | 0000000000                                       |
| AIL52                                                                                                    | 0 000000                                                                                                    |                                                                                                    | 000000000                                        |
| 0.03/995                                                                                                    | 0.000000                                                                                                    |                                                                                                    | 00000000000                                      |
| AC4                                                                                                    | 2 I                                                                                                    | 0.166667-0.052666 0.000000 0.333966                                                                                                    |                                                  |
| 0.037995                                                                                                    | 0.000000                                                                                                    | 0.000000 0.000000 0.000000 0.000000                                                                                                    | 0000000000                                       |
| Ah41                                                                                                    | 31                                                                                                    | 0.166667-0.065544 0.114603 0.333966                                                                                                    |                                                  |
| 0.037995                                                                                                    | 0.000000                                                                                                    | 0.000000 0.000000 0.000000 0.000000                                                                                                    | 0000000000                                       |
| Ah42                                                                                                    | 31                                                                                                    | 0.166667-0.180147-0.114604 0.333966                                                                                                    |                                                  |
| 0. Ac5                                                                                                    | 2 1                                                                                                    | 0.166667 0.052665 0.000000 0.445289                                                                                                    |                                                  |
|                                                                                                    |                                                                                                    | ••=••••                                                                                                    |                                                  |
|                                                                                                    |                                                                                                    |                                                                                                    |                                                  |
| 037995 0.0                                                                                                    | 000000 0.0                                                                                                    | 000000 0.000000 0.000000 0.000000 00                                                                                                    | 0000000                                          |
| 037995 0.0<br>Ac7                                                                                                    | 000000 0.0<br>2 1                                                                                                    | 000000 0.000000 0.000000 0.000000 00<br>0.166667 0.052665 0.000000 0.667933                                                                                                    | 0000000                                          |
| 037995 0.0<br>Ac7<br>0.037995                                                                                                    | 000000 0.0<br>2 1<br>0.000000                                                                                                    | 000000 0.000000 0.000000 0.000000 00<br>0.166667 0.052665 0.000000 0.667933<br>0.000000 0.000000 0.000000 0.000000                                                                                                    | 00000000                                         |
| 037995 0.0<br>Ac7<br>0.037995<br>Ah71                                                                                                    | 000000 0.0<br>2 1<br>0.000000<br>3 1                                                                                                    | 000000 0.000000 0.000000 0.000000 00<br>0.166667 0.052665 0.000000 0.667933<br>0.000000 0.000000 0.000000 0.000000<br>0.166667 0.180147 0.114603 0.667933                                                                                                    | 00000000<br>0000000000                           |
| 037995 0.0<br>Ac7<br>0.037995<br>Ah71<br>0.037995                                                                                                    | 000000 0.0<br>2 1<br>0.000000<br>3 1<br>0.000000                                                                                                    | 000000 0.000000 0.000000 0.000000 00<br>0.166667 0.052665 0.000000 0.667933<br>0.000000 0.000000 0.000000 0.000000<br>0.166667 0.180147 0.114603 0.667933<br>0.000000 0.000000 0.000000 0.000000                                                                                                    | 00000000<br>0000000000<br>0000000000             |
| 037995 0.0<br>Ac7<br>0.037995<br>Ah71<br>0.037995<br>Ah72                                                                                                    | 000000 0.0<br>2 1<br>0.000000<br>3 1<br>0.000000<br>3 1                                                                                                    | 000000 0.000000 0.000000 0.000000 00<br>0.166667 0.052665 0.000000 0.667933<br>0.000000 0.000000 0.000000 0.000000<br>0.166667 0.180147 0.114603 0.667933<br>0.000000 0.000000 0.000000<br>0.166667 0.065544-0.114604 0.667933                                                                                                    | 00000000<br>0000000000<br>0000000000             |
| 037995 0.0<br>Ac7<br>0.037995<br>Ah71<br>0.037995<br>Ah72<br>0.037995                                                                                                    | 000000 0.0<br>2 1<br>0.000000<br>3 1<br>0.000000<br>3 1<br>0.000000                                                                                                    | 000000 0.000000 0.000000 0.000000 00<br>0.166667 0.052665 0.000000 0.667933<br>0.000000 0.000000 0.000000 0.000000<br>0.166667 0.180147 0.114603 0.667933<br>0.000000 0.000000 0.000000 0.000000<br>0.166667 0.065544-0.114604 0.667933<br>0.000000 0.000000 0.000000                                                                                                    | 00000000<br>0000000000<br>0000000000             |
| 037995 0.0<br>Ac7<br>0.037995<br>Ah71<br>0.037995<br>Ah72<br>0.037995<br>Ac8                                                                                                    | 2 1<br>0.000000<br>3 1<br>0.000000<br>3 1<br>0.000000<br>2 1                                                                                                    | 000000 0.000000 0.000000 0.000000 00<br>0.166667 0.052665 0.000000 0.667933<br>0.000000 0.000000 0.000000 0.000000<br>0.166667 0.180147 0.114603 0.667933<br>0.000000 0.000000 0.000000 0.000000<br>0.166667 0.065544-0.114604 0.667933<br>0.000000 0.000000 0.000000 0.000000<br>0.166667-0.052666 0.000000 0.779255                                                                                                    | 00000000<br>0000000000<br>0000000000<br>00000000 |
| 037995 0.0<br>Ac7<br>0.037995<br>Ah71<br>0.037995<br>Ah72<br>0.037995<br>Ac8<br>0.037995                                                                                                    | 000000 0.0<br>2 1<br>0.000000<br>3 1<br>0.000000<br>3 1<br>0.000000<br>2 1<br>0.000000                                                                                                    | 000000 0.000000 0.000000 0.000000 00<br>0.166667 0.052665 0.000000 0.667933<br>0.000000 0.000000 0.000000 0.000000<br>0.166667 0.180147 0.114603 0.667933<br>0.000000 0.000000 0.000000<br>0.166667 0.065544-0.114604 0.667933<br>0.000000 0.000000 0.000000<br>0.166667-0.052666 0.000000 0.779255<br>0.000000 0.000000 0.000000                                                                                                    | 00000000<br>0000000000<br>0000000000<br>00000000 |
| 037995 0.0<br>Ac7<br>0.037995<br>Ah71<br>0.037995<br>Ah72<br>0.037995<br>Ac8<br>0.037995                                                                                                    | 000000 0.0<br>2 1<br>0.000000<br>3 1<br>0.000000<br>3 1<br>0.000000<br>2 1<br>0.000000                                                                                                    | 000000 0.000000 0.000000 0.000000 00<br>0.166667 0.052665 0.000000 0.667933<br>0.000000 0.000000 0.000000 0.000000<br>0.166667 0.180147 0.114603 0.667933<br>0.000000 0.000000 0.000000<br>0.166667 0.065544-0.114604 0.667933<br>0.000000 0.000000 0.000000<br>0.166667-0.052666 0.000000 0.779255<br>0.000000 0.000000 0.000000 0.000000<br>0.166667-0.052666 0.000000 0.779255<br>0.000000 0.000000 0.000000 0.000000                                                                                                    | 00000000<br>0000000000<br>0000000000<br>00000000 |
| 037995 0.0<br>Ac7<br>0.037995<br>Ah71<br>0.037995<br>Ah72<br>0.037995<br>Ac8<br>0.037995<br>Ah81                                                                                                    | 000000 0.0<br>2 1<br>0.000000<br>3 1<br>0.000000<br>3 1<br>0.000000<br>2 1<br>0.000000<br>3 1<br>0.000000<br>3 2                                                                                                    | 000000 0.000000 0.000000 0.000000<br>0.166667 0.052665 0.000000 0.667933<br>0.000000 0.000000 0.000000 0.000000<br>0.166667 0.180147 0.114603 0.667933<br>0.000000 0.000000 0.000000<br>0.166667 0.065544-0.114604 0.667933<br>0.000000 0.000000 0.000000<br>0.166667-0.052666 0.000000 0.779255<br>0.000000 0.000000 0.000000<br>0.166667-0.065544 0.114603 0.779255<br>0.000000 0.000000 0.000000                                                                                                    | 00000000<br>0000000000<br>0000000000<br>00000000 |
| 037995 0.0<br>Ac7<br>0.037995<br>Ah71<br>0.037995<br>Ah72<br>0.037995<br>Ac8<br>0.037995<br>Ah81<br>0.037995                                                                                                    | 000000 0.0<br>2 1<br>0.000000<br>3 1<br>0.000000<br>3 1<br>0.000000<br>2 1<br>0.000000<br>3 1<br>0.000000                                                                                                    | 000000 0.000000 0.000000 0.000000<br>0.166667 0.052665 0.000000 0.667933<br>0.000000 0.000000 0.000000 0.000000<br>0.166667 0.180147 0.114603 0.667933<br>0.00000 0.000000 0.000000 0.000000<br>0.166667 0.065544-0.114604 0.667933<br>0.000000 0.000000 0.000000 0.000000<br>0.166667-0.052666 0.000000 0.779255<br>0.000000 0.000000 0.000000<br>0.166667-0.065544 0.114603 0.779255<br>0.000000 0.000000 0.000000                                                                                                    | 00000000<br>0000000000<br>0000000000<br>00000000 |
| 037995 0.0<br>Ac7<br>0.037995<br>Ah71<br>0.037995<br>Ah72<br>0.037995<br>Ac8<br>0.037995<br>Ah81<br>0.037995<br>Ah81                                                                                                    | 000000 0.0<br>2 1<br>0.000000<br>3 1<br>0.000000<br>2 1<br>0.000000<br>3 1<br>0.000000<br>3 1<br>0.000000<br>3 1                                                                                                    | 000000 0.000000 0.000000 0.000000<br>0.166667 0.052665 0.000000 0.667933<br>0.000000 0.000000 0.000000 0.000000<br>0.166667 0.180147 0.114603 0.667933<br>0.00000 0.000000 0.000000 0.000000<br>0.166667 0.065544-0.114604 0.667933<br>0.00000 0.000000 0.000000 0.000000<br>0.166667-0.052666 0.000000 0.779255<br>0.000000 0.000000 0.000000<br>0.166667-0.065544 0.114603 0.779255<br>0.000000 0.000000 0.000000<br>0.166667-0.180147-0.114604 0.779255                                                                                                    | 00000000<br>0000000000<br>0000000000<br>00000000 |
| 037995 0.0<br>Ac7<br>0.037995<br>Ah71<br>0.037995<br>Ah72<br>0.037995<br>Ac8<br>0.037995<br>Ah81<br>0.037995<br>Ah82<br>0.037995                                                                                                    | 000000 0.0<br>2 1<br>0.000000<br>3 1<br>0.000000<br>2 1<br>0.000000<br>3 1<br>0.000000<br>3 1<br>0.000000<br>3 1<br>0.000000                                                                                                    | 000000 0.000000 0.000000 0.000000<br>0.166667 0.052665 0.000000 0.667933<br>0.000000 0.000000 0.000000 0.000000<br>0.166667 0.180147 0.114603 0.667933<br>0.00000 0.000000 0.000000 0.000000<br>0.166667 0.065544-0.114604 0.667933<br>0.000000 0.000000 0.000000 0.000000<br>0.166667-0.052666 0.000000 0.779255<br>0.000000 0.000000 0.000000 0.000000<br>0.166667-0.065544 0.114603 0.779255<br>0.000000 0.000000 0.000000 0.000000<br>0.166667-0.180147-0.114604 0.779255<br>0.000000 0.000000 0.000000                                                                                                    | 00000000<br>0000000000<br>0000000000<br>00000000 |
| 037995 0.0<br>Ac7<br>0.037995<br>Ah71<br>0.037995<br>Ah72<br>0.037995<br>Ac8<br>0.037995<br>Ah81<br>0.037995<br>Ah82<br>0.037995<br>Ac9                                                                                                    | 000000 0.0<br>2 1<br>0.000000<br>3 1<br>0.000000<br>2 1<br>0.000000<br>3 1<br>0.000000<br>3 1<br>0.000000<br>3 1<br>0.000000<br>2 1                                                                                                    | 000000 0.000000 0.000000 0.000000<br>0.166667 0.052665 0.000000 0.667933<br>0.000000 0.000000 0.000000 0.000000<br>0.166667 0.180147 0.114603 0.667933<br>0.000000 0.000000 0.000000 0.000000<br>0.166667 0.065544-0.114604 0.667933<br>0.000000 0.000000 0.000000 0.000000<br>0.166667-0.052666 0.000000 0.779255<br>0.000000 0.000000 0.000000 0.000000<br>0.166667-0.065544 0.114603 0.779255<br>0.000000 0.000000 0.000000 0.000000<br>0.166667-0.180147-0.114604 0.779255<br>0.000000 0.000000 0.000000 0.000000<br>0.166667 0.052665 0.000000 0.890577                                                                                                    | 00000000<br>0000000000<br>0000000000<br>00000000 |
| 037995 0.0<br>Ac7<br>0.037995<br>Ah71<br>0.037995<br>Ah72<br>0.037995<br>Ac8<br>0.037995<br>Ah81<br>0.037995<br>Ah82<br>0.037995<br>Ac9<br>0.037995                                                                                                    | $\begin{array}{c} \begin{array}{c} \begin{array}{c} \begin{array}{c} \begin{array}{c} \begin{array}{c} \begin{array}{c} \begin{array}{c} $                                                                                                    | 000000 0.000000 0.000000 0.000000<br>0.166667 0.052665 0.000000 0.667933<br>0.000000 0.000000 0.000000 0.000000<br>0.166667 0.180147 0.114603 0.667933<br>0.000000 0.000000 0.000000 0.000000<br>0.166667 0.065544-0.114604 0.667933<br>0.000000 0.000000 0.000000 0.000000<br>0.166667-0.052666 0.000000 0.779255<br>0.000000 0.000000 0.000000 0.000000<br>0.166667-0.065544 0.114603 0.779255<br>0.000000 0.000000 0.000000 0.000000<br>0.166667-0.180147-0.114604 0.779255<br>0.000000 0.000000 0.000000 0.000000<br>0.166667 0.052665 0.000000 0.890577<br>0.000000 0.000000 0.000000 0.000000                                                                                                    | 00000000<br>0000000000<br>0000000000<br>00000000 |
| 037995 0.0<br>Ac7<br>0.037995<br>Ah71<br>0.037995<br>Ah72<br>0.037995<br>Ac8<br>0.037995<br>Ah81<br>0.037995<br>Ah82<br>0.037995<br>Ac9<br>0.037995<br>Ah91                                                                                                    | 000000 0.0<br>2 1<br>0.000000<br>3 1<br>0.000000<br>2 1<br>0.000000<br>3 1<br>0.000000<br>3 1<br>0.000000<br>2 1<br>0.000000<br>3 1<br>0.000000<br>3 1                                                                                                    | 000000 0.000000 0.000000 0.000000<br>0.166667 0.052665 0.000000 0.667933<br>0.00000 0.000000 0.000000 0.000000<br>0.166667 0.180147 0.114603 0.667933<br>0.00000 0.000000 0.000000 0.000000<br>0.166667 0.065544-0.114604 0.667933<br>0.00000 0.000000 0.000000 0.000000<br>0.166667-0.052666 0.000000 0.779255<br>0.000000 0.000000 0.000000 0.000000<br>0.166667-0.065544 0.114603 0.779255<br>0.000000 0.000000 0.000000 0.000000<br>0.166667-0.180147-0.114604 0.779255<br>0.000000 0.000000 0.000000 0.000000<br>0.166667 0.052665 0.000000 0.890577<br>0.000000 0.000000 0.000000 0.000000<br>0.166667 0.180147 0.114603 0.890577                                                                                                    | 00000000<br>0000000000<br>0000000000<br>00000000 |
| 037995 0.0<br>Ac7<br>0.037995<br>Ah71<br>0.037995<br>Ah72<br>0.037995<br>Ac8<br>0.037995<br>Ah81<br>0.037995<br>Ah82<br>0.037995<br>Ac9<br>0.037995<br>Ah91<br>0.037995                                                                                                    | $\begin{array}{c} \begin{array}{c} \begin{array}{c} \begin{array}{c} \begin{array}{c} \begin{array}{c} \begin{array}{c} \begin{array}{c} $                                                                                                    | 000000 0.000000 0.000000 0.000000<br>0.166667 0.052665 0.000000 0.667933<br>0.00000 0.000000 0.000000 0.000000<br>0.166667 0.180147 0.114603 0.667933<br>0.00000 0.00000 0.000000 0.000000<br>0.166667 0.065544-0.114604 0.667933<br>0.00000 0.00000 0.000000 0.000000<br>0.166667-0.052666 0.000000 0.779255<br>0.000000 0.00000 0.000000 0.000000<br>0.166667-0.065544 0.114603 0.779255<br>0.000000 0.000000 0.000000 0.000000<br>0.166667-0.180147-0.114604 0.779255<br>0.000000 0.000000 0.000000 0.000000<br>0.166667 0.052655 0.000000 0.890577<br>0.000000 0.000000 0.000000 0.000000<br>0.166667 0.180147 0.114603 0.890577<br>0.000000 0.000000 0.000000 0.000000                                                                                                    | 00000000<br>0000000000<br>0000000000<br>00000000 |
| 037995 0.0<br>Ac7<br>0.037995<br>Ah71<br>0.037995<br>Ah72<br>0.037995<br>Ac8<br>0.037995<br>Ah81<br>0.037995<br>Ah82<br>0.037995<br>Ah91<br>0.037995<br>Ah91<br>0.037995<br>Ah92                                                                                                    | 2 1<br>0.00000 0.0<br>2 1<br>0.000000<br>3 1<br>0.000000<br>2 1<br>0.000000<br>3 1<br>0.000000<br>3 1<br>0.000000<br>2 1<br>0.000000<br>3 1<br>0.000000<br>3 1<br>0.0000000<br>3 1<br>0.000000<br>3 1<br>0.000000<br>3 1<br>0.0000000<br>3 1<br>0.000000<br>3 1<br>0.000000<br>3 1<br>0.0000000<br>3 1<br>0.0000000<br>0 3 1<br>0.0000000<br>0 3 1<br>0.0000000<br>0 3 1<br>0.0000000<br>0 3 1<br>0.0000000<br>0 3 1<br>0.0000000<br>0 3 1<br>0.0000000<br>0 3 1<br>0.0000000<br>0 3 1<br>0.0000000<br>0 3 1<br>0.0000000<br>0 3 1<br>0.00000000<br>0 3 1<br>0.00000000000000000000000000000000000                                                                                                    | 000000 0.000000 0.000000 0.000000<br>0.166667 0.052665 0.000000 0.667933<br>0.000000 0.000000 0.000000 0.000000<br>0.166667 0.180147 0.114603 0.667933<br>0.000000 0.000000 0.000000 0.000000<br>0.166667 0.065544-0.114604 0.667933<br>0.00000 0.00000 0.000000 0.000000<br>0.166667-0.052666 0.000000 0.779255<br>0.000000 0.00000 0.000000 0.000000<br>0.166667-0.065544 0.114603 0.779255<br>0.000000 0.00000 0.000000 0.000000<br>0.166667-0.180147-0.114604 0.779255<br>0.000000 0.00000 0.000000 0.000000<br>0.166667 0.052665 0.000000 0.890577<br>0.000000 0.000000 0.000000 0.000000<br>0.166667 0.180147 0.114603 0.890577<br>0.00000 0.00000 0.000000 0.000000<br>0.166667 0.180147 0.114603 0.890577                                                                                                    | 00000000<br>0000000000<br>0000000000<br>00000000 |
| 037995 0.0<br>Ac7<br>0.037995<br>Ah71<br>0.037995<br>Ah72<br>0.037995<br>Ac8<br>0.037995<br>Ah81<br>0.037995<br>Ah82<br>0.037995<br>Ac9<br>0.037995<br>Ah91<br>0.037995<br>Ah91<br>0.037995<br>Ah92<br>0.037995                                                                                     | $\begin{array}{c} \begin{array}{c} \begin{array}{c} \begin{array}{c} \begin{array}{c} \begin{array}{c} \begin{array}{c} \begin{array}{c} $                                                                                                    | 000000 0.000000 0.000000 0.000000<br>0.166667 0.052665 0.000000 0.667933<br>0.000000 0.000000 0.000000 0.000000<br>0.166667 0.180147 0.114603 0.667933<br>0.00000 0.00000 0.000000 0.000000<br>0.166667 0.065544-0.114604 0.667933<br>0.00000 0.00000 0.000000 0.000000<br>0.166667-0.052666 0.000000 0.779255<br>0.000000 0.00000 0.000000 0.000000<br>0.166667-0.065544 0.114603 0.779255<br>0.000000 0.00000 0.000000 0.000000<br>0.166667-0.180147-0.114604 0.779255<br>0.000000 0.00000 0.000000 0.000000<br>0.166667 0.052655 0.000000 0.890577<br>0.000000 0.00000 0.000000 0.000000<br>0.166667 0.180147 0.114603 0.890577<br>0.00000 0.00000 0.00000 0.000000<br>0.166667 0.065544-0.114604 0.890577<br>0.00000 0.00000 0.000000 0.000000                                                                                                    | 00000000<br>0000000000<br>0000000000<br>00000000 |
| 037995 0.0<br>Ac7<br>0.037995<br>Ah71<br>0.037995<br>Ah72<br>0.037995<br>Ac8<br>0.037995<br>Ah81<br>0.037995<br>Ah82<br>0.037995<br>Ac9<br>0.037995<br>Ah91<br>0.037995<br>Ah92<br>0.037995<br>Ac10                                                                                                 | 2 1<br>0.00000 0.0<br>2 1<br>0.000000<br>3 1<br>0.000000<br>2 1<br>0.000000<br>3 1<br>0.000000<br>2 1<br>0.000000<br>3 1<br>0.000000<br>3 1<br>0.000000<br>3 1<br>0.000000<br>2 1                                                                                                    | 000000 0.000000 0.000000 0.000000<br>0.166667 0.052665 0.000000 0.667933<br>0.000000 0.000000 0.000000 0.000000<br>0.166667 0.180147 0.114603 0.667933<br>0.000000 0.000000 0.000000 0.000000<br>0.166667 0.065544-0.114604 0.667933<br>0.000000 0.000000 0.000000 0.000000<br>0.166667-0.052666 0.000000 0.779255<br>0.000000 0.000000 0.000000 0.000000<br>0.166667-0.180147-0.114603 0.779255<br>0.000000 0.000000 0.000000 0.000000<br>0.166667 0.180147-0.114604 0.779255<br>0.000000 0.000000 0.000000 0.000000<br>0.166667 0.180147 0.114603 0.890577<br>0.000000 0.000000 0.000000 0.000000<br>0.166667 0.180147 0.114603 0.890577<br>0.000000 0.000000 0.000000 0.000000<br>0.166667 0.05544-0.114604 0.890577<br>0.000000 0.000000 0.000000 0.000000<br>0.166667 0.05544-0.114604 0.890577<br>0.000000 0.000000 0.000000 0.000000                                                                                                    | 00000000<br>0000000000<br>0000000000<br>00000000 |
| 037995 0.0<br>Ac7<br>0.037995<br>Ah71<br>0.037995<br>Ah72<br>0.037995<br>Ac8<br>0.037995<br>Ah81<br>0.037995<br>Ah91<br>0.037995<br>Ah91<br>0.037995<br>Ah92<br>0.037995<br>Ac10<br>0.037995                                                                                                    | $\begin{array}{c} \begin{array}{c} \begin{array}{c} \begin{array}{c} \begin{array}{c} \begin{array}{c} \\ \end{array} \\ \begin{array}{c} \\ \end{array} \\ \begin{array}{c} 2 \\ \end{array} \\ \begin{array}{c} 1 \\ \end{array} \\ \begin{array}{c} 0.00000 \\ \end{array} \\ \begin{array}{c} 3 \\ \end{array} \\ \begin{array}{c} 1 \\ \end{array} \\ \begin{array}{c} 0.00000 \\ \end{array} \\ \begin{array}{c} 2 \\ \end{array} \\ \begin{array}{c} 1 \\ \end{array} \\ \begin{array}{c} 0.00000 \\ \end{array} \\ \begin{array}{c} 3 \\ \end{array} \\ \begin{array}{c} 1 \\ \end{array} \\ \begin{array}{c} 0.00000 \\ \end{array} \\ \begin{array}{c} 3 \\ \end{array} \\ \begin{array}{c} 1 \\ \end{array} \\ \begin{array}{c} 0.00000 \\ \end{array} \\ \begin{array}{c} 3 \\ \end{array} \\ \begin{array}{c} 1 \\ \end{array} \\ \begin{array}{c} 0.00000 \\ \end{array} \\ \begin{array}{c} 2 \\ \end{array} \\ \begin{array}{c} 1 \\ \end{array} \\ \begin{array}{c} 0.00000 \\ \end{array} \\ \begin{array}{c} 2 \\ \end{array} \\ \begin{array}{c} 1 \\ \end{array} \\ \begin{array}{c} 0.00000 \\ \end{array} $ \\ \begin{array}{c} 2 \\ \end{array} \\ \begin{array}{c} 0 \\ \end{array} \\ \begin{array}{c} 0.00000 \\ \end{array}  \\ \begin{array}{c} 0 \\ \end{array}                                                                                                    | 000000 0.000000 0.000000 0.000000<br>0.166667 0.052665 0.000000 0.667933<br>0.000000 0.000000 0.000000 0.000000<br>0.166667 0.180147 0.114603 0.667933<br>0.000000 0.000000 0.000000 0.000000<br>0.166667 0.065544-0.114604 0.667933<br>0.000000 0.000000 0.000000 0.000000<br>0.166667-0.052666 0.000000 0.779255<br>0.000000 0.000000 0.000000 0.000000<br>0.166667-0.065544 0.114603 0.779255<br>0.000000 0.000000 0.000000 0.000000<br>0.166667-0.180147-0.114604 0.779255<br>0.000000 0.000000 0.000000 0.000000<br>0.166667 0.180147 0.114603 0.890577<br>0.000000 0.000000 0.000000 0.000000<br>0.166667 0.180147 0.114603 0.890577<br>0.000000 0.000000 0.000000 0.000000<br>0.166667 0.05544-0.114604 0.890577<br>0.000000 0.000000 0.000000 0.000000<br>0.166677-0.52666 0.000000 0.000000<br>0.166677-0.52666 0.000000 0.000000                                                                                                    |                                                  |
| 037995 0.0<br>Ac7<br>0.037995<br>Ah71<br>0.037995<br>Ah72<br>0.037995<br>Ac8<br>0.037995<br>Ah81<br>0.037995<br>Ah82<br>0.037995<br>Ah91<br>0.037995<br>Ah91<br>0.037995<br>Ah92<br>0.037995<br>Ac10<br>0.037995<br>Ac10                                                                            | $\begin{array}{c} \begin{array}{c} \begin{array}{c} \begin{array}{c} \begin{array}{c} \begin{array}{c} \begin{array}{c} \begin{array}{c} $                                                                                                    | 000000 0.000000 0.000000 0.000000 0.000000                                                                                                    | 00000000<br>0000000000<br>0000000000<br>00000000 |
| 037995 0.0<br>Ac7<br>0.037995<br>Ah71<br>0.037995<br>Ah72<br>0.037995<br>Ac8<br>0.037995<br>Ah81<br>0.037995<br>Ah82<br>0.037995<br>Ah91<br>0.037995<br>Ah91<br>0.037995<br>Ah92<br>0.037995<br>Ac10<br>0.037995<br>Ac10                                                                            | $\begin{array}{c} 000000 & 0.0\\ 2 & 1\\ 0.000000\\ 3 & 1\\ 0.000000\\ 2 & 1\\ 0.000000\\ 2 & 1\\ 0.000000\\ 3 & 1\\ 0.000000\\ 3 & 1\\ 0.000000\\ 2 & 1\\ 0.000000\\ 3 & 1\\ 0.000000\\ 2 & 1\\ 0.000000\\ 3 & 1\\ 0.000000\\ 3 & 1\\ 0.000000\\ 3 & 1\\ 0.000000\\ 3 & 0\\ 0.000000\\ 3 & 1\\ 0.000000\\ 3 & 0\\ 0.000000\\ 3 & 1\\ 0.000000\\ 3 & 1\\ 0.000000\\ 3 & 0\\ 0.000000\\ 3 & 1\\ 0.000000\\ 3 & 1\\ 0.000000\\ 3 & 1\\ 0.000000\\ 3 & 1\\ 0.000000\\ 0 & 0\\ 0 & 0& 0\\ 0 & 0& 0\\ 0 & 0& 0\\ 0 & 0& 0\\ 0 & 0& 0\\ 0 & 0& 0\\ 0 & 0& 0\\ 0 & 0& 0\\ 0 & 0& 0\\ 0 & 0& 0\\ 0 & 0& 0& 0\\ 0 & 0& 0& $ | 000000         0.000000         0.000000         0.000000         0.000000           0.166667         0.052665         0.000000         0.667933         0.000000         0.000000         0.000000         0.000000         0.000000         0.000000         0.000000         0.000000         0.000000         0.000000         0.000000         0.000000         0.000000         0.000000         0.000000         0.000000         0.000000         0.000000         0.000000         0.000000         0.000000         0.000000         0.000000         0.000000         0.000000         0.000000         0.000000         0.000000         0.000000         0.000000         0.000000         0.000000         0.000000         0.000000         0.000000         0.000000         0.000000         0.000000         0.000000         0.000000         0.000000         0.000000         0.000000         0.000000         0.000000         0.000000         0.000000         0.000000         0.000000         0.000000         0.000000         0.000000         0.000000         0.000000         0.000000         0.000000         0.000000         0.000000         0.000000         0.000000         0.000000         0.000000         0.000000         0.000000         0.000000         0.000000         0.000000         0.000000         0.00                                                                                                    | 00000000<br>000000000<br>000000000<br>00000000   |
| 037995 0.0<br>Ac7<br>0.037995<br>Ah71<br>0.037995<br>Ah72<br>0.037995<br>Ac8<br>0.037995<br>Ah81<br>0.037995<br>Ah82<br>0.037995<br>Ah91<br>0.037995<br>Ah91<br>0.037995<br>Ah92<br>0.037995<br>Ah92<br>0.037995<br>Ah101<br>0.037995                                                               | 000000 0.0<br>2 1<br>0.000000<br>3 1<br>0.000000<br>3 1<br>0.000000<br>2 1<br>0.000000<br>3 1<br>0.000000<br>3 1<br>0.000000<br>3 1<br>0.000000<br>3 1<br>0.000000<br>3 1<br>0.000000<br>3 1<br>0.000000<br>3 1<br>0.000000<br>2 1<br>0.000000<br>3 1<br>0.000000<br>3 1<br>0.000000<br>3 1<br>0.000000<br>3 1<br>0.000000<br>3 1<br>0.000000<br>3 1<br>0.000000<br>3 1<br>0.000000<br>3 1<br>0.000000<br>3 1<br>0.0000000<br>3 1<br>0.0000000<br>2 1<br>0.0000000<br>2 1<br>0.0000000<br>0 2 1<br>0.0000000<br>0 2 1<br>0.00000000<br>0 2 1<br>0.00000000<br>0 2 1<br>0.00000000000000000000000000000000000                                                                                                    | 000000         0.000000         0.000000         0.000000           0.166667         0.052665         0.000000         0.667933           0.000000         0.000000         0.000000         0.000000           0.166667         0.180147         0.114603         0.667933           0.000000         0.000000         0.000000         0.000000           0.166667         0.180147         0.114603         0.667933           0.000000         0.000000         0.000000         0.000000           0.166667         0.065544         0.114604         0.667933           0.000000         0.000000         0.000000         0.000000           0.166677         0.052666         0.000000         0.000000           0.166677         0.05544         0.114603         0.779255           0.000000         0.000000         0.000000         0.000000           0.16667         0.052665         0.000000         0.000000           0.16667         0.052665         0.000000         0.000000           0.16667         0.180147         0.114604         0.890577           0.000000         0.000000         0.000000         0.000000           0.166667         0.052666         0.0000000                                                                                                    | 00000000<br>000000000<br>0000000000<br>00000000  |
| 037995 0.0<br>Ac7<br>0.037995<br>Ah71<br>0.037995<br>Ah72<br>0.037995<br>Ac8<br>0.037995<br>Ah81<br>0.037995<br>Ah82<br>0.037995<br>Ah91<br>0.037995<br>Ah91<br>0.037995<br>Ah92<br>0.037995<br>Ah92<br>0.037995<br>Ah101<br>0.037995<br>Ah101                                                      | $\begin{array}{c} \begin{array}{c} \begin{array}{c} \begin{array}{c} \begin{array}{c} \begin{array}{c} \begin{array}{c} \begin{array}{c} $                                                                                                    | 000000         0.000000         0.000000         0.000000         0.000000           0.166667         0.052665         0.000000         0.667933         0.000000         0.000000           0.166667         0.180147         0.114603         0.667933         0.00000         0.000000           0.166667         0.180147         0.114603         0.667933         0.00000         0.00000         0.00000           0.166667         0.065544         0.114604         0.667933         0.00000         0.00000         0.00000           0.166667         0.065544         0.114604         0.667933         0.000000         0.00000           0.166667         0.052666         0.00000         0.00000         0.00000           0.166667         0.05544         0.114603         0.779255           0.000000         0.000000         0.000000         0.000000           0.166667         0.180147         0.114604         0.79255           0.000000         0.000000         0.000000         0.000000           0.166667         0.180147         0.114604         0.890577           0.000000         0.000000         0.000000         0.000000           0.166667         0.052666         0.000000         <                                                                                                    | 00000000<br>0000000000<br>0000000000<br>000000   |
| 037995 0.0<br>Ac7<br>0.037995<br>Ah71<br>0.037995<br>Ah72<br>0.037995<br>Ac8<br>0.037995<br>Ah81<br>0.037995<br>Ah82<br>0.037995<br>Ah91<br>0.037995<br>Ah91<br>0.037995<br>Ah92<br>0.037995<br>Ac10<br>0.037995<br>Ah101<br>0.037995<br>Ah102<br>0.037995                                          | $\begin{array}{c} \begin{array}{c} \begin{array}{c} \begin{array}{c} \begin{array}{c} \begin{array}{c} \begin{array}{c} \begin{array}{c} $                                                                                                    | 000000         0.000000         0.000000         0.000000         0.000000         0.000000         0.000000         0.000000         0.000000         0.000000         0.000000         0.000000         0.000000         0.000000         0.000000         0.000000         0.000000         0.000000         0.000000         0.000000         0.000000         0.000000         0.000000         0.000000         0.000000         0.000000         0.000000         0.000000         0.000000         0.000000         0.000000         0.000000         0.000000         0.000000         0.000000         0.000000         0.000000         0.000000         0.000000         0.000000         0.000000         0.000000         0.000000         0.000000         0.000000         0.000000         0.000000         0.000000         0.000000         0.000000         0.000000         0.000000         0.000000         0.000000         0.000000         0.000000         0.000000         0.000000         0.000000         0.000000         0.000000         0.000000         0.000000         0.000000         0.000000         0.000000         0.000000         0.000000         0.000000         0.000000         0.000000         0.000000         0.000000         0.000000         0.000000         0.000000         0.000000         0.000000         <                                                                                                    | 00000000<br>000000000<br>000000000<br>00000000   |
| 037995 0.0<br>Ac7<br>0.037995<br>Ah71<br>0.037995<br>Ah72<br>0.037995<br>Ac8<br>0.037995<br>Ah81<br>0.037995<br>Ah82<br>0.037995<br>Ah91<br>0.037995<br>Ah91<br>0.037995<br>Ah92<br>0.037995<br>Ah101<br>0.037995<br>Ah101<br>0.037995<br>Ah102<br>0.037995<br>pos#1                                | $\begin{array}{c} 000000 & 0.0\\ 2 & 1\\ 0.000000\\ 3 & 1\\ 0.000000\\ 2 & 1\\ 0.000000\\ 2 & 1\\ 0.000000\\ 3 & 1\\ 0.000000\\ 3 & 1\\ 0.000000\\ 2 & 1\\ 0.000000\\ 3 & 1\\ 0.000000\\ 3 & 1\\ 0.000000\\ 3 & 1\\ 0.000000\\ 3 & 1\\ 0.000000\\ 3 & 1\\ 0.000000\\ 1\\ 0.000000\\ 0\\ 0\\ 0\\ 0\\ 0\\ 0\\ 0\\ 0\\ 0\\ 0\\ 0\\$                                                                                                    | 000000         0.000000         0.000000         0.000000         0.000000           0.166667         0.052665         0.000000         0.667933         0.000000         0.000000           0.166667         0.180147         0.114603         0.667933         0.00000         0.000000           0.166667         0.180147         0.114603         0.667933         0.00000         0.000000           0.166667         0.065544         0.114604         0.667933         0.000000         0.000000           0.166667         0.05544         0.114604         0.667933         0.000000         0.000000           0.166667         0.052666         0.000000         0.000000         0.000000         0.000000           0.166667         0.05544         0.114603         0.779255         0.000000         0.000000         0.000000           0.166667         0.180147         0.114604         0.779255         0.000000         0.000000           0.166667         0.052665         0.000000         0.000000         0.000000           0.166667         0.180147         0.114603         0.890577           0.000000         0.000000         0.000000         0.000000           0.166667         0.052666         0.00000                                                                                                    |                                                  |
| 037995 0.0<br>Ac7<br>0.037995<br>Ah71<br>0.037995<br>Ah72<br>0.037995<br>Ac8<br>0.037995<br>Ah81<br>0.037995<br>Ah82<br>0.037995<br>Ah91<br>0.037995<br>Ah91<br>0.037995<br>Ah92<br>0.037995<br>Ac10<br>0.037995<br>Ah101<br>0.037995<br>Ah101<br>0.037995<br>Ah102<br>0.037995<br>pos#1<br>125.258 | $\begin{array}{c} \begin{array}{c} \begin{array}{c} \begin{array}{c} \begin{array}{c} \begin{array}{c} \begin{array}{c} \begin{array}{c} $                                                                                                    | 000000 0.000000 0.000000 0.000000<br>0.166667 0.052665 0.000000 0.667933<br>0.00000 0.000000 0.000000 0.000000<br>0.166667 0.180147 0.114603 0.667933<br>0.00000 0.00000 0.000000 0.000000<br>0.166667 0.065544-0.114604 0.667933<br>0.00000 0.00000 0.000000 0.000000<br>0.166667-0.052666 0.000000 0.779255<br>0.000000 0.000000 0.000000 0.000000<br>0.166667-0.065544 0.114603 0.779255<br>0.000000 0.000000 0.000000 0.000000<br>0.166667-0.180147-0.114604 0.779255<br>0.000000 0.000000 0.000000 0.000000<br>0.166667 0.180147 0.114603 0.890577<br>0.000000 0.000000 0.000000 0.000000<br>0.166667 0.180147 0.114603 0.890577<br>0.000000 0.000000 0.000000 0.000000<br>0.166667 0.05544-0.114604 0.890577<br>0.000000 0.000000 0.000000 0.000000<br>0.166667-0.052666 0.000000 1.001899<br>0.000000 0.000000 0.000000 0.000000<br>0.166667-0.180147-0.114604 1.001899<br>0.000000 0.000000 0.000000 0.000000<br>0.166667-0.180147-0.114604 1.001899<br>0.000000 0.000000 0.000000 0.000000<br>0.166667-0.180147-0.114604 1.001899<br>0.000000 0.000000 0.000000 0.000000<br>0.16667-0.180147-0.114604 1.001899<br>0.000000 0.000000 0.000000 0.000000<br>0.16667-0.180147-0.114604 1.001899<br>0.000000 0.000000 0.000000 0.000000<br>0.16667-0.180147-0.114604 1.001899<br>0.000000 0.000000 0.000000 0.000000<br>0.16667-0.180147-0.114604 1.001899<br>0.000000 0.000000 0.000000 0.000000<br>0.16667-0.180147-0.114604 1.001899<br>0.000000 0.000000 0.000000 0.000000 0.000000 |                                                  |

#### Placing the model molecule

The molecular position is defined by the relationship between three atoms A1,A2 and A3 of the model molecule and corresponding three points P1,P2 and P3 in actual positions. If the triangles defined by the model atoms and the three points are the same (i.e. with the same distances and angles) the three model atoms are simply transformed to the new positions. If the triangles are different the program places the three model atoms by the following rules:

- A1 coincides with P1

- The vector A1A2 has the same direction as P1P2

- The plane A1A2A3 coincides with P1P2P3

See examples in Figure 103.

#### Figure 103 Placing a model molecule according to Figure 101

(a) The actual positions of three atoms Ac1, Ac2 and Ac3 of the model molecule are defined by three points P1=(0,0,0),  $P2=(\frac{1}{2},0,0)$  and  $P3=(0,\frac{1}{2},0)$ . The plane of the alkane string in the actual position is parallel with the **ab** plane.

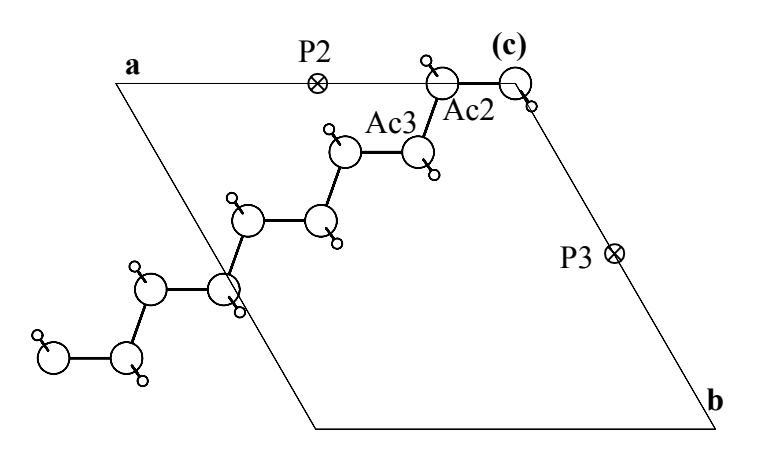

(b) The actual positions of three atoms Ac1, Ac2 and Ac3 of the model molecule are defined by three points P1=(0,0,0),  $P2=(\frac{1}{2},0,0)$  and  $P3=(\frac{1}{2},0,\frac{1}{2})$ . The plane of the alkane string in the actual position is parallel with the **ac** plane.

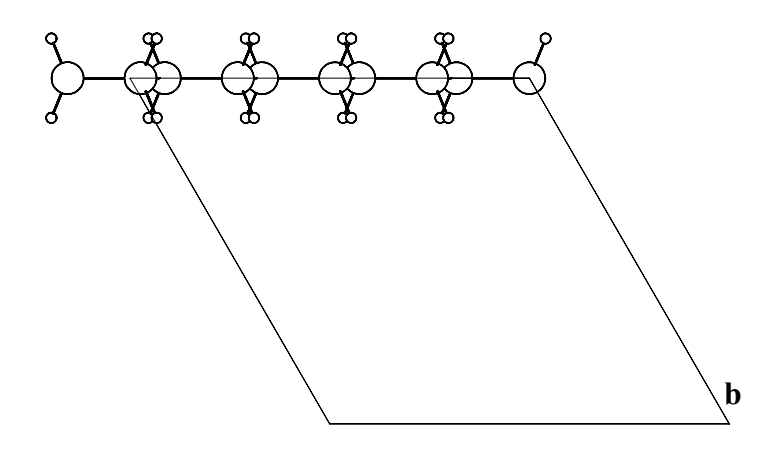
(c) Figure 103b viewed along the b axis

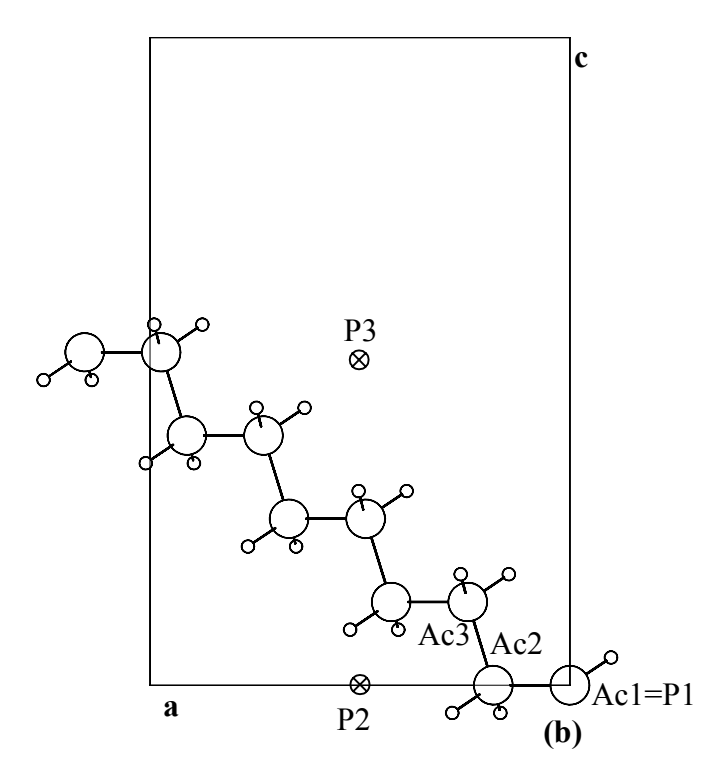

### Setting the rotation axis

The basic molecular parameters (see page 142) contain also the definition of the rotation axis in the model molecule and in the molecular position. Usually the parameters are set to zeroes meaning that they are not used. If the vectors are defined, the program refines rotations around them. The details about this procedure are in page 144.

The rotation axis can be defined through the tool "Transformation of molecular parameters". The following example illustrates the usage of a predefined rotation axis for refinement of terminal  $CH_3$  groups.

The *model molecule* (see Figure 105 page 182) consists of three hydrogen atoms and two carbon atoms. The occupation of carbons is set to zero so that they don't contribute to structure factors. The rotation axis of the model molecule is defined by vector C1m-C2m. The z axis in the actual position is defined respectively by the center to which the hydrogen atoms are bound and the atom to which the methyl group is attached.

The rotational z axis can be set with help of the "Molecular transformation" form. The vector defining the direction of the axis can be entered by coordinates or by pair of atom names from the atomic part of the m40 file. In the latter case the vector coordinates are calculated as the difference of the second and the first atom position. In Figure 104 - Figure 111 the whole process is illustrated for a molecule with two  $CH_3$  groups (the molecule is shown in Figure 107, page 185).

#### *Figure 104* M40 before introducing CH<sub>3</sub> molecules

Atoms C11,O11,....,H113 form the molecule shown in Figure 107. The methyl hydrogens bounded to C14 and C15 are not yet present (they will be added with the CH3 molecule from m45)

| 90 (     | 0 0      | 1         |          |           |           |            |
|----------|----------|-----------|----------|-----------|-----------|------------|
| 1.803017 | 0.00000  | 0.000000  | 0.000000 | 0.000000  | 0.000000  | 100000     |
| 0.000000 | 0 000000 | 0 000000  | 0 000000 | 0 00000   | 0 00000   | 000000     |
| 1 141670 | 0.000000 | 0.000000  | 0.000000 | 0.000000  | 0.000000  | 100000     |
| 1.1410/8 | 0.000000 | 0.000000  | 0.000000 | 0.000000  | 0.000000  | 100000     |
| 011      | 1 0      | 1 000000  | 0.00000  |           |           |            |
|          |          | 1.000000  | 0.869038 | 0.451124  | 0.212041  | 011111111  |
| 0.010098 | 0.01/315 | 0.015663- | 0.002421 | 0.00/412- | -0.001486 | 011111111  |
| 011      | 4 2      | 1.000000  | 0.727352 | 0.471339  | 0.188297  |            |
| 0.018301 | 0.041113 | 0.026374  | 0.007646 | 0.015376  | 0.010597  | 011111111  |
| 012      | 4 2      | 1.000000  | 0.956563 | 0.418208  | 0.311352  |            |
| 0.022078 | 0.024367 | 0.015739- | 0.000031 | 0.007045  | 0.004846  | 011111111  |
| C12      | 12       | 1.000000  | 0.911684 | 0.477184  | 0.098719  |            |
| 0.009718 | 0.020383 | 0.012069  | 0.001083 | 0.003577  | 0.000915  | 011111111  |
| N11      | 32       | 1.000000  | 1.031733 | 0.428122  | 0.089096  |            |
| 0.012458 | 0.017874 | 0.012092- | 0.000285 | 0.003915  | 0.000004  | 011111111  |
| C13      | 12       | 1.000000  | 0.958955 | 0.558687  | 0.118413  |            |
| 0.016140 | 0.016664 | 0.017376  | 0.002629 | 0.007401  | 0.002030  | 011111111  |
| C14      | 12       | 1.000000  | 0.963531 | 0.591615- | 0.010491  |            |
| 0.034990 | 0.021687 | 0.024710- | 0.000779 | 0.013778  | 0.007109  | 011111111  |
| C15      | 12       | 1.000000  | 1.109120 | 0.572727  | 0.242523  |            |
| 0.024076 | 0.018183 | 0.025583- | 0.003187 | 0.005030- | -0.001383 | 011111111  |
| H11      | 2 1      | 1.000000  | 0.686709 | 0.460450  | 0.243979  |            |
| 0.033046 | 0.000000 | 0.000000  | 0.000000 | 0.000000  | 0.00000   | 0111100000 |
| H12      | 2 1      | 1.000000  | 0.824757 | 0.467027  | 0.021842  |            |
| 0.017337 | 0.000000 | 0.000000  | 0.000000 | 0.000000  | 0.000000  | 0111100000 |
| H13      | 2 1      | 1.000000  | 0.877679 | 0.582610  | 0.137760  |            |
| 0.007300 | 0.000000 | 0.000000  | 0.000000 | 0.000000  | 0.000000  | 0111100000 |
| H111     | 2 1      | 1.000000  | 0.996344 | 0.382553  | 0.079640  |            |
| 0.022602 | 0.000000 | 0.000000  | 0.000000 | 0.000000  | 0.000000  | 0111100000 |
| H112     | 2 1      | 1.000000  | 1.059544 | 0.438538  | 0.019206  |            |
| 0.031130 | 0.000000 | 0.000000  | 0.000000 | 0.000000  | 0.000000  | 0111100000 |
| H113     | 2 1      | 1.000000  | 1.119485 | 0.429011  | 0.163605  |            |
| 0.036050 | 0.000000 | 0.000000  | 0.000000 | 0.000000  | 0.000000  | 0111100000 |
|          |          |           |          |           |           |            |
| H452     | 2 1      | 1.000000  | 1,608403 | 0.085468  | 0.939454  |            |
| 0.054029 | 0.000000 | 0.000000  | 0.000000 | 0.000000  | 0.000000  | 0111100000 |
| H453     | 2 1      | 1.000000  | 1.521280 | 0.132241  | 0.810674  |            |
| 0.072232 | 0.000000 | 0.000000  | 0.000000 | 0.000000  | 0.000000  | 0111100000 |
|          |          |           |          |           |           |            |

# *Figure 105* M45 with a CH<sub>3</sub> molecule

Note that C1m and C2m have zero occupation

| 1.000 | 1.000 | 1.000 | 90. 90. 120.                        |
|-------|-------|-------|-------------------------------------|
| Clm   | 1     | 1     | 0.000000 0.000000 0.000000 0.000000 |
| C2m   | 1     | 1     | 0.000000 0.000000 0.000000 1.400000 |
| Hlm   | 2     | 1     | 1.000000 0.942804 0.000000-0.333333 |
| H2m   | 2     | 1     | 1.000000 0.000000 0.942804-0.333333 |
| H3m   | 2     | 1     | 1.000000-0.942804-0.942804-0.333333 |

**Figure 106** Adding  $CH_3$  molecule from m45 and defining its molecular positions This procedure is commented in Figure 101. The m45 with CH3 molecules is shown in Figure 105.

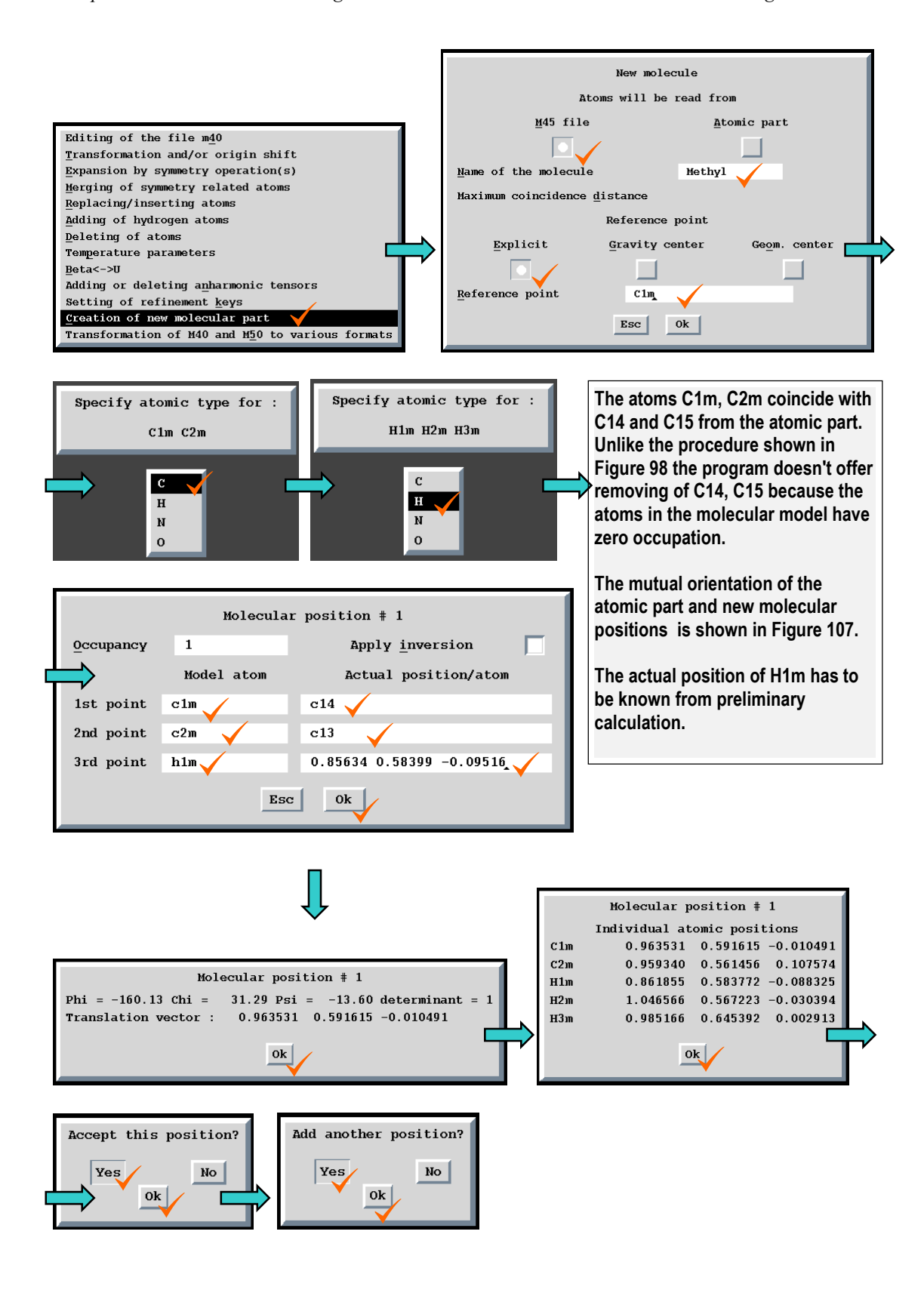

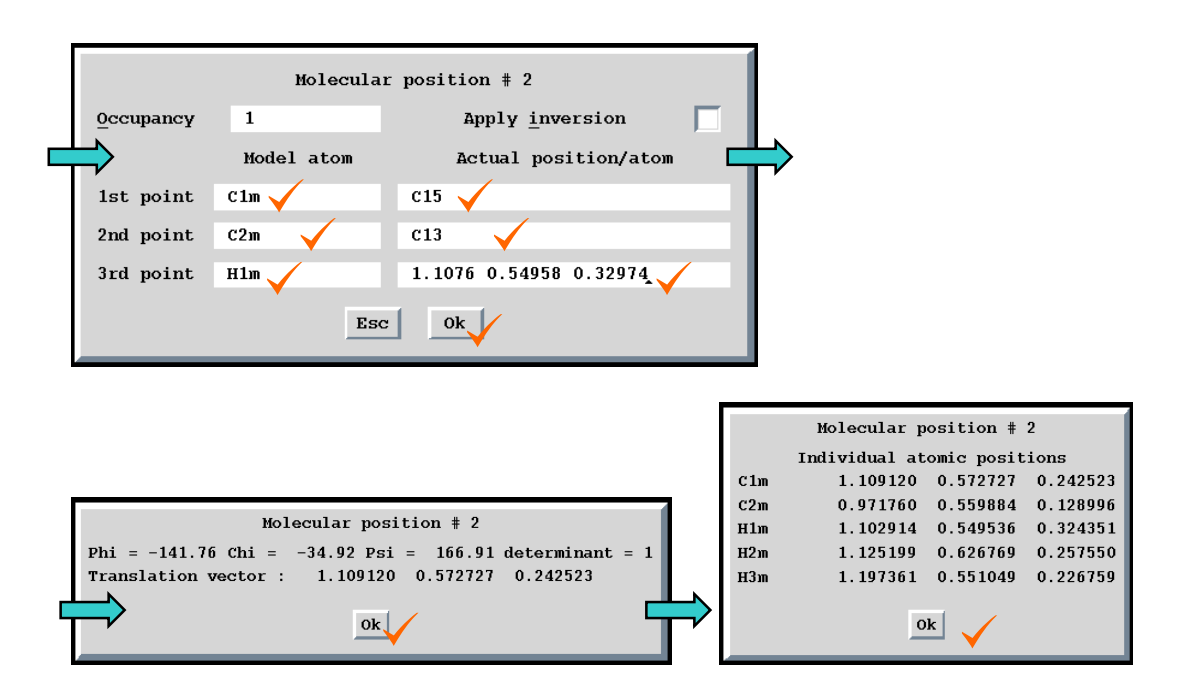

As the occupation of carbons in the model molecule is zero their superposition with the ones in the atomic structure is possible. The resulting structure is shown in Figure 107. Figure 108 shows the corresponding m40.

The new m40 still contains molecular positions with default rotation axes. The next step, i.e. setting the rotation axes along vectors C13-C14 and C13-C15, is shown in Figure 109. Figure 110 shows m40 file with new definition of rotation axis. In Figure 111 a part of the listing of *REFINE* is presented showing refinement of the rotation angle along these rotation axes.

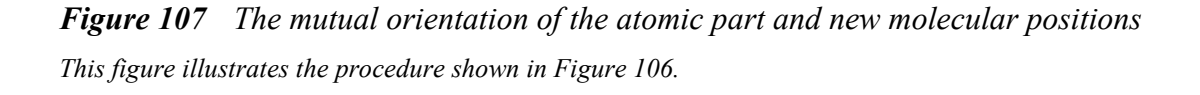

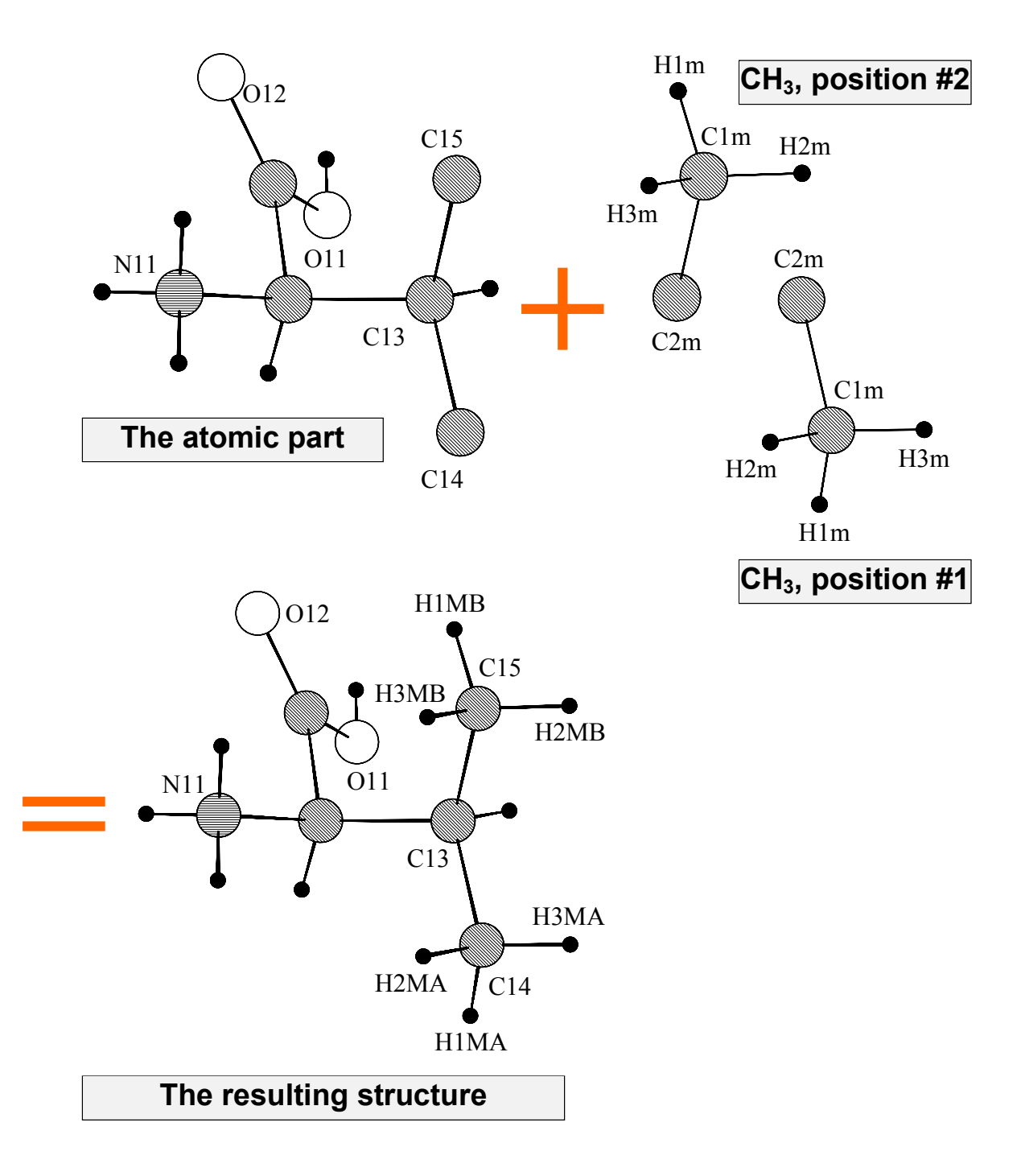

# *Figure 108* M40 after adding CH<sub>3</sub> molecule

This file is the result of a procedure shown in Figure 106, page 183 applied to m40 from Figure 104, page 182.

| 90 1                 | L 0      | 1             |             |        |          |            |       |
|----------------------|----------|---------------|-------------|--------|----------|------------|-------|
| 52                   | 2        |               |             |        |          |            |       |
| 1.803017<br>0.000000 | 0.000000 | 0.000000 0.00 | 00000 0.000 | 0000   | 0.000000 | 100000     |       |
| 0.000000             | 0.000000 | 0.000000 0.00 | 00000 0.000 | 0000   | 0.00000  | 000000     |       |
| 1.141678             | 0.000000 | 0.000000 0.00 | 00000 0.000 | 0000   | 0.00000  | 100000     |       |
| C11                  | 1 2      | 1.000000 0.80 | 59038 0.451 | 1124 ( | 0.212041 |            |       |
| 0.016098             | 0.017315 | 0.015663-0.00 | 02421 0.007 | 7412-0 | 0.001486 | 0111111111 |       |
| 011                  | 4 2      | 1.000000 0.72 | 27352 0.471 | 1339 ( | 0.188297 |            |       |
| 0.018301             | 0.041113 | 0.026374 0.00 | 07646 0.015 | 5376 ( | 0.010597 | 0111111111 |       |
| 012                  | 4 2      | 1.000000 0.9  | 56563 0.418 | 8208 ( | 0.311352 |            |       |
| 0.022078             | 0.024367 | 0.015739-0.00 | 00031 0.007 | 7045 ( | 0.004846 | 0111111111 |       |
| C12                  | 12       | 1.000000 0.93 | L1684 0.477 | 7184 ( | 0.098719 |            |       |
| 0.009718             | 0.020383 | 0.012069 0.00 | 01083 0.003 | 3577 ( | 0.000915 | 0111111111 |       |
| N11                  | 32       | 1.000000 1.03 | 31733 0.428 | 8122 ( | 0.089096 |            |       |
| 0.012458             | 0.017874 | 0.012092-0.00 | 00285 0.003 | 3915 ( | 0.000004 | 0111111111 |       |
| C13                  | 12       | 1.000000 0.9  | 58955 0.558 | 8687 ( | 0.118413 |            |       |
| 0.016140             | 0.016664 | 0.017376 0.00 | 02629 0.007 | 7401 ( | 0.002030 | 0111111111 |       |
| C14                  | 12       | 1.000000 0.90 | 53531 0.591 | 1615-0 | 0.010491 |            |       |
| 0.034990             | 0.021687 | 0.024710-0.00 | 0779 0.013  | 3778 ( | 0.007109 | 0111111111 |       |
| C15                  | 12       | 1.000000 1.10 | 09120 0.572 | 2727 ( | 0.242523 |            |       |
| 0.024076             | 0.018183 | 0.025583-0.00 | 03187 0.005 | 5030-0 | 0.001383 | 0111111111 |       |
| H11                  | 2 1      | 1.000000 0.68 | 36709 0.460 | 0450 ( | 0.243979 |            |       |
| 0.033046             | 0.000000 | 0.000000 0.00 | 00000 0.000 | 0000   | 0.00000  | 0111100000 |       |
| H12                  | 21       | 1.000000 0.82 | 24757 0.467 | 7027 ( | 0.021842 |            |       |
| 0.017337             | 0.000000 | 0.000000 0.00 | 00000 0.000 | 0000   | 0.00000  | 0111100000 |       |
| H13                  | 21       | 1.000000 0.8  | 77679 0.582 | 2610 ( | 0.137760 |            |       |
| 0.007300             | 0.000000 | 0.000000 0.00 | 00000 0.000 | 0000   | 0.00000  | 0111100000 |       |
| H111                 | 2 1      | 1.000000 0.99 | 96344 0.382 | 2553 ( | 0.079640 |            |       |
| 0.022602             | 0.000000 | 0.000000 0.00 | 00000 0.000 | 0000   | 0.00000  | 0111100000 |       |
| H112                 | 2 1      | 1.000000 1.0  | 59544 0.438 | 8538 ( | 0.019206 |            |       |
| 0.031130             | 0.000000 | 0.000000 0.00 | 00000 0.000 | 0000   | 0.00000  | 0111100000 |       |
| H113                 | 2 1      | 1.000000 1.13 | 19485 0.429 | 9011 ( | 0.163605 |            |       |
| 0.036050             | 0.000000 | 0.000000 0.00 | 00000 0.000 | 0000   | 0.000000 | 0111100000 |       |
| • • •                |          |               |             |        |          |            |       |
| H452                 | 2 1      | 1.000000 1.60 | 08403 0.085 | 5468 ( | 0.939454 |            |       |
| 0.054029             | 0.000000 | 0.000000 0.00 | 00000 0.000 | 0000   | 0.00000  | 0111100000 |       |
| H453                 | 2 1      | 1.000000 1.5  | 21280 0.132 | 2241 ( | 0.810674 |            |       |
| 0.072232             | 0.000000 | 0.000000 0.00 | 00000 0.000 | 0000   | 0.000000 | 0111100000 |       |
| Methyl               | 0        | Cim           |             |        |          |            |       |
| CIM                  |          | 0.000000 0.00 |             |        | 0.000000 |            |       |
| 0.037995             | 0.000000 | 0.000000 0.00 |             |        | 0.000000 | 0000000000 |       |
| C2m                  |          | 0.000000 0.00 | 5138 0.000  |        | 0.142150 |            |       |
| 0.03/995             | 0.000000 | 0.000000 0.00 |             |        | 0.000000 | 0000000000 |       |
| HIM                  | 2 I      | 1.000000 0.08 | 33901 0.000 |        | 0.033845 |            |       |
| 0.03/995             | 0.000000 | 1 000000 0.00 |             | 4701   | 0.000000 | 0000000000 |       |
|                      | 2 I      | 1.000000-0.00 | 5214 0.044  | ±/91-0 | 0.033845 | 000000000  |       |
| U.U.S / 995          | 2 1      |               |             | 1701 ( | 0.000000 | 0000000000 |       |
| 0 027005             | 4 L      | 1.000000-0.00 |             | ±/91-0 | 0.033645 | 000000000  |       |
| nos#1                | 1        | 1 000000      |             | 0000 1 | 0.00000  |            | 0     |
| -160 127             | - 31 202 | -13 596 0 94  | 53531 0 501 | 1615.0 | 0 010491 | 0000000    | U III |
| 0 000000             | 0 000000 | 0 000000 0 00 |             | 1000   | 0 000000 | 000000     |       |
| nos#2                | 1        | 1.000000      |             |        |          | 000 0 0    | 0     |
| -141 760             | -34 920  | 166,910 1 10  | 09120 0 573 | 2727   | 0.242523 | 0000000    | U C   |
| 0 000000             | 0 000000 | 0 000000 0 0  |             |        | 0 000000 |            |       |
| 3.000000             |          | 0.000000 0.00 |             |        |          |            |       |

### Figure 109 Definition of a rotation axis for a molecule

This procedure defines rotation axes for  $CH_3$  groups. The groups were previously set through a procedure shown in Figure 106, page 183.

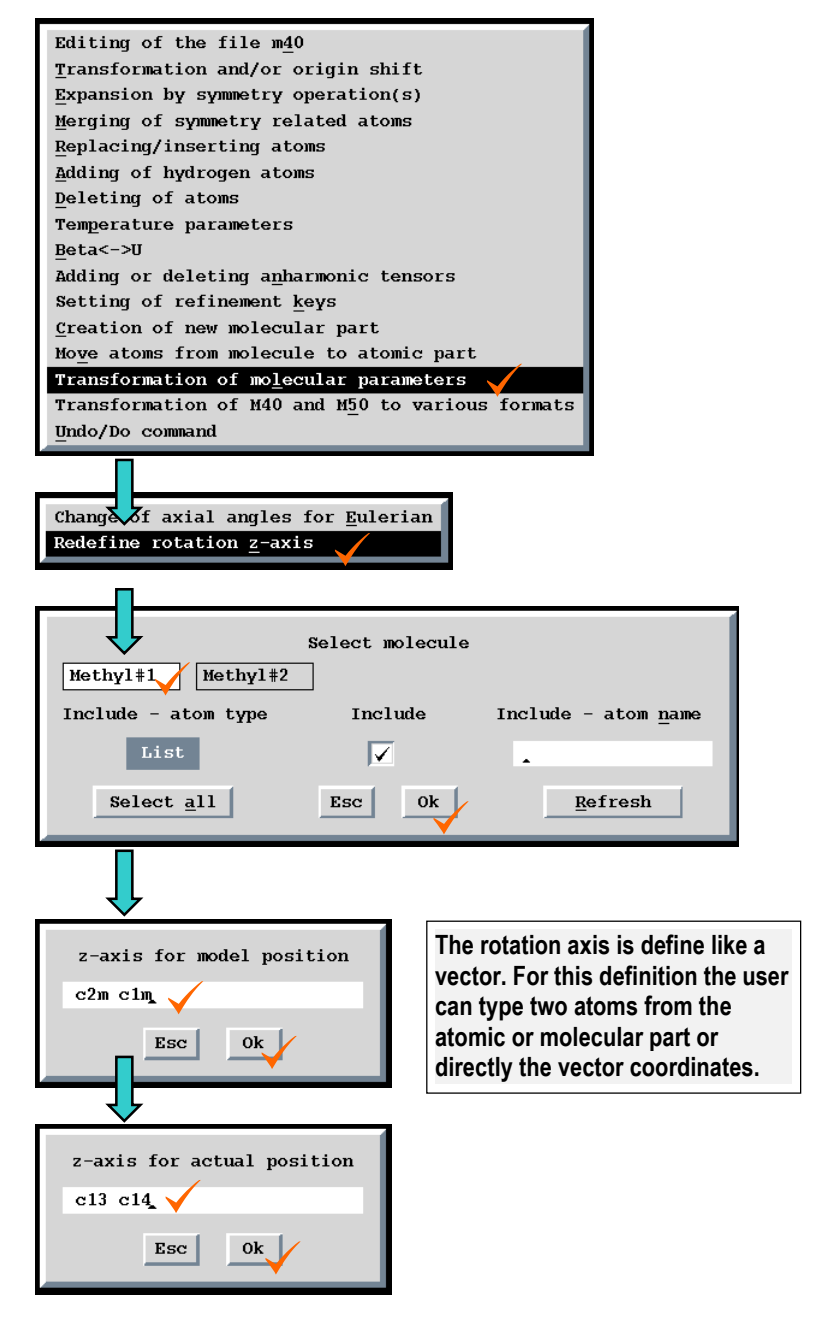

 $\ldots$  the same for Methyl#2.

*Figure 110* M40 after redefinition of rotation axes for CH<sub>3</sub> groups

This file is the result of a procedure shown in Figure 109 page 187 applied to m40 from

*Figure 108 page 186.* 

| 90 1     | L 0                  | 1              |               |          |             |   |
|----------|----------------------|----------------|---------------|----------|-------------|---|
| 1 803017 | <u>,</u><br>0 000000 | 0 00000 0 000  | 000 0 000000  | 0 00000  | 100000      |   |
| 0.000000 | 0.000000             | 0.000000 0.000 |               | 0.000000 | 100000      |   |
| 0.00000  | 0.000000             | 0.000000 0.000 | 000 0.000000  | 0.00000  | 000000      |   |
| 1.141678 | 0.000000             | 0.000000 0.000 | 000 0.000000  | 0.00000  | 100000      |   |
| C11      | 12                   | 1.000000 0.869 | 038 0.451124  | 0.212041 |             |   |
| 0.016098 | 0.017315             | 0.015663-0.002 | 421 0.007412- | 0.001486 | 0111111111  |   |
| 011      | 42                   | 1.000000 0.727 | 352 0.471339  | 0.188297 |             |   |
| 0.018301 | 0.041113             | 0.026374 0.007 | 646 0.015376  | 0.010597 | 0111111111  |   |
| 012      | 42                   | 1.000000 0.956 | 563 0.418208  | 0.311352 |             |   |
| 0.022078 | 0.024367             | 0.015739-0.000 | 031 0.007045  | 0.004846 | 0111111111  |   |
| C12      | 12                   | 1.000000 0.911 | 684 0.477184  | 0.098719 |             |   |
| 0.009718 | 0.020383             | 0.012069 0.001 | 083 0.003577  | 0.000915 | 0111111111  |   |
| N11      | 32                   | 1.000000 1.031 | 733 0.428122  | 0.089096 |             |   |
| 0.012458 | 0.017874             | 0.012092-0.000 | 285 0.003915  | 0.000004 | 0111111111  |   |
| C13      | 12                   | 1.000000 0.958 | 955 0.558687  | 0.118413 |             |   |
| 0.016140 | 0.016664             | 0.017376 0.002 | 629 0.007401  | 0.002030 | 0111111111  |   |
| C14      | 12                   | 1.000000 0.963 | 531 0.591615- | 0.010491 |             |   |
| 0.034990 | 0.021687             | 0.024710-0.000 | 779 0.013778  | 0.007109 | 0111111111  |   |
| C15      | 1 2                  | 1.000000 1.109 | 120 0.572727  | 0.242523 |             |   |
| 0.024076 | 0.018183             | 0.025583-0.003 | 187 0.005030- | 0.001383 | 0111111111  |   |
| H11      | 2 1                  | 1.000000 0.686 | 709 0.460450  | 0.243979 |             |   |
| 0.033046 | 0.000000             | 0.000000 0.000 | 000 0.000000  | 0.000000 | 0111100000  |   |
| H12      | 2 1                  | 1.000000 0.824 | 757 0.467027  | 0.021842 |             |   |
| 0.017337 | 0.000000             | 0.000000 0.000 |               | 0.000000 | 0111100000  |   |
| HT3      | 2 I                  | 1.000000 0.8// | 6/9 0.582610  | 0.137760 | 0111100000  |   |
| 0.007300 | 0.000000             | 0.000000 0.000 | 000 0.000000  | 0.000000 | 0111100000  |   |
| HITT     | 2 I                  | 1.000000 0.996 | 344 0.382553  | 0.079640 | 0111100000  |   |
| 0.022602 | 0.000000             | 1 000000 1 050 |               | 0.000000 | 0111100000  |   |
| 0 021120 | 2 I<br>0 000000      | 1.000000 1.059 | 000 0 000000  | 0.019206 | 0111100000  |   |
| U.USIISU | 2 1                  | 1 000000 1 110 | 495 0 420011  | 0.163605 | 0111100000  |   |
| 0 036050 | A 000000             |                |               | 0.103003 | 0111100000  |   |
| 0.030030 | 0.000000             | 0.000000 0.000 | 000 0.000000  | 0.000000 | 01111000000 |   |
| н452     | 2 1                  | 1 000000 1 608 | 403 0 085468  | 0 939454 |             |   |
| 0.054029 | 0.000000             | 0.000000 0.000 | 000 0.000000  | 0.000000 | 0111100000  |   |
| H453     | 2 1                  | 1.000000 1.521 | 280 0.132241  | 0.810674 | 0111100000  |   |
| 0.072232 | 0.000000             | 0.000000 0.000 | 000 0.000000  | 0.000000 | 0111100000  |   |
| Methvl   | 0                    | Clm            |               |          |             |   |
| Clm      | 1 1                  | 0.000000 0.000 | 000 0.000000  | 0.00000  |             |   |
| 0.037995 | 0.000000             | 0.000000 0.000 | 000 0.000000  | 0.000000 | 000000000   |   |
| C2m      | 1 1                  | 0.000000 0.065 | 138 0.000000  | 0.142150 |             |   |
| 0.037995 | 0.000000             | 0.000000 0.000 | 000 0.000000  | 0.00000  | 000000000   |   |
| Hlm      | 2 1                  | 1.000000 0.083 | 901 0.000000- | 0.033845 |             |   |
| 0.037995 | 0.000000             | 0.000000 0.000 | 000 0.000000  | 0.00000  | 000000000   |   |
| H2m      | 2 1                  | 1.000000-0.065 | 214 0.044791- | 0.033845 |             |   |
| 0.037995 | 0.000000             | 0.000000 0.000 | 000 0.000000  | 0.00000  | 000000000   |   |
| H3m      | 2 1                  | 1.000000-0.065 | 214-0.044791- | 0.033845 |             |   |
| 0.037995 | 0.000000             | 0.000000 0.000 | 000 0.000000  | 0.00000  | 000000000   |   |
| pos#1    | 1                    | 1.000000       |               |          | 000 0 0     | 0 |
| -156.303 | 0.000                | 0.000 0.963    | 531 0.591615- | 0.010491 | 0000000     |   |
| C2m C1m  |                      | C13 C          | 14            |          |             |   |
| pos#2    | 1                    | 1.000000       |               |          | 000 0 0     | 0 |
| -1.841   | 0.000                | 0.000 1.109    | 120 0.572727  | 0.242523 | 0000000     |   |
| C2m C1m  |                      | C13 C          | 15            |          |             |   |

| Methyl#1                               | ai                                                 | phi                                                      | chi                                                 | psi                                                 | x-trans                                                 | y-trans                                                   | z-trans                                                 | ch/esd                           |
|----------------------------------------|----------------------------------------------------|----------------------------------------------------------|-----------------------------------------------------|-----------------------------------------------------|---------------------------------------------------------|-----------------------------------------------------------|---------------------------------------------------------|----------------------------------|
| 0                                      | 1.000000                                           | -156.3030                                                | 0.000000                                            | 0.000000                                            | 0.963531                                                | 0.591615                                                  | -0.010491                                               | * -6.01                          |
| 1                                      | 1.000000                                           | -157.1601                                                | 0.000000                                            | 0.000000                                            | 0.959992                                                | 0.589178                                                  | -0.015414                                               | * 0.14                           |
| 2                                      | 1.000000                                           | -157.2108                                                | 0.000000                                            | 0.000000                                            | 0.959964                                                | 0.589132                                                  | -0.015307                                               | * -0.04                          |
| 3                                      | 1.000000                                           | -157.2137                                                | 0.000000                                            | 0.000000                                            | 0.959955                                                | 0.589119                                                  | -0.015340                                               |                                  |
| esd                                    | 0.000000                                           | 0.4850                                                   | 0.000000                                            | 0.000000                                            | 0.000914                                                | 0.000461                                                  | 0.000769                                                |                                  |
|                                        |                                                    |                                                          |                                                     |                                                     |                                                         |                                                           |                                                         |                                  |
| ====================================== | <br>ai                                             | <br>phi                                                  | <br>chi                                             | =======<br>psi                                      | x-trans                                                 | y-trans                                                   | z-trans                                                 | ch/esd                           |
| ====================================== | ai<br>1.000000                                     | phi<br>-1.841000                                         | chi<br>0.000000                                     | psi<br>0.000000                                     |                                                         | y-trans<br>0.572727*                                      | z-trans<br>0.242523                                     | ch/esd<br>5.17                   |
| ========<br>Methyl#2<br>0<br>1         | ai<br>1.000000<br>1.000000                         | phi<br>-1.841000<br>-3.379539                            | chi<br>0.000000<br>0.000000                         | psi<br>0.000000<br>0.000000                         | x-trans<br>1.109120<br>1.111795                         | y-trans<br>0.572727*<br>0.575330*                         | z-trans<br>0.242523<br>0.242049                         | ch/esd<br>5.17<br>-0.31          |
| ======<br>Methyl#2<br>0<br>1<br>2      | ai<br>1.000000<br>1.000000<br>1.000000             | phi<br>-1.841000<br>-3.379539<br>-3.473298*              | chi<br>0.000000<br>0.000000<br>0.000000             | psi<br>0.000000<br>0.000000<br>0.000000             | x-trans<br>1.109120<br>1.111795<br>1.111667             | y-trans<br>0.572727*<br>0.575330*<br>0.575181             | z-trans<br>0.242523<br>0.242049<br>0.242014             | ch/esd<br>5.17<br>-0.31<br>-0.07 |
| <br>Methyl#2<br>0<br>1<br>2<br>3       | ai<br>1.000000<br>1.000000<br>1.000000<br>1.000000 | phi<br>-1.841000<br>-3.379539<br>-3.473298*<br>-3.505554 | chi<br>0.000000<br>0.000000<br>0.000000<br>0.000000 | psi<br>0.000000<br>0.000000<br>0.000000<br>0.000000 | x-trans<br>1.109120<br>1.111795<br>1.111667<br>1.111650 | y-trans<br>0.572727*<br>0.575330*<br>0.575181<br>0.575211 | z-trans<br>0.242523<br>0.242049<br>0.242014<br>0.242032 | ch/esd<br>5.17<br>-0.31<br>-0.07 |

*Figure 111* The refinement listing showing refinement of CH<sub>3</sub> groups The angles chi and psi are not refined because of redefinition of rotation axes.

#### Reference point, symmetry restrictions and refinement keys

The basic information about the reference point is given in page 141.

Symmetry restrictions of molecular parameters (i.e. setting of the refinement keys, see page 223 for details) are calculated from the site symmetry of the reference point in the first molecular position. For example in Figure 114, page197, the molecular position modulation parameters are restricted because the reference point  $(0,y,\frac{1}{4})$  (equal to the position of As in the model molecule) falls into a special position when transformed to the first molecular position. On the other hand the TLS parameters of the molecule shown in Figure 120(c), page 214 are not restricted because the reference point (0,0,0) is transformed to the general position in the first molecular position.

*Symmetry restrictions of atomic parameters* of the model molecule are derived from the site symmetry of the points to which the model atoms are transformed for the first molecular position. Therefore, in Figure 114, page197, the atomic temperature modulation parameters are restricted for atom As but not for the remaining atoms of the model molecule. The exception is the case when a local symmetry is applied to the model molecule. Then the symmetry restrictions of atomic model parameters result also from the given point group symmetry.

The basic assumption is that all molecular positions have the same site symmetry.

In the refinement using the automatic mode for setting of refinement keys (see page 223) the position of the first atom of the model molecule is always fixed in order to prevent shifts of the whole molecule during the refinement. The shifts are refined for each molecular position through the translation parameters x-trans, y-trans and z-trans (see page 142).

The rotation parameters phi, chi and psi of the first molecular position are also automatically fixed because refinement of coordinates of the model atoms can cause rotation of the model molecule which may conflict with the rotation of the first molecular position. This automatic fixation may cause difficulties in case when rotation of the molecule through the refinement of coordinates is impossible - see footnote in page 214.

# Transferring of atoms of molecule to the atomic part

The tool "Move atoms from molecule to atomic part" can be used for moving part of atoms or all atoms of a model molecule. Each molecular position originates a new atom in the atomic part with a name combined from its name in the model molecule and "a", "b", "c", ..... extension for the  $1^{st}$ ,  $2^{nd}$ ,  $3^{rd}$ , .... position. If all toms of the model molecular parameters concerning molecular positions and also the molecular header are automatically removed from the file. A useful test of a successful transferring of atoms is that the R value resulting from the zero cycle of the refinement carried out after the transformation should be the same as the one before the transformation.

### Transformation of molecular parameters

This tool has been already presented in Figure 109 in page 187 where it is used for redefinition of the molecular rotation axis. Another option is "Change the axial angles to Eulerian". This changes the parameter lrot in the header of m40 (see page 107) defining the type of molecular rotations. See page 143 for underlying theory.

If in the Eulerian setting the angle  $\chi \approx 0$ , the remaining angles  $\phi$  and  $\psi$  are strongly correlated and the refinement can crash on the singularity. This is the case when the Eulerian angles should be transformed to the axial ones. On the other hand the refinement of the axial rotations can fail for some angles, too.

# 3.2.8 Choosing between molecular and atomic model parameters

Each atom of a model molecule has refinable atomic parameters. They define the shape of the model molecule, its temperature and modulation parameters. These parameters are transformed to all molecular positions.

A common question when introducing a molecule is whether some atomic parameters of the model molecule have rigid body behaviour, i.e. if they can be refined for all model atoms together and for each molecular position independently. The relationship between atomic and molecular parameters is shown in Table 12.

 Table 12
 Atomic and corresponding molecular parameters

| Atomic parameters                 | Corresponding molecular parameters       |
|-----------------------------------|------------------------------------------|
| position modulation (page 123)    | molecular position modulation (page 148) |
| temperature modulation (page 131) | modulation of TLS tensors (page 150)     |

A structure having a molecule with only one position and with all parameters refined as atomic parameters is equivalent to a structure without molecule. A maximum rigidity exhibits a molecule with rigid body temperature and modulation parameters having more than one position. An intermediate case often occurs in practice.

In case of modulations *JANA98* combines atomic and molecular contributions to the modulation function. Therefore for pure atomic modulations the number of modulation waves in the atomic header has to be positive (see page 116, parameters  $w_i$ ) and the corresponding number in the basic molecular parameters (see page 142, parameters  $w_i$ ) has to be less or equal to zero. If the number of modulation waves in the atomic header is less or equal to zero and the corresponding number in the basic molecular parameters (rigid body). With both numbers positive the contributions are combined.

This feature can be used for instance for testing if modulations of some atom behave within the rigid body approximation given by some existing (sufficiently large) molecule. The modulations of all atoms of the molecule except the one in question are refined in the molecular part. The modulations of the atom therefore consist of the contribution from the molecule and from its own atomic contributions. If the latter are below the  $3\sigma$  limit the modulations of this atom can be refined in the rigid body approximation.

The modulation waves for atoms of the model molecule and for molecular positions are added or deleted with the same tool (Setting or deleting modulation waves) like for atoms in the atomic part - see page 168.

The transformation between atomic and molecular modulation parameters is not possible<sup>1</sup>. The individual modulations are usually changed to molecular ones by deleting individual modulation parameters (by setting number of waves to 0), setting initial molecular waves and refinement. The same procedure is used for changing molecular modulations to atomic ones. Refinement of molecular and individual

<sup>&</sup>lt;sup>1</sup> *EDITM40* can only transform atoms from a molecule to the atomic part of m40. This tool transforms also modulations and makes the transformations separately for each molecular position.

position parameters together is also possible but only for a small fragment of the molecule (see Figure 117, page 205).

The change of atomic temperature parameters to TLS tensors can be done with a tool called "Temperature parameters" (see page 164). By this transformation the Ttype parameter (see page 116) is set to zero, the individual temperature parameters are deleted and the TLS parameters are set to **initial** values. The transformation of TLS tensors back to individual temperature parameters transforms TLS to individual temperature parameters (i.e. the temperature parameters are not lost).

The following examples show the basic type of changes between atomic and molecular parameters:

- Change from individual to molecular position modulation (Figure 113 page 194)
- Change from molecular to individual position modulation
- Change from individual temperature parameters to TLS tensors
- Introducing TLS modulation
- Change from TLS to individual temperature modulation
- Refinement of individual and molecular modulation together

#### *Figure 112 File* m50 used for examples in Figure 113 - Figure 117.

The keywords in m50 are explained in §0, page 77.

```
title iris
cell 4.818 16.001 6.374 90 99.36 90
lambda 0.56087
ndim 4
ncomp 1
qi 0.8607 0 0.5585
qr 0 0 0
spgroup C2/c(a0g) 0
lattice C
centro
symmetry
           x1 x2
                      x3
                              x4
          -x1 x2 1/2-x3
symmetry
                             -x4
unitsnumb 4
atom As
atweight 74.922 dmax 3 formula 1
f' 0.276 f" 1.331
formtab 32
  32.983 32.278 30.491 28.301 26.218 24.386 22.739
                                                         21.196
                                                         11.552
  19.722 18.313 16.976 15.717 14.540 13.451 12.454
          10.0309.4038.8588.3867.9787.6266.8176.6066.4156.2396.0765.922
  10.744
                                                         7.320
   7.053
                                                          5.774
atom K
atweight 39.098 dmax 0 formula 1
f' 0.14 f" 0.156
formtab 32
         18.206 16.732 15.244 13.726 12.269 10.980
  18.999
                                                          9.909
   9.057
                 7.888 7.480 7.134 6.823 6.528
          8.398
                                                          6.241
          5.674
                  5.395 5.120
   5.956
                                  4.851
                                          4.589 4.336
                                                          4.093
   3.861 3.640 3.431 3.235 3.052 2.882 2.724
                                                          2.579
atom F
atweight 18.998 dmax 0 formula 4
f' 0.01 f" 0.006
formtab 32
   8.999
           8.815 8.303 7.561 6.709
                                          5.851 5.054
                                                          4.353
   3.760
           3.270 2.873 2.558 2.309
                                          2.112 1.957
                                                          1.834
   1.735
           1.654
                   1.587
                          1.531
                                  1.482
                                          1.438
                                                  1.398
                                                          1.360
                                          1.153
                  1.255
                                  1.187
   1.324
           1.289
                          1.221
                                                  1.120
                                                          1.087
atom O
atweight 15.999 dmax 0 formula 2
f' 0.006 f" 0.004
formtab 32
   7.999
           7.798 7.246
                          6.472
                                  5.623
                                          4.808
                                                  4.089
                                                          3.489
           2.628
                   2.337
                          2.115
                                  1.946
   3,006
                                          1.816
                                                  1.715
                                                          1.634
          1.512 1.463 1.419
   1.568
                                  1.377
                                          1.337
                                                          1.260
                                                 1.298
   1.221 1.183 1.145 1.108 1.070 1.033
                                                  0.997
                                                          0.961
atom H
atweight 1.008 dmax 0 formula 2
f' 0 f" 0
formtab 32
           0.960 0.854
                          0.713 0.568
                                          0.438
                                                  0.331
   1.000
                                                          0.248
          0.138 0.103
                          0.078 0.060
   0.184
                                          0.046
                                                  0.036
                                                          0.028
                 0.014
                          0.011
                                          0.007
   0.022
           0.018
                                  0.009
                                                  0.006
                                                          0.005
   0.005
                   0.004
                          0.003
                                  0.003
                                          0.003
                                                  0.003
           0.004
                                                          0.003
noofref 4351
slimits 0.362376 0.453337 0.520919 0.575227 0.622421 0.665302 0.71257 0.91344
flimits 41 65.8 112.2 177.7 294.3 515.7 1068.1 53554
end
```

Figure 113 Change from individual to molecular position modulation.

(a) The input m40 with molecule "Ir". All atoms of the molecule have individual temperature parameters, position and temperature modulation. The molecule has only one position, which is almost identical with location of the model molecule.

```
1
         1
              1
                   1
    4
         1
 1.233500 0.000000 0.000000 0.000000 0.000000
                                                             100000
 0.000000
 0.003581 \ 0.000000 \ 0.000000 \ 0.000000 \ 0.000000 \ 0.000000
                                                             100000
 000000
          2 2
                   0.500000 0.500000 0.590911 0.750000
                                                             000 0 2 2
к
 0.029016 \ 0.002668 \ 0.013575 \ 0.000000 \ 0.004220 \ 0.000000
                                                             0010111010
 0.008186 0.000000-0.013280 0.000000 0.017287 0.000000
                                                             101010
-0.012223 0.000000-0.007032 0.000000-0.003230 0.000000
                                                             101010
 0.000000 0.000000 0.000000-0.000954 0.000000 0.000345
                                                             000101
-0.000173-0.000513 0.002312 0.000000 0.000230 0.000000
                                                             111010
 0.000000 0.000000 0.000000-0.000181 0.000000 0.000177
                                                             000101
 0.000704-0.000519 0.001394 0.000000 0.001072 0.000000
                                                             111010
 0.00000
                                                             0
Ir
          1
                            As
          1 2
                   0.500000 0.000000 0.631034 0.250000
                                                             000 -1 2 2
As
 0.014251 0.001482 0.009415 0.000000 0.002167 0.000000
                                                             0000111010
-0.011066 0.000000-0.026381 0.000000 0.013900 0.000000
                                                             101010
-0.001408 0.000000 0.003936 0.000000 0.001399 0.000000
                                                             101010
 0.000000 0.000000 0.000000-0.000377 0.000000 0.000315
                                                             000101
 0.001454 \ 0.000006 \ 0.000200 \ 0.000000 - 0.000069 \ 0.000000
                                                             111010
 0.000000 0.000000 0.000000 0.000072 0.000000 0.000396
                                                             000101
 0.000324-0.000073-0.000110 0.000000 0.000559 0.000000
                                                             111010
 0.00000
                                                             0
F1
          3 2
                   1.000000-0.099442 0.627230 0.499285
                                                             000 -1 2 2
 0.032724 0.003663 0.011853-0.000583 0.008286 0.000649
                                                             0111111111
-0.008156 0.010790-0.024354-0.016899 0.014180-0.005781
                                                             111111
-0.001976-0.000100 0.003576 0.009636 0.001480 0.004834
                                                             111111
                                                                           This is the model
 0.003985 \hbox{-} 0.000299 \hbox{-} 0.000034 \hbox{-} 0.001854 \ 0.001382 \hbox{-} 0.000983
                                                             111111
 0.003638-0.000413 0.001057-0.000696 0.001299-0.000550
                                                             111111
                                                                           molecule. This
 0.003214 \hbox{-} 0.000586 \ 0.000844 \hbox{-} 0.000326 \ 0.002304 \hbox{-} 0.000025
                                                             111111
                                                                           structure model is
-0.004434-0.000095-0.000701 0.001984-0.001166-0.000102
                                                             111111
                                                                          equivalent to a
 0.000000
                                                             0
                                                                          structure without
                                                             000 -1 2 2
                   1.000000 0.237615 0.551939 0.331419
F2
          3 2
                                                                          molecule as the
 0.033182 0.002964 0.022325 0.004083 0.001742 0.001384
                                                             0111111111
                                                                           molecule has only
 0.029160 0.013699 0.008396-0.004471 0.013626 0.008757
                                                             111111
                                                                           one position and all
 0.004339 0.001515 0.006794 0.002461 0.000564-0.003003
                                                             111111
                                                                           model parameters
-0.004358 0.000807 0.001764 0.000156-0.002772 0.001099
                                                             111111
 0.004291 0.000048-0.003561 0.000222-0.001914-0.000122
                                                             111111
                                                                          are refined
 0.000010-0.000582-0.000682-0.001011 0.000806-0.000342
                                                             111111
 0.000869 0.000063 0.000758 0.001514 0.000612-0.000221
                                                             111111
 0.00000
                                                             0
                   1.000000 0.259402 0.704245 0.334580
                                                             000 -1 2 2
03
          4 2
 0.029668 0.003528 0.025195-0.004808 0.012403-0.004559
                                                             0111111111
-0.048999 0.016093-0.062066-0.004630 0.014305 0.006973
                                                             111111
-0.007971 0.001982 0.000713 0.002482 0.003071-0.003983
                                                             111111
 0.007049-0.000319-0.002709-0.001257 0.001678 0.001388
                                                             111111
 0.002403 \ 0.000256 \ 0.002174 \text{-} 0.000508 \ 0.000980 \text{-} 0.000301
                                                             111111
 0.001099-0.001438-0.003881 0.002401-0.001474 0.003273
                                                             111111
 0.004224 0.000760 0.008087-0.003033 0.009431-0.002921
                                                             111111
 0.000000
                                                             0
pos#1
                   1.000000
                                                             000 0 0 0
          1
    0.000
             0.000
                      0.000 0.000000 0.000000 0.000000
                                                             0000010
```

*Figure 113(b)* The procedure to change individual position parameters to molecular ones.

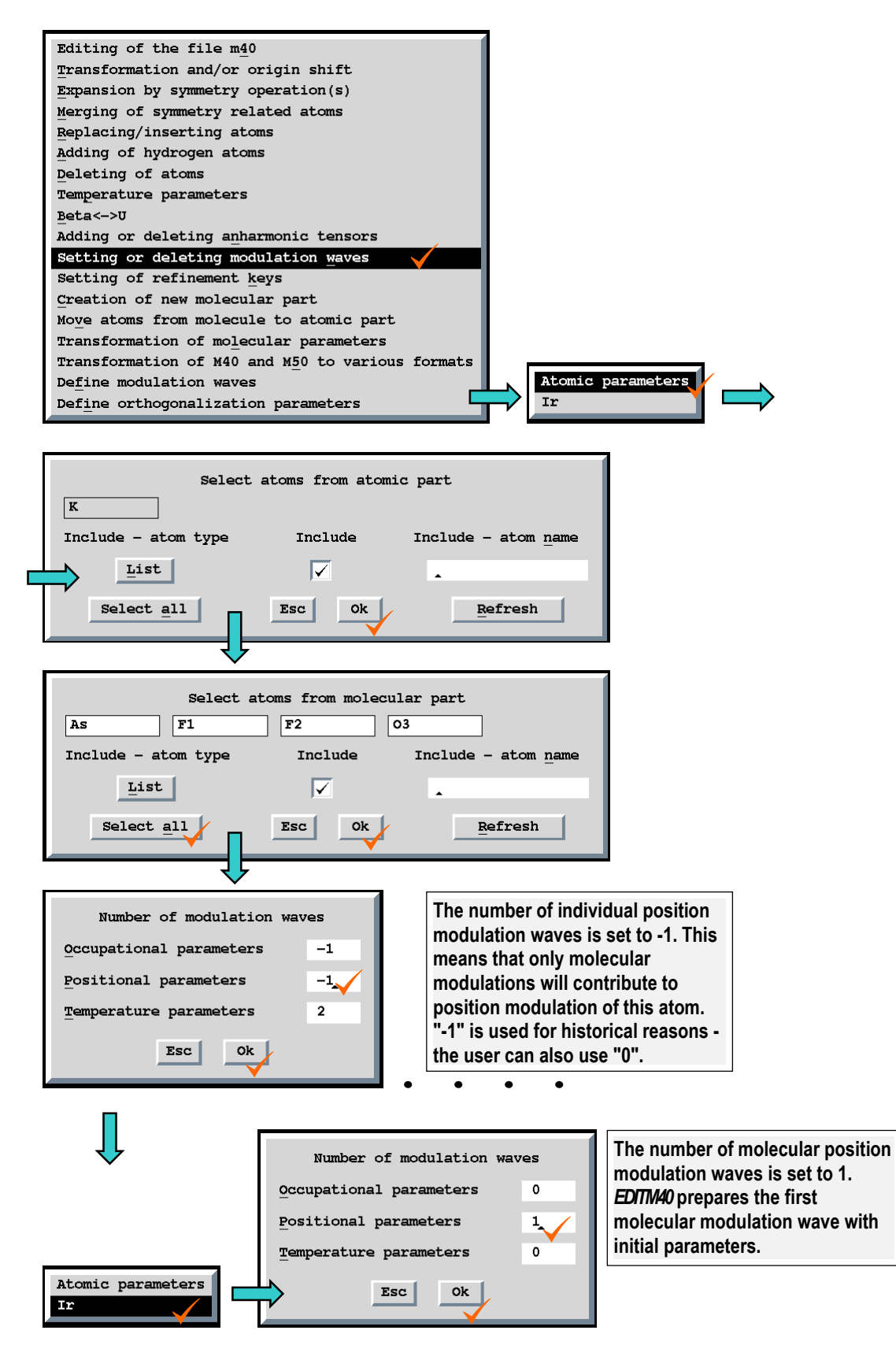

**Figure 113 (c)** The resulting m40 with initial parameters set for the first molecular modulation wave. The file with two molecular position modulation waves refined is used as the input file in the next example.

| 1 1       | 1    | 1       | 1          |           |            |           |            |     |                                     |
|-----------|------|---------|------------|-----------|------------|-----------|------------|-----|-------------------------------------|
| 4 :       | 1    |         |            |           |            |           |            |     |                                     |
| 1.233500  | 0.0  | 000000  | 0.000000   | 0.000000  | 0.000000   | 0.000000  | 100000     |     |                                     |
| 0.00000   |      |         |            |           |            |           |            |     |                                     |
| 0.003581  | 0.   | 000000  | 0.000000   | 0.000000  | 0.000000   | 0.000000  | 100000     |     |                                     |
| 0.00000   | 0.   | 000000  | 0.000000   | 0.000000  | 0.000000   | 0.000000  | 000000     |     |                                     |
| ĸ         | 2    | 2       | 0 500000   | 0 500000  | 0 590911   | 0 750000  | 000 0 2    | 2   |                                     |
| 0 029016  | 0    | 002668  | 0.013575   | 0.000000  | 0 004220   | 0.00000   | 0010111010 | -   |                                     |
| 0.0023010 | 0.0  | 000000  | 0.013280   | 0.000000  | 0 017297   | 0.000000  | 101010     |     |                                     |
| 0.000100  | 0.1  | 000000- | 0.013200   | 0.000000  | 0.017207   | 0.000000  | 101010     |     |                                     |
| -0.012223 | 0.0  | 000000- | 0.007032   | 0.000000- | -0.003230  | 0.000000  | 101010     |     |                                     |
| 0.000000  | 0.0  |         | 0.000000-  | -0.000954 | 0.000000   | 0.000345  | 111010     |     |                                     |
| -0.0001/3 | -0.  | 000513  | 0.002312   | 0.000000  | 0.000230   | 0.000000  | 111010     |     |                                     |
| 0.000000  | 0.0  | 000000  | 0.000000-  | -0.000181 | 0.000000   | 0.000177  | 000101     |     |                                     |
| 0.000704  | -0.  | 000519  | 0.001394   | 0.000000  | 0.001072   | 0.000000  | 111010     |     |                                     |
| 0.000000  |      |         |            |           |            |           | 0          |     |                                     |
| Ir        | 1    |         |            | As        |            |           |            |     |                                     |
| As        | 1    | 2       | 0.500000   | 0.000000  | 0.631034   | 0.250000  | 000 -1 0   | 2   |                                     |
| 0.014251  | 0.   | 001482  | 0.009415   | 0.000000  | 0.002167   | 0.00000   | 0000111010 |     |                                     |
| 0.00000   | 0.0  | 000000  | 0.000000-  | -0.000377 | 0.000000   | 0.000315  | 000101     |     |                                     |
| 0.001454  | 0.0  | 000006  | 0.000200   | 0.000000- | -0.000069  | 0.000000  | 111010     |     |                                     |
| 0.00000   | 0.   | 000000  | 0.000000   | 0.000072  | 0.000000   | 0.000396  | 000101     |     |                                     |
| 0.000324  | -0.  | 000073- | -0.000110  | 0.000000  | 0.000559   | 0.000000  | 111010     | ,   |                                     |
| 0.00000   |      |         |            |           |            |           | 0          |     | Number of position                  |
| F1        | 3    | 2       | 1.000000-  | -0.099442 | 0.627230   | 0.499285  | 000 -1 0   | 2   | modulation waves for                |
| 0.032724  | 0.   | 003663  | 0.011853-  | -0.000583 | 0.008286   | 0.000649  | 0111111111 |     | atoma of the model                  |
| 0.003985  | -0.  | 000299- | -0.000034- | -0.001854 | 0.001382   | -0.000983 | 111111     |     |                                     |
| 0.003638  | -0.0 | 000413  | 0.001057   | -0.000696 | 0.001299-  | -0.000550 | 111111     |     | molecule is 0                       |
| 0.003214  | _0   | 000586  | 0.0002037  | -0 000326 | 0 002304.  | 0.000025  | 111111     |     | meaning that the                    |
| _0 004434 | _0   | 0000000 | 0.000701   | 0 001984  | -0.001166. | 0.000102  | 111111     |     | modulations are                     |
| 0.000000  | -0.  | 0000000 | 0.000701   | 0.001004- | -0.001100- | 0.000102  | 0          |     | calculated in                       |
| E2        | 2    | 2       | 1 000000   | 0 237615  | 0 551030   | 0 331419  | 000 -1 0   | 2   | molecular part within               |
| FZ 022102 | 5    | 4       | 1.000000   | 0.237013  | 0.001740   | 0.001204  | 000 -1 0   | 4   | the visid bedy                      |
| 0.033162  | 0.0  | 002904  | 0.022325   | 0.004085  | 0.001742   | 0.001364  | 111111     |     | the rigid body                      |
| -0.004358 | 0.0  | 000807  | 0.001/64   | 0.000156- | -0.002/72  | 0.001099  |            |     | approximation                       |
| 0.004291  | 0.0  | 000048- | -0.003561  | 0.000222- | -0.001914- | -0.000122 |            | l   |                                     |
| 0.000010  | -0.  | 000582- | -0.000682- | -0.001011 | 0.000806-  | -0.000342 |            |     |                                     |
| 0.000869  | 0.0  | 000063  | 0.000758   | 0.001514  | 0.000612-  | -0.000221 | 111111     |     |                                     |
| 0.000000  |      |         |            |           |            |           | 0          |     |                                     |
| 03        | 4    | 2       | 1.000000   | 0.259402  | 0.704245   | 0.334580  | 000 -1 0   | 2   |                                     |
| 0.029668  | 0.   | 003528  | 0.025195-  | -0.004808 | 0.012403-  | -0.004559 | 0111111111 |     |                                     |
| 0.007049  | -0.  | 000319- | -0.002709- | -0.001257 | 0.001678   | 0.001388  | 111111     |     |                                     |
| 0.002403  | 0.   | 000256  | 0.002174-  | -0.000508 | 0.000980-  | -0.000301 | 111111     |     |                                     |
| 0.001099  | -0.  | 001438- | -0.003881  | 0.002401- | -0.001474  | 0.003273  | 111111     |     |                                     |
| 0.004224  | 0.0  | 000760  | 0.008087-  | -0.003033 | 0.009431-  | -0.002921 | 111111     |     |                                     |
| 0.00000   |      |         |            |           |            |           | 0          |     |                                     |
| pos#1     | 1    |         | 1.000000   |           |            |           | 000 0 1    | 0   |                                     |
| 0.000     |      | 0.000   | 0.000      | 0.000000  | 0.000000   | 0.000000  | 0000010    |     |                                     |
| 0.00000   | 0.   | 000000  | 0.000000   | 0.000000  | 0.000000   | 0.000000  |            | Th  | is is the 1 <sup>st</sup> molecular |
| 0.000100  | 0.   | 000100  | 0.000100   | 0.000100  | 0.000100   | 0.000100  | 111111     | 200 | eition modulation                   |
| 0.000100  | 0.   | 000100  | 0.000100   | 0.000100  | 0.000100   | 0.000100  | 111111     | ho  |                                     |
| 0.000000  |      |         |            |           |            |           |            | wa  | ve with initial                     |
|           |      |         |            |           |            |           |            | pa  | rameters and                        |
|           |      |         |            |           |            |           |            | ref | inement keys.                       |

*Figure 114* Change from individual to TLS temperature parameters.

(a) The input m40 with molecule "Ir". Atoms of the molecule have individual temperature parameters and their modulations. The position modulation parameters are refined in the molecular part. The file results from the procedure shown in Figure 113, followed by adding of another position modulation wave and refinement.

```
1
       1
            1
                 1
   4
        1
 100000
 0.000000
100000
000000
к
         2 2
                0.500000 0.500000 0.590934 0.750000
                                                       000 0 2 2
 0.028994 0.002669 0.013609 0.000000 0.004210 0.000000
                                                       0010111010
 0.008041 0.000000-0.013254 0.000000 0.017274 0.000000
                                                       101010
-0.012682 0.000000-0.006921 0.000000-0.003292 0.000000
                                                       101010
 0.000000 0.000000 0.000000-0.000918 0.000000 0.000315
                                                       000101
-0.000070-0.000510 0.002317 0.000000 0.000158 0.000000
                                                       111010
 0.000000 0.000000 0.000000-0.000250 0.000000 0.000203
                                                       000101
 0.000460-0.000517 0.001334 0.000000 0.000804 0.000000
                                                       111010
 0.000000
Ir
         1
                         As
         1 2
                 0.500000 0.000000 0.631034 0.250000
                                                       000 -1 0 2
As
 0.014290 0.001484 0.009401 0.000000 0.002176 0.000000
                                                       0000111010
 0.000000 0.000000 0.000000-0.000397 0.000000 0.000311
                                                       000101
 0.001495 0.000006 0.000184 0.000000-0.000056 0.000000
                                                       111010
 0.000000 0.000000 0.000000 0.000075 0.000000 0.000380
                                                       000101
 0.000304-0.000075-0.000129 0.000000 0.000586 0.000000
                                                       111010
 0.000000
                                                       0
                                                       000 -1 0 2
F1
         3 2
                 1.000000-0.099958 0.627151 0.499018
 0.033016 0.003687 0.011917-0.000542 0.008448 0.000632
                                                       0111111111
 0.004425-0.000378 0.000617-0.002000 0.001744-0.001087
                                                       111111
 0.003334-0.000347 0.000943-0.000668 0.001176-0.000463
                                                       111111
                                                                   This is the model
 0.003765-0.000670 0.001541-0.000568 0.002360 0.000007
                                                       111111
                                                                  molecule.
-0.005254-0.000199-0.000573 0.001926-0.001478-0.000148
                                                       111111
 0.000000
                                                       0
                                                       000 -1 0 2
F2
         3 2
                 1.000000 0.237807 0.552021 0.331383
 0.033284 0.002918 0.022232 0.004092 0.001943 0.001228
                                                       0111111111
-0.004573 0.000856 0.001148 0.000105-0.003033 0.000978
                                                       111111
 0.003627 0.000006-0.003438 0.000156-0.001996-0.000212
                                                       111111
 0.000784-0.000442-0.000062-0.000935 0.000625 0.000062
                                                       111111
 0.000568 0.000061 0.001199 0.001439 0.000748-0.000172
                                                       111111
 0.000000
                                                       000 -1 0 2
                 1.000000 0.259747 0.704321 0.334748
03
         4 2
 0.029854 0.003628 0.025478-0.004927 0.012509-0.004698
                                                       0111111111
 0.007986-0.000453-0.002356-0.001169 0.002582 0.001678
                                                       111111
 0.003601 0.000404 0.003345-0.000755 0.001754-0.000521
                                                       111111
-0.000017-0.001508-0.003817 0.002362-0.001954 0.003239
                                                       111111
 0.004407 0.000668 0.008726-0.002768 0.008894-0.003002
                                                       111111
 0.000000
                                                       0
                 1.000000
                                                       000 0 2 0
pos#1
         1
           0.000 0.000 0.000000-0.000003 0.000000
                                                       0000010
   0.000
 -0.011060 0.000000-0.026436 0.000000 0.013900 0.000000
                                                       101010
-0.001300 0.000000 0.003941 0.000000 0.001395 0.000000
                                                       101010
-0.032081 0.000000 0.020306 0.000000-0.003041 0.000000
                                                       101010
-0.001761 0.000000 0.003223 0.000000 0.001533 0.000000
                                                       101010
 0.000000
```

*Figure 114 (b) The procedure to change individual temperature parameters to TLS tensors* 

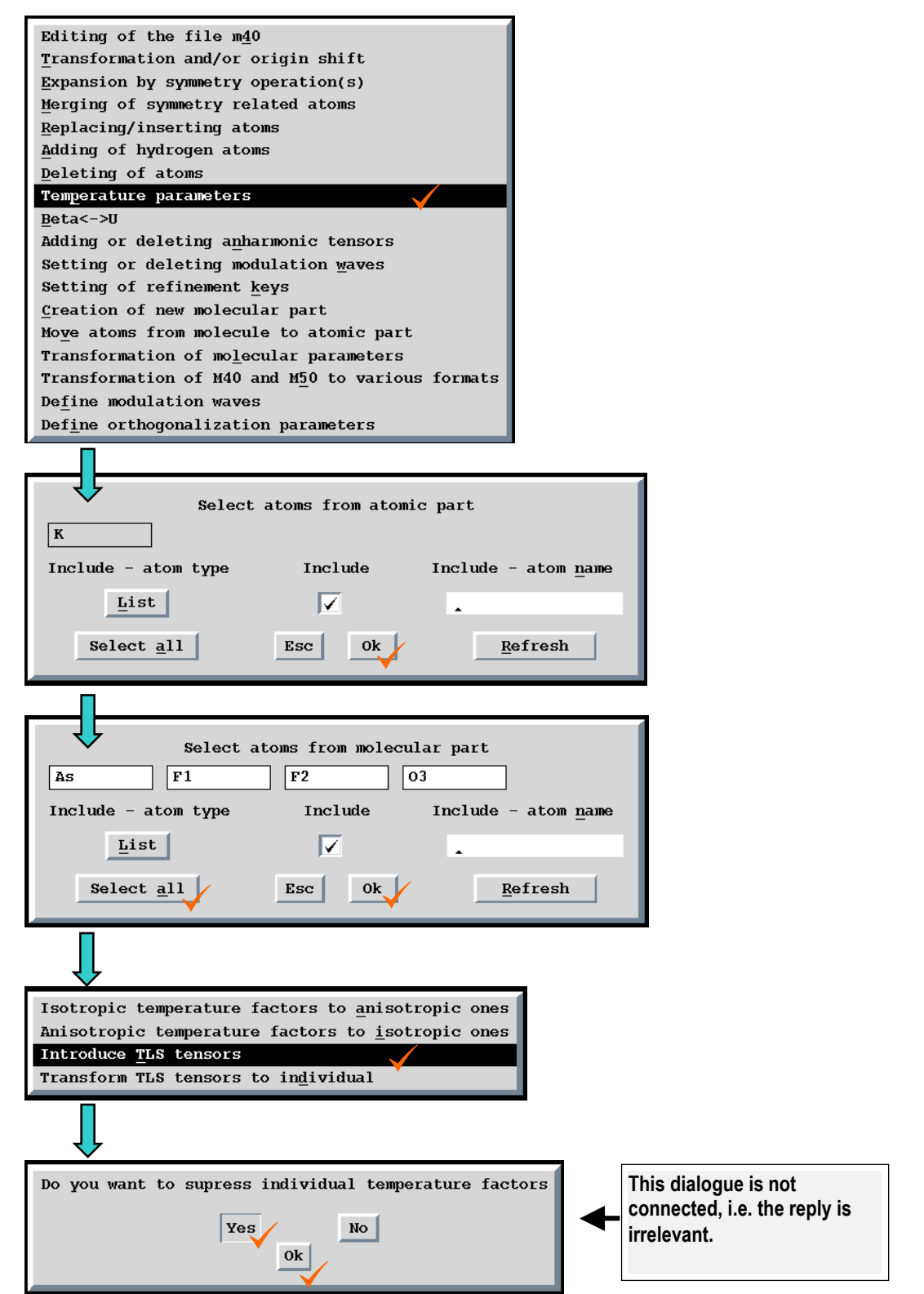

**Figure 114(c)** The resulting m40 with initial parameters set for the TLS tensors refinement.

| 1 1        | L 1        | 1                        |           |           |           |            |     |                       |
|------------|------------|--------------------------|-----------|-----------|-----------|------------|-----|-----------------------|
| 4 ]        | L 000000   | 0 00000 0                |           | 0 000000  | 0.00000   | 100000     |     |                       |
| 0 000000   | 0.000000   | 0.000000 (               |           | 0.000000  | 0.00000   | 100000     |     |                       |
| -0.001334  | 0.00000    | 0.00000 0                | 0.00000   | 0.00000   | 0.00000   | 100000     |     |                       |
| 0.000000   | 0.000000   | 0.000000 0               | 0.000000  | 0.000000  | 0.000000  | 000000     |     |                       |
| к          | 2 2        | 0.500000 0               | 500000    | 0.590934  | 0.750000  | 000 0 2    | 2   |                       |
| 0.028994   | 0.002669   | 0.013609 0               | 0.000000  | 0.004210  | 0.000000  | 0010111010 | _   |                       |
| 0.008041   | 0.000000-  | -0.013254 0              | 0.000000  | 0.017274  | 0.00000   | 101010     |     |                       |
| -0.012682  | 0.000000-  | -0.006921 0              | .000000-  | 0.003292  | 0.000000  | 101010     |     |                       |
| 0.000000   | 0.000000   | 0.00000-0                | 0.000918  | 0.000000  | 0.000315  | 000101     |     |                       |
| -0.000070- | -0.000510  | 0.002317 0               | 0.000000  | 0.000158  | 0.000000  | 111010     |     |                       |
| 0.000000   | 0.000000   | 0.00000-0                | 0.000250  | 0.000000  | 0.000203  | 000101     |     |                       |
| 0.000460-  | -0.000517  | 0.001334 0               | 0.000000  | 0.000804  | 0.00000   | 111010     |     |                       |
| 0.000000   |            |                          |           |           |           | 0          |     |                       |
| Ir         | 1          | 7                        | 4s        |           |           |            | _   |                       |
| As         | 1 0        | 0.500000 0               | 0.000000  | 0.631034  | 0.250000  | 000 -1 0   | 2   |                       |
| 0.000000   | 0.000000   | 0.000000 (               |           | 0.000000  | 0.000000  | 0000111010 |     |                       |
| 0.000000   | 0.000000   | 0.000000-0               | 0000397   | 0.000000  | 0.000311  | 111010     | ſ   |                       |
| 0.001495   | 0.000006   | 0.000184 (               | 000000-   | 0.000000  | 0.000000  | 111010     |     | The parameter Ttype   |
| 0.000000   | 0.000000   |                          |           | 0.000000  | 0.000380  | 111010     |     | (see page 134) is set |
| 0.000000   | -0.000075- | -0.000129 (              |           | 0.000500  | 0.000000  | 0          |     | to zero meaning that  |
| F1         | 3 0        | 1.00000-0                | 0,099958  | 0.627151  | 0.499018  | 000 -1 0   | 2   | the temperature       |
| 0.000000   | 0.000000   | 0.000000 0               | 0.000000  | 0.000000  | 0.000000  | 0111111111 | _   | parameters are        |
| 0.004425-  | -0.000378  | 0.000617-0               | 0.002000  | 0.001744- | -0.001087 | 111111     |     | refined in the        |
| 0.003334-  | -0.000347  | 0.000943-0               | 0.000668  | 0.001176- | -0.000463 | 111111     |     | molecular part like   |
| 0.003765-  | -0.000670  | 0.001541-0               | 0.000568  | 0.002360  | 0.00007   | 111111     |     | TI S tensors The      |
| -0.005254- | -0.000199- | -0.000573 0              | 0.001926- | 0.001478- | -0.000148 | 111111     |     | individual            |
| 0.000000   |            |                          |           |           |           | 0          |     | temperature           |
| F2         | 30         | 1.000000 0               | .237807   | 0.552021  | 0.331383  | 000 -1 0   | 2   | noromotore II. oro    |
| 0.000000   | 0.000000   | 0.000000 0               | 0.000000  | 0.000000  | 0.00000   | 0111111111 | .   | parameters Og are     |
| -0.004573  | 0.000856   | 0.001148 0               | 0.000105- | 0.003033  | 0.000978  | 111111     |     | set to zero, too.     |
| 0.003627   | 0.000006-  | -0.003438 0              | 0.000156- | 0.001996- | -0.000212 | 111111     | L   |                       |
| 0.000/84-  | -0.000442- | -0.000062-0              | 001420    | 0.000625  | 0.000062  |            |     |                       |
| 0.000568   | 0.000061   | 0.001199 (               | 0.001439  | 0.000/48- | -0.0001/2 | 0          |     |                       |
| 0.000000   | 4 0        | 1 000000 0               | 259747    | 0 704321  | 0 334748  | 000 -1 0   | 2   |                       |
| 0.00000    | 0.000000   | 0.000000 0               | 0.000000  | 0.000000  | 0.000000  | 0111111111 | 2   |                       |
| 0.007986-  | -0.000453- | -0.002356-0              | 0.001169  | 0.002582  | 0.001678  | 111111     |     |                       |
| 0.003601   | 0.000404   | 0.003345-0               | 0.000755  | 0.001754- | 0.000521  | 111111     |     |                       |
| -0.000017- | -0.001508- | -0.003817 0              | 0.002362- | 0.001954  | 0.003239  | 111111     |     |                       |
| 0.004407   | 0.000668   | 0.008726-0               | 0.002768  | 0.008894- | 0.003002  | 111111     |     |                       |
| 0.000000   |            |                          |           |           |           | 0          |     |                       |
| pos#1      | 1          | 1.000000                 |           |           |           | 000 0 2    | 0   |                       |
| 0.000      | 0.000      | 0.000 0                  | 0.00000-  | 0.00003   | 0.000000  | 0000010    |     |                       |
| 0.000000   | 0.000000   | 0.000000 0               | 0.000000  | 0.000000  | 0.00000   |            |     |                       |
| 0.010000   | 0.010000   | 0.010000 0               | 0.000000  | 0.000000  | 0.000000  | 111111     | TLS | S tensors: initial    |
| 0.000000   | 0.000000   | 0.000000 0               | 0.000000  | 0.000000  | 0.000000  | 111111     | val | ues and refinement    |
| 0.000000   | 0.000000   | 0.000000 0               | 000000    | 0.000000  | 0.000000  | 111111     | kev | 'S.                   |
| 0.000000   | 0.000000   | 0.000000                 | 000000    | 0 012000  | 0.000000  | 101010     |     |                       |
| -0.011300  | 0.000000   | 0.020430 (<br>0.002041 0 |           | 0.01300   | 0.000000  | 101010     |     |                       |
| -0.032081  | 0.000000   | 0.020306 0               | 0.000000  | 0.003041  | 0.000000  | 101010     |     |                       |
| -0.001761  | 0.000000   | 0.003223                 | 0,000000  | 0.001533  | 0.000000  | 101010     |     |                       |
| 0.000000   |            |                          |           |           |           |            |     |                       |

#### Figure 115 Introducing TLS modulation

(a) The input m40 with molecule "Ir". The temperature parameters are refined like TLS tensors but modulations of temperature parameters are still individual. The position modulation parameters are refined in the molecular part. The file results from the procedure shown in Figure 114, followed by refinement of the initial TLS parameters<sup>1</sup>.

```
1
        1
            1
                 1
   4
        1
 100000
 0.000000
 0.017930 \ 0.000000 \ 0.000000 \ 0.000000 \ 0.000000 \ 0.000000
                                                     100000
 000000
                0.500000 0.500000 0.590943 0.750000
                                                     000 0 2 2
к
        2 2
 0.029000 0.002672 0.013612 0.000000 0.004203 0.000000
                                                     0010111010
 0.008053 0.000000-0.013250 0.000000 0.017274 0.000000
                                                     101010
-0.012674 0.000000-0.006933 0.000000-0.003295 0.000000
                                                     101010
 0.000000 0.000000 0.000000-0.000945 0.000000 0.000304
                                                     000101
-0.000146-0.000510 0.002324 0.000000 0.000154 0.000000
                                                     111010
 0.000000 0.000000 0.000000-0.000257 0.000000 0.000209
                                                     000101
 0.000435-0.000516 0.001311 0.000000 0.000777 0.000000
                                                     111010
 0.00000
                                                     0
Ir
        1
                         As
        1 0
                0.500000 0.000000 0.631034 0.250000
                                                     000 -1 0 2
As
 000000000
 0.000000 0.000000 0.000000-0.000397 0.000000 0.000311
                                                     000000
 0.001495 0.000006 0.000184 0.000000-0.000056 0.000000
                                                     000000
 0.000000 0.000000 0.000000 0.000075 0.000000 0.000380
                                                      000000
 0.000304-0.000075-0.000129 0.000000 0.000586 0.000000
                                                     000000
 0.000000
                                                      0
F1
        3 0
                 1.000000-0.099982 0.627143 0.498994
                                                     000 -1 0
                                                               2
 0111000000
 0.004425-0.000378 0.000617-0.002000 0.001744-0.001087
                                                      000000
 0.003334-0.000347 0.000943-0.000668 0.001176-0.000463
                                                     000000
 0.003765-0.000670 0.001541-0.000568 0.002360 0.000007
                                                     000000
-0.005254-0.000199-0.000573 0.001926-0.001478-0.000148
                                                     000000
0.00000
                                                      0
. . . .
                 1.000000 0.259792 0.704290 0.334738
                                                     000 -1 0 2
03
         4 0
 0111000000
 0.007986\text{-}0.000453\text{-}0.002356\text{-}0.001169\ 0.002582\ 0.001678
                                                     000000
 0.003601 0.000404 0.003345-0.000755 0.001754-0.000521
                                                      000000
-0.000017-0.001508-0.003817 0.002362-0.001954 0.003239
                                                      000000
 0.004407 0.000668 0.008726-0.002768 0.008894-0.003002
                                                     000000
 0.000000
                                                     0
                1.000000
                                                      000 0 2 0
pos#1
        1
          0.000
   0.000
                                                     0000010
                   0.000 0.000000 0.000001 0.000000
 0.014375 0.001490 0.009421 0.000000 0.002205 0.000000
                                                     111010
                                                                 TLS tensors: refined
 0.010616 0.000608 0.005178 0.000000-0.002004 0.000000
                                                     111010
                                                                 values
 0.002297 0.000000 0.000650 0.000000 0.000123 0.000000
                                                     101010
 0.000298 0.000000-0.002420
                                                     100
-0.011055 0.000000-0.026441 0.000000 0.013895 0.000000
                                                     101010
-0.001313 0.000000 0.003937 0.000000 0.001393 0.000000
                                                     101010
                                                               Molecular position
-0.032074 0.000000 0.020323 0.000000-0.003045 0.000000
                                                     101010
                                                               modulation parameters
-0.001787 0.000000 0.003258 0.000000 0.001527 0.000000
                                                     101010
0.00000
                                                      0
```

<sup>&</sup>lt;sup>1</sup> It should be noted that combination of TLS tensors with atomic temperature modulation is an artificial case used only for the purpose of this manual. The refinement of individual temperature modulation parameters together with TLS tensors cannot work well. For this reason the relevant refinement keys are set to zero.

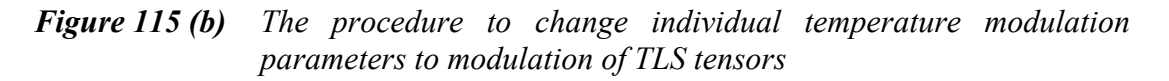

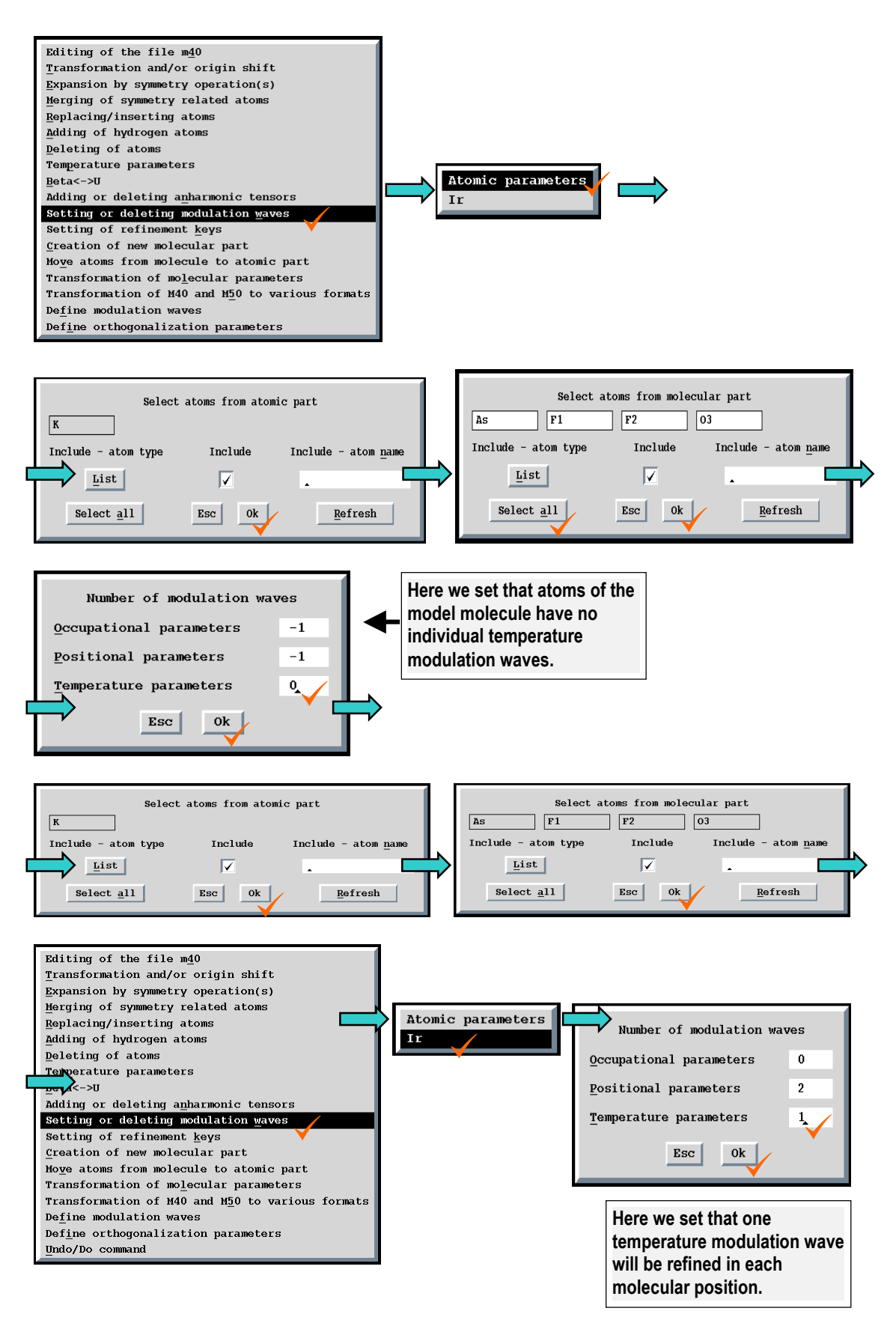

*Figure 115(c)* The resulting m40 with initial parameters prepared for the refinement of TLS tensors modulations.

| 1<br>4   | 1<br>1        | 1       | 1         |           |           |          |           |                                 |
|----------|---------------|---------|-----------|-----------|-----------|----------|-----------|---------------------------------|
| 1.2347   | 94 O.         | 000000  | 0.000000  | 0.000000  | 0.000000  | 0.000000 | 100000    |                                 |
| 0.0000   | 00            |         |           |           |           |          |           |                                 |
| 0.01793  | 30 0.         | 000000  | 0.000000  | 0.000000  | 0.000000  | 0.00000  | 100000    |                                 |
| 0.0000   | 00 0.         | 000000  | 0.000000  | 0.000000  | 0.000000  | 0.00000  | 000000    |                                 |
| К        | 2             | 2       | 0.500000  | 0.500000  | 0.590943  | 0.750000 | 000 0 2   | 2                               |
| 0.0290   | 00 0.         | 002672  | 0.013612  | 0.000000  | 0.004203  | 0.00000  | 001011101 | D                               |
| 0.0080   | 53 0.         | 000000- | -0.013250 | 0.000000  | 0.017274  | 0.00000  | 101010    |                                 |
| -0.0126  | 74 0.         | 000000- | -0.006933 | 0.000000- | -0.003295 | 0.00000  | 101010    |                                 |
| 0.0000   | 00 0.         | 000000  | 0.000000- | 0.000945  | 0.000000  | 0.000304 | 000101    |                                 |
| -0.00014 | 46-0.         | 000510  | 0.002324  | 0.000000  | 0.000154  | 0.00000  | 111010    |                                 |
| 0.0000   | 00 0.         | 000000  | 0.000000- | 0.000257  | 0.000000  | 0.000209 | 000101    |                                 |
| 0.00043  | 35-0.         | 000516  | 0.001311  | 0.000000  | 0.000777  | 0.00000  | 111010    |                                 |
| 0.0000   | 00            |         |           |           |           |          | 0         |                                 |
| Ir       | 1             |         |           | As        |           |          |           |                                 |
| As       | 1             | 0       | 0.500000  | 0.000000  | 0.631034  | 0.250000 | 000 -1 0  | 0                               |
| 0.0000   | 00 0.         | 000000  | 0.000000  | 0.000000  | 0.000000  | 0.00000  | 00000000  | 0                               |
| F1       | 3             | 0       | 1.000000- | 0.099982  | 0.627143  | 0.498994 | 000 -1 0  | 0                               |
| 0.0000   | 00 0.         | 000000  | 0.000000  | 0.000000  | 0.000000  | 0.00000  | 011100000 | 0                               |
| F2       | 3             | 0       | 1.000000  | 0.237892  | 0.552001  | 0.331404 | 000 -1 0  | 0                               |
| 0.0000   | 00 0.         | 000000  | 0.000000  | 0.000000  | 0.000000  | 0.00000  | 011100000 | 0                               |
| 03       | 4             | 0       | 1.000000  | 0.259792  | 0.704290  | 0.334738 | 000 -1 0  | 0                               |
| 0.0000   | 00 0.         | 000000  | 0.000000  | 0.000000  | 0.000000  | 0.00000  | 011100000 | 0                               |
| pos#1    | 1             |         | 1.000000  |           |           |          | 000 0 2   | 1                               |
| 0.0      | 00            | 0.000   | 0.000     | 0.000000  | 0.000001  | 0.000000 | 0000010   |                                 |
| 0.0000   | 00 0.         | 000000  | 0.000000  | 0.000000  | 0.000000  | 0.000000 |           |                                 |
| 0.0143   | 75 0.         | 001490  | 0.009421  | 0.000000  | 0.002205  | 0.000000 | 111010    |                                 |
| 0.0106   | 16 0.         | 000608  | 0.005178  | 0.000000- | -0.002004 | 0.000000 | 111010    |                                 |
| 0.0022   | 9/0.          | 000000  | 0.000650  | 0.000000  | 0.000123  | 0.000000 | 101010    |                                 |
| 0.0002   | 98 U.         | 000000- | -0.002420 |           | 0 012005  | 0.00000  | 101010    |                                 |
| -0.0110  | 55 U.         | 000000- | -0.026441 | 0.000000  | 0.013895  | 0.000000 | 101010    |                                 |
| -0.0013  | 13 U.         | 000000  | 0.003937  | 0.000000  | 0.001393  | 0.000000 | 101010    |                                 |
| -0.0320  | /4 U.         | 000000  | 0.020323  | 0.000000- | 0.003045  | 0.000000 | 101010    |                                 |
| -0.001/0 | 8/0.          | 000000  | 0.003258  | 0.000000  | 0.001527  | 0.000000 | 111111    |                                 |
| 0.0000   | 10 0.<br>10 0 | 000010  | 0.000010  | 0.000010  | 0.000010  | 0.000010 | 111111    | TLS modulation                  |
| 0.0000   | 10 0.<br>10 0 | 000010  | 0.000010  | 0.000010  | 0.000010  | 0.000010 | 111111    | parameters (the 1 <sup>st</sup> |
| 0.0000   | 10 0.         | 000010  | 0.000010  | 0.000010  | 0.000010  | 0.000010 | 111111    | modulation wave) with           |
| 0.0000   | 10 0.         | 000010  | 0.000010  | 0.000010  | 0.000010  | 0.000010 | 111111    | initial values and              |
| 0.0000   | 10 0.         | 000010  | 0.000010  | 0.000010  | 0.000010  | 0.000010 | 110       | rofinoment keye                 |
| 0.0000   | 10 0.         | 000010  | 0.000020  | 0 000010  | 0 000010  | 0 000010 | 111111    | rennement keys.                 |
| 0.0000   | 10 0.         | 000010  | -0 000010 | 0.000010  | 0.000010  | 0.000010 | 110       |                                 |
| 0 0000   | 00            | 000010. | 0.000020  |           |           |          | 0         |                                 |
| 0.0000   |               |         |           |           |           |          | •         |                                 |

Figure 116 Change from TLS to individual temperature modulation

(a) The input m40 with molecule "Ir" is shown in Figure 115(a), page 200. The temperature parameters of the model molecule are refined like TLS tensors.

(b) The procedure to transform TLS tensors to individual temperature modulation.

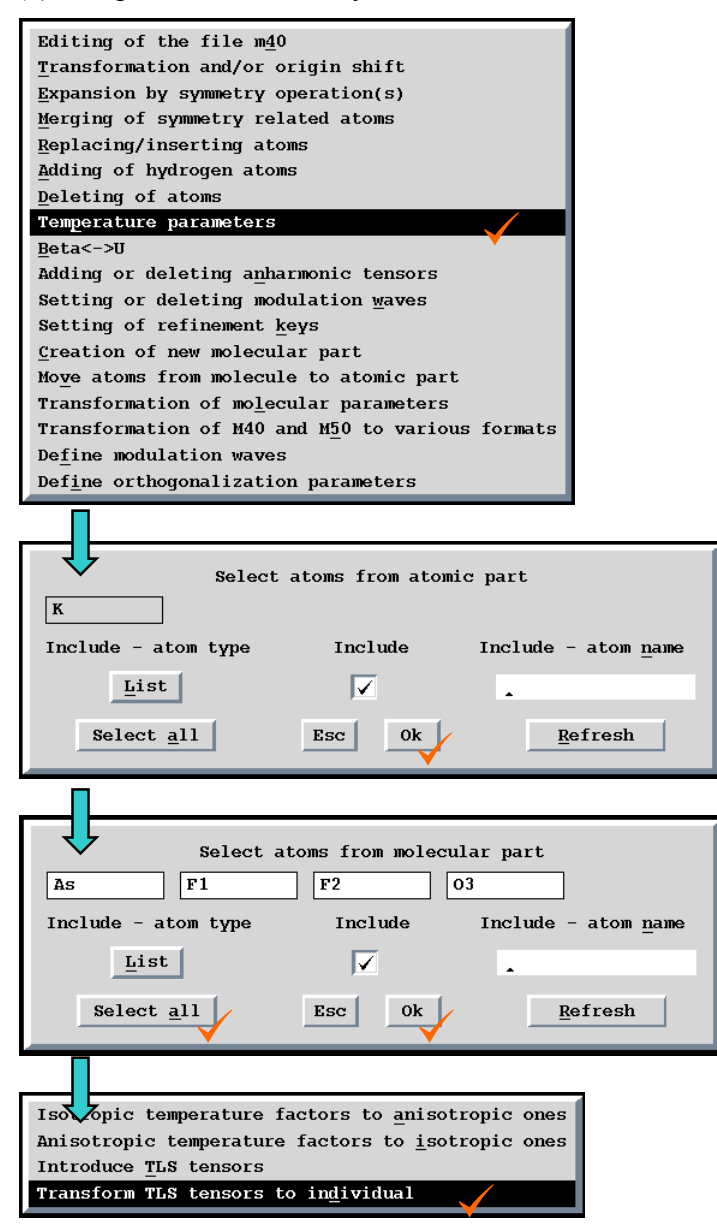

*Figure 116(c)* The resulting m40 with TLS tensors transformed to atomic temperature parameters.

Figure 117 Refinement of individual and molecular modulation together

(a) The input m40 with molecule "Ir" is shown in Figure 114(a), page 197. The position modulations of the model molecule are refined in the molecular part.

(b) The procedure to add one individual position modulation wave to atom O3 of the model molecule.

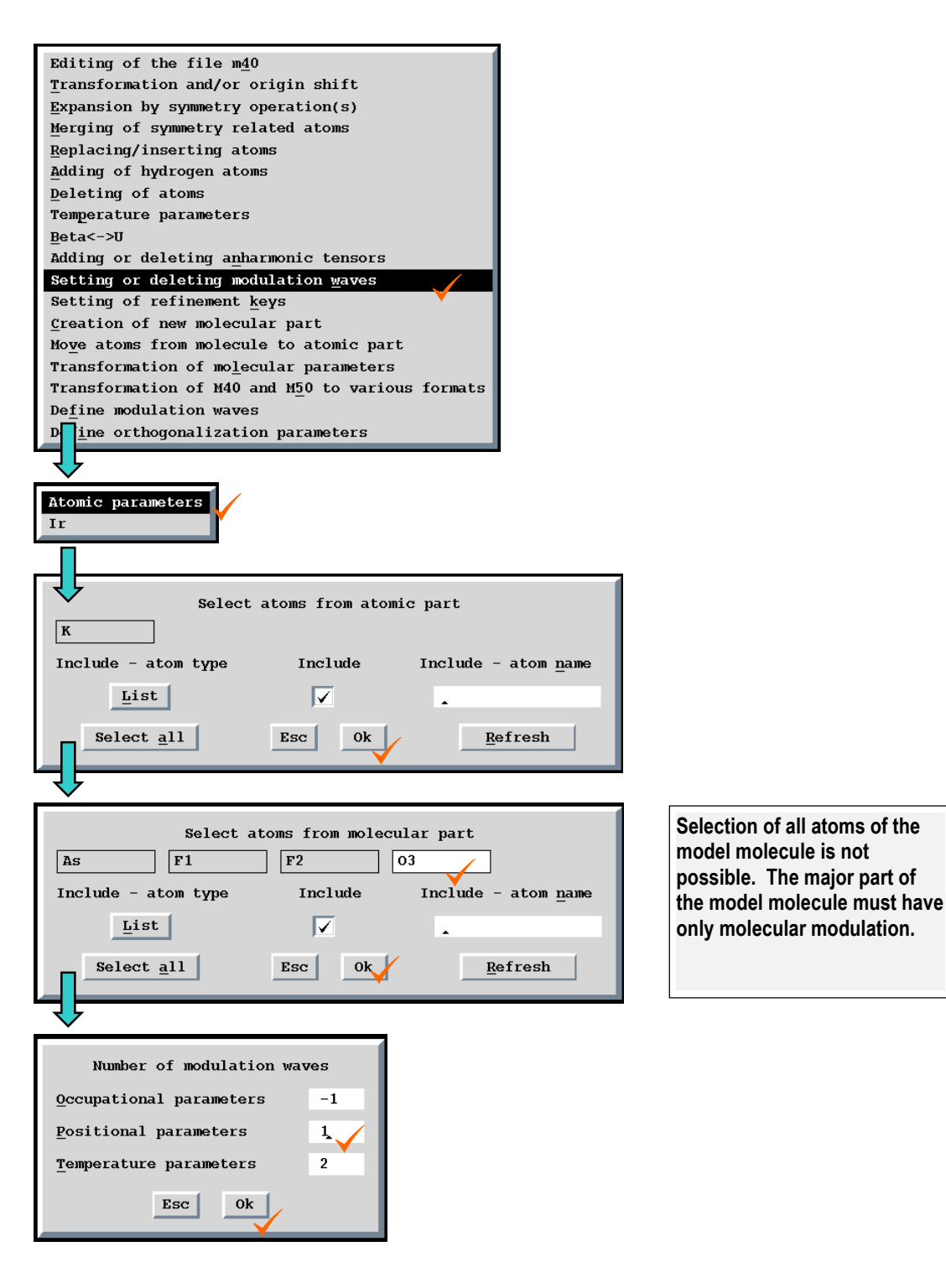

**Figure 117(c)** The resulting m40 with position modulation parameters of atom O3 calculated like combination of molecular (2 waves) and individual atomic (1 wave) contributions. The comparison of the individual position modulation parameters with their estimated standard deviations can be used as a measure how far is the position modulation of O3 from the rigid body approximation.

| 1 1        | L 1        | 1          |           |           |           |          |                          |
|------------|------------|------------|-----------|-----------|-----------|----------|--------------------------|
| 4 1        | L          |            |           |           |           |          |                          |
| 1.233062   | 0.000000   | 0.000000   | 0.000000  | 0.000000  | 0.000000  | 100000   |                          |
| 0.00000    |            |            |           |           |           |          |                          |
| -0.003372  | 0.000000   | 0.000000   | 0.000000  | 0.000000  | 0.000000  | 100000   |                          |
| 0.000000   | 0.000000   | 0.000000   | 0.000000  | 0.000000  | 0.000000  | 000000   |                          |
| к          | 22         | 0.500000   | 0.500000  | 0.590927  | 0.750000  | 000 0    | 2 2                      |
| 0.028974   | 0.002661   | 0.013591   | 0.000000  | 0.004226  | 0.000000  | 00101110 | 10                       |
| 0.008163   | 0.000000-  | -0.013260  | 0.000000  | 0.017298  | 0.000000  | 101010   |                          |
| -0.012632  | 0.000000-  | -0.006926  | 0.000000- | 0.003274  | 0.000000  | 101010   |                          |
| 0 000000   | 0 000000   | 0 000000-  | 0 000923  | 0 000000  | 0 000311  | 000101   |                          |
| _0_000144. | -0 000511  | 0 002318   | 0 000000  | 0 000166  | 0 000000  | 111010   |                          |
| 0.0000144  | 0.0000011  | 0.002310   | 0.000000  | 0.000100  | 0.000101  | 000101   |                          |
| 0.000000   | 0.000000   | 0.000000-  | 0.000233  | 0.000000  | 0.000191  | 111010   |                          |
| 0.000313   | -0.000491  | 0.001401   | 0.000000  | 0.000897  | 0.000000  | 111010   |                          |
| _0.000000  | -          |            | _         |           |           | 0        |                          |
| lr         | 1<br>1     |            | AS        |           |           |          |                          |
| As         | 1 2        | 0.500000   | 0.000000  | 0.631034  | 0.250000  | 000 -1   | 0 2                      |
| 0.014260   | 0.001484   | 0.009398   | 0.000000  | 0.002167  | 0.000000  | 00001110 | 10                       |
| 0.000000   | 0.000000   | 0.000000-  | 0.000392  | 0.000000  | 0.000311  | 000101   |                          |
| 0.001473   | 0.00007    | 0.000200   | 0.00000-  | 0.000042  | 0.000000  | 111010   |                          |
| 0.000000   | 0.000000   | 0.000000   | 0.000082  | 0.000000  | 0.000395  | 000101   |                          |
| 0.000317   | -0.000080- | -0.000096  | 0.000000  | 0.000600  | 0.000000  | 111010   |                          |
| 0.00000    |            |            |           |           |           | 0        |                          |
|            |            |            |           |           |           |          |                          |
|            |            |            |           |           |           |          |                          |
| F2         | 3 2        | 1,000000   | 0.237793  | 0.551952  | 0.331451  | 000 -1   | 0 2                      |
| 0.033107   | 0.002941   | 0.022301   | 0.004062  | 0.001804  | 0.001302  | 01111111 | 11                       |
| -0 004765  | 0 000856   | 0 001537   | 0 000078- | 0 003154  | 0 001045  | 111111   |                          |
| 0 004140   | 0 000040.  | -0 003533  | 0 000282  | 0.003151  | 0.00111   | 111111   |                          |
| 0.004117   | 0.0000409  | 0.0000075  | 0.000202- | 0.001030  | 0.000111  | 111111   |                          |
| 0.000417   | -0.000498- | -0.000275- | 0.000943  | 0.000839- | 0.000108  | 111111   |                          |
| 0.001132   | 0.000075   | 0.001248   | 0.001467  | 0.000/10- | -0.000163 |          |                          |
| 0.000000   |            |            |           |           |           | 0        |                          |
| 03         | 4 2        | 1.000000   | 0.259432  | 0.704225  | 0.334598  | 000 -1   | 1 2                      |
| 0.029636   | 0.003572   | 0.024700-  | 0.004798  | 0.011995- | -0.004461 | 01111111 | 11                       |
| -0.001022  | 0.001363   | -0.004077- | 0.001334  | 0.000398- | -0.002854 | 111111   | The individual position  |
| 0.007401   | -0.000459- | -0.002404- | 0.001127  | 0.002128  | 0.001734  | 111111   |                          |
| 0.003866   | 0.000433   | 0.002873-  | 0.000778  | 0.001948- | -0.000513 | 111111   | modulation parameters of |
| 0.001029   | -0.001433- | -0.003246  | 0.002369- | 0.001507  | 0.002928  | 111111   | 03                       |
| 0.004260   | 0.000676   | 0.007157-  | 0.002878  | 0.008940- | -0.002886 | 111111   |                          |
| 0.00000    |            |            |           |           |           | 0        |                          |
| pos#1      | 1          | 1.000000   |           |           |           | 000 0    | 2 0                      |
| 0.000      | 0.000      | 0.000      | 0.000000  | 0.000003  | 0.000000  | 0000010  |                          |
| 0.000000   | 0.000000   | 0.000000   | 0.000000  | 0.000000  | 0.000000  |          |                          |
| -0.011043  | 0.000000   | -0.026361  | 0.000000  | 0.013892  | 0.000000  | 101010   |                          |
| -0.001271  | 0.000000   | 0.003932   | 0.000000  | 0.001400  | 0.000000  | 101010   | The molecular position   |
| -0 031089  | 0,000000   | 0 019840   | 0.000000- | 0.003164  | 0.000000  | 101010   | modulation parameters.   |
| -0.001732  | 0.000000   | 0.010000   | 0.000000- | 0.001535  | 0.000000  | 101010   |                          |
| -0.001732  | 0.000000   | 0.003092   | 0.000000  | 0.001555  | 0.000000  | 101010   |                          |
| 0.000000   |            |            |           |           |           | 0        |                          |
|            |            |            |           |           |           |          |                          |
| • • • •    |            |            |           |           |           |          |                          |
|            |            |            |           |           |           |          |                          |
| 03         |            | 0.000000   | 0.000430  | 0.000131  | 0.000332  |          |                          |
| 0.000934   | 0.000096   | 0.000677   | 0.000245  | 0.000655  | 0.000210  |          |                          |
| 0.000683   | 0.000210   | 0.000534   | 0.000581  | 0.000200  | 0.000543  |          | The e c d's of the       |
| 0.001184   | 0.000115   | 0.000785   | 0.000296  | 0.000732  | 0.000233  |          |                          |
| 0.001348   | 0.000130   | 0.000991   | 0.000346  | 0.000918  | 0.000288  |          | individual position      |
| 0.001651   | 0.000157   | 0.001036   | 0.000405  | 0.001035  | 0.000333  |          | modulation parameters of |
| 0.001732   | 0.000157   | 0.001098   | 0.000420  | 0.001093  | 0.000327  |          | 03.                      |
| 0.00000    |            |            |           |           |           |          |                          |
|            |            |            |           |           |           |          |                          |

# 3.2.9 Using local symmetry for molecules

In *JANA98* symmetry of the model molecule can be defined through a point group symbol (see page 141). Both Hermann-Mauguin and international symbols are allowed.

The local symmetry is defined with respect to the Cartesian axes related to the current crystal axis by matrix given in equation E 43, page 143. If the Cartesian system is redefined with help of the redefinition of the rotation z axis (see page 144) the local symmetry is based on the new coordinate system.

The examples that follow concern a structure containing three symmetry independent  $AsF_6$  octahedrons. Changing from free atomic model to molecular models with various local symmetry enables to check rigidity and regularity of the octahedrons.

In the given example the symmetry considerations are simplified by the fact that molecular positions have general symmetry. If they would have its own local symmetry (for instance a mirror plane) the local symmetry of the model molecule would combine with a local symmetry of the molecular position.

#### Figure 118 M50 for examples concerning the local symmetry

The keywords in m50 are explained in page 77.

```
title JAJA in the supercell
cell 9.391 11.336 28.173 90 90 90
lambda 0.5609
spgroup Pnab 60
lattice P
centro
symmetry
            х
                 У
                        z
symmetry 1/2-x 1/2+y 1/2+z
symmetry
         x 1/2+y 1/2-z
symmetry 1/2-x y -z
unitsnumb 24
atom As
atweight 74.922 dmax 3 formula 1
f' 0.196 f" 1.332
formtab 32
   32.983 32.278 30.491 28.301 26.218 24.386 22.739 21.196
   19.722 18.313 16.976 15.717 14.540 13.451 12.454 11.552
  10.74410.0309.4038.8588.3867.9787.6267.0536.8176.6060.0000.0000.0000.000
                                                            7.320
0.000
atom K
atweight 39.098 dmax 0 formula 1
f' 0.118 f" 0.156
formtab 32
  18.99918.20616.73215.24413.72612.26910.9809.0578.3987.8887.4807.1346.8236.5285.9565.6745.3955.1204.8514.5894.336
                                                              9.909
                                                              6.241
          5.674
                                                            4.093
   3.861 3.640 3.431 0.000 0.000 0.000 0.000
                                                            0.000
atom F
atweight 18.998 dmax 0 formula 5
f' 0.006 f" 0.006
formtab 32
   8.999
          8.815
                  8.303 7.561
                                     6.709
                                           5.851
                                                      5.054
                                                              4.353
   3.760 3.270 2.873 2.558 2.309 2.112 1.957
                                                            1.834
                  1.5871.5311.4821.4381.3981.2550.0000.0000.0000.000
                                                             1.360
          1.654
   1.735
   1.324
           1.289
                                                              0.000
atom O
atweight 15.999 dmax 0 formula 1
f' 0.003 f" 0.004
formtab 32
          7.798
                   7.246
                           6.472
                                            4.808
   7.999
                                     5.623
                                                      4.089
                                                              3.489
   3.006
            2.628
                    2.337
                             2.115
                                     1.946
                                             1.816
                                                      1.715
                                                              1.634
   1.568
            1.512
                    1.463
                             1.419
                                     1.377
                                             1.337
                                                      1.298
                                                              1.260
                           0.000 0.000 0.000 0.000
   1.221
                  1.145
                                                            0.000
           1.183
atom H
atweight 1.008 dmax 0 formula 1
f' 0 f" 0
formtab 32
   1.000 0.960 0.854
                           0.713
                                     0.568
                                             0.438
                                                      0.331
                                                              0.248
          0.138 0.103 0.078
                                                              0.028
   0.184
                                     0.060
                                             0.046
                                                      0.036
   0.022
          0.018 0.014
                             0.011
                                     0.009
                                             0.007
                                                      0.006
                                                              0.005
   0.005
            0.004
                    0.004
                             0.000
                                     0.000
                                             0.000
                                                      0.000
                                                              0.000
noofref 5375
slimits 0.347273 0.442088 0.514002 0.572307 0.622045 0.667085 0.711857 0.753508
flimits 66.6 116.7 201.5 349 584.2 1141.4 2586.7 197781.8
end
```

### *Figure 119 Setting a molecular model without local symmetry*

(a) Input m40 containing atomic model of the structure. The R value from the refinement of this structure was 4.91% for observed reflections.

| 25 (     | 0 0      | 0                                   |            |                             |
|----------|----------|-------------------------------------|------------|-----------------------------|
| 0.553924 | 0.000000 | 0.000000 0.000000 0.000000 0.000000 | 100000     |                             |
| 0.421884 | 0.000000 | 0.000000 0.000000 0.000000 0.000000 | 100000     |                             |
| 0.000000 | 0.000000 | 0.000000 0.000000 0.000000 0.000000 | 000000     |                             |
| Ka       | 22       | 0.500000 0.250000 0.341885 0.000000 |            |                             |
| 0.036739 | 0.039739 | 0.041075 0.000000 0.007541 0.000000 | 0010111010 |                             |
| Kb       | 2 2      | 1.000000 0.230410 0.338262 0.165883 |            |                             |
| 0.030894 | 0.036062 | 0.030158-0.003391-0.001207 0.001991 | 0111111111 |                             |
| Kc       | 2 2      | 1.000000 0.251236 0.322547 0.331665 |            |                             |
| 0.031621 | 0.030560 | 0.031993 0.002891 0.001232 0.001123 | 0111111111 |                             |
| Kd       | 2 2      | 0.500000 0.250000 0.318335 0.500000 |            |                             |
| 0.031541 | 0.028024 | 0.030752 0.000000 0.001138 0.000000 | 0010111010 |                             |
| Asa      | 1 2      | 1.000000 0.076569 0.104506 0.080828 |            |                             |
| 0.018308 | 0.017954 | 0.025836-0.000324-0.000520-0.000353 | 0111111111 |                             |
| Fla      | 32       | 1.000000-0.096404 0.049983 0.080027 |            |                             |
| 0.024560 | 0.040997 | 0.075323-0.012229-0.001312 0.002634 | 0111111111 |                             |
| F2a      | 32       | 1.000000 0.244947 0.168418 0.081473 |            | The first AsF <sub>6</sub>  |
| 0.028301 | 0.041054 | 0.075391-0.004800 0.000596 0.000527 | 0111111111 | octahedron                  |
| F3a      | 32       | 1.000000 0.017405 0.203467 0.122918 |            |                             |
| 0.039527 | 0.043393 | 0.053351 0.003039 0.010724-0.022492 | 0111111111 |                             |
| F4a      | 3 2      | 1.000000 0.116884 0.003183 0.124304 |            |                             |
| 0.047890 | 0.046066 | 0.055105 0.002702-0.002904 0.029093 | 0111111111 |                             |
| F5a      | 3 2      | 1.000000 0.022328 0.203062 0.037616 |            |                             |
| 0.035212 | 0.044062 | 0.048320 0.001257-0.008604 0.017990 | 0111111111 |                             |
| F6a      | 3 2      | 1.000000 0.120183 0.003191 0.038150 |            |                             |
| 0.051513 | 0.045645 | 0.053383 0.007023 0.000484-0.027526 | 0111111111 |                             |
| Asb      | 1 2      | 1.000000 0.106961 0.093846 0.415836 |            |                             |
| 0.026233 | 0.019125 | 0.024413-0.001530 0.000201-0.001199 | 0111111111 |                             |
| F1b      | 3 2      | 1.000000 0.128467 0.245043 0.413639 | •          |                             |
| 0.098775 | 0.021216 | 0.049971-0.010923 0.015824-0.001388 | 0111111111 |                             |
| F2b      | 3 2      | 1.000000 0.092824-0.059064 0.418986 |            |                             |
| 0.073228 | 0.029393 | 0.080465-0.001935 0.009063 0.002165 | 0111111111 |                             |
| F3b      | 3 2      | 1.000000 0.187436 0.085393 0.361604 | -          | The second AsF <sub>6</sub> |
| 0.123808 | 0.045358 | 0.043183-0.005468 0.038849-0.002239 | 0111111111 | octahedron                  |
| F4b      | 32       | 1.000000-0.055691 0.110869 0.390266 |            |                             |
| 0.071723 | 0.070229 | 0.115648 0.015041-0.057738 0.000030 | 0111111111 |                             |
| F5b      | 3 2      | 1.000000 0.031585 0.115491 0.470551 |            |                             |
| 0.088945 | 0.047566 | 0.052497 0.003379 0.031311-0.004997 | 0111111111 |                             |
| F6b      | 32       | 1.000000 0.271597 0.086981 0.443235 |            |                             |
| 0.038769 | 0.082243 | 0.090329-0.000936-0.026437-0.014413 | 0111111111 |                             |
| Asc      | 1 2      | 1.000000 0.082771 0.107473 0.757335 |            |                             |
| 0.018084 | 0.021286 | 0.027039-0.001343 0.001200 0.000183 | 0111111111 |                             |
| Flc      | 32       | 1.000000-0.092688 0.057732 0.759366 |            |                             |
| 0.023728 | 0.050100 | 0.073426-0.013932 0.010129-0.011077 | 0111111111 |                             |
| F2c      | 3 2      | 1.000000 0.252783 0.166664 0.755343 |            |                             |
| 0.028795 | 0.043461 | 0.079426-0.002630 0.001123 0.001600 | 0111111111 |                             |
| F3c      | 32       | 1.000000 0.029290 0.214849 0.796523 |            | The third AsF <sub>6</sub>  |
| 0.035401 | 0.056236 | 0.091378-0.003754 0.009211-0.041658 | 0111111111 | octahedron                  |
| F4c      | 3 2      | 1.000000 0.121184 0.015781 0.803403 |            |                             |
| 0.051938 | 0.095588 | 0.098611 0.017959 0.007636 0.071023 | 011111111  |                             |
| F5c      | 3 2      | 1.000000 0.030651 0.196444 0.711747 |            |                             |
| 0.037782 | 0.129176 | 0.068125-0.000332-0.004932 0.059633 | 011111111  |                             |
| F6c      | 3 2      | 1.000000 0.121874-0.005289 0.719188 |            |                             |
| 0.050470 | 0.087921 | 0.131062-0.017662 0.033382-0.080175 | 011111111  |                             |

**Figure 119(b)** Procedure to create a molecular model without specifying local symmetry. From two possible ways - creating from atoms already present in the atomic part (see Figure 98, page 173) and creating from m45 (see page 177)- the second one is used in order to have the model molecule in a coordinate system useful for later application of the local symmetry. Only important windows are shown - adding of a molecule from m45 is fully described in Figure 101, page 178.

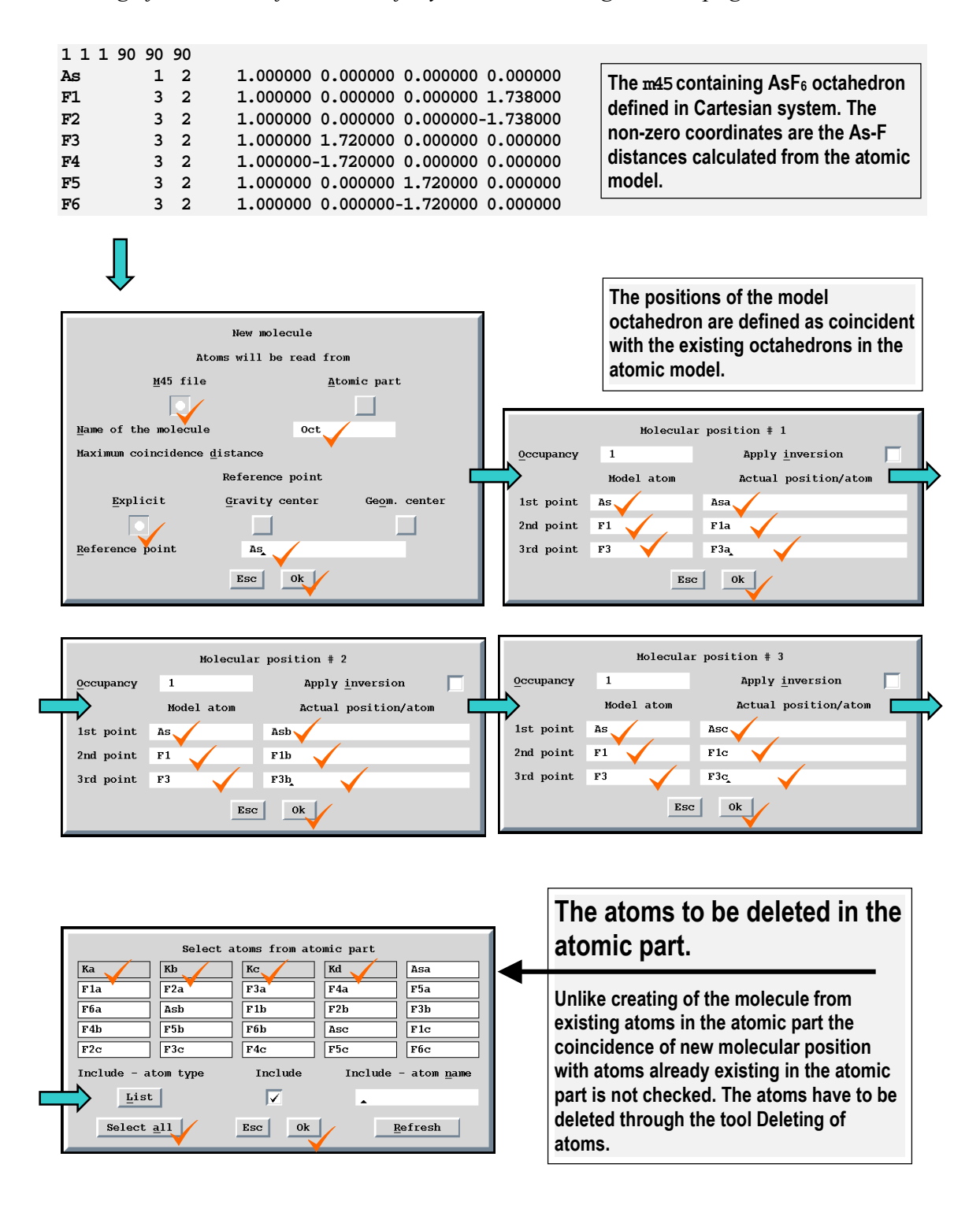

*Figure 119(c)* The resulting m40 with a molecule "Oct" in three positions. The model octahedron is oriented along the *c* axis.

| 4 :      | 10<br>3  | 1         |           |           |           |            |                                |
|----------|----------|-----------|-----------|-----------|-----------|------------|--------------------------------|
| 0.553924 | 0.000000 | 0.000000  | 0.000000  | 0.000000  | 0.000000  | 100000     |                                |
| 0 421884 | 0 00000  | 0 000000  | 0 000000  | 0 00000   | 0 00000   | 100000     |                                |
| 0 000000 | 0.000000 | 0.000000  | 0 000000  | 0.000000  | 0.000000  | 000000     |                                |
| Ka       | 2 2      | 0.500000  | 0.250000  | 0.341885  | 0.000000  | 000000     |                                |
| 0.036739 | 0.039739 | 0.041075  | 0.000000  | 0.007541  | 0.000000  | 0010111010 |                                |
| Kb       | 2 2      | 1.000000  | 0.230410  | 0.338262  | 0.165883  | ••=====    |                                |
| 0.030894 | 0.036062 | 0.030158- | 0.003391- | -0.001207 | 0.001991  | 0111111111 |                                |
| Kc       | 2 2      | 1.000000  | 0.251236  | 0.322547  | 0.331665  |            |                                |
| 0.031621 | 0.030560 | 0.031993  | 0.002891  | 0.001232  | 0.001123  | 0111111111 |                                |
| Kd       | 2 2      | 0.500000  | 0.250000  | 0.318335  | 0.500000  |            |                                |
| 0.031541 | 0.028024 | 0.030752  | 0.000000  | 0.001138  | 0.000000  | 0010111010 |                                |
| Oct      | 0        |           | As        |           |           |            |                                |
| As       | 1 1      | 1.000000  | 0.000000  | 0.000000  | 0.000000  |            |                                |
| 0.037995 | 0.000000 | 0.000000  | 0.000000  | 0.000000  | 0.000000  | 000000000  |                                |
| F1       | 31       | 1.000000  | 0.000000  | 0.000000  | 0.061690  |            |                                |
| 0.037995 | 0.000000 | 0.000000  | 0.000000  | 0.000000  | 0.00000   | 000000000  |                                |
| F2       | 31       | 1.000000  | 0.000000  | 0.000000- | -0.061690 |            |                                |
| 0.037995 | 0.000000 | 0.000000  | 0.000000  | 0.000000  | 0.000000  | 000000000  | The model                      |
| F3       | 31       | 1.000000  | 0.183154  | 0.000000  | 0.000000  |            | molecule                       |
| 0.037995 | 0.000000 | 0.000000  | 0.000000  | 0.000000  | 0.000000  | 000000000  |                                |
| F4       | 31       | 1.000000- | 0.183154  | 0.000000  | 0.00000   |            |                                |
| 0.037995 | 0.000000 | 0.000000  | 0.000000  | 0.000000  | 0.00000   | 000000000  |                                |
| F5       | 31       | 1.000000  | 0.000000  | 0.151729  | 0.00000   |            |                                |
| 0.037995 | 0.000000 | 0.000000  | 0.000000  | 0.000000  | 0.000000  | 000000000  |                                |
| F6       | 31       | 1.000000  | 0.000000- | -0.151729 | 0.00000   |            |                                |
| 0.037995 | 0.000000 | 0.000000  | 0.000000  | 0.000000  | 0.00000   | 000000000  |                                |
| pos#1    | 1        | 1.000000  |           |           |           | 000 0 0    | 0                              |
| 111.540  | -43.611  | -91.027   | 0.076569  | 0.104506  | 0.080828  | 000000     | Three positions of             |
| 0.000000 | 0.000000 | 0.000000  | 0.000000  | 0.000000  | 0.000000  |            | the model molecule             |
| pos#2    | 1        | 1.000000  |           |           |           | 000 0 0    | <sup>0</sup> correspond to     |
| -10.830  | 63.416   | -94.594   | 0.106961  | 0.093846  | 0.415836  | 0000000    | positions of                   |
| 0.000000 | 0.000000 | 0.000000  | 0.000000  | 0.000000  | 0.000000  |            | octahedrons in the             |
| pos#3    | 1        | 1.000000  |           |           |           | 000 0 0    | <sup>0</sup> free atomic model |
| 107.316  | -39.923  | -87.546   | 0.082771  | 0.107473  | 0.757335  | 0000000    |                                |
| 0.000000 | 0.000000 | 0.000000  | 0.000000  | 0.000000  | 0.000000  |            |                                |

| 4 1            | L 0        | 1          |            |           |           |            |                               |
|----------------|------------|------------|------------|-----------|-----------|------------|-------------------------------|
| 0.548310       | 0.000000   | 0.000000   | 0.000000   | 0.000000  | 0.00000   | 100000     |                               |
| 0.247648       | 0.000000   | 0.000000   | 0.000000   | 0.000000  | 0.00000   | 100000     |                               |
| 0.000000       | 0.000000   | 0.000000   | 0.000000   | 0.000000  | 0.00000   | 000000     |                               |
| Ka             | 2 2        | 0.500000   | 0.250000   | 0.341796  | 0.000000  | 0010111010 |                               |
| 0.035935<br>Kh | 2 2        | 1 000000   | 0.230401   | 0.007367  | 0.165874  | 0010111010 |                               |
| 0.030349       | 0.035855   | 0.029715-  | -0.003354- | -0.001479 | 0.001819  | 0111111111 |                               |
| Kc             | 2 2        | 1.000000   | 0.251256   | 0.322471  | 0.331663  |            |                               |
| 0.031699       | 0.029773   | 0.031780   | 0.002807   | 0.001166  | 0.001108  | 0111111111 |                               |
| Kd             | 2 2        | 0.500000   | 0.250000   | 0.318375  | 0.500000  |            |                               |
| 0.031445       | 0.027776   | 0.030263   | 0.000000   | 0.001246  | 0.000000  | 0010111010 |                               |
| OCT<br>Ag      | 1 0        | 1 000000   | AS         | 0 00000   | 0 00000   |            | The model molecule            |
| 0.000000       | 0.000000   | 0.000000   | 0.000000   | 0.000000  | 0.000000  | 000000000  | Note that the refined         |
| F1             | 3 0        | 1.000000-  | -0.001816- | -0.001824 | 0.061663  |            | coordinates are not           |
| 0.000000       | 0.000000   | 0.000000   | 0.000000   | 0.000000  | 0.000000  | 0111000000 | far from the input            |
| F2             | 30         | 1.000000   | 0.007185   | 0.004706- | -0.061636 |            | coordinated from              |
| 0.000000       | 0.000000   | 0.000000   | 0.000000   | 0.000000  | 0.000000  | 0111000000 | Figure 119(c).                |
| F3             | 3 0 00000  | 1.000000   | 0.182359-  | 0.0001421 | 0.003652  | 0111000000 | <b>J</b> <sup>*</sup> • • (*) |
| F4             | 3 0        | 1.000000   | -0.182270  | 0.001312  | 0.001710  | 0111000000 |                               |
| 0.000000       | 0.000000   | 0.000000   | 0.000000   | 0.000000  | 0.000000  | 0111000000 |                               |
| F5             | 3 0        | 1.000000   | 0.003928   | 0.150906  | 0.003380  |            |                               |
| 0.000000       | 0.000000   | 0.000000   | 0.000000   | 0.000000  | 0.000000  | 0111000000 |                               |
| F6             | 3 0        | 1.000000-  | -0.003286- | -0.151227 | 0.001236  | 0111000000 |                               |
| 0.000000       | 1          | 1 000000   | 0.000000   | 0.000000  | 0.000000  | 0111000000 |                               |
| 111.540        | -43.611    | -91.027    | 0.076523   | 0.104605  | 0.080819  | 0000111    |                               |
| 0.000000       | 0.000000   | 0.000000   | 0.000000   | 0.000000  | 0.000000  |            |                               |
| 0.004777       | 0.003445   | 0.000440-  | -0.000714  | 0.000044- | -0.000002 | 111111     |                               |
| 0.002448       | 0.001925   | 0.000401   | 0.000650   | 0.000145  | 0.000113  | 111111     |                               |
| 0.000089-      | -0.000022- | -0.000110  | 0.000105-  | -0.000094 | 0.000103  | 111111     |                               |
| 0.000058-      | -0.000004  | 0.000005   |            |           |           |            |                               |
| -14.739        | 64.584     | -100.240   | 0.107172   | 0.093833  | 0.415891  | 0111111    |                               |
| 0.000000       | 0.000000   | 0.000000   | 0.000000   | 0.000000  | 0.000000  |            | Molecular positions           |
| 0.005414       | 0.004000   | 0.000472-  | -0.000137  | 0.000095  | 0.000090  | 111111     | with TIS parameters           |
| 0.005132       | 0.001751   | 0.000819-  | -0.000091- | -0.000350 | 0.000045  | 111111     | with TEO parameters.          |
| 0.000330-      | -0.000706- | -0.000075- | -0.000393- | -0.000386 | 0.000023  | 111111     |                               |
| -0.000436      | 0.000279   | 0.000056   |            |           |           | 110        |                               |
| 107 712        | -39 297    | -87 760    | 0 082771   | 0 107513  | 0 757349  | 0111111    |                               |
| 0.000000       | 0.000000   | 0.000000   | 0.000000   | 0.000000  | 0.000000  | VIIIII     |                               |
| 0.005251       | 0.003844   | 0.000432-  | -0.000467- | -0.000044 | 0.000043  | 111111     |                               |
| 0.003392       | 0.001512   | 0.001107   | 0.000575   | 0.000889  | 0.000110  | 111111     |                               |
| -0.000178-     | -0.000384- | -0.000193- | -0.000285  | 0.000233  | 0.000049  | 111111     |                               |
| -0.000168-     | -0.000599- | -0.000055  |            |           |           | 110        |                               |

<sup>&</sup>lt;sup>1</sup> The R value was 5.59 % (compare with 4.91% of the free atomic model). The refinement with anisotropic temperature parameters (i.e. without TLS tensors) converged with R=7.45%.

*Figure 120* Setting the local symmetry  $D_{4h}$ 

(a) Input m40 is in Figure 119(c). The refined m40 from Figure 119(d) cannot be used because the model coordinates already do not have the  $D_{4h}$  symmetry.

(b) Procedure to define the local symmetry  $D_{4h}$ . According to the International tables, Vol A, atoms F1 and F2 are in the symmetry position a, F3, F4, F5 and F6 are in the symmetry position c and As is not expanded.

| 4/mmm<br>4 2 2                                                         | $D_{4h}$                                                                                |                                                |                                                                                  |                                                                                                    |
|------------------------------------------------------------------------|-----------------------------------------------------------------------------------------|------------------------------------------------|----------------------------------------------------------------------------------|----------------------------------------------------------------------------------------------------|
| ттт                                                                    |                                                                                         |                                                |                                                                                  |                                                                                                    |
| 16                                                                     | g                                                                                       | 1                                              | Ditetragonal dipyramid<br>Edge-truncated tetragonal prism (u)                    | $(hkl)$ $(\overline{h}\overline{k}l)$ $(\overline{k}hl)$ $(k\overline{h}l)$<br>$(\overline{h}kl)$ $(hk\overline{k}l)$ $(kh\overline{k}l)$ $(k\overline{h}l)$<br>$(\overline{h}\overline{k}l)$ $(hk\overline{k}l)$ $(k\overline{h}l)$ $(k\overline{h}l)$<br>$(\overline{h}\overline{k}l)$ $(\overline{k}h\overline{k}l)$ $(\overline{k}h\overline{k}l)$ |
| 8                                                                      | f                                                                                       | . <i>m</i> .                                   | Tetragonal dipyramid<br>Tetragonal prism (s)                                     | (h0l) $(h0l)$ $(h0l)$ $(0hl)$ $(0hl)(h0l)$ $(h0l)$ $(0hl)$ $(0hl)$                                                                                                    |
| 8                                                                      | е                                                                                       | <i>m</i>                                       | Tetragonal dipyramid<br>Tetragonal prism (r)                                     | $(hhl)$ $(\overline{h}\overline{h}l)$ $(\overline{h}hl)$ $(h\overline{h}l)$<br>$(\overline{h}h\overline{l})$ $(h\overline{h}\overline{l})$ $(hh\overline{l})$ $(\overline{h}h\overline{l})$                                                                                                    |
| 8                                                                      | d                                                                                       | <i>m</i>                                       | Ditetragonal prism<br>Truncated square through origin (p)                        | $(hk0)$ $(h\bar{k}0)$ $(k\bar{h}0)$ $(k\bar{h}0)$<br>$(h\bar{k}0)$ $(h\bar{k}0)$ $(kh0)$ $(k\bar{h}0)$                                                                                                    |
| 4                                                                      | С                                                                                       | <i>m</i> 2 <i>m</i> .                          | Tetragonal prism<br>Square through origin (1)                                    | $(100)$ $(\overline{1}00)$ $(010)$ $(0\overline{1}0)$                                                                                                    |
| 4                                                                      | b                                                                                       | <i>m.m</i> 2                                   | Tetragonal prism<br>Square through origin ( j)                                   | $(110)  (\overline{1}\overline{1}0)  (\overline{1}10)  (1\overline{1}0)$                                                                                                    |
| 2                                                                      | а                                                                                       | 4 <i>mm</i>                                    | Pinacoid or parallelohedron<br>Line segment through origin (g)                   | (001) (001)                                                                                                    |
|                                                                        |                                                                                         | 4mm                                            | 2mm 2mm                                                                          |                                                                                                    |
| Editing of<br>Fransformat<br>Expansion b<br>Merging of<br>Replacing/in | the file m <u>4</u> 0<br>ion and/or o<br>y symmetry op<br>symmetry rela<br>nserting ato | rigin shift<br>peration(s)<br>ated atoms<br>ms |                                                                                  |                                                                                                    |
| dding of h<br>Deleting of                                              | ydrogen atom<br>atoms                                                                   | s                                              | Select a                                                                         | coms from molecular part                                                                                                    |
| ſemperature<br><u>B</u> eta<->U                                        | parameters                                                                              | •                                              | As F1<br>F5 F6                                                                   |                                                                                                    |
| dding or d<br>Setting of                                               | eleting a <u>n</u> ha<br>refinement <u>k</u>                                            | rmonic tensor<br>eys                           | s Include - atom type                                                            | Include Include - atom <u>n</u> ame                                                                                                    |
| reation of<br>ove atoms :                                              | new molecula<br>from molecula                                                           | ar part<br>e to atomic p                       | art                                                                              | ×                                                                                                    |
| ransformat:<br>ransformat:                                             | ion of mo <u>l</u> ect<br>ion of M40 at                                                 | ular paramete<br>nd M <u>5</u> 0 to var        | rs Select <u>all</u><br>ious formats                                             | Esc Ok <u>R</u> efresh                                                                                                    |
|                                                                        |                                                                                         |                                                |                                                                                  |                                                                                                    |
| diting of f<br>Transformat<br>Expansion by                             | the file m <u>4</u> 0<br>ion and/or o<br>y symmetry oj                                  | rigin shift<br>peration(s)                     | Kd 2 2 0.50000 0.2<br>0.031541 0.028024 0.030752 0.0<br>0ct 0 D4h As             | 50000 0.318335 0.500000<br>00000 0.001138 0.000000 0010111010                                                                                                    |
| ferging of s<br>Replacing/in                                           | symmetry relanserting atom                                                              | ated atoms<br>ms                               | As 1 1 0.062500 0.0<br>0.037995 0.000000 0.000000 0.0                            | 00000 0.000000 0.000000<br>00000 0.000000 0.000000 00000000                                                                                                    |
| dding of hy<br>eleting of                                              | ydrogen atom<br>atoms                                                                   | 5                                              | F1 3 1 0,125000 0,0<br>0,037995 0,000000 0,000000 0,0<br>FZ Z 1 0 0,000000 0,0   | 00000 0.000000 0.061690<br>00000 0.000000 0.000000 000000000<br>83454 0.000000 0.000000                                                                                                    |
| erature<br>eta<->U<br>dding or de                                      | parameters<br>eleting a <u>n</u> ham                                                    | rmonic tensor                                  | s                                                                                | 00000 0.000000 0.000000 000000<br>0000 0.000000 0.000000<br>000 0 0 0<br>0000 0.000000<br>00000 0.000000<br>000000 0.000000<br>0000000<br>0000000<br>0000000<br>000000                                                                                                    |
| Setting of p<br>reation of                                             | refinement <u>k</u><br>new molecula                                                     | eys<br>ar part                                 | pos#2 1 1.000000<br>-10.830 63.416 -94.594 0.1<br>0.000000 0.000000 0.000000 0.0 | 000 0 0 0<br>06961 0.093846 0.415836 0000000<br>00000 0.000000 0.000000                                                                                                    |

Creation of new molecular part Move atoms from molecule to atomic part

 
 0.000000
 0.000000
 0.000000
 0.000000
 0.000000
 0.000000

 107.316
 -39.323
 -87.546
 0.082771
 0.107473
 0.757335

 0.000000
 0.000000
 0.000000
 0.000000
 0.000000
 0.000000

 Ka
 0.000000
 0.000000
 0.000000
 0.000102
 0.000000

 0.0000537
 0.000538
 0.000708
 0.000000
 0.000000
 0.000000
 Transformation of molecular parameters Transformation of M40 and M50 to various formats Undo/Do command

> Here the user should enter the point group symbol and the site occupation factors for the model atoms. JANA98 does not offer a user interface for these operations.

000 0 0 0 0000000

*Figure 120(c) Resulting* m40 *after refinement of TLS parameters*<sup>1</sup>.

| 4 2        | 103        | 1          |            |           |          |            |                           |
|------------|------------|------------|------------|-----------|----------|------------|---------------------------|
| 0 547455   |            | 0 00000    | 0 00000    | 0 00000   | 0 00000  | 100000     |                           |
| 0.000000   | 0.000000   | 0.000000   | 0.000000   | 0.000000  | 0.000000 | 100000     |                           |
| 0.220582   | 0.000000   | 0.000000   | 0.000000   | 0.000000  | 0.00000  | 100000     |                           |
| 0.000000   | 0.000000   | 0.000000   | 0.000000   | 0.000000  | 0.000000 | 000000     |                           |
| Ka         | 22         | 0.500000   | 0.250000   | 0.341929  | 0.000000 |            |                           |
| 0.036498   | 0.040330   | 0.040841   | 0.000000   | 0.007473  | 0.000000 | 0010111010 |                           |
| Kb         | 22         | 1.000000   | 0.230231   | 0.338285  | 0.165838 |            |                           |
| 0.030771   | 0.036116   | 0.029813-  | -0.003109- | -0.001382 | 0.001712 | 0111111111 |                           |
| Kc         | 22         | 1.000000   | 0.251189   | 0.322495  | 0.331615 |            |                           |
| 0.032286   | 0.029363   | 0.032024   | 0.002423   | 0.001334  | 0.000639 | 0111111111 |                           |
| Kd         | 22         | 0.500000   | 0.250000   | 0.318449  | 0.500000 |            |                           |
| 0.032787   | 0.028146   | 0.029984   | 0.000000   | 0.001005  | 0.000000 | 0010111010 |                           |
| Oct        | 0 D4h      |            | As         |           |          |            |                           |
| As         | 1 0        | 0.062500   | 0.000000   | 0.000000  | 0.000000 |            |                           |
| 0.000000   | 0.000000   | 0.000000   | 0.000000   | 0.000000  | 0.000000 | 000000000  |                           |
| F1         | 30         | 0.125000   | 0.000000   | 0.000000  | 0.061602 |            |                           |
| 0.00000    | 0.000000   | 0.000000   | 0.000000   | 0.000000  | 0.000000 | 0001000000 |                           |
| F3         | 30         | 0.250000   | 0.182469   | 0.000000  | 0.000000 |            |                           |
| 0.000000   | 0.000000   | 0.000000   | 0.000000   | 0.000000  | 0.000000 | 010000000  |                           |
| pos#1      | 1          | 1.000000   |            |           |          | 000 0 0    | 0                         |
| 113.607    | -44.370    | -91.078    | 0.076281   | 0.104629  | 0.080825 | 0111111    | Pofinament keys of the    |
| 0.000000   | 0.000000   | 0.000000   | 0.000000   | 0.000000  | 0.000000 |            | first male sular masition |
| 0.004824   | 0.003379   | 0.000439-  | -0.000724  | 0.000044- | -0.00003 | 111111     | first molecular position  |
| 0.002619   | 0.002190   | 0.000410   | 0.000559   | 0.000088  | 0.000127 | 111111     | - see footnote.           |
| 0.000079   | 0.00001-   | -0.000154  | 0.000242-  | -0.000101 | 0.000140 | 111111     |                           |
| 0.000051   | 0.000001   | 0.000022   |            |           |          | 110        |                           |
| pos#2      | 1          | 1.000000   |            |           |          | 000 0 0    | 0                         |
| -11.950    | 63.764     | -96.713    | 0.107186   | 0.094014  | 0.415867 | 0111111    |                           |
| 0.00000    | 0.00000    | 0.000000   | 0.000000   | 0.000000  | 0.000000 |            |                           |
| 0.005402   | 0.004019   | 0.000469-  | -0.000143  | 0.000095  | 0.000071 | 111111     |                           |
| 0.005245   | 0.001936   | 0.000831   | 0.000114-  | -0.000234 | 0.000110 | 111111     |                           |
| 0.000167   | -0.000640  | 0.000000-  | -0.000368- | -0.000238 | 0.000037 | 111111     |                           |
| -0.000389  | 0.000175   | 0.000070   |            |           |          | 110        |                           |
| pos#3      | 1          | 1.000000   |            |           |          | 000 0 0    | 0                         |
| 109.615    | -40.498    | -87.568    | 0.082541   | 0.107527  | 0.757354 | 0111111    |                           |
| 0.00000    | 0.00000    | 0.000000   | 0.000000   | 0.000000  | 0.00000  |            |                           |
| 0.005220   | 0.003850   | 0.000433-  | -0.000441- | -0.000051 | 0.000041 | 111111     |                           |
| 0.003563   | 0.001680   | 0.001071   | 0.000618   | 0.000774  | 0.000213 | 111111     |                           |
| -0.000230- | -0.000450- | -0.000179- | -0.000277  | 0.000215  | 0.000071 | 111111     |                           |
| -0.000156  | -0.000623  | 0.000016   |            |           |          | 110        |                           |

<sup>&</sup>lt;sup>1</sup> The R value was 6.84 % (compare with 5.59% of the molecular model without applying of the local symmetry). The symmetry restrictions of the model molecule coordinates are calculated from the point group  $D_{4h}$ . Refinement of restricted coordinates can influence the size of the molecule but not rotation. Therefore the rotation angles of the first molecular position cannot be fixed in order to allow proper orienting of the first molecular position. For this the automatic refinement mode has to be disabled because in the automatic mode the rotation parameters of the first molecular position are always fixed for the reasons explained in page 189.

*Figure 121* Setting the local symmetry T

(a) Input m40 is in Figure 119(c). The refined m40 from Figure 119(d) cannot be used because the model coordinates already do not have the  $D_{4h}$  symmetry.

(b) Procedure to define the local symmetry  $D_{4h}$ . In the point group T all atoms F are equivalent.

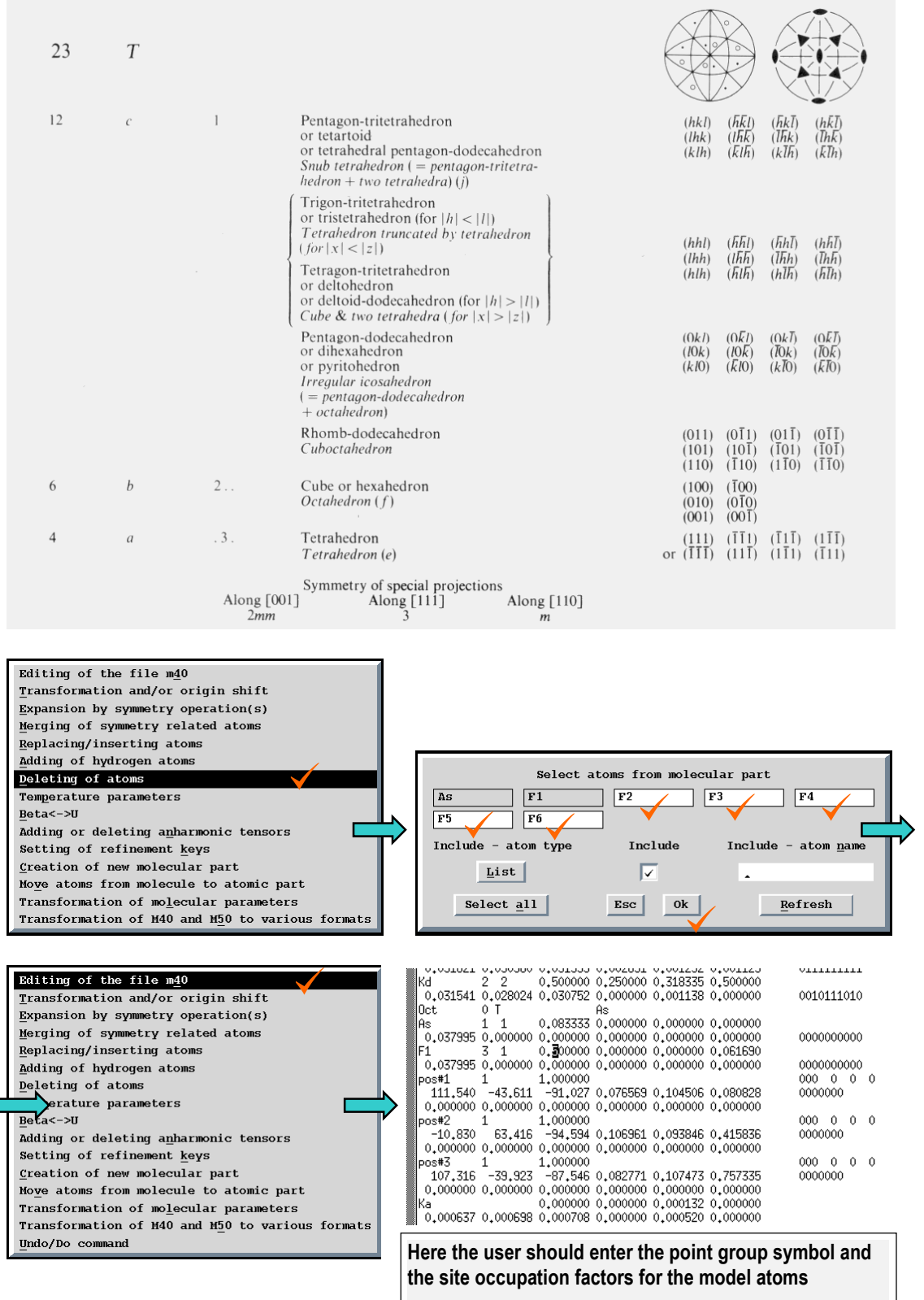

*Figure 121(c)* The resulting m40 after refinement of TLS parameters<sup>1</sup>

| 4 2        | 10<br>3    | 1          |            |           |          |            |
|------------|------------|------------|------------|-----------|----------|------------|
| 0.546634   | 0.000000   | 0.000000   | 0.000000   | 0.000000  | 0.00000  | 100000     |
| 0.197213   | 0.000000   | 0.000000   | 0.000000   | 0.000000  | 0.000000 | 100000     |
| 0.000000   | 0.000000   | 0.000000   | 0.000000   | 0.000000  | 0.000000 | 000000     |
| Ka         | 2 2        | 0.500000   | 0.250000   | 0.341944  | 0.000000 |            |
| 0.036588   | 0.040202   | 0.040786   | 0.000000   | 0.007372  | 0.000000 | 0010111010 |
| Kb         | 2 2        | 1.000000   | 0.230215   | 0.338273  | 0.165834 |            |
| 0.030899   | 0.035915   | 0.029662-  | -0.003056- | 0.001376  | 0.001772 | 011111111  |
| Kc         | 2 2        | 1.000000   | 0.251195   | 0.322492  | 0.331625 |            |
| 0.032421   | 0.029257   | 0.031823   | 0.002401   | 0.001330  | 0.000610 | 011111111  |
| Kd         | 2 2        | 0.500000   | 0.250000   | 0.318460  | 0.500000 |            |
| 0.032805   | 0.028173   | 0.029868   | 0.000000   | 0.000881  | 0.00000  | 0010111010 |
| Oct        | 0 т        |            | As         |           |          |            |
| As         | 1 0        | 0.083333   | 0.000000   | 0.000000  | 0.00000  |            |
| 0.000000   | 0.000000   | 0.000000   | 0.000000   | 0.000000  | 0.00000  | 000000000  |
| F1         | 3 0        | 0.500000   | 0.000000   | 0.000000  | 0.061109 |            |
| 0.00000    | 0.000000   | 0.000000   | 0.000000   | 0.000000  | 0.00000  | 0001000000 |
| pos#1      | 1          | 1.000000   |            |           |          | 000 0 0 0  |
| 113.539    | -44.382    | -91.068    | 0.076274   | 0.104628  | 0.080821 | 0111111    |
| 0.00000    | 0.000000   | 0.000000   | 0.000000   | 0.000000  | 0.00000  |            |
| 0.004813   | 0.003370   | 0.000440-  | -0.000716  | 0.000044- | 0.00003  | 111111     |
| 0.002620   | 0.002209   | 0.000405   | 0.000566   | 0.000089  | 0.000128 | 111111     |
| 0.000087   | 0.000007-  | -0.000158  | 0.000240-  | 0.000108  | 0.000140 | 111111     |
| 0.000035   | 0.000005   | 0.000022   |            |           |          | 110        |
| pos#2      | 1          | 1.000000   |            |           |          | 000 0 0 0  |
| -11.863    | 63.719     | -96.690    | 0.107210   | 0.093985  | 0.415869 | 0111111    |
| 0.000000   | 0.000000   | 0.000000   | 0.000000   | 0.000000  | 0.00000  |            |
| 0.005388   | 0.004010   | 0.000470-  | -0.000145  | 0.000094  | 0.000071 | 111111     |
| 0.005246   | 0.001930   | 0.000816   | 0.000112-  | 0.000200  | 0.000105 | 111111     |
| 0.000214   | -0.000672  | 0.000006-  | -0.000336- | 0.000271  | 0.000035 | 111111     |
| -0.000387  | 0.000176   | 0.000056   |            |           |          | 110        |
| pos#3      | 1          | 1.000000   |            |           |          | 000 0 0 0  |
| 109.554    | -40.526    | -87.535    | 0.082537   | 0.107516  | 0.757358 | 0111111    |
| 0.00000    | 0.000000   | 0.000000   | 0.000000   | 0.000000  | 0.00000  |            |
| 0.005202   | 0.003839   | 0.000433-  | -0.000437- | 0.000048  | 0.000043 | 111111     |
| 0.003613   | 0.001674   | 0.001056   | 0.000629   | 0.000762  | 0.000198 | 111111     |
| -0.000230- | -0.000440- | -0.000180- | -0.000263  | 0.000209  | 0.000077 | 111111     |
| -0.000160  | -0.000596  | 0.000021   |            |           |          | 110        |

<sup>&</sup>lt;sup>1</sup>The R value was 6.92% (compare with 6.84% for the local symmetry  $D_{4h}$ ). The rotation angles of the first molecular position were not be fixed - see footnote on page 214 for explanation.
*Figure 122* The shape of  $AsF_6$  octahedron.

This figure contains  $AsF_6$  octahedrons refined in a free atomic model, in a molecular model without applying a local symmetry (see Figure 119, page 209), in a molecular model with local symmetry D4h (see Figure 120, page 213) and in a molecular model with local symmetry T (see Figure 121, page 215). The octahedrons are overlayed and viewed along **b** axis. The red circles denote superimposed positions with the local symmetry T and  $D_{4h}$ .

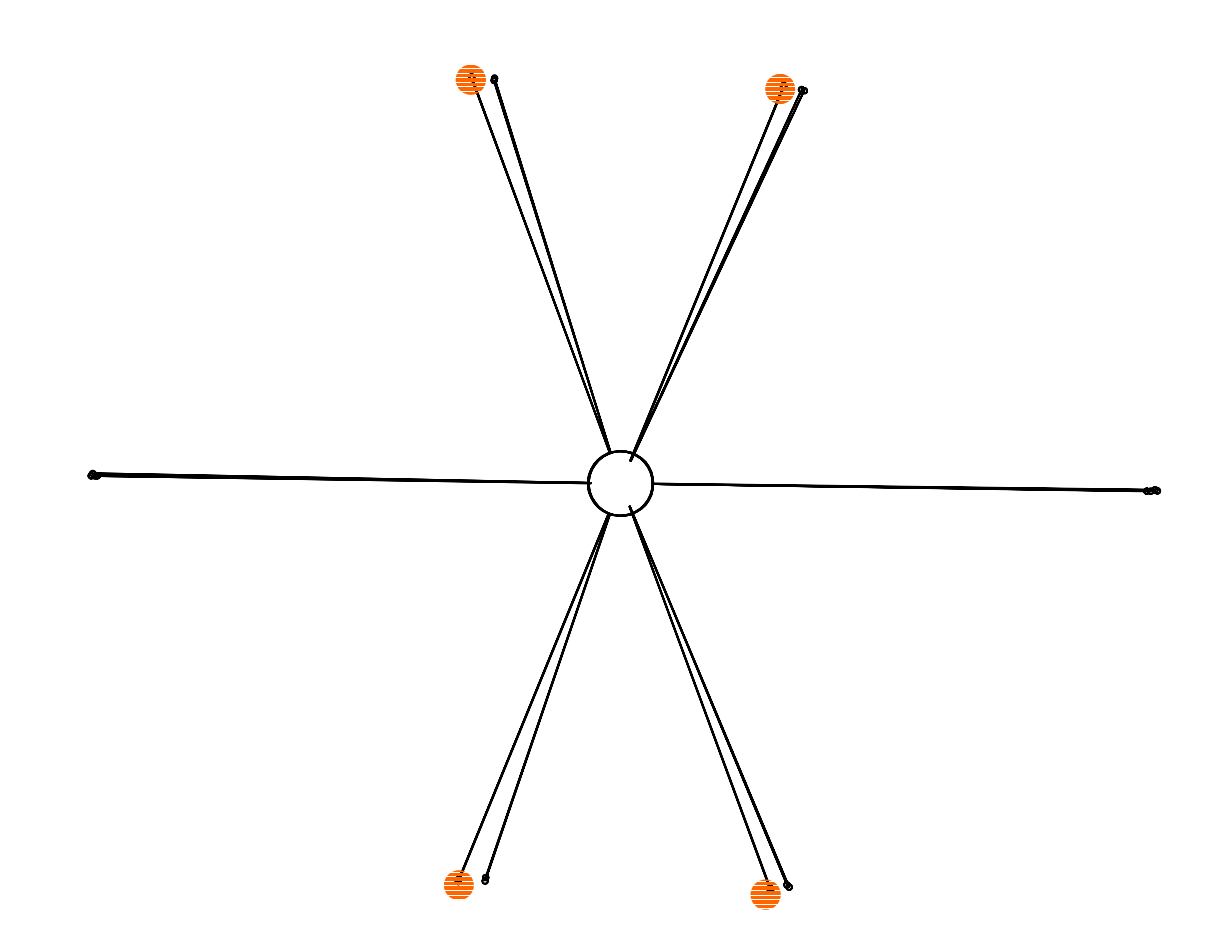

# 3.3 Program REFINE

Input: m50,m91,[m40] Output: m40,m80,ref M50 control keywords: the section between the keywords refine and end

## 3.3.1 Description of REFINE

Figure 123 The Basic Window of REFINE

| REFINE                                                                                                    |                               |
|----------------------------------------------------------------------------------------------------|-------------------------------|
| REFINE         Overall R factors : [2725=2725+0/182]         R(obs) = 5.48 Rw(obs) = 7.19 R(all) = 5.48 Rw(all) = 7.19         R factors for main reflection : [728=728+0]         R(obs) = 4.33 Rw(obs) = 5.95 R(all) = 4.33 Rw(all) = 5.95         R factors for satellite of order 1 : [1374=1374+0]         R(obs) = 5.36 Rw(obs) = 6.69 R(all) = 5.36 Rw(all) = 6.69 | Quit<br>Break<br>Save<br>Next |
| R factors for satellite of order 2 : [623=623+0]<br>R(obs) = 11.37 Rw(obs) = 12.41 R(all) = 11.37 Rw(all) = 12.41<br>Maximum change/e.s.d. : -0.0315 for As Beta22cos1                                                                                                    | Back<br>Go to                 |
| Refining procedure - cycle 1/3                                                                                                    | Menu<br>Options               |
| testa Refining - wait                                                                                                    |                               |

*REFINE* is a program for refinement of structure models. It needs as an input three files:

- m40 with parameters of the structure model and refinement keys, indicating parameters to be refined
- m50 with basic crystal information and with refinement commands (number of refinement cycles etc)
- m91 with reflections for the refinement

The scheme in the next page shows REFINE in the framework of JANA98.

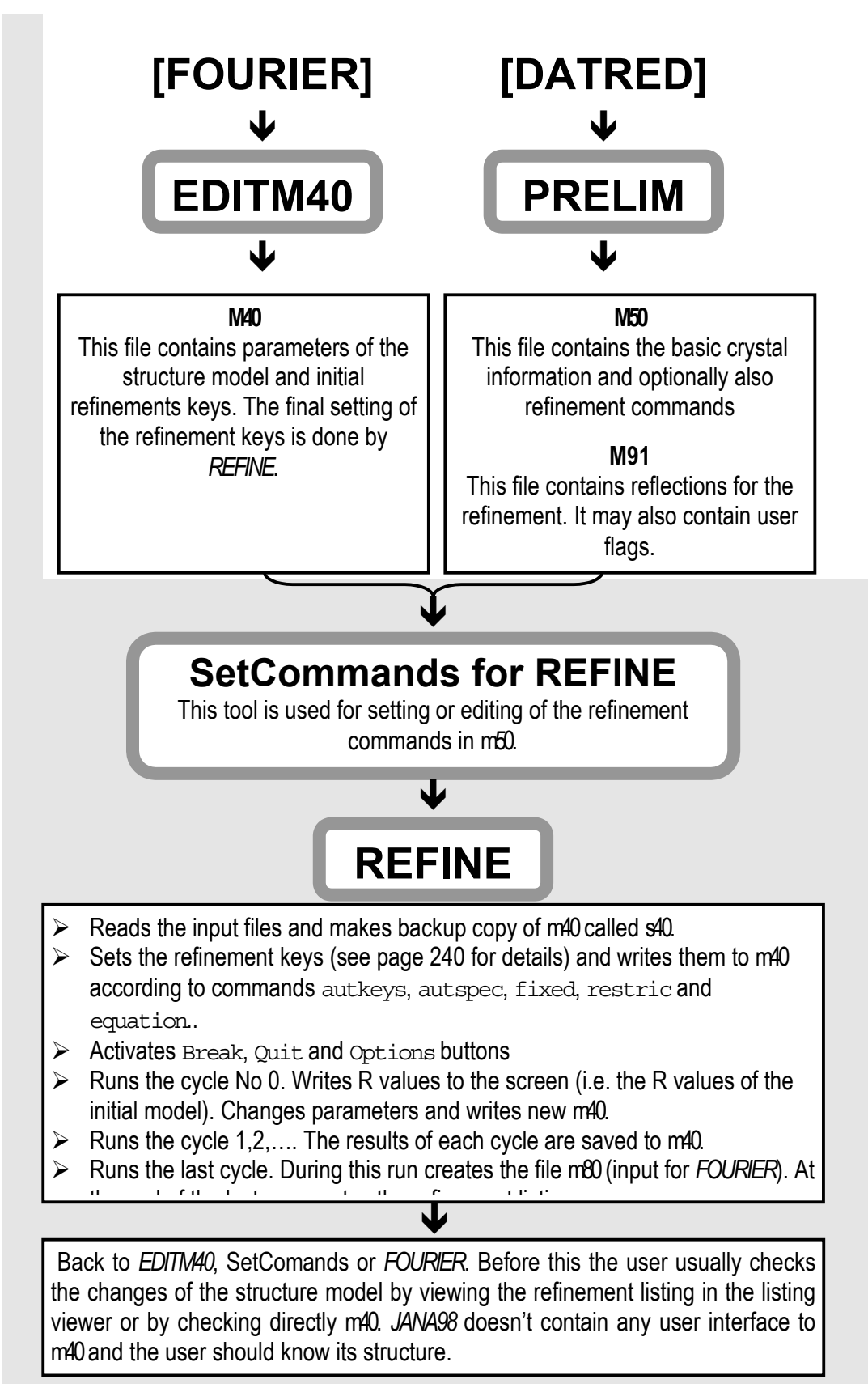

Figure 124 The Scheme of the Refinement Run

#### The weighting scheme, minimised function and statistical quantities

The reflection file contains for each independent reflection the intensity I and its estimated standard deviation  $\sigma(I)$ . The sigma's are strictly taken as a measure of accuracy of the corresponding intensity. The weight of a reflection is based by default on this value and the program doesn't make any optimisation of the weighting scheme.

*For the refinement based of* F and for the default weighting scheme (see §3.3.7, page 241 for details) the weight is defined by expression

$$w = \frac{1}{\sigma^2 \left( \left| F_o \right| \right) + \left( u F_o \right)^2}$$
 E57

and the minimised function is

$$P = \sum w \left( \left| F_c \right| - \left| F_o \right| \right)^2.$$
 E58

The coefficient u in the equation E57 is the instability factor, which can be changed by the user but it is not further changed by the program. The proper value of the instability factor should be adjusted for a given diffractometer and should not be changed for different structures measured under the same conditions. This approach make easier a comparison of different structures - for instance comparison of their goodness of fit, see later in this paragraph. The typical value of u is about 0.01.

For the refinement based on  $F^2$  the weight is defined by expression

$$w' = \frac{w}{4F_o^2},$$
 E59

where w is the weight from equation E57. The minimised function is

$$P = w' \left( F_o^2 - F_c^2 \right)^2.$$
 E60

*Goodness of fit* is defined as

$$S = \sqrt{\frac{\sum w(F_o - F_c)^2}{m - n}},$$
E61

where *m* is number of reflections and *n* is number of parameters refined. If the refinement is based on  $F^2$  the goodness of fit is defined by expression

$$S = \sqrt{\frac{\sum w (F_o^2 - F_c^2)^2}{m - n}}.$$
 E62

Goodness of fit can be understood as a measure of the fit between the distribution expected from the weights used in the refinement and the distribution of  $|F_c| - |F_o|$ . If the weights are correctly estimated, errors in the data are random and the structure model is statistically correct, i.e. the value of S is 1.

JANA98 does not make any adjustement of the weighting scheme to force S to 1. S between 2-4 does not necessarily mean that the structure model is wrong or that there are systematic errors in the data set. For the data measured with a high accuracy and to a high  $\theta$  angle large S can mean that the model does not describe all details of the structure like anharmonic displacements, lone-pair and bonding electrons etc. On the other hand S less than 1 indicates that the accuracy of data is not high enough to prove the model.

*The estimated standard* deviations of refined parameters are calculated from diagonal elements of the normal matrix and normalised to ideal goodness of fit S=1. The differences about 5 e.s.d. are already visible in the difference Fourier.

#### **Related chapters**

This chapter focuses only on the topics related immediately to the refinement program. Here are another sources of information:

- § 3.1, page 93 describes structure parameters and the structure of the refinement parameter file m40.
- § 3.2, page 153 describes *EDITM40*, the program which is used for building and modifications of the structure model.

## 3.3.2 Structure parameters

The structure parameters are listed in Table 10, page 98. Their names can be used in the refinement control commands (see later).

## 3.3.3 Refinement keys

Each refinable parameter of a structure model has the corresponding refinement key. It key indicates whether the parameter will be refined. Only the parameters with positive refinement keys are refined.

#### The automatic and special refinement keys.

The structure parameters can be divided to two groups with respect to the refinement keys:

- *Parameters with automatic refinement keys*. The refinement keys of these parameters can be automatically set up by *REFINE*. Optionally *REFINE* can also derive the symmetry restrictions of these parameters and make corresponding changes of their initial values.
- *Parameters with special refinement keys*. The setting of their refinement keys is not fully automatic and need assistance of the user. Only several parameters have special refinement keys. They are listed in Table 13, page 226.

#### The Manual and Automatic mode

The user can run the refinement program in manual or automatic mode for setting of refinement keys.

- In the *manual mode* the setting of refinement keys is done by the user. *REFINE* does not check the correctness of these keys. The keys read from the input m40 are not changed by *REFINE* except there are user constraints defined by refinement commands.
- In the *automatic mode REFINE* resets part of or all automatic refinement keys read from the input m40. The level of automatization depends on autkeys and autspec commands. It should be noted that the special refinement keys (see Table 13) are not set by *REFINE* even in the automatic mode or they are changed only under special conditions.

#### Autkeys and Autspec commands

These two commands are part of the Basic commands (page 231). They are applicable to parameters with automatic refinement keys. The combination of both commands influences which keys are set automatically and which are left under the user control. *The authors recommend to use the highest (default) automatic mode whenever it is possible.* 

- *Autkeys command* turns on/off the automatic initialization of the refinement keys. If the autkeys mode is activated *REFINE* sets at the beginning of the run all refinable parameters to 1. All refinement keys in input m40 except the special ones are ignored. With autkeys *REFINE* also sets refinement keys in response to settings in the Modulation commands (see page 253). For instance if we select only main reflection for the refinement the refinement keys of modulation parameters are automatically set to "0". It also works for refinement of composites: if we select only reflections of one subsystem the parameters pertaining to atoms of other subsystems are fixed. In Autkeys mode *REFINE* also make fixation of the origin where necessary<sup>1</sup>.
- *Autspec command* turns on/off automatic symmetry restrictions following from the site symmetry. In case when the restriction means that a certain parameters has to have a fixed value the program makes an initialization and fixes its values by setting of the relevant refinement key to 0. In case when the restriction means some relationship between more than one parameter the program generates an equation.

#### User constraints

Refinement of some parameters in automatic mode and the others in manual mode is not possible. However, the user can define user constraints by equation, restric and fixed commands - see page 224 for details. These commands are used for making various constraints for user-defined groups of parameters and/or modify settings done by autkeys and autspec commands.

<sup>&</sup>lt;sup>1</sup> In three dimensions only. The remaining axes must be fixed by the user - see page 245.

#### The setting order for refinement keys

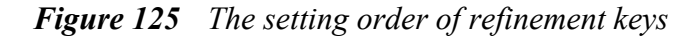

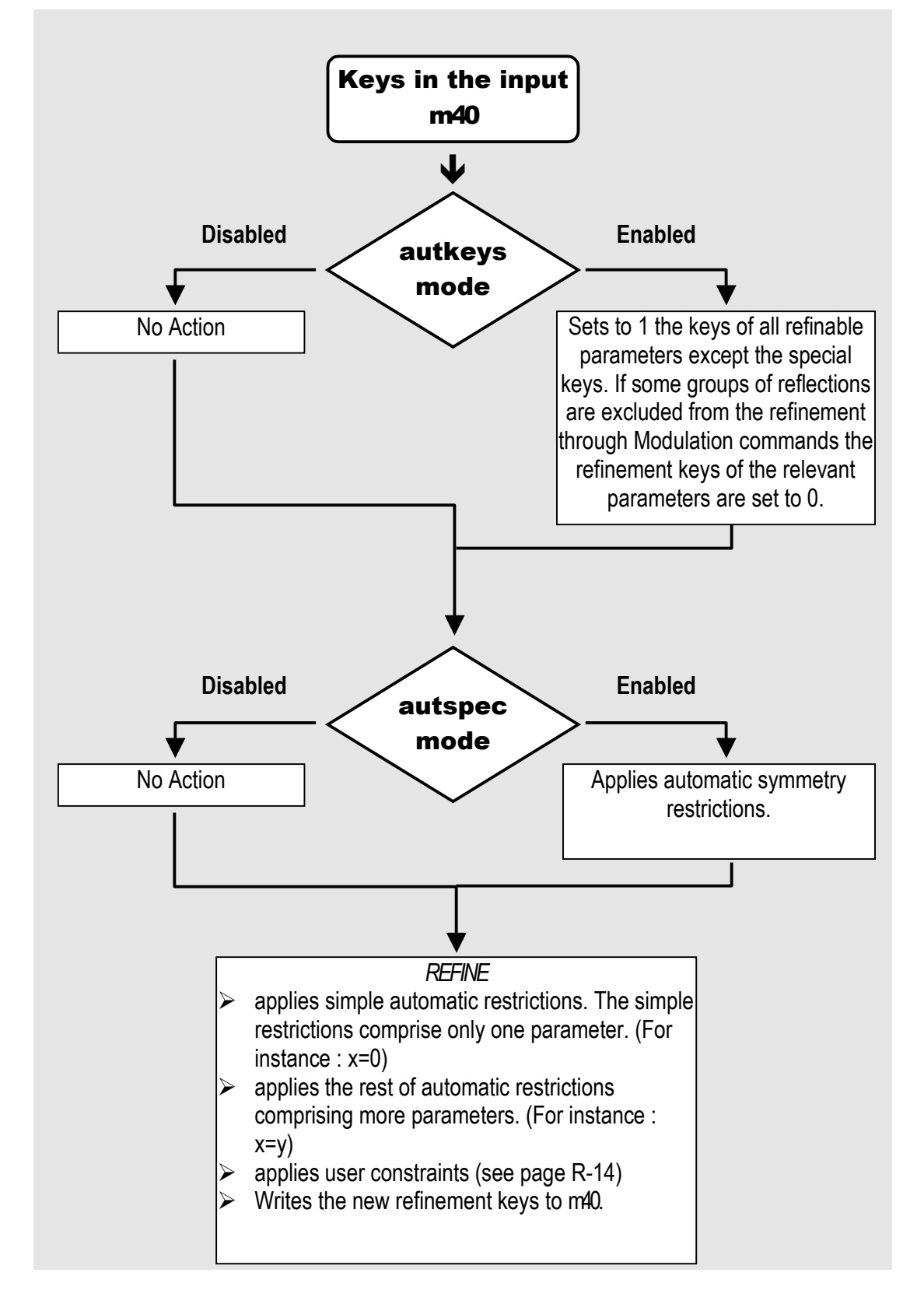

#### Usage of the button Break

The refinement can be interrupted by button Break. At the moment the button Break is pushed the actual parameters and its refinement keys are saved in m40. This can be used for the checking of the refinement keys before finishing of the zero refinement cycle. Another possible usage of Break is to start *REFINE*, break it immediately, turn off the autkeys or autspec mode, set manually some keys and restart the refinement.

#### Initial values of modulation parameters

Modulation parameters of a structure model usually cannot be refined from zero amplitudes as the normal matrix is becoming singular. Therefore *EDITM40* sets new modulation parameters to small positive values. *REFINE* changes the initial values only if it is necessary during application of symmetry restrictions and user constraints. This means for example that if the initial value of some parameter is not zero but this parameter should be zero because of symmetry restriction or user constraints *REFINE* sets its value to zero.

*EDITM40* doesn't check the symmetry restrictions and sets the initial values to all new parameters. In the case the autspec mode is disabled the user should set not only refinement keys but also their initial values.

In the case of manual parameters (see Table 13) the non-zero initial value sometimes causes that the parameter will be refined.

| Symbol and name                                                                                                    | Initial value                     | Refinement key if the autkey mode is turned on |
|----------------------------------------------------------------------------------------------------|-----------------------------------|------------------------------------------------|
| ai<br>site occupation                                                                                                    | usually set by<br>EDITM40         | set by user                                    |
| o<br>constant term of occupation wave                                                                                                    | usually set by<br><i>EDITM4</i> 0 | set by user                                    |
| o, osin1<br>width and center of crenel function<br>(see page 128)                                                                                                    | set by user                       | set by user                                    |
| scale6, scale5 etc.<br>twin domain scales (see page 108)                                                                                                    | set by user                       | set by user                                    |
| <pre>xsin\$, ysin\$, zsin\$, xcos\$ and<br/>ycos\$<br/>slope (the 1<sup>st</sup> three parameters), center<br/>and width of sawtooth function (see<br/>page 124)</pre> | set by user                       | set by user                                    |
| scale 1<br>scale factor of the first data set (see<br>page 108)                                                                                                    | usually set by <i>EDITM40</i>     | 1                                              |
| scale2, scale3 etc.<br>scale factor of the 2nd, 3rd etc. data<br>sets (see page 108)                                                                                   | set by user                       | 1 if the initial value is not 0                |
| phason, phasonm (see page 139 and 151)                                                                                                    | set by user                       | 1 if the initial value is not 0                |

 Table 13
 The parameters without automatic refinement keys

#### Interactive commands

Break

This button cancels immediately the refinement. After the break the refinement listing is incomplete and the file m80 is not created or it is incomplete. Break can be used for checking of refinement keys (see page 226).

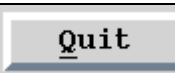

This button causes *REFINE* finishes the current cycle, then calculates the last cycle, creates m80, completes the listing from scratch files and exits.

# Options

This button can be used for changing of the number of the cycles or of the damping factor during the refinement run. It is often used if the results printed to the screen during the refinement indicate that the refinement needs to be damped, the number of cycles needs to be enlarged etc. If *REFINE* ends regularly, i.e. if it is not cancelled by Break button, the changes are written to m50 after the last cycle is finished. If the refinement runs with the refinement repeat (see page 231 for details) the changes are written to m50 after the last cycle of each refinement repeat.

Figure 126 The Refinement Options

| Change parameters        | if r | necess | ary |
|--------------------------|------|--------|-----|
| <u>D</u> amping factor   | 0    | . 5    |     |
| <u>N</u> umber of cycles |      | 18     | •   |
| Esc                      | Ok   |        |     |

### Backup copy of m40

*REFINE* saves the input m40 as s40. This can be recovered by Recover m40 file of the Tools menu, which is accessible from the basic window of *JANA98*. If the refinement runs with the refinement repeat (see page 231 for details) s40 is created at the beginning of each repeat. The initial m40 is therefore definitively lost at the beginning of the second refinement repeat.

#### The screen output of the refinement

The following figure shows the output *REFINE* writes to the screen after each refinement cycle. The expression

[16826 = 12766 + 4060/497]

means that the total number of reflections used for the refinement if 16826, from which 12766 is observed and 4060 is unobserved. The number of refined parameters is 497. Reflection is considered observed if its intensity is larger than  $k\sigma(I)$ . The value k and the fact if the unobserved reflections will or will not be used in the refinement can be defined by the user - see page 237.

The expression [1964=1746+218]

has the same meaning main reflections, another one is for the 1<sup>st</sup> order satellites etc.

The most important value of the R factors for checking the convergence of the refinement is Rw(all), because the minimised function is the nominator of Rw(all). The Rw(obs) and Rw(all) are calculated from observed reflections and all reflections, respectively.

Figure 127 The Screen Output of REFINE

```
Overall R factors : [16826=12766+4060/497]
            9.04 \text{ Rw(obs)} = 10.74 \text{ R(all)} = 11.12 \text{ Rw(all)} =
R(obs) =
                                                                 10.86
R factors for main reflection : [1964=1746+218]
R(obs) =
            5.04 \text{ Rw(obs)} =
                              8.04 \text{ R(all)} =
                                                5.56 \text{ Rw(all)} =
                                                                  8.09
R factors for satellite of order 1 : [3499=2978+521]
            6.61 \, \text{Rw(obs)} =
                              8.38 R(all) =
                                                7.57 \text{ Rw(all)} =
R(obs) =
                                                                  8.44
R factors for satellite of order 2 : [3867=3020+847]
R(obs) = 11.16 Rw(obs) = 10.75 R(all) = 13.56 Rw(all) =
                                                                 10.87
R factors for satellite of order 3 : [3572=2575+997]
R(obs) = 20.00 Rw(obs) = 17.52 R(all) = 23.96 Rw(all) =
                                                                 17.69
R factors for satellite of order 4 or higher : [3924=2447+1477]
R(obs) = 27.09 Rw(obs) = 22.71 R(all) = 32.40 Rw(all) =
                                                                 23.14
Maximum change/e.s.d. : -0.6806 for Ca
                                                       ycos3
```

#### Singular Refinement

In case the normal matrix cannot be inverted because its determinant is zero *REFINE* exits with message

Fatal - the normal matrix is singular Element # 11 : Na1ab U22 Ok In the case showed in this example the parameter responsible for singularity is U22 of atom Na1ab (alone or in interaction with other parameters).

Singularity is often caused by some general problem in the structure model. The following list shows several possible reasons:

- Some atom is too close to a special position (either by user mistake or due to existence of a split position).
- Some atom is too close to a special position of the former/higher space group after transforming to a subgroup structure. Such models cannot be often refined without atom being moved from former special positions (by a text editor in m40 file).
- Incorrect or incomplete symmetry restrictions of atoms or molecules located at special positions. This can happened only if the automatic procedure for setting them is switched off.
- The space group origin is incorrectly or incompletely fixed. This can happened only if the automatic procedure for setting of refinement keys is switched off.
- Large change of orthogonalization parameters for existing orthogonalized waves.
- Zero or too small initial values of phason, twin scales etc. see Table 13.
- Non-zero refinement key corresponding to a non-existing scale. It may happen for instance if the twinning option has been removed in *PRELIM* but the twin scales still exist in m40.
- Improper parameter used for fixing of origin in the superspace (see Fixed command option "x4 axis", page 245). The simplest case is if the chosen parameter is fixed to 0 by symmetry or if its modulation is very small.
- Inappropriate shape (planar, linear molecule) of a molecule with TLS description of the thermal motion. In this case the TLS components are to be restricted to account for the special shape by using equation commands (page 247).

### Checking of the Results

This is list of the most important results the user should check during and after the refinement:

- **Convergence**. The Rw values in the screen output of the refinement show whether the refinement is convergent. The change/e.s.d value shows if the refinement is already converged is is typically less then 0.1 in this case. See the example in page 228.
- *Temperature parameters*. Their values should not be too large (m40) and they must positive definite (see the end of the refinement listing).
- *Correlations*. See the end of the refinement listing.
- *R-statistics* (in the listing).
- **Refined values** in m40.
- *Ratio between values and e.s.d's*. for refined parameters (m40, but the e.s.d.'s are not listed together with parameters, or the listing). In the case of modulation waves it can be an indication if contribution of some wave is significant.

## 3.3.4 The SetCommands tool for REFINE

The description of the SetCommands interface is in page39. The following menu can be opened also by clicking of the right mouse button on the icon of *REFINE*.

Figure 128 The Main Menu of the Refinement Commands

| Basic commands                       |
|--------------------------------------|
| $\underline{S}$ elect reflections    |
| Weighting scheme                     |
| Extinction                           |
| $\underline{\mathbf{R}}$ estrictions |
| Equations                            |
| Fixed commands                       |
| Dontuse command                      |
| Scale command                        |
| Modulation commands                  |

Commands entered through the SetCommands interface are save in m50. Their syntax and meaning is explained in the tables following the description of single forms of the SetCommands tool. In Table 14 the commands are listed alphabetically.

| Autkeys 236 | Diff254     | ltype 244   | Selcomp 254  | Unstab242   |
|-------------|-------------|-------------|--------------|-------------|
| Autspec236  | Dontuse 240 | Method 254  | Selsat 254   | Useunobs239 |
| Badref 239  | Equation252 | Omdif 259   | Siglevel 239 | Weight242   |
| Checkran259 | Fixed 250   | Overlap 254 | Skipbad 239  | Yomax242    |
| Chidif259   | Fofc236     | Print 236   | Skipflag 240 | Yomin242    |
| Corr237     | Fsquare236  | Radius 244  | Snlmn 240    |             |
| Cycles 236  | Grid254     | Restric 251 | Snlmx 240    |             |
| Damp 236    | ldistr244   | Repeat 236  | Stat 237     |             |
| Dfoftw259   | lext244     | Scale 240   | Thdif 259    |             |
|             |             |             |              |             |

 Table 14
 The Index of the Refinement Control Commands

## 3.3.5 The Basic Commands

The Basic commands form is used for fundamental settings like number of refinement cycles and also for basic options of the refinement listing.

| Basic commands                                                                   |
|----------------------------------------------------------------------------------|
| Title                                                                            |
| Number of cycles 🚺 18 💌 Damping factor 0.5                                       |
| Repeating factor 🔺 10 💌                                                          |
| Make F(obs)/F(calc) table                                                        |
| Automatic refinement keys                                                        |
| Automatic symmetry restrictions                                                  |
| Refinements on F(obs)**2                                                         |
| Print reflections                                                                |
| Suppresed First and last cycle Last cycle                                        |
|                                                                                  |
| Not matching All                                                                 |
|                                                                                  |
| Print <u>c</u> orrelation larger than 0.9 Print stat <u>i</u> stics $\checkmark$ |
| Esc Ok                                                                           |

Figure 129 The Basic Commands for REFINE

#### The number of cycles, $F_oF_c$ table and main features of the listing

The maximal number of refinement cycles is 18. Before the first cycle and after the last cycle *REFINE* can print to the listing either a list of all reflections or non-matching reflections. The criterion for "not matching" reflections can be set in the Select reflections form (see page 237). During the last cycle *REFINE* can create list of  $F_o$  and  $F_c$  (m83).

The number of refinement cycles is limited to 18 because the number of temporary files used for creation of the refinement listing depends on the number of refinement cycles. However, the refinement run can be repeated several times as defined by the repeating factor. The repeating factor 0 or 1 means that there is no refinement repeat and that refinement ends after the last cycle. Otherwise the whole process repeated and the output files such as s40, m80 and ref. are overwritten.

#### Refinement keys and symmetry restrictions

The automatic refinement keys and automatic symmetry restrictions are explained in page 223.

#### The minimised function

The minimised functions for the refinement based on  $F_{obs}$  and  $F_{obs}^2$  are given in page 221.

#### The damping factor

*REFINE* calculates and applies the changes of refined parameters after each refinement cycle. The damping factor multiplies the changes by a factor given by the user before their application.

If the refinement converges well the damping factor should be 1. In case of oscillating refinement it should be  $\frac{1}{2}$  or less. The oscillating refinement can be usually recognised from the last line of the screen output (see page 228): if the values of change/e.s.d. of the same parameter and the same atom are positive and negative in successive refinement cycles and their absolute value don't fall down. The values maximum and average of change/e.s.d. are not reduced by the damping factor and therefore you cannot reach satisfactory values only by selecting of "proper" damping factor.

Another example where the damping factor should be used is transformation of the space group to a lower one. At the beginning stage the parameters of the expanded structure are too close to the former higher symmetric ones. Therefore it is necessary to break down the symmetry by changing of some parameters (usually coordinates) but nevertheless the initial changes may be unrealistic due to strong non-linear character of such refinement and the reasonable damping factor for several first cycles is about 0.1 or less.

#### List of reflections in the refinement listing

The user can choose if the refinement listing will contain list of reflections. The list can be printed after the first or the last cycle and it can be the full list or only list of non-matching reflections. A non-matching reflection fulfils the equation  $\sqrt{w_F |F_o - F_c|} > u$  or  $\sqrt{w_{F^2} |F_o^2 - F_c^2|} > u$  for the refinement based on F<sup>2</sup>, where *u* is defined by the user. The user limit can be changed *via* the Select reflections form (page 238).

#### The list of reflections contains

- indices, F<sub>o</sub>, F<sub>c</sub>, real(A) and the imaginary(B) part of the structure factor or indices , F<sub>o</sub>, F<sub>c</sub>, F<sub>c1</sub>, F<sub>c2</sub> for twinned structures. The last two items are cotributions of the first and second twin domain to the structure factor.
- the difference  $F_o$ - $F_c$  and  $\sigma(F_o)$
- the weighted difference, which is defined as  $\sqrt{w_F |F_o F_c|}$  for the refinement based on F and  $\sqrt{w_{F^2} |F_o^2 F_c^2|}$  for the refinement based on F<sup>2</sup>.
- number of reflection (nref) in m91
- $\sin\frac{\theta}{2}$
- 7
- The flag (#) indicating non-matching reflections
- The flag (\*) indicating unobserved reflections
- Number of the scale factor (iq). The scale factors can be assigned for different data sets (see page 74), for twin domains (see page 75) or for groups of reflections (see the Dontuse command, page 238).
- Extinction correction

Figure 130 FoFc List in the Refinement Listing

| b/Fc ] | list | af | ter i | last cycle |         |         |         |         |         |          |      |   |         |    |         |
|--------|------|----|-------|------------|---------|---------|---------|---------|---------|----------|------|---|---------|----|---------|
| h      | k    | 1  | m     | Fo         | Fc      | A       | в       | Fo-Fc   | sig(Fo) | sq(wdFq) | nref |   | sinthl  | iq | ext     |
| 0 -1   | 10   | 0  | 0     | 11.1041    | 12.6891 | -2.5916 | -0.2236 | -1.5850 | 0.2510  | -6.3140  | 1    | # | 0.95327 | 1  | 0.99995 |
| 0 -1   | 10   | 0  | 4     | 6.3325     | 7.4273  | 1.5224  | 0.0206  | -1.0948 | 0.1628  | -6.7234  | 5    | # | 0.96099 | 1  | 0.99998 |
| 2 -    | 10   | 0  | -2    | 1.7321     | 0.3126  | 0.0102  | -0.0633 | 1.4195  | 0.2316  | 6.1293   | 8    | # | 0.95831 | 1  | 1.00000 |
| 2 -    | 10   | 0  | -1    | 3.5777     | 4.3034  | 0.7815  | 0.4093  | -0.7257 | 0.1852  | -3.9188  | 9    | # | 0.95873 | 1  | 0.99999 |
| 2 -    | 10   | 0  | 1     | 1.9235     | 1.2077  | 0.2079  | 0.1345  | 0.7159  | 0.2347  | 3.0496   | 11   | # | 0.96246 | 1  | 1.00000 |
| 2 -    | 10   | 0  | 2     | 1.8708     | 3.6249  | 0.7422  | 0.0368  | -1.7541 | 0.2413  | -7.2705  | 12   | # | 0.96575 | 1  | 1.00000 |
| 2 -    | 10   | 0  | 3     | 2.5495     | 1.3884  | 0.2572  | -0.1219 | 1.1611  | 0.2172  | 5.3452   | 13   | # | 0.96999 | 1  | 1.00000 |
| 2 -    | 10   | 0  | 4     | 1.6733     | 0.6879  | 0.1208  | 0.0727  | 0.9854  | 0.2694  | 3.6571   | 14   | # | 0.97516 | 1  | 1.00000 |
| 4 -    | 10   | 0  | -4    | 2.5690     | 1.6557  | -0.3253 | 0.0969  | 0.9133  | 0.1963  | 4.6524   | 15   | # | 0.97326 | 1  | 1.00000 |
| 4 -    | 10   | 0  | -2    | 1.9494     | 0.5227  | -0.0207 | -0.1051 | 1.4267  | 0.2317  | 6.1584   | 17   | # | 0.97492 | 1  | 1.00000 |
| 4 -    | 10   | 0  | 4     | 2.5100     | 1.5820  | -0.3103 | 0.0944  | 0.9280  | 0.2008  | 4.6219   | 23   | # | 1.00227 | 1  | 1.00000 |
| 6 -    | 10   | 0  | -4    | 2.3664     | 1.4940  | 0.2996  | 0.0636  | 0.8724  | 0.2336  | 3.7344   | 24   | # | 0.99919 | 1  | 1.00000 |

#### **R** statistics

The R statistics shows the R factors for reflections distributed to approximately equally populated groups of  $\sin\theta/\lambda$  or F. The intervals of  $\sin\theta/\lambda$  and F for the groups are calculated by *PRELIM* during Creation of the refinement reflection file.

#### Information for each group of reflections in the listing:

- number + number of reflections with positive F<sub>o</sub>-F<sub>c</sub> •
- number number of reflections with negative  $F_0$ - $F_c$
- the total number of reflections in a group • together
- average value of  $w_F |F_o F_c|$  or  $w_{F^2} |F_o^2 F_c^2|$ . It is closely • average wdFq related to goodness of fit (see equation E62 page 222).
- numerator + sum of the positive differences  $|F_0|$ - $|F_c|$ •
- sum of the negative differences  $|F_0|$ - $|F_c|$ numerator -
- together sum of the differences  $|F_{o}-F_{c}|$
- denominator sum of  $|F_o|$

R factor  $\frac{\sum_{hkl} ||F_o| - |F_c||}{\sum_{hkl} ||F_o||}$  for the group. It is always calculated • R factor

from  $F_o$  and  $F_c$  regardless if the refinement is based on F or  $F^2$ 

#### *Figure 131 R* Statistics in the Refinement Listing

Statistics as a function of sin(th)/landa and structure factors after last cycle sin(th)/lambda

|               | limits             | 0.475724        | 0.605176    | 0.695316        | 0.772218        | 0.836332        | 0.895803        | 0.956070       | 1.016601 |                  |
|---------------|--------------------|-----------------|-------------|-----------------|-----------------|-----------------|-----------------|----------------|----------|------------------|
|               | number +           | 533             | 553         | 561             | 584             | 608             | 570             | 559            | 575      |                  |
|               | -                  | 527             | 503         | 498             | 480             | 449             | 495             | 510            | 490      |                  |
| Origina hu    | together           | 1060            | 1056        | 1059            | 1064            | 1057            | 1065            | 1069           | 1065     |                  |
| Groups by     | av.wdFq            | 164.8828        | 103.2551    | 59.0937         | 51.3011         | 42.4059         | 72.0328         | 71.2330        | 56.3355  |                  |
| sin A/X       | numerator +        | 477.1           | 455.4       | 417.5           | 506.2           | 530.8           | 603.1           | 652.5          | 654.3    |                  |
| 5111 0/76     | -                  | -369.8          | -301.3      | -343.6          | -342.8          | -346.2          | -407.9          | -536.0         | -608.4   |                  |
|               | together           | 846.9           | 756.7       | 761.0           | 849.1           | 876.9           | 1011.0          | <u>11</u> 88.6 | 1262.6   |                  |
|               | denominator        | 21071.8         | 11292.5     | 8133.7          | 6502.1          | 5151.4          | 4996.6          | 4163.9         | 3425.2   |                  |
| _             | R factor           | 4.02            | 6.70        | 9.36            | 13.06           | 17.02           | 20.23           | 28.54          | 36.86    |                  |
| struct. facto | nrs<br>            |                 |             |                 |                 |                 |                 |                |          | _                |
|               | limits             | 1.6             | 1.9         | 2.2             | 2.7             | 3.8             | 6.6             | 13.8           | 316.2    | unobs            |
|               | number +           | 766             | 693         | 666             | 568             | 402             | 349             | 470            | 629      | 791              |
| Groups by     |                    | 427             | 339         | 385             | 466             | 625             | 707             | 578            | 425      | 716              |
|               | together           | 1193            | 1032        | 1051            | 1034            | 1027            | 1056            | 1048           | 1054     | 1507             |
| F             | av.wo⊮q            | 40.4421         | 36.638L     | 36.8782         | 46.0003         | 59.0602         | 124,1124        | 106.1652       | T/3.9098 | 3.7307           |
|               | numerator +        | 506.8           | 590.4       | 606.8           | 569.6           | 419.1           | 397.8           | 406.3          | 800.2    | 612.8            |
|               | -                  | -310.3          | -253.0      | -311./          | -421.4          | -5/1.8          | -611.5          | -428.3         | -34/.8   | -883.0           |
|               | dener              | 81/.1<br>1/05 7 | 1050.0      | 2100 1          | 991.0<br>0FFC 1 | 990.9<br>221E 0 | 1009.4          | 10027.0        | 27020 4  | 1495.8<br>0160 F |
|               | Denominator        | 1062./          | 1609.6      | 2190.1<br>41 04 | ∠000.⊥<br>20.77 | 3312.0          | 52/2.8<br>10 14 | 10037.2        | 3/820.4  | 2109.5           |
|               | R Lactor           | 40.4/           | 43.33       | 41.94           | 30.11           | 29.09           | 19.14           | 0.31           | 5.04     | 00.95            |
|               |                    | final c         | heck        |                 | sin(th          | )/lambda        | structu         | re factors     | ł        |                  |
|               |                    |                 | nun         | ber +           | 4               | 543             |                 | 4543           |          |                  |
|               |                    |                 |             | -               | 3               | 952             |                 | 3952           |          |                  |
|               |                    |                 | tog         | ether           | 8               | 495             |                 | 8495           |          |                  |
|               | Overall infor      | mation          | nun         | erator +        | 429             | 6.9             | 4               | 296.9          |          |                  |
|               |                    |                 | -           |                 | -325            | 5.9             | -3              | 255.9          |          |                  |
|               |                    |                 | tog         | ether           | 755             | 2.8             | 7               | 552.8          |          |                  |
|               |                    |                 | denominator |                 | 6473            | 64737.2 64      |                 | 737.2          |          |                  |
|               |                    |                 | R-f         | actor           | 11              | 67              |                 | 11.67 🗲        |          |                  |
| Statistics as | s a function of sa | tellite in      | dex after   | last cvcle      | I               |                 |                 |                | The o    | verall R         |
| satellite in  | lex                |                 | 0           | 1 or -          | 1 2             | or -2           | 3 or            | -3             | 4 or -4  |                  |
|               | number +           |                 | 491         | 86              | 1               | 994             | 1               | .050           | 1147     |                  |
|               | -                  |                 | 595         | 103             | 2               | 983             |                 | 692            | 650      |                  |
|               | together           |                 | 1086        | 189             | 3               | 1977            | 1               | 742            | 1797     |                  |
| Groups by     | av.wdFq            | 161             | .1072       | 61.933          | 7               | 55.2984         | 82.4            | 671            | 63.1473  |                  |
| 4 . 11:4      | numerator +        |                 | 701.1       | 768.            | 6               | 809.6           | 100             | 1.2            | 1016.3   |                  |
| satellites    | -                  | -               | 684.0       | -849.           | 6               | -757.5          | -47             | 0.2            | -494.5   |                  |
|               | together           | 1               | 385.1       | 1618.           | 2               | 1567.1          | 147             | 1.4            | 1510.8   |                  |
|               | dam and makens     | 22              | 40F C       | 01.005          | -               | 11105 6         | EE4             | E O            | 1 1000   |                  |
|               | dendilinator       | 44              | 483.0       | 21695.          | /               | 11125.0         | 554             | 5.9            | 2004.4   |                  |

#### **Correlations**

The elements of the inverse matrix can be used as a measure of the interdependence of refined parameters. The quantity called *correlation coefficient* is defined by the following equation:

$$\delta_{ij} = \frac{b_{ij}}{\sqrt{b_{ii}}\sqrt{b_{jj}}},$$

where  $b_{ij}$  are elements of the inverse normal matrix.

The correlation coefficients can range from 0 to 1, the latter indicating completely dependent parameters. Correlation coefficients of standard structures are usually less than 0.2, but they can be much larger if, for example, some atomic positions are near to a special symmetric position (disordered structures) or if the structure has symmetry which is close to some supergroup.. The modulated structures can be understand as a perturbation of the regular structure and therefore it has necessarily larger correlation coefficients than standard structures. By our experience the values less than 0.9 are still acceptable for modulated structures.

Large correlations slow down the refinement and may cause an oscillation. For oscillating refinement the damping factor about 0.5 or less is necessary. The following example shows the typical output of a strongly correlated refinement. This output is located at the very end of the refinement listing.

| There were 17 corr<br>0.946 correlation | relations larger than 0.900 in last refineme<br>: x Nalba/z Nalba | nt cycle<br>0.908 correlation | : y Na2aa/y 013ab         |
|-----------------------------------------|-------------------------------------------------------------------|-------------------------------|---------------------------|
| 0.945 correlation                       | : y Nalba/y Na2aa                                                 | 0.907 correlation             | : y Na2aa/y 013aa         |
| 0.939 correlation                       | : x Na2aa/z Na2aa                                                 | 0.905 correlation             | : y Nalba/y Ol3ab         |
| 0.925 correlation                       | : y Na2aa/y Na2ba.                                                | 0.905 correlation             | : y 013aa/y 013db         |
| -0.917 correlation                      | : xsin2 Nalaa/xsin2 Nalba                                         | 0.904 correlation             | : y Nalba/y Ol3aa         |
| 0.916 correlation                       | : y 013aa/y 013ab                                                 | 0.903 correlation             | : y 013ab/y 013bb         |
| 0.915 correlation                       | : y Nalba/y Na2ba                                                 | -0.903 correlation            | : ysinl Nalaa/ysinl Nalba |
| -0.914 correlation                      | : xsin2 Na2aa/xsin2 Na2ba                                         | 0.902 correlation             | : y Na2aa/y O13bb         |
| 0.910 correlation                       | : y 013aa/y 013bb                                                 |                               |                           |

| Name    | Syntax and Description                                                                                                    |
|---------|----------------------------------------------------------------------------------------------------|
| cycles  | <b>cycles</b> number<br><b>Default value</b> : cycle 1<br>Number of the refinement cycles. Can be changed interactively during the<br>refinement (see page 227). If number = 0, <i>REFINE</i> calculates directly the<br>last cycle without any change of refined parameters.                                                                                                    |
| damp    | <ul> <li>damp number</li> <li>Default value: damp 1</li> <li>The damping factor multiplies the changes of refined parameters before their application after the refinement cycle. It can be changed interactively during the refinement (see page 227).</li> </ul>                                                                                                    |
| repeat  | <b>repeat</b> number<br><b>Default value:</b> repeat 1<br>The refinement run will be performed number times.                                                                                                    |
| fofc    | fofc flag<br>Default value: fofc 0<br>Key for creating of the $F_0$ - $F_c$ table for publication. The table is written to<br>m93.<br>flag = 0 off<br>flag = 1 on                                                                                                    |
| autkeys | autkeys flagDefault value: autkeys 1Key for the automatic initialization of all refinement keys. See §3.3.3, page223 for details.flag = 0offflag = 1on                                                                                                    |
| autspec | autspec flag         Default value: autspec 1         Key for automatic application of the symmetry restrictions to the refinement         keys and initial values of refined parameters. See §3.3.3, page 223 for         details.         flag = 0       off         flag = 1       on                                                                                                    |
| fsquare | fsquare numberDefault value:fsquare 0flag = 0the refinement will be carried out on $F_o$ flag = 1the refinement on $F_o^2$ See §3.3.1, page 221 for details.                                                                                                    |
| print   | <pre>print flag<br/>Default value: print -2<br/>Selects which reflections will be printed to the listing and when they will be<br/>printed. The selection is based on the limit for "non-matching reflections"<br/>(limit) and on the reflection weight (w). Limit can be modified by<br/>command badref - see §3.3.6, page 237, weight can be modified by<br/>command weight - see §3.3.7, page 241.</pre> |

Table 15The Basic Commands of REFINE in the m50 File

|      | flag <b>=-2</b>     | only structure factors with $ F_o-F_c  > \text{limit}$ will be printed |
|------|---------------------|------------------------------------------------------------------------|
|      |                     | in the last cycle of the refinement.                                   |
|      | flag = -1           | only structure factors with $ F_o-F_c  > limit$ will be printed        |
|      |                     | in the first and in the last cycle of the refinement                   |
|      | flag=0              | no reflections will be printed                                         |
|      | flag=1              | all structure factors used in the refinement will be printed           |
|      |                     | in the first and the last cycle of the refinement                      |
|      | flag=2              | all structure factors used in the refinement will be printed           |
|      |                     | in the last cycle of the refinement                                    |
| corr | corr number         |                                                                        |
|      | Default value: c    | orr 0.9                                                                |
|      | The key for the     | printing of the correlations to the refinement listing. All            |
|      | correlations larg   | er than  number  will be printed                                       |
| stat | stat flag           |                                                                        |
|      | Default value: s    | tat 1                                                                  |
|      | key for the printir | ng the R statistics to the refinement listing (See page 233            |
|      | for details).       |                                                                        |
|      | flag=0              | off                                                                    |
|      | flag=1              | on                                                                     |

## 3.3.6 Modifying of the input reflection set

In this part the user makes decision which reflections will be used in the refinement, assigns scale factors for groups of reflections and sets the "non-matching" criterion. All these settings work both for standard and modulated structures. The selection of reflections based on satellite indices or number of composite parts is special for modulated structures and is described in page 253.

#### Selecting reflections

The decision about reflections used for the refinement can be made by several ways. The exclusion of unobserved reflections suppresses influence of weak reflections. The exclusion of non-matching reflections suppresses influence of the reflections that are not properly described by the structure model. This option should be used only in well-founded cases or as a tool for finding some regularities between not-matching reflections. The exclusion of high angle reflections by setting of the upper  $\sin(\theta)/\lambda$  limit suppresses anharmonic effects and can be useful in initial stages of the refinement. The exclusion of the reflection *via* the user flag in m91 is useful if only several reflections are to be excluded from the refinement. These are usually reflections having improper profiles or other indication that their intensity may be wrong. The last possibility is to exclude from the refinement a group defined by a condition on indices – see Dontuse command.

The limit for non-matching reflections influences also the refinement listing – see page 233.

| Figure 132 | The Select Reflect | ions Form |
|------------|--------------------|-----------|
| 0          | ./                 |           |

| Select reflections to be used in the refinement           |  |  |  |
|-----------------------------------------------------------|--|--|--|
| Unobserved reflections : I< 3 *sig(I)                     |  |  |  |
| Not matching reflections  F(obs)-F(calc) > 3 *sig(F(obs)) |  |  |  |
| Use unobserved reflections                                |  |  |  |
| Skip not matching reflections                             |  |  |  |
| Interval sin(th)/lambda                                   |  |  |  |
| minimum 0 maximum 10                                      |  |  |  |
| Skip reflection having user's <u>f</u> lag(s) 7           |  |  |  |
| Esc Ok                                                    |  |  |  |

#### The Dontuse command

The Dontuse command selects a group of the reflections, which will not be used in the refinement, on the basis of the Dontuse and Except conditions for the indices of the group. Here are the syntax rules for groups and conditions:

- The group is defined by hkl[mnp] letters. They can be replaced by zero but this is the only allowed change (i.e. h00 is allowed but hh0 causes the syntactic error).
- The left side of the Dontuse and Except conditions contains indices hkl[mnp] and integer numbers.
- The right side of the Dontuse and Except conditions contains integer numbers and the letter n as a symbol for arbitrary integer number. The indices cannot be in the right side.

Figure 133 The Dontuse Command Form

| ▼ 3                        | /3 dontuse command |         |
|----------------------------|--------------------|---------|
| Group of reflection        | hkl                |         |
| Don <u>t</u> use condition | h=2n+1             |         |
| Except condition           | h-k=3n+1           |         |
| New                        | Make <u>c</u> lone | Add     |
| Disa <u>b</u> le           | Delete             | Rewrite |
|                            | Esc Ok             |         |

#### The Scale command

The Scale command assigns a scale factor to a specified group of reflections. Together with this assignment the user should add the corresponding non-zero scale factor to m40 (see page 108 for details about scale parameters). The rules for the definition of groups and conditions are the same like with the Dontuse command.

Figure 134 The Scale Command Form

|                             | 1/0 scale command | -       |  |  |
|-----------------------------|-------------------|---------|--|--|
| <u>S</u> cale factor number | 2                 |         |  |  |
| Group of reflection         | hkl               |         |  |  |
| Condition                   | 1=3n_             |         |  |  |
| New                         | Make clone        | Add     |  |  |
| Disable                     | Delete            | Rewrite |  |  |
| Esc Ok                      |                   |         |  |  |

| Table 16 | The Select Reflections | Commands of REFINE | in the m50 File |
|----------|------------------------|--------------------|-----------------|
|          | 5                      | <i>.</i>           |                 |

| Syntax and Description                                                                                                    |  |  |
|----------------------------------------------------------------------------------------------------|--|--|
| siglevel number                                                                                                    |  |  |
| Default value: siglevel 3                                                                                                    |  |  |
| The limit for observed reflections $I/\sigma(I)$ .                                                                                                |  |  |
| badref number                                                                                                    |  |  |
| Default value: badref 3                                                                                                    |  |  |
| Sets the limit for not-matching reflections. The reflections with $ FO-FC  >$                                                                     |  |  |
| number will be marked in the listing by #. (A proper combination of badref                                                                        |  |  |
| and <b>print</b> makes possible to limit the output of the not-matching reflections.)                                                             |  |  |
| useunobs flag                                                                                                    |  |  |
| Default value: useunobs 1                                                                                                    |  |  |
| Key for using of the unobserved reflections in the refinement. The selection                                                                      |  |  |
| which reflections are considered observed can be made by siglevel                                                                                 |  |  |
| command.                                                                                                    |  |  |
| flag = 0 Ine unobserved reflections will be used                                                                                                  |  |  |
| flag = 1 the unobserved reflections will not be used                                                                                              |  |  |
| SKIPDAD ±lag                                                                                                    |  |  |
| Letault value: Skippad U                                                                                                    |  |  |
| Key for deleting of the non-matching reflections from the refinement. The                                                                         |  |  |
| reflections with [Fo-Fc] > 11mit will be deleted. The predefined value of                                                                         |  |  |
| IIIIII IS 5 and can be changed by the <b>badret</b> command.                                                                                      |  |  |
| tlag = 0 the non-matching reflections will not be skipped                                                                                         |  |  |
| $r_{12}ag = r_{12}$ ine non-indicinity reflections will be skipped<br>In case that the flag is equal 1 the not matching reflections will be still |  |  |
| nresent in the listing to allow some analysis                                                                                                    |  |  |
|                                                                                                    |  |  |

| <i>Tuble</i> 10 (CO | ntinuea)                                                                                                    |
|---------------------|----------------------------------------------------------------------------------------------------|
| snlmn               | snimn number                                                                                                    |
|                     | Default value: snlmn 0                                                                                                 |
|                     | Minimal value of $\sin \vartheta / \lambda$ for acceptance of the reflection into the refinement                       |
| snlmx               | Syntax: snlmx number                                                                                                   |
|                     | Default value: snimx 10                                                                                                |
|                     | Maximal value of $\sin \vartheta / \lambda$ for acceptance of the reflection into the refinement                       |
| skipflag            | skipflag flag1 flag2                                                                                                   |
|                     | Default value: none                                                                                                    |
|                     | The reflections with the user key = flag will be skipped. See §2.2.10, page                                            |
|                     | 87 for details about the user flag.                                                                                    |
| dontuse             | dontuse group: condition except condition                                                                              |
|                     | (The colon must be separated by spaces)                                                                                |
|                     | Defines the group of reflections which will not be used in the refinement                                              |
|                     | Group denotes a class of reflections for which conditions will be tested                                               |
|                     | The number of indices in the croppon must be the same as the dimension of                                              |
|                     | the superspace (hkl hklm hklmn hklmnn). Some of the indices in group                                                   |
|                     | can be zeros. No other changes of <i>group</i> are permitted (i.e. h0) is allowed                                      |
|                     | but hhl is forbidden). The syntax of condition is explained in the                                                     |
|                     | following examples.                                                                                                    |
|                     |                                                                                                    |
|                     | Examples:                                                                                                    |
|                     | dontuse hklm : h-k+2l-m=5n+2                                                                                           |
|                     | dontuse hklm : h-k+2l-m=5n+2 except h=2n                                                                               |
|                     | dontuse 00I : I=2n                                                                                                    |
|                     | dontuse hhl : h=2n syntax error                                                                                        |
| scale               | scale number for group : condition                                                                                     |
|                     | (The colon must be separated by spaces)                                                                                |
|                     | Detault value: none<br>Sets individual scale factor for a group of reflections fulfilling the condition                |
|                     | Number is used for the scale flag in the file word (see \$2.2.10, near \$7) The                                        |
|                     | without is used for the group and condition is the same as for the dentues key                                         |
|                     | Symmax for the group and condition is the same as for the <b>domuse</b> key.<br>Example: scale 5 for hklm $\cdot$ h=2n |
|                     |                                                                                                    |

 Table 16 (Continued)

## 3.3.7 Weighting scheme

| Weighting scheme           |        |              |  |  |
|----------------------------|--------|--------------|--|--|
| Sigma Unit Cruikshanck's   |        |              |  |  |
|                            |        |              |  |  |
| <u>I</u> nstability factor |        | Fmi <u>n</u> |  |  |
| 0.002                      |        |              |  |  |
|                            |        | Fmi <u>x</u> |  |  |
|                            |        |              |  |  |
|                            | Esc Ok |              |  |  |

Figure 135 The Weighting Scheme Form

*REFINE* uses three types of weighting schemes. In the first one the *weight is based on sigma* - see equation E57, page 221. The coefficient u in the equation E57 is the the instability factor, which can be set by the user. The instability factor should be used as instrument constant and its value should not be changed for structures measured on the same diffractometer under the same conditions. The typical value of u is about 0.01. The coefficient is multiplied by 100 before it is saved to m50.

Another weighting scheme uses *unit weights*. It is useful in cases when the sigmas and not known or wrong.

The last one – the **Cruickshank's weight**, see equation E63, had been used for photographic data but it can be also used in cases when the sigmas and not known or wrong.

$$w = \left(2F_{o,\min} + F_o + \frac{2F_o^2}{F_{o,\max}}\right)^{-1}$$
 E63

| Table 17 | The Weighting | Scheme | Commands | of REFINE | in the m50 File |
|----------|---------------|--------|----------|-----------|-----------------|
|          |               |        |          |           |                 |

| weight | weight flag<br>Default value: weight 0<br>Sets the weighting scheme<br>flag = 0 The weight based on sigma (see equation E57, page 221).                                                                                                    |
|--------|----------------------------------------------------------------------------------------------------|
|        | This type of weight depends on <b>unstab</b> command.                                                                                                    |
|        | flag =2 Cruickshank's weight, see equation E63, page 241. This type of<br>weight depends on yomin and yomax commands.                                                                                                    |
| unstab | <b>unstab</b> number<br><b>Default value</b> : <b>unstab</b> 0<br>Coefficient of unstability used for the calculation of weight (, page 221). In<br>m50 its value is multiplied by 100 so that the coefficient used in equation<br>E57 is number*0.01. |
| yomin  | yomin number Default value: yomin 5 Minimum value of $F_o$ used for the calculation of Cruickshank's weight                                                                                                    |
| yomax  | yomax number<br>Default value: yomax 200<br>Maximum value of $F_o$ used for the calculation of Cruickshank's weight                                                                                                    |

## 3.3.8 Extinction correction

The underlying theory for extinction correction and explanation of extinction parameters in m40 is given in page 111. The Extinction form is used for definition of the extinction type. The corresponding changes of m40 (i.e. setting of refinement keys and initial values<sup>1</sup>) is done automatically by *REFINE* before starting the refinement.

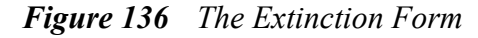

|                     |       | Extinction    |                    |  |
|---------------------|-------|---------------|--------------------|--|
| None                |       | Туре <u>1</u> | <u>G</u> aussian   |  |
| <u>I</u> sotropic   |       | Туре <u>2</u> | <u>L</u> orentzian |  |
| <u>A</u> nisotropic |       | Mixed         |                    |  |
| <u>R</u> adius [mm] | 0.025 |               |                    |  |
| Esc Ok              |       |               |                    |  |

The radius is used for only for the case when  $\bar{t}$  is not recorded in the m91 file and when the equation *E13* is to be used.

JANA98 works with the following types of the secondary extinction:

- Isotropic Type I, Gaussian distribution.
- Isotropic Type I, Lorentzian distribution.
- Isotropic Type II
- Isotropic mixed types, Gaussian distribution.
- Isotropic mixed types, Lorentzian distribution.
- Anisotropic Type I, Gaussian distribution.
- Anisotropic Type I, Lorentzian distribution.
- Anisotropic Type II

The anisotropic extinction has not been completely finished and its use should be first consulted with the authors.

<sup>&</sup>lt;sup>1</sup> The extinction parameters of type 1 and type 2 are written in different lines of m40. Therefore, after change of the distribution type, the old parameters in m40 must be deleted and replaced by zeroes. In JANA98 this is done automatically in the autkeys mode. Without autkeys mode the parameters are changed but the refinement keys are not.

| iext   | iext flag                        | 0                                                       |  |
|--------|----------------------------------|---------------------------------------------------------|--|
|        | Vev of the extinction correction |                                                         |  |
|        |                                  |                                                         |  |
|        | flag = 0                         | no extinction correction                                |  |
|        | flag = 1                         | isotropic extinction correction                         |  |
|        | flag = 2                         | anisotropic extinction correction                       |  |
| itype  | itype flag                       |                                                         |  |
|        | Default value: ityp              | <b>be</b> 1                                             |  |
|        | The type of the extin            | nction correction                                       |  |
|        | flag = 1                         | extinction type I                                       |  |
|        | flag = 2                         | extinction type II                                      |  |
|        | flag = 3                         | general case (simultaneous refinement of both I and II) |  |
| idistr | idistr flag                      |                                                         |  |
|        | Default value: idis              | str 1                                                   |  |
|        | Key of the statistica            | I distribution of the mosaic domains                    |  |
|        | flag = 1                         | Gaussian distribution                                   |  |
|        | flag = 2                         | Lorentzian distribution                                 |  |
| radius | radius number                    |                                                         |  |
|        | Default value: rad               | <b>ius</b> 0.01                                         |  |
|        | The radius of a sphere           | erical sample in cm                                     |  |

Table 18The Extinction Commands of REFINE in the m50 File

## 3.3.9 User constraints

JANA98 uses three types of user constraints:

- *Fixed command* fixes some parameters to the values they currently have in m40.
- *Restriction command* defines that some parameters of a given group of atoms are identical or complementary.
- *Equation command* is used for setting of linear equations between parameters.

The user constraints are set in the following order <sup>1</sup>:

- 1. Equations defined by user
- 2. Equations defined following from the site symmetry
- 3. Restrictions

The Fixed commands are used just once in every refinement run during automatic set key procedure. In case that the autkyes is set to zero the fixed commands are ineffective.

#### The Fixed command

The Fixed command fixes parameters of one or more atoms to values they currently have in m40. The following figure shows its user interface. Very simple example of the Fixed command is fixing the whole structure except scale parameters - this is done by choosing "All parameters" and pressing "\*" in the text box of the Fixed command form.

Figure 137 The Fixed Commands Form

| ▼                       | 3/4 fixed comma    | and             |  |  |  |
|-------------------------|--------------------|-----------------|--|--|--|
| A <u>l</u> l parameters | s                  | Origin          |  |  |  |
| Coordinates             |                    | x <u>4</u> axis |  |  |  |
| <u>T</u> emperature pa  | arameters 📃        | Individual      |  |  |  |
| Modulation par          | rameters           |                 |  |  |  |
|                         | Atoms/parameters   |                 |  |  |  |
| col La2                 | col La2            |                 |  |  |  |
| New                     | Make <u>c</u> lone | Add             |  |  |  |
| Disable                 | Delete             | Rewrite         |  |  |  |
| Esc Ok                  |                    |                 |  |  |  |

<sup>&</sup>lt;sup>1</sup> The Restriction command generates in m50 one or more commads with the keyword **restric**. Similarly the Equation command generates lines with the keyword **equation**. The order of these lines in m50 is not important for the setting order of refinement keys, i.e. the Equation command has higher priority regardless of its position in m50.

The options *All parameters, Coordinates, Temperature parameters and Modulation parameters* are used for a group of atoms. The group has to be defined in the textbox by list of names separated by one or more spaces. Wildcards are permitted.

The options *Origin* is used for fixing of the three dimensional origin in case when needed. Usually there is no need to use this option because *REFINE* makes it automatically by fixing the relevant coordinates of the heaviest atom in the structure. Sometimes (for instance if the position of the heaviest atom is not fully occupied) the atom used for the origin fixing should be defined by fixed command. The textbox should contain the name of the atom used for the origin fixing.

The options *X4 axis* is used for fixing of the forth coordinate of the origin in case when needed. The fixing is necessary if the sign of x4 is positive for all symmetry operators it is done by fixing one modulation parameter of some atom. The textbox should therefore contain the name of this parameter followed by the name of the relevant atom in the square brackets, for example xsin1[C12].

*REFINE* never fixes x4 automatically because the selection may be ambiguous, but it tests whether x4 needs to be fixed and warns the user if it is necessary. The fixed parameter has to be sufficiently modulated but it can be hard to say which one it is at the beginning stage of the refinement. The possible strategy is to fix some parameter, run several cycles of refinement and look if there is some better choice. The usual way is to fix by this command xcos1 (or ycos1, or zcos1) of one atom and set its value to zero.

For *five and six dimensional structures* the origin fixing in x5 and x6 direction has to be done by Equation command.

*Individual* is an option for fixing single parameters. The textbox should contain a list of parameter names with relevant atom names in the square brackets. Wildcards for atom names are permitted but they are forbidden for parameter names. For example xsin1 [na\*] means that the parameter xsin1 will be fixed for all atom names starting "na", while xsin\* [na] is not allowed.

#### The Restriction command

The Restriction command defines that some parameters of a given group of atoms are identical or complementary. The priority of the Restriction command is lower than the one of the Equation command<sup>1</sup>.

<sup>&</sup>lt;sup>1</sup> The Restriction command generates in m50 one or more commads with the keyword **restric**. Similarly the Equation command generates lines with the keyword **equation**. The order of these lines in m50 is not important for the setting order of refinement keys, i.e. the Equation command has higher priority regardless of its position in m50.

| Disabled 🔽                | 1/1 restriction     | ▲ Disabled      |
|---------------------------|---------------------|-----------------|
|                           | Make identical :    |                 |
| Coordinates               | Modulations         | Temp.parameters |
| =>                        | =>                  |                 |
| S                         | um of occupancies : |                 |
| Constant for any <u>t</u> | Con <u>s</u> tant   | Not restricted  |
|                           |                     |                 |
|                           | Atoms               |                 |
| col colx                  |                     |                 |
| New                       | Make <u>c</u> lone  | Add             |
| Enable                    | Delete              | Rewrite         |
|                           | Esc Ok              |                 |

Figure 138 The Restriction Form

The restrictions selected in the form are defined for one or more atoms given in the textbox. The first atom of the group is used as a representative one for refining of equal or complementary parameters and therefore the relevant refinement keys of all other atoms are set to zero. The wildcards in atom names are permitted.

The parameters describing occupancy modulation of atoms can be set to have constant occupancy for each t. This allows so called substitutional modulation.

#### The Equation command

The Equation command is used for setting of linear equations between parameters<sup>1</sup>.

The user can define two types of equations:

*Internal equations* define relations between parameters of one atom or molecule. In the example given in Figure 139 the equation "x = y" is applied first for coordinates of atom Fe1 and then for coordinates of atom Fe2. The Equation textbox should contain a linear equation for parameters without atom reference, i.e. *without* atom names in the square brackets.

*Inter atomic/molecular equations* can be used for relations between parameters of different atoms/molecules and/or other parameters. They are activated if the Single atom checkbox is cleared. In case of atomic or molecular parameters the Equation textbox should contain a linear equation for parameters *with* atom/molecule reference, i.e. with atom/molecule name in square brackets. The wildcards in atom names are *not* possible. In the example given in Figure 140 the x coordinate of atom Fe1 and Fe2 are equal.

<sup>&</sup>lt;sup>1</sup> Parameters used in an equation can be part of a restriction or fixed command.

| ▼<br>Single atom | 1/0 equation      |             |
|------------------|-------------------|-------------|
|                  | <u>F</u> or atoms |             |
| fel fel          |                   |             |
|                  | Equation          |             |
| x= <u>y</u> _    |                   |             |
| New              | Make clone        | <u>A</u> dd |
| Disable          | Delete            | Rewrite     |
|                  | Esc Ok            |             |

*Figure 139 The Equation Form with an internal equation* 

*Figure 140 The Equation form with an inter atomic/molecular equation.* 

| Single atom   | 1/0 equation      | ٥       |
|---------------|-------------------|---------|
|               | <u>F</u> or atoms |         |
|               | Equation          |         |
| x[fe1]=y[fe2] |                   |         |
| New           | Make clone        | Add     |
| Disable       | Delete            | Rewrite |
|               | Esc Ok            |         |

#### Syntax rules for structure parameters

The basic element of expressions used in user constraints is p[A] (meaning: parameter p of atom A), where p is one from parameter names from Table 10, page 98, and A is the relevant atom. The name of atom can contain an identifier of molecular or symmetry position (see page 27). The wildcards in atom names are usually allowed (except logical cases, like origin fixing by the Fixed command, and except the interatomic equations).

Instead of A we can sometimes use M#n, where M is name of a molecule and n is the sequence number of the molecular position in m40. M#n therefore define a group consisting of all atoms of the model molecule in the n-th molecular position.

Tip: if you are not sure with influence of a user constraint you can set the constraint, start *REFINE*, break it immediately by Break button and check the refinement keys in m40 and the refine listing where all equations are listed. In case the equation was not fulfilled the listing contains a warning.

The following table shows several examples of user constraints. The are given for a hypothetical structure consisting of

A1, A2, A3 individual atoms,

B1, B2, B3, B4 atoms in the model molecule M1 and

C1, C2, C3, C4 atoms in the model molecule M2.

Each molecule has several positions.

| Command  | Options                  | Textbox   | Notes                                                                                                    |
|----------|--------------------------|-----------|----------------------------------------------------------------------------------------------------|
| fixed    | origin                   | A2        | The origin in 3 dimensions will be fixed by fixing atom A2. Refine automatically fixes only the coordinates of A2 which must be fixed. |
| fixed    | x4 axis                  | xcos1[A2] | xcos component of the first positional modulation wave of A2 will be used for fixing of the origin in the superspace.                  |
| fixed    | coordinates              | B*        | Fixes coordinates of model molecule M1.                                                                                                |
| fixed    | modulation<br>parameters | M1        | Fixes molecular modulation parameters calculated for the first position of molecule M1.                                                |
| fixed    | modulation<br>parameters | M1#1      | The same as previous example.                                                                                                    |
| fixed    | modulation<br>parameters | M1#2 M1#3 | Fixes molecular modulation parameters calculated for the 2 <sup>nd</sup> and 3 <sup>rd</sup> position of molecule M1.                  |
| fixed    | modulation<br>parameters |           |                                                                                                    |
| equation | for atoms M1#1<br>M2#1   | S23 = 0   | Fixes to zero the S23 component of the TLS tensor of the $1^{st}$ position of molecules M1, M2.                                        |

Table 19Examples of User Constraints

Table 20The Constraints Commands of REFINE in the m50 File

| fixed | fixed flag at1 at2 .                                                                                                    |                                                       |  |
|-------|----------------------------------------------------------------------------------------------------|-------------------------------------------------------|--|
|       | fixed parameter[at1] parameter[at2]                                                                                                    |                                                       |  |
|       | Default value: none                                                                                                    |                                                       |  |
|       | Key for fixing groups                                                                                                    | of parameters for atoms at1, at2 The                  |  |
|       | corresponding refinemer                                                                                                    | It keys of these atoms are set to zero which causes   |  |
|       | the selected parameters not to be refined.                                                                                                    |                                                       |  |
|       | This command doesn't work if the automatic setting of the refinement keys is disabled by <b>autkeys</b> 0 command.<br>The wildcards in <i>atom names</i> are permitted. |                                                       |  |
|       |                                                                                                    |                                                       |  |
|       |                                                                                                    |                                                       |  |
|       |                                                                                                    | '                                                     |  |
|       | flag = xyz                                                                                                    | positional parameters                                 |  |
|       | flag = all                                                                                                    | all parameters                                        |  |
|       | flag = beta <sup>1</sup>                                                                                                    | thermal parameters                                    |  |
|       | flag = u                                                                                                    | thermal parameters                                    |  |
|       | flag = mod                                                                                                    | modulation parameters                                 |  |
|       | flag = polthe origin will be fixed by atom at1                                                                                                    |                                                       |  |
|       | (Example: <b>fixe</b>                                                                                                    | d pol C12)                                            |  |
|       | flag = x4                                                                                                    | fixing of the origin in the x4 direction. The name of |  |
|       |                                                                                                    | the atom is followed by the name of the fixed         |  |
|       | (Example: <b>fixed</b> x4 C12 xsin1 the origin in the x4 direction will<br>be fixed by means of the xsin1 parameter of atom                                             |                                                       |  |
|       |                                                                                                    |                                                       |  |
|       |                                                                                                    | C12)                                                  |  |
|       | parameter[at]                                                                                                    | is a name of a parameter [of atom at]                 |  |
|       | Examples:                                                                                                    |                                                       |  |
|       | fixed mod C1 c2 b*                                                                                                    | fixes modulation of atoms C1,C2 and all atoms         |  |
|       |                                                                                                    | with names from B                                     |  |
|       | fixed all *                                                                                                    | fixes all parameters for all atoms                    |  |
|       | fixed scale6 x[Sn1] (                                                                                                    | J12 [Sn3] fixes the 6th scale factor, x               |  |
|       |                                                                                                    | coordinate of the atom Sn1 and the U12                |  |
|       |                                                                                                    | temperature parameter of the atom Sn3.                |  |

 $<sup>^{1}</sup>$  The names Beta or U  $\,$  can be used regardless of the temperature parameters type currently used in m40.

Table 20 (Continued)

| (               |                                                                                  |  |  |
|-----------------|----------------------------------------------------------------------------------|--|--|
| restric         | restric at1 flag at2 at3                                                         |  |  |
|                 | Detault value: none                                                              |  |  |
|                 | Sets restrictions on coordinates, thermal, modulation and occupancy              |  |  |
|                 | parameters for a group of atoms from $m40$ . The type of restriction is defined  |  |  |
|                 | by flag. The restricted parameters are retined only for atom at1 and kept        |  |  |
|                 | the same for at2, at3 If at1 is missing, the restricted parameters are           |  |  |
|                 | The wildcards in <i>atom names</i> are permitted                                 |  |  |
|                 |                                                                                  |  |  |
|                 |                                                                                  |  |  |
|                 | In some cases flag can be negative, which means that the restriction is          |  |  |
|                 | defined for two substitutionally modulated atoms. The occupation                 |  |  |
|                 | modulation waves of such atoms are complementary and the sum of                  |  |  |
|                 | occupancies at each t is constant.                                               |  |  |
|                 | ci e e e e e e e e e e e e e e e e e e e                                         |  |  |
|                 | flag = 4 <b>occupational sum</b>                                                 |  |  |
|                 | $f_{123} = -4$ complementary occupational waves (only for atom pairs)            |  |  |
|                 | o[at1] + o[at2] is constant                                                      |  |  |
|                 | osin1[at2] = -osin1[at1]                                                         |  |  |
| · · · · · · · · |                                                                                  |  |  |
|                 | osin16[at2] = -osin16[at1]                                                       |  |  |
|                 | ILag = 13 Ulerinial parameters in the group are equal                            |  |  |
|                 | $f_{1} = 2$                                                                      |  |  |
|                 | The sum of occupancies in the group is constant. The thermal                     |  |  |
|                 | parameters in the group are equal.                                               |  |  |
|                 | flag = -3 complementary occupational waves + thermal                             |  |  |
|                 | parameters (only for pair of atoms)                                              |  |  |
|                 | Two atoms have complementary modulation waves and equal                          |  |  |
|                 | thermal parameters.                                                              |  |  |
|                 | flag = 12 thermal and modulation parameters                                      |  |  |
|                 | The thermal and modulation parameters in the group are equal.                    |  |  |
|                 | flag = 2 occupational sum + thermal and modulation                               |  |  |
|                 | parameters                                                                       |  |  |
|                 | Sum of occupancies in the group is constant, thermai and                         |  |  |
|                 | floor                                                                            |  |  |
|                 | Ilag = -2 complementary occupational waves ' mermai and<br>modulation narameters |  |  |
|                 | (only for pairs of atoms)                                                        |  |  |
|                 | Two atoms have complementary modulation waves and equal                          |  |  |
|                 | thermal and modulation parameters.                                               |  |  |
|                 | flag = 11 positional, thermal and modulation parameters                          |  |  |
|                 | Positional, thermal and modulation parameters in the group are                   |  |  |
|                 | equal.                                                                           |  |  |
|                 | flag = 1 occupational sum + positional, thermal and modulation                   |  |  |
|                 | parameters                                                                       |  |  |
|                 | Sum of the occupancies in the group is constant; positional,                     |  |  |
|                 | thermal and modulation parameters in the group are equal.                        |  |  |

|          | flag = -1 <b>compl</b><br>therma<br>(only for pairs<br>Two atoms<br>positio                                                                                                    | ementary occupational waves + positional,<br>al and modulation parameters<br>s of atoms)<br>have complementary modulation waves and equal<br>nal, thermal and modulation parameters.   |
|----------|----------------------------------------------------------------------------------------------------|----------------------------------------------------------------------------------------------------|
|          | Examples:                                                                                                    |                                                                                                    |
|          | restric Cu1 11 Ag1 a<br>restric h* 13 In this<br>first ato                                                                                                    | Lt* C?<br>example the restricted parameters are refined for the<br>form of the list h*.                                                                                                |
| equation | <pre>equation for atom at1 atn : parameter = expression equation : parameter[at] = expression (The colon must be separated by spaces) Default value: none</pre>                                                                                                    |                                                                                                    |
|          | Setting of linear constration at 1 at n                                                                                                    | aints to refined parameters.<br>list of atoms from m40 for which the restriction is to<br>be applied. The names of atoms are case<br>insensitive. <b>Wildcards are not permitted</b> ! |
|          | parameter<br>parameter[at]<br>expression                                                                                                    | name of the constrained parameter<br>name of the constrained parameter of atom at<br>linear expression composed from numbers,<br>arithmetic signs "+", "-" ,"*" and names of the       |
|          |                                                                                                    | constrained parameters. Note that a parameter with direct reference to atom (parameter [at]) is only allowed in the second type of the equation command.                               |
|          | <pre>Examples:<br/>equation for atoms cu1 cu2 Al3 : y = 0.2*x + 0.15<br/>equation : ocos1[co2] = 0.0423 - 0.7*osin1[fe3]<br/>equation : ocos1[co*] = 0.0423 - 0.7*osin1[fe3]<br/>syntax error (wildcards are not permitted)<br/>equation : ocos1[co2] = 0.0423 - 0.7*osin1<br/>syntax error (mixed parameter and parameter [at])<br/>equation for atoms cu1 cu2 Al3 : y = 0.2*x[c25] + 0.15<br/>syntax error (mixed parameter and parameter [at])</pre> |                                                                                                    |
|          |                                                                                                    |                                                                                                    |
|          |                                                                                                    |                                                                                                    |
|          |                                                                                                    |                                                                                                    |
# 3.3.10 Modulation commands

The Modulation commands are used for user options applicable only to modulated or composite structures. The following figure shows the user interface.

| Modulation con                 | mmands             |  |  |  |  |
|--------------------------------|--------------------|--|--|--|--|
| Calculation of structure       | factors based on   |  |  |  |  |
| Bessel function                | Accuracy           |  |  |  |  |
| Gaussian integration           | Grid 32            |  |  |  |  |
| FFT integration                |                    |  |  |  |  |
| Reflections used in            | refinement         |  |  |  |  |
| A <u>1</u> 1                   | Both subsytems     |  |  |  |  |
| Satellites                     | <u>1</u> subsystem |  |  |  |  |
| Main                           | 2 subsystem        |  |  |  |  |
|                                | Common part        |  |  |  |  |
| Take into account overlapping  | ✓ modulo 6         |  |  |  |  |
| (hklm) combined with (hklm) +- | (0,0,11,-6)        |  |  |  |  |
| Esc Ok                         |                    |  |  |  |  |

Figure 141 The Modulation Commands Form

The first part of the form is used for choosing the calculation method for structure factors. The numerical Gaussian and FFT method work well in most cases and with the default grid 32 combine good accuracy with reasonable speed of the refinement. The analytical Bessel method is fast and accurate for one or two harmonic waves but the calculation time grows rapidly for more complex modulations. However for 5 and 6 dimensional structures the numerical methods are not implemented and the Bessel functions are the only possibility<sup>1</sup>.

In the second part of the form there are selection rules for reflections that will be used in the refinement. The options for the composites are activated only for composite structures. In the autkeys mode *REFINE* sets refinement keys according to selected reflections - see page 224 for details.

If we select for the refinement all reflections including satellites but we do not refine any modulation parameters the contributions of calculated structure factors to satellite reflections will be zero and the relevant R values for satellites will be 100%. The refinement runs well, but selecting of Main instead of All will speed up the calculation. This is the way how to refine the basic and modulated structure with the same reflection file. For large data sets, however, the skipping of satellites may be time consuming.

<sup>&</sup>lt;sup>1</sup> For this reason modulation of ADP parameters is not available for 5 and 6 dimensional structures.

The last point in the form concerns the overlapping of satellite reflections for cases when the structure is almost commensurate. In such cases the program combines intensities of closed satellites as for twinned structure.

| method flag                                                                                       |  |  |  |  |  |  |
|---------------------------------------------------------------------------------------------------|--|--|--|--|--|--|
| Default value: method 1                                                                           |  |  |  |  |  |  |
| Key for selection of the structure factors calculation method                                     |  |  |  |  |  |  |
| flag = 0 Bessel functions                                                                         |  |  |  |  |  |  |
| flag = 1 Gaussian method                                                                          |  |  |  |  |  |  |
| flag = 2 Fast Fourier transform method                                                            |  |  |  |  |  |  |
| grid number                                                                                       |  |  |  |  |  |  |
| Default value: grid 32                                                                            |  |  |  |  |  |  |
| The grid for the Gaussian method (see the command <b>method</b> )                                 |  |  |  |  |  |  |
| diff number                                                                                       |  |  |  |  |  |  |
| Default value: diff 0.00001                                                                       |  |  |  |  |  |  |
| The accuracy of calculation of Bessel functions (see the command                                  |  |  |  |  |  |  |
| method)                                                                                           |  |  |  |  |  |  |
| selsat flag                                                                                       |  |  |  |  |  |  |
| Default value: selsat -2<br>Calastian hav for including antallity reflections into the refinement |  |  |  |  |  |  |
| Selection key for including satellite reflections into the refinement.                            |  |  |  |  |  |  |
| flag = -2 all reflections will be included                                                        |  |  |  |  |  |  |
| flag = -1 Only satellite reflections will be included                                             |  |  |  |  |  |  |
| flag = 0 Only main reflections will be included                                                   |  |  |  |  |  |  |
| flag = n only reflections with the satellite index $ m =n$ will be                                |  |  |  |  |  |  |
|                                                                                                   |  |  |  |  |  |  |
| Seicomp flag                                                                                      |  |  |  |  |  |  |
| Vev for the selection of reflections for composite structures                                     |  |  |  |  |  |  |
| $f_{122} = 0$ selects all reflections                                                             |  |  |  |  |  |  |
| $f_{123} = 1$ selects reflections of the 1st composite                                            |  |  |  |  |  |  |
| $f_{123} = 2$ selects reflections of the 2 <sup>nd</sup> composite                                |  |  |  |  |  |  |
| $f_{12} = 2$ selects reflections of the 3 <sup>rd</sup> composite                                 |  |  |  |  |  |  |
| $f_{123} = 4$ selects reflections of the $5^{12}$ composite                                       |  |  |  |  |  |  |
| $f_{120} = 5$ selects reflections common to the 1 <sup>st</sup> and 2 <sup>st</sup> composite     |  |  |  |  |  |  |
| $f_{123} = 6$ selects reflections common to the 2 <sup>rd</sup> and 3 <sup>rd</sup> composite     |  |  |  |  |  |  |
| $f_{12} = 7$ selects reflections common to all three composite parts                              |  |  |  |  |  |  |
| overlan flog                                                                                      |  |  |  |  |  |  |
|                                                                                                   |  |  |  |  |  |  |
| Key for testing of overlaps in the "almost" commensurate structures (see                          |  |  |  |  |  |  |
| page 258 for the explanation)                                                                     |  |  |  |  |  |  |
|                                                                                                   |  |  |  |  |  |  |

Table 21The Modulation Commands of REFINE in the m50 File

## 3.3.11 Twins and overlaps

This paragraph describes the way *REFINE* treats twinning. Another information concerning twins can be found in the chapter about *PRELIM* (page 67).

The simplest case are completely overlapped twins which can be refined using standard tools. If the twins are partially overlapped their refinement requires usage of special commands developed only for data from diffractometers with a classical point detector. The commands are rarely used and are not included in the SetCommands interface. They have to be written directly to m50 by a text editor.

### Main assumptions

A twinned crystal fulfils the following rules:

- it is composed from several identical domains
- each domain is a 3 dimensional crystal
- the domains are diffracting independently and their diffracted intensities are additive
- effects of boundaries are negligible

### **Overlapping of twin lattices**

The lattice vectors of the domains forming a twinned crystal are related by a set of twinning operators  $\{\hat{E} \equiv \hat{T}_1, \hat{T}_2, \cdots \hat{T}_n\}$ :

$$\begin{cases} \mathbf{a}_{1}^{*}, \mathbf{a}_{2}^{*}, \mathbf{a}_{3}^{*} \end{cases} \xrightarrow{\hat{E}} \\ \begin{cases} \mathbf{a}_{1}^{*}, \mathbf{a}_{2}^{*}, \mathbf{a}_{3}^{*} \end{cases} \xrightarrow{\hat{T}_{2}} \\ \begin{cases} \mathbf{a}_{1}^{*}, \mathbf{a}_{2}^{*}, \mathbf{a}_{3}^{*} \end{cases} \xrightarrow{\hat{T}_{2}} \\ \end{cases} \begin{bmatrix} \hat{T}_{2} \mathbf{a}_{1}^{*}, \hat{T}_{2} \mathbf{a}_{2}^{*}, \hat{T}_{2} \mathbf{a}_{3}^{*} \end{bmatrix}$$

$$\{\mathbf{a}_1^*, \mathbf{a}_2^*, \mathbf{a}_3^*\} \xrightarrow{\hat{T}_n} \{\hat{T}_n \mathbf{a}_1^*, \hat{T}_n \mathbf{a}_2^*, \hat{T}_n \mathbf{a}_3^*\}$$

The number m of independent vectors resulting from the transformations is important for classification of twins. The independent vectors define a common twin lattice. The twins can be divided to three basic groups:

- Completely overlapped twins having m=3
- Twins without overlapping<sup>1</sup> having m=3n
- Twins with partial overlapping having m between 3 and 3n.

*complete overlapping*  $\leftarrow 3 \le m \le 3n \rightarrow$  *no overlapping* 

<sup>&</sup>lt;sup>1</sup> This case can be refined as a standard single crystal

### Classification of twins based on their twinning matrices

The representation of a twin operator is a twinning matrix<sup>1</sup>. Its type is important for the refinement as it implicitly defines which reflections of single twin domains overlaps. The twins can have three possible types of the twin matrices:

- Twins with integer twin matrix
- Twins with rational twin matrix<sup>2</sup>
- Twins with irrational twin matrix

In the case of integer twin matrices the reflections of single twin domains fully overlaps and cannot be distinguished. The twins with rational twin matrices usually contain groups of fully overlapped and fully separated reflections. Partially overlapped reflections are also possible if the denominators of some numbers in the matrices are large. The twins with irrational twin matrices contain with high probability partially overlapped reflections.

### Refinement of completely overlapped twins

Refinement of completely overlapped twins requires only the information about number of twin domains and twin matrices which are entered by *PRELIM* during creation of the basic reflection file m50. The structure factor in the case of the complete overlapping is calculated as

$$F^{2}(\mathbf{H}) = v_{1}F^{2}(\mathbf{H}\mathbf{T}_{1}) + v_{2}F^{2}(\mathbf{H}\mathbf{T}_{2}) + \dots + v_{n}F^{2}(\mathbf{H}\mathbf{T}_{n})$$

where  $v_i$  is a volume fraction of i-th domain and  $T_i$  is matrix representation of i-th twinning operator.

### Refinement of partially overlapped twins

The reflections in the case of partially overlapped twins can be

- fully separated
- fully overlapped
- partially overlapped.

The fully overlapped reflections of all domains can be indexed on the base of reciprocal axis of one of the domains. Separated reflections need special flag to specify to which domain they belong - the flag is entered in the Import tool of *PRELIM*.

<sup>&</sup>lt;sup>1</sup> The twinning matrices in *JANA9*8 are defined with respect to the **row** indices.

<sup>&</sup>lt;sup>2</sup> i.e. having diffraction pattern which can be described in a supercell

#### Refinement of twins having only fully separated or fully overlapping reflections

The basic assumption is that the twin does not contain any partially overlapped reflections. The flag of the checkran command (see Table 22) should be set to 0 in order to disable the test of random overlapping. For each reflection used in the refinement the expression

 $|h_{i1}-h_{ij}|,$ 

where  $h_{i1}$  is the i'th index of the reflection in the first twin domain and  $h_{ij}$ , j > 1, is the index of the same reflection transformed to the basis of the j'th domain, is evaluated to distinguish the two following cases:

- If  $|h_{i1} h_{ij}| < l_i$ , the reflection fully overlaps with the j'th one
- If  $|h_{i1} h_{ii}| > l_i$ , the reflections are fully separated.

The limiting value  $l_i$  is predefined as 0.01 and can be changed by the dfoftw command (see Table 22).

Note: by defining the  $l_i$  limits the decision can be made whether the reflections of a twin with non-integer twinning matrices will be considered to be fully or partially overlapped. If the  $l_i$  limits are set to such values that  $|h_{i1} - h_{ij}|$  is always less than  $l_i$  all reflections of the twin are treated as fully overlapped.

### Refinement of twins having partially overlapped reflections

The twins with random overlaps are refined with the checkran flag set to 1. In this case the twinning matrices defined in *PRELIM* cannot be used for the testing of the overlaps. The user should enter the orientation matrices<sup>1</sup> of the single twin domains to m50 file (see the checkran command, Table 22). For each the following steps are performed:

- the setting angles  $\phi_1, \chi_1, \sigma_1$  and  $\theta_1$  are calculated from the corresponding orientation matrix
- the indices of the reflection are transformed to the basis of other twin domain through the twinning matrix and **rounded to the closest integer indices**.
- the setting angles  $\phi_2 = \phi_1, \chi_2, \sigma_2$  and  $\theta_2$  are calculated for the transformed indices from the orientation matrix of the twin domain in question
- The differences  $|\chi_1 \chi_2|$ ,  $|\sigma_1 \sigma_2|$ ,  $|\theta_1 \theta_2|$  are calculated and used for the test:

<sup>&</sup>lt;sup>1</sup> The orientation matrices should correspond to the reciprocal indices defined as **column** vectors. This is a difference from the definition of twinning matrices in *PRELIM* which are defined with respect to the **row** indices.

*Overlapped reflection:*  $|\chi_1 - \chi_2| < \text{chidifl and } |\sigma_1 - \sigma_2| < \text{omdifl and } |\theta_1 - \theta_2| < \text{thdifl}$ 

Discarded reflection:

 $\begin{array}{l} |\chi_1-\chi_2| \in < \texttt{chidif1},\texttt{chidif2} > \texttt{or} \mid \sigma_1 - \sigma_2 \mid \in < \texttt{omdif1},\texttt{omdif2} > \texttt{or} \\ \mid \theta_1-\theta_2 \mid \in < \texttt{thdif1},\texttt{thdif2} > \end{array}$ 

Separated reflection:  $|\chi_1 - \chi_2| > \text{chidifl and } |\sigma_1 - \sigma_2| > \text{and } |\theta_1 - \theta_2| > \text{thdifl}$ 

The predefined limiting values in degrees

| chidif1 | = | 0.1 | chidif2 | =   | 5.0 |
|---------|---|-----|---------|-----|-----|
| thdif1  | = | 0.1 | thdif1= | 0.5 |     |
| omdif1  | = | 0.1 | omdif1= | 0.5 |     |

can be changed by means of the command chidif, thdif and omdif. The values for chidif correspond to  $\theta = 10^{\circ}$ . The testing for other values of  $\theta$  takes into account the broadening of  $\chi$  profiles.

Note: the testing for random overlaps can be only used for data measured by the equi-inclination method. In other case you should contact the authors.

### Refinement of "almost" commensurate structures

The twinning is not the only source of overlaps. Another type of overlapping occurs in incommensurate structures with  $\mathbf{q}$  vector near to the commensurate one. If the satellites have significant intensity up to high order there is probability of overlapping between the satellites of two neighbouring main reflections or between the satellites and main reflections.

The overlapping command defines the denominator of the closed fraction. For example if the modulation vector is (0.123, 0.252) the overlap command can have the following form:

### overlap 8

causing the program will combine the intensity of the reflection (h,k,l,m) with the intensity of one reflections (h-1,k,l-2,m+8) or (h+1,k,l+2,m-8) having lower satellite index.

| checkran | chackran number (number of origination matrices)                 |
|----------|------------------------------------------------------------------|
| CHECKIAN |                                                                  |
|          | rll rl2 rl3                                                      |
|          | r21 r22 r23                                                      |
|          | r31 r32 r33                                                      |
|          |                                                                  |
|          | Default value: checkran 0                                        |
|          | Command for the checking of overlaps.                            |
| dfoftw   | dfoftw number (Ndim values)                                      |
| aioitti  | dfoffur manber (Nami Valdoo)                                     |
|          | ulouw number                                                     |
|          |                                                                  |
|          | dfoftw 0.01 (Ndim values)                                        |
|          | dfoftw 0.01                                                      |
|          |                                                                  |
|          | Key for testing of the overlaps for meroedric or rational twins. |
| omdif    | omdif number1 number2                                            |
| thdif    | thdif number1 number2                                            |
| chidif   | chidif rumbers                                                   |
| oman     |                                                                  |
|          | Default value: omdif 0.1 0.5                                     |
|          | thdif 0.1 0.5                                                    |
|          | <b>chidif</b> 0.5 5.0                                            |
|          | The limits in degrees for the testing of random overlaps.        |

Table 22The Overlap Commands of REFINE in the m50 File

# 3.3.12 Refinement listing

*REFINE* creates listing ref containing information about refinement. It can be viewed and printed by Listing viewer (see page 41). The listing is built at the end of the refinement from temporary files. If the refinement is interrupted by Break button the listing is incomplete.

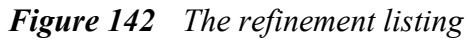

| Refinement program<br>structure : Testa                                                                                                    |                                           |                                                                                   | page = 1<br>12:51:54 28-Feb-97 |
|----------------------------------------------------------------------------------------------------|-------------------------------------------|-----------------------------------------------------------------------------------|--------------------------------|
| The following lines were read as a control data :                                                                                                    | The copy of the refin                     | nement commands                                                                   |                                |
| =>unstab 3<=<br>=>cycles 5<=                                                                                                    |                                           |                                                                                   |                                |
| =>enok=<br>Centrosymmetric super-space group : C2/c(alfa0gamma)                                                                                                    | Basic Crystal inform                      | nation                                                                            |                                |
| Wave length:         0.56090           Cell parameters:         4.8180         16.0010         6.3740           Modulation vector q(1):         0.86070         0.00000         0.55850 | 90.00 99.36 90.00                         | Volume : 484.8                                                                    |                                |
| List of centring vectors :<br>0.000000 0.000000 0.000000 0.000000<br>0.500000 0.500000 0.000000 0.000000                                                                                |                                           |                                                                                   |                                |
| Symmetry operators:<br>x1 x2 x3 x4<br>w1 x2 1/2 x2 x4                                                                                                    |                                           |                                                                                   |                                |
| -XI XZ 1/2-X3 -X4                                                                                                    |                                           |                                                                                   |                                |
| Atomic scattering tables :<br>$\lambda_{re} = 1,000, 0,275, 1,221, 22,092, 22,279$                                                                                                    | 20 401 29 201 26 219                      | 24 296 22 729 21 196                                                              |                                |
| AS 1.000 0.270 1.331 32.303 32.270<br>19 722 18 313                                                                                                    | 16 976 15 717 14 540                      | 13 451 12 454 11 552                                                              |                                |
| 10.744 10.030                                                                                                    | 9.403 8.858 8.386                         | 7.978 7.626 7.320                                                                 |                                |
| 7.053 6.817                                                                                                    | 6.606 6.415 6.239                         | 6.076 5.922 5.774                                                                 |                                |
| K 1.000 0.140 0.156 18.999 18.206                                                                                                    | 16.732 15.244 13.726                      | 12.269 10.980 9.909                                                               |                                |
| 9.057 8.398                                                                                                    | 7.888 7.480 7.134                         | 6.823 6.528 6.241                                                                 |                                |
| 5.956 5.674                                                                                                    | 5.395 5.120 4.851                         | 4.589 4.336 4.093                                                                 |                                |
| 3.861 3.640                                                                                                    | 3.431 3.235 3.052                         | 2.882 2.724 2.579                                                                 |                                |
|                                                                                                    |                                           |                                                                                   |                                |
| Structure factors calculated by Gaussian integration;<br>Up to 16 following harmonic waves can be used to descr                                                                         | number of grids : 32<br>ribe modulation   |                                                                                   |                                |
| Refinement based on F<br>Weight 1/sig(Fo)**2 coefficient of unstability is                                                                                                    | 3.00 I                                    | Interpretation of refinem                                                         | nent commands                  |
| Reflections with  Fo-Fc  > 3.00*sig(Fo) will be symbolic                                                                                                    | ized in output by #                       |                                                                                   |                                |
| sin(th)/lambda limits for acceptance of reflection (                                                                                                    | 0.06000 10.00000                          |                                                                                   |                                |
| Only reflections symbolised by # (see above) will be p                                                                                                    | printed                                   |                                                                                   |                                |
| Print of reflections after last cycle of refinement                                                                                                    |                                           |                                                                                   |                                |
| Correlations larger than 0.9 will be printed                                                                                                    |                                           |                                                                                   |                                |
| The following waves will be used to describe the modul                                                                                                    | lations                                   |                                                                                   |                                |
| wave#1: $q(1)$ wave#2: $2q(1)$                                                                                                    | wave#3: 3q(1) v                           | wave#4: 4q(1)                                                                     | wave definitions               |
| Wave = 0                                                                                                    | $wave{#7: /q(L) v}$                       | wave#8: 80(L)                                                                     |                                |
| wavens: 54(1) waven14.14.14.(1)                                                                                                    | wave===:::::::::::::::::::::::::::::::::: | wave=== $12 \cdot 12 \cdot 12 \cdot 12 \cdot 12 \cdot 12 \cdot 12 \cdot 12 \cdot$ |                                |
| Temperature parameters are II                                                                                                    |                                           | March10, 10(1)                                                                    |                                |
| Automatic procedure for setting of refinement keys wil                                                                                                    | l be applied                              |                                                                                   |                                |
| Automatic procedure for setting of restrictions on at                                                                                                    | ms/molecules at special post              | itions will be applied                                                            |                                |
| F(000) = 416.                                                                                                    | Part Part                                 |                                                                                   |                                |
| Refinement program                                                                                                    |                                           |                                                                                   | page = 2                       |
| structure : Testa                                                                                                    |                                           |                                                                                   | 12:51:54 28-Feb-97             |
|                                                                                                    |                                           |                                                                                   |                                |

Figure 142 The refinement listing (Continued)

### The $F_{\rm o}\,F_{\rm c}$ list (see page R-24 for details)

| Fo/Fc | list | aft | er i | last cycle |          |           |         |          |         |           |      |   |         |    |         |
|-------|------|-----|------|------------|----------|-----------|---------|----------|---------|-----------|------|---|---------|----|---------|
| h     | k    | 1   | m    | Fo         | Fc       | А         | в       | Fo-Fc    | sig(Fo) | sq (wdFq) | nref |   | sinthl  | iq | ext     |
| 0     | 0    | 0   | 1    | 12.3450    | 15.7346  | 12,4442   | 0.4000  | -3.3895  | 0.5140  | -6.5944   | 1    | # | 0.10712 | 1  | 1.00000 |
| 2     | 0    | 0   | 0    | 89.6599    | 103.8744 | 82.0102   | 5.5075  | -14.2145 | 2.8811  | -4.9338   | 5    | # | 0.21036 | 1  | 1.00000 |
| -2    | 0    | 2   | 0    | 99.2779    | 109.3761 | -86.3814  | -5.3737 | -10.0982 | 3.1147  | -3.2421   | 30   | # | 0.24218 | 1  | 1.00000 |
| -2    | 0    | 2   | 1    | 42.4464    | 48.5305  | -38.3900  | -0.9506 | -6.0841  | 1.5559  | -3.9103   | 31   | # | 0.21864 | 1  | 1.00000 |
| 0     | 0    | 2   | 0    | 174.9028   | 195.3544 | -154.4822 | -5.5626 | -20.4516 | 5.3036  | -3.8562   | 34   | # | 0.15900 | 1  | 1.00000 |
| 3     | 1    | 0   | 1    | 4.3359     | 1.6931   | 1.2902    | -0.3607 | 2.6428   | 0.6927  | 3.8153    | 144  | # | 0.41677 | 1  | 1.00000 |
| -3    | 1    | 1   | 0    | 50.0500    | 55.4644  | 43.7360   | 3.6552  | -5.4144  | 1.6705  | -3.2411   | 165  | # | 0.31416 | 1  | 1.00000 |
| -3    | 1    | 1   | 1    | 12.8180    | 14.3273  | 11.3305   | 0.3861  | -1.5093  | 0.4716  | -3.2003   | 166  | # | 0.24060 | 1  | 1.00000 |
| -1    | 1    | 1   | 1    | 23.1236    | 28.5633  | 22.5919   | 0.6742  | -5.4398  | 0.8175  | -6.6544   | 171  | # | 0.12630 | 1  | 1.00000 |
| 3     | 1    | 1   | 2    | 5.0892     | 2.2491   | 1.7721    | 0.1644  | 2.8401   | 0.7237  | 3.9246    | 182  | # | 0.55053 | 1  | 1.00000 |
| -1    | 1    | 3   | 1    | 28.7958    | 31.9580  | -25.2603  | -1.1856 | -3.1622  | 1.0034  | -3.1514   | 241  | # | 0.28263 | 1  | 1.00000 |
|       |      |     |      |            |          |           |         |          |         |           |      |   |         |    |         |

. . . . . . .

#### The R statistics (see page R-24 for details)

Statistics as a function of sin(th)/lambda and structure factors after last cycle sin(th)/lambda

|            |                                                             | limits      | 0.362376                                                     | 0.453337                                                                                                    | 0.520215                                                                                                    | 0.574811                                                                                                    | 0.622404                                                     | 0.665116                                                                                                    | 0.712413                                                                                                    | 0.913440                                                                                                    |                                          |
|------------|-------------------------------------------------------------|-------------|--------------------------------------------------------------|----------------------------------------------------------------------------------------------------|----------------------------------------------------------------------------------------------------|----------------------------------------------------------------------------------------------------|--------------------------------------------------------------|----------------------------------------------------------------------------------------------------|----------------------------------------------------------------------------------------------------|----------------------------------------------------------------------------------------------------|------------------------------------------|
|            |                                                             | number +    | 150                                                          | 209                                                                                                    | 202                                                                                                    | 201                                                                                                    | 199                                                          | 174                                                                                                    | 151                                                                                                    | 178                                                                                                    |                                          |
|            |                                                             | -           | 189                                                          | 132                                                                                                    | 138                                                                                                    | 141                                                                                                    | 142                                                          | 166                                                                                                    | 190                                                                                                    | 163                                                                                                    |                                          |
|            | - ·                                                         | together    | 339                                                          | 341                                                                                                    | 340                                                                                                    | 342                                                                                                    | 341                                                          | 340                                                                                                    | 341                                                                                                    | 341                                                                                                    |                                          |
|            | Groups by                                                   | average wdF | 4.1316                                                       | 1.9763                                                                                                    | 1.5413                                                                                                    | 2.1087                                                                                                    | 1.7240                                                       | 1.9284                                                                                                    | 2.5051                                                                                                    | 3.7307                                                                                                    |                                          |
|            | ain 0/2                                                     | numerator + | 335.6                                                        | 259.3                                                                                                    | 196.6                                                                                                    | 191.4                                                                                                    | 173.3                                                        | 150.9                                                                                                    | 137.7                                                                                                    | 260.1                                                                                                    |                                          |
|            | sin θ∕λ                                                     | -           | -318.8                                                       | -128.7                                                                                                    | -95.9                                                                                                    | -94.7                                                                                                    | -106.6                                                       | -137.2                                                                                                    | -186.6                                                                                                    | -171.0                                                                                                    |                                          |
|            |                                                             | together    | 654.4                                                        | 388.0                                                                                                    | 292.6                                                                                                    | 286.1                                                                                                    | 279.9                                                        | 288.1                                                                                                    | 324.3                                                                                                    | 431.2                                                                                                    |                                          |
|            |                                                             | denominator | 11593.3                                                      | 8974.7                                                                                                    | 7072.8                                                                                                    | 6167.1                                                                                                    | 5890.6                                                       | 5168.8                                                                                                    | 4815.1                                                                                                    | 4047.4                                                                                                    |                                          |
|            |                                                             | R factor    | 5.64                                                         | 4.32                                                                                                    | 4.14                                                                                                    | 4.64                                                                                                    | 4.75                                                         | 5.57                                                                                                    | 6.73                                                                                                    | 10.65                                                                                                    |                                          |
| str        | ruct. factors                                               |             |                                                              |                                                                                                    |                                                                                                    |                                                                                                    |                                                              |                                                                                                    |                                                                                                    |                                                                                                    |                                          |
|            |                                                             | limits      | 6.6                                                          | 8.4                                                                                                    | 10.9                                                                                                    | 13.7                                                                                                    | 17.6                                                         | 23.3                                                                                                    | 33.7                                                                                                    | 237.0                                                                                                    | undos                                    |
|            |                                                             | number +    | 188                                                          | 161                                                                                                    | 167                                                                                                    | 159                                                                                                    | 165                                                          | 204                                                                                                    | 197                                                                                                    | 223                                                                                                    | 0                                        |
|            | Groups by                                                   | -           | 157                                                          | 176                                                                                                    | 173                                                                                                    | 181                                                                                                    | 176                                                          | 136                                                                                                    | 144                                                                                                    | 118                                                                                                    | 0                                        |
|            | Groups by                                                   | together    | 345                                                          | 337                                                                                                    | 340                                                                                                    | 340                                                                                                    | 341                                                          | 340                                                                                                    | 341                                                                                                    | 341                                                                                                    | 0                                        |
|            | F                                                           | average wdF | 4.0408                                                       | 3.3492                                                                                                    | 2.2453                                                                                                    | 2.2732                                                                                                    | 2.4738                                                       | 1.7427                                                                                                    | 1.4425                                                                                                    | 2.0607                                                                                                    | 0.0000                                   |
|            | <b>1</b>                                                    | numerator + | 262.9                                                        | 205.8                                                                                                    | 133.6                                                                                                    | 108.7                                                                                                    | 128.0                                                        | 146.9                                                                                                    | 176.5                                                                                                    | 542.7                                                                                                    | 0.0                                      |
|            |                                                             | -           | -132.2                                                       | -155.5                                                                                                    | -147.7                                                                                                    | -142.7                                                                                                    | -140.9                                                       | -110.3                                                                                                    | -135.8                                                                                                    | -274.5                                                                                                    | 0.0                                      |
|            |                                                             | together    | 395.2                                                        | 361.3                                                                                                    | 281.3                                                                                                    | 251.3                                                                                                    | 268.9                                                        | 257.2                                                                                                    | 312.3                                                                                                    | 817.2                                                                                                    | 0.0                                      |
|            |                                                             | denominator | 1945.5                                                       | 2517.0                                                                                                    | 3248.0                                                                                                    | 4177.7                                                                                                    | 5319.3                                                       | 6962.5                                                                                                    | 9386.3                                                                                                    | 20173.5                                                                                                    | 0.0                                      |
|            |                                                             | R factor    | 20.31                                                        | 14.35                                                                                                    | 8.66                                                                                                    | 6.02                                                                                                    | 5.05                                                         | 3.69                                                                                                    | 3.33                                                                                                    | 4.05                                                                                                    | 0.00                                     |
|            |                                                             |             | final che                                                    | ck                                                                                                    |                                                                                                    | sin(th)/lan                                                                                                    | ibda sta                                                     | ructure fac                                                                                                    | tors                                                                                                    |                                                                                                    |                                          |
|            |                                                             |             |                                                              | nunber                                                                                                    | c +                                                                                                    | 1464                                                                                                    |                                                              | 1464                                                                                                    |                                                                                                    |                                                                                                    |                                          |
|            |                                                             |             |                                                              |                                                                                                    | -                                                                                                    | 1261                                                                                                    |                                                              | 1261                                                                                                    |                                                                                                    |                                                                                                    |                                          |
|            |                                                             |             |                                                              | the second second second second second second second second second second second second second second second se   |                                                                                                    |                                                                                                    |                                                              |                                                                                                    |                                                                                                    |                                                                                                    |                                          |
|            |                                                             | Overall inf | formation                                                    | togeu                                                                                                    |                                                                                                    | 2725                                                                                                    |                                                              | 2725                                                                                                    | •                                                                                                    |                                                                                                    |                                          |
|            |                                                             | Overall in  | formation                                                    | numera                                                                                                    | ator +                                                                                                    | 2725<br>1705.0                                                                                                    |                                                              | 2725<br>1705.0                                                                                                    | This is the second second s    | ne total nu                                                                                                    | mber of ref-                             |
|            |                                                             | Overall in  | formation                                                    | numera                                                                                                    | ator +<br>-                                                                                                    | 2725<br>1705.0<br>-1239.5                                                                                           |                                                              | 2725<br>1705.0<br>-1239.5                                                                                                    | This is the                                                                                                    | ne total nu                                                                                                    | mber of ref-                             |
|            |                                                             | Overall in  | formation                                                    | toget                                                                                                    | ator +<br>-<br>ner                                                                                                    | 2725<br>1705.0<br>-1239.5<br>2944.6                                                                                 |                                                              | 2725<br>1705.0<br>-1239.5<br>2944.6                                                                                                    | This is the lections u                                                                                                    | ne total nu<br>ised for the                                                                                                    | mber of ref-<br>refinement               |
|            |                                                             | Overall inf | formation                                                    | togeti<br>denom                                                                                                   | ator +<br>-<br>ner<br>inator                                                                                                    | 2725<br>1705.0<br>-1239.5<br>2944.6<br>53729.8                                                                      |                                                              | 2725<br>1705.0<br>-1239.5<br>2944.6<br>53729.8                                                                                                    | This is the lections u                                                                                                    | ne total nu<br>ised for the                                                                                                    | mber of ref-<br>refinement               |
|            |                                                             | Overall inf | formation                                                    | toget<br>denom<br>R-fact                                                                                          | ier<br>ator +<br>-<br>ner<br>inator<br>tor                                                                                               | 2725<br>1705.0<br>-1239.5<br>2944.6<br>53729.8<br>5.48                                                              |                                                              | 2725<br>1705.0<br>-1239.5<br>2944.6<br>53729.8<br>5.48                                                                                                | This is the lections u                                                                                                    | ne total nu<br>ised for the                                                                                                    | mber of ref-<br>refinement               |
| Sta        | atistics as a f                                             | Overall ini | formation                                                    | toged<br>numera<br>togeti<br>denom<br>R-fact<br>x after las                                                       | ator +<br>-<br>inator<br>for<br>st cycle                                                                                                 | 2725<br>1705.0<br>-1239.5<br>2944.6<br>53729.8<br>5.48                                                              |                                                              | 2725<br>1705.0<br>-1239.5<br>2944.6<br>53729.8<br>5.48                                                                                                | This is the lections of this is the This is the This is the test of the test of the test of the test of the test of the test of the test of the test of the test of the test of the test of the test of the test of the test of the test of the test of the test of the test of the test of test of test of te | ne total nu<br>ised for the<br>e overall R                                                                                                 | mber of ref-<br>refinement<br><br>factor |
| Sta        | atistics as a f<br>tellite index                            | Overall inf | formation                                                    | toget<br>numera<br>toget<br>denom<br>R-fact<br>x after las<br>0 :                                                 | ator +<br>-<br>inator<br>for<br>st cycle<br>L or -1                                                                                      | 2725<br>1705.0<br>-1239.5<br>2944.6<br>53729.8<br>5.48<br>2 or                                                      | -2 3                                                         | 2725<br>1705.0<br>-1239.5<br>2944.6<br>53729.8<br>5.48<br>or -3                                                                                       | This is the lections up this is the determined of the determined of the determined o | ne total nu<br>ised for the<br>e overall R<br>-4                                                                                           | mber of ref-<br>refinement<br>           |
| Sta        | atistics as a f<br>tellite index                            | Overall int | formation                                                    | togeti<br>numera<br>togeti<br>denom<br>R-fact<br>x after las<br>0 :<br>400                                        | ator +<br>-<br>ner<br>inator<br>cor<br>st cycle<br>L or -1<br>728                                                                        | 2725<br>1705.0<br>-1239.5<br>2944.6<br>53729.8<br>5.48<br>2 or                                                      | -2 3<br>336                                                  | 2725<br>1705.0<br>-1239.5<br>2944.6<br>53729.8<br>5.48<br>or -3<br>0                                                                                  | This is th<br>lections u<br>This is th<br>4 or                                                                                                    | ne total nu<br>ised for the<br>e overall R<br>-4                                                                                           | mber of ref-<br>refinement<br><br>factor |
| Sta        | atistics as a f<br>tellite index<br>Groups by               | Overall int | formation                                                    | togeti<br>nımera<br>denom<br>R-fact<br>x after lar<br>0 :<br>400                                                  | er<br>ator +<br>-<br>-<br>inator<br>cor<br>st cycle<br>L or -1<br>728<br>646                                                             | 2725<br>1705.0<br>-1239.5<br>2944.6<br>53729.8<br>5.48<br>2 cm                                                      | -2 3<br>336<br>287                                           | 2725<br>1705.0<br>-1239.5<br>2944.6<br>53729.8<br>5.48<br>0<br>cr -3<br>0<br>0                                                                        | This is th<br>lections u<br>This is th<br>4 or                                                                                                    | ne total nu<br>ised for the<br>e overall R<br>-4<br>o                                                                                      | mber of ref-<br>refinement<br><br>factor |
| Sta<br>sat | atistics as a f<br>bellite index<br>Groups by               | Overall int | formation                                                    | togeti<br>nımera<br>denom<br>R-fact<br>x after lar<br>0 :<br>400<br>328<br>728                                    | er<br>ator +<br>-<br>-<br>inator<br>cor<br>st cycle<br>1 or -1<br>728<br>646<br>1374                                                     | 2725<br>1705.0<br>-1239.5<br>2944.6<br>53729.8<br>5.48<br>2 cm<br>3<br>2 cm                                         | -2 3<br>336<br>287<br>523                                    | 2725<br>1705.0<br>-1239.5<br>2944.6<br>53729.8<br>5.48<br>0<br>0<br>0                                                                                 | This is th<br>lections u<br>This is th<br>4 or                                                                                                    | ne total nu<br>ised for the<br>e overall R<br>-4<br>0<br>0                                                                                 | mber of ref-<br>refinement<br><br>factor |
| Sta        | atistics as a f<br>tellite index<br>Groups by<br>satellites | Overall int | formation<br>cellite inde<br>2.2                             | toget<br>numera<br>denom<br>R-fact<br>x after lau<br>0 :<br>400<br>328<br>728<br>909                              | her<br>-<br>-<br>-<br>-<br>-<br>-<br>-<br>-<br>-<br>-<br>-<br>-<br>-<br>-<br>-<br>-<br>-<br>-<br>-                                       | 2725<br>1705.0<br>-1239.5<br>2944.6<br>53729.8<br>5.48<br>2 or<br>3<br>2<br>6<br>3.01                               | -2 3<br>336<br>387<br>523<br>152                             | 2725<br>1705.0<br>-1239.5<br>2944.6<br>53729.8<br>5.48<br>0<br>0<br>0<br>0<br>0<br>0<br>0.0000                                                        | This is th<br>lections u<br>This is th<br>4 or<br>0.00                                                                                                    | ne total nu<br>ised for the<br>e overall R<br>-4<br>0<br>0<br>0<br>00                                                                      | mber of ref-<br>refinement<br><br>factor |
| Sta        | atistics as a f<br>tellite index<br>Groups by<br>satellites | Overall int | formation<br>cellite inde<br>2.2<br>60                       | togeti<br>nımera<br>denom<br>R-fact<br>x after lar<br>400<br>328<br>728<br>909<br>5.0                             | her<br>-<br>-<br>-<br>-<br>-<br>-<br>-<br>-<br>-<br>-<br>-<br>-<br>-<br>-<br>-<br>-<br>-<br>-<br>-                                       | 2725<br>1705.0<br>-1239.5<br>2944.6<br>53729.8<br>5.48<br>2 or<br>3<br>2<br>6<br>3.00<br>382                        | -2 3<br>336<br>387<br>323<br>152<br>2.6                      | 2725<br>1705.00<br>-1239.5<br>2944.6<br>53729.8<br>5.48<br>0<br>0<br>0<br>0<br>0.0000<br>0.0                                                          | This is th<br>lections u<br>This is th<br>4 or<br>0.000                                                                                                    | ne total nu<br>ised for the<br>e overall R<br>-4<br>0<br>0<br>0<br>0<br>0<br>0<br>0<br>0<br>0<br>0<br>0<br>0<br>0<br>0<br>0                | mber of ref-<br>refinement<br><br>factor |
| Sta        | atistics as a f<br>tellite index<br>Groups by<br>satellites | Overall int | formation<br>cellite inde<br>2.2<br>60<br>-44                | togeti<br>nımera<br>togeti<br>denom<br>R-fact<br>x after laı<br>0 :<br>400<br>328<br>909<br>5.0<br>3.1            | er<br>-<br>-<br>-<br>-<br>-<br>-<br>-<br>-<br>-<br>-<br>-<br>-<br>-<br>-<br>-<br>-<br>-<br>-<br>-                                        | 2725<br>1705.0<br>-1239.5<br>2944.6<br>53729.8<br>5.48<br>2 or<br>3<br>2 or<br>6<br>3.00<br>382<br>-211             | -2 3<br>336<br>287<br>223<br>152<br>2.6<br>1.5               | 2725<br>1705.00<br>-1239.5<br>2944.6<br>53729.8<br>5.48<br>0<br>0<br>0<br>0.0000<br>0.0<br>0.0000<br>0.0                                              | This is the lections of the lections of the lections of the lection of the lection of the lectio | ne total nu<br>used for the<br>e overall R<br>-4<br>0<br>0<br>0<br>0<br>0<br>0<br>0<br>0<br>0<br>0<br>0<br>0<br>0<br>0<br>0<br>0<br>0<br>0 | mber of ref-<br>refinement<br><br>factor |
| Sta<br>sat | atistics as a f<br>tellite index<br>Groups by<br>satellites | Overall int | formation<br>cellite inde<br>2.2<br>60<br>-44<br>104         | toget<br>numera<br>toget<br>denom<br>R-fac<br>x after las<br>0 :<br>400<br>328<br>728<br>909<br>5.0<br>3.1<br>8.1 | ter<br>-<br>-<br>-<br>-<br>-<br>-<br>-<br>-<br>-<br>-<br>-<br>-<br>-                                                                     | 2725<br>1705.0<br>-1239.5<br>2944.6<br>53729.8<br>5.48<br>2 or<br>3<br>2 or<br>6<br>3.00<br>382<br>-211<br>594      | -2 3<br>336<br>287<br>523<br>52<br>2.6<br>1.5<br>4.2         | 2725<br>1705.0<br>-1239.5<br>2944.6<br>53729.8<br>5.48<br>0<br>0<br>0<br>0<br>0<br>0<br>0<br>0<br>0<br>0<br>0<br>0<br>0<br>0<br>0<br>0<br>0<br>0<br>0 | This is the lections of the lections of the lections of the lection of the lection of the lectio | ne total nu<br>used for the<br>e overall R<br>-4<br>0<br>0<br>0<br>0<br>0<br>0<br>0<br>0<br>0<br>0<br>0<br>0<br>0<br>0<br>0<br>0<br>0<br>0 | mber of ref-<br>refinement<br><br>factor |
| Sta        | atistics as a f<br>rellite index<br>Groups by<br>satellites | Overall int | formation<br>cellite inde<br>2.2<br>60<br>-44<br>104<br>2420 | toget<br>nimera<br>toget<br>denom<br>R-fac<br>x after las<br>0 :<br>400<br>328<br>909<br>5.0<br>3.1<br>8.1<br>4.9 | er<br>ator +<br>-<br>per<br>inator<br>cor<br>st cycle<br>L or -1<br>728<br>646<br>1374<br>2.2878<br>717.4<br>-584.9<br>1302.3<br>24302.0 | 2725<br>1705.0<br>-1239.5<br>2944.6<br>53729.8<br>5.48<br>2 cr<br>3<br>2<br>6<br>3.00<br>380<br>-211<br>594<br>5222 | -2 3<br>336<br>287<br>523<br>552<br>2.6<br>1.5<br>4.2<br>2.8 | 2725<br>1705.0<br>-1239.5<br>2944.6<br>53729.8<br>5.48<br>0<br>0<br>0.0000<br>0.0000<br>0.0000<br>0.0<br>0.0<br>0.0<br>0                              | This is the lections of the lections of the lections of the lection of the lection of the lectio | ne total nu<br>ised for the<br>e overall R<br>-4<br>0<br>0<br>0<br>0<br>0<br>0<br>0<br>0<br>0<br>0<br>0<br>0<br>0<br>0<br>0<br>0<br>0<br>0 | mber of ref-<br>refinement<br><br>factor |

#### Figure 142 The refinement listing (Continued)

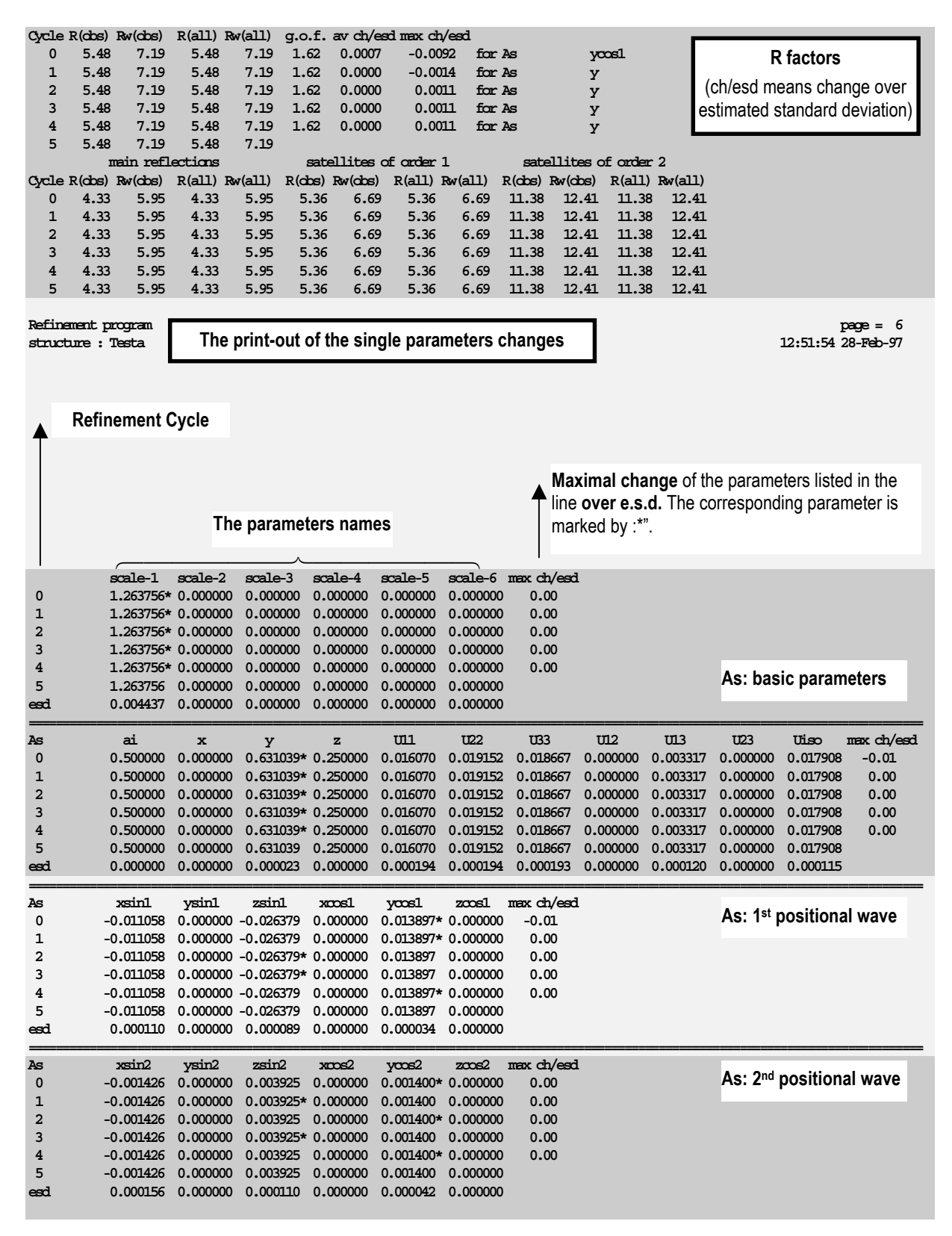

Figure 142 The refinement listing (Continued)

| As          | Ullsin1   | U22sin1    | U33sin1    | Ul2sin1    | Ul3sin1    | U23sin1   | max ch/esc | l          |                                      |
|-------------|-----------|------------|------------|------------|------------|-----------|------------|------------|--------------------------------------|
| 0           | 0.000000  | 0.000000   | 0.000000   | -0.001399* | 0.000000   | 0.001612  | 0.00       |            | As: 1 <sup>st</sup> temperature wave |
| 1           | 0.000000  | 0.000000   | 0.000000   | -0.001399  | 0.000000   | 0.001612* | 0.00       |            |                                      |
| 2           | 0.000000  | 0.000000   | 0.000000   | -0.001399  | 0.000000   | 0.001612* | 0.00       |            |                                      |
| 3           | 0.000000  | 0.000000   | 0.000000   | -0.001399* | 0.000000   | 0.001612  | 0.00       |            |                                      |
| 4           | 0.000000  | 0.000000   | 0.000000   | -0.001399  | 0.000000   | 0.001612* | 0.00       |            |                                      |
| 5           | 0.000000  | 0.000000   | 0.000000   | -0.001399  | 0.000000   | 0.001612  |            |            |                                      |
| esd         | 0.000000  | 0.000000   | 0.000000   | 0.000172   | 0.000000   | 0.000175  |            |            |                                      |
| _           |           |            |            |            |            |           |            |            |                                      |
| As          | Ullcosi   | 0220051    | U33cosl    | UL2COS1    | UL3COSI    | U23cos1 : | max ch/esc | L          |                                      |
| 0           | 0.001689  | -0.000003  | 0.000386   | 0.000000   | -0.000072* | 0.000000  | 0.00       |            | As: 1 <sup>st</sup> temperature wave |
| 1<br>Q      | 0.001689  | -0.000003* | 0.000386   | 0.000000   | -0.000072  | 0.000000  | 0.00       |            |                                      |
| 2           | 0.001689  | -0.000003* | 0.000386   | 0.000000   | -0.0000/2  | 0.000000  | 0.00       |            |                                      |
| 3           | 0.001689  | -0.000003* | 0.000386   | 0.000000   | -0.0000/2  | 0.000000  | 0.00       |            |                                      |
| 4           | 0.001689  | -0.000003* | 0.000386   | 0.000000   | -0.0000/2  | 0.000000  | 0.00       |            |                                      |
| 5           | 0.001689  | -0.000003  | 0.000386   | 0.000000   | -0.0000/2  | 0.000000  |            |            |                                      |
| esd.        | 0.000206  | 0.000238   | 0.000215   | 0.000000   | 0.000164   | 0.000000  |            |            |                                      |
| As          | Ullsin2   | U22sin2    | U33sin2    | Ul2sin2    | U13sin2    | U23sin2   | max ch/esc | 1          |                                      |
| 0           | 0.000000  | 0.000000   | 0.000000   | 0.000264*  | 0.000000   | 0.001977  | 0.00       | -          | As: 2 <sup>nd</sup> temperature wave |
| 1           | 0.000000  | 0.000000   | 0.000000   | 0.000264*  | 0.000000   | 0.001977  | 0.00       |            |                                      |
| 2           | 0.000000  | 0.000000   | 0.000000   | 0.000264   | 0.000000   | 0.001977* | 0.00       |            |                                      |
| 3           | 0.000000  | 0.000000   | 0.000000   | 0.000264   | 0.000000   | 0.001977* | 0.00       |            |                                      |
| 4           | 0.000000  | 0.000000   | 0.000000   | 0.000264   | 0.000000   | 0.001977* | 0.00       |            |                                      |
| 5           | 0.000000  | 0.000000   | 0.000000   | 0.000264   | 0.000000   | 0.001977  | 0.00       |            |                                      |
| eed         | 0.000000  | 0.000000   | 0.000000   | 0 000201   | 0.000000   | 0.000217  |            |            |                                      |
|             |           |            |            |            |            |           |            |            |                                      |
| Refinement  | program   |            |            |            |            |           |            |            | page = 7                             |
| structure : | : Testa   |            |            |            |            |           |            |            | 12:51:54 28-Feb-97                   |
| _           |           |            |            |            |            |           |            | ., .       | A Out (                              |
| As          | U11cos2   | 0220052    | 0330052    | 0120052    | UL3cos2    | 0230052   | phason     | max ch/esd | As: 2 <sup>nd</sup> temperature wave |
| 0           | 0.000283  | -0.000805  | -0.000181  | 0.000000   | 0.000856*  | 0.000000  | 0.000000   | 0.00       |                                      |
| 1           | 0.000283  | -0.000805  | -0.000181* | • 0.000000 | 0.000856   | 0.000000  | 0.000000   | 0.00       |                                      |
| 2           | 0.000283  | -0.000805* | -0.000181  | 0.000000   | 0.000856   | 0.000000  | 0.000000   | 0.00       |                                      |
| 3           | 0.000283  | -0.000805  | -0.000181  | 0.000000   | 0.000856*  | 0.000000  | 0.000000   | 0.00       |                                      |
| 4           | 0.000283* | -0.000805  | -0.000181  | 0.000000   | 0.000856   | 0.000000  | 0.000000   | 0.00       |                                      |
| 5           | 0.000283  | -0.000805  | -0.000181  | 0.000000   | 0.000856   | 0.000000  | 0.000000   |            |                                      |
| esd         | 0.000343  | 0.000272   | 0.000294   | 0.000000   | 0.000236   | 0.000000  | 0.000000   |            |                                      |
|             |           |            |            |            |            |           |            |            |                                      |
|             |           |            |            |            | ••         |           |            |            |                                      |
| 03          | Ullcos2   | U22cos2    | U33cos2    | U12cos2    | U1.3cos2   | U23cos2   | phason     | max ch/esd |                                      |
| 0           | -0.003972 | -0.014366  | -0.017415  | 0.013567   | -0.014126  | 0.018702* | 0.000000   | 0.00       |                                      |
| 1           | -0.003972 | -0.014366* | -0.017415  | 0.013567   | -0.014126  | 0.018703  | 0.000000   | 0.00       |                                      |
| 2           | -0.003972 | -0.014366  | -0.017415  | 0.013567   | -0.014126  | 0.018702* | 0.000000   | 0.00       |                                      |
| 3           | -0.003972 | -0.014366  | -0.017415* | • 0.013567 | -0.014126  | 0.018702  | 0.000000   | 0.00       |                                      |
| 4           | -0.003972 | -0.014366  | -0.017415* | • 0.013567 | -0.014126  | 0.018702  | 0.000000   | 0.00       |                                      |
| 5           | -0.003972 | -0.014366  | -0.017415  | 0.013566   | -0.014126  | 0.018702  | 0.000000   |            |                                      |
| esd         | 0.002550  | 0.002628   | 0.002897   | 0.002092   | 0.002125   | 0.002218  | 0.000000   |            |                                      |
|             |           |            |            |            |            |           |            |            |                                      |
|             |           |            |            |            |            |           |            |            |                                      |
|             |           |            |            |            |            |           |            |            |                                      |

There were no correlations larger than 0.900 in last refinement cycle Program started at 12:51:58 ended at 12:53:59 cpu time : 1.47

#### Final information

List of the correlations (see page R-26 for details)

# 3.4 Program FOURIER

Input: m40,m50,m80, [m81]
Output: m81,m47,m48,fou
M50 control keywords: the section between the keywords fourier and end

Figure 143 The basic window of FOURIER

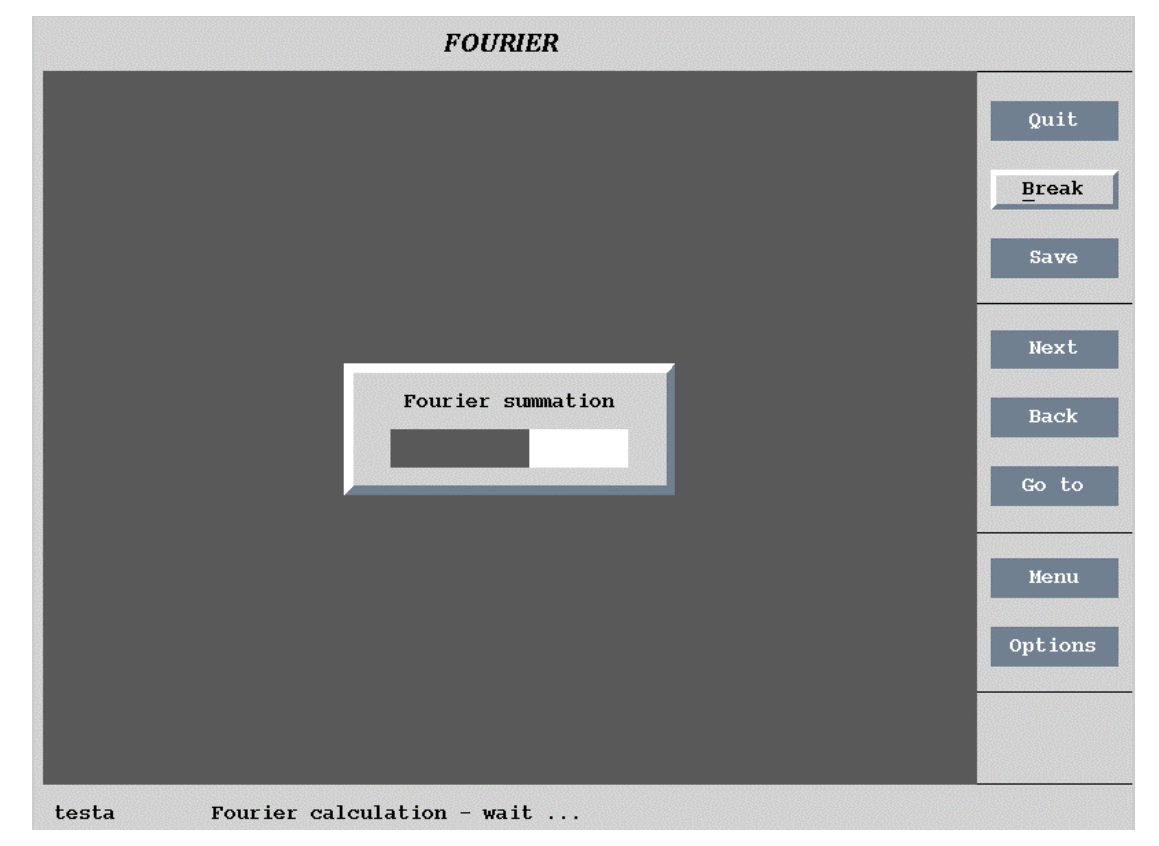

## 3.4.1 Description of FOURIER

*FOURIER* performs a Fourier synthesis of coefficients defined at points of the (3+d) dimensional reciprocal lattice. These coefficients are complex numbers usually expressed as amplitudes and phases. The resulting map is a (3+d) dimensional periodic function in the direct space and its character depends on the used coefficients (Patterson, Fourier based on Fobs, etc).

The maps are stored as two-dimensional sections through the chosen (3+d) dimensional parallelepiped with edges along (3+d) basic vectors  $A_1, A_2, ..., A_{3+d}$ . Its volume is defined by the scope parameters (see §0, page 273). The map orientation makes possible to define two-dimensional sections and the order in which they are stored. The two basic vectors defining the section will be called "section basic vectors" and the remaining ones "storing basic vectors". The corresponding coordinates will be called in analogy "section coordinates" and "storing coordinates". Each section is a function of 1+d storing coordinates. This choice does not have

substantial meaning for regular structures but it plays important role in interpretation during the peak search and map visualisation.

*FOURIER* is usually used together with *CONTOUR*, which visualises the Fourier maps. Some examples of the *FOURIER* usage are therefore showed also in the chapter containing the description of the *CONTOUR* program (see §4.1,page 291).

### The FOURIER run step by step

- FOURIER reads the input files m40, m50 and m80. The Fourier reflection file m80 contains the phase information so it is therefore necessary for every type of the map except the Patterson<sup>1</sup> map. It must be created<sup>2</sup> by REFINE before running FOURIER.
- Then the program interprets the control commands prepared by the user *via* the SetCommands tool. The two dimensional sections by 3+d dimensional map are stored in the m81 file in the order defined by the orientation of the map.
- The calculated maps are searched for local minima and maxima. In the case of the modulated structure *FOURIER* tries to assign modulation waves to the maxima. The maxima (together with the modulation parameters) and minima are stored in the m48 and m47 files, respectively. Both m47 and m48 files are readable by *EDITM40* and *DIST* programs.
- FOURIER writes the listing jobname.fou.

<sup>&</sup>lt;sup>1</sup> In former versions of *JANA98* it was necessary to run zero cycles refinement with empty m40 before calculation of the Patterson map. In this version it is no longer needed.

<sup>&</sup>lt;sup>2</sup> *REFINE* creates m80 during calculation of the last refinement cycle. Zero cycles is sufficient for the calculation of m80. If *REFINE* is interrupted by Break button the m80 is not created.

### 3.4.2 Basic commands

The Basic commands form contains the input and output information. If the Fourier summation checkbox is ticked (and we don't want the Patterson type map) the input for *FOURIER* is m80 with the phasing information. If the Fourier summation checkbox is free but the Peak interpretation checkbox is ticked *FOURIER* interprets already existing maps and the input is m81. The peak interpretation is usually fast and the user doesn't need to change the default setting, which turns on both the Fourier summation and the peak interpretation.

| Basic commands                                    |
|---------------------------------------------------|
| Title                                             |
| Perform                                           |
| Fourier summation Peak interpretation             |
| sin(th)/lambda min. 0 max. 10                     |
| Omit not-matching reflections                     |
| Reflections with F(obs)> *F(calc) will be omitted |
| Formatted input M <u>8</u> 0 Sormat               |
| Correction of F(obs) for twinning                 |
| Difference Fraction                               |
| Esc Ok                                            |

Figure 144 FOURIER: The basic commands

The m80 created by *REFINE* is a binary file. *FOURIER* can also read m80 in the user defined ASCII form. This is meant like a support for those needing to interpret the results from electron microscopy or direct methods with *FOURIER*.

If the case of the composite structure the user selects which subsystem will be used for the Fourier calculation. All indices are then internally transformed to the chosen subsystem.

In the case of a twin the Fourier map is calculated for the first twin domain and therefore the observed structure factors must be corrected. *FOURIER* offers two method for doing it:

#### The difference method:

$$F_{obs} = \sqrt{I_{obs} - \sum_{i=2,n} v_i F_{c,i}^2},$$
 E64

where n is number of twin domains and  $v_i$  is the volume fraction of the i<sup>th</sup> domain.

#### The fraction method:

$$F_{obs}^{corr} = F_{obs} \frac{F_{calc1}}{F_{calc}}$$
 E65

There is no general way, however, to correct completely for twinning. According to our experience the first method has advantage in stage when the Fourier program is used to localise new atoms and the second one should be preferred in the final stages of the structure determination.

In the following table there is the list of commands that may be stored in m50 after completing the SetCommands procedure. Only the commands different from the default setting are explicitly listed in m50.

| Name    | Syntax and Description                                                                                                    |
|---------|----------------------------------------------------------------------------------------------------|
| cutting | $\begin{array}{l} \mbox{cutting number} \\ \mbox{Default value: no cutting} \\ \mbox{The reflections with }  F_{obs}  >  F_{calc}  \ ^* \ \mbox{number will not be used for the} \\ \mbox{calculation.} \end{array}$                                                                                                    |
| calc    | <b>calc</b> flag<br><b>Default value: calc</b> 1<br>If the flag is set to zero, <i>FOURIER</i> doesn't calculate the map assuming<br>that it was already calculated. It can be used for searching the map for the<br>local extremes without its calculation.                                                                                                    |
| method  | <b>method</b> flag<br><b>Default value</b> : <b>method</b> 0<br>Selects the method for the calculation of the $F_{obs}$ in the case of a twin. The<br>Fourier map is calculated for the first twin domain. The observed structure<br>factors must therefore corrected. Here are two ways how to do it:<br>flag = 0 The difference method (equation <i>E64</i> , page 268).<br>flag = 1 The fractional method (see equation <i>E65</i> , page 268) |
| peaks   | <pre>peaks flag Default value: peaks 1 If the flag is set to zero, FOURIER doesn't search the map for the local extremes.</pre>                                                                                                    |
| title   | <b>title</b> title_of_this_run                                                                                                    |
| snimn   | $\begin{array}{l} \textbf{snlmn} \min\_value\\ \textbf{Default value: snlmn 0}\\ \textbf{Sets the minimum value of } \sin\theta/\lambda \text{ for the acceptance of the reflections for the calculation.} \end{array}$                                                                                                    |
| snimx   | <b>snlmx</b> max_value<br><b>Default value</b> : <b>snlmn</b> 10<br>Sets the maximal value of $\sin\theta/\lambda$ for the acceptance of the reflections for<br>the calculation.                                                                                                    |
| subsys  | <b>subsys</b> number<br><b>Default value: subsys</b> 1<br>Selects the composite subsystem for which the Fourier map will be<br>calculated.                                                                                                    |

Table 23The Basic Commands of FOURIER in the m50 file

*E66* 

### 3.4.3 Type of the Map

The Fourier syntheses is calculated according to the following equation:

$$\sigma(\mathbf{r}) = \frac{1}{V} \sum_{\mathbf{H}} A(\mathbf{H}) \exp(i\varphi(\mathbf{H})) \exp(-2\pi i \mathbf{H} \cdot \mathbf{r}),$$

where

 $\mathbf{H} = \sum_{i=1}^{3+d} h_i \mathbf{a}_i^*,$  $A(\mathbf{H})$  are the coefficients of the syntheses and  $\varphi(\mathbf{H})$  are the phases.

The coefficients for various types of the Fourier synthesis are summarized in Table 24. The user interface is shown in Figure 145; the corresponding control commands written to m50 are explained in Table 24.

In the case of the Patterson/Checking Patterson/difference Patterson syntheses the coefficients are multiplied by the factor:

$$\left(\frac{\sum_{i=1}^{n} Z_{i}}{\sum_{i=1}^{n} f_{i}\left(\sin\theta/\lambda\right)}\right)^{2}$$
 E67

where  $Z_i$  is the atomic number and  $f_i$  is the atom form factor of the i-th atom,

to sharpen the map. Note that it has no effect for neutron data where the atom form factor is constatnt. The additional sharpening by the overall temperature factor:

$$\exp\left(8\pi^2 U_{iso} \frac{\sin^2 \theta}{\lambda^2}\right) \qquad or \qquad \exp\left(B_{iso} \frac{\sin^2 \theta}{\lambda^2}\right) \qquad E68$$

is optional.

This procedure helps to reduce the overlap caused by peak broadening.

|     | Type of the map                             |  |  |  |  |
|-----|---------------------------------------------|--|--|--|--|
|     | F(obs)**2 - Patterson                       |  |  |  |  |
|     | F(calc)**2 - checking Patterson             |  |  |  |  |
|     | F(obs)**2-F(calc)**2 - difference Patterson |  |  |  |  |
|     | F(obs) - Fourier                            |  |  |  |  |
|     | F(calc) - checking Fourier                  |  |  |  |  |
|     | F(obs)-F(calc) - difference Fourier         |  |  |  |  |
|     | F(obs)**2*F(calc) - alpha synthesis         |  |  |  |  |
|     | F(obs)**2/F(calc) - beta synthesis          |  |  |  |  |
|     | 0/1 - shape function                        |  |  |  |  |
|     |                                             |  |  |  |  |
| U(i | so) used to sharpen Patterson map           |  |  |  |  |
|     | Esc Ok                                      |  |  |  |  |

Figure 145 FOURIER: The types of the maps

Table 24The coefficients of the Fourier synthesis types available in FOURIER.

| Synthesis type       | $A(\mathbf{H})$                                                                 | $arphi(\mathbf{H})$                             |
|----------------------|---------------------------------------------------------------------------------|-------------------------------------------------|
| Patterson            | $F_{obs}^{2}(\mathbf{H})$                                                       | 0                                               |
| Checking Patterson   | $F_{calc}^{2}(\mathbf{H})$                                                      | 0                                               |
| Difference Patterson | $F_{obs}^{2}(\mathbf{H}) - F_{calc}^{2}(\mathbf{H})$                            | 0                                               |
| Fourier              | $\left F_{obs}\left(\mathbf{H} ight) ight $                                     | $arphi_{\scriptscriptstyle calc}({ m H})$       |
| Checking Fourier     | $\left F_{calc}\left(\mathbf{H} ight) ight $                                    | $arphi_{\scriptscriptstyle calc}({ m H})$       |
| Difference Fourier   | $\left\ F_{obs}\left(\mathbf{H}\right)-F_{calc}\left(\mathbf{H}\right)\right\ $ | $arphi_{\scriptscriptstyle calc}({ m H})$       |
| Alpha synthesis      | $F_{obs}^{2}\left(\mathbf{H}\right)F_{calc}$                                    | $oldsymbol{arphi}_{calc}\left(\mathbf{H} ight)$ |
| Beta synthesis       | $F_{obs}^{2}(\mathbf{H})/ F_{calc} $                                            | $oldsymbol{arphi}_{calc}(\mathbf{H})$           |
| Shape function       | 1 for all collected reflections                                                 | 0                                               |

| Name    | Syntax and Description                                                                                                    |                                                                                                    |  |  |  |  |
|---------|----------------------------------------------------------------------------------------------------|----------------------------------------------------------------------------------------------------|--|--|--|--|
| maptype | maptype flag<br>Default value: ma<br>Type of the Fourie<br>flag = 1<br>flag = 2<br>flag = 3<br>flag = 4<br>flag = 5<br>flag = 6<br>flag = 7<br>flag = 8 | aptype 4<br>er syntheses<br>Patterson map ( $F_{obs}^2$ coefficients)<br>Checking Patterson ( $F_{calc}^2$ coefficients)<br>Difference Patterson ( $F_{obs}^2 - F_{calc}^2$ coefficients)<br>Fourier map ( $F_{obs}$ coefficients)<br>Checking Fourier ( $F_{calc}$ coefficients)<br>Difference Fourier ( $F_{obs} - F_{calc}$ coefficients)<br>Difference Fourier ( $F_{obs} - F_{calc}$ coefficients)<br>$\alpha$ -synthesis ( $F_{obs}^2 - F_{calc}$ coefficients)<br>$\beta$ -synthesis ( $F_{obs}^2 - F_{calc}$ coefficients) |  |  |  |  |
|         | flag = 9                                                                                                    | Shape functions (The coefficients = 1)                                                                                                    |  |  |  |  |
| uiso    | uiso number<br>Default value: uis<br>The additional te<br>Patterson synthes                                                                             | <b>so</b> 0<br>mperature factor in U form used for sharpening of the<br>ses                                                                                                    |  |  |  |  |
| biso    | <b>biso</b> number<br><b>Default value</b> : <b>bis</b><br>The additional te<br>Patterson synthes                                                       | <b>so</b> 0<br>mperature factor in B form used for sharpening of the<br>ses                                                                                                    |  |  |  |  |

Table 25The Maptype Commands of FOURIER in the m50 File

## 3.4.4 Scope and Orientation

The section types in JANA98

#### This chapter is important only for modulated structures.

JANA98 distinguish three basic types of maps depending on way how the section basic vectors has been chosen. These section types allow visualising different aspects of the modulated structure. Two of them can be calculated directly by the FOURIER program and the remaining one can be extrapolated from the previous in the CONTOUR program. They can be understood from the following picture of the 3+d dimensional cell. Here  $A_3$  represents the first three (external) basic vectors of the 4-dimensional superspace,  $A_4$  are the internal basic vectors,  $\mathbf{R}_3$  represents the real space.

In the following explanation we shall speak about 4-dimensional Fourier synthesis and the internal coordinate will be sometimes denoted as x4. The work with 5- and 6-dimensional maps is analogous.

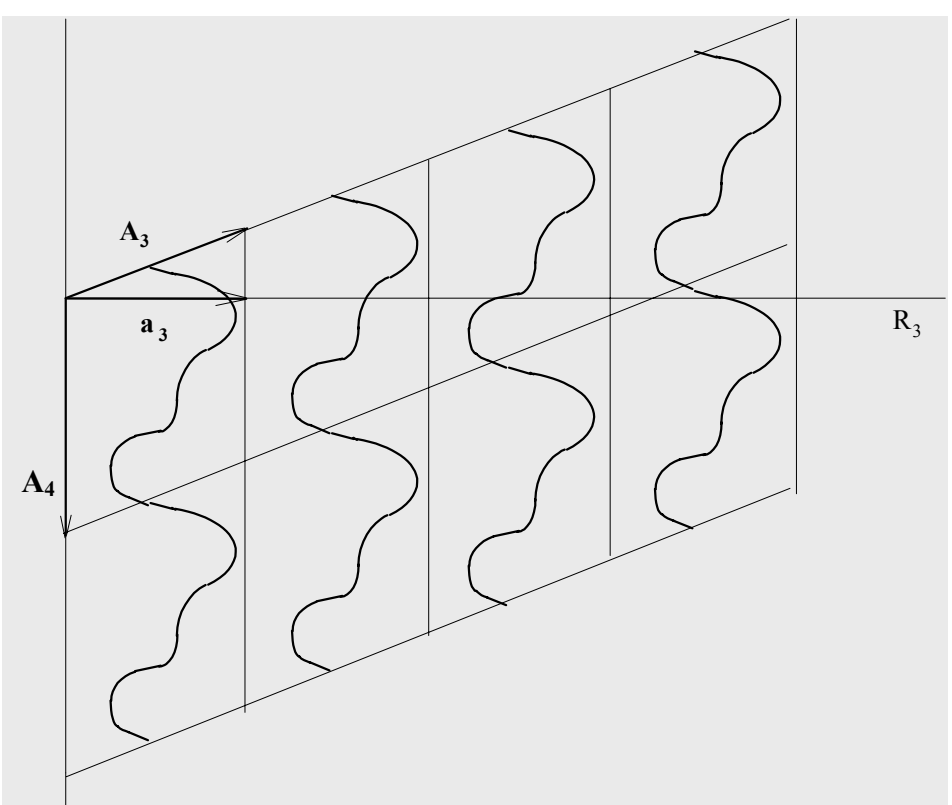

Figure 146 The Four Dimensional Elementary Cell

#### • The $A_3 - A_4$ maps

One of the section basic vector is from  $A_3$  and the second one is  $A_4$ . Such maps can show the modulation of a selected atom in particular directly in one section.

#### • The $A_3 - A_3$ maps

Both section basic vectors are from  $A_3$ . The two dimensional sections of the map can show coordinations of atoms and their changes as a function of remaining two vectors including  $A_4$ . The sections cannot show directly modulations as they are periodic. This is due the fact that they were calculated for constant internal coordinates. Moreover they are also deformed as  $A_1 \neq a_1$ . The real coordinations of atoms and their changes caused by modulation can be visualised by the sections of the real space  $R_3$ .

#### • The $R_3$ - $R_3$ maps

In order to have a picture without deformation the section through  $\mathbf{R}_3$  has to be performed. These maps are no longer periodic and they cannot be calculated by standard Fourier summation technique. On the other hand they can be extrapolated from  $A_1$ - $A_4$  maps. The section then depends on the *internal coordinate t*, which is the projection of the forth coordinate to the  $\mathbf{A}_4$  axis along  $\mathbf{R}_3$  direction -  $t = x_4 - \mathbf{q} \cdot \mathbf{r}$ . Therefore this type of maps is also called *t-maps*.

There are two basic way how to use such maps. First we can calculate a section covering several cells and calculated for one selected *t*. Such map can shows directly and without deformation part of the modulated structure. The second possibility is to calculate these maps for more *t* values from the interval  $\langle 0,1 \rangle$ . Such maps will show

behaviour of the selected part as a function of t. The main difference to the previous  $A_3 - A_3$  maps is that these section are no more deformed, i.e. they show real geometry in 3d space, at the cost of losing the periodicity.

### Communication between FOURIER and CONTOUR

If *FOURIER* is used only to localise maxima and estimate new modulation parameters the *CONTOUR* program is not needed. On other hand the *CONTOUR* program allows to visualise the sections of the map and draw conclusions necessary to find more details concerning different aspects of the modulation. The following scheme shows the sharing of the work between *FOURIER* and *CONTOUR*.

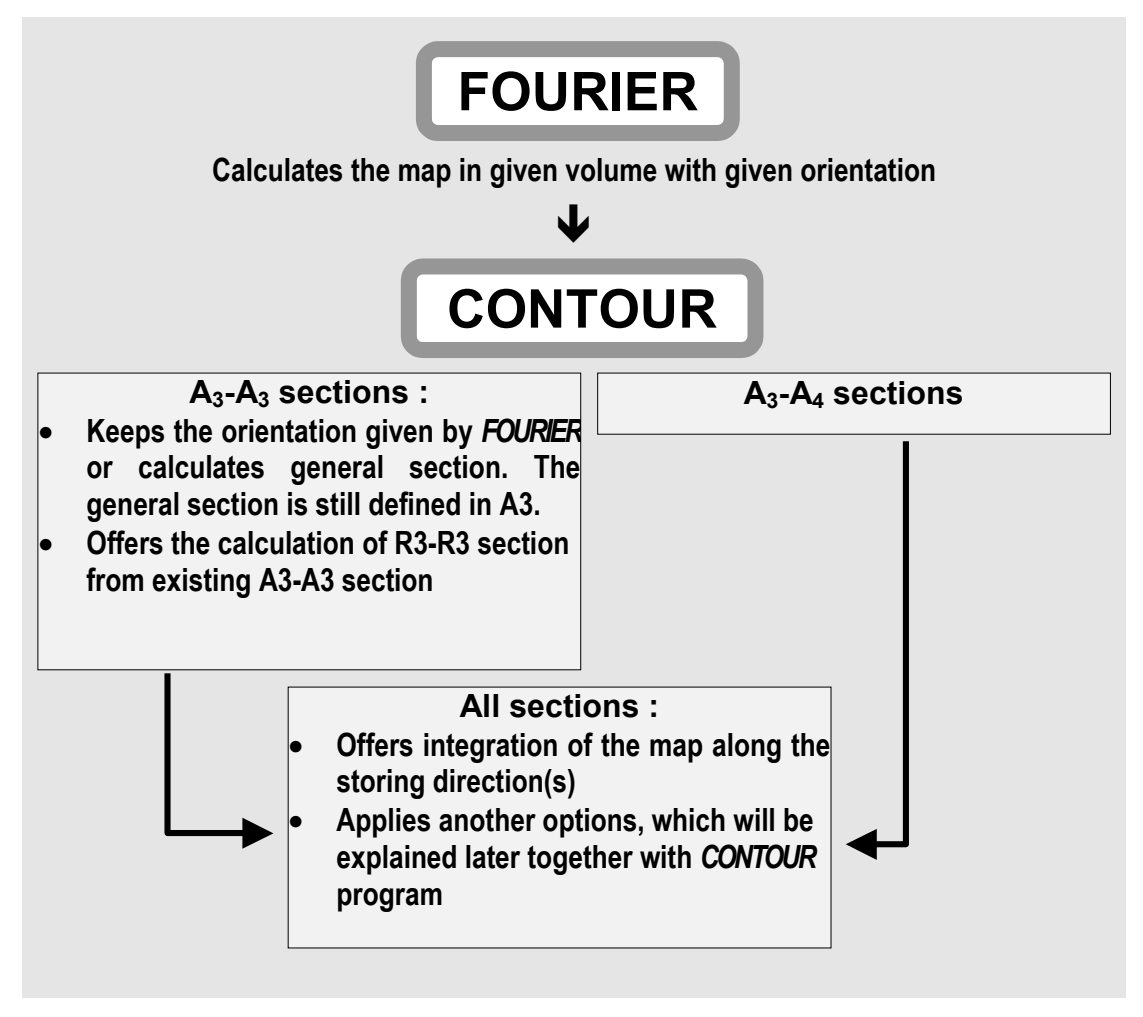

Figure 147 Communication between FOURIER and CONTOUR

### The Scope Form

With the Scope form the user can define the following parameters:

- Volume of the map in coordinates A<sub>3</sub>
- The interval and the step for the internal coordinate
- The step for the calculation of the map

The Scope of the map should be defined with respect to the desired orientation of the map and later operations in *CONTOUR*.

The *independent volume* is optimal if we calculate the map for the reason of the peak search or if we will later user *CONTOUR* for plotting the sections through the whole cell. If the map is calculated in the independent volume Contour has enough information for calculating general sections of arbitrary area and width.

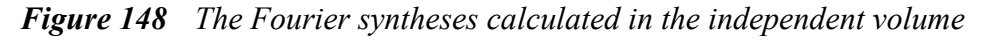

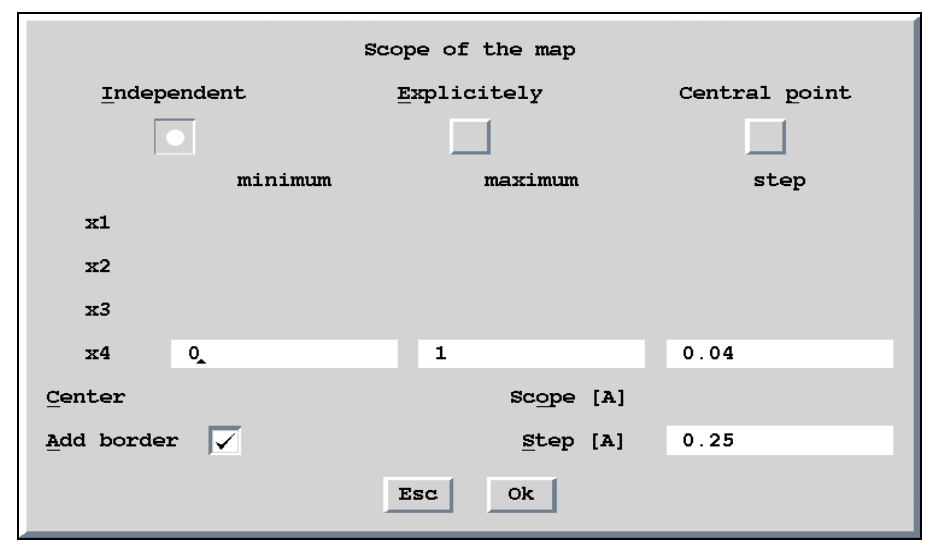

The *explicit setting* of the map volume is useful in the cases when some part of the map has to be examined in details. It usually requires small steps and the calculation of the whole independent volume could be excessively long.

Another reason for the explicit choice is if we need a section comprising more elementary cells, for instance  $x1 \in \langle -0.25, 0.25 \rangle$ ;  $x2 \in \langle -0.25, 0.25 \rangle$ . Such section can be calculated by *CONTOUR* from the map in the independent volume like general section. If we use, however, the explicit setting of the map volume the section can be plotted directly without calculation of the general section.

The last reason for the explicit setting is if we need different steps along the single coordinates.

|                   |         | Scope of        | the map          |               |
|-------------------|---------|-----------------|------------------|---------------|
| Indep             | endent  | <u>E</u> xplic: | itely            | Central point |
| Γ                 |         |                 | ]                |               |
|                   | minimum |                 | maximum          | step          |
| <b>x1</b>         | 0       | 1               |                  | 0.05          |
| x2                | 0       | 1               |                  | 0.05          |
| ж3                | 0       | 1               |                  | 0.05          |
| x4                | 0_      | 1               |                  | 0.04          |
| Center            |         |                 | Scope [A]        |               |
| <u>A</u> dd borde | r       |                 | <u>S</u> tep [A] |               |
|                   |         | Esc             | Ok               |               |

Figure 149 The Fourier synthesis calculated in explicitly defined volume

The calculation of the map *around the central point* is usually used if we need a  $A_3$ - $A_4$  map showing the modulation of some atom. In the example below the La atom is chosen as the central point and the volume of the map is defined by *Scope* option along three coordinates in  $A_1$ :  $x1 \in \langle x1(La)-0.5, x1(La)+0.5 \rangle$ ;  $x2 \in \langle x2(La)-0.5, x2(La)+0.5 \rangle$ ;  $x3 \in \langle x3(La)-2, x3(La)+2 \rangle$ . The section orientation will be defined later *via* the Orientation form like x3-x4. The directions along x1 and x2 will be the width of the section and the map could be integrated along these directions by *CONTOUR*.

The central point can be defined by atom name or by three coordinates. If the atom used for the definition of the central point is a part of a molecule its position should be specified according to the conventions in § 1.2.6 page 27).

|                    |         | Scop | e of  | the map |     |               |  |  |  |
|--------------------|---------|------|-------|---------|-----|---------------|--|--|--|
| Indep              | endent  | Εz   | mplic | itely   |     | Central point |  |  |  |
|                    |         |      |       |         |     |               |  |  |  |
|                    | minimum |      |       | maximum |     | step          |  |  |  |
| x1                 |         |      |       |         |     |               |  |  |  |
| ж2                 |         |      |       |         |     |               |  |  |  |
| ж3                 |         |      |       |         |     |               |  |  |  |
| ж4                 | 0       |      | 1     |         |     | 0.04          |  |  |  |
| Center             | La      |      |       | Scope   | [A] | 0.5 0.5 2     |  |  |  |
| <u>A</u> dd border | r       |      |       | Step    | [A] | 0.25          |  |  |  |
|                    |         | E    | SC    | Ok      |     |               |  |  |  |

Figure 150 The Fourier synthesis calculated around a central point

The *length and the step of the additional coordinate* should be also defined with respect to the orientation of the map. In the case of  $A_3$ - $A_4$  maps the length setting influences if we will have one or more periods of the modulation function in the plot. The step controls the precision of the function shape. For  $A_3$ - $A_3$  sections we don't need more than one period in x4 and the step controls the number and distance of the successive layers.

The *step of the map in* Å is the calculation step used by *FOURIER*. The fine step - for instance 0.1 Å - causes smooth contours in the plot but at the cost of long calculation and large files. The default step 0.25 Å is usually in agreement with the accuracy of the data. This means that we will not see more with finer step but it may be useful for publication reasons.

### The Orientation Form

The first two axes in the Orientation form defines the section basic vectors and the remaining ones the storing basic vectors. In the CONTOUR program the map can be integrated along the storing basic vectors or the section can be plotted separately.

In the following example the section is defined by  $A_3$  and  $A_4$  (it is therefore the  $A_3$ - $A_4$  map) and it depends on x1 and x2. The section will be stored and later plotted in the following order:

x3-x4(x11,x21), x3-x4(x12,x21), . . . . , x3-x4(x1n,x21), x3-x4(x11,x22), x3-x4(x12,x22), . . . . , x3-x4(x1n,x22), . . . . x3-x4(x11,x2m), x3-x4(x12,x2m), . . . . , x3-x4(x1n,x2m),

where subscripts denotes the step numbers, n is number of steps in  $A_1$  direction, m is number of steps in  $A_2$  direction.

| Figure 151 | Setting the map | orientation |
|------------|-----------------|-------------|
|------------|-----------------|-------------|

| Map orien   | ntation  |
|-------------|----------|
| Use default |          |
| A1          | A2 A3 A4 |
| 1st axis    |          |
| 2nd axis    |          |
| 3rd axis 🚺  |          |
| 4th axis    |          |
| Orientation | 3412     |
| Esc         | Ok       |

Table 26The Scope and Orientation Commands of FOURIER in the m50 File

| Name    | Syntax and Description                                                                                                    |  |  |  |  |  |  |
|---------|----------------------------------------------------------------------------------------------------|--|--|--|--|--|--|
| addbord | addbord flag<br>Default value: addbord 1<br>If flag is 1, one step is added to the volume of the map in each direction                                                                                                    |  |  |  |  |  |  |
| center  | <b>Center</b> x1 x2 x3                                                                                                    |  |  |  |  |  |  |
|         | center atom_name                                                                                                    |  |  |  |  |  |  |
|         | Defines the central point of the map. It is used together with the xlim keys<br>and the scope key to define the volume of the map. The central point can<br>be defined by fractional coordinates x1, x2 and x3 or by the name of some<br>atom present in the m40 file.                                                                                                    |  |  |  |  |  |  |
| orient  | <b>orient</b> code<br>This key defines two dimensional sections by the electron density map and<br>their order the m81 file. It is also called the orientation of the map. The code<br>consists of three (or more for 3+d structures) sequence numbers of the<br>basic cell vectors. The first and the second basic vector define the section,<br>which depends on the remaining coordinates. |  |  |  |  |  |  |
|         | Example: orient 1234<br>The plane of this section is defined by <b>a</b> and <b>b</b> cell vectors. The<br>horizontal axis of the section runs along <b>a</b> . The sections<br>are stored in m81 file by ascending order of the z<br>coordinate and x4 coordinate. See the Orientation form<br>for more details.                                                                             |  |  |  |  |  |  |

### Table 26 (Continued)

| scope                                                                               | <pre>Scope rx ry rz This command is used together with the center key for definition of the map volume. The numbers define the size of the map along a, b and c axis, respectively. In the case of 3+d structures the information given by the scope command is extended by the x4lim, x5lim and x6lim commands. Example 1: center As scope 2 2 1 orient 123 The volume with the central point in the arsenic atom and the dimensions ±1Å along a axis, ±1Å along b axis and ±0.5Å along c axis is defined. The plane of the section is ab. Example 2: center As scope 2 2 1 step 0.2 orient 123 The same as the previous example but with changed calculation step. Example 3: center As scope 0.5 0.5 2 x4lim 0 1 0.1 extinct 2412</pre> |
|-------------------------------------------------------------------------------------|----------------------------------------------------------------------------------------------------|
|                                                                                     | This example prepares the Fourier map for plotting of the z modulation function component of arsenic.                                                                                                    |
| step                                                                                | step numberDefault value: step 0.25Sets step in Å for calculation of the maps. This step can also be changed<br>separately for single axis by xlim, ylim etc. commands.                                                                                                    |
| xlim<br>ylim<br>zlim<br>x1lim<br>x2lim<br>x3lim<br>x3lim<br>x4lim<br>x5lim<br>x6lim | <pre>xlim min max step<br/>The size of the map long the x axis. The analogous commands exist for<br/>ylim, zlim, x1lim, x2lim, x3lim, x4lim, x5lim and x6lim. Xlim, ylim and<br/>zlim mean the same like x1lim, x2lim and x3lim, respectively.</pre><br>Example: xlim 0 0.5 0.1<br>ylim 0 0.5 0.1<br>zlim 0 0.5 0.1<br>Sets the volume of the map to one quarter of the unit cell. The<br>step for the calculation is 0 1Å                                                                                                    |

### 3.4.5 The Peaks Commands

For modulated structures the peak search is performed only if the internal basic vectors are used as last storing vectors. This means also that the fastest storing vector and both section basic vectors are the external ones. Then the program tries to assign modulation parameters to positive peaks.

The user settings for the peaks searching are entered in the Peaks Commands form.

| Peaks commands           |                  |  |  |  |  |  |  |
|--------------------------|------------------|--|--|--|--|--|--|
| Maximum number of peaks  |                  |  |  |  |  |  |  |
| Default Explicitely      |                  |  |  |  |  |  |  |
|                          |                  |  |  |  |  |  |  |
| Positive                 | Negative         |  |  |  |  |  |  |
| Interpretation of d      | iplacement waves |  |  |  |  |  |  |
| No. of <u>h</u> armonics | 1_               |  |  |  |  |  |  |
| Maximal displacement     | 1                |  |  |  |  |  |  |
| Esc                      | Ok               |  |  |  |  |  |  |

Table 27The Peaks Commands of FOURIER in the m50 File

| Name     | Syntax and Description                                                                                                    |
|----------|----------------------------------------------------------------------------------------------------|
| positive | <b>positive</b> number<br>The maximal number of positive peaks to be found in the map. The default<br>value is n+5, where n depends on the map type <sup>1</sup> . |
| negative | negative number<br>Default value: negative 5<br>The maximal number of negative peaks to be found in the map.                                                       |
| dmax     | <b>dmax</b> rumber<br>The limit in Å for distinguishing two different maxima. The default value is 1<br>Å.                                                         |
| harmonic | harmonic number                                                                                                    |
|          | The number of harmonic waves used for the construction of the curve representing the position of the maximum. Using more than 2 harmonics is not recommended.      |

<sup>&</sup>lt;sup>1</sup> In the case of the normal Fourier map (maptype 2) n is the number of atoms missing in the m40 file. The total number of atoms which should be present in the m40 is calculated from the chemical formula and the number of the chemical units in the elementary cell - this information is entered by *PRELIM* and saved in the basic crystal information part of the m50 file. For other types of the maps n = 0.

### 3.4.6 The m48 and m47 Files

*FOURIER* stores local maxima and minima of the map to the m48 and m47 file. The maxima for modulated structures are saved together with modulation parameters calculated from the map.

The distances between the atoms existing in the structure and the peaks found in the map can be calculated by *DIST* program, which can directly read both m47 and m48 file. The positive maxima can be added to the m40 file by *EDITM40*, which can read the m48 file. In the case of modulated structures the modulation parameters are added together with the coordinates of the maxima so that the refinement can start with the starting point calculated from the map.

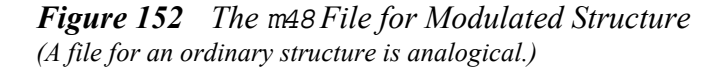

| 4          |     |         | 1         |          |            |           |   |     |   |   |   |            |
|------------|-----|---------|-----------|----------|------------|-----------|---|-----|---|---|---|------------|
| 1.000000   |     |         |           |          | coordinat  |           |   |     |   |   |   |            |
| 0.000000   |     |         |           |          | coordinat  |           |   |     |   |   |   |            |
| 0.000000   |     |         |           |          |            |           |   |     |   |   |   |            |
| 0.000000   |     |         |           |          |            |           |   |     |   |   |   |            |
| max1       | 1   | 1       | 1.000000  | 0.072093 | 0.370162   | 0.666232  |   | 000 | 0 | 1 | 0 |            |
| 36.45      |     |         |           |          |            |           |   |     |   |   |   |            |
| 0.034325   | 0.  | 002908- | 0.010730  | 0.006872 | -0.009755- | 0.014637  | - |     |   |   |   |            |
| 0.000000   |     |         |           |          |            |           |   |     |   |   |   | Modulation |
| max2       | 1   | 1       | 1.000000  | 0.242085 | 0.212733   | 0.152491  |   | 000 | 0 | 1 | 0 | parameters |
| 8.91       |     |         |           |          |            |           |   |     |   |   |   |            |
| -0.004784- | 0.  | 021230- | 0.013531- | 0.060348 | -0.021528- | 0.081200  |   |     |   |   |   |            |
| 0.000000   |     |         |           |          |            |           |   |     |   |   |   |            |
| max3       | 1   | 1       | 1.000000  | 0.081891 | 0.373225   | 0.518970  |   | 000 | 0 | 1 | 0 |            |
| 6.70       |     |         |           |          |            |           |   |     |   |   |   |            |
| 0.101414-  | 0.  | 006506  | 0.056510- | 0.031413 | -0.029077- | -0.034423 |   |     |   |   |   |            |
| 0.000000   |     |         |           |          |            |           |   |     |   |   |   |            |
| max4       | 1   | 1       | 1.000000  | 0.230782 | 0.064043   | 0.117471  |   | 000 | 0 | 1 | 0 |            |
| 4.13       |     |         |           |          |            |           |   |     |   |   |   |            |
| -0.031754- | •0. | 000731  | 0.031050  | 0.007749 | -0.026178  | 0.021138  |   |     |   |   |   |            |
| 0.00000    |     |         |           |          |            |           |   |     |   |   |   |            |

Figure 153 The m47 File for Ordinary or Modulated Structure

| 4        |   |   | 1         |          |          |          |     |   |   |   |
|----------|---|---|-----------|----------|----------|----------|-----|---|---|---|
| 1.000000 |   |   |           |          |          |          |     |   |   |   |
| 0.00000  |   |   |           |          |          |          |     |   |   |   |
| 0.00000  |   |   |           |          |          |          |     |   |   |   |
| 0.00000  |   |   |           |          |          |          |     |   |   |   |
| min1     | 1 | 1 | 1.000000  | 0.041514 | 0.425487 | 0.748936 | 000 | 0 | 0 | 0 |
| 19.02    |   |   |           |          |          |          |     |   |   |   |
| min2     | 1 | 1 | 1.000000  | 0.004098 | 0.313358 | 0.716243 | 000 | 0 | 0 | 0 |
| 10.99    |   |   |           |          |          |          |     |   |   |   |
| min3     | 1 | 1 | 1.000000- | 0.000985 | 0.032555 | 0.749904 | 000 | 0 | 0 | 0 |
| 3.55     |   |   |           |          |          |          |     |   |   |   |
| min4     | 1 | 1 | 1.000000- | 0.003849 | 0.482830 | 0.750187 | 000 | 0 | 0 | 0 |
| 2.01     |   |   |           |          |          |          |     |   |   |   |
| 3.000000 |   |   |           |          |          |          |     |   |   |   |

# 3.4.7 Fourier Listing

FOURIER creates listing jobname.fou. It is wide listing and it is accessible from the listing viewer (see page 41).

#### *Figure 154* The Fourier Listing for Modulated Structure

The listing for standard structures is similar but simplier becouse it doesn't contain the section concerning the assignment of modulation vawes.

| Program for n-dimensional Fourier synthesis<br>structure :                                                                                                    | page = 1<br>17:22:39 04-Apr-99          |
|----------------------------------------------------------------------------------------------------|-----------------------------------------|
| The following lines were read as a control data :<br>=>orient 1324 subsys 2<=<br>=>x4lim 0 1 0.04<=<br>=>end<=                                                                                | Copy of the <i>FOURIE</i> R commands    |
| Non-centrosymmetric super-space group : P63mc(00g)                                                                                                    |                                         |
| Wave length : 0.71073                                                                                                    |                                         |
| Composite part #1                                                                                                    |                                         |
| W(1) =   1.000 0.000 0.000 0.000<br>0.000 1.000 0.000 0.000<br>0.000 0.000 1.000 0.000<br>0.000 0.000 1.000                                                                                   | Basic crystal information               |
| Cell parameters         :         4.8996         4.8996         4.3410         90.00         90.00           Modulation vector q(1)         :         0.00000         0.00000         1.83870 | 120.00 Volume: 90.2                     |
|                                                                                                    |                                         |
| Type of map : F(obs) - Fourier                                                                                                    |                                         |
| Limits of sin(th)/lambda for acceptance are : 0.000000 10.000000                                                                                                    | Information about the map               |
| Fourier for subsystem #2 will be calculated                                                                                                    |                                         |
| Program for n-dimensional Fourier synthesis<br>structure :                                                                                                    | page = 3<br>17:22:39 04 <i>-2</i> pr-99 |
| Scope of the map :<br>x1 from -0.0500 to 0.5500 step 0.0500<br>x3 from -0.1111 to 1.1111 step 0.1111<br>x2 from -0.0500 to 1.0500 step 0.0500<br>x4 from 0.0000 to 1.0000 step 0.0400         |                                         |
| Orientation: 1324                                                                                                    |                                         |

### Figure 154 (Continued)

#### Positive peaks

are listed for each step in the x4 coordinate. In this case the step in x4 is 0.04.

rho is the absolute height of the maximum in  $e/A^3$ .

rel is relative height scaled together with the height of the negative peaks.

Searching of positive peaks - maximum number of peaks to be found : 5

|       |     |        | x4= 0.00 | 00      |       | <b>x</b> 4= 0.040 |     |        |        |         |       |       | x4= 0.080 |        |        |         |       |  |  |
|-------|-----|--------|----------|---------|-------|-------------------|-----|--------|--------|---------|-------|-------|-----------|--------|--------|---------|-------|--|--|
| peak/ | ata | m x    | У        | z       | rho   | peak/             | ato | m x    | У      | z       | rho   | peak, | /atc      | m x    | У      | z       | rho   |  |  |
| 1/    | 2   | 0.0000 | 0.0000   | -0.0162 | 28.89 | 1/                | 2   | 0.0000 | 0.0000 | -0.0086 | 26.90 | 1/    | 2         | 0.0000 | 0.0000 | -0.0135 | 29.29 |  |  |
| 2/    | 4   | 0.5000 | 0.0005   | 0.0418  | 3.89  | 2/                | 4   | 0.4930 | 0.5070 | 0.0604  | 4.30  | 2/    | 1         | 0.3250 | 0.6500 | 0.6643  | 6.21  |  |  |
| 3/    | 3   | 0.1059 | 0.8941   | 0.3963  | 3.38  | 3/                | 1   | 0.3250 | 0.6500 | 0.0616  | 2.54  | 3/    | 4         | 0.4926 | 0.5074 | 0.0985  | 4.71  |  |  |
| 4/    | 1   | 0.3250 | 0.6500   | 0.8877  | 1.57  | 4/                | 3   | 0.1000 | 0.1983 | 0.3993  | 2.13  | 4/    | 3         | 0.2785 | 0.1500 | 0.4286  | 2.19  |  |  |
| 5/    | 5   | 0.2921 | 0.1500   | 0.3386  | 1.49  | 5/                | 0   | 0.2683 | 0.7317 | 0.4868  | 1.94  | 5/    | 5         | 0.2500 | 0.5130 | 0.4727  | 2.16  |  |  |
|       |     |        |          |         |       |                   |     |        |        |         |       |       |           |        |        |         |       |  |  |

|       |      | <b>x</b> 4 | = 0.120 |        |       | <b>x</b> 4= 0.160 |   |        |        |        |       |               | x4= 0.200 |        |        |        |       |  |  |
|-------|------|------------|---------|--------|-------|-------------------|---|--------|--------|--------|-------|---------------|-----------|--------|--------|--------|-------|--|--|
| peak/ | 'ato | m x        | У       | z      | rho   | peak/aton         |   | m x    | У      | z rh   |       | rho peak/atom |           |        | У      | z      | rho   |  |  |
| 1/    | 2    | 0.0000     | 0.0000  | 0.0065 | 30.68 | 1/                | 1 | 0.3250 | 0.6500 | 0.4240 | 37.21 | 1/            | 1         | 0.3250 | 0.6500 | 0.4528 | 92.83 |  |  |
| 2/    | 1    | 0.3250     | 0.6500  | 0.7110 | 12.16 | 2/                | 2 | 0.0000 | 0.0000 | 0.0362 | 23.91 | 2/            | 0         | 0.0000 | 0.0000 | 0.8951 | 13.64 |  |  |
| 3/    | 4    | 0.4897     | 0.5103  | 0.1518 | 4.67  | 3/                | 3 | 0.3100 | 0.1500 | 0.4566 | 7.11  | 3/            | 3         | 0.3180 | 0.1500 | 0.4785 | 13.14 |  |  |
| 4/    | 5    | 0.2141     | 0.5124  | 0.4560 | 3.28  | 4/                | 4 | 0.0452 | 0.5250 | 0.0097 | 5.06  | 4/            | 4         | 0.0576 | 0.5250 | 0.0393 | 8.90  |  |  |
| 5/    | 3    | 0.2952     | 0.1500  | 0.4538 | 3.14  | 5/                | 5 | 0.4346 | 0.4682 | 0.2971 | 4.75  | 5/            | 5         | 0.1134 | 0.7311 | 0.0040 | 7.14  |  |  |

. . . . .

|       |      |        | x4= 0.96 | 50      |       | x4= 1.000 |     |        |        |         |       |  |  |  |
|-------|------|--------|----------|---------|-------|-----------|-----|--------|--------|---------|-------|--|--|--|
| peak, | /ato | m x    | У        | z       | rho   | peak/     | ato | m x    | У      | z       | rho   |  |  |  |
| 1/    | 2    | 0.0000 | 0.0000   | -0.0422 | 30.71 | 1/        | 2   | 0.0000 | 0.0000 | -0.0162 | 28.89 |  |  |  |
| 2/    | 4    | 0.5074 | 0.4926   | 0.0106  | 3.84  | 2/        | 4   | 0.5000 | 0.0005 | 0.0418  | 3.89  |  |  |  |
| 3/    | 0    | 0.4188 | 0.0347   | 0.3131  | 2.35  | 3/        | 3   | 0.1059 | 0.8941 | 0.3963  | 3.38  |  |  |  |
| 4/    | 5    | 0.3483 | 0.1750   | 0.0957  | 1.57  | 4/        | 1   | 0.3250 | 0.6500 | 0.8877  | 1.57  |  |  |  |
| 5/    | 0    | 0.3034 | 0.1500   | 0.3806  | 1.47  | 5/        | 5   | 0.2921 | 0.1500 | 0.3386  | 1.49  |  |  |  |

| The list of positive peaks written to the file m48 |       |           |            |            |             |            |          |    | Successfully interpreted peaks<br>This is the list of peaks which have been interpreted with 1<br>harmonic wave. The rest of the peaks was discarded.<br>The 2 <sup>nd</sup> peak corresponds to the position of Co atom. |          |          |      |     |  |  |  |  |
|----------------------------------------------------|-------|-----------|------------|------------|-------------|------------|----------|----|----------------------------------------------------------------------------------------------------|----------|----------|------|-----|--|--|--|--|
|                                                    | These | peaks wer | e successf | ully inter | preted with | 1 hannonio | :wave(s) |    |                                                                                                    |          |          |      |     |  |  |  |  |
|                                                    |       | x         | У          | z          | rho         | rel        |          |    | x                                                                                                    | У        | z        | rho  | rel |  |  |  |  |
|                                                    | -     | 0 225616  | 0 (50(20)  | 0 70007    | 26.04       | 207        |          |    | 0 504000                                                                                                    | 0.000500 | 0.020057 | F F0 | 44  |  |  |  |  |
|                                                    | ⊥.    | 0.325616  | 0.000620   | 0.766937   | 36.84       | 28/        |          | 4. | 0.504202                                                                                                    | 0.008529 | 0.030857 | 5.59 | 44  |  |  |  |  |
|                                                    | 2.    | 0.000000  | 0.000000   | 0.956669   | 24.51       | 191 =Col   |          | 5. | 0.338993                                                                                                    | 0.141536 | 0.188239 | 4.06 | 32  |  |  |  |  |
|                                                    | 3.    | 0.211490  | 1.206709   | 0.459964   | 7.17        | 56         |          |    |                                                                                                    |          |          |      |     |  |  |  |  |

Figure 154 (Continued)

#### Negative peaks

are listed for each step in the x4 coordinate. In this case the step in x4 is 0.04.

rho is the absolute height of the maximum in  $e/A^3$ .

rel is relative height scaled together with the height of the negative peaks.

Searching of negative peaks - maximum number of peaks to be found : 5 Program for n-dimensional Fourier synthesis structure :

page = 5 17:22:39 04-Apr-99

|           |   |        | x4= 0.00 | 0      |        | x4= 0.040      |   |        |        |        |       |               | x4= 0.080 |        |        |        |       |  |  |
|-----------|---|--------|----------|--------|--------|----------------|---|--------|--------|--------|-------|---------------|-----------|--------|--------|--------|-------|--|--|
| peak/atom |   | m x    | x y z    |        | rho    | rho  peak/atom |   | m x    | У      |        | rho   | rho peak/atom |           | n x    | У      | z      | rho   |  |  |
| 1/        | 0 | 0.0000 | 0.0000   | 0.4823 | -13.42 | 1/             | 0 | 0.0000 | 0.0000 | 0.4905 | -7.37 | 1/            | 0         | 0.5215 | 0.3322 | 0.3333 | -4.66 |  |  |
| 2/        | 0 | 0.3305 | 0.5148   | 0.9423 | -4.63  | 2/             | 0 | 0.5144 | 0.3485 | 0.3678 | -4.94 | 2/            | 0         | 0.4368 | 0.5632 | 0.2723 | -4.58 |  |  |
| 3/        | 0 | 0.5182 | 0.1513   | 0.3109 | -4.23  | 3/             | 0 | 0.4195 | 0.5387 | 0.1398 | -4.10 | 3/            | 0         | 0.0283 | 0.9717 | 0.4836 | -4.12 |  |  |
| 4/        | 0 | 0.3250 | 0.6500   | 0.3881 | -2.22  | 4/             | 0 | 0.1690 | 0.4103 | 0.3692 | -2.66 | 4/            | 0         | 0.2075 | 0.7925 | 0.4213 | -3.31 |  |  |
| 5/        | 0 | 0.2311 | 0.3749   | 0.3564 | -1.84  | 5/             | 0 | 0.3529 | 0.1750 | 0.7783 | -2.45 | 5/            | 0         | 0.2953 | 0.7047 | 0.1704 | -3.30 |  |  |

. . . . . . . .

|       |     |        | x4= 0.96 | 0      |        |       |      |        | x4= 1.00 | 0      |        |
|-------|-----|--------|----------|--------|--------|-------|------|--------|----------|--------|--------|
| peak/ | ato | m x    | у        | z      | rho    | peak/ | /atc | m x    | у        | z      | rho    |
| 1/    | 0   | 0.0000 | 0.0000   | 0.4565 | -13.80 | 1/    | 0    | 0.0000 | 0.0000   | 0.4823 | -13.42 |
| 2/    | 0   | 0.1825 | 0.5159   | 0.8627 | -5.11  | . 2/  | 0    | 0.3305 | 0.5148   | 0.9423 | -4.63  |
| 3/    | 0   | 0.3250 | 0.6500   | 0.2174 | -4.87  | 3/    | 0    | 0.5182 | 0.1513   | 0.3109 | -4.23  |
| 4/    | 0   | 0.5062 | 0.3477   | 0.0833 | -3.17  | 4/    | 0    | 0.3250 | 0.6500   | 0.3881 | -2.22  |
| 5/    | 0   | 0.4441 | 0.2250   | 0.2000 | -3.03  | 5/    | 0    | 0.2311 | 0.3749   | 0.3564 | -1.84  |

| The l | ist of neg | ative peak | s written to | o the file : | m47      | This is<br>necessar | List of negative peaks<br>This is the list of the strongest negative peaks. They are not<br>necessarily present in all sections (i.e.for all tested values of x4). |          |          |             |  |  |  |  |  |
|-------|------------|------------|--------------|--------------|----------|---------------------|----------------------------------------------------------------------------------------------------|----------|----------|-------------|--|--|--|--|--|
| whic  | h are the  | first 5 e  | xtremes peak | s            |          |                     |                                                                                                    |          |          |             |  |  |  |  |  |
|       | ж          | У          | z            | rho          | rel      |                     | x                                                                                                    | У        | z        | rho rel     |  |  |  |  |  |
| 1.    | 0.324998   | 0.650001   | 0.194465     | -19.02       | -148 =Ta | 4                   | 0.102622                                                                                                    | 0.550001 | 0.367333 | -15.57 -121 |  |  |  |  |  |
| 2     | 0 324998   | 0.650000   | 0 930019     | -16 35       | _127     | 5                   | _0 000004                                                                                                    | 0.000002 | 0 469990 | -14 58 -114 |  |  |  |  |  |
| 3.    | 0.119941   | 0.880055   | 0.935496     | -15.80       | -123     | 5.                  | 0.000001                                                                                                    | 0.000002 | 0.100000 | 11.50 111   |  |  |  |  |  |

# 3.5 Advanced Topics

### 3.5.1 Setting and deleting special modulation functions

Using a special modulation functions should be based on density maps indicating need of this kind of description. Usually the structure is first solved with harmonic modulations functions, which may fail for some atom. Investigation of  $A_3$ - $A_4$  sections<sup>1</sup> through an electron density map centerd in this atom can show a step-like behaviour which can be described either by a crenel or sawtooth function. Here are the steps how to set a special function in *JANA98*:

- Estimation of initial coefficients of the special function from an appropriate contour section. For a **crenel function** (see page 128) we need the center (osin1) and the width (o). For a **sawtooth function** (see page 124) we need the center(xcos\$), the width(ycos\$) and the A<sub>3</sub> coordinate (xsin\$, ysin\$ or zsin\$<sup>2</sup>). All of them can be easily found in a *CONTOUR* plot using the Locator.
- The initial parameters must be written to m40 with a text editor. For a **crenel function** (see example in Figure 77, page 129)  $s_0$  and  $w_0$  should be 1, 0 and 0sin1 have values read from the contour plot, 0cos1 is always 0. For a **sawtooth function** (see example in Figure 74, page 126)  $s_p$  and  $w_p$  should be 1, xsin\$, ysin\$, zsin\$, xcos\$ and ycos\$ have values read from the contour plot and zcos\$ is always 0. In both cases the user should also set the refinement keys because they are not automatic.
- The initial function can be checked with *CONTOUR* with Options->Define atom to be indicated in map. It is especially useful when setting a sawtooth function.
- Refinement of the initial parameters.
- The special function can be further combined with harmonic position modulation functions. For a **crenel function** we simply add a harmonic position wave by *EDITM40*. For a **sawtooth function** the special function is always saved in m40 like the last position modulation wave. Therefore to add (by *EDITM40*) the first harmonic wave we set the number of modulation waves to 2. If the special function is not defined in a full interval the harmonic functions need to be orthogonalized. This can be done through the *EDITM40* interface shown in page 170.
- Deleting of special function cane be done by *EDITM40* by setting number of relevant waves to 0.

The figures below show example of setting a crenel and sawtooth modulation function.

<sup>&</sup>lt;sup>1</sup> Special functions are only available for 3+1 dimensional structures.

<sup>&</sup>lt;sup>2</sup> For each of them we need a different section definition  $(A_1-A_4, A_2-A_4 \text{ and } A_3-A_4)$ .

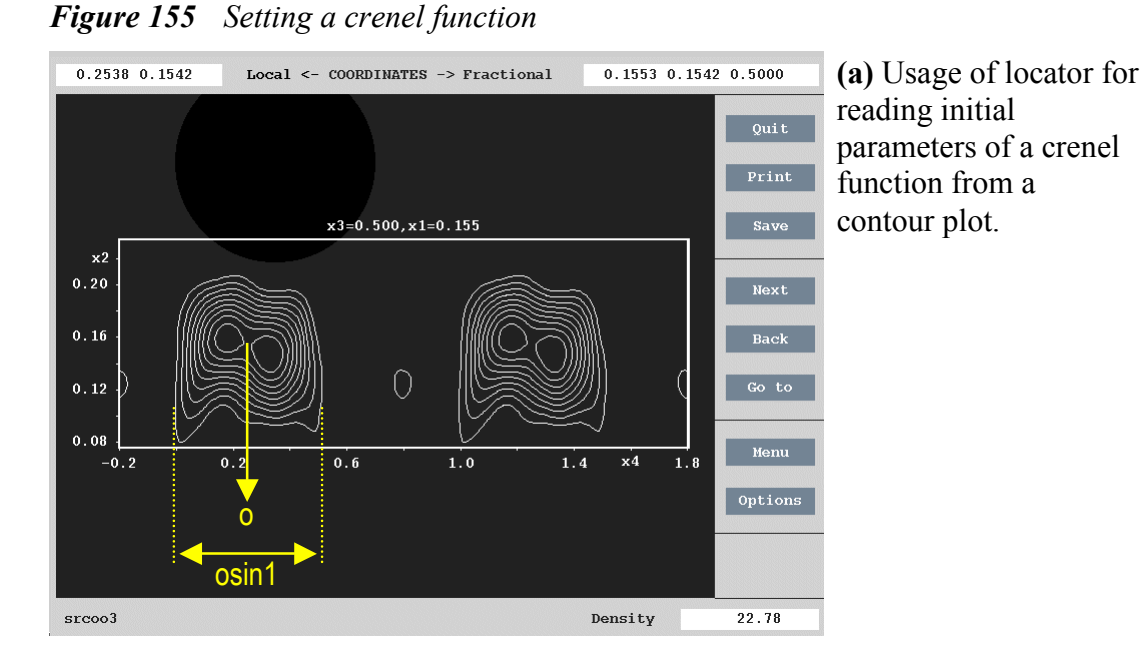

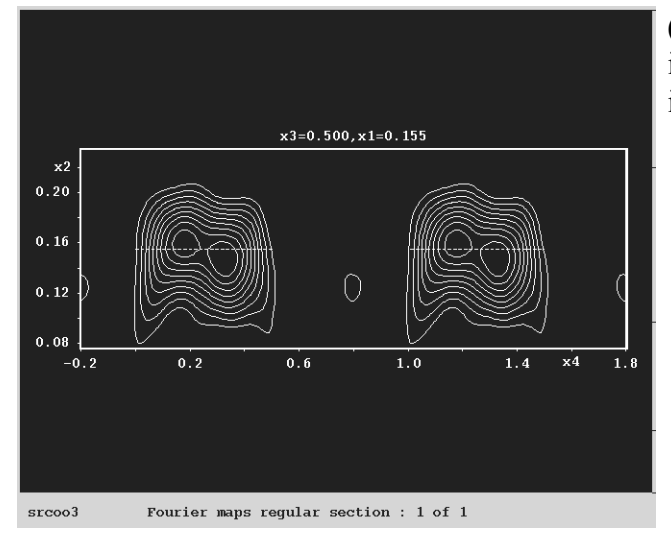

(b) The contour plot with the initial crenel modulation function indicated by a dashed line.

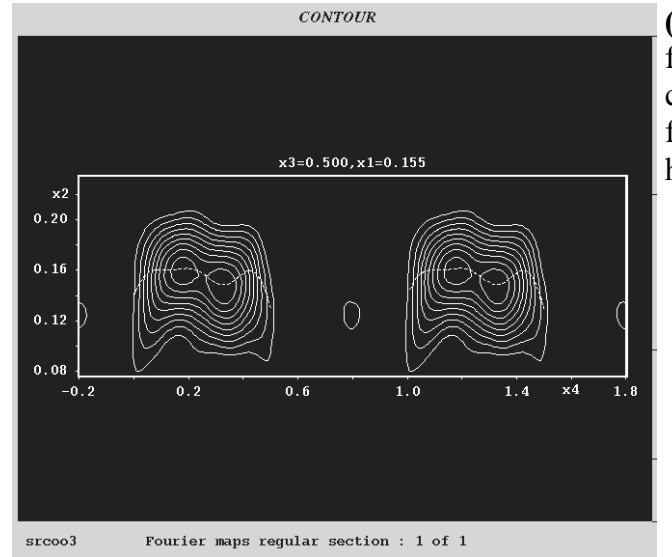

(c) The position modulation function calculated as combination of the crenel function and three orthogonalized harmonic modulation waves.

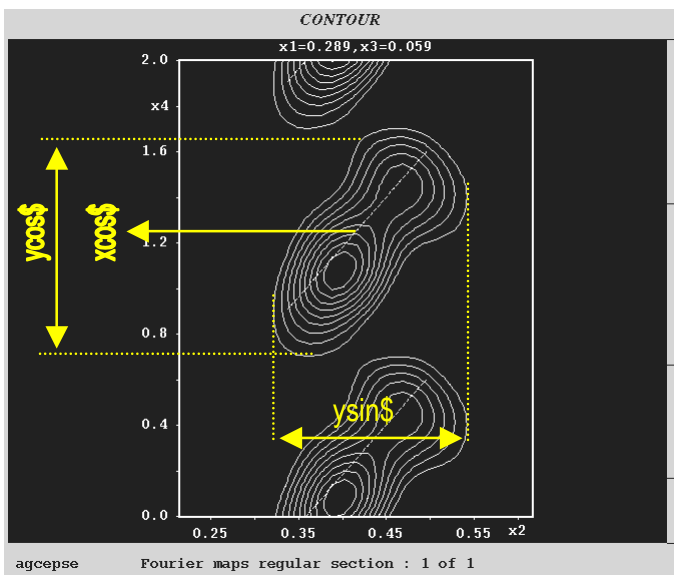

Figure 156 Setting a sawtooth function

(a) Setting initial parameters of a sawtooth function from a contour plot.

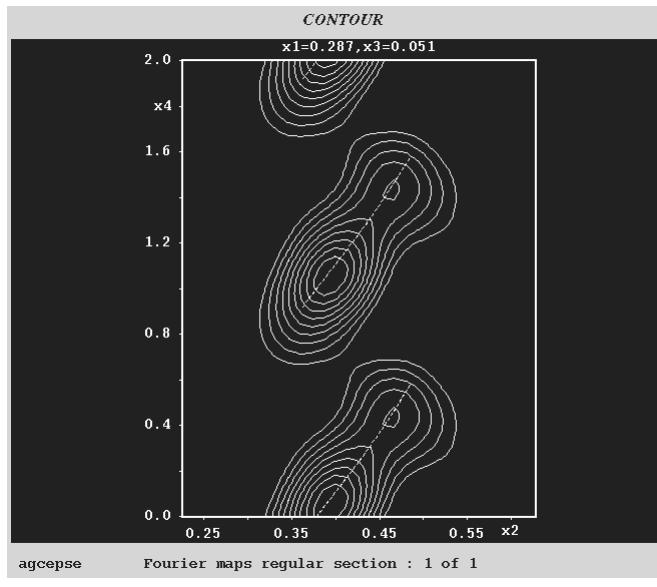

(b) The position modulation function calculated as combination of the sawtooth function and one orthogonalized harmonic modulation wave.

# 3.5.2 Commensurate structures

This part is being prepared for the JANA2000 manual.
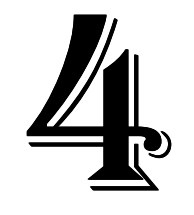

# **Structure Interpretation**

*This chapter describes basic programs of JANA98, their input and output files and the control keys.* 

## IN THIS CHAPTER:

| PROGRAM CONTOUR       | .291                                              |
|-----------------------|---------------------------------------------------|
| PROGRAM <i>DIST</i>   | .311                                              |
| PROGRAM <i>GRAPHT</i> | .331                                              |
|                       | PROGRAM CONTOUR<br>PROGRAM DIST<br>PROGRAM GRAPHT |

*Next : References, page 341. Previous chapter: Structure Solution and Refinement, page 91* 

# 4 Structure Interpretation

This part describes structure interpretation programs of *JANA98*. *CONTOUR* is used for visualisation of electron density maps and probability density functions. *GRAPHT* plots positional, temperature and occupation parameters and derived entities as function of the t coordinate. *DIST* is used for calculation of distances, torsion angles and best planes.

# 4.1 Program CONTOUR

Input: [m40],m50,[m81] Output: HPGL file, PostScript file, PCX file or SciAn file M50 control keywords: none

Figure 157 The basic Window of CONTOUR

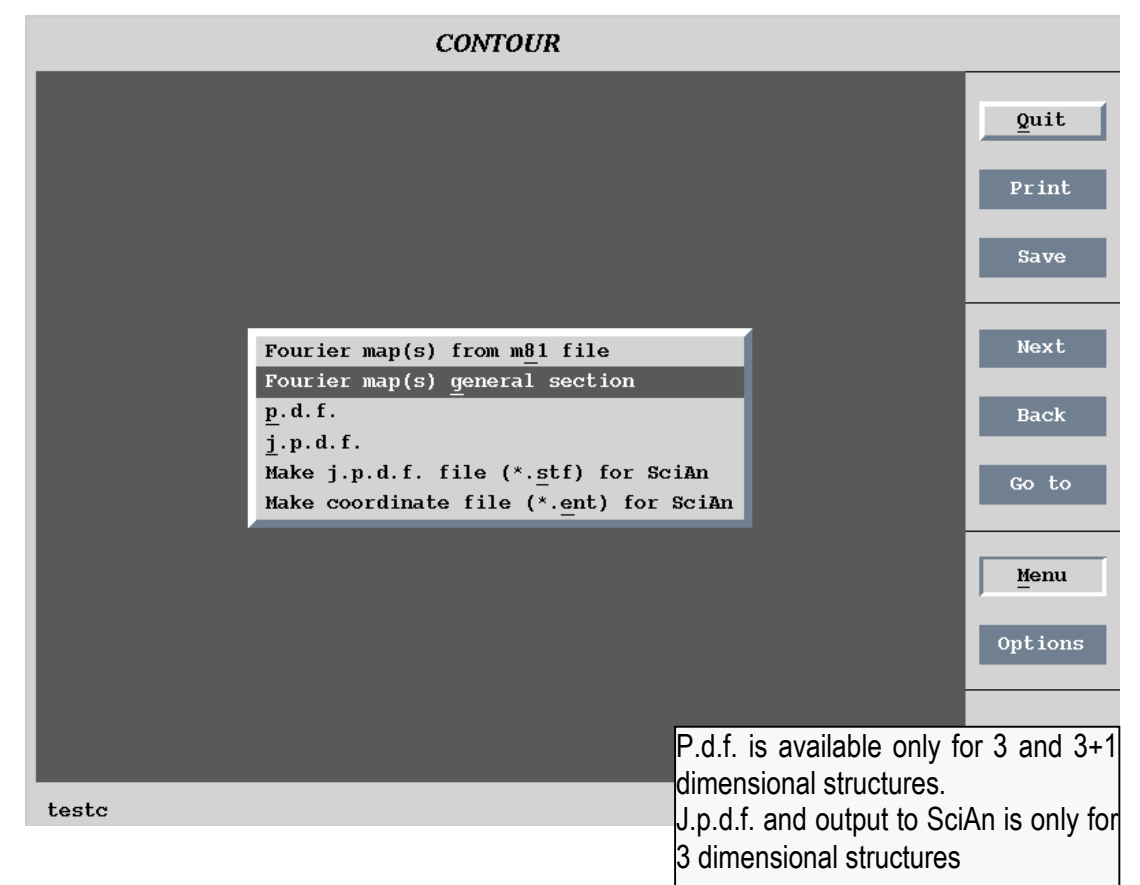

# 4.1.1 Description of CONTOUR

*CONTOUR* produces contours plots of Fourier maps in the direct space for regular and modulated structures. For regular and four dimensional structures it can also make maps of probability density function (p.d.f.) and joint probability density function (j.p.d.f.) based on refined parameters including Gram-Charlier expansion terms up to 6th order. *CONTOUR* doesn't make 3d visualization of electron density, but it can generate input files for program SciAn.

*CONTOUR* is a fully interactive program and doesn't need any control commands in the m50 file. Like in other programs of *JANA98* its functionality varies for ordinary and modulated structures.

We recommend reading of FOURIER (page 265) before this chapter.

## 4.1.2 Drawing R<sub>3</sub>-R<sub>3</sub> and A<sub>3</sub>-A<sub>3</sub> sections stored in the m81 File

The tool "Fourier maps from m81 file" allows plotting of two dimensional sections by an electron density map stored in the m81 file by FOURIER. The sections orientation and the order they are stored in m81 are defined by FOURIER control commands (see page 273).

After selecting "Fourier map(s) from m81 file" the program automatically plots the first section and activates operating buttons on the right of the basic window. Their functions are common for most types of CONTOUR tasks.

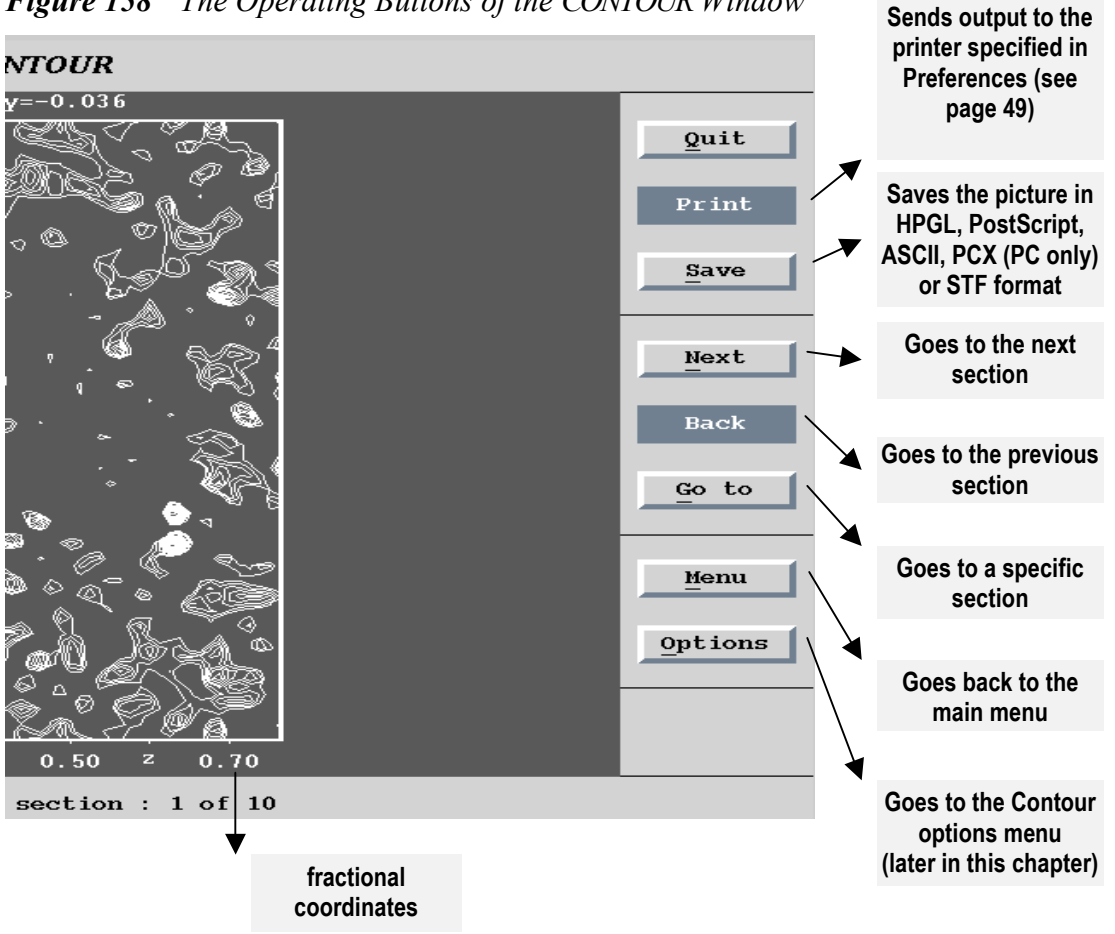

*Figure 158* The Operating Buttons of the CONTOUR Window

## 4.1.3 Contour options and Contour tools

The Contour options are common for m81 plots, general sections and probability density plots. The menu differs for ordinary and modulated structures.

Figure 159 Contour options for ordinary structures

| Change <u>c</u> ontours definition                     |
|--------------------------------------------------------|
| Define summation limits                                |
| Define <u>a</u> toms to be indicated in maps           |
| Draw potential curves                                  |
| Locator                                                |
| Search for $\underline{e}xtremes$ - in selected region |
| Search for extremes - in whole map                     |
|                                                        |

- *Change contour definitions* sets the basic properties of the contour plot (see Figure 161).
- Define summation limits is used for superposition of sections (see page 299).
- *Define atoms to be indicated in maps* is used for selection of atoms which will be marked in the plots by a cross.
- *Draw potential curves* plots electron density curves and potential curves defined by a section through selected maxima see Figure 164 Figure 166.
- *Locator* identifies atoms being near to the current pointer position within a user defined limit see Figure 167.
- Search for extremes in selected regions searches maxima and minima in a region selected by mouse in the current section see Figure 163.
- *Search for extremes in whole map* searches maxima and minima in the whole map (without defining an area by mouse).

Figure 160 Contour options for modulated structures

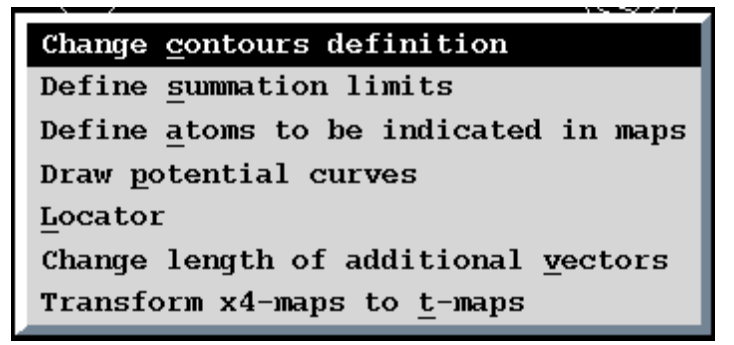

- *Change length of additional vector* is used for scaling sections containing x4 coordinate see page 308.
- *Transform x4 map to t-maps*. The difference between x4 maps and t-maps is explained in page 273. Example of a t-section is in Figure 174.

#### Figure 161 The Contour Definitions Menu

#### (a) With uniform contours

The units of the contour intervals are  $e/Å^3$ .

The contour intervals are set automatically with respect to the highest maximum found in the map. The maxima from all layers are taken into account. If there is a strong maximum in some layer, the default contour interval can be too rough for the rest of the sections and needs to be changed.

|   | Contour parameters                                                                                                    |                                                                   |
|---|----------------------------------------------------------------------------------------------------|-------------------------------------------------------------------|
| Ì | Extremals of the map(s) : -7.218707 152.7375                                                                                                    |                                                                   |
|   | Uniform contours Explicite contours                                                                                                    |                                                                   |
|   |                                                                                                    |                                                                   |
|   | Positive contours 15.2737                                                                                                    | 5_                                                                |
|   | <u>N</u> egative contours                                                                                                    |                                                                   |
|   | Draw positive 🔽 Positive cutoff 152.737                                                                                                    | 5                                                                 |
|   | Draw negative Negative cutoff                                                                                                    |                                                                   |
|   | Draw contours                                                                                                    |                                                                   |
|   | Esc Ok                                                                                                    |                                                                   |
|   | ↓                                                                                                    |                                                                   |
|   | The negative maxima (When<br>selected) are plotted by dashed<br>linesThe cutoff interval can supp<br>strong maxima in order to ge<br>and shorter HPGL or P | ress plotting of very<br>t better performanc<br>'ostScript files. |

#### (b) With explicit contours

The contour to be plotted are explicitly listed in the text box.

| Contour parameters                           |
|----------------------------------------------|
| Extremals of the map(s) : -7.218707 152.7375 |
| Uniform contours Explicite contours          |
|                                              |
| Positive contours                            |
| <u>N</u> egative contours                    |
| Draw positive Positive cutoff                |
| Draw negative Negative cutoff                |
| Draw contours -5 0 10 25 50 75 100 125 150   |
| Esc Ok                                       |

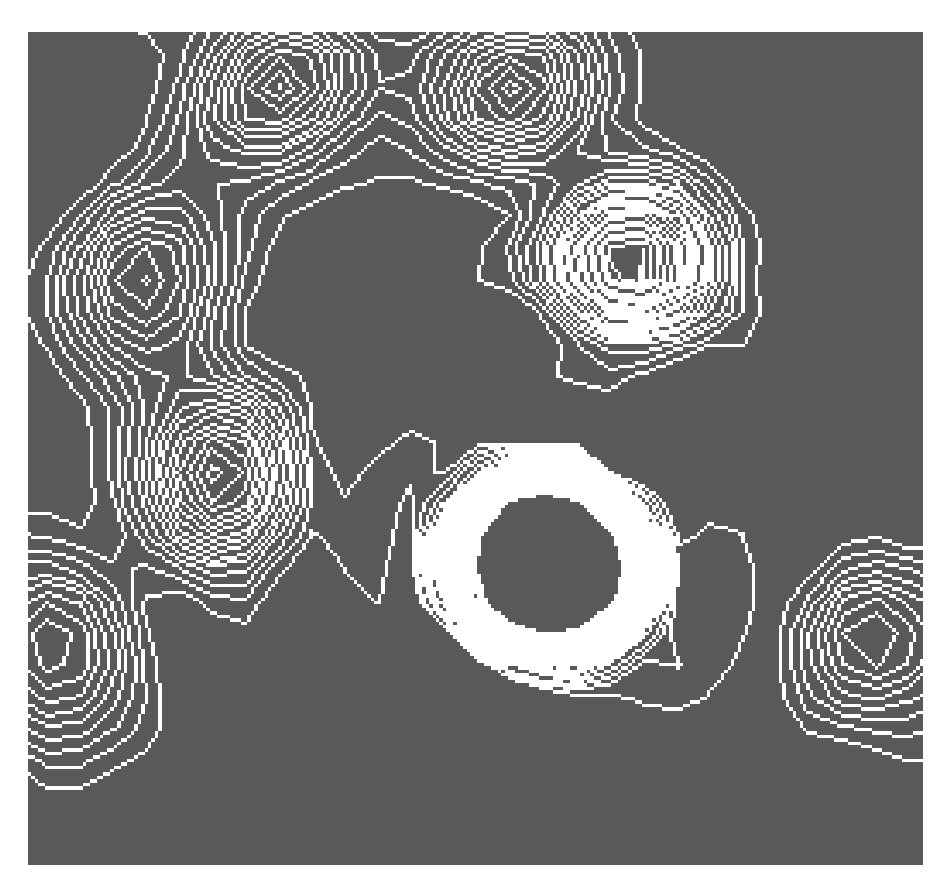

*Figure 162* CONTOUR: A Strong Maximum Affected by the "Positive Cutoff" Limit.

### Figure 163 Searching for extremes

The area which the program searches for extremes is defined by conjunction of up to 5 rectangles.

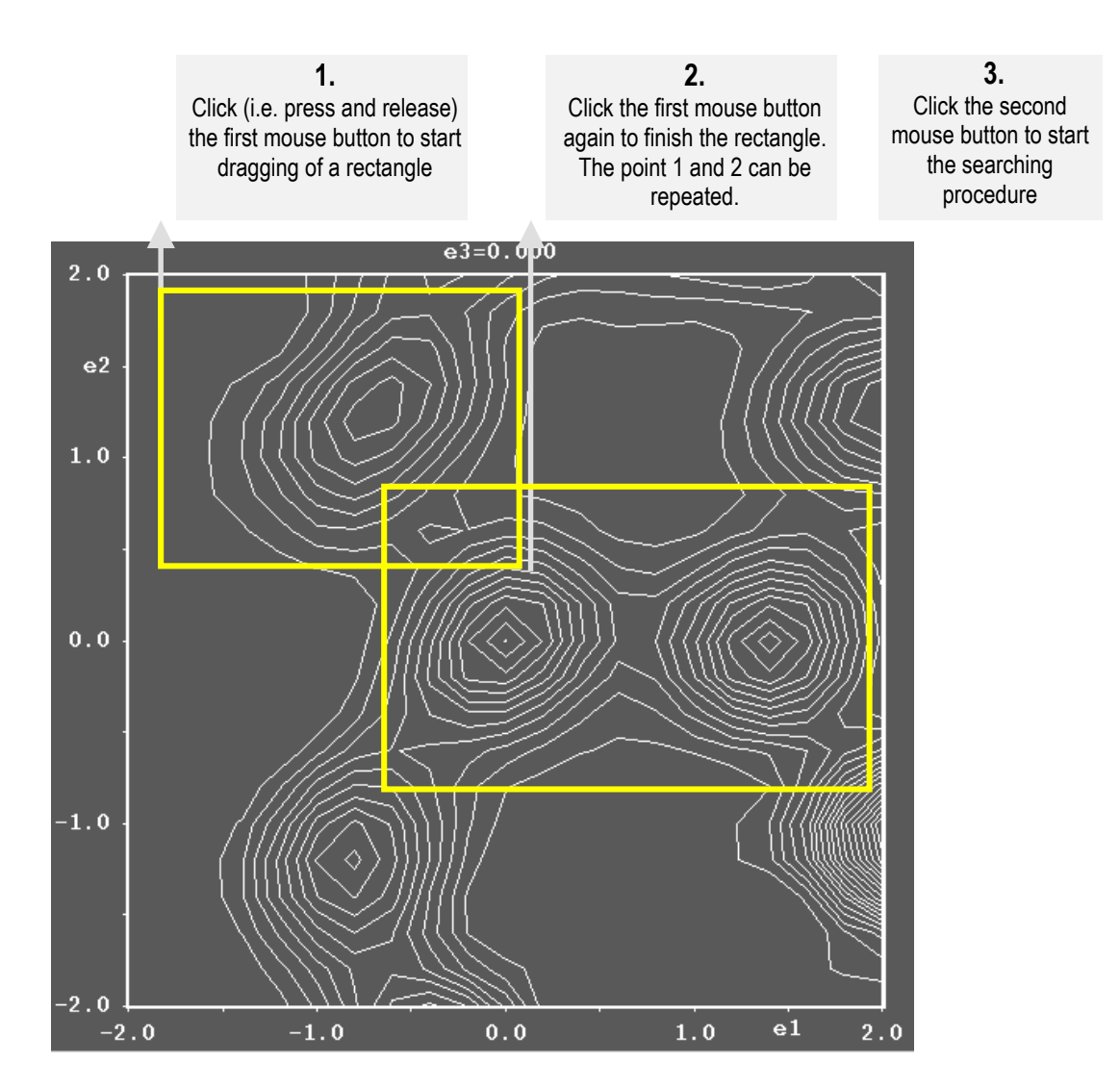

The search results:

(Rho is the peak height in  $e/Å^3$ )

|        |        |       | Max ima |          |        |       |
|--------|--------|-------|---------|----------|--------|-------|
|        | Local  |       | Fr      | actional |        | Rho   |
| 1.400  | -0.018 | 0.000 | 0.1285  | 0.5163   | 0.3211 | 25.22 |
| 0.000  | 0.003  | 0.000 | 0.0666  | 0.5765   | 0.2958 | 24.11 |
| -0.725 | 1.198  | 0.000 | 0.0169  | 0.6506   | 0.3377 | 17.25 |
|        |        |       | Ok      |          |        |       |

## Figure 164 Defining electron density and potential curves

The section through the maxima is defined by a polyline drawn to the contour plot.

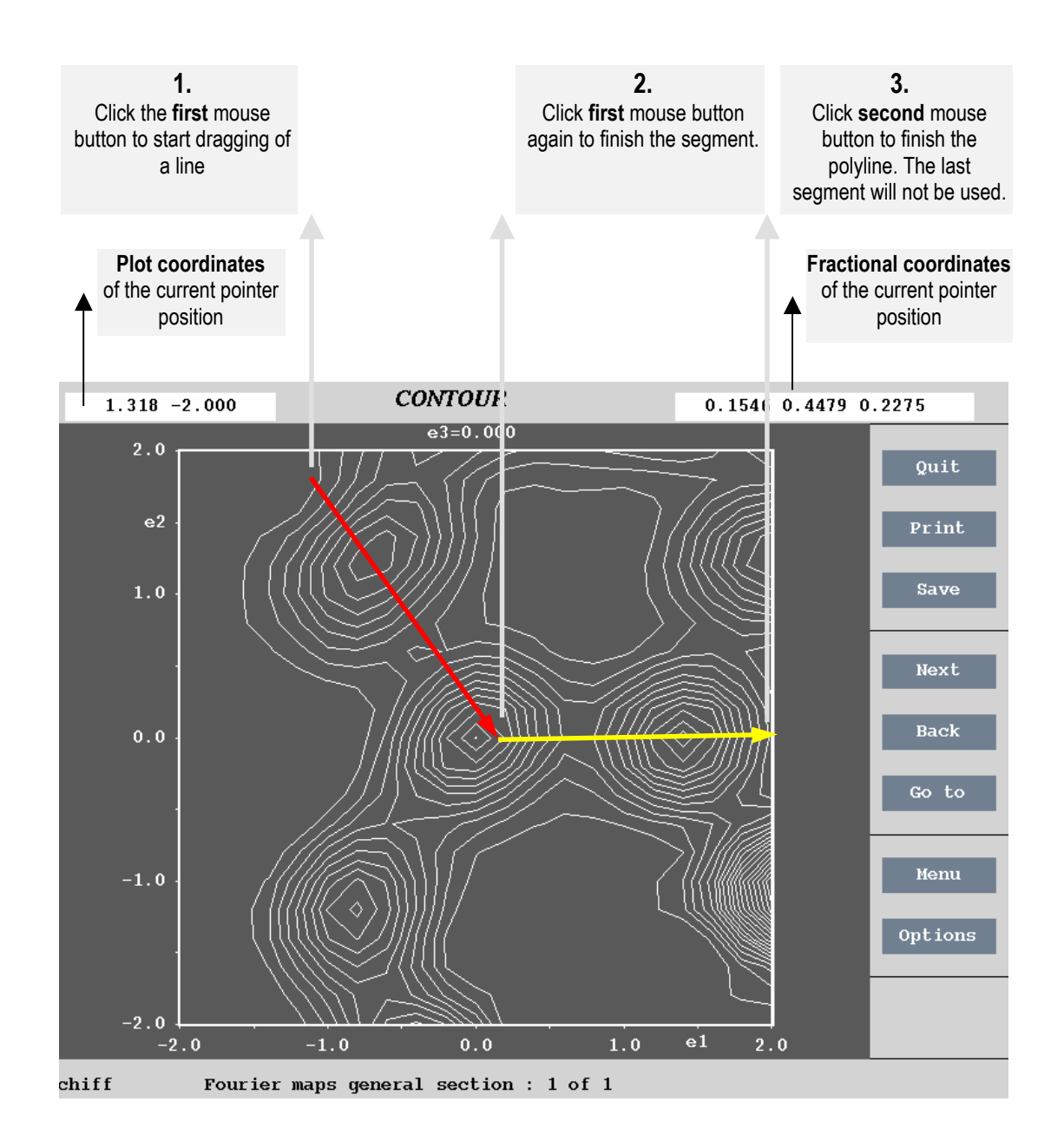

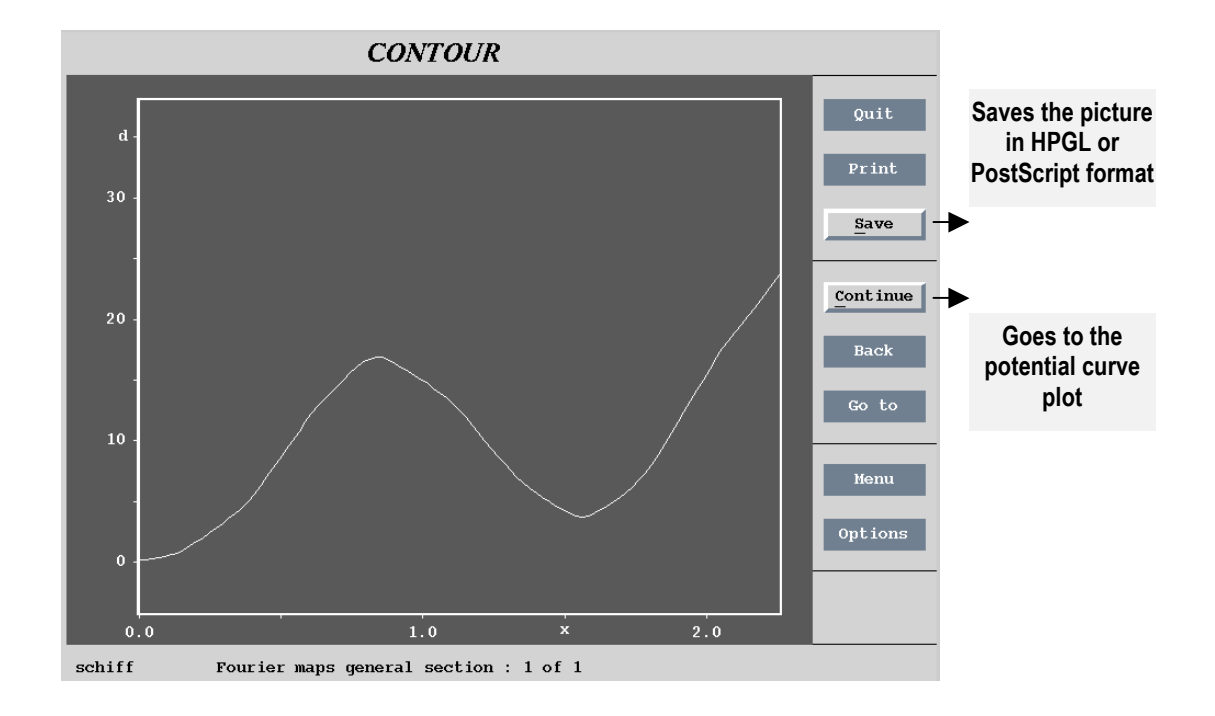

Figure 165 Example of an electron density curve

### Figure 166 Example of a potential curve

These curves play an important role in a study of anharmonic effects in the crystal. The program can estimate errors either by extrapolating from the error map (if calculated in advance) or directly by applying the Monte Carlo method for the selected path.

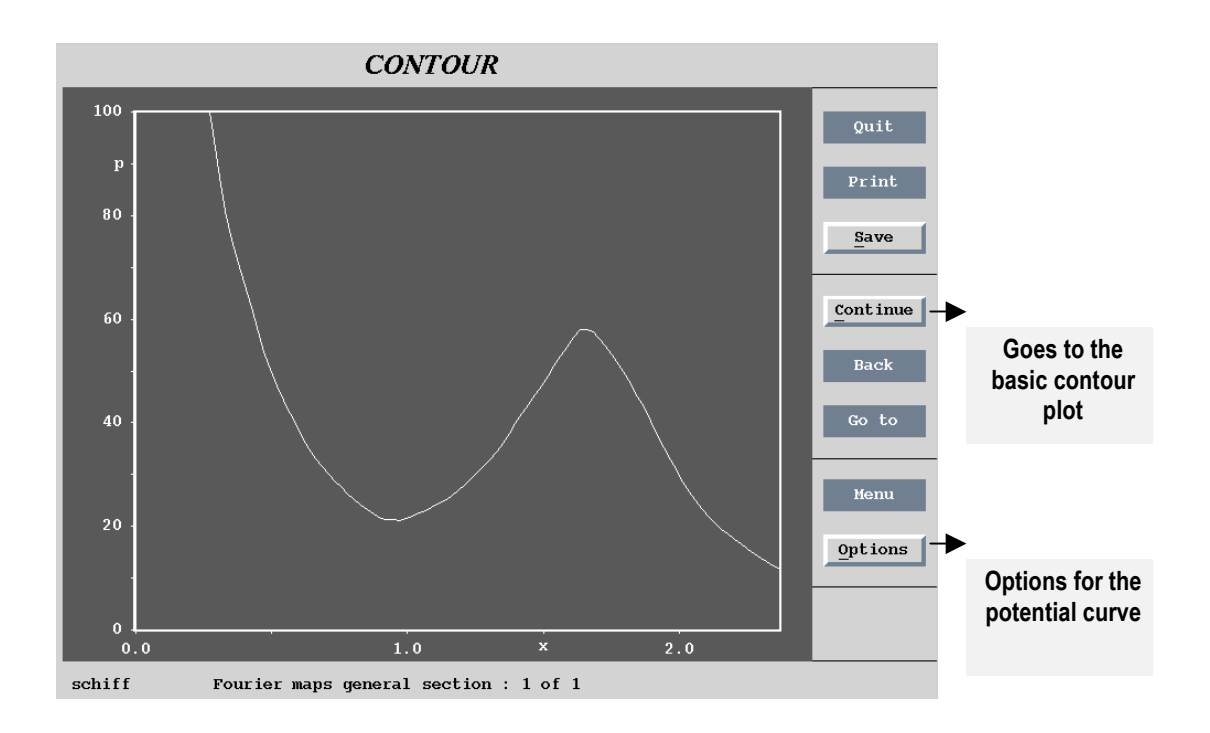

### Figure 167 Usage of locator

The locator mode is activated by choosing "Locator" from the Options menu and finished by pressing the second mouse button. The atoms found near to the locator position are listed together with their symmetry codes.

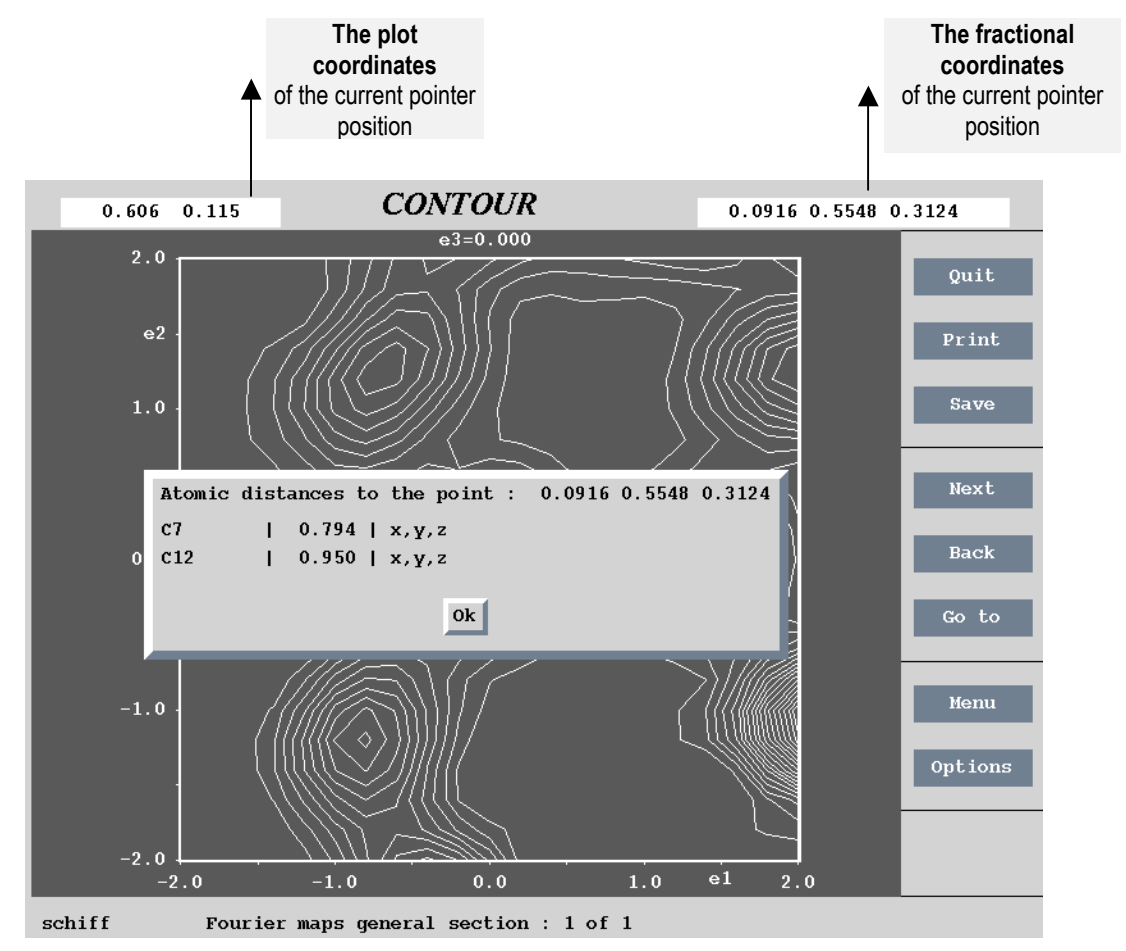

## 4.1.4 Drawing General sections

The m81 file contains a set of two dimensional sections by electron density map. The sections are calculated by *FOURIER* according to the orient control command. The section orientation is not arbitrary because each plane has to be parallel with two basic cell vectors.

*CONTOUR* allows to recalculate the sections to be parallel with an arbitrary user defined plane. This plane is called the *general section plane* and can be defined with help of the *Plane form*. Calculation of general sections is possible for  $R_3$ - $R_3$  and  $A_3$ - $A_3$  section types.

#### Figure 168 The Plane form of CONTOUR

This form is used for the definition of a general section plane. The symbols *s*1,*s*2,*s*3,*o*1,*o*2,*o*3 will be used in the next figure.

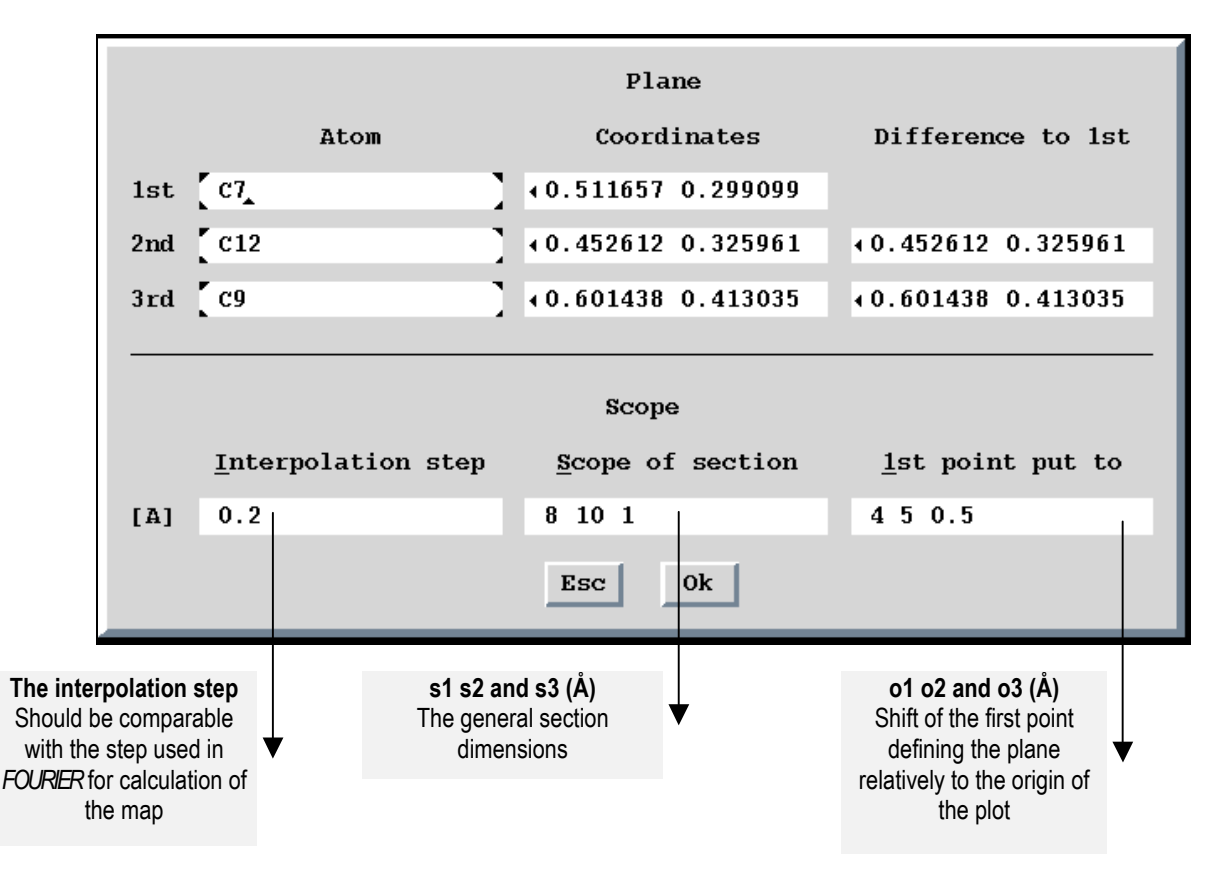

The plane is defined by three points which can be entered like atom names, by coordinates or as one point or atom and two vectors from that point. The atom names may contain molecular position indicators and internal symmetry codes (see § 1.2.6 page 27).

If the map is calculated by *FOURIER* in the whole independent volume of the 3+d space, the sections can be arbitrarily expanded or translated. The area of the general plane is called **scope** and is defined by the length (in Å) of x and y plot axes in the Scope text box. The third component defines the "width" of the section in Å along the z plot axis. The number of sections perpendicular to z is equal to the width divided by the interpolation step.

The option " $1^{st}$  point put to" defines where the first point defining the plane will appear in the contour plot. With (0,0,0) the first point is equivalent with the origin in the lower left corner. Otherwise it is translated according to Figure 169 and Figure 170.

*Figure 169 The scope definition and contour plot orientation* 

Cartesian axis used by CONTOUR for plotting are e1, e2 and e3. The measurement unit is Å. The general section is defined by three points AT1, AT2 and AT3 entered in the Plane form. The line AT1 - AT2 is parallel to e1.

The section dimensions(Å) are s1, s2 and s3. The position of AT1 in the plotting axes is (o1, o2, o3). The first plotted section goes through AT1.

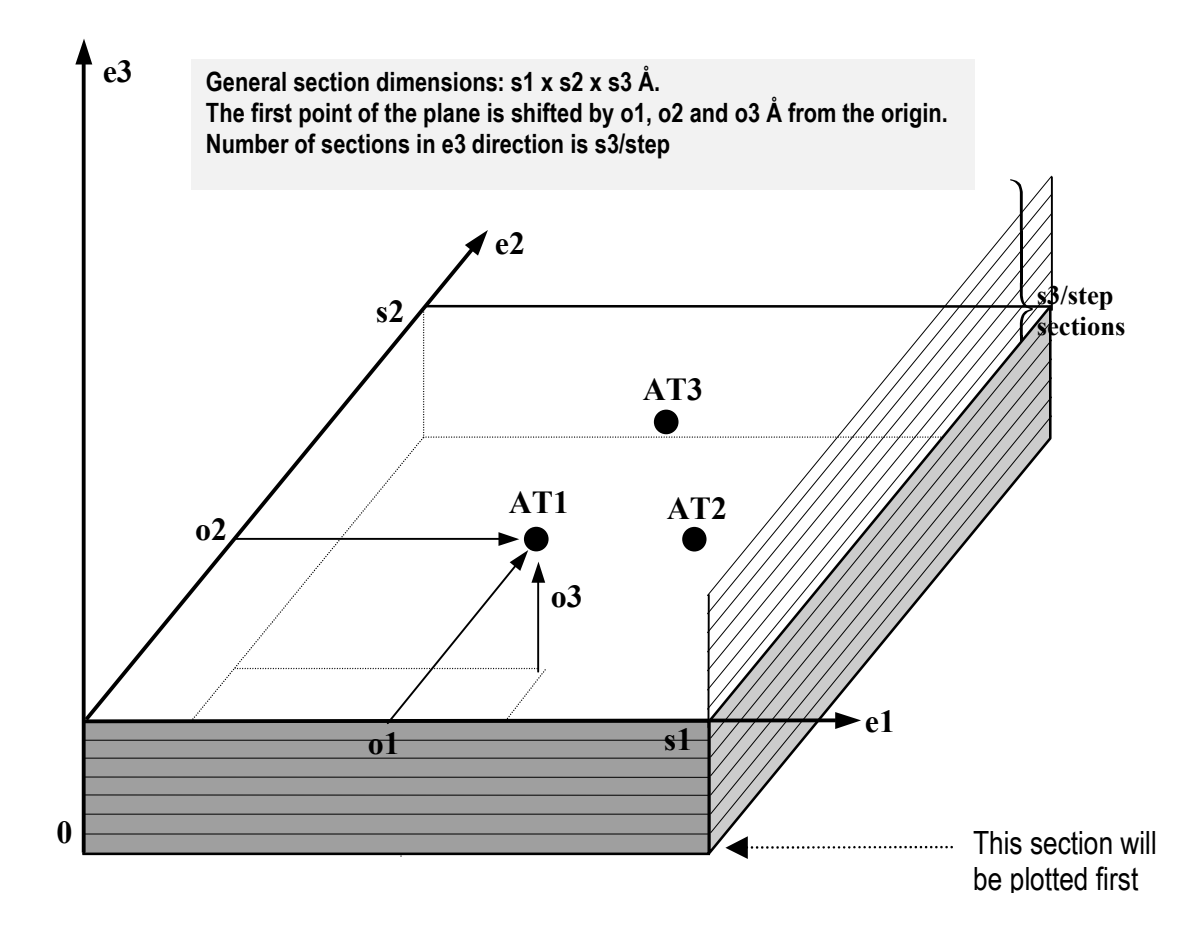

The next figure shows a general section defined by three points AT1, AT2 and AT3 calculated with scope s1=8Å, s2=10Å and s3=1Å. The position of AT1 is (4,5,0.5). Because the structure fragment is not exactly planar, all sections in the e3 direction are superimposed by means of the "Define summation limits" option of the Contour options menu. Plotting of the strongest maximum was suppressed by the "positive cutoff" limit entered in the Contour definitions menu.

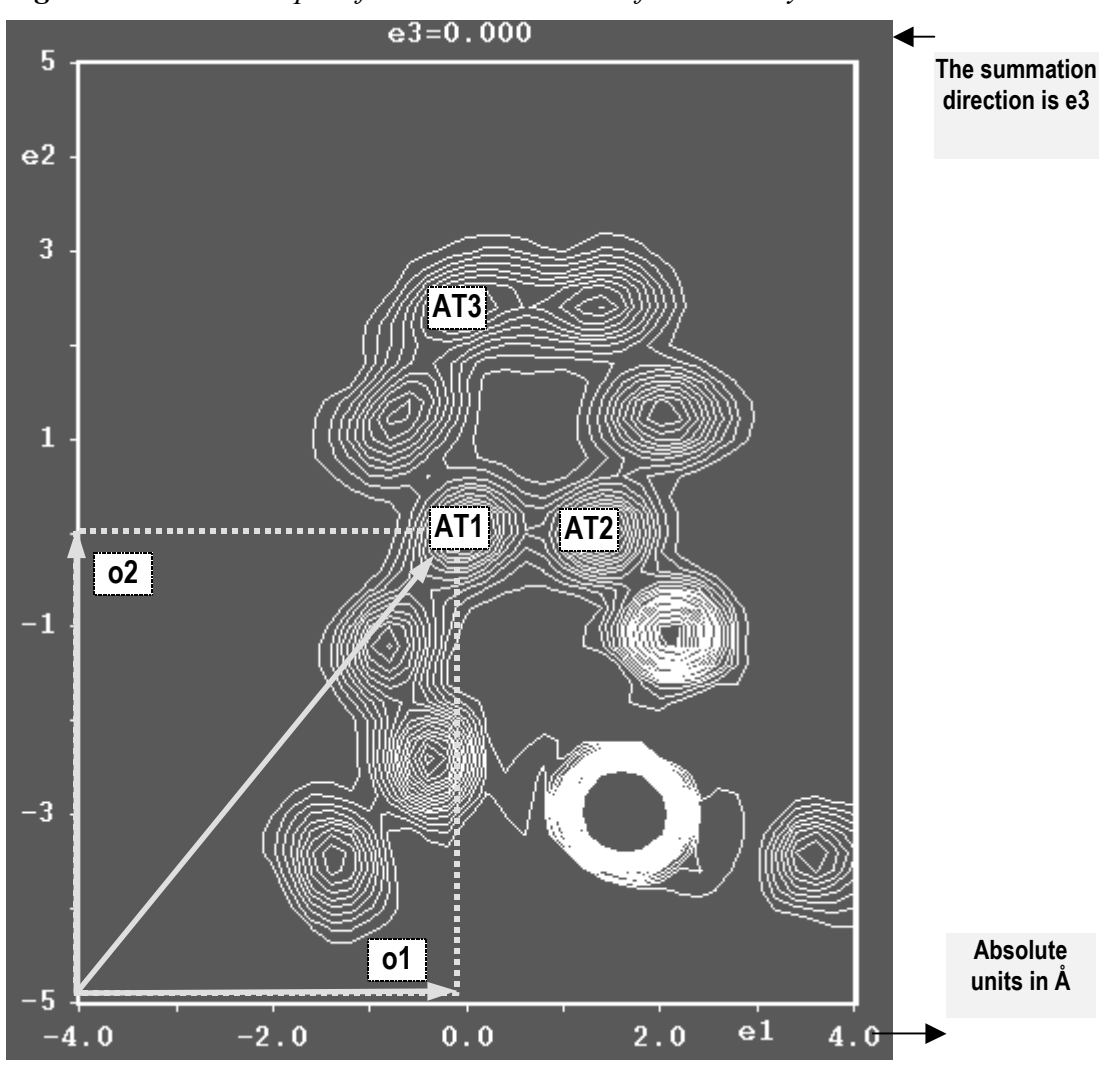

Figure 170 An Example of the General Section for Ordinary Structure

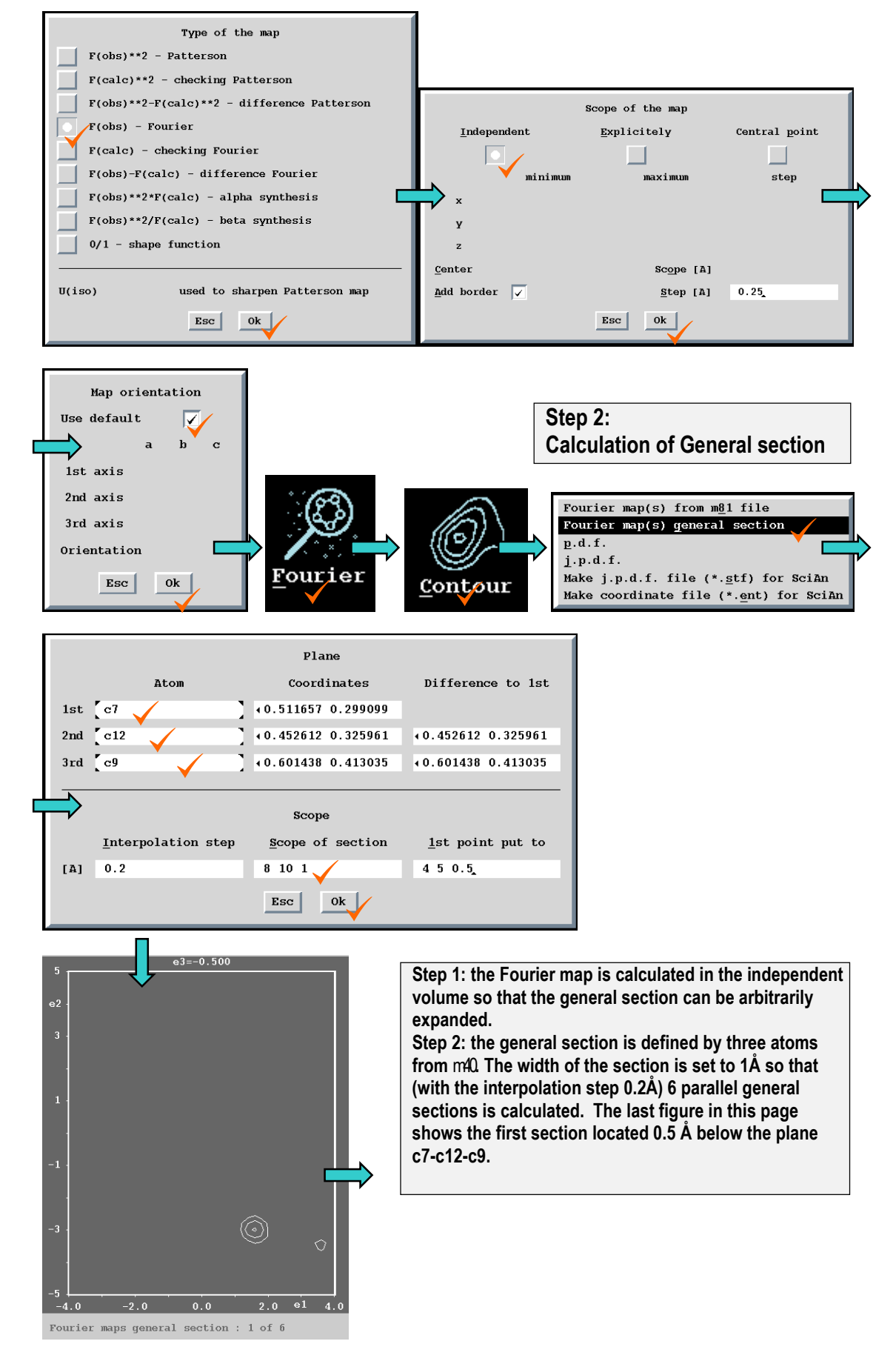

#### Figure 171 The procedure to prepare the general section from Figure 170.

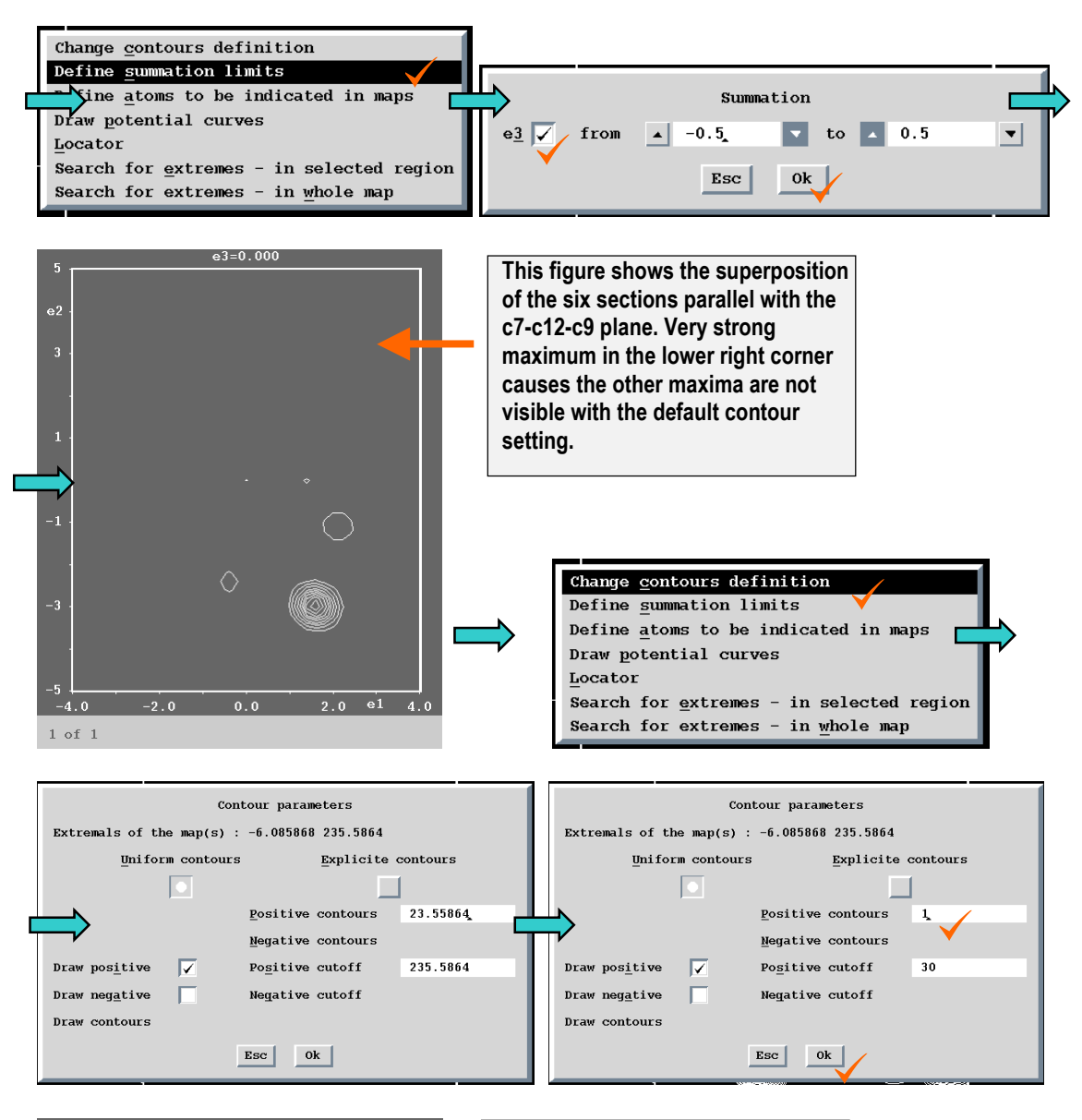

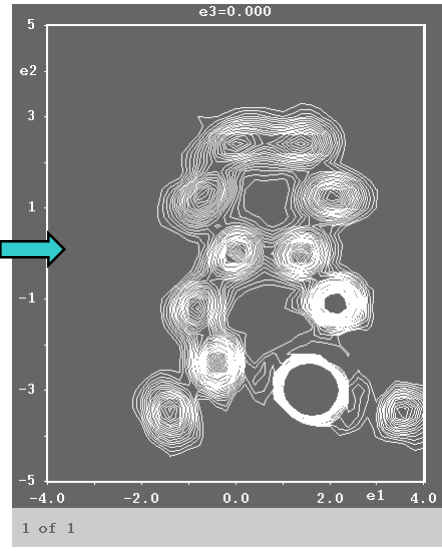

The last figure shows the section after editing the contour definitions. The contours of the largest maximum are truncated by setting the "Positive cutoff" to 30.

## General section for modulated structures

The way of a general plane definition is the same like for ordinary structures. Summation can be done not only for  $e_3$  axis but also for remaining directions (x4, x5, x6).

Figure 172 The Contour Options Menu for Modulated Structures

| Change contours definition               |
|------------------------------------------|
| Define summation limits                  |
| Define atoms to be indicated in maps     |
| Draw <u>p</u> otential curves            |
| Locator                                  |
| Search for extremes - in selected region |
| Change length of additional vectors      |
| Transform x4-maps to $t_{-}$ maps        |

Figure 173 The Contour Summation Limits Form for Modulated Structures

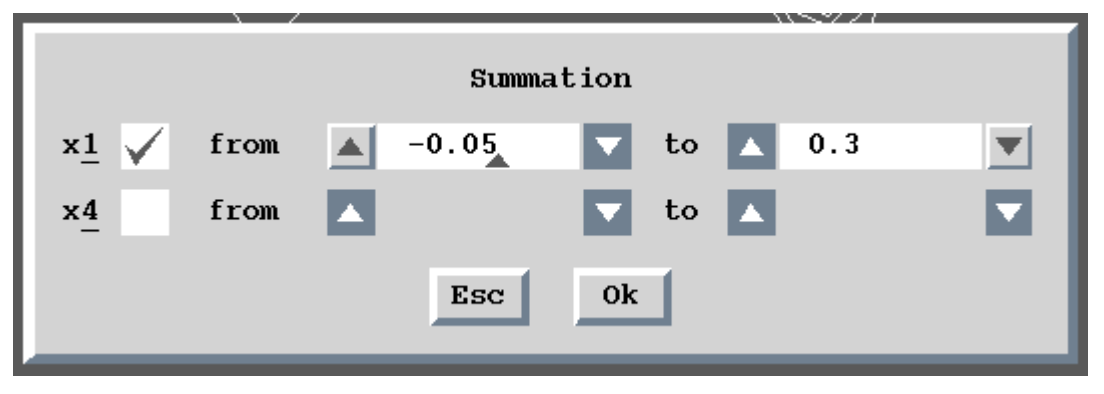

For modulated structures the x4 maps (The  $A_3$ - $A_3$  section type, see page 273) can also be transformed to t-maps (i.e.  $R_3$ - $R_3$  section type). The order of steps is important because

- Summed maps cannot be transformed to t-maps
- t-maps cannot be transformed back to x4-maps

With x4 maps the geometry of the structure may be deformed but the sections are periodic. With t-maps the geometry is the same like in the real space but the sections are no longer periodic. This is illustrated in the following figures.

## Figure 174 An Example of the General Section for Modulated Structure

(a) The sections were transformed to t-maps and summed along the e3 direction. This is plot for t=0.

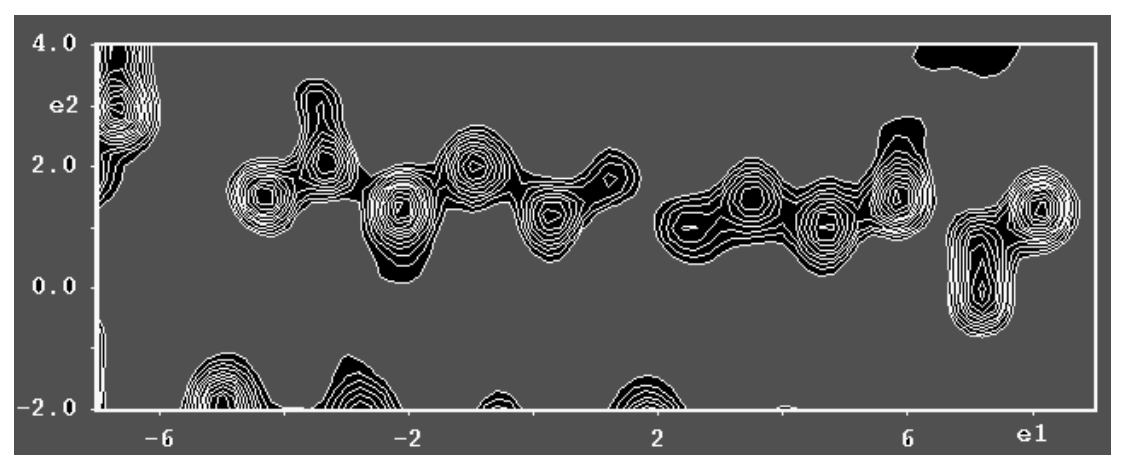

*(b) The result of the additional summation along the x4 direction.* 

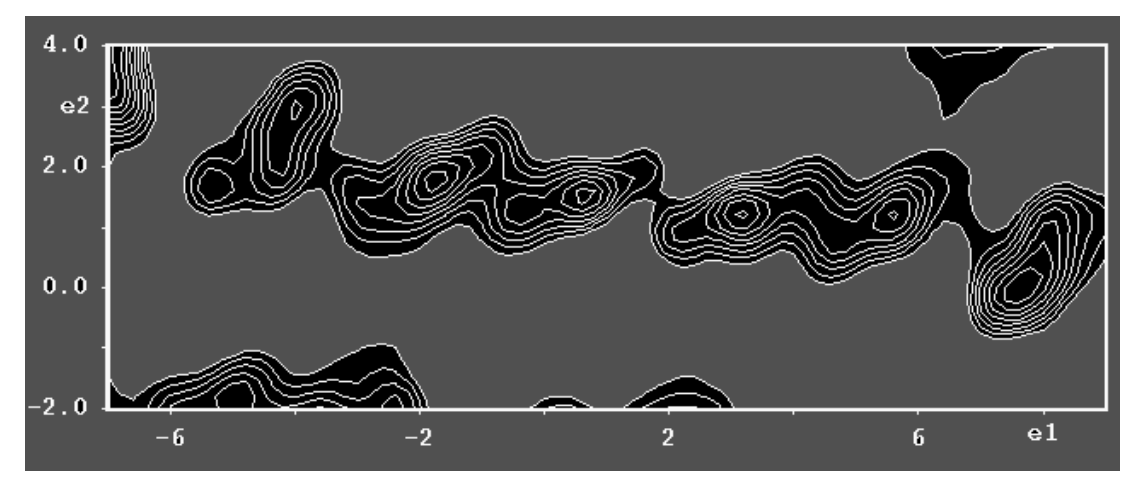

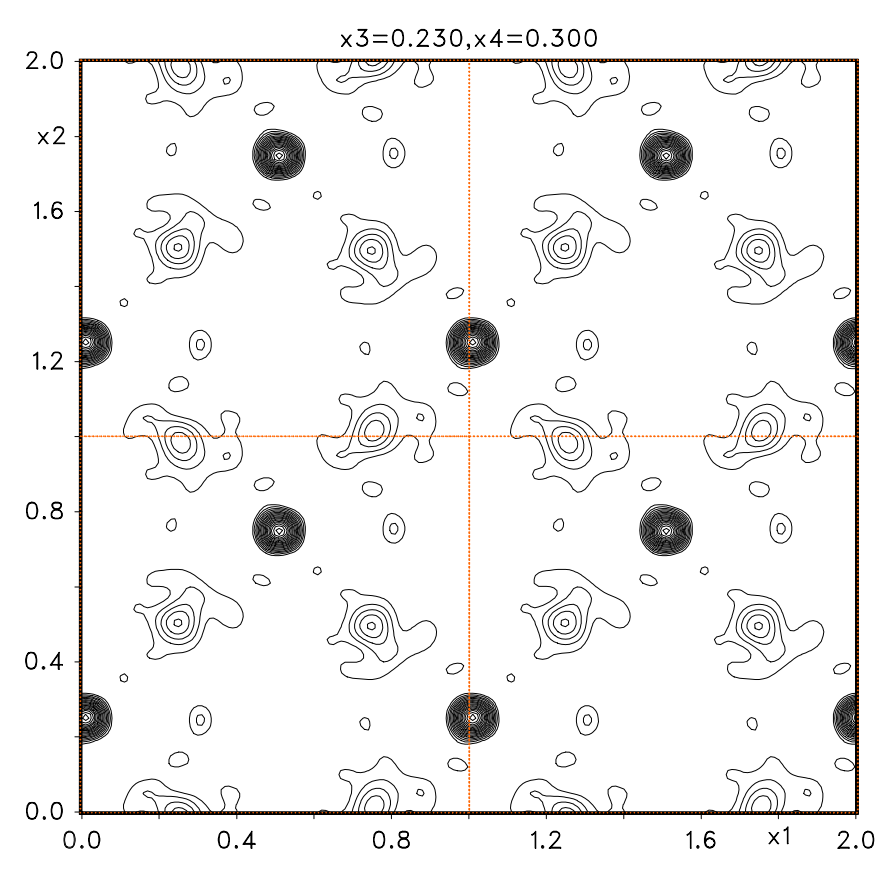

*Figure 175* Four cells of an  $A_3$ - $A_3$  section. The plot is periodic.

*Figure 176* Four cells of a  $R_3$ - $R_3$  section. The plot is not periodic.

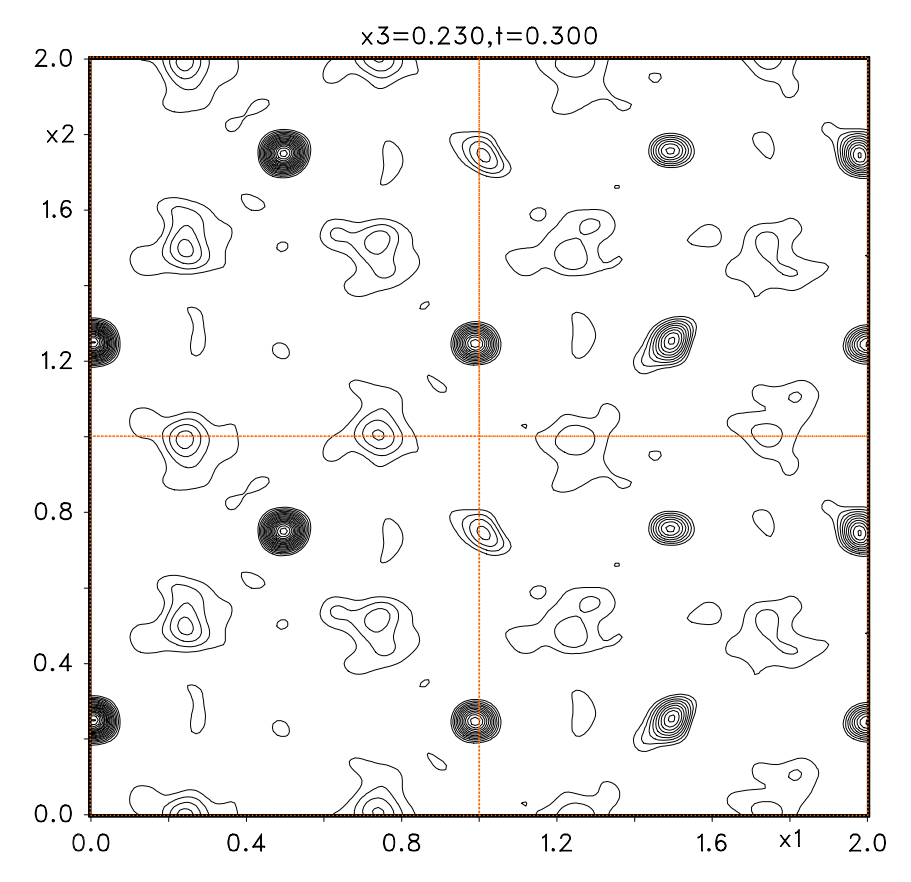

# 4.1.5 Drawing A<sub>3</sub>-A<sub>4</sub> sections

If the 2-dimensional sections prepared by Fourier contain the x4 (x5,x6) axis CONTOUR does not open the main menu and plots immediately the first section. For this type of sections

*CONTOUR* allows to draw modulation functions for one or more atoms. The electron density map should be calculated in a volume centerd in the atom in question.

The next example illustrates usage of Contour for plotting of modulation functions.

## *Figure 177 Plotting of* $A_3$ *-* $A_4$ *sections*

In this example the Fourier map is calculated in the vicinity of atom O3a of a testing four dimensional structure. The scope 0 0 2 means that the calculated sections go exactly through x(O3a) and y(O3a) and extend  $\pm 1$ Å around z(O3a). The fourth coordinate varies from 0 to 1. The first two axes in the Map orientation form comprises the fourth coordinate which therefore appears in the plotted sections.

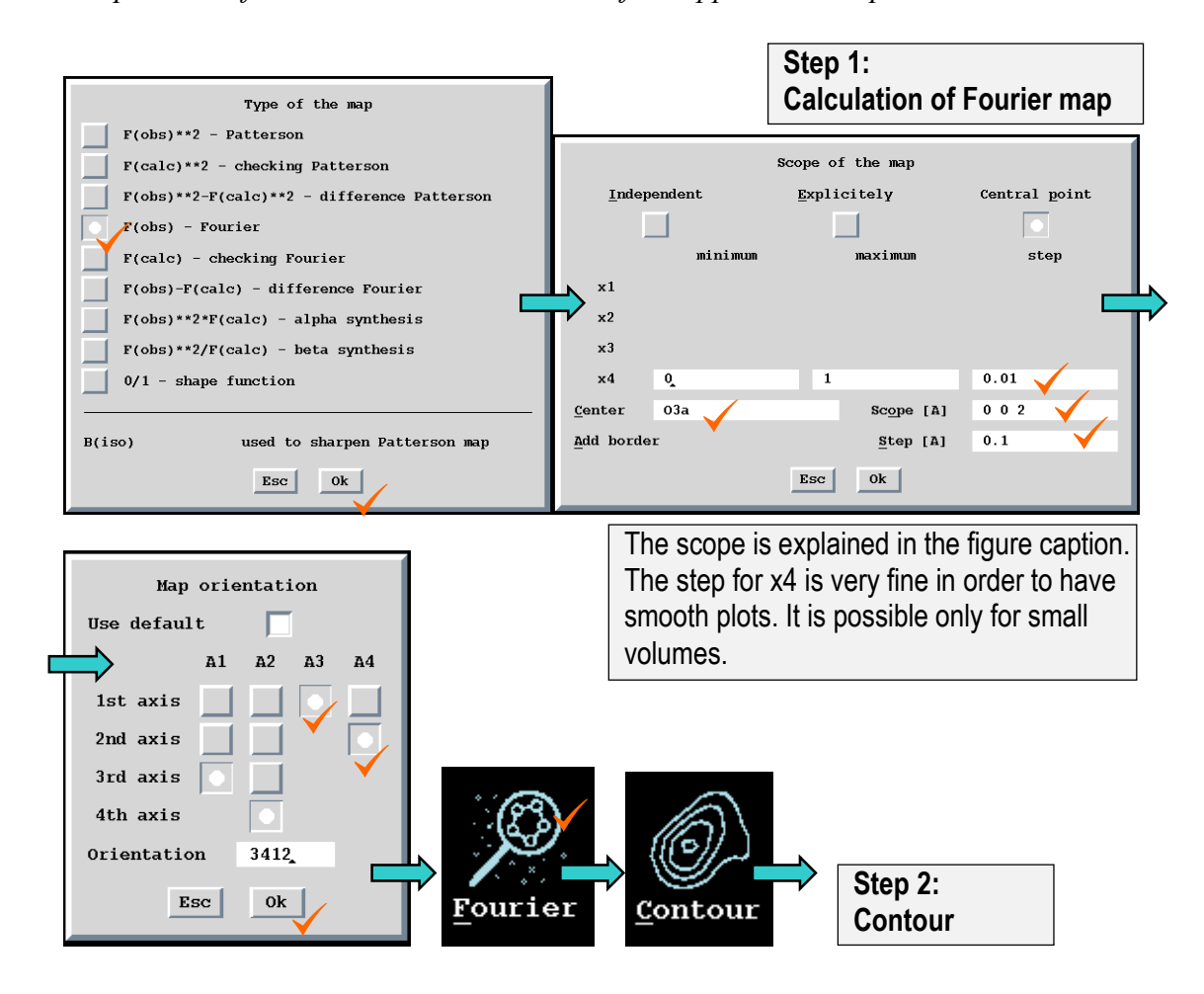

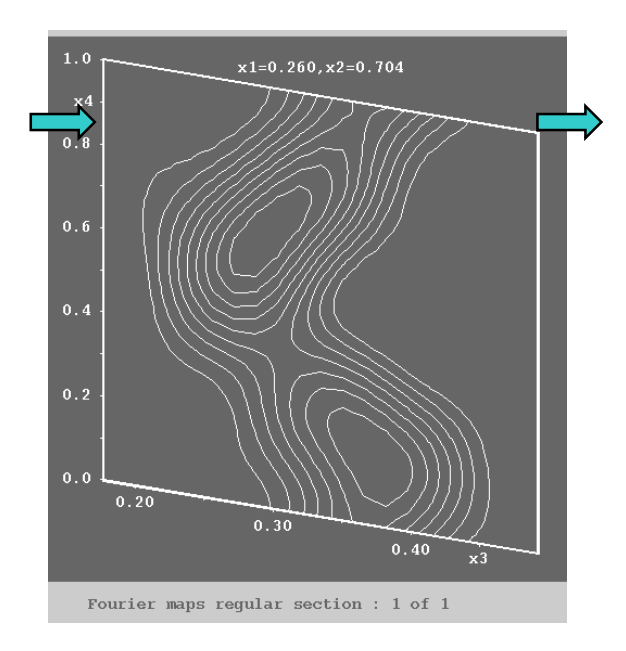

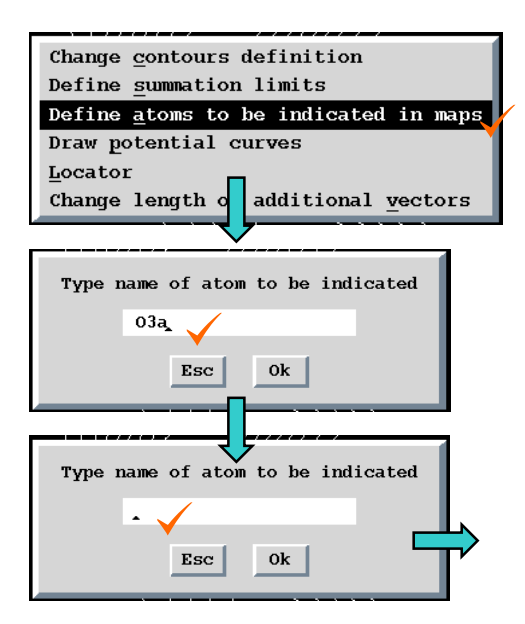

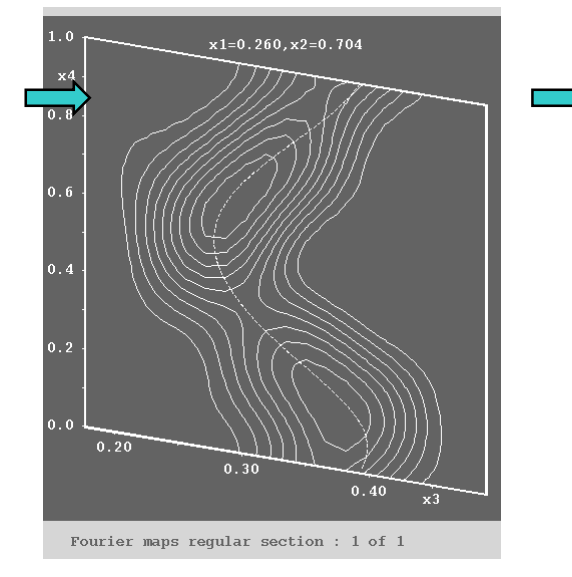

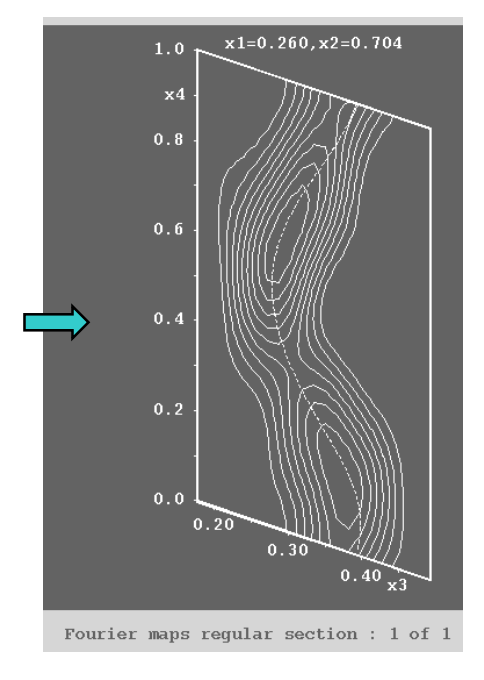

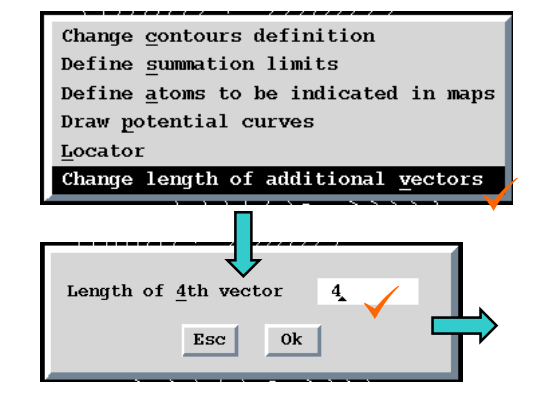

The change of the length of additional vector (the x4 coordinate in this case) is made only like an exercise. The default value 2 Å is usually convenient.

## 4.1.6 Drawing (joined) probability density functions

The program *CONTOUR* allows to plot and analyse the *probability density function* (p.d.f.), which makes visualization of the refined "shape" of the selected atom. The

$$p.d.f.(\mathbf{u}) = p.d.f._{har}(\mathbf{u})[1 + (1/3!)C^{ijk}H_{ijk}(\mathbf{u}) + (1/4!)D^{ijkl}H_{ijkl}(\mathbf{u}) + (1/5!)E^{ijklm}H_{ijklm}(\mathbf{u})...]$$
(E 69)

where  $H_{ij...n}$  are Hermite polynomials, C,D,E,F are anharmonic displacement tensors (see page 122).

For more complex picture of the density the individual *p.d.f.*'s have to be combined. The resulting function is called *joined probability density function* (*j.p.d.f*).

*CONTOUR* makes also possible calculation and drawing of an error map that takes into account the covariation matrix. This map is calculated by a Monte Carlo method and may be time consuming.

JANA98 makes only 2-dimensional maps. However, CONTOUR allows saving a 3d map in the "stf" format, which can be used as an input to  $SciAn^1$ .

<sup>&</sup>lt;sup>1</sup> See http://www.scri.fsu.edu/~lyons/scian/ for more information.

# 4.2 Program DIST

Input: m40, m50, [m47],[m48] Output: m61,dis M50 control keywords: the section between the keywords dist and end

# 4.2.1 Description of DIST

*DIST* calculates distances, angles, torsion angles and best planes for atoms present in the m40 file. It can also use the coordinates of Fourier maxima and minima stored by *FOURIER* in the m47 and m48. For modulated structures *DIST* calculates distances and angles as a function of the t coordinate.

The results are written to a wide listing jobname.dis in the newspaper columns form and also to m61 in one column. The wide listing is accessible by Listing viewer (see page 41). The listing and m61 are complementary (see page 330).

If *DIST* is started with default options it calculates the distances to each atom in m40. The minimum distance limit is 0 and the maximum distance is taken from m50 according to the chemical type (see dmax key, page 77). With the default setting *DIST* does not list the full coordination of each atom because it calculates each distance only once. In the case of modulated structures the distances are listed for 10 values of t coordinate.

The following paragraphs contain description of the SetCommands interface for *DIST*. The options set by the user are transformed to commands and written to m50. The syntax of the resulting commands is also explained.

Figure 178 The SetCommands menu for DIST

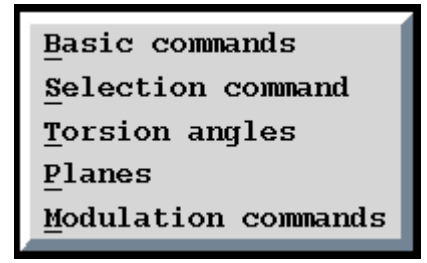

## 4.2.2 Basic commands

In the Basic commands form the user chooses bond limits, calculation of angles, type of output and whether the Fourier peaks are to be included in the calculation. See Table 28 for details.

The lower bond limit is the same for all atoms. The upper bond limits can be overall or dependent on the chemical type of atoms. If two atoms have different upper bond limit the calculation is based on the average value of these limits.

If the upper bond limit is set according to chemical types the upper bond limit of Fourier peaks is based on the first chemical type listed in m50.

Basic commands Title Round input coordinates Calculate angles List full coordination d(min) 0 d(max) according to chemical type  $\checkmark$ d (max) Include peaks from Fourier calculation none minima both Esc Ok

Figure 179 The Basic Commands

## 4.2.3 Selection commands

*DIST* calculates coordination for each atom flagged like a *central atom*. In the listing the central atoms are surrounded by a box from asterisks. With the default setting all atoms from m40 (and optionally m47 and m48) are considered central atoms. This can be changed by Selection form. The Fourier peaks are not present in this form so that if they are included to the calculation they are all used as central atoms.

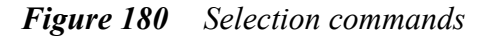

| The          | e central at | coms for distanc | e calculation               |
|--------------|--------------|------------------|-----------------------------|
| Nala         | Na2a         | Na3a             | Ca 02a                      |
| 013a         | 013b         | ]                |                             |
| Include – at | com type     | Include          | Include - atom <u>n</u> ame |
| List         |              | $\checkmark$     | •                           |
| Select       | <u>a</u> 11  | Esc Ok           | Refresh                     |

| Name         | Syntax and Description                                                                                                    |
|--------------|----------------------------------------------------------------------------------------------------|
| dmin<br>dmax | dmin numberdmax numberDefault value: dmin 0The limits for calculation of distances in Å. Only distances and anglesbetween dmin and dmax are calculated for each central atom. If dmax isomitted the upper distance limit is determined by the chemical type of the<br>atom and taken from m50 (see dmax key, page 77). |
| include      | <pre>include flag Default value: include 0 Includes the Fourier peaks to the calculation flag = 0 the Fourier peaks are not used flag = 1 includes the m48 file with positive Fourier peaks flag = 2 includes the m47 file with negative Fourier peaks flag = 3 includes both m47 and m48 file</pre>                   |
| angles       | angles flag<br>Default value: angles 0<br>Turns on/off calculation of angles.<br>flag = 0 The angles are not calculated<br>flag =1 The angles are calculated                                                                                                    |
| fullcoor     | fullcoor flag<br>Default value: fullcoor 0<br>flag = 0 Each distance will be calculated and printed only once.<br>flag = 1 Full coordination will be calculated and printed for each central<br>atom.                                                                                                    |
| round        | <pre>round flag Default value: round 0 flag = 0 Without rounding flag = 1 The distances and e.s.d.'s will be rounded to the first significant</pre>                                                                                                    |

Table 28Basic commands of DIST in the m50 file

| Table 29 | Selection | commands of DIST | in the m50 file |
|----------|-----------|------------------|-----------------|
|----------|-----------|------------------|-----------------|

| Name   | Syntax and Description                                                                                                    |
|--------|----------------------------------------------------------------------------------------------------|
| select | select atoms<br>Default value: select *<br>Select the central atoms for the calculation. The wildcards are permitted.<br>If the select command is not present in m50 all atoms are used as central<br>ones. |

## 4.2.4 Torsion angles and best planes

The calculation of torsion angles and best planes is intended for standard structures. In case of modulated structures only average positions of atoms are used.<sup>1</sup>

The angles and planes are defined by atom names from m40. The wild cards are not allowed but the internal symmetry codes (see page 27) are accepted.

**Torsion angle** is defined by four atoms at1, at2, at3 and at4 from m40. It is the angle between vectors at2-at1 and at3-at4 projected along at2-at3.

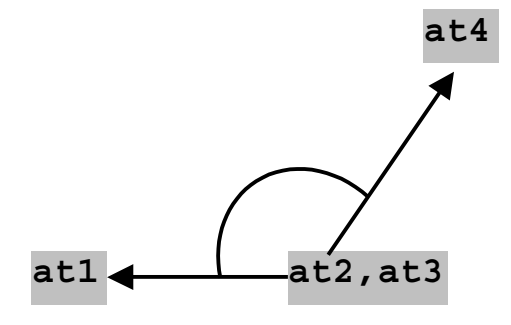

Figure 181 The Torsion Angles Form

| ▼ 2/1 torsion angle ▲ |             |            |                  |                  |
|-----------------------|-------------|------------|------------------|------------------|
| <u>1</u> st atom      | <u>2</u> nd | atom       | <u>3</u> rd atom | <u>4</u> th atom |
| C1                    | C2          | C          | 22               | C3               |
| New                   |             | Make clone |                  | Add              |
| Disable               | •           | Delete     |                  | Rewrite          |
|                       |             | Esc 0      | k                |                  |

**Best plane** is defined by the atoms in the first line of the Best Planes form. The plane is calculated as the least square plane having minimal distances to these atoms. Each atom involved in the iteration process is taken with a weight derived from the e.s.d. of the distance between the atom and the plane. *DIST* then prints distances between the plane and the atoms listed in both lines of the form. *DIST* calculates also dihedral angles between all calculated best planes.

<sup>&</sup>lt;sup>1</sup> We can expand the structure and save it in the SHELX format with "Transformation of m40 and m50 to various formats" of *EDITM40*, than import the expanded area back to *JANA98* by Tools->Transfer files from SHELX and calculate torsion angles and best planes for modulated positions.

Figure 182 The best plane form

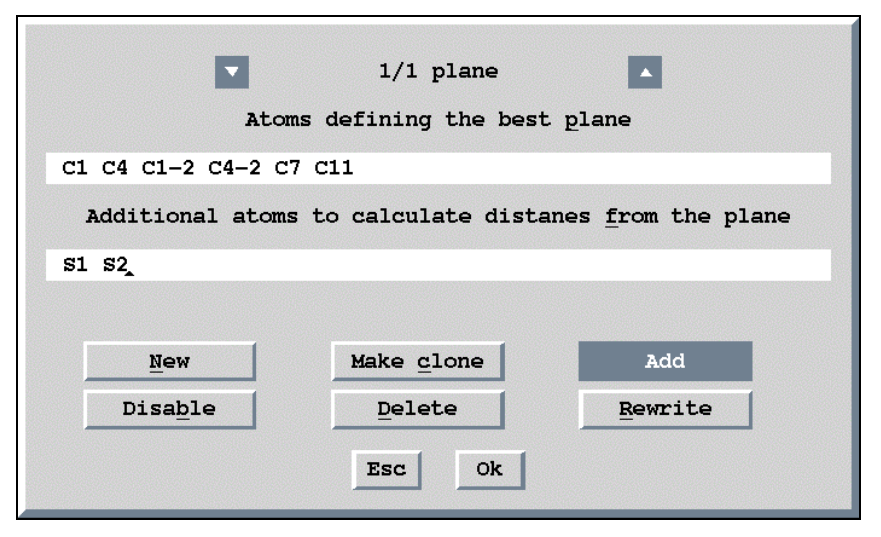

Table 30Torsion angles and best planes commands of DIST in the m50 file

| Name    | Syntax and Description                                                                                                    |
|---------|----------------------------------------------------------------------------------------------------|
| torsion | <b>torsion</b> at1 at2 at3 at4<br>Sets calculation of torsion angle. It is defined as the angle of vectors<br>at2-at1 and at3-at4 projected along at2-at3. At1, at2, at3 and<br>at4 are names of atoms from m40. The wild cards are not allowed but<br>the internal symmetry codes (see page 27) are accepted. The command<br>can be repeated to calculate several torsion angles.                                                                                                    |
| plane   | <ul> <li>plane n1 n2 at2 at2 atn2</li> <li>Sets calculation of best plane. The plane is defined by names of atoms from m40. First n1 atoms of the list are used for the definition of the plane. The distances from the plane are calculated for all atoms of the list (n2 atoms).</li> <li>The plane command must appear after the commands controlling distances and angles calculation.</li> <li>The list of atoms can continue on arbitrary number of lines</li> <li>The command can be repeated to calculate several best planes</li> <li>If there is more than one best plane defined <i>DIST</i> calculates angles between them.</li> </ul> |

## 4.2.5 Modulation commands

The distances and angles for modulated structures are calculated as function of t coordinate. The function is calculated for "Number of t values" points and printed for each "Print t period". For commensurate structures the initial step is  $t_0$  and the number of steps is given number of points where the function is defined.

In case of composite structure the coordination of central atoms can substantially vary with change of t. For this reason *DIST* allows to print comprehensive tables of the whole coordination as a function of t.

If some atoms in the structure are occupationally modulated the user may need to define "Occupancy calculation limit". The distances are calculated only for t values where occupancy is above the limit. The "Occupancy indication limit" means that if the occupancy of an atom for some value of t is below this limit the atom will be marked in the listing by "\*".

Figure 183 Modulation commands

| Modulation commands                 |              |  |  |  |  |  |
|-------------------------------------|--------------|--|--|--|--|--|
| Number of t values                  | 100          |  |  |  |  |  |
| <u>I</u> nitial t                   | 0            |  |  |  |  |  |
| Print t period                      | 10           |  |  |  |  |  |
| Make coordination t-tables          | $\checkmark$ |  |  |  |  |  |
| Occupancy <u>c</u> alculation limit | 0            |  |  |  |  |  |
| Occupancy in <u>d</u> ication limit | 0.1          |  |  |  |  |  |
| Esc Ok                              |              |  |  |  |  |  |

| Name    | Syntax and Description                                                                                                    |
|---------|----------------------------------------------------------------------------------------------------|
| tzero   | tzero number<br>Default value: tzero 0<br>The initial value of $t$ . The default value is 0. This command has no effect<br>for commensurate structures.                                                                                                    |
| nooft   | <pre>nooft number1<br/>Default value: nooft 100<br/>The number of equidistant t values used for calculation of distances and<br/>angles. The distances and angles are calculated for number1 of t but<br/>only each number2<sup>th</sup> of them is printed to the listing. Number2 is defined<br/>by each command. Implicitly number1=100, number2=10. This command<br/>has no effect for commensurate structures.</pre> |
| each    | each number2<br>Default value: each 10<br>The step for printing of the distances and angles as a function of t. The<br>distances and angles are calculated for number1 of t but only each<br>number2 <sup>th</sup> of them is printed to the listing. Number1 is defined by <b>nooft</b><br>command. Implicitly number1=100, number2=10. This command has no<br>effect for commensurate structures.                       |
| ttables | ttables flagDefault value:ttables 0Sets output of the comprehensive table of coordination as a function of<br>the t coordinate. This command is especially useful for composites.flag = 0offflag = 1 on                                                                                                    |
| occut   | occut number<br>Default value: occut 0<br>The lower limit of occupation for which the distances will be calculated.<br>This command is useful for structures with occupation modulation.                                                                                                    |
| occind  | <b>occind</b> number<br><b>Default value</b> : <b>occind</b> 0.1<br>The distances of atoms with occupation less than number will be indicated<br>in the <i>DIST</i> listing by "*". This command is useful for structures with<br>occupation modulation.                                                                                                    |

Table 31Modulation commands of DIST in the m50 file

# 4.2.6 Dist listing of an ordinary structure

#### Figure 184 Simple DIST Listing for Ordinary Structure

| Calculating of distances, angles, torsion angles and best planes<br>structure : cro2h2o |                                                                                                    |           |               |           |         |        |        | page = 1<br>09:03:54 07-Mar-97 |        |        |                  |               |
|-----------------------------------------------------------------------------------------|----------------------------------------------------------------------------------------------------|-----------|---------------|-----------|---------|--------|--------|--------------------------------|--------|--------|------------------|---------------|
| Nan                                                                                     | -centrosym                                                                                                    | metric sp | ace group : F | 63        |         |        |        |                                |        |        |                  |               |
| Wav                                                                                     | e length :                                                                                                    | 0.7107    | 73            |           |         |        |        |                                |        |        |                  |               |
| Cel                                                                                     | l paramete                                                                                                    | rs        | : 5.5000      | 5.5000    | 14.1630 | 90.00  | 90.00  | 120.00                         | Volume | : 3    | 71.0             |               |
| Lis                                                                                     | t of centr                                                                                                    | ing vecto | urs :         |           |         |        |        |                                |        |        |                  |               |
| 0                                                                                       | .000000 0                                                                                                    | .000000   | 0.000000      |           |         |        |        |                                |        |        |                  |               |
| Sym                                                                                     | metry oper                                                                                                    | ators :   |               |           |         |        |        |                                |        |        |                  | Racio Crystal |
|                                                                                         | х у                                                                                                    | z         |               |           |         |        |        |                                |        |        |                  | Dasic Crystal |
| x                                                                                       | -y x1                                                                                                    | /2+z      |               |           |         |        |        |                                |        |        |                  | information   |
|                                                                                         | -у х-у                                                                                                    | z         |               |           |         |        |        |                                |        |        |                  |               |
|                                                                                         | -x -y1                                                                                                    | /2+z      |               |           |         |        |        |                                |        |        |                  |               |
| -x                                                                                      | +у -х                                                                                                    | z         |               |           |         |        |        |                                |        |        |                  |               |
|                                                                                         | у -х+у1                                                                                                    | /2+z      |               |           |         |        |        |                                |        |        |                  |               |
| Ato                                                                                     | mic scatte                                                                                                    | ring tabl | les :         |           |         |        |        |                                |        |        |                  |               |
| Fe                                                                                      | 7.200                                                                                                    | 0.301     | 0.845         | 25.990    | 25.310  | 23.683 | 21.819 | 20.045                         | 18.363 | 16.748 | 15.228           |               |
|                                                                                         |                                                                                                    |           |               | 13.838    | 12.596  | 11.506 | 10.563 | 9.758                          | 9.079  | 8.510  | 8.036            |               |
|                                                                                         |                                                                                                    |           |               | 7.640     | 7.307   | 7.022  | 6.773  | 6.549                          | 6.342  | 6.147  | 5.959            |               |
|                                                                                         |                                                                                                    |           |               | 5.776     | 5.596   | 5.418  | 0.000  | 0.000                          | 0.000  | 0.000  | 0.000            |               |
| Si                                                                                      | 2.800                                                                                                    | 0.072     | 0.071         | 13.998    | 13.436  | 12.134 | 10.767 | 9.675                          | 8.861  | 8.230  | 7.696            |               |
|                                                                                         |                                                                                                    |           |               | 7.201     | 6.718   | 6.240  | 5.770  | 5.314                          | 4.879  | 4.472  | 4.095            |               |
|                                                                                         |                                                                                                    |           |               | 3.750     | 3.439   | 3.162  | 2.915  | 2.699                          | 2.510  | 2.345  | 2.202            |               |
|                                                                                         |                                                                                                    |           |               | 2.077     | 1.969   | 1.875  | 0.000  | 0.000                          | 0.000  | 0.000  | 0.000            |               |
| 0                                                                                       | 18.000                                                                                                    | 0.008     | 0.006         | 7.999     | 7.798   | 7.246  | 6.472  | 5.623                          | 4.808  | 4.089  | 3.489            |               |
|                                                                                         |                                                                                                    |           |               | 3.006     | 2.628   | 2.337  | 2.115  | 1.946                          | 1.816  | 1.715  | 1.634            |               |
|                                                                                         |                                                                                                    |           |               | 1.568     | 1.512   | 1.463  | 1.419  | 1.377                          | 1.337  | 1.298  | 1.260            |               |
|                                                                                         |                                                                                                    |           |               | 1.221     | 1.183   | 1.145  | 0.000  | 0.000                          | 0.000  | 0.000  | 0.000            |               |
| н                                                                                       | 8.000                                                                                                    | 0.000     | 0.000         | 1.000     | 0.960   | 0.854  | 0.713  | 0.568                          | 0.438  | 0.331  | 0.248            |               |
|                                                                                         |                                                                                                    |           |               | 0.184     | 0.138   | 0.103  | 0.078  | 0.060                          | 0.046  | 0.036  | 0.028            |               |
|                                                                                         |                                                                                                    |           |               | 0.022     | 0.018   | 0.014  | 0.011  | 0.009                          | 0.007  | 0.006  | 0.005            |               |
|                                                                                         |                                                                                                    |           |               | 0.005     | 0.004   | 0.004  | 0.000  | 0.000                          | 0.000  | 0.000  | 0.000            |               |
| The                                                                                     | following                                                                                                    | lines we  | ere read as a | control d | ata :   |        |        |                                | _      |        |                  |               |
| =>d<br>=>e                                                                              | min 0 dmax<br>nd≪=                                                                                                    | : 3<=     |               |           |         |        |        |                                |        | Th     | ne <i>DIST</i> c | ommands       |
| The                                                                                     | The stem silfs                                                                                                    |           |               |           |         |        |        |                                |        |        |                  |               |
| The                                                                                     | The atom Silfe deleted from the distance calculation as coincides from with : Sil<br>The atom Silfe deleted from the distance calculation as coincides from with : Sil |           |               |           |         |        |        |                                |        |        |                  |               |

#### List of atoms which will be used for the calculation.

Atoms with zero occupation or the ones coinciding with other atoms are not used. Atoms of molecules (if present) are expanded to molecular positions and their names are extended by the discriminator characters (see § 1.2.2 page A-14).

|    |      | fractional |           |            |           |          |          |          | cartegian |         |         |         |    |
|----|------|------------|-----------|------------|-----------|----------|----------|----------|-----------|---------|---------|---------|----|
| no | atam |            | xf        | vf         | zf        | signt    | sigyf    | sigzf    | x         | v       | z       | Uiso    |    |
| 1  | Fel  | +          | 0.332516  | 0.000384   | 0.000000  | 0.000000 | 0.000000 | 0.000000 | 1.8278    | 0.0018  | 0.0000  | 0.0051( | 0) |
| 2  | Si1  | +          | 0.000000  | 0.000000   | 0.302204  | 0.000000 | 0.000000 | 0.000000 | 0.0000    | 0.0000  | 4.2801  | 0.0060( | 0) |
| 4  | Si2  | +          | 0.333333  | 0.666667   | 0.300307  | 0.000000 | 0.000000 | 0.000000 | 0.0000    | 3.1754  | 4.2532  | 0.0054( | 0) |
| 6  | 01   | +          | 0.336187  | 0.336928   | 0.072867  | 0.000000 | 0.000000 | 0.000000 | 0.9225    | 1.6048  | 1.0320  | 0.0096( | 0) |
| 7  | 02   | +          | 0.000000  | 0.000000   | 0.426187  | 0.000000 | 0.000000 | 0.000000 | 0.0000    | 0.0000  | 6.0361  | 0.0081( | 0) |
| 8  | 03   | +          | 0.333333  | 0.666667   | 0.426735  | 0.000000 | 0.000000 | 0.000000 | 0.0000    | 3.1754  | 6.0438  | 0.0095( | 0) |
| 9  | 04   | +          | 0.333333  | -0.3333333 | -0.072572 | 0.000000 | 0.000000 | 0.000000 | 2.7500    | -1.5877 | -1.0278 | 0.0105( | 0) |
| 10 | 05   | +          | -0.328397 | -0.212873  | 0.263519  | 0.000000 | 0.000000 | 0.000000 | -1.2208   | -1.0139 | 3.7322  | 0.0215( | 0) |
| 11 | 05'  | +          | -0.327218 | -0.080768  | 0.268809  | 0.000000 | 0.000000 | 0.000000 | -1.5776   | -0.3847 | 3.8071  | 0.0215( | 0) |

# Figure 184 (Continued) nation of atoms will be printed

| Full coordination of atoms will be pr |                  |  |  |  |  |  |  |  |  |
|---------------------------------------|------------------|--|--|--|--|--|--|--|--|
| Distances will be calculated          |                  |  |  |  |  |  |  |  |  |
| for atom : Fe from                    | 1 0.000 to 3.000 |  |  |  |  |  |  |  |  |
| for atom : Si from                    | 1 0.000 to 3.000 |  |  |  |  |  |  |  |  |
| for atom : 0 from                     | 1 0.000 to 3.000 |  |  |  |  |  |  |  |  |
| for atom : H from                     | 1 0.000 to 3.000 |  |  |  |  |  |  |  |  |

Interpretation of the control commands

1<sup>st</sup> page of distances printed in newspaper columns

| Calculating of distance<br>structure : cro2h2o | es, angle | as, torsion angles and be | ast plane | s            |     | 09:03:5     | page = 2<br>407-Mar-97 |
|------------------------------------------------|-----------|---------------------------|-----------|--------------|-----|-------------|------------------------|
|                                                |           | 05 1.7144 (               | 0)        | 05' 2.7577 ( | 0)  | * atom 05   | *                      |
|                                                |           | 05' 1.7380(               | 0)        | 05' 2.7577 ( | 0)  | *****       | ***                    |
|                                                |           | 05' 1.7380(               | 0)        | *            |     | Sil 1.6789( | 0)                     |
|                                                |           | 05' 1.7380(               | 0)        | *******      | *** | si2 1.7144( | 0)                     |
| *****                                          | ***       | *                         |           | * atom 03    | *   | 01 2.9512(  | 0)                     |
| * atom Fel                                     | *         | *******                   | ***       | *****        | *** | 02 2.7975(  | 0)                     |
| ******                                         | ***       | * atom 01                 | *         | Fe1 2.1077(  | 0)  | 03 2.8304(  | 0)                     |
| 01 2.1105(                                     | 0)        | *******                   | ***       | Fel 2.1077(  | 0)  | 05 2.8290 ( | 0)                     |
| 01 2.0932(                                     | 0)        | Fel 2.1105(               | 0)        | Fel 2.1077(  | 0)  | 05 2.7487 ( | 0)                     |
| 01 2.1080(                                     | 0)        | Fel 2.1080(               | 0)        | Si2 1.7906(  | 0)  | 05 2.8290 ( | 0)                     |
| 02 2.1056(                                     | 0)        | Fe1 2.0932(               | 0)        | 01 2.7611(   | 0)  | 05 2.7487 ( | 0)                     |
| 03 2.1077 (                                    | 0)        | 02 2.7825(                | 0)        | 01 2.7611(   | 0)  | 05' 0.7272( | 0)                     |
| 04 2.1056(                                     | 0)        | 03 2.7611(                | 0)        | 01 2.7611(   | 0)  | 05' 2.3494( | 0)                     |
| *                                              |           | 04 2.7497 (               | 0)        | 05 2.8304(   | 0)  | 05' 2.4407( | 0)                     |
| ******                                         | ***       | 05 2.9512(                | 0)        | 05 2.8304(   | 0)  | *           |                        |
| * atom Sil                                     | *         | 05' 2.8145(               | 0)        | 05 2.8304(   | 0)  | ******      | ***                    |
| ******                                         | ***       | *                         |           | 05' 2.7973(  | 0)  | * atom 05'  | *                      |
| 02 1.7560(                                     | 0)        | *******                   | ***       | 05' 2.7973(  | 0)  | ******      | ***                    |
| 05 1.6789(                                     | 0)        | * atom 02                 | *         | 05' 2.7973(  | 0)  | Sil 1.6913( | 0)                     |
| 05 1.6789(                                     | 0)        | ******                    | ***       | *            |     | Si2 1.7380( | 0)                     |
| 05 1.6789(                                     | 0)        | Fel 2.1056(               | 0)        | *****        | *** | 01 2.8145(  | 0)                     |
| 05'1.6913(                                     | 0)        | Fe1 2.1056(               | 0)        | * atom 04    | *   | 02 2.7577 ( | 0)                     |
| 05' 1.6913(                                    | 0)        | Fel 2.1056(               | 0)        | *******      | *** | 03 2.7973 ( | 0)                     |
| 05' 1.6913(                                    | 0)        | Si1 1.7560(               | 0)        | Fe1 2.1056(  | 0)  | 05 0.7272(  | 0)                     |
| *                                              |           | 01 2.7825(                | 0)        | Fe1 2.1056(  | 0)  | 05 2.4407 ( | 0)                     |
| ******                                         | ***       | 01 2.7825(                | 0)        | Fe1 2.1056(  | 0)  | 05 2.3494 ( | 0)                     |
| * atom Si2                                     | *         | 01 2.7825(                | 0)        | 01 2.7497 (  | 0)  | 05' 2.9095( | 0)                     |
| ******                                         | ***       | 05 2.7975(                | 0)        | 01 2.7497 (  | 0)  | 05' 2.8125( | 0)                     |
| 03 1.7906(                                     | 0)        | 05 2.7975(                | 0)        | 01 2.7497 (  | 0)  | 05' 2.9095( | 0)                     |
| 05 1.7144(                                     | 0)        | 05 2.7975(                | 0)        | *            |     | 05' 2.8125( | 0)                     |
| 05 1.7144(                                     | 0)        | 05' 2.7577 (              | 0)        | *****        | *** | *           |                        |

#### One column in detail: \*\*\*\*\*\*\*\*\*\*

| * atom Fel  | *    | central atom                                                 |
|-------------|------|--------------------------------------------------------------|
| ******      | **** |                                                              |
| 01 2.1105(  | 0)   | The neighbouring atoms found between the distances limits    |
| 01 2.0932(  | 0)   | (atom name , distance in Å, e.s.d if present in the m40file) |
| 01 2.1080(  | 0)   |                                                              |
| 02 2.1056(  | 0)   |                                                              |
| 03 2.1077 ( | 0)   |                                                              |
| 04 2.1056(  | 0)   |                                                              |
| *           |      |                                                              |

| Figure 185 | DIST listing of | an ordinary structure | with angles |
|------------|-----------------|-----------------------|-------------|
|------------|-----------------|-----------------------|-------------|

| The beginning of the listing is similar like in the |  |  |  |  |  |  |
|-----------------------------------------------------|--|--|--|--|--|--|
| previous example.                                   |  |  |  |  |  |  |

| *****            | **** | C6 68.52       | (19) | C1 53.80(      | 20)         | H1(n2) 82.81( 18)  |
|------------------|------|----------------|------|----------------|-------------|--------------------|
| * atom Zn        | *    | C7 43.95       | 16)  | C2 29.58(      | 21)         | C1 2.9798( 69)     |
| ******           | **** | C12 19.48      | 15)  | C3 26.03 (     | 21)         | C2 28.89( 20)      |
| Br 2.4811(       | 8)   | H1(n1) 96.09   | 15)  | C4 45.87 (     | 20)         | C3 76.63( 22)      |
| 01 121.44(       | 12)  | H1(n1) 39.67   | 14)  | C5 72.45(      | 20)         | C4 99.64( 20)      |
| N1 96.54(        | 13)  | H2(n1) 68.01   | 15)  | C6 102.17(     | 20)         | C5 126.10( 20)     |
| N2 107.84(       | 13)  | H1(c1) 92.87   | 17)  | C7 116.76(     | 17)         | C6 142.84( 17)     |
| N3 98.18(        | 13)  | H1(c1) 48.30   | 17)  | Cl2 127.91(    | 16)         | C7 134.73( 17)     |
| Cl 106.21(       | 14)  | H1(c2) 141.98  | 18)  | H1(n1) 89.92(  | 18)         | C12 119.29( 18)    |
| C2 97.26(        | 15)  | H1(c3) 161.87  | 18)  | H1(n1) 90.80(  | 15)         | H1(n1) 41.26( 17)  |
| C3 90.50(        | 13)  | H1.(c5) 124.21 | 18)  | H2(n1) 93.26(  | 18)         | H1(n1) 78.07( 16)  |
| C4 95.48(        | 11)  | H1(n2) 110.46  | 16)  | H1(c1) 53.19(  | 19)         | H2(n1) 41.23( 17)  |
| C5 84.73(        | 13)  | NL 2.1213      | 45)  | H1(c1) 161.00( | 19)         | H1(c1) 16.21( 19)  |
| C6 108.46(       | 11)  | N2 81.05       | (19) | H1.(c2) 40.00( | 19)         | H1(c1) 107.20( 18) |
| C7 117.74(       | 10)  | NB 164.05      | 18)  | H1(c3) 38.59(  | 19)         | H1(c2) 38.23( 20)  |
| C12 121.51(      | 10)  | Cl 27.41       | 19)  | H1.(c5) 78.09( | 19)         | H1(c3) 79.83( 21)  |
| H1 (n1) 76.56 (  | 11)  | C2 53.89       | (19) | H1.(n2) 20.53( | 16)         | H1(c5) 127.77( 20) |
| H1 (n1) 159.72 ( | 8)   | C3 102.28      | 21)  | N3 2.0810(     | <u>4</u> 8) | H1(n2) 56.92( 18)  |
| H2(n1) 108.08(   | 11)  | C4 126.66      | 19)  | Cl 139.73 (    | 19)         | C2 2.9340 ( 76)    |
| H1(c1) 122.41(   | 13)  | C5 152.44      | 19)  | C2 117.77 (    | 21)         | C3 48.44( 22)      |
| H1(c1) 75.06(    | 13)  | C6 152.09      | 19)  | C3 71.53(      | 22)         | C4 73.11( 20)      |
| H1(c2) 79.61(    | 14)  | C7 130.21      | 17)  | C4 45.64(      | 20)         | C5 98.58( 21)      |
| H1(c3) 73.21(    | 13)  | C12 107.10     | (17) | C5 25.33 (     | 21)         | C6 131.49( 20)     |
| H1.(c5) 67.23(   | 12)  | H1(n1) 20.17   | 17)  | C6 20.92 (     | 22)         | C7 141.36( 17)     |
| H1 (n2) 128.08 ( | 11)  | H1(n1) 78.13   | 15)  | C7 45.49(      | 19)         | C12 139.82( 18)    |
| 01 1.9574(       | 39)  | H2(n1) 20.19   | 16)  | C12 69.99(     | 19)         | H1(n1) 60.39( 18)  |
| N1 88.11(        | 16)  | H1(c1) 35.07   | 18)  | H1(n1) 173.81( | 18)         | H1(n1) 95.24( 16)  |
| N2 130.43(       | 17)  | H1(c1) 79.95   | 17)  | H1(n1) 89.99(  | 16)         | H2(n1) 70.03( 18)  |
| N3 89.44(        | 18)  | H1.(c2) 56.34  | 19)  | H2(n1) 151.65( | 17)         | H1(c1) 36.76( 19)  |
| Cl 103.83(       | 18)  | H1(c3) 101.39  | 20)  | H1(c1) 129.45( | 18)         | H1(c1) 132.42( 19) |
| C2 129.53(       | 18)  | H1(c5) 147.66  | 19)  | H1(c1) 109.81( | 19)         | H1(c2) 17.65( 20)  |
| C3 145.33(       | 18)  | H1.(n2) 83.29  | 18)  | HL(c2) 120.69( | 20)         | H1(c3) 51.15( 22)  |
| C4 127.12(       | 17)  | N2 2.1581      | 48)  | HL(c3) 77.16(  | 22)         | H1(c5) 98.89( 20)  |
| C5 114.77 (      | 18)  | N3 88.60       | 20)  | H1.(c5) 38.21( | 19)         | HL(n2) 42.43( 19)  |

## One column in detail:

| ******         | **** |                                       |
|----------------|------|---------------------------------------|
| * atom Zn      | *    | The central atom                      |
| *****          | **** |                                       |
| Br 2.4811(     | 8)   | The Zn-Br distance (Å) and its e.s.d. |
| 01 121.44(     | 12)  | The Br-Zn-O1 angle (°) and its e.s.d. |
| N1 96.54(      | 13)  | Another Br-Zn-* angles                |
| N2 107.84(     | 13)  |                                       |
| N3 98.18(      | 13)  |                                       |
| Cl 106.21(     | 14)  |                                       |
| C2 97.26(      | 15)  |                                       |
| СЗ 90.50(      | 13)  |                                       |
| C4 95.48(      | 11)  |                                       |
| C5 84.73(      | 13)  |                                       |
| C6 108.46(     | 11)  |                                       |
| C7 117.74(     | 10)  |                                       |
| C12 121.51(    | 10)  |                                       |
| H1(n1) 76.56(  | 11)  |                                       |
| H1(n1) 159.72( | 8)   |                                       |

#### Figure 186 DIST listing with best planes and torsion angles

This information is printed at the end of the listing. It is the same for both ordinary and modulated structures.

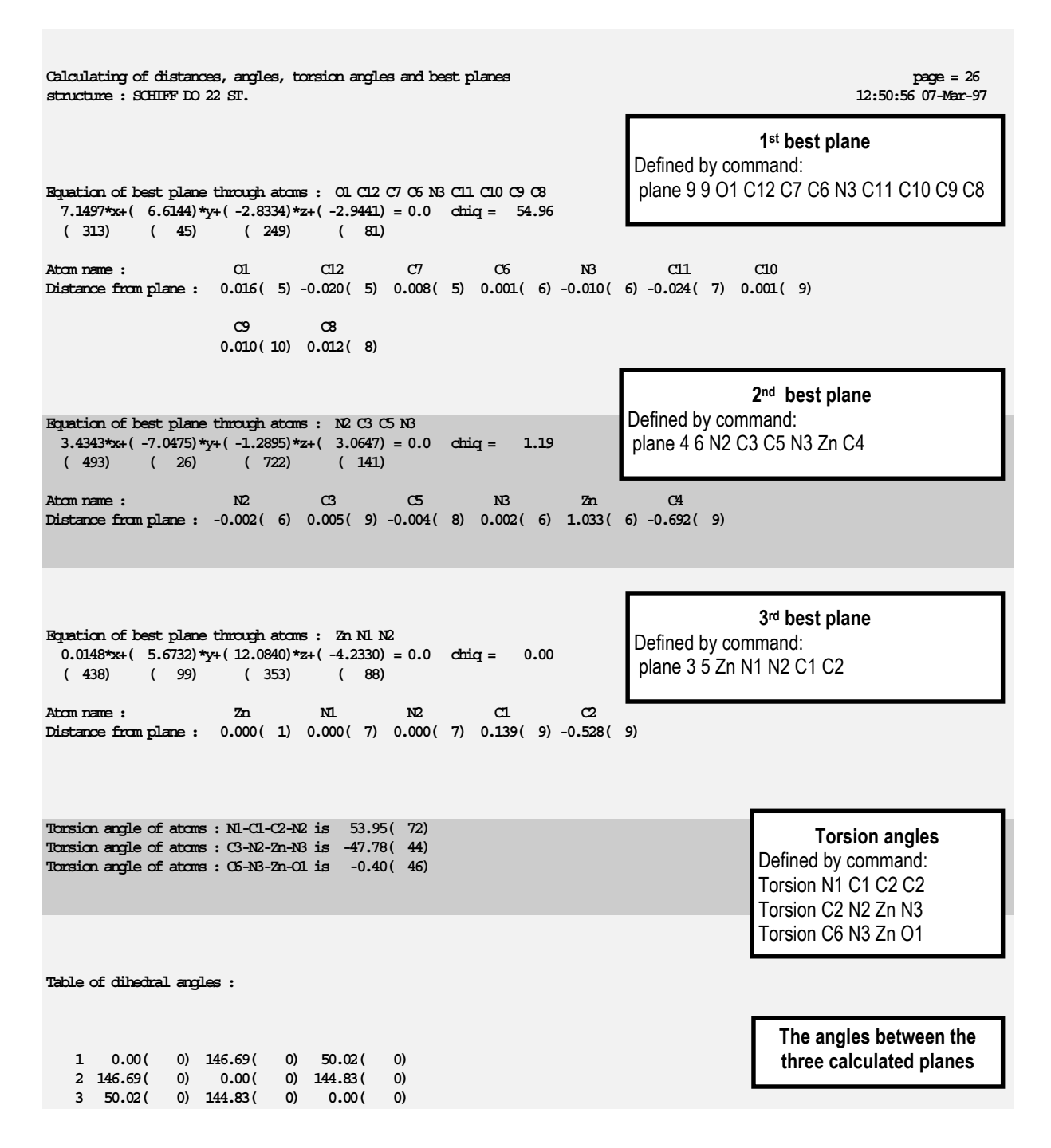

# 4.2.7 Dist listing of an incommensurate structure

| Figure 187 | DIST Listing | of a | modulated | structure |
|------------|--------------|------|-----------|-----------|
|------------|--------------|------|-----------|-----------|

| The      | beginning of the previo | e listing is sin<br>ous examples | milar like in the<br>S. |       |               |            |           |      |
|----------|-------------------------|----------------------------------|-------------------------|-------|---------------|------------|-----------|------|
|          |                         | 0.400                            | 3,2358                  | 0.300 | 2,7093        | 0.200      | 2,9891    |      |
|          |                         | 0.500                            | 3,1429                  | 0.400 | 2.7471        | 0.300      | 2.9456    |      |
|          |                         | 0.600                            | 3,1298                  | 0.500 | 2.7447        | 0.400      | 3,1531    |      |
|          |                         | 0.700                            | 3,1268                  | 0,600 | 2.7093        | 0.500      | 3,5341    |      |
| *******  | *****                   | 0.800                            | 3.0497                  | 0.700 | 2.6960        | 0,600      | 3,8950    |      |
| * atom K | *                       | 0.900                            | 2.9425                  | 0.800 | 2.7127        | 0.700      | 4.0819    |      |
| *******  | *****                   | 1.000                            | 2.9457                  | 0.900 | 2.7250        | 0.800      | 4.0542    |      |
| Fla      | 3.1217(23)              |                                  |                         | 1.000 | 2.7128        | 0,900      | 3.8483    |      |
| ave      | 3.1331                  | F2a                              | 2.8314 ( 25)            |       |               | 1.000      | 3.5408    |      |
| min      | 2.9227                  | ave                              | 2.8402                  | 03a   | . 3.2621( 28) |            |           |      |
| INEX     | 3.3414                  | min                              | 2,7629                  | ave   | 3.2763        | *          |           |      |
| 0.000    | 3.3336                  | max                              | 2.9260                  | min   | 2.9282        | ********   | ********* | **** |
| 0.100    | 3.2964                  | 0.000                            | 2.7661                  | mex   | 3.6887        | * atom Asa |           | *    |
| 0.200    | 3.1124                  | 0.100                            | 2.7669                  | 0.000 | 3.6789        | *******    | ********* | **** |
| 0.300    | 2.9471                  | 0.200                            | 2.8013                  | 0.100 | 3.6382        | Fla        | . 1.7332( | 23)  |
| 0.400    | 2.9413                  | 0.300                            | 2.8589                  | 0.200 | 3.4357        | ave        | 1.7392    | ,    |
| 0.500    | 3.0480                  | 0.400                            | 2,9075                  | 0.300 | 3,1978        | min        | 1.7337    |      |
| 0.600    | 3,1262                  | 0.500                            | 2,9260                  | 0.400 | 3.0205        | mex        | 1.7436    |      |
| 0.700    | 3.1300                  | 0.600                            | 2,9086                  | 0.500 | 2.9355        | 0.000      | 1.7397    |      |
| 0.800    | 3.1421                  | 0.700                            | 2.8658                  | 0.600 | 2.9474        | 0.100      | 1.7429    |      |
| 0.900    | 3.2340                  | 0.800                            | 2.8211                  | 0.700 | 3.0655        | 0.200      | 1.7401    |      |
| 1.000    | 3.3336                  | 0.900                            | 2.7871                  | 0.800 | 3.2789        | 0.300      | 1.7381    |      |
|          |                         | 1.000                            | 2.7661                  | 0.900 | 3.5245        | 0.400      | 1.7377    |      |
| Fla      | 2,7594 (26)             |                                  |                         | 1.000 | 3.6789        | 0.500      | 1.7390    |      |
| ave      | 2.7629                  | F2a                              | . 2.7049 (26)           |       |               | 0.600      | 1.7432    |      |
| min      | 2.7041                  | ave                              | 2.7111                  | 03a   | 3,5183(30)    | 0.700      | 1.7417    |      |
| mex      | 2.8149                  | min                              | 2.6703                  | ave   | 3.5207        | 0.800      | 1.7353    |      |
| 0.000    | 2,8138                  | max                              | 2.7523                  | min   | 2.9332        | 0,900      | 1.7343    |      |
| 0.100    | 2.7960                  | 0.000                            | 2.7100                  | max   | 4.0957        | 1.000      | 1.7397    |      |
| 0.200    | 2.7753                  | 0.100                            | 2.6737                  | 0.000 | 2.9469        |            |           |      |
| 0.300    | 2.7657                  | 0.200                            | 2.6799                  | 0.100 | 2.9867        | Fla        | 1.7332(   | 23)  |
| 0.400    | 2.7498                  | 0.300                            | 2.7124                  | 0.200 | 3,2179        | ave        | 1.7392    | 23,  |
| 0.500    | 2.7198                  | 0.400                            | 2.7250                  | 0.300 | 3.5357        | min        | 1.7337    |      |
| 0.600    | 2.7041                  | 0.500                            | 2.7130                  | 0.400 | 3.8441        | mex        | 1.7436    |      |
| 0.700    | 2.7243                  | 0.600                            | 2.6962                  | 0.500 | 4.0522        | 0.000      | 1.7404    |      |
| 0.800    | 2.7688                  | 0.700                            | 2.7088                  | 0.600 | 4.0831        | 0.100      | 1.7436    |      |
| 0,900    | 2,8061                  | 0.800                            | 2.7443                  | 0.700 | 3,8995        | 0.200      | 1.7398    |      |
| 1.000    | 2,8138                  | 0.900                            | 2.7475                  | 0.800 | 3.5404        | 0.300      | 1.7377    |      |
|          |                         | 1.000                            | 2.7100                  | 0.900 | 3.1581        | 0.400      | 1.7380    |      |
| Fla      | 2.7594 (26)             |                                  |                         | 1.000 | 2,9469        | 0.500      | 1.7394    |      |
| ave      | 2.7624                  | F2a                              | . 2.8314 ( 25)          |       |               | 0.600      | 1.7427    |      |
| min      | 2.7041                  | ave                              | 2.8411                  | 03a   | . 3.2621( 28) | 0.700      | 1.7409    |      |
| mex      | 2.8149                  | min                              | 2.7629                  | ave   | 3.2715        | 0.800      | 1.7351    |      |
| 0.000    | 2.7656                  | max                              | 2.9260                  | min   | 2.9282        | 0.900      | 1.7345    |      |
| 0.100    | 2.7751                  | 0.000                            | 2.8598                  | max   | 3.6887        | 1.000      | 1.7404    |      |
| 0.200    | 2.7956                  | 0.100                            | 2.8021                  | 0.000 | 3.1945        |            |           |      |
| 0.300    | 2.8137                  | 0.200                            | 2.7671                  | 0.100 | 3.4319        | F2a        | . 1.7258( | 24)  |
| 0.400    | 2.8065                  | 0.300                            | 2.7659                  | 0.200 | 3.6361        | ave        | 1.7447    | -    |
| 0.500    | 2.7695                  | 0.400                            | 2.7866                  | 0.300 | 3.6798        | min        | 1.7260    |      |
| 0.600    | 2.7249                  | 0.500                            | 2.8205                  | 0.400 | 3.5280        | max        | 1.7665    |      |
| 0.700    | 2.7041                  | 0.600                            | 2.8650                  | 0.500 | 3.2827        | 0.000      | 1.7563    |      |
| 0.800    | 2,7193                  | 0.700                            | 2,9081                  | 0.600 | 3,0682        | 0.100      | 1.7653    |      |
| 0.900    | 2.7494                  | 0.800                            | 2,9260                  | 0.700 | 2.9484        | 0.200      | 1.7451    |      |
| 1.000    | 2,7656                  | 0.900                            | 2,9080                  | 0.800 | 2,9349        | 0.300      | 1.7286    |      |
|          |                         | 1.000                            | 2.8598                  | 0.900 | 3.0185        | 0.400      | 1.7305    |      |
| Fla      | 3.1217(23)              |                                  |                         | 1.000 | 3,1945        | 0.500      | 1.7438    |      |
| ave      | 3.1293                  | F2a                              | . 2.7049 (26)           |       |               | 0.600      | 1.7589    |      |
| min      | 2,9227                  | ave                              | 2.7111                  | 03a   | 3,5183(30)    | 0.700      | 1.7556    |      |
| mex      | 3,3414                  | min                              | 2,6703                  | ave   | 3,5266        | 0,800      | 1.7323    |      |
| 0.000    | 2,9457                  | max                              | 2.7522                  | min   | 2,9332        | 0.900      | 1.7298    |      |
| 0.100    | 3,1091                  | 0.000                            | 2.7128                  | max   | 4.0957        | 1.000      | 1.7563    |      |
| 0.200    | 3,2944                  | 0.100                            | 2,6804                  | 0.000 | 3.5408        |            |           |      |
| 0.300    | 3,3343                  | 0.200                            | 2.6734                  | 0.100 | 3.2224        | F2a        | 1.7258(   | 24)  |
|          |                         |                                  |                         |       |               |            |           | -,   |

### One column in detail:

| *********                                                    | ******                                                                         | ****      |                                                                                                    |
|--------------------------------------------------------------|--------------------------------------------------------------------------------|-----------|----------------------------------------------------------------------------------------------------|
| * atom K<br>***********                                      | *******                                                                        | *<br>**** | Central atom                                                                                                    |
| Fla<br>ave<br>min<br>max<br>0.000<br>0.100<br>0.200<br>0.300 | 3.1217 (<br>3.1331<br>2.9227<br>3.3414<br>3.3336<br>3.2964<br>3.1124<br>2.9471 | 23)       | The distance K-F1a calculated from the basic structure <sup>1</sup><br>The average K-F1a distance for all used t values<br>The minimum K-F1a distance for all used t values<br>The maximum K-F1a distance for all used t values<br>The K-F1a distance for t=0<br>The K-F1a distance for t=0.1<br>etc. |
| 0.400<br>0.500<br>0.600<br>0.700<br>0.800<br>0.900<br>1.000  | 2.9413<br>3.0480<br>3.1262<br>3.1300<br>3.1421<br>3.2340<br>3.3336             |           | The distances are calculated for 100 equidistant t values. This<br>setting can be changed by the nooft control command<br>The distances are printed for each 10 <sup>th</sup> t value. This setting can<br>be changed by each control command                                                         |

| Figure 188 | DIST listing of a modulated structure with angle |
|------------|--------------------------------------------------|
|            | (one column in detail)                           |

| <i>(one)</i> | coumn | ın | ueiuii |
|--------------|-------|----|--------|
| ,            |       |    |        |

| ************** |         |      |                                                               |  |  |  |  |
|----------------|---------|------|---------------------------------------------------------------|--|--|--|--|
| * atom K *     |         |      | central atom                                                  |  |  |  |  |
| ******         | ******* | **** |                                                               |  |  |  |  |
| Fla            | 3.1217( | 23)  | The distances for the first atom of the K coordination        |  |  |  |  |
| ave            | 3.1331  |      | (see previous example for explanation)                        |  |  |  |  |
| min            | 2.9227  |      |                                                               |  |  |  |  |
| max            | 3.3414  |      |                                                               |  |  |  |  |
| 0.000          | 3.3336  |      |                                                               |  |  |  |  |
| 0.100          | 3.2964  |      |                                                               |  |  |  |  |
| 0.200          | 3.1124  |      |                                                               |  |  |  |  |
| 0.300          | 2.9471  |      |                                                               |  |  |  |  |
| 0.400          | 2.9413  |      |                                                               |  |  |  |  |
| 0.500          | 3.0480  |      |                                                               |  |  |  |  |
| 0.600          | 3.1262  |      |                                                               |  |  |  |  |
| 0.700          | 3.1300  |      |                                                               |  |  |  |  |
| 0.800          | 3.1421  |      |                                                               |  |  |  |  |
| 0.900          | 3.2340  |      |                                                               |  |  |  |  |
| 1.000          | 3.3336  |      |                                                               |  |  |  |  |
|                |         |      |                                                               |  |  |  |  |
| F1a            | 109.86( | 6)   | The angle F1a-K-F1a calculated from refined coordinates       |  |  |  |  |
| ave            | 109.78  |      | The average F1a-K-F1a angle for all used t values             |  |  |  |  |
| min            | 103.80  |      | The minimum F1a-K-F1a angle for all used t values             |  |  |  |  |
| max            | 115.78  |      | The maximum F1a-K-F1a angle for all used t values             |  |  |  |  |
| 0.000          | 104.17  |      |                                                               |  |  |  |  |
| 0.100          | 104.10  |      | The t grid and complexity of output is controlled by the same |  |  |  |  |
| 0.200          | 106.71  |      | commands as used for distances - see previous example for     |  |  |  |  |
| 0.300          | 110.92  |      | explanation                                                   |  |  |  |  |
|                |         |      |                                                               |  |  |  |  |
| 1.000          | 104.17  |      |                                                               |  |  |  |  |
|                |         |      |                                                               |  |  |  |  |

<sup>&</sup>lt;sup>1</sup> The atomic positions in the **basic structure** are the ones refined in the m40. The distances in the basic structure don't correspond to any 3d section but they should be close to "ave" distances.

## 4.2.8 Using DIST for commensurate structures

In the case of commensurate structures the modulation function is defined only in discrete points corresponding to the atomic positions in the superstructure and can have arbitrary values between these points. *DIST* automatically chooses the t values where the modulation function is defined.

The structure in the following example has q-vector of  $(0,0,\gamma)$  type, the relation between the basic cell and the supercell is 1,1,4 (i.e. the **c** axis of the supercell is four times larger), and the t value used for the refinement is 0.188. The corresponding keywords in m50 are commen and tzero (see Table 9, page 80). Note: the tzero command of *DIST* (see modulation commands, page 316) has no effect for commensurate refinement.

| *******   | ******* | **** | 0.688 | 2.3705  |     | 0.688      | 2.9581  |      | min   | 2.0924  |     |
|-----------|---------|------|-------|---------|-----|------------|---------|------|-------|---------|-----|
| * atom Ca |         | *    | 0.938 | 2.3851  |     | 0.938      | 3,1082  |      | mex   | 2.1691  |     |
| ********  | ******* | **** |       |         |     |            |         |      | 0.188 | 2,1035  |     |
| c1        | 2,7561( | 53)  | 03    | 2.3319( | 69) | *          |         |      | 0.438 | 2.0924  |     |
| ave       | 2.6851  | ,    | ave   | 2.3874  | ,   | ********** | ******* | **** | 0.688 | 2.1436  |     |
| min       | 2.6398  |      | min   | 2.3534  |     | * atom N   |         | *    | 0.938 | 2.1691  |     |
|           | 2.7235  |      | max   | 2,4408  |     | ******     | ******* | **** |       |         |     |
| 0.188     | 2.6760  |      | 0.188 | 2.3705  |     | 01         | 2,8399( | 64)  | נת    | 2,0969( | 41) |
| 0.438     | 2.7011  |      | 0.438 | 2.3851  |     | ave        | 2.7877  | ,    | ave   | 2.1271  | ,   |
| 0.688     | 2.7235  |      | 0.688 | 2.3534  |     | min        | 2.7607  |      | min   | 2.0924  |     |
| 0.938     | 2.6398  |      | 0.938 | 2.4408  |     | mex        | 2.8148  |      | mex   | 2.1691  |     |
|           |         |      |       |         |     | 0.188      | 2.7607  |      | 0.188 | 2.1436  |     |
| c1        | 2.7561( | 53)  | D7    | 3.0034( | 65) | 0.438      | 2.8148  |      | 0.438 | 2.1691  |     |
| ave       | 2.6851  | ,    | ave   | 3.0124  | ,   | 0.688      | 2.7607  |      | 0.688 | 2.1035  |     |
| min       | 2.6398  |      | min   | 2.9580  |     | 0.938      | 2.8148  |      | 0.938 | 2.0924  |     |
| mex       | 2.7235  |      | mex   | 3.0539  |     |            |         |      |       |         |     |
| 0.188     | 2.7235  |      | 0.188 | 3.0539  |     | C1         | 1.4855( | 65)  | D2    | 2.0677( | 49) |
| 0.438     | 2.6398  |      | 0.438 | 3.0352  |     | ave        | 1.4702  |      | ave   | 2.1299  |     |
| 0.688     | 2.6760  |      | 0.688 | 2.9580  |     | min        | 1.4207  |      | min   | 2.0899  |     |
| 0.938     | 2.7011  |      | 0.938 | 3.0026  |     | max        | 1.5198  |      | mex   | 2.1700  |     |
|           |         |      |       |         |     | 0.188      | 1.4207  |      | 0.188 | 2.1700  |     |
| 01        | 2.2480( | 90)  | D7    | 3.0034( | 65) | 0.438      | 1.5198  |      | 0.438 | 2.0899  |     |
| ave       | 2.2614  |      | ave   | 3.0124  |     | 0.688      | 1.4207  |      | 0.688 | 2.1700  |     |
| min       | 2.1873  |      | min   | 2.9580  |     | 0.938      | 1.5198  |      | 0.938 | 2.0899  |     |
| mex       | 2.3356  |      | max   | 3.0539  |     |            |         |      |       |         |     |
| 0.188     | 2.3356  |      | 0.188 | 2.9580  |     | C3         | 1.4453( | 65)  | D6    | 2.0423( | 42) |
| 0.438     | 2.1873  |      | 0.438 | 3.0026  |     | ave        | 1.4961  |      | ave   | 2.1482  |     |
| 0.688     | 2.3356  |      | 0.688 | 3.0539  |     | min        | 1.4847  |      | min   | 2.0704  |     |
| 0.938     | 2.1873  |      | 0.938 | 3.0352  |     | mex        | 1.5075  |      | mex   | 2.1910  |     |
|           |         |      |       |         |     | 0.188      | 1.4847  |      | 0.188 | 2.0704  |     |
| 02        | 2.2432( | 90)  | D8    | 2.9725( | 57) | 0.438      | 1.5075  |      | 0.438 | 2.1623  |     |
| ave       | 2.2414  |      | ave   | 3.0322  |     | 0.688      | 1.4847  |      | 0.688 | 2.1689  |     |
| min       | 2.2099  |      | min   | 2.9581  |     | 0.938      | 1.5075  |      | 0.938 | 2.1910  |     |
| mex       | 2.2728  |      | mex   | 3.1082  |     |            |         |      |       |         |     |
| 0.188     | 2.2099  |      | 0.188 | 2.9581  |     | C4         | 2.5439( | 60)  | D6    | 2.0423( | 42) |
| 0.438     | 2.2728  |      | 0.438 | 3.1082  |     | ave        | 2.5619  |      | ave   | 2.1482  |     |
| 0.688     | 2.2099  |      | 0.688 | 3.0285  |     | min        | 2.5125  |      | min   | 2.0704  |     |
| 0.938     | 2.2728  |      | 0.938 | 3.0341  |     | max        | 2.6113  |      | mex   | 2.1910  |     |
|           |         |      |       |         |     | 0.188      | 2.5125  |      | 0.188 | 2.1689  |     |
| 03        | 2.3319( | 69)  | D8    | 2.9725( | 57) | 0.438      | 2.6113  |      | 0.438 | 2.1910  |     |
| ave       | 2.3874  |      | ave   | 3.0322  |     | 0.688      | 2.5125  |      | 0.688 | 2.0704  |     |
| min       | 2.3534  |      | min   | 2.9581  |     | 0.938      | 2.6113  |      | 0.938 | 2.1623  |     |
| max       | 2.4408  |      | max   | 3.1082  |     |            |         |      |       |         |     |
| 0.188     | 2.3534  |      | 0.188 | 3.0285  |     | D1         | 2.0969( | 41)  | C2a   | 1.4734( | 44) |
| 0.438     | 2.4408  |      | 0.438 | 3.0341  |     | ave        | 2.1271  |      | ave   | 1.4751  |     |
|           |         |      |       |         |     |            |         |      |       |         |     |

Figure 189 DIST Listing for a commensurately modulated structure
#### 4.2.9 Using *DIST* for composite structures

In composite crystals two or more structures coexist with different periodicities. The influence on distances calculation is that a distance between atoms from different composite parts calculated like function of t has no upper limit. This feature is clearly visible in the t plots (see page 337).

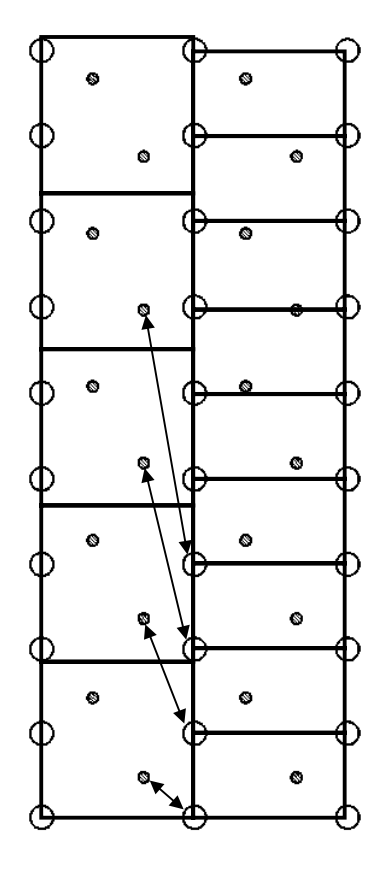

#### Figure 190 Example of a composite structure.

In this example the small shaded rings denote atoms belonging to the first composite part with larger cell. The second composite part with smaller cell comprises atoms indicated by large white rings. The cell parameters along the vertical direction are incommensurate.

The double arrow shows distances between one pair of atoms from different composite parts for various t values.

Like for other modulated structures *DIST* prints in the listing the minimum and maximum distance found in the t interval used for calculation. If the t function of distances does not have minimum in this interval *DIST* prints the value with a "<" sign.

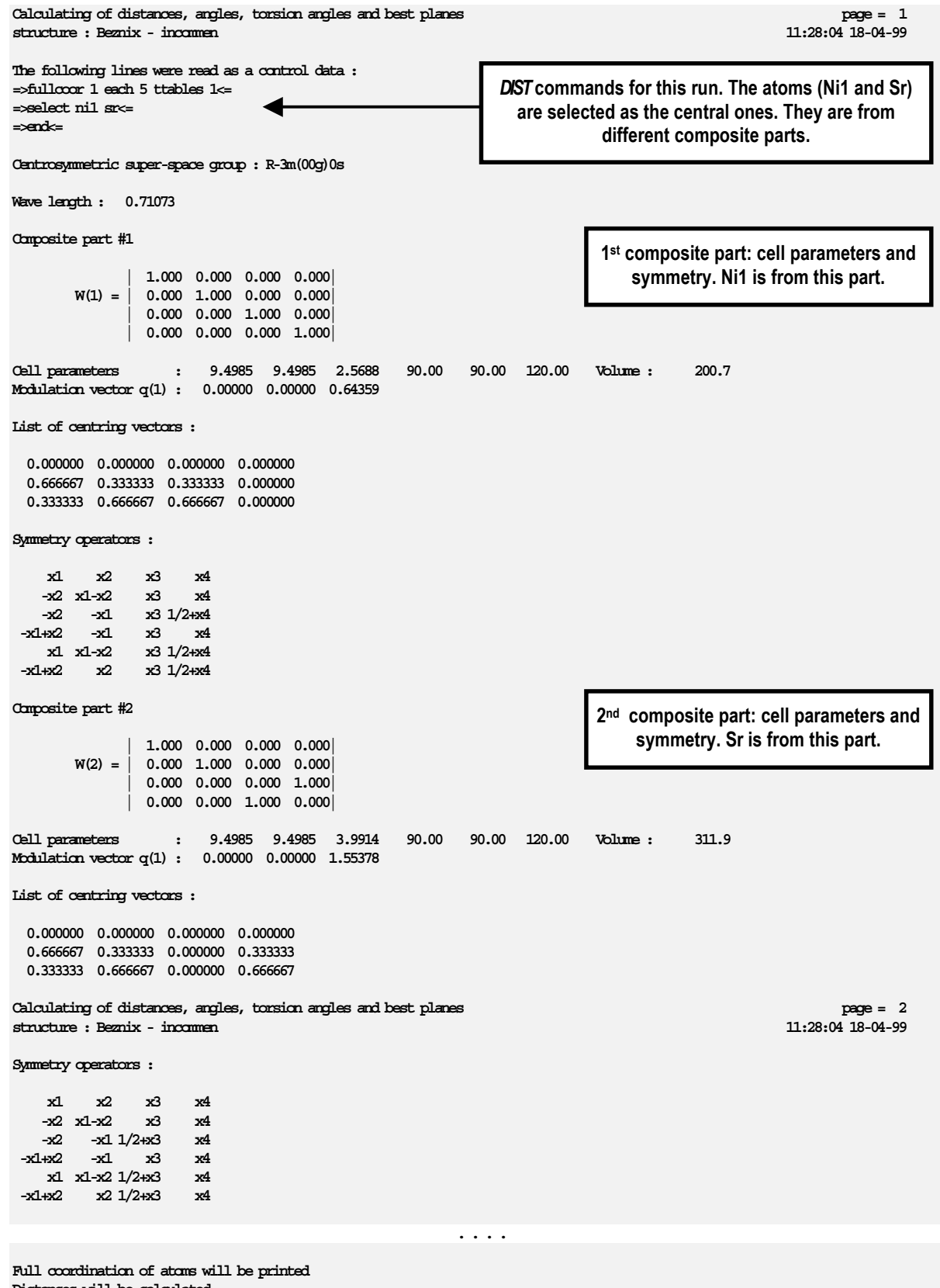

#### Figure 191 DIST listing of a composite structure

Distances will be calculated

at 101 equidistant values of t from the interval <0,1> but only each 5th value will be printed

#### Figure 191 (Continued)

Calculating of distances, angles, torsion angles and best planes structure : Beznix - incommen

for atom : Sr from 0.000 to 3.000 for atom : Ni from 0.000 to 3.000 for atom : O from 0.000 to 3.000

Distances for central atom Ni1. The form of the output is the same like for other modulated structures. Note that many tvalues are not listed because the corresponding distances are out of limits. The explanation of "min" values is in the beginning of this chapter (page 342).

| ************************************                                                                                                    |            |          |         |       |         |      |       |         |    |       |         | -   |
|----------------------------------------------------------------------------------------------------|------------|----------|---------|-------|---------|------|-------|---------|----|-------|---------|-----|
| * #dom.Nill    * Nill    * Nill    * Nill    2.8562 (703)    0.950    2.8134    0.900    1.6246      Nill    2.5586 (0)    min    2.8957    max    2.3950    ave    2.7025                                                                                                    | ******     | *******  | ****    |       |         |      | 0.900 | 2.6339  |    | 0.850 | 1.8029  |     |
| ************************************                                                                                                    | * atom Nil |          | * Ni    | i3b'  | 2.8562( | 703) | 0.950 | 2.8134  |    | 0.900 | 1.8246  |     |
| Nil.  2.4588 (0)  min  2.4575  mix  2.4375  mix  2.4375  mix  2.4375  mix  2.4375  mix  2.4380  ave  2.700  1.953 (14)    max  2.5126  0.950  2.9360  max  2.6334  min  1.7877  0                                                                                                    | ******     | *******  | **** 8  | we    | 2.9054  |      |       |         |    | 0.950 | 1.9151  |     |
| eve    2.4755    max    2.9360    ave    2.7025     1.9553 (14)      max    2.5196    0.950    2.9360    max    2.8380    ave    1.8897      0.000    2.5034     0.050    2.4174    min    1.7877      0.150    2.4476    ave    2.9360    0.150    2.6339    max    1.9955      0.100    2.4476    ave    2.9360    NL3a    2.6354    0.000    1.8022      0.150    2.4948    min    2.8773    min    2.6754 (7)    0.150    1.8029      NL1    2.5588 (0    0.000    2.8973    min    2.6756 (7)    0.500    1.9663      ave    2.4755     max    2.4380    0.900    1.6662      min    2.5054    ave    2.5361    0.950    2.6354    0.950    1.6662      0.850    2.4694    max    2.5362     0.150    1.9953 (14)      0.950 | Ni1        | 2.5688(  | 0) n    | min   | 2.8573  |      | Nil3a | 2.6364( | 7) | 1.000 | 1.8902  |     |
| min    2.3475    0.900    2.8573    min    2.5577    0    0    0    0    0    0    0.950    2.9360    max    2.4380    ave    1.8867      0.000    2.5034                                                                                                    | ave        | 2.4755   | r       | nex.  | 2.9360  |      | ave   | 2.7025  |    |       |         |     |
| max    2.536    0.950    2.9360    max    2.6380    ave    1.887      0.000    2.4779    Ni3b'                                                                                                    | min        | 2.3475   | (       | 0.900 | 2.8573  |      | min   | 2.5977  |    | 0     | 1.9563( | 14) |
| 0.000    2.5034                                                                                                    | mex        | 2.5196   | (       | 0.950 | 2.9360  |      | max   | 2.8380  |    | ave   | 1.8897  |     |
| 0.050  2.4779  Ni2b'                                                                                                    | 0.000      | 2.5034   |         |       |         |      | 0.050 | 2.8134  |    | min   | 1.7887  |     |
| 0.100    2.4876    ave    2.9054    0.150    2.6695    0.000    1.8902      0.150    2.4848    min    2.8733                                                                                                    | 0.050      | 2.4779   | N       | Ľ3b'  | 2.8562( | 703) | 0.100 | 2.6339  |    | mex   | 1.9955  |     |
| 0.150  2.4948  min  2.873                                                                                                    | 0.100      | 2.4876   | a       | ave   | 2.9054  |      | 0.150 | 2.6695  |    | 0.000 | 1.8902  |     |
| $\begin{array}{c c c c c c c c c c c c c c c c c c c $                                                                                                    | 0.150      | 2.4848   | n       | min   | 2.8573  |      |       |         |    | 0.050 | 1.9151  |     |
|                                                                                                    | 1.000      | 2.5034   | n       | nex.  | 2.9360  |      | Ni3a  | 2.6364( | 7) | 0.100 | 1.8246  |     |
| N11                                                                                                    |            |          | (       | 0.050 | 2.9360  |      | ave   | 2.7025  |    | 0.150 | 1.8029  |     |
| ave    2.4755                                                                                                    | Ni1        | 2.5688(  | 0) (    | 0.100 | 2.8573  |      | min   | 2.5977  |    | 0.850 | 1.9653  |     |
| min    2.3475    Ni3b'    2.2814(703)    0.850    2.6695    0.950    1.6662      max    2.5196    ave    2.3641    0.900    2.6339    1.000    1.8902      0.850    2.4948    max    2.5382                                                                                                    | ave        | 2.4755   |         |       |         |      | max   | 2.8380  |    | 0.900 | 1.9643  |     |
| max  2.5196  ave  2.3641  0.900  2.6339  1.000  1.8902    0.000  2.5034  min  2.2735  0.950  2.8134                                                                                                    | min        | 2.3475   | N       | Ľ3b'  | 2.2814( | 703) | 0.850 | 2.6695  |    | 0.950 | 1.8662  |     |
| 0.000  2.5034  min  2.2735  0.950  2.6134                                                                                                    | menx       | 2.5196   | ā       | ave   | 2.3641  |      | 0.900 | 2.6339  |    | 1.000 | 1.8902  |     |
| $\begin{array}{cccccccccccccccccccccccccccccccccccc$                                                                                                    | 0.000      | 2.5034   | n       | min   | 2.2735  |      | 0.950 | 2.8134  |    |       |         |     |
| 0.900  2.4876  0.150  2.3829  Ni.3a                                                                                                    | 0.850      | 2.4848   | n       | nex.  | 2.5382  |      |       |         |    | 0     | 1.9563( | 14) |
| 0.950  2.4779                                                                                                    | 0.900      | 2.4876   | (       | 0.150 | 2.3829  |      | Ni3a  | 2.6364( | 7) | ave   | 1.8897  |     |
| 1.000  2.5034  Ni3b'  2.2814 (703)  min  2.5977  mex  1.9955                                                                                                    | 0.950      | 2.4779   |         |       |         |      | ave   | 2.7025  |    | min   | 1.7887  |     |
| ave    2.3641    max    2.6380    0.000    1.8902      Ni.3b    2.4720 (389)    min    2.2735    0.050    2.8134    0.050    1.8662      ave    2.5211    max    2.5382    0.100    2.6339    0.100    1.9643      min    2.4730    0.850    2.3829    0.150    2.6695    0.150    1.9653      max    2.5517                                                                                                    | 1.000      | 2.5034   | N       | Ľ3b'  | 2.2814( | 703) | min   | 2.5977  |    | max   | 1.9955  |     |
| Ni3b  2.4720(389)  min  2.2735  0.050  2.8134  0.050  1.8662    ave  2.5211  mex  2.5382  0.100  2.6395  0.100  1.9643    min  2.4730  0.850  2.3829  0.150  2.6695  0.150  1.9653    mex  2.5517                                                                                                    |            |          | a       | ave   | 2.3641  |      | max   | 2.8380  |    | 0.000 | 1.8902  |     |
| ave  2.5211  max  2.5382  0.100  2.6339  0.100  1.9643    min  2.4730  0.850  2.3829  0.150  2.6695  0.150  1.9653    max  2.5517                                                                                                    | Ni3b       | 2.4720(3 | 389) r  | min   | 2.2735  |      | 0.050 | 2.8134  |    | 0.050 | 1.8662  |     |
| min  2.4730  0.850  2.3829  0.150  2.6695  0.150  1.9653    mex  2.5517                                                                                                    | ave        | 2.5211   | r       | nex.  | 2.5382  |      | 0.100 | 2.6339  |    | 0.100 | 1.9643  |     |
| max    2.5517      0.850    1.8029      0.900    2.4730    Ni3a    2.6364 (4)    0    1.9563 (8)    0.900    1.8246      0.950    2.5517    ave    2.7025    ave    1.8897    0.950    1.9151                                                                                                    | min        | 2.4730   | (       | 0.850 | 2.3829  |      | 0.150 | 2.6695  |    | 0.150 | 1.9653  |     |
| 0.900  2.4730  Ni3a                                                                                                    | mex        | 2.5517   |         |       |         |      |       |         |    | 0.850 | 1.8029  |     |
| 0.950  2.5517  ave  2.7025  ave  1.8897  0.950  1.9151                                                                                                    | 0.900      | 2.4730   | N       | L3a   | 2.6364( | 4)   | 0     | 1.9563( | 8) | 0.900 | 1.8246  |     |
| min  2.5977  min  1.7887  1.000  1.8902    Ni.3b  2.4720 (389)  max  2.8380  max  1.9955                                                                                                    | 0.950      | 2.5517   | ā       | ave   | 2.7025  |      | ave   | 1.8897  |    | 0.950 | 1.9151  |     |
| Ni3b                                                                                                    |            |          | n       | min   | 2.5977  |      | min   | 1.7887  |    | 1.000 | 1.8902  |     |
| ave  2.5211  0.850  2.6695  0.000  1.8902  0                                                                                                    | Ni.3b      | 2.4720(3 | 389) I  | 18X   | 2.8380  |      | max   | 1.9955  |    |       |         |     |
| min  2.4730  0.900  2.6339  0.050  1.9151  ave  1.8897    max  2.5517  0.950  2.8134  0.100  1.8246  min  1.7887    0.050  2.5517   0.150  1.8029  max  1.9955    0.100  2.4730  Ni3a  2.6364 (4)  0.850  1.9653  0.000  1.8902                                                                                                    | ave        | 2.5211   | (       | 0.850 | 2.6695  |      | 0.000 | 1.8902  |    | 0     | 1.9563( | 14) |
| max  2.5517  0.950  2.8134  0.100  1.8246  min  1.7887    0.050  2.5517   0.150  1.8029  max  1.9955    0.100  2.4730  Ni3a  2.6364 (4)  0.850  1.9653  0.000  1.8902                                                                                                    | min        | 2.4730   | (       | 0.900 | 2.6339  |      | 0.050 | 1.9151  |    | ave   | 1.8897  |     |
| 0.050  2.5517   0.150  1.8029  max  1.9955    0.100  2.4730  Ni3a  2.6364 (4)  0.850  1.9653  0.000  1.8902                                                                                                    | menx       | 2.5517   | (       | 0.950 | 2.8134  |      | 0.100 | 1.8246  |    | min   | 1.7887  |     |
| 0.100  2.4730  Ni3a                                                                                                    | 0.050      | 2.5517   |         |       |         |      | 0.150 | 1.8029  |    | mex   | 1.9955  |     |
| ave  2.7025  0.900  1.9643  0.050  1.9151    Ni3b  2.6656 (389)  min  2.5977  0.950  1.8662  0.100  1.8246    ave  2.7483  max  2.8380  1.000  1.8902  0.150  1.8029    min  2.6578  0.050  2.8134   0.850  1.9653    max  2.9225  0.100  2.6339  0  1.9563 (8)  0.900  1.9643    0.150  2.7672  0.150  2.6695  ave  1.8897  0.950  1.8662                                                                                                    | 0.100      | 2.4730   | Ni      | i3a   | 2.6364( | 4)   | 0.850 | 1.9653  |    | 0.000 | 1.8902  |     |
| Ni.3b                                                                                                    |            |          | a       | ave   | 2.7025  |      | 0.900 | 1.9643  |    | 0.050 | 1.9151  |     |
| ave  2.7483  max  2.8380  1.000  1.8902  0.150  1.8029    min  2.6578  0.050  2.8134   0.850  1.9653    max  2.9225  0.100  2.6339  0  1.9563 (8)  0.900  1.9643    0.150  2.7672  0.150  2.6695  ave  1.8897  0.950  1.8662      min  1.7887  1.000  1.8902    Ni3b  2.6656 (389)  Ni3a  2.6364 (7)  max  1.9955                                                                                                    | Ni3b       | 2.6656(3 | 389) I  | min   | 2.5977  |      | 0.950 | 1.8662  |    | 0.100 | 1.8246  |     |
| min  2.6578  0.050  2.8134   0.850  1.9653    max  2.9225  0.100  2.6339  0  1.9563 (8)  0.900  1.9643    0.150  2.7672  0.150  2.6695  ave  1.8897  0.950  1.8662      min  1.7887  1.000  1.8902    Ni3b  2.6656 (389)  Ni3a  2.6364 (7)  max  1.9955     ave  2.7483  ave  2.7025  0.000  1.8902  0  1.9563 (14)    min  2.6578  min  2.5977  0.050  1.8662  ave  1.8897    max  2.9225  max  2.8380  0.100  1.9643  min  1.7887    0.850  2.7672  0.850  2.6695  0.150  1.9653  max  1.9955                                                                                                    | ave        | 2.7483   | n       | nex.  | 2.8380  |      | 1.000 | 1.8902  |    | 0.150 | 1.8029  |     |
| max  2.9225  0.100  2.6339  0  1.9563 (8)  0.900  1.9643    0.150  2.7672  0.150  2.6695  ave  1.8897  0.950  1.8662      min  1.7887  1.000  1.8902    Ni3b  2.6656 (389)  Ni3a  2.6364 (7)  max  1.9955                                                                                                    | min        | 2.6578   | (       | 0.050 | 2.8134  |      |       |         |    | 0.850 | 1.9653  |     |
| 0.150  2.7672  0.150  2.6695  ave  1.8897  0.950  1.8662     min  1.7887  1.000  1.8902    Ni3b  2.6656 (389)  Ni3a  2.6364 (7)  max  1.9955                                                                                                    | mex        | 2.9225   | 0       | 0.100 | 2.6339  |      | 0     | 1.9563( | 8) | 0.900 | 1.9643  |     |
| min    1.7887    1.000    1.8902      Ni.3b    2.6656 (389)    Ni.3a    2.6364 (7)    max    1.9955       ave    2.7483    ave    2.7025    0.000    1.8902    O    1.9563 (14)      min    2.6578    min    2.5977    0.050    1.8662    ave    1.8897      max    2.9225    max    2.8380    0.100    1.9643    min    1.7887      0.850    2.7672    0.850    2.6695    0.150    1.9653    max    1.9955                                                                                                    | 0.150      | 2.7672   | 0       | 0.150 | 2.6695  |      | ave   | 1.8897  |    | 0.950 | 1.8662  |     |
| Ni.3b                                                                                                    |            |          |         |       |         |      | min   | 1.7887  |    | 1.000 | 1.8902  |     |
| ave    2.7483    ave    2.7025    0.000    1.8902    0    1.9563 (14)      min    2.6578    min    2.5977    0.050    1.8662    ave    1.8897      mex    2.9225    mex    2.8380    0.100    1.9643    min    1.7887      0.850    2.7672    0.850    2.6695    0.150    1.9653    mex    1.9955                                                                                                    | Ni.3b      | 2.6656(3 | 889) Ni | L3a   | 2.6364( | 7)   | max   | 1.9955  |    |       |         |     |
| min    2.6578    min    2.5977    0.050    1.8662    ave    1.8897      max    2.9225    max    2.8380    0.100    1.9643    min    1.7887      0.850    2.7672    0.850    2.6695    0.150    1.9653    max    1.9955                                                                                                    | ave        | 2.7483   | ā       | ave   | 2.7025  |      | 0.000 | 1.8902  |    | 0     | 1.9563( | 14) |
| max    2.9225    max    2.8380    0.100    1.9643    min    1.7887      0.850    2.7672    0.850    2.6695    0.150    1.9653    max    1.9955                                                                                                    | min        | 2.6578   | I       | min   | 2.5977  |      | 0.050 | 1.8662  |    | ave   | 1.8897  |     |
| 0.850 2.7672 0.850 2.6695 0.150 1.9653 max 1.9955                                                                                                    | mex        | 2.9225   | I       | nex.  | 2.8380  |      | 0.100 | 1.9643  |    | min   | 1.7887  |     |
|                                                                                                    | 0.850      | 2.7672   | (       | 0.850 | 2.6695  |      | 0.150 | 1.9653  |    | mex   | 1.9955  |     |

page = 3

11:28:04 18-04-99

#### Figure 191 (Continued)

The type of output can be selected in the Modulation Commands form (see page 316). Atom Nil is coordinated by 6 oxygen atoms but not for every value of t. This is a characteristic feature of composite structures.

| ******                                               |                 |                   |        |          |        |          |        |  |  |
|------------------------------------------------------|-----------------|-------------------|--------|----------|--------|----------|--------|--|--|
|                                                      | ** Coordination | on for atom : Nil | **     |          |        |          |        |  |  |
|                                                      | **********      | ******            | ****** |          |        |          |        |  |  |
| t= 0.000   t= 0.050   t= 0.100   t= 0.150   t= 0.200 |                 |                   |        |          |        |          |        |  |  |
| 0 1.8902                                             | 0 1.8662        | 0                 | 1.8246 | 0        | 1.8029 |          |        |  |  |
| 0 1.8902                                             | 0 1.8662        | 0                 | 1.8246 | 0        | 1.8029 |          |        |  |  |
| 0 1.8902                                             | 0 1.8662        | 0                 | 1.8246 | 0        | 1.8029 |          |        |  |  |
| 0 1.8902                                             | 0 1.9151        | 0                 | 1.9643 | 0        | 1.9653 |          |        |  |  |
| 0 1.8902                                             | 0 1.9151        | 0                 | 1.9643 | 0        | 1.9653 |          |        |  |  |
| 0 1.8902                                             |                 | 0                 | 1.9643 |          | 1.9653 |          |        |  |  |
| NLL 2.5034                                           | NLL 2.4//9      | NL30              | 2.4/30 | NL3D'    | 2.3829 |          |        |  |  |
| NLL 2.5054                                           | NL30 2.331/     | NH2-              | 2.40/0 | NH2-     | 2.4040 |          |        |  |  |
|                                                      | Ni3a 2 8134     | Mi3a              | 2.0339 | Mi3a     | 2.0095 |          |        |  |  |
|                                                      | Ni3a 2 8134     | Mi 3a             | 2.000  | Mi3a     | 2.0000 | 1        |        |  |  |
|                                                      | Ni 3b' 2,9360   | Ni3b              | 2.8573 | Ni3b     | 2.7672 | 1        |        |  |  |
|                                                      |                 |                   |        |          |        | <br>     | ا<br>  |  |  |
| t= 0.250                                             | t= 0.300        | t= 0.350          |        | t= 0.400 |        | t= 0.450 |        |  |  |
|                                                      |                 |                   |        |          |        |          |        |  |  |
| t= 0.500                                             | t= 0.550        | t= 0.600          |        | t= 0.650 |        | t= 0.700 |        |  |  |
|                                                      |                 |                   |        |          |        |          |        |  |  |
| t= 0.750                                             | t= 0.800        | t= 0.850          |        | t= 0.900 |        | t= 0.950 |        |  |  |
|                                                      |                 | 0                 | 1.8029 | 0        | 1.8246 | 0        | 1.8662 |  |  |
|                                                      |                 | 0                 | 1.8029 | 0        | 1.8246 | 0        | 1.8662 |  |  |
|                                                      |                 | 0                 | 1.8029 | 0        | 1.8246 | 0        | 1.8662 |  |  |
|                                                      | ]               | 0                 | 1.9653 | 0        | 1.9643 | 0        | 1.9151 |  |  |
|                                                      |                 | 0                 | 1.9653 | 0        | 1.9643 | 0        | 1.9151 |  |  |
|                                                      |                 | 0                 | 1.9653 | 0        | 1.9643 | 0        | 1.9151 |  |  |
|                                                      |                 | Ni3b'             | 2.3829 | Ni3b     | 2.4730 | Nil      | 2.4779 |  |  |
|                                                      |                 | Nil               | 2.4848 | Nil      | 2.4876 | Ni3b     | 2.5517 |  |  |
|                                                      |                 | Ni3a              | 2.6695 | Ni3a     | 2.6339 | Ni3a     | 2.8134 |  |  |
|                                                      |                 | NL3a              | 2.6695 | NL3a     | 2.6339 | NL3a     | 2.8134 |  |  |
|                                                      |                 | NL3a              | 2.0095 | NL3a     | 2.0339 | N13a     | 2.8134 |  |  |
| I                                                    |                 |                   |        |          | 2.05/5 |          | 2.3300 |  |  |
| t= 1.000                                             |                 |                   |        |          |        |          |        |  |  |
| 0                                                    |                 |                   |        |          |        |          | 1      |  |  |
| 0 1.8902                                             |                 |                   |        |          |        |          |        |  |  |
| 0 1.8902                                             |                 |                   |        |          |        |          |        |  |  |
| 0 1.8902                                             |                 |                   |        |          |        | l l      |        |  |  |
| 0 1.8902                                             |                 |                   |        |          |        |          |        |  |  |
| 0 1.8902                                             |                 |                   |        |          |        |          |        |  |  |
| Nil 2.5034                                           | ĺ               |                   |        |          |        |          | i      |  |  |
| Ni1 2.5034                                           |                 |                   |        |          |        |          |        |  |  |

#### Figure 191 (Continued)

|              | *********                               | *****            | *****  |                                       |         |          |        |          |
|--------------|-----------------------------------------|------------------|--------|---------------------------------------|---------|----------|--------|----------|
|              | the Groudinstein                        | - fan atam . Ca  |        |                                       |         |          |        |          |
|              | ** Coordinat                            | on tor atom : Sr | ~~     |                                       |         |          |        |          |
|              | **********                              | *******          | *****  |                                       |         |          |        |          |
|              |                                         |                  |        |                                       |         |          |        |          |
|              |                                         |                  |        |                                       |         |          |        | _        |
| +- 0.000     | +- 0.050                                | +- 0 100         |        | +_ 0 150                              |         | +_ 0 200 |        | ī        |
| C= 0.000     |                                         | 1 100            |        |                                       |         | C= 0.200 |        | I        |
|              | · · · · · · · · · · · · · · · · · · ·   | ·                |        |                                       |         |          |        | 7        |
| 0 2.4096     | 0 2.2406                                | 0 2              | 2.5155 | 0                                     | 2.4940  | 0        | 2.3287 |          |
| 0 2.4215     | 0                                       | 0                | 2.5408 | 0                                     | 2.5386  | 0        | 2.4355 | 1        |
| 0 2 5116     | 0 2 5079                                | 0                | 2 6319 | 0                                     | 2 6424  | 0        | 2 5615 | i        |
| 0            | 0                                       |                  | 2.0319 | 0                                     | 2.0121  | 0        | 2.5015 | -        |
| 0 2.6319     | 0 2.6/24                                | 0                | 2.6501 | 0                                     | 2.6899  | 0        | 2.6/95 | 1        |
| 0 2.6513     | 0 2.7194                                | 0 2              | 2.7696 | 0                                     | 2.7522  | 0        | 2.7130 | 1        |
| 0 2.6776     | 0                                       | 0                | 2.7974 | 0                                     | 2.8043  | 0        | 2.7138 | Ì        |
| 0 2 71/2     | 0 2 7923                                | 10               | 0 700/ | •                                     | 2 0115  | 0        | 2 7205 | i        |
| 0 2./142     | 0                                       | 0                | 2./994 | 0                                     | 2.0115  | 0        | 2.7305 | 1        |
| 0 2.7355     | 0 2.8385                                | 0 2              | 2.8353 | 0                                     | 2.8510  | 0        | 2.7551 |          |
|              | 0 2.8771                                | 0 2              | 2.9071 | 0                                     | 2.8649  |          |        | 1        |
|              | Ni3a 2.9298                             | 0                | 2.9260 | 0                                     | 2.9400  | İ        |        | İ        |
|              | NT-20 2 0905                            |                  |        |                                       |         |          |        | ł        |
| 1            | 14154 2.9095                            | 1                |        | l                                     |         | I        |        | I        |
|              |                                         |                  |        |                                       |         |          |        | Ţ        |
| t= 0.250     | t= 0.300                                | t= 0.350         |        | t= 0.400                              |         | t= 0.450 |        | 1        |
|              |                                         |                  |        |                                       |         |          |        | _        |
| 0 2 4299     | 0 2 4403                                |                  | 2 3554 | 0                                     | 2 4943  | 0        | 2 5234 | T        |
| 0            | 0                                       |                  | 2.333  | 0                                     | 2.1010  | 0        | 2.5251 | 1        |
| 0 2.4853     | 0 2.4896                                | 0                | 2.4244 | 0                                     | 2.5304  | 0        | 2.5351 | 1        |
| 0 2.6098     | 0 2.6071                                | 0                | 2.5766 | 0                                     | 2.6494  | 0        | 2.6346 | 1        |
| 0            | 0                                       | 0                | 2,6621 | 0                                     | 2.6994  | 0        | 2.6427 | ĺ        |
| 0 2 6214     | 2.00                                    | 0                | 2 6047 | 0                                     | 2 7546  | 0        | סדדד כ | 1        |
| 0 2.0314     | 2.6361                                  | 0                | 4.094/ | 0                                     | 2./540  | 0        | 2.7779 | ļ        |
| 0 2.6366     | 0 2.6388                                | 0                | 2.7220 | 0                                     | 2.8072  | 0        | 2.7915 | 1        |
| 0 2.6689     | 0 2.6562                                | 0 2              | 2.7284 | 0                                     | 2.8187  | 0        | 2.8060 | 1        |
| 0            | 0                                       | 0                | 2.7321 | 0                                     | 2.8313  | 0        | 2.8235 | i        |
| NF 20 2 0790 | NT-20 2.0677                            |                  |        |                                       | 2 0620  |          | 2 0145 | ł        |
| NL5a 2.9700  | ML3d 2.90//                             | 1                |        | 0                                     | 2.0050  | 0        | 2.9145 | 1        |
|              |                                         |                  |        | 0                                     | 2.9462  | 0        | 2.9225 |          |
|              |                                         |                  |        |                                       |         |          |        |          |
| t= 0.500     | t= 0.550                                | t= 0.600         |        | t= 0.650                              |         | t= 0.700 |        | 1        |
|              |                                         | 1                |        |                                       |         | 1        |        | <u>'</u> |
| 0 0 007      | 0 0 0 0 0 0 0 0 0 0 0 0 0 0 0 0 0 0 0 0 |                  | 4500   |                                       | 0 41 07 |          | a 2000 | 1        |
| 0 2.2297     | 0 2.39/3                                | 0                | 2.4582 | 0                                     | 2.416/  | 0        | 2.2889 | ļ        |
| 0 2.5005     | 0 2.4127                                | 0                | 2.4881 | 0                                     | 2.4695  | 0        | 2.4575 | 1        |
| 0            | 0                                       | 0                | 2.6089 | 0                                     | 2.6202  | 0        | 2.5381 | Ì        |
| 0 2 6628     | 0 2 6408                                | 0                | 2 6207 | 0                                     | 2 6250  | 0        | 2 6097 | i        |
| 0            | 2.0400                                  |                  | 2.0207 | 0                                     | 2.0250  | 0        | 2.0007 | 1        |
| 0 2.7126     | 0 2.66/1                                | 0                | 2.6319 | 0                                     | 2.6325  | 0        | 2,7122 | 1        |
| 0 2.7942     | 0 2.6973                                | 0                | 2.6371 | 0                                     | 2.6392  | 0        | 2.7298 | 1        |
| 0 2.7963     | 0 2.7212                                | 0                | 2.6546 | 0                                     | 2.6884  | 0        | 2.7418 |          |
| 0 2 8512     | 0 2 7319                                | io :             | 2 6983 | 0                                     | 2 7336  | 0        | 2 7907 | i        |
| 0            | 0                                       |                  | 2.0505 | ••••••••••••••••••••••••••••••••••••• | 2.7550  |          | 2.7507 | ł        |
| 0 2.8512     |                                         | NIJa 2           | 2.9580 |                                       |         | 0        | 2.9562 | ļ        |
|              |                                         |                  |        |                                       |         | Ni3a     | 2.9765 |          |
|              |                                         |                  |        |                                       |         |          |        |          |
| t= 0.750     | t= 0.800                                | t= 0.850         |        | t= 0.900                              |         | t= 0.950 |        | 1        |
|              |                                         |                  |        |                                       |         |          |        | 1        |
|              |                                         |                  |        |                                       |         |          |        | ,        |
| 0 2.4986     | 0 2.5041                                | 0 2              | 2.2672 | 0                                     | 2.4116  | 0        | 2.4689 | 1        |
| 0 2.5454     | 0 2.5457                                | 0                | 2.4730 | 0                                     | 2.4540  | 0        | 2.4827 | 1        |
| 0            | 0                                       | 0                | 2,5248 | 0                                     | 2.6250  | 0        | 2,6138 | i        |
| 0 2 5740     | 0 2 6642                                | 0                | 2 6895 | 0                                     | 2 6265  | 0        | 2 6227 | 1        |
| 2.6/40       | 2.0042                                  | 0                | 2.0000 | 0                                     | 2.0203  | 0        | 2.0227 | 1        |
| 0 2.7543     | 0 2.7588                                | 0                | 2.72/1 | 0                                     | 2.6303  | 0        | 2.6265 | ļ        |
| 0 2.7921     | 0 2.7907                                | 0                | 2.7350 | 0                                     | 2.6516  | 0        | 2.6282 | 1        |
| 0            | 0                                       | 0                | 2.7588 | 0                                     | 2.6995  | 0        | 2,6664 | ĺ        |
| 0 0.0507     | 0 2.0530                                | 0                | 0 0110 | 0                                     | 2 7262  | 0        | 2 6061 | 1        |
| 2.0597       | 2.8520                                  | 0                |        | 0                                     | 2.7303  |          | 2.0001 | 1        |
| 0 2.8775     | 0 2.8909                                | 0                | 2.9243 |                                       |         | N13a     | 2.9548 | 1        |
| 0 2.9334     | 0 2.9305                                | Ni3a 2           | 2.9572 |                                       |         |          |        | 1        |
|              |                                         |                  |        |                                       |         |          |        |          |
| t= 1.000     | I                                       | 1                |        |                                       |         | I        |        | 1        |
| - 1.000      | 1                                       | 1                |        | I                                     |         | 1        |        | 1        |
|              |                                         |                  |        |                                       |         |          |        | 7        |
| 0 2.4096     |                                         |                  |        |                                       |         |          |        | 1        |
| 0 2.4215     |                                         |                  |        |                                       |         |          |        | 1        |
| 0            |                                         | i                |        |                                       |         | i        |        | i        |
| 0 2 6310     |                                         |                  |        |                                       |         |          |        | 1        |
| 0            |                                         |                  |        |                                       |         |          |        | ļ        |
| 0 2.6513     |                                         |                  |        |                                       |         |          |        | 1        |
| 0 2.6776     |                                         |                  |        |                                       |         |          |        | 1        |
| 0 2.7142     |                                         |                  |        |                                       |         |          |        | j        |
| 0 2 7355     |                                         | 1                |        |                                       |         |          |        | 1        |
| 2.7335       | 1                                       | 1                |        | I                                     |         | I        |        | 1        |
|              |                                         |                  |        |                                       |         |          |        | Ē        |
|              |                                         |                  |        |                                       |         |          |        |          |

### 4.2.10 DIST listing m61

Together with the wide listing *DIST* writes the results also in one column form to the m61 file. The information of these two output files is complementary; m61 lists the symmetry codes which are not present in the wide listing, but it doesn't contain the values of distances and angles as a function of the t coordinate.

| Figure 192 | The m61 fil | e of ordinary | structure. |
|------------|-------------|---------------|------------|
|------------|-------------|---------------|------------|

| Dista | inces and angl | les concerning a | tom Zn                                   |
|-------|----------------|------------------|------------------------------------------|
| zn    | - Br           | 2.4811(          | 8) symmetry: x,y,z#                      |
| Br    | - Zn           | - 01             | 121.44( 12) symmetry : x,y,z             |
| Br    | - Zn           | - N1             | 96.54( 13) symmetry : x,y,z              |
| Br    | - Zn           | - N2             | 107.84( 13) symmetry : x,y,z             |
| Br    | - Zn           | - N3             | 98.18( 13) symmetry : x,y,z              |
| Br    | - Zn           | - C1             | 106.21( 14) symmetry : x,y,z             |
| Br    | - Zn           | - C2             | 97.26( 15) symmetry : x,y,z              |
| Br    | - Zn           | - C3             | 90.50( 13) symmetry : x,y,z              |
| Br    | - Zn           | - C4             | 95.48( 11) symmetry : x,y,z              |
| Br    | - Zn           | - C5             | 84.73( 13) symmetry : x,y,z              |
| Br    | - Zn           | - C6             | 108.46( 11) symmetry : x,y,z             |
| Br    | - Zn           | - C7             | 117.74( 10) symmetry : x,y,z             |
| Br    | - Zn           | - C12            | 121.51( 10) symmetry : x,y,z             |
| Br    | - Zn           | - H1(n1)         | 76.56( 11) symmetry : x,y,z              |
| Br    | - Zn           | - H1(n1)         | 159.72( 8) symmetry : 1/2-x,1/2+y,1/2-z  |
| Br    | - Zn           | - H2(n1)         | 108.08( 11) symmetry : x,y,z             |
| Br    | - Zn           | - H1(c1)         | 122.41( 13) symmetry : x,y,z             |
| Br    | - Zn           | - H1(c1)         | 75.06( 13) symmetry : 1/2-x,-1/2+y,1/2-z |
| Br    | - Zn           | - H1(c2)         | 79.61( 14) symmetry : x,y,z              |

*Figure 193* The m61 file for modulated structure. See page 27 for description of the special symmetry codes starting with the "#" character.

| Distances | s concerning atom | Sr1     |     |                                            |
|-----------|-------------------|---------|-----|--------------------------------------------|
|           |                   |         |     |                                            |
| Sr1       | - 031             | 2.2636( | 0)  | symmetry : 1/2-x,y,-1+z#s2t0,0,-1          |
| Sr1       | - 031             | 2.2636( | 0)  | symmetry : 1/2-x,y,z#s2                    |
| Sr1       | - 031             | 2.2636( | 0)  | <pre>symmetry : 1/2-x,y,1+z#s2t0,0,1</pre> |
| Sr1       | - 031             | 2.2636( | 0)  | symmetry : 1/2+x,1-y,1-z#s-2t0,1,1         |
| Sr1       | - 031             | 2.2636( | 0)  | symmetry : 1/2+x,1-y,2-z#s-2t0,1,2         |
| Sr1       | - 031             | 2.2636( | 0)  | symmetry : 1/2+x,1-y,3-z#s-2t0,1,3         |
| Sr1       | - 011             | 2.6068( | 89) | symmetry : 1/2-x,y,-1/2+z#s2t0,0,-1        |
| Sr1       | - 011             | 2.6068( | 89) | symmetry : 1/2+x,1/2-y,1-z#s-2c2           |
| Sr1       | - 02              | 2.6168( | 14) | <pre>symmetry : x,y,-1+z#t0,0,-1</pre>     |
| Sr1       | - 02              | 2.6168( | 14) | symmetry : x,y,z#                          |
|           |                   |         |     |                                            |

## 4.3 Program GRAPHT

Input: m40, m50 Output: HPGL ,PostScript, PCX or numerical form M50 control keywords: none

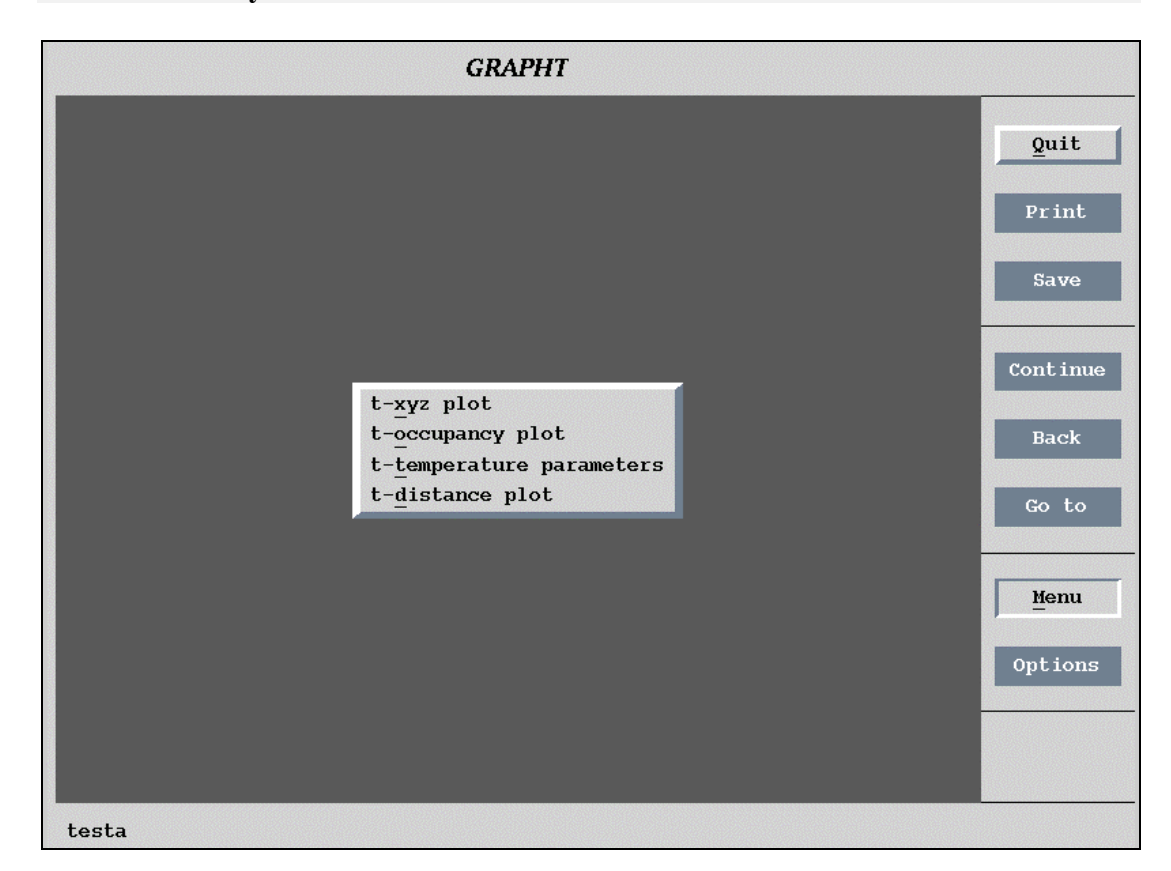

### 4.3.1 Description of GRAPHT

*GRAPHT* plots coordinates, occupancies, distances and bond valences as a function of the t coordinate. It can save the pictures in HPGL, PostScript and PXC format or in a numerical form suitable as an input for other programs.

### 4.3.2 Coordinate plots

| Graph t-xyz       |           |  |  |  |  |  |  |  |
|-------------------|-----------|--|--|--|--|--|--|--|
| Atom              | As        |  |  |  |  |  |  |  |
| <u>t</u> min,tmax | 0 1       |  |  |  |  |  |  |  |
| Delta [A]         | 1         |  |  |  |  |  |  |  |
| Cod               | ordinates |  |  |  |  |  |  |  |
| <u>×</u>          | Y Z       |  |  |  |  |  |  |  |
| Esc Ok            |           |  |  |  |  |  |  |  |

Figure 194 The t-xyz form of GRAPHT

This tool plots the difference between selected coordinate and its basic value as a function of t.

Delta in the form defines the length of the vertical axis of the plot in Å.

Figure 195 Example of a coordinate plot

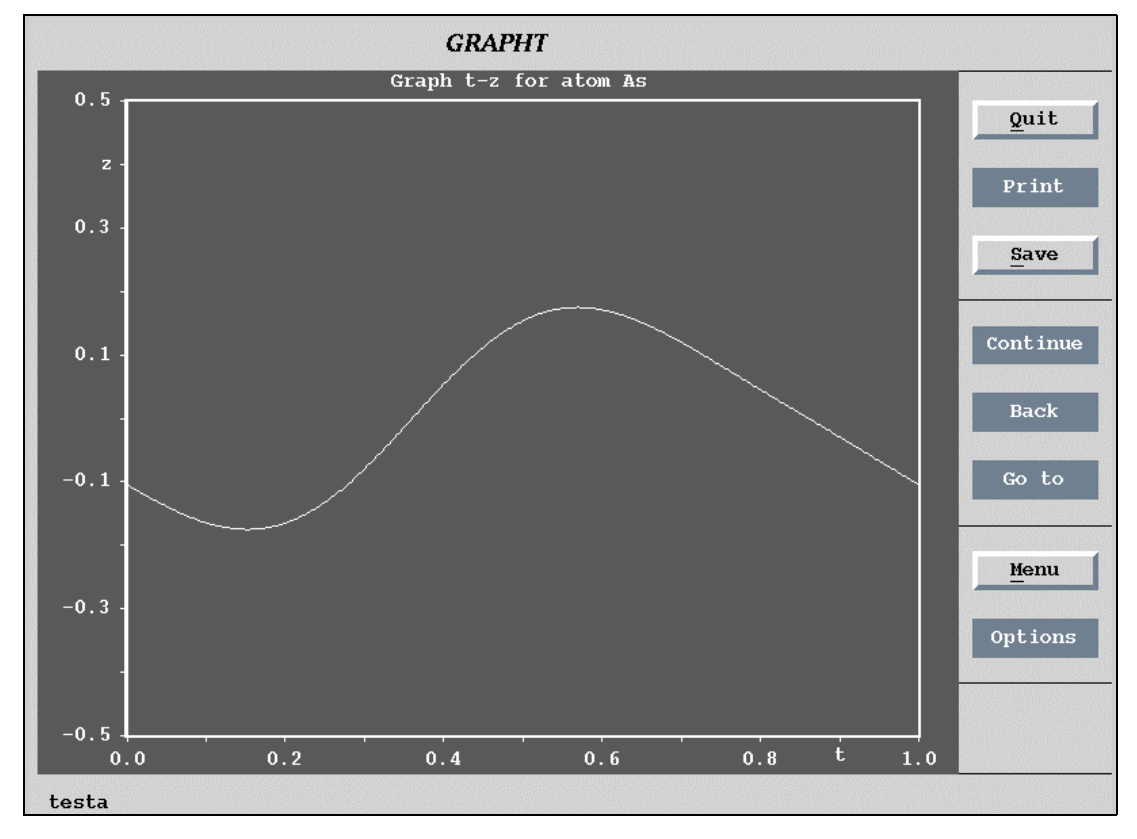

## 4.3.3 Occupancy plots

| Graph      | t-occupancy |
|------------|-------------|
| Atom       | Na4         |
| tmin, tmax | 0 1         |
| omin,omax  | 0.2 1       |
| Ese        | c Ok        |

Figure 196 The t-occupancy form of GRAPHT

This tool plots the occupancy of an atom as a function of t. The omin and omax define the length of the vertical axis of the plot in the positive and negative

direction, respectively.

Figure 197 Example of an occupancy plot

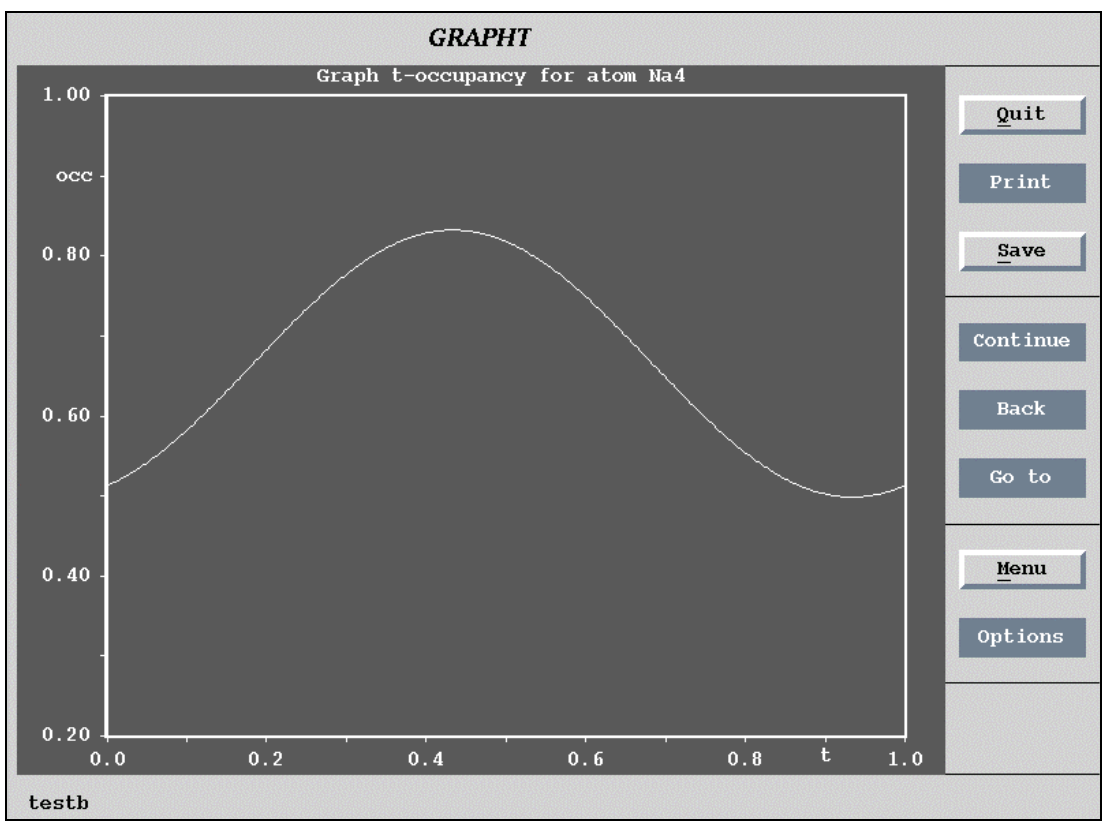

#### 4.3.4 Temperature plots

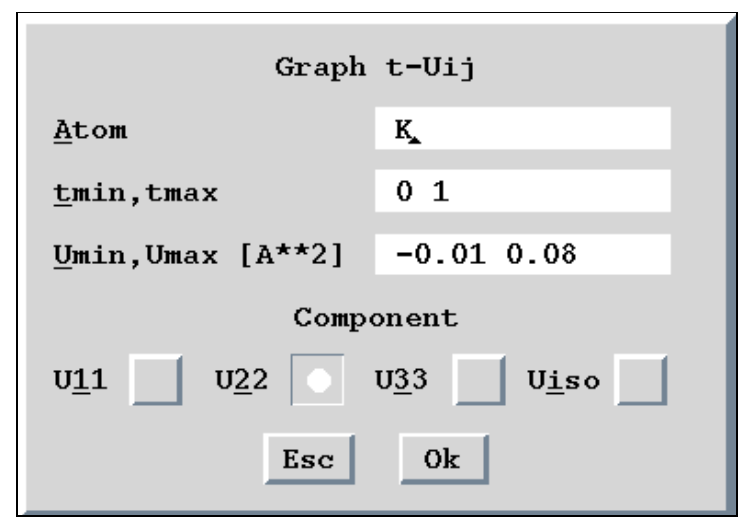

*Figure 198* The t-temperature parameters form of GRAPHT

This tool plots selected temperature parameters of an atom as a function of t. The Umin and Umax define the minimal and maximal value on the vertical axis of the plot, respectively.

Figure 199 Example of a t-temperature parameters plot.

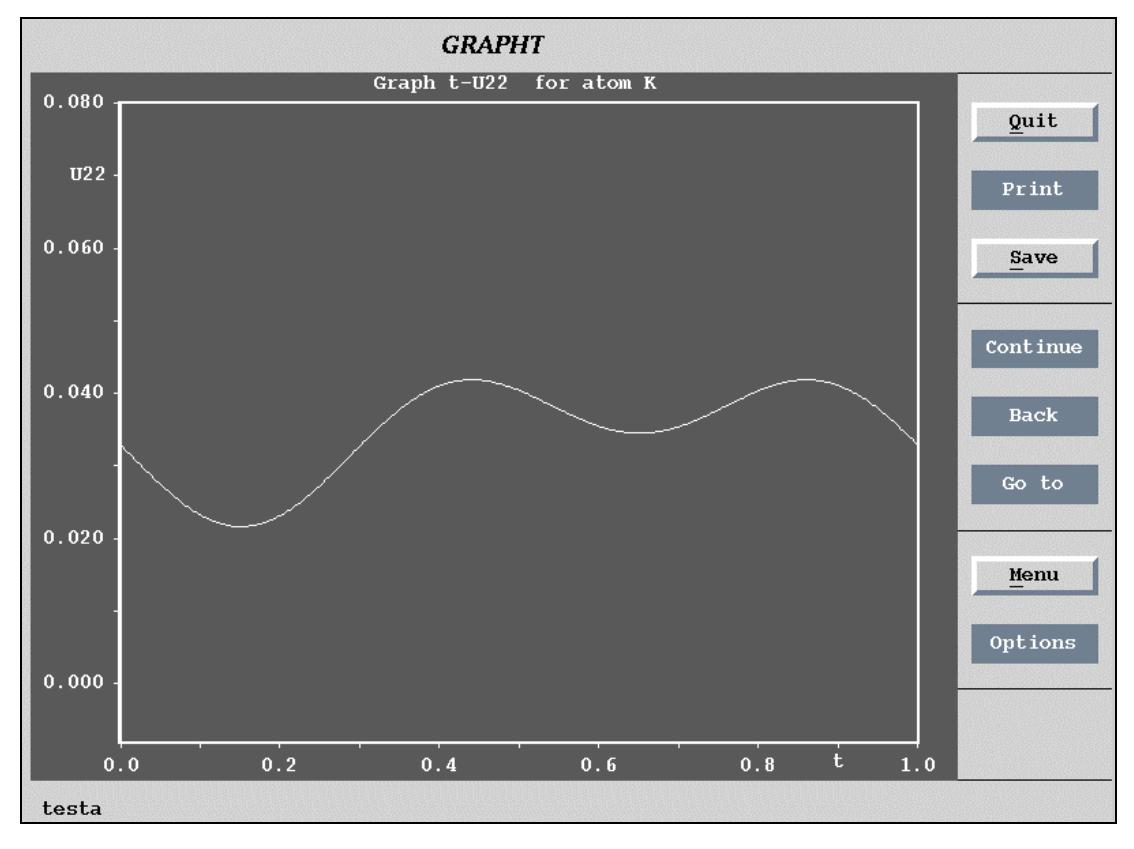

#### 4.3.5 Distance and valence plots

This tool plots distances between a central and other selected atoms and bond valences defined according to Brown & Altermatt, 1985 as a function of t.

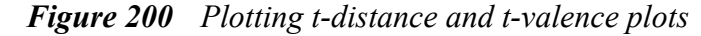

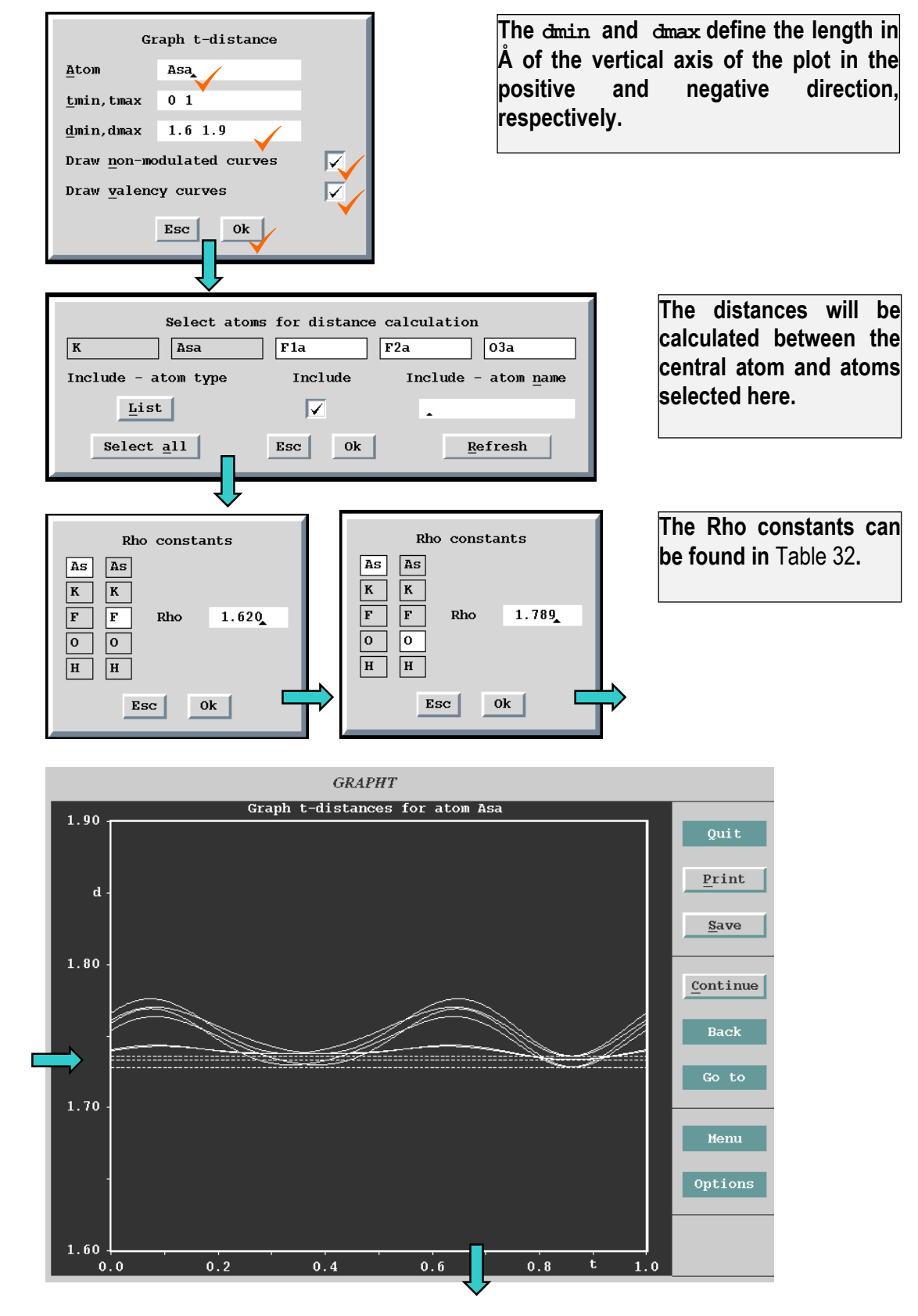

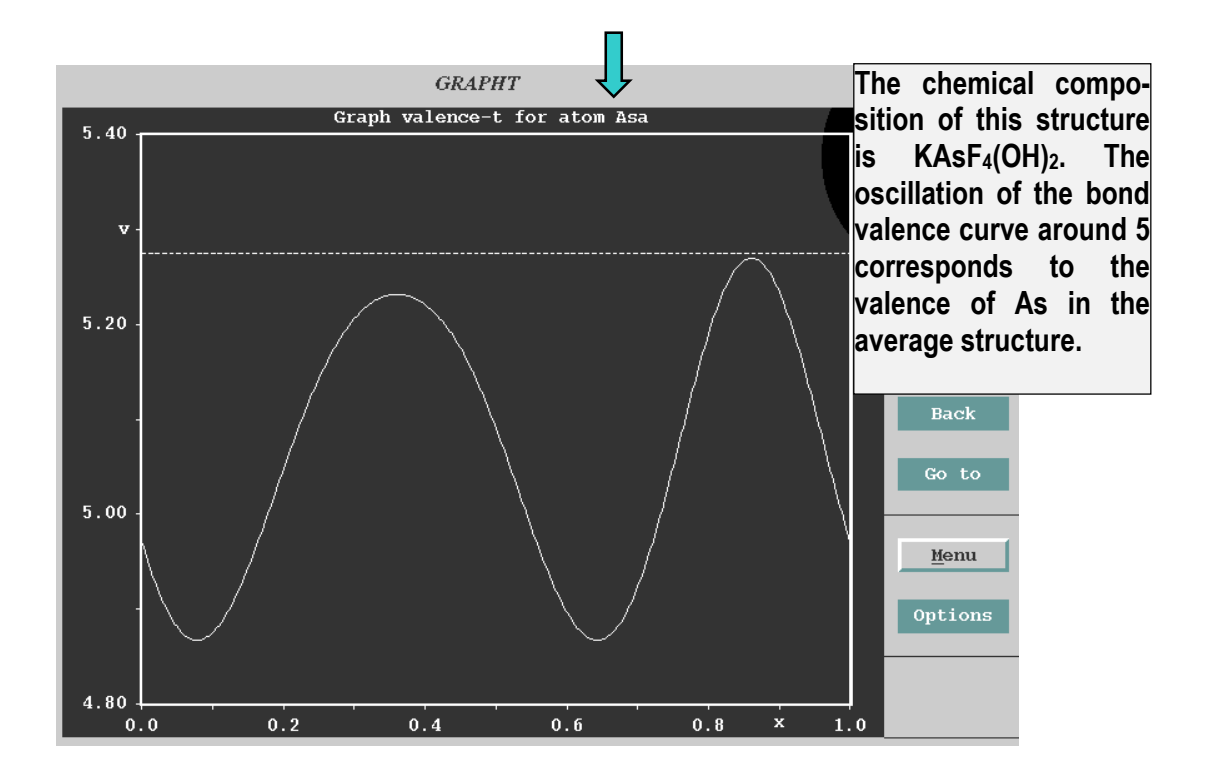

| Ag 1 | 0 -2         | 1.842 | 0.370 | Hg 2     | 0 -2  | 1.972 | 0.370 | S      | i 4 | 0      | -2 | 1.640 | 0.370 |
|------|--------------|-------|-------|----------|-------|-------|-------|--------|-----|--------|----|-------|-------|
| Ag 1 | S -2         | 2.119 | 0.370 | Hg 2     | S -2  | 2.308 | 0.370 | S      | i 4 | S      | -2 | 2.126 | 0.370 |
| Al 3 | Cl -1        | 2.032 | 0.370 | Ho 3     | 0 -2  | 2.025 | 0.370 | S      | n 2 | F      | -1 | 1.925 | 0.370 |
| Al 3 | F -1         | 1.545 | 0.370 | I 5      | 0 -2  | 2.003 | 0.370 | S      | n 4 | Cl     | -1 | 2.276 | 0.370 |
| Al 3 | 0 -2         | 1.620 | 0.370 | I 7      | 0 -2  | 1.910 | 0.370 | S      | n 4 | F      | -1 | 1.843 | 0.370 |
| As 3 | 0 -2         | 1.789 | 0.370 | In 3     | F -1  | 1.792 | 0.370 | S      | n 4 | 0      | -2 | 1.905 | 0.370 |
| As 3 | S -2         | 2.272 | 0.370 | In 3     | 0 -2  | 1.902 | 0.370 | S      | n 4 | s      | -2 | 2.399 | 0.370 |
| As 5 | F -1         | 1.620 | 0.370 | In 3     | S -2  | 2.370 | 0.370 | S      | r 2 | 0      | -2 | 2.118 | 0.370 |
| As 5 | 0 -2         | 1.767 | 0.370 | к 1      | Cl -1 | 2.519 | 0.370 | Т      | a 5 | o      | -2 | 1.920 | 0.370 |
| В 3  | F -1         | 1.281 | 0.370 | к 1      | F -1  | 1.992 | 0.370 | Т      | b 3 | o      | -2 | 2.032 | 0.370 |
| в 3  | 0 -2         | 1.371 | 0.370 | K 1      | 0 -2  | 2.132 | 0.370 | т      | e 4 | 0      | -2 | 1.977 | 0.370 |
| Ba 2 | F -1         | 2.188 | 0.370 | La 3     | 0 -2  | 2.172 | 0.370 | т      | e 6 | 0      | -2 | 1.917 | 0.370 |
| Ba 2 | 0 -2         | 2.285 | 0.370 | La 3     | S -2  | 2.643 | 0.370 | T      | h 4 | F      | -1 | 2.068 | 0.370 |
| Ba 2 | S -2         | 2.769 | 0.370 | Li 1     | F -1  | 1.360 | 0.370 | Т      | i 4 | 0      | -2 | 1.815 | 0.370 |
| Be 2 | F -1         | 1.281 | 0.370 | Li 1     | 0 -2  | 1.466 | 0.370 | Т      | 11  | I      | -1 | 2.822 | 0.370 |
| Be 2 | 0 -2         | 1.381 | 0.370 | Mar 2    | 0 -2  | 1.693 | 0.370 | Т      | 11  | 0      | -2 | 2.226 | 0.340 |
| Bi 3 | 0 -2         | 2.094 | 0.370 | Min 2    | Br -1 | 2.335 | 0.370 | Т      | 11  | S      | -2 | 2.545 | 0.370 |
| Bi 3 | S 2          | 2.570 | 0.370 | Min 2    | Cl -1 | 2.133 | 0.370 | Т      | 13  | 0      | -2 | 2.007 | 0.370 |
| C 4  | N -3         | 1.442 | 0.370 | Min 2    | F -1  | 1.698 | 0.370 | U      | 4   | F      | -1 | 2.038 | 0.370 |
| C 4  | 0 -2         | 1.390 | 0.370 | Min 2    | 0 -2  | 1.790 | 0.370 | U      | 6   | 0      | -2 | 2.075 | 0.370 |
| Ca 2 | Br -1        | 2.507 | 0.370 | Min 3    | 0 -2  | 1.760 | 0.370 | v      | 3   | 0      | -2 | 1.743 | 0.370 |
| Ca 2 | F -1         | 1.842 | 0.370 | Min 4    | 0 -2  | 1.753 | 0.370 | v      | 4   | 0      | -2 | 1.784 | 0.370 |
| Ca 2 | 0 -2         | 1.967 | 0.370 | Mon      | 0 -2  | 1,907 | 0.370 | v      | 5   | õ      | -2 | 1.803 | 0.370 |
| Cd 2 | Cl -1        | 2.212 | 0.370 | N 3      | 0 -2  | 1.361 | 0.370 | w      | 6   | 0      | -2 | 1,917 | 0.370 |
| Cd 2 | 0 -2         | 1.904 | 0.370 | N 5      | 0 -2  | 1,432 | 0.370 | v      | 3   | õ      | -2 | 2.019 | 0.370 |
| Ce 4 | 0 -2         | 2.090 | 0.370 | Na 1     | F -1  | 1.677 | 0.370 | -<br>Y | ь 3 | õ      | -2 | 1,965 | 0.370 |
| Cd 2 | s -2         | 2.304 | 0.370 | Na 1     | 0 -2  | 1.803 | 0.370 | Z      | n 2 | C1     | -1 | 2.027 | 0.370 |
| C1 7 | 0 -2         | 1.632 | 0.370 | Na 1     | s -2  | 2.300 | 0.370 |        | n 2 | 0      | -2 | 1.704 | 0.370 |
| Co 2 | C1 -1        | 2.033 | 0.370 | Nb 5     | 0 -2  | 1,911 | 0.370 | 7      | r 4 | ч<br>Т | -1 | 1.846 | 0.370 |
| Co 2 | F -1         | 1.649 | 0.370 | Nd 3     | 0 -2  | 2,105 | 0.370 | 7      | r 4 | 0      | -2 | 1.928 | 0.370 |
| Co 2 | 0 -2         | 1.692 | 0.370 | Ni 2     | F -1  | 1.596 | 0.370 | _      |     | Ũ      | -  | 1.020 | 0.070 |
| CO 3 | C 2          | 1 634 | 0.370 | Ni 2     | 0 -2  | 1 654 | 0 370 |        |     |        |    |       |       |
| Cr 3 | ਦ <u>-</u> 1 | 1 657 | 0.370 | D 5      | N _3  | 1 704 | 0.370 |        |     |        |    |       |       |
| Cr 3 | 0 -2         | 1 724 | 0.370 | P 5      | 0 -2  | 1 617 | 0 370 |        |     |        |    |       |       |
| Cr 6 | 0 -2         | 1 794 | 0.370 | P 5      | S -2  | 2 145 | 0 370 |        |     |        |    |       |       |
| Cs 1 | C1 -1        | 2.791 | 0.370 | Pb 2     | 0 -2  | 2,112 | 0.370 |        |     |        |    |       |       |
| Cs 1 | 0 -2         | 2.417 | 0.370 | Pb 2     | s -2  | 2.541 | 0.370 |        |     |        |    |       |       |
| Gi 1 | T -1         | 2.108 | 0.370 | Pb 2     | Se -2 | 2.686 | 0.370 |        |     |        |    |       |       |
| Gi 1 | 0 -2         | 1,600 | 0.370 | Pb 4     | 0 -2  | 2.042 | 0.370 |        |     |        |    |       |       |
| Gi 1 | S -2         | 1.898 | 0.370 | <br>Pr 3 | 0 -2  | 2,138 | 0.370 |        |     |        |    |       |       |
| Cu 2 | F -1         | 1.594 | 0.370 | Pt. 2    | C 2   | 1.760 | 0.370 |        |     |        |    |       |       |
| 01 2 | 0 -2         | 1.679 | 0.370 | Pt. 4    | 0 -2  | 1.879 | 0.370 |        |     |        |    |       |       |
| Cu 2 | s -2         | 2.054 | 0.370 | Rb 1     | Cl -1 | 2.652 | 0.370 |        |     |        |    |       |       |
| Cu 3 | 0 -2         | 1.739 | 0.370 | Rb 1     | 0 -2  | 2.263 | 0.370 |        |     |        |    |       |       |
| D 1  | 0 -2         | 0.927 | 0.370 | S 2      | N -2  | 1.597 | 0.370 |        |     |        |    |       |       |
| Dv 3 | 0 -2         | 2.001 | 0.370 | 5 2      | N -3  | 1.682 | 0.370 |        |     |        |    |       |       |
| Er 3 | F -1         | 1.904 | 0.370 | 5 4      | N -3  | 1.762 | 0.370 |        |     |        |    |       |       |
| Er 3 | 0 -2         | 1,988 | 0.370 | 5 4      | 0 -2  | 1.644 | 0.370 |        |     |        |    |       |       |
| Eu 2 | s -2         | 2.584 | 0.370 | 5 6      | 0 -2  | 1.624 | 0.370 |        |     |        |    |       |       |
| Eu 3 | 0 -2         | 2.074 | 0.370 | Sb 3     | F -1  | 1.883 | 0.370 |        |     |        |    |       |       |
| Fe 2 | 0 -2         | 1.734 | 0.370 | Sb 3     | 0 -2  | 1.973 | 0.370 |        |     |        |    |       |       |
| Fe 3 | C 2          | 1.689 | 0.370 | Sb 3     | S -2  | 2.474 | 0.370 |        |     |        |    |       |       |
| Fe 3 | F -1         | 1.679 | 0.370 | Sb 3     | Se -2 | 2.602 | 0.370 |        |     |        |    |       |       |
| Fe 3 | 0 -2         | 1,759 | 0.370 | Sb 5     | F -1  | 1.797 | 0.370 |        |     |        |    |       |       |
| Fe 3 | S -2         | 2.149 | 0.370 | Sb 5     | 0 -2  | 1.942 | 0.370 |        |     |        |    |       |       |
| Ga 3 | 0 -2         | 1.730 | 0.370 | Sc 3     | 0 -2  | 1.849 | 0.370 |        |     |        |    |       |       |
| Ga 3 | S -2         | 2.163 | 0.370 | Sc 3     | S -2  | 2.321 | 0.370 |        |     |        |    |       |       |
| Ge 4 | 0 -2         | 1.748 | 0.370 | Se 4     | 0 -2  | 1.811 | 0.370 |        |     |        |    |       |       |
| Ge 4 | S -2         | 2.217 | 0.370 | Se 6     | 0 -2  | 1.788 | 0.370 |        |     |        |    |       |       |
| н 1  | N -3         | 0.885 | 0.370 | Si 4     | C -4  | 1.883 | 0.370 |        |     |        |    |       |       |
| н 1  | 0 -2         | 0.882 | 0.370 | Si 4     | N -3  | 1.724 | 0.370 |        |     |        |    |       |       |

Table 32Bond-Valence parameters

This is output of the Bond valence calculator program<sup>1</sup>. It is based on Brown & Altermatt, 1985.

<sup>1</sup> http://www.ccp14.ac.uk/ccp/web-mirrors/valence/valence.txt

#### 4.3.6 The distance plots of composite structures

Calculation of distances for composite structures is discussed in page 325. The program makes systematic search to find and draw all distances as a function of t within the limits defined in the form.

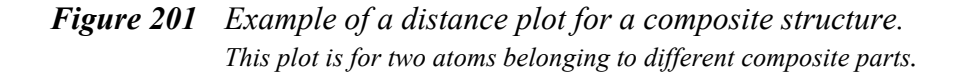

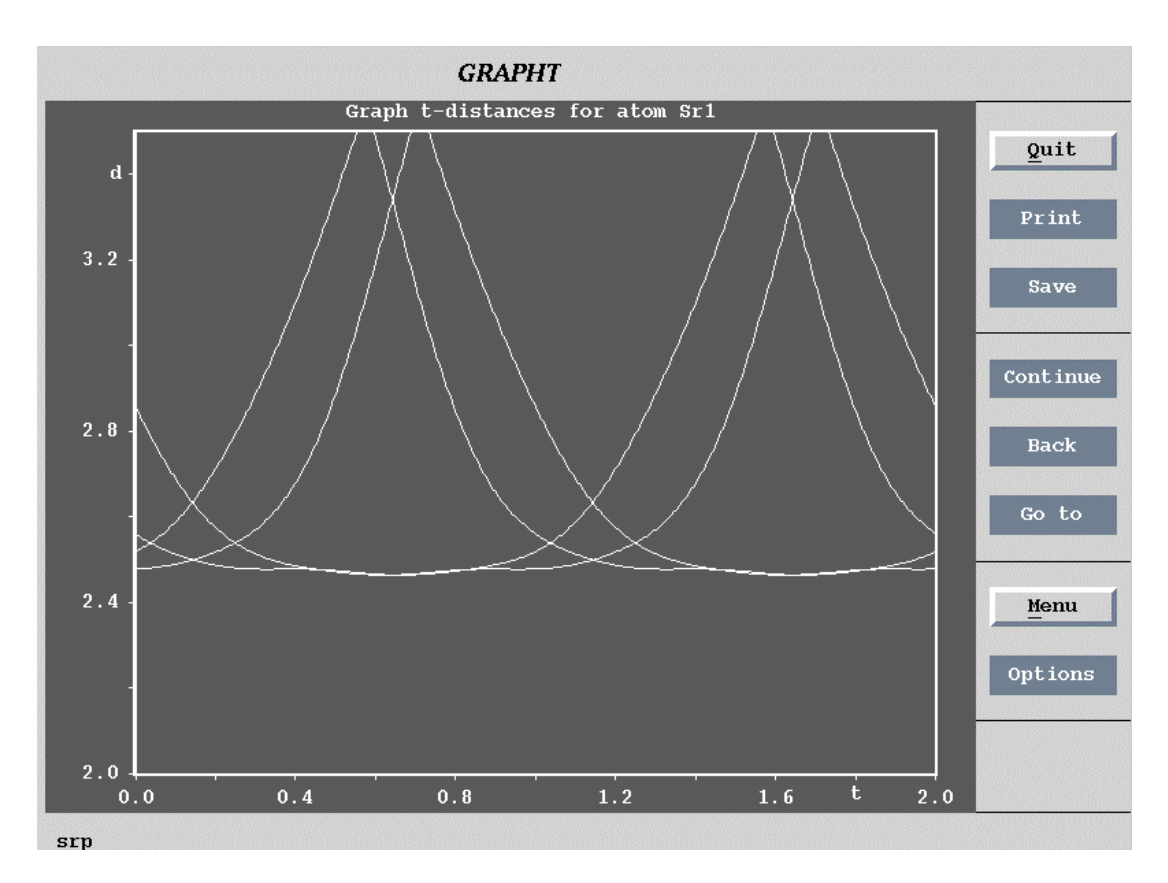

The t-distance form (page 335) contains an option for drawing of non-modulated curves. They are calculated from basic positions of atoms as refined in the m40 file. In the case of two atoms belonging to different composite parts the non-modulated curves are hyperbolic and can be used as an estimation how modulation influences distances. For instance, in the following figure the minimal distance without modulation could be too short.

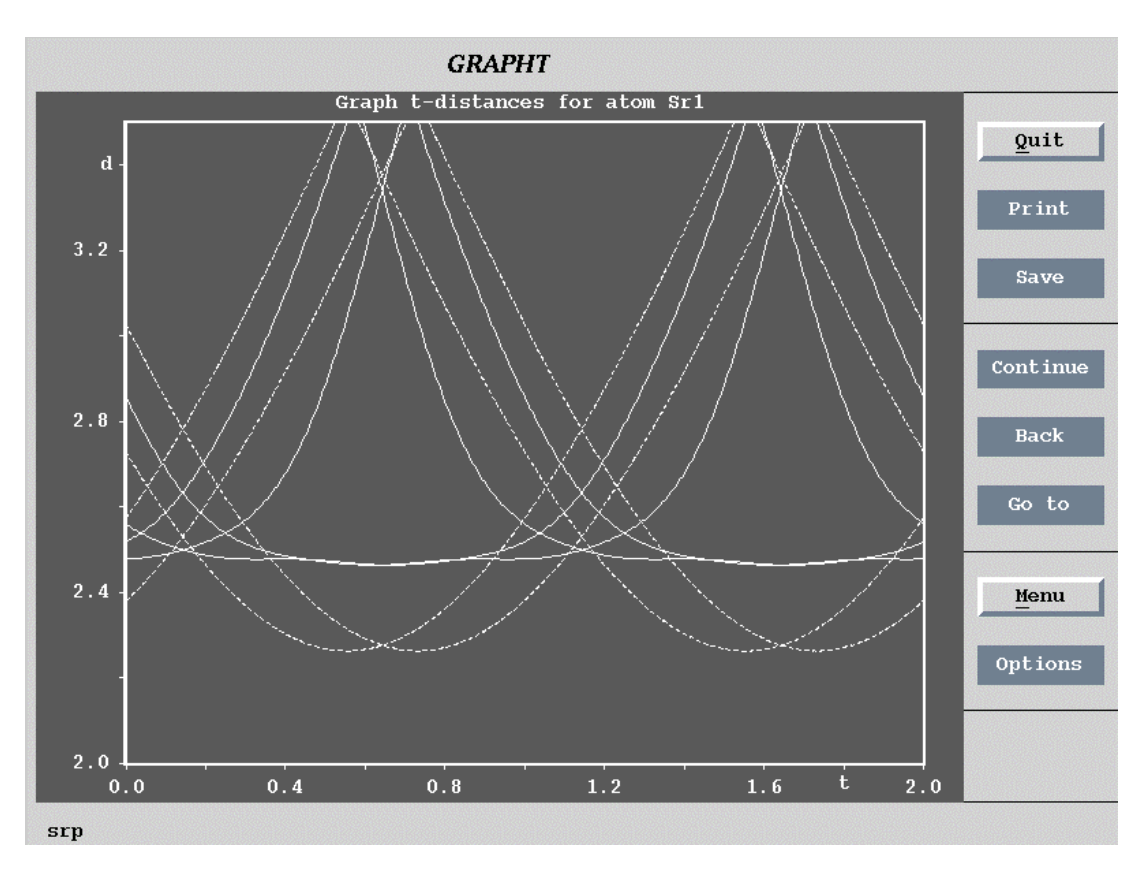

*Figure 202 Example of a distance plot with non-modulated curves* 

## References

Axe, J.D. (1980). Phys. Rev. B, 21, 4181-4190

Becker, P.J. & Coppens, P. (1974). Acta Cryst. A30,129-147 Extinction within the limit of validity of the Darwin transfer equations, part I

Becker, P.J. & Coppens, P. (1974). Acta Cryst. A30,148-152 Extinction within the limit of validity of the Darwin transfer equations, part II

Brown, I.D. & Altermatt, D. (1985). Acta Cryst. B41,244-247

De Wolf, P.M., Janssen, T. & Janner, A.(1981). Acta Cryst. A37, 625-636 The superspace groups for incommensurate crystal structures with a onedimensional modulation

Hall, S.R.(1981). Acta Cryst. A37, 517 Space group notation with an explicit origin

International Tables for Crystallography (1993). Vol. B

International Tables for Crystallography (1992). Vol. C

Kuhs, W.F. (1992). Acta Cryst. A48, 80-98

Madariaga,G. (1994). Proc. international conference on aperiodic crystals Aperiodic'94, pp 425-429. World Scientific.

Petricek, V., Gao, Y., Lee, P. & Coppens, P. (1990). Phys.Rev.B, 42, 387-392 X-ray analysis of the incommensurate modulation in the 2:2:1:2 Bi-Sr-Ca-Cu-O superconductor including the oxygen atoms.

Petricek, V., Lee, A. Van Der & Evain, M. (1995). Acta Cryst A51, 529-535 On the use of crenel functions for occupationally modulated structures.

Schomaker, V. & Trueblood, K.N. (1968). *Acta Cryst.* B24, 63 - 76. On the rigid-body motion of molecules in crystals

Van Smaalen, S. (1991), Phys.Rev.B, 43, 11330-11341 Symmetry of composite crystals.

Van Smaalen, S. & Petricek, V. (1992). Acta Cryst A48,610 Refinement of incommensurate structures against diffraction data from a twinned crystal.

# **List of Figures**

| Figure 1  | The protected memory setting for Windows95                      |    |
|-----------|-----------------------------------------------------------------|----|
| Figure 2  | The Advanced Program Settings for Windows95                     |    |
| Figure 3  | The Directory Structure of PC Installation                      |    |
| Figure 4  | The Directory Structure of UNIX Installation                    |    |
| Figure 5  | The JAINAYS W W W Home Page                                     |    |
| Figure 6  | The registration form for JANA98                                |    |
| Figure 7  | Refinement results for the testing example testa                |    |
| Figure 8  | Refinement results for the testing example testb                |    |
| Figure 9  | Refinement results for the testing example testc                |    |
| Figure 10 | Refinement results for the testing example testm                |    |
| Figure 11 | An Example of the Pull Down Menu                                |    |
| Figure 12 | An Example of the Form                                          |    |
| Figure 13 | Example of the Text Box                                         |    |
| Figure 14 | Example of a dialogue box                                       |    |
| Figure 15 | The basic programs communication scheme                         |    |
| Figure 16 | The basic window of JANA98                                      |    |
| Figure 17 | The File Menu                                                   |    |
| Figure 18 | The file manager working in the group mode                      |    |
| Figure 19 | The Edit Menu                                                   |    |
| Figure 20 | The listing viewer                                              |    |
| Figure 21 | The Run Menu                                                    |    |
| Figure 22 | The Tools Menu                                                  |    |
| Figure 23 | Importing SHELX files                                           |    |
| Figure 24 | Generation of the subgroup structure                            |    |
| Figure 25 | The User Preferences for the PC Version                         |    |
| Figure 26 | The General User Preferences for UNIX Version                   |    |
| Figure 27 | The Display-Specific User Preferences for UNIX version          |    |
| Figure 28 | The printer settings for the PC version of JANA98               |    |
| Figure 29 | The basic window in the case that m95 does not exist            | 55 |
| Figure 30 | The Centring Vectors Form                                       | 56 |
| Figure 31 | The main menu of DATRED                                         |    |
| Figure 32 | The Basic reflection File m95                                   |    |
| Figure 33 | The Cell Contents Form                                          | 59 |
| Figure 34 | The Crystal Shape Form                                          |    |
| Figure 35 | Running X-Shape                                                 |    |
| Figure 36 | Crystal Shape Viewer                                            |    |
| Figure 37 | The View Definition for the Precession Photo                    |    |
| Figure 38 | The Simulation of the Precession Photo                          |    |
| Figure 39 | The Point Group Test Results                                    |    |
| Figure 40 | The Cell Transformation Menu                                    |    |
| Figure 41 | Transformation to Doubled Cell                                  |    |
| Figure 42 | The Main Menu                                                   |    |
| Figure 43 | The Cell Form                                                   |    |
| Figure 44 | The Symmetry Form                                               |    |
| Figure 45 | The Centring Vectors Form                                       |    |
| Figure 46 | The Atoms Form                                                  |    |
| Figure 47 | The data reduction scheme starting from the diffractometer file |    |
| Figure 48 | The data reduction scheme starting from other reflection file   |    |
| Figure 49 | The Import form                                                 |    |
| Figure 50 | The Import form if the 4" Index has to be generated             |    |
| Figure 51 | The Import list for single data set.                            |    |
| Figure 52 | The Import list for multiple data sets.                         |    |
| Figure 53 | Joining multiple data sets                                      |    |
| Figure 54 | The Commensurate Options                                        |    |

| Figure 55                | The basic crystal information file m50 - Part I                                                                                                    |            |
|--------------------------|----------------------------------------------------------------------------------------------------|------------|
| Figure 56                | The basic crystal information file m50 - Part II                                                                                                    |            |
| Figure 57                | Creation of m91                                                                                                    |            |
| Figure 58                | The Refinement Reflection File m91                                                                                                    |            |
| Figure 59                | Listing of PRELIM.                                                                                                    |            |
| Figure 60                | The details about the listing from averaging                                                                                                    |            |
| Figure 61                | The example of m40 containing one composite part without molecules                                                                                                    |            |
| Figure 62                | The example of m40 containing one composite part with a molecule.                                                                                                    |            |
| Figure 63                | The example of m40 with two composite parts.                                                                                                    |            |
| Figure 64                | The location of refinement keys in m40                                                                                                    |            |
| Figure 65                | Example of the header of m40 with 1 molecule and 1 composite part                                                                                                    |            |
| Figure 66                | Example of m40 with scale parameters for a 6-fold twin.                                                                                                    | 110        |
| Figure 67                | Example of m40 with isotropic extinction of type I with Lorentzian distribution                                                                                                    | 112        |
| Figure 68                | An atom in m40 with anisotropic temperature parameters.                                                                                                    | 118        |
| Figure 69                | An atom in $m40$ with ADP of the $3^{rd}$ order.                                                                                                    | 118        |
| Figure 70                | An atom in m40 with position and temperature modulation                                                                                                    | 118        |
| Figure 71                | An atom in $\pi 40$ with modulation of the $3^{rd}$ order ADP                                                                                                    | 119        |
| Figure 72                | An example of a sawtooth modulation function (abscissa A-B) in the $x_4$ - $x_i$ projection                                                                                                    | 125        |
| Figure 73                | Example of an atom in the atomic part of m40 with harmonic position modulation                                                                                                    | 126        |
| Figure 74                | Example of an atom in the atomic part of m40 with sawtooth position modulation                                                                                                    | 126        |
| Figure 75                | The crenel (periodic step-like) occupation wave:                                                                                                    | 128        |
| Figure 76                | Example of an atom in the atomic part of m40 with harmonic occupation modulation                                                                                                    | 129        |
| Figure 77                | Example of an atom in the atomic part of m40 with Crenel occupation modulation                                                                                                    | 129        |
| Figure 78                | Example of a crenel function in a Contour plot.                                                                                                    | 136        |
| Figure 79                | Example of $m40$ with the $C_{60}$ molecule having the local point group symmetry Ih                                                                                                    | 141        |
| Figure 80                | Example of m40 with TLS Tensors                                                                                                    | 147        |
| Figure 81                | The Basic Window of EDITM40                                                                                                    |            |
| Figure 82                | The Select Atoms Form                                                                                                    |            |
| Figure 85                | Testm.m40                                                                                                    | 130        |
| Figure 64                | The Unuo/Do Form                                                                                                    | 130        |
| Figure 05<br>Figure 86   | Conversion of IIAO and IIBO10 various formats                                                                                                    | 130        |
| Figure 87                | Adding maxima from m19                                                                                                    | 139        |
| Figure 88                | Adding of Hydrogens                                                                                                    | 100        |
| Figure 89                | Transformation and origin shift                                                                                                    | 162        |
| Figure 90                | expansion of m40 by symmetry operations                                                                                                    | 163        |
| Figure 91                | Conversion of individual temperature parameters to TLS                                                                                                    |            |
| Figure 92                | Setting anharmonic tensors                                                                                                    |            |
| Figure 93                | Example of setting refinement keys                                                                                                    | 167        |
| Figure 94                | definition of wave vectors for a 5-dimensional case                                                                                                    | 168        |
| Figure 95                | Example of setting modulation waves                                                                                                    | 169        |
| Figure 96                | Example of the orthogonalization tool                                                                                                    | 170        |
| Figure 97                | Atomic m40                                                                                                    |            |
| Figure 98                | creation of molecules from the atomic part of m40                                                                                                    | 173        |
| Figure 99                | M40 from Figure 97 after creating molecules                                                                                                    | 176        |
| Figure 100               | An Example of the m45 File. It is used in Figure 101                                                                                                    | 177        |
| Figure 101               | Inserting a molecule from m45 (see Figure 100)                                                                                                    |            |
| Figure 102               | M40 with a molecule added from m45 (see Figure 101)                                                                                                    |            |
| Figure 103               | Placing a model molecule according to Figure 101                                                                                                    |            |
| rigure 104               | M40 Dejore Introducing CH <sub>3</sub> molecules                                                                                                    |            |
| rigure 105<br>Figure 106 | $M_{42}  \text{will } a \subset H_3 \text{ molecule } \dots  A dding  CH  \text{molecule from } m_4 f = \dots  A dding  CH  \text{molecule from } m_4 f = \dots  A dding  CH  M dding  CH  M ddi$ |            |
| rigure 106<br>Figure 107 | Adding CH <sub>3</sub> molecule from m45 and defining its molecular positions                                                                                                    | 183        |
| rigure 10/<br>Figure 100 | The mutual orientation of the atomic part and new molecular positions                                                                                                    | 10J<br>102 |
| Figure 100               | r=0 uper unumg C113 molecule<br>Definition of a rotation axis for a molecule                                                                                                    | 100        |
| Figure 109               | M40 after redefinition of rotation axes for $CH_3$ groups                                                                                                    | 188        |
| Figure 111               | The refinement listing showing refinement of $CH_3$ groups                                                                                                    |            |
| Figure 112               | File m50 used for examples in Figure 113 - Figure 117.                                                                                                    |            |

| Figure 113                | Change from individual to molecular position modulation.            | 194        |
|---------------------------|---------------------------------------------------------------------|------------|
| Figure 114                | Change from individual to TLS temperature parameters.               | 197        |
| Figure 115                | Introducing TLS modulation                                          | 200        |
| Figure 116                | Change from TLS to individual temperature modulation                | 203        |
| Figure 117                | Refinement of individual and molecular modulation together          | 205        |
| Figure 118                | M50 for examples concerning the local symmetry                      | 208        |
| Figure 119                | Setting a molecular model without local symmetry                    | 200        |
| Figure 119                | Setting the local symmetry D.                                       | 213        |
| Figure 120                | Setting the local symmetry $T$                                      | 215        |
| Figure 121                | The shape of AsE octobedron                                         | 215        |
| Figure 122<br>Figure 123  | The Basic Window of PEEINE                                          | 210        |
| Figure 125<br>Eigure 124  | The Dusic Willauw of the Definement Dun                             | 219        |
| Figure 124                | The scheme of the Refinement Run                                    | 220        |
| Figure 125                | The setting order of refinement keys                                | 223        |
| Figure 120                |                                                                     | 227        |
| Figure 12/                | The Screen Output of KEFINE                                         | 228        |
| Figure 128                | The Main Menu of the Refinement Commands                            | 230        |
| Figure 129                | The Basic Commands for REFINE                                       | 231        |
| Figure 130                | FoFc List in the Refinement Listing                                 | 233        |
| Figure 131                | R Statistics in the Refinement Listing                              | 234        |
| Figure 132                | The Select Reflections Form                                         | 238        |
| Figure 133                | The Dontuse Command Form                                            | 238        |
| Figure 134                | The Scale Command Form                                              | 239        |
| Figure 135                | The Weighting Scheme Form                                           | 241        |
| Figure 136                | The Extinction Form                                                 | 243        |
| Figure 137                | The Fixed Commands Form                                             | 245        |
| Figure 138                | The Restriction Form                                                | 247        |
| Figure 139                | The Equation Form with an internal equation                         | 248        |
| Figure 140                | The Equation form with an inter atomic/molecular equation.          | 248        |
| Figure 141                | The Modulation Commands Form                                        |            |
| Figure 142                | The refinement listing                                              | 260        |
| Figure 143                | The basic window of FOURIER                                         | 265        |
| Figure 144                | FOURIER' The basic commands                                         | 267        |
| Figure 145                | FOURIER: The types of the mans                                      | 207        |
| Figure 145                | The Four Dimensional Flomontary Call                                | 271        |
| Figure 140                | Communication between EOLIDIED and CONTOLID                         | 275        |
| Figure 147                | The Fourier syntheses calculated in the independent volume          | 275        |
| Figure 140                | The Fourier synthesis calculated in amplicitly defined volume       | 270        |
| Figure 149<br>Eloure 150  | The Fourier synthesis calculated around a control point             | 277        |
| Figure 150                | The Fourier synthesis calculated around a central point             | 277        |
| Figure 151                | Setting the map orientation                                         | 2/9        |
| Figure 152                | The m48 File for Modulated Structure                                | 282        |
| Figure 153                | The m47 File for Ordinary or Modulated Structure                    | 282        |
| Figure 154                | The Fourier Listing for Modulated Structure                         | 283        |
| Figure 155                | Setting a crenel function                                           | 287        |
| Figure 156                | Setting a sawtooth function                                         | 288        |
| Figure 157                | The basic Window of CONTOUR                                         | 291        |
| Figure 158                | The Operating Buttons of the CONTOUR Window                         | 292        |
| Figure 159                | Contour options for ordinary structures                             | 293        |
| Figure 160                | Contour options for modulated structures                            | 293        |
| Figure 161                | The Contour Definitions Menu                                        | 294        |
| Figure 162                | CONTOUR: A Strong Maximum Affected by the "Positive Cutoff" Limit.  | 295        |
| Figure 163                | Searching for extremes                                              | 296        |
| Figure 164                | Defining electron density and potential curves                      | 297        |
| Figure 165                | Example of an electron density curve                                | 298        |
| Figure 166                | Example of a notential curve                                        | 208        |
| Figure 167                | Usage of locator                                                    | 290        |
| 1 15410 10/<br>Figure 160 | The Plane form of CONTOLR                                           | 299<br>200 |
| Figure 100                | The scope definition and contour plot orientation                   | 201        |
| Figure 109                | In Example of the Conoral Section for Ordinam Structure             | 201        |
| rigure 170<br>Figure 171  | The procedure to propage the convert section for Orainary Structure | 502        |
| rigure 1/1                | The procedure to prepare the general section from Figure 1/0.       | 303        |
| rigure 172                | Ine Contour Options Menu for Modulated Structures                   | 305        |

| Figure 173 | The Contour Summation Limits Form for Modulated Structures       |  |
|------------|------------------------------------------------------------------|--|
| Figure 174 | An Example of the General Section for Modulated Structure        |  |
| Figure 175 | Four cells of an $A_3$ - $A_3$ section. The plot is periodic.    |  |
| Figure 176 | Four cells of a $R_3$ - $R_3$ section. The plot is not periodic. |  |
| Figure 177 | Plotting of $A_3$ - $A_4$ sections                               |  |
| Figure 178 | The SetCommands menu for DIST                                    |  |
| Figure 179 | The Basic Commands                                               |  |
| Figure 180 | Selection commands                                               |  |
| Figure 181 | The Torsion Angles Form                                          |  |
| Figure 182 | The best plane form                                              |  |
| Figure 183 | Modulation commands                                              |  |
| Figure 184 | Simple DIST Listing for Ordinary Structure                       |  |
| Figure 185 | DIST listing of an ordinary structure with angles                |  |
| Figure 186 | DIST listing with best planes and torsion angles                 |  |
| Figure 187 | DIST Listing of a modulated structure                            |  |
| Figure 188 | DIST listing of a modulated structure with angles                |  |
| Figure 189 | DIST Listing for a commensurately modulated structure            |  |
| Figure 191 | DIST listing of a composite structure                            |  |
| Figure 192 | The m61 file of ordinary structure                               |  |
| Figure 193 | The m61file for modulated structure                              |  |
| Figure 194 | The t-xyz form of GRAPHT                                         |  |
| Figure 195 | Example of a coordinate plot                                     |  |
| Figure 196 | The t-occupancy form of GRAPHT                                   |  |
| Figure 197 | Example of an occupancy plot                                     |  |
| Figure 198 | The t-temperature parameters                                     |  |
| Figure 199 | Example of a t-temperature parameters plot                       |  |
| Figure 200 | Plotting t-distance and t-valence plots                          |  |
| Figure 201 | Example of a distance plot for a composite structure.            |  |
| Figure 202 | Example of a distance plot with non-modulated curves             |  |
|            |                                                                  |  |

# **List of Tables**

| Table 1  | The adjustable parameters of JANA98                                  |     |
|----------|----------------------------------------------------------------------|-----|
| Table 2  | The command line options available in UNIX version of JANA98         |     |
| Table 3  | Basic file extensions in JANA98                                      |     |
| Table 4  | The basic programs of JANA98: purpose, input and output files        |     |
| Table 5  | The basic files of JANA98                                            |     |
| Table 6  | The derived files of JANA98                                          |     |
| Table 7  | The derived files of JANA98                                          |     |
| Table 8  | Control of the JANA98 basic window                                   |     |
| Table 9  | The Keywords in the First Part of m50                                |     |
| Table 10 | File m40 in the symbolic form                                        |     |
| Table 11 | The meaning of the extinction parameters in JANA98                   |     |
| Table 12 | Atomic and corresponding molecular parameters                        |     |
| Table 13 | The parameters without automatic refinement keys                     |     |
| Table 14 | The Index of the Refinement Control Commands                         |     |
| Table 15 | The Basic Commands of REFINE in the m50 File                         |     |
| Table 16 | The Select Reflections Commands of REFINE in the n50 File            |     |
| Table 17 | The Weighting Scheme Commands of REFINE in the n50 File              |     |
| Table 18 | The Extinction Commands of REFINE in the m50 File                    |     |
| Table 19 | Examples of User Constraints                                         |     |
| Table 20 | The Constraints Commands of REFINE in the m50 File                   |     |
| Table 21 | The Modulation Commands of REFINE in the m50 File                    |     |
| Table 22 | The Overlap Commands of REFINE in the m50 File                       |     |
| Table 23 | The Basic Commands of FOURIER in the m50 file                        |     |
| Table 24 | The coefficients of the Fourier synthesis types available in FOURIER |     |
| Table 25 | The Maptype Commands of FOURIER in the n50 File                      |     |
| Table 26 | The Scope and Orientation Commands of FOURIER in the n50 File        |     |
| Table 27 | The Peaks Commands of FOURIER in the n50 File                        |     |
| Table 28 | Basic commands of DIST in the n50 file                               |     |
| Table 29 | Selection commands of DIST in the n50 file                           |     |
| Table 30 | Torsion angles and best planes commands of DIST in the m50 file      |     |
| Table 31 | Modulation commands of DIST in the m50 file                          | 317 |
| Table 32 | Bond-Valence narameters                                              | 337 |
|          | r                                                                    |     |

# Contents

| CONTENTS   | ••••••                                                 | 3  |
|------------|--------------------------------------------------------|----|
| 1 BASIC FI | CATURES                                                | 8  |
| 1.1 Instai | LATION AND USER SUPPORT                                |    |
|            | An example of ftp commands:                            | 9  |
| 1.1.2 In   | stallation of <i>JANA98</i> on UNIX workstations       |    |
|            | Automatic installation from jana98Pack.exe             | 10 |
|            | Manual installation from jana98.tar.gz or jana98.tar.Z | 10 |
|            | The environmental variable JANADIR                     | 11 |
|            | Troubleshooting                                        | 11 |
|            | The initialisation file jana98.ini                     | 12 |
| 1.1.3 In   | stallation of JANA98 on a PC with Windows9x/NT or DOS  | 13 |
|            | Step by step instructions                              | 13 |
|            | Program properties for Windows95/98                    | 14 |
| 1.1.4 A    | djustable parameters                                   | 15 |
| 1.1.5 L    | ocation of files                                       | 15 |
|            | The directory structure                                | 15 |
|            | Temporary files                                        | 16 |
| 1.1.6 U    | ser Support                                            | 17 |
|            | WWW Page of JANA98                                     |    |
|            | Registered Users                                       | 17 |
| 1.1.7 R    | esults of testing refinements                          | 18 |
| 1.2 Execu  | ITING <i>JANA98</i>                                    | 21 |
| 1.2.1 T    | he command line syntax                                 | 21 |
|            | The command line for the PC version                    | 21 |
|            | The command line for the UNIX version                  | 21 |
| 1.2.2 T    | he window size in UNIX version                         |    |
| 1.2.3 U    | sing UNIX version of <i>JANA98</i> with ssh            |    |
| 1.2.4 Fi   | le name conventions                                    |    |
| 1.2.5 E    | lements of JANA98 graphics interface                   |    |
|            | Pull down menu                                         |    |
|            | Form                                                   |    |
|            | <i>I ext box</i>                                       |    |
| 126 4      | Dialogue box                                           |    |
| 1.2.6 A    | tom names in JANA98                                    |    |
| 1.3 BASIC  | PARTS OF JANA98                                        |    |
| 1.3.1 L    | ist of programs                                        | 29 |
| 1.3.2 Li   | ist of files                                           |    |
| 1.3.3 B    | asic steps with JANA98                                 |    |
| 1.4 THE BA | ASIC WINDOW AND COMMON TOOLS                           |    |
| 1.4.1 T    | he SetCommands Tool                                    |    |
| 1.4.2 T    | he File Menu                                           |    |
|            | The file manager                                       |    |
|            | The Edit Menu                                          |    |

|   |                  | The Listing Viewer                                             | 41                                    |
|---|------------------|----------------------------------------------------------------|---------------------------------------|
|   | 1.4.3            | The Run Menu                                                   | 42                                    |
|   | 1.4.4            | The Tools Menu                                                 | 43                                    |
|   |                  | Recovering m40 file                                            | 43                                    |
|   |                  | Transferring files from SHELX                                  | 43                                    |
|   |                  | Creating CIF Files                                             |                                       |
|   |                  | Reading CIF files                                              | 44                                    |
|   |                  | Generating a subgroup structure                                | 45                                    |
|   |                  | User preferences                                               | 46                                    |
|   |                  | DOS preferences                                                | 46                                    |
|   |                  | UNIX preferences                                               | 47                                    |
|   |                  | UNIX general preferences                                       | 47                                    |
|   |                  | UNIX display-specific preferences                              | 49                                    |
|   |                  | Resizing JANA98 basic window                                   |                                       |
|   |                  | Printer settings                                               | 51                                    |
| 2 | <b>DDFI</b>      |                                                                | 54                                    |
| 4 | INELL            |                                                                |                                       |
|   | 2.1 Pro          | OGRAM <i>DATRED</i>                                            | 55                                    |
|   | 2.1.1            | Reading of diffractometer files                                |                                       |
|   |                  | Appending another diffractometer file                          |                                       |
|   | 2.1.2            | The basic reflection file m95                                  |                                       |
|   | 2.1.3            | Absorption correction                                          | 59                                    |
|   |                  | Absorption correction for a general shape                      | 59                                    |
|   |                  | Optimisation of the crystal shape by X-Shape                   | 60                                    |
|   |                  | The Crystal shape viewer                                       | 62                                    |
|   | 2.1.4            | Simulation of a precession photo                               | 63                                    |
|   | 2.1.5            | The Point group test                                           | 64                                    |
|   | 2.1.6            | Cell transformations                                           | 64                                    |
|   | 22 PRC           | OGRAM PRFLIM                                                   | 67                                    |
|   | 2.2 TRC<br>2.2 T | Description of PRFI IM                                         |                                       |
|   | 2.2.1<br>2.2.1   | The Cell form                                                  |                                       |
|   | 2.2.2            | The Symmetry form                                              |                                       |
|   | 2.2.3            | The symmetry torn                                              |                                       |
|   |                  | Four-dimensional superspace groups                             |                                       |
|   |                  | Permutation of basic vectors                                   | 70<br>70                              |
|   |                  | Non-standard contring                                          | 70<br>70                              |
|   |                  | Transformation of a                                            | 70<br>71                              |
|   |                  | 3d+2 and $3d+3$ symmetry                                       | 71<br>71                              |
|   | 224              | Wave length and chemical formula                               |                                       |
|   | 2.2.4            | Import of reflections                                          |                                       |
|   | 2.2.5            | Import of reflections<br>Importing a single data set           | 72                                    |
|   |                  | Importing a single data sets                                   | 7 <i>1</i><br>74                      |
|   |                  | Importing data sets of several twin domains                    |                                       |
|   | 226              | The Twin option                                                | 75<br>76                              |
|   | 2.2.0            | The Commensurate option                                        | 70<br>76                              |
|   | 2.2.7            | The Basic crystal information file m50                         | ייייייייייייייייייייייייייייייייייייי |
|   | 2.2.0            | Creation of the Refinement reflection file                     |                                       |
|   | 2.2.9            | <i>R</i> values                                                | 05                                    |
|   |                  | r vulues<br>Calculation of estimated standard deviations DDFIM | 03<br>۶۶                              |
|   |                  | The culling procedure                                          | رن<br>مو                              |
|   |                  |                                                                |                                       |

|   |                                           | Listing from averaging                                            | 86  |
|---|-------------------------------------------|-------------------------------------------------------------------|-----|
|   | 2.2.10 The refinement reflection file m91 |                                                                   |     |
|   | 2.2.11                                    | Listing of PRELIM                                                 | 88  |
| 3 | STRUC                                     | TURE SOLUTION AND REFINEMENT                                      | 92  |
|   | 2 1 STD                                   |                                                                   | 02  |
|   | 3.1 SIK                                   | The reference of the second star file with                        | 93  |
|   | 3.1.1                                     | The refinement parameter file m40                                 | 93  |
|   |                                           | The basic parts of m40                                            | 93  |
|   |                                           | <i>Typical examples of</i> m40                                    | 94  |
|   |                                           | The symbolic form of m40                                          | 97  |
|   | 3.1.2                                     | Commands section                                                  | 105 |
|   |                                           | Maximal number of scale parameters                                | 105 |
|   |                                           | Definition of wave vectors                                        | 105 |
|   |                                           | Definition of orthogonalization parameters                        | 106 |
|   | 3.1.3                                     | Header numbers                                                    | 107 |
|   | 3.1.4                                     | Scale parameters                                                  | 108 |
|   |                                           | Data scales                                                       | 108 |
|   |                                           | Fractional volumes                                                | 109 |
|   |                                           | Refinement keys of scale factors                                  | 109 |
|   | 3.1.5                                     | Overall isotropic thermal parameter                               | 110 |
|   | 3.1.6                                     | Extinction parameters                                             | 111 |
|   |                                           | Theoretical                                                       | 112 |
|   | 3.1.7                                     | Atomic header parameters                                          | 116 |
|   |                                           | Setting the atomic header line parameters                         | 117 |
|   | 3.1.8                                     | Temperature parameters                                            | 120 |
|   |                                           | The expressions defining various forms of the temperature factor. | 120 |
|   | 3.1.9                                     | Anharmonic displacement parameters (ADP)                          | 121 |
|   |                                           | Meaning of parameters                                             | 121 |
|   |                                           | Theoretical                                                       | 122 |
|   |                                           | Setting or deleting ADP                                           | 122 |
|   | 3.1.10                                    | Position modulation parameters                                    | 123 |
|   |                                           | Theoretical                                                       | 123 |
|   |                                           | Harmonic position modulation                                      | 123 |
|   |                                           | Sawtooth position modulation                                      | 124 |
|   |                                           | Meaning of parameters                                             | 125 |
|   |                                           | Selection of wave vectors                                         | 126 |
|   |                                           | Setting or deleting position modulation                           | 126 |
|   | 3.1.11                                    | The occupation modulation parameters                              | 127 |
|   |                                           | Theoretical                                                       | 127 |
|   |                                           | Harmonic occupation modulation                                    | 127 |
|   |                                           | Crenel occupation modulation                                      | 128 |
|   |                                           | Meaning of parameters                                             | 128 |
|   |                                           | Setting or deleting occupation modulation                         | 130 |
|   |                                           | The relationship between occupation factor ai and occupation      |     |
|   |                                           | modulation.                                                       | 130 |
|   | 3.1.12                                    | 2 The temperature modulation parameters                           | 131 |
|   |                                           | Theoretical                                                       | 131 |
|   |                                           | Parameters meaning                                                | 132 |
|   |                                           | Setting or deleting temperature modulation                        | 132 |
|   | 3.1.13                                    | Special and harmonic functions applied together                   | 133 |
|   |                                           | =                                                                 |     |

| Introduction                                             | 133                |
|----------------------------------------------------------|--------------------|
| Combination of harmonic functions and crenel functions   | 133                |
| Orthogonalization of basic functions                     | 134                |
| Selection of basic functions                             | 134                |
| 3 1 14 The ADP modulation parameters                     | 137                |
| Meaning of narameters                                    | 138                |
| Setting or deleting of ADP modulation parameters         | 138                |
| 3 1 15 Phason for atoms                                  | 130                |
| 3.1.15 Thason for atoms                                  | 1/0                |
| The model and molecular parameters                       | ,140<br>140        |
| 2 1 17 Malagular hander parameters                       | 140                |
| 5.1.17 Molecular lieader parameters                      | 141<br>111         |
| Meaning of parameters                                    | 141                |
| The reference point                                      |                    |
| Local symmetry                                           | 141                |
| 3.1.18 Parameters of the model molecule                  | 142                |
| 3.1.19 Basic molecular parameters                        | 142                |
| Meaning of parameters                                    | 142                |
| Theoretical                                              | 143                |
| Rotation along predefined axis                           | 144                |
| 3.1.20 TLS tensors                                       | 145                |
| Meaning of parameters                                    | 145                |
| Theoretical                                              | 145                |
| Setting or deleting TLS tensors                          | 146                |
| 3.1.21 Molecular position modulation                     |                    |
| Meaning of parameters                                    |                    |
| Theoretical                                              | 148                |
| Setting and deleting of molecular position modulation    | 149                |
| 3.1.22 Molecular occupation modulation                   | 149                |
| 3.1.22 Molecular temperature modulation                  | 150                |
| Magning of narameters                                    | 150                |
| Setting and delating of molecular temperature modulation | 151                |
| 2 1 24 Dhagan for malacular positions                    | <i>IJI</i><br>151  |
| 5.1.24 Phason for molecular positions                    |                    |
| 3.2 Program <i>EDITM40</i>                               | 153                |
| 3.2.1 Description of <i>EDITM40</i>                      | 153                |
| Rules for making temporary and permanent changes         | 154                |
| Selecting atoms                                          | 154                |
| 3.2.2 Service tools                                      | 158                |
| Do/Undo command                                          | 158                |
| Editing of the file m40                                  | 158                |
| Conversion of m40 and m50 to various formats             | 158                |
| 3 2 3 Procedures for deleting or adding atoms            | 159                |
| Replacing/inserting atoms                                | 150                |
| Deleting of atoms                                        | 160                |
| Adding of hydrogen atoms                                 | 100                |
| Marging of symmetry related atoms                        | 161                |
| 2.2.4 Transformation proceedings                         | 101<br>16 <b>0</b> |
| 5.2.4 Hallstolillation and/on origin shift               |                    |
| Transformation ana/or origin shift                       |                    |
| Expansion by symmetry operation(s)                       |                    |
| 1 ransforming m40 to supercell                           |                    |
| 3.2.5 Procedures handling temperature parameters and ADP | 164                |

|         | Temperature parameters                                                 | 164          |
|---------|------------------------------------------------------------------------|--------------|
|         | Beta<->U                                                               | 164          |
|         | Setting or deleting anharmonic tensors                                 | 165          |
| 3.2.6   | Setting modulation waves and refinement keys                           | 166          |
|         | Setting of refinement keys                                             | 166          |
|         | Setting or deleting modulation waves                                   | 168          |
|         | Define modulation waves                                                | 168          |
|         | Setting orthogonalization parameters                                   | 170          |
| 3.2.7   | Procedures handling molecules                                          | 171          |
|         | Creation of new molecular part                                         | 171          |
|         | Using the model molecule file m45                                      | 177          |
|         | Placing the model molecule                                             | 180          |
|         | Setting the rotation axis                                              | 181          |
|         | Reference point, symmetry restrictions and refinement keys             | 189          |
|         | Transferring of atoms of molecule to the atomic part                   | 190          |
|         | Transformation of molecular parameters                                 | 190          |
| 3.2.8   | Choosing between molecular and atomic model parameters                 | 191          |
| 3.2.9   | Using local symmetry for molecules                                     |              |
| 3 3 Ppc | NCP AM REFINE                                                          | 210          |
| 3.5 TKC | Description of <i>PEFINE</i>                                           | 219<br>210   |
| 5.5.1   | The weighting scheme minimised function and statistical quantiti       | 219<br>219   |
|         | The weighting scheme, minimised junction and statistical quantitie     | es221<br>222 |
| 222     | The related topics                                                     | 222          |
| 3.3.2   | Refinement laws                                                        | 223          |
| 5.5.5   | The automatic and special refinement keys                              | 223<br>272   |
|         | The Manual and Automatic mode                                          | 223<br>222   |
|         | Authors and Autonae commanda                                           | 223<br>224   |
|         | Aureys and Auspee commanus                                             | 224<br>221   |
|         | The setting order for refinement less                                  | 224          |
|         | The setting order for refinement keys                                  | 223<br>226   |
|         | Usage of the build break                                               | 220<br>226   |
|         | Initial values of modulation parameters                                | 220          |
|         | Duchum communas                                                        | 227          |
|         |                                                                        | 227          |
|         | The screen output of the refinement                                    | 228          |
|         | Singular Refinement.                                                   | 228          |
| 224     | Checking of the Results                                                | 229          |
| 3.3.4   | The Devic Commands tool for <i>REFINE</i>                              | 230          |
| 3.3.3   | The Basic Commands                                                     | 231          |
|         | The number of cycles, $F_0F_c$ table and main features of the listing. | 231          |
|         | Refinement keys and symmetry restrictions                              | 232          |
|         | The minimised junction                                                 | 232          |
|         | The damping factor                                                     | 232          |
|         | List of reflections in the refinement listing                          | 233          |
|         | K SIAUSUCS                                                             | 255          |
| 226     | Correlations                                                           | 233          |
| 5.5.6   | Moallying of the input reflection set                                  | 237          |
|         | Selecting reflections                                                  | 23/          |
|         | The Dontuse command                                                    | 238          |
| ~ ~ ~ ~ | Ine Scale command                                                      | 239          |
| 3.3.7   | Weighting scheme                                                       | 241          |

|   | 3.3.8    | Extinction correction                                                          | 243          |
|---|----------|--------------------------------------------------------------------------------|--------------|
|   | 3.3.9    | User constraints                                                               | 245          |
|   |          | The Fixed command                                                              | 245          |
|   |          | The Restriction command                                                        | 246          |
|   |          | The Equation command                                                           | 247          |
|   |          | Syntax rules for structure parameters                                          | 248          |
|   | 3.3.10   | ) Modulation commands                                                          | 253          |
|   | 3.3.11   | Twins and overlaps                                                             | 255          |
|   |          | Main assumptions                                                               | 255          |
|   |          | Overlapping of twin lattices                                                   |              |
|   |          | Classification of twins based on their twinning matrices                       |              |
|   |          | Refinement of completely overlapped twins                                      |              |
|   |          | Refinement of partially overlapped twins                                       |              |
|   |          | Refinement of twins having only fully separated or fully overlaged reflections | pping<br>257 |
|   |          | Refinement of twins having partially overlapped reflections                    | 257          |
|   |          | Refinement of "almost" commensurate structures                                 | 258          |
|   | 3.3.12   | P. Refinement listing                                                          | 260          |
|   | 3.4 Pro  | OGRAM FOURIER                                                                  |              |
|   | 3.4.1    | Description of FOURIER                                                         |              |
|   | 3.4.2    | Basic commands                                                                 |              |
|   | 3.4.3    | Type of the Map                                                                | 270          |
|   | 3.4.4    | Scope and Orientation                                                          | 273          |
|   |          | The section types in JANA98                                                    | 273          |
|   |          | Communication between FOURIER and CONTOUR                                      | 274          |
|   |          | The Scope Form                                                                 |              |
|   |          | The Orientation Form                                                           |              |
|   | 3.4.5    | The Peaks Commands                                                             |              |
|   | 3.4.6    | The m48 and m47 Files                                                          |              |
|   | 3.4.7    | Fourier Listing                                                                |              |
|   | 3.5 AD   | VANCED TOPICS                                                                  |              |
|   | 3.5.1    | Setting and deleting special modulation functions                              |              |
|   | 3.5.2    | Commensurate structures                                                        |              |
| 4 | STRUC    | TURE INTERPRETATION                                                            | 290          |
|   | 41 DDC   | OGRAM CONTOUR                                                                  | 201          |
|   | 4.1 1 KC | Description of CONTOUR                                                         | 291          |
|   | 4.1.2    | Drawing $R_2 = R_2$ and $A_2 = A_2$ sections stored in the mal File            | 291          |
|   | 413      | Contour options and Contour tools                                              | 292          |
|   | 4.1.5    | Drawing General sections                                                       | 299          |
|   | 1.1.1    | General section for modulated structures                                       |              |
|   | 4.1.5    | Drawing A <sub>3</sub> -A <sub>4</sub> sections                                |              |
|   | 4.1.6    | Drawing (joined) probability density functions                                 |              |
|   | 4.2 Pro  | одгам <i>DIST</i>                                                              |              |
|   | 4.2.1    | Description of <i>DIST</i>                                                     |              |
|   | 4.2.2    | Basic commands                                                                 |              |
|   | 4.2.3    | Selection commands                                                             |              |
|   | 4.2.4    | Torsion angles and best planes                                                 | 314          |
|   | 4.2.5    | Modulation commands                                                            | 316          |

| 4.2.6      | Dist listing of an ordinary structure         |  |
|------------|-----------------------------------------------|--|
| 4.2.7      | Dist listing of an incommensurate structure   |  |
| 4.2.8      | Using <i>DIST</i> for commensurate structures |  |
| 4.2.9      | Using <i>DIST</i> for composite structures    |  |
| 4.2.10     | DIST listing m61                              |  |
| 4.3 Pro    | OGRAM <i>GRAPHT</i>                           |  |
| 4.3.1      | Description of <i>GRAPHT</i>                  |  |
| 4.3.2      | Coordinate plots                              |  |
| 4.3.3      | Occupancy plots                               |  |
| 4.3.4      | Temperature plots                             |  |
| 4.3.5      | Distance and valence plots                    |  |
| 4.3.6      | The distance plots of composite structures    |  |
| REFERENCES |                                               |  |
| LIST OF    | FIGURES                                       |  |
| LIST OF T  | ГАВLES                                        |  |